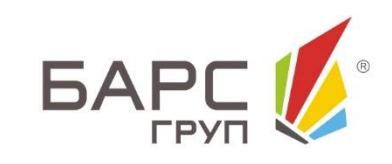

# ИНФОРМАЦИОННО-АНАЛИТИЧЕСКАЯ СИСТЕМА «ЭЛЕКТРОННАЯ ПОХОЗЯЙСТВЕННАЯ КНИГА»

0

X

РУКОВОДСТВО ПОЛЬЗОВАТЕЛЯ

## 2 ЭПК.РП.06 **АННОТАЦИЯ**

Настоящий документ является руководством пользователя информационноаналитической системы «Электронная похозяйственная книга» (далее – Система, ЭПК). Документ содержит сведения о функциональных возможностях и порядке работы с Системой. В документе представлены общие сведения о назначении программы, а также порядок действий пользователя в процессе запуска и работы Системы. Описаны команды главного меню и его компоненты, приведены системные сообщения пользователю о работоспособности Системы.

## СОДЕРЖАНИЕ

| Перечень терминов и сокращений 6              |
|-----------------------------------------------|
| 1. Назначение Системы                         |
| 2. Условия выполнения Системы10               |
| 3. Запуск Системы 11                          |
| 4. Навигация в Системе13                      |
| 4.1. Панель инструментов13                    |
| 4.2. Перемещение между реестрами13            |
| 4.2.1. Панель быстрого доступа14              |
| 4.2.2. Меню «Пуск»17                          |
| 4.2.3. Панель задач                           |
| 4.3. Перемещение между страницами18           |
| 4.4. Поиск                                    |
| 4.4.1. Фильтрация данных                      |
| 4.4.2. Сортировка данных                      |
| 4.4.3. Настройка столбцов Системы21           |
| 4.5. Навигация по календарю 22                |
| 4.6. Выбор территории                         |
| 5. Работа с реестрами Системы 26              |
| 5.1. Реестр «Юридические лица»                |
| 5.1.1. Добавление юридического лица28         |
| 5.1.2. Изменение сведений юридического лица29 |
| 5.1.3. Запрос в Росреестр (ЮЛ)40              |
| 5.2. Реестр «Физические лица»                 |
| 5.2.1. Добавление физического лица46          |
| 5.2.2. Изменение сведений о физическом лице   |
| 5.2.1. Запрос в Росреестр (ФЛ)69              |
| 5.3. Реестр «Похозяйственные книги» 72        |
| 5.3.1. Добавление похозяйственной книги73     |

| 5.3.2. Изменение сведений о похозяйственной книге        | <i>7</i> 5 |
|----------------------------------------------------------|------------|
| 5.4. Реестр «Хозяйства»                                  |            |
| 5.4.1. Добавление хозяйства                              | 81         |
| 5.4.2. Изменение сведений о хозяйстве                    | 83         |
| 5.4.3. Импорт и экспорт данных по скоту                  |            |
| 5.5. Реестр «Специализированные учреждения»              |            |
| 5.5.1. Добавление специализированного учреждения         | 102        |
| 5.5.2. Изменение сведений специализированного учреждения | 103        |
| 5.6. Реестр «Имущество»                                  |            |
| 5.6.1. Реестр «Земельные участки»                        | 107        |
| 5.6.2. Реестр «Помещения»                                | 121        |
| 5.6.3. Реестр «С/Х техника и транспорт»                  | 136        |
| 5.7. Реестр «Воинский учет»                              |            |
| 5.8. Реестр «Данные Росреестра»                          | 151        |
| 5.8.1. Реестр «ОКС»                                      | 152        |
| 5.8.2. Реестр «Земельные участки Росреестр»              | 158        |
| 5.9. Реестр «Миграция и ЗАГС»                            |            |
| 5.9.1. Реестр «Листки прибытия»                          | 167        |
| 5.9.2. Реестр «Листки убытия»                            |            |
| 5.9.3. Реестр «Листки регистрации»                       | 176        |
| 5.9.4. Реестр «Листки снятия с регистрации»              | 180        |
| 5.9.5. Реестр «Свидетельства о рождении»                 | 184        |
| 5.9.6. Реестр «Свидетельства о смерти»                   |            |
| 5.9.7. Реестр «Свидетельства о браке»                    | 191        |
| 5.9.8. Реестр «Свидетельства о расторжении брака»        | 195        |
| 5.9.9. Журнал регистрации документов                     | 199        |
| 5.9.10. Журнал внутренних перемещений                    | 200        |
| 5.10. Реестр «Отчеты»                                    |            |
| 5.10.1. Раздел OLAP-выборки                              | 203        |
| 5.10.2. Раздел «Администрирование»                       | 209        |
| 5.10.3. Раздел «Актуализация земельных участков»         | 233        |

| Shiki hioo                                                                                                    |                                                                                  |
|----------------------------------------------------------------------------------------------------|----------------------------------------------------------------------------------|
| 5.10.4. Раздел «Воинский учет»                                                                                                    | 235                                                                              |
| 5.10.5. Раздел «Государственное статистическое наблюдение»                                                                                                    | 240                                                                              |
| 5.10.6. Раздел «Налоговые ведомости»                                                                                                    | 243                                                                              |
| 5.10.7. Раздел «Паспортный стол»                                                                                                    | 251                                                                              |
| 5.10.8. Раздел «Похозяйственная книга»                                                                                                    | 253                                                                              |
| 5.10.9. Раздел «Росреестр»                                                                                                    | 255                                                                              |
| 5.10.10. Раздел «Сводные ведомости»                                                                                                    | 257                                                                              |
| 5.10.11. Раздел «Справки населению»                                                                                                    | 259                                                                              |
| 5.10.12. Реестр выданных сводных ведомостей                                                                                                    | 266                                                                              |
| 5.10.13. Реестр выданных справок                                                                                                    | 268                                                                              |
| 5.11. Реестр «Сообщения»                                                                                                    | 269                                                                              |
| 5.12. Реестр «Здания»                                                                                                    | 274                                                                              |
| 5.12.1. Добавление здания                                                                                                    | 275                                                                              |
| 5.12.2. Изменение сведений о здании                                                                                                    | 279                                                                              |
|                                                                                                    |                                                                                  |
| 6. Работа с электронной цифровой подписью в Системе электронная                                                                                                    |                                                                                  |
| 6. Работа с электронной цифровой подписью в Системе электронная похозяйственная книга                                                                                | 286                                                                              |
| <ul> <li>6. Работа с электронной цифровой подписью в Системе электронная похозяйственная книга.</li> <li>6.1. Установка плагина для работы с ЭП в Системе</li> </ul> | <b>286</b><br>286                                                                |
| <ul> <li>6. Работа с электронной цифровой подписью в Системе электронная похозяйственная книга.</li> <li>6.1. Установка плагина для работы с ЭП в Системе</li></ul>  | 2 <b>86</b><br>286<br>288                                                        |
| <ul> <li>6. Работа с электронной цифровой подписью в Системе электронная похозяйственная книга.</li> <li>6.1. Установка плагина для работы с ЭП в Системе</li></ul>  | <b>286</b><br>286<br>288<br><b>294</b>                                           |
| <ul> <li>6. Работа с электронной цифровой подписью в Системе электронная похозяйственная книга.</li> <li>6.1. Установка плагина для работы с ЭП в Системе</li></ul>  | <b>286</b><br>286<br>288<br><b>294</b><br>294                                    |
| <ul> <li>6. Работа с электронной цифровой подписью в Системе электронная похозяйственная книга.</li> <li>6.1. Установка плагина для работы с ЭП в Системе</li></ul>  | 286<br>286<br>288<br>294<br>297                                                  |
| <ul> <li>6. Работа с электронной цифровой подписью в Системе электронная похозяйственная книга.</li> <li>6.1. Установка плагина для работы с ЭП в Системе</li></ul>  | 286<br>286<br>288<br>294<br>297<br>298                                           |
| <ul> <li>6. Работа с электронной цифровой подписью в Системе электронная похозяйственная книга</li></ul>                                                             | 286<br>286<br>288<br>294<br>294<br>297<br>298<br>300                             |
| <ul> <li>6. Работа с электронной цифровой подписью в Системе электронная похозяйственная книга</li></ul>                                                             | 286<br>286<br>288<br>294<br>294<br>297<br>298<br>300<br>302                      |
| <ul> <li>6. Работа с электронной цифровой подписью в Системе электронная похозяйственная книга.</li> <li>6.1. Установка плагина для работы с ЭП в Системе</li></ul>  | 286<br>286<br>288<br>294<br>294<br>297<br>298<br>300<br>302<br>304               |
| <ul> <li>6. Работа с электронной цифровой подписью в Системе электронная похозяйственная книга</li></ul>                                                             | 286<br>286<br>288<br>294<br>294<br>297<br>298<br>300<br>302<br>304<br>306        |
| <ul> <li>6. Работа с электронной цифровой подписью в Системе электронная похозяйственная книга</li></ul>                                                             | 286<br>286<br>288<br>294<br>294<br>297<br>297<br>300<br>302<br>304<br>306<br>309 |

## ЭПК.РП.06 ПЕРЕЧЕНЬ ТЕРМИНОВ И СОКРАЩЕНИЙ

| Термин, сокращение  | Определение                                                                                                    |  |  |  |
|---------------------|----------------------------------------------------------------------------------------------------|--|--|--|
| OLAP                | (англ. OnLine Analytical Processing) - технология<br>обработки данных, заключающаяся в подготовке<br>суммарной информации на основе больших массивов<br>данных, структурированных по многомерному<br>принципу                           |  |  |  |
| Web-браузер         | Программное обеспечение для поиска, просмотра<br>web-страниц (преимущественно из сети Интернет),<br>для их обработки, вывода и перехода от одной<br>страницы к другой. Например, Microsoft Internet<br>Explorer, Mozilla Firefox и т.п. |  |  |  |
| АИС ЗАГС            | Автоматизированная информационная система «ЗАГС»                                                                                                    |  |  |  |
| БД                  | База данных                                                                                                    |  |  |  |
| БИК                 | Банковский идентификационный код                                                                                                    |  |  |  |
| ВРИ                 | Вид разрешенного использования                                                                                                    |  |  |  |
| ГИБДД               | Государственная инспекция безопасности дорожного движения                                                                                                    |  |  |  |
| ЕГРН                | Единый государственный реестр недвижимости                                                                                                    |  |  |  |
| ГТН                 | Гостехнадзор                                                                                                    |  |  |  |
| ЗУ                  | Земельный участок                                                                                                    |  |  |  |
| ИНН                 | Идентификационный номер налогоплательщика                                                                                                    |  |  |  |
| ИФНС                | Инспекция Федеральной налоговой службы                                                                                                    |  |  |  |
| КЛАДР               | Классификатор адресов России                                                                                                    |  |  |  |
| КПП                 | Код причины постановки на учет                                                                                                    |  |  |  |
| MO                  | Муниципальное образование                                                                                                    |  |  |  |
| ОГРН                | Основной государственный регистрационный номер                                                                                                    |  |  |  |
| ΟΚΑΤΟ               | Общероссийский классификатор объектов<br>административно-территориального деления                                                                                                    |  |  |  |
| ОКВЭД               | Общероссийский классификатор видов экономической деятельности                                                                                                    |  |  |  |
| ОКОНХ               | Общесоюзный классификатор отраслей народного хозяйства                                                                                                    |  |  |  |
| ОКПО                | Общероссийский классификатор предприятий и организаций                                                                                                    |  |  |  |
| ОКС                 | Объекты капитального строительства                                                                                                    |  |  |  |
| ОКТМО               | Общероссийский классификатор территорий муниципальных образований                                                                                                    |  |  |  |
| Панель инструментов | Элемент, содержащий меню команд для работы с<br>данными                                                                                                    |  |  |  |

| ЭПК. | РП.06 |
|------|-------|

| Термин, сокращение | Определение                                                                |  |
|--------------------|----------------------------------------------------------------------------|--|
| ПХК                | Похозяйственная книга                                                      |  |
| РФ                 | Российская Федерация                                                       |  |
| Система, ЭПК       | Информационно-аналитическая система<br>«Электронная Похозяйственная книга» |  |
| СП                 | Сельское поселение                                                         |  |
| СКЗИ               | Средство криптографической защиты информации                               |  |
| СНИЛС              | Страховой номер индивидуального лицевого счета                             |  |
| ТС                 | Техническое средство                                                       |  |
| УПКС               | Удельный показатель кадастровой стоимости                                  |  |
| Физ. лицо, ФЛ      | Физическое лицо                                                            |  |
| ФИАС               | Федеральная информационная адресная система                                |  |
| ФИО                | Фамилия, имя, отчество                                                     |  |
| ЭП                 | Электронная подпись                                                        |  |
| Юр. лицо, ЮЛ       | Юридическое лицо                                                           |  |

#### ЭПК.РП.06 **1. НАЗНАЧЕНИЕ СИСТЕМЫ**

Система предназначена для автоматизации учета личных подсобных хозяйств.

Функциональность Системы разбита на следующие группы:

- ведение похозяйственного учета:
  - учет юридических лиц;
  - учет физических лиц;
  - учет похозяйственных книг;
  - учет хозяйств;
  - о учет специализированных учреждений;
  - о учет имущества;
  - о воинский учет.
- создание различных справок;
- создание сводных ведомостей;
- отслеживание миграции населения:
  - листков прибытия;
  - листков убытия населения;
  - о листки регистрации;
  - о листки снятия с регистрации;
  - о свидетельств о рождении;
  - о свидетельств о смерти;
  - о свидетельств о расторжения брака;
  - о свидетельств о заключении брака.
- ведение справочников:
  - о «Виды дополнительных сведений»;
  - о «Справочник ОКВЭД»;
  - о «Занимаемые должности»;
  - о «Категории земель»;
  - о «Типы зем. участков»;
  - «Виды использования земель»;
  - о «Организационно-правовые формы»;
  - о «Национальности»;

- о «Гражданства»;
- о «Отношение к воинской службе»;
- о «Типы семейного положения»;
- «Виды образования»;
- о «Типы родственных связей»;
- о «Виды документов, удостоверяющих личность»;
- о «Виды льгот по налогам»;
- о «Виды пенсий»;
- о «Документы об образовании»;
- «Виды обучения»;
- о «Основания иждивения»;
- о «Группы видов скота»;
- «Вид скота»;
- о «Виды помещений»;
- о «Типы помещений»;
- о «Тип материалов стен»;
- о «Тип материалов кровли»;
- «Виды оборудования»;
- о «Типы использования жилых помещений»;
- о «С/х техника и транспорт»;
- о «Типы использования технических средств»;
- о «Виды прав на объекты недвижимости»;
- «Правоустанавливающие документы»;
- о «Причины вызова в военный комиссариат»;
- о «Основание прибытия/выбытия»;
- о «Территории»;
- о **«КЛАДР».**
- формирование отчетности:
  - о создание справок для населения;
  - о создание сводных ведомостей;
  - о создание прочих сводов и отчетов.

## 2. УСЛОВИЯ ВЫПОЛНЕНИЯ СИСТЕМЫ

На рабочем месте пользователей Системы должны быть установлены:

- одна из следующих операционных систем:
  - Windows XP и выше;
  - MacOS;
  - любая другая операционная система, в которой есть возможность запуска одного из web-браузеров (см. ниже).
- один из следующих web-браузеров:
  - о Internet Explorer 6 и выше (только для Windows);
  - Mozilla Firefox 1.5 и выше;
  - Safari 3 и выше;
  - о Google Chrome 3 и выше;
  - Opera 10.5 и выше.
- любой программный продукт, поддерживающий формат Microsoft Excel 2003, например:
  - о Microsoft Office 2003 и выше (только для Windows);
  - о OpenOffice 3.0 и выше.

Компьютеры на рабочих местах должны обеспечивать комфортную работу в web-браузере. На одном рабочем месте должен иметься доступ к сети Интернет со скоростью не менее 256 Кбит/сек.

## ЭПК.РП.06 **3. ЗАПУСК СИСТЕМЫ**

Начало работы с Системой содержит следующую последовательность действий:

1) запустить web-браузер двойным нажатием левой кнопки мыши по его ярлыку (Mozilla Firefox, Opera, Explorer и другие) на рабочем столе или нажать на кнопку «Пуск». В открывшемся меню выбрать пункт, соответствующий используемому web-браузеру;

2) в открывшемся окне web-браузера в адресной строке ввести адрес сайта Системы;

3) в открывшемся окне Системы (Рис. 1) заполнить поля *«Логин»* и *«Пароль»*, после чего нажать на кнопку «Вход».

#### Важно!

При первом входе Система предложит изменить пароль. В открывшемся окне смены пароля (Рис. 2) необходимо заполнить поля: *«Новый пароль», «Подтверждение пароля».* 

| Логин  | <br> |
|--------|------|
| Пароль | <br> |
| 2      | <br> |

Рис. 1. Вход в Систему

|                                                               | 12<br>ЭПК.РП.06                                                                      |
|---------------------------------------------------------------|--------------------------------------------------------------------------------------|
| Смена пароля                                                  |                                                                                      |
| Вам необхо                                                    | одимо сменить пароль                                                                 |
| Новый пароль:                                                 | 1                                                                                    |
| Подтверждение пароля:                                         |                                                                                      |
| Пароль должен сод<br>алфавита, прописни<br>должен состоять не | ержать буквы латинского<br>ые,заглавные буквы, цифры и<br>е менее, чем из 8символов. |
|                                                               | Сменить                                                                              |

Рис. 2. Смена пароля

После сохранения пароля необходимо выйти из Системы, нажав кнопку «Выход», расположенную в правом верхнем углу рабочего стола (Рис. 3), и зайти снова, используя новый пароль.

После входа в Систему в окне web-браузера отобразится рабочий стол Системы (Рис. 3).

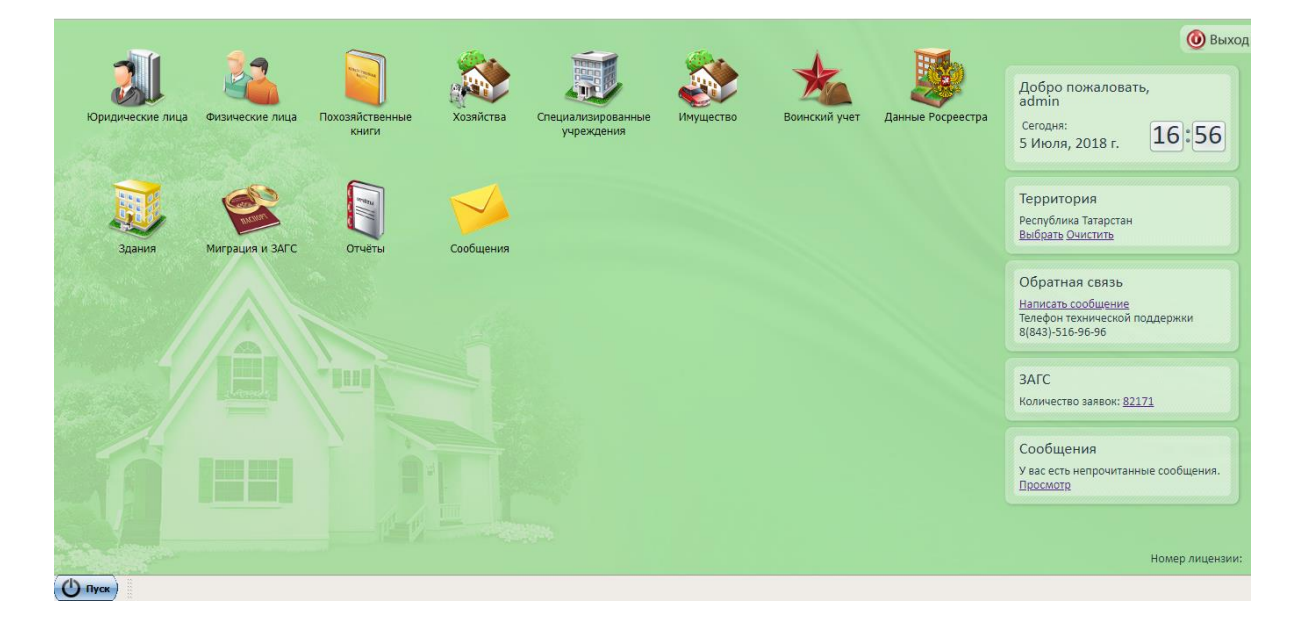

Рис. 3. Главное окно (рабочий стол) Системы

## 13 ЭПК.РП.06 **4. НАВИГАЦИЯ В СИСТЕМЕ**

### 4.1. Панель инструментов

В окне каждого реестра имеется панель инструментов, расположенная в верхней части окна. На панели расположены следующие кнопки:

- изменить используется для редактирования существующей информации в реестре;
- Удалиты используется для удаления данных из реестра;
- 🖉 Обновиты используется для обновления видимой информации реестра;
- Спользуется для перехода к связанным реестрам;
- используется для быстрого формирования отчета;
- Выгрузкат используется для выгрузки данных реестра в Excel или CSVфайл;
- Содержит дополнительные возможности для реестра;
- Зарегистрировать используется для регистрации созданного документа;
- С Разрегистрировать используется для снятия с регистрации уже зарегистрированного документа;
- Проживаю предопределенный фильтр данных в реестре.

## 4.2. Перемещение между реестрами

- В Системе предусмотрены следующие варианты перемещения между реестрами:
- 1) панель быстрого доступа;
- 2) меню «Пуск»;
- 3) панель задач.

Панель быстрого доступа находится в верхней части главного окна Системы и на ней располагаются следующие ярлыки реестров:

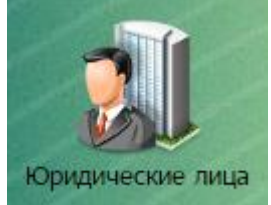

 – при нажатии на данный ярлык открывается окно реестра «Юридические лица»;

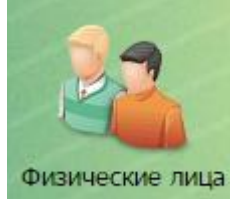

– при нажатии на данный ярлык открывается окно реестра
 «Физические лица»;

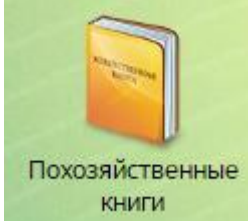

– при нажатии на данный ярлык открывается окно реестра
 «Похозяйственные книги»;

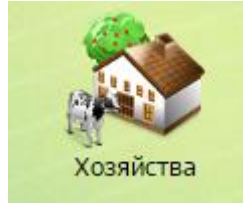

- при нажатии на данный ярлык открывается окно реестра

«Хозяйства»;

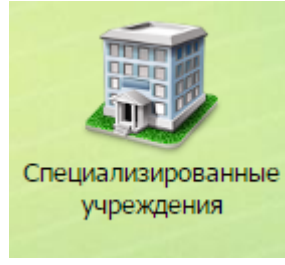

— при нажатии на данный ярлык открывается окно реестра «Специализированные учреждения»;

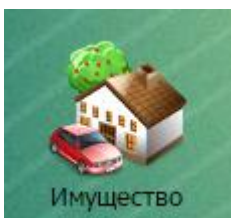

– при нажатии на данный ярлык открывается окно, в котором нужно выбрать необходимый реестр:

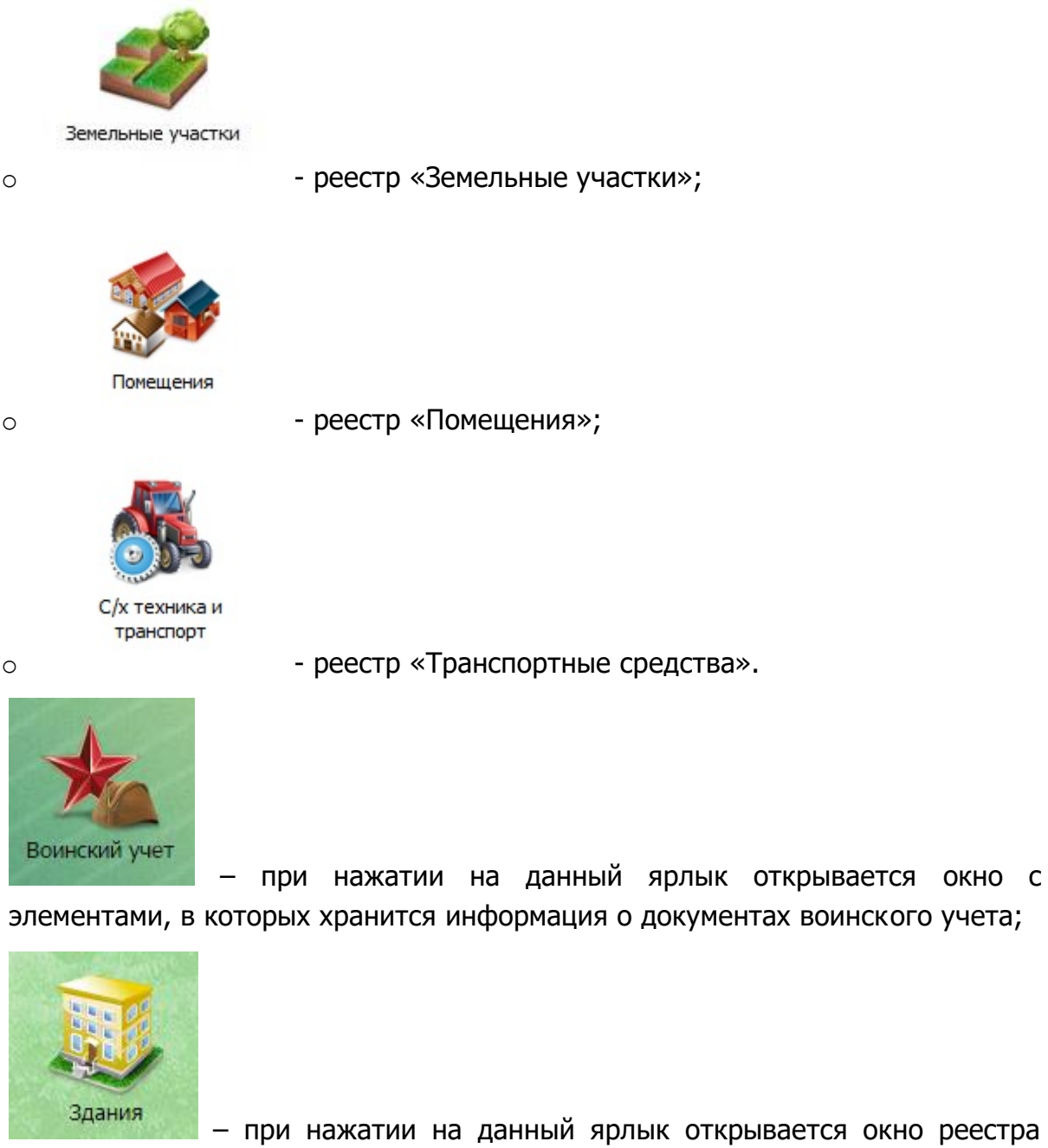

• при нажатии на данный ярлык открывается окно реестра «Здания»;

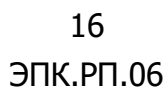

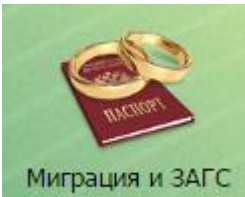

нужно выбрать один из элементов:

- о «Листки прибытия»;
- о «Листки убытия»;
- о «Листки регистрации»;
- о «Листки снятия с регистрации»;
- о «Свидетельства о рождении»;
- о «Свидетельства о смерти»;
- о «Свидетельства о заключении брака»;
- о «Свидетельства о расторжении брака»;
- о «Журнал регистрации документов»;
- о «Журнал внутренних перемещений».

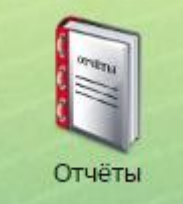

доступных отчетов;

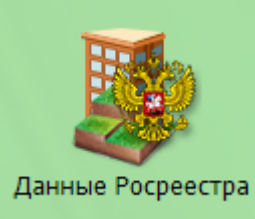

 при нажатии на данный ярлык открывается окно с выбором элементов:

- «OKC» реестр OKC;
- «Земельные участки Росреестр» интегрированные с Росреестра данные о земельных участках;

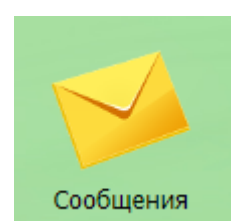

 при нажатии на данный ярлык открывается окно с входящими и исходящими сообщениями.

#### 4.2.2. Меню «Пуск»

Навигацию между реестрами можно также осуществлять при помощи кнопки «Пуск». Для этого необходимо последовательно нажать [Пуск/Реестры] (Рис. 4) после чего откроется список всех реестров, из которых нужно выбрать интересующий пользователя реестр.

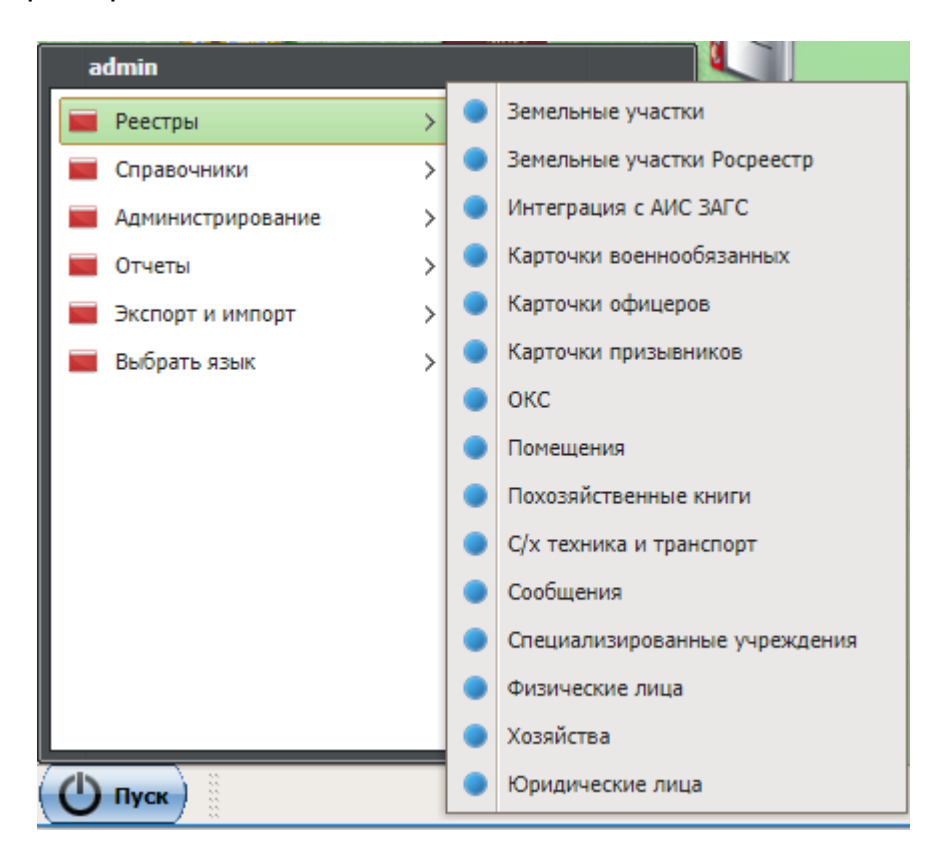

Рис. 4.Пункт главного меню [Пуск/Реестры]

#### 4.2.3. Панель задач

Панель задач (Рис. 5) находится в нижней части главного окна Системы, рядом с кнопкой «Пуск», и предназначена для перемещения между открытыми окнами

Системы. При открытии окон реестров, карточек на панели задач создается закладка соответствующего окна.

| 🕐 Пуск | Физические лица | Специализированные учреждеі | Похозяйственные книги |
|--------|-----------------|-----------------------------|-----------------------|
|        |                 |                             |                       |

Рис. 5. Панель задач

## 4.3. Перемещение между страницами

Перемещение между страницами в реестре может быть произведено при помощи функции перехода вида:

Если весь список элементов реестров или справочников составляет более 25 записей, то внизу окна активизируется функция перехода от одной страницы к следующей/предыдущей, которая обладает следующим функционалом:

- 🕨 кнопка перехода к первой странице;
- 🛭 🔄 кнопка перехода к предыдущей странице;
- Страница 2 из 4369 информационное поле, в котором отображается номер страницы, на которой находится пользователь, и общее количество страниц. Если пользователь знает, на какой странице находится искомый элемент, то ему достаточно просто ввести номер страницы в поле для ввода;
- 🛸 кнопка перехода к следующей странице;
- 🖻 кнопка перехода к последней странице;
- 🖻 кнопка обновления страницы.

#### Важно!

Вся информация, приведенная в данном подпункте, в равной степени относится к работе со справочниками. Объем прав пользователя для работы со справочниками определяется администратором Системы.

#### 4.4.1. Фильтрация данных

Для осуществления поиска в реестре/справочнике необходимо в поле для ввода, находящемся под заголовком столбца, ввести параметр фильтрации (Рис. 6). Например, в поле под заголовком «Ф.И.О.» ввести первые буквы фамилии «Сав».

| изические лица                               |                                                      |       |         | ×   |
|----------------------------------------------|------------------------------------------------------|-------|---------|-----|
| 🖶 Добавить 🥜 Изменить 🗰 Удалить   🍲 Обновить | । 📩 Выгрузка 🗸   🖉 📲 Переходы 🗸   🌄 Отчёты 🔻 Прож    | ивающ | ие в хо | зяй |
| Ф.И.О.                                       | Адрес проживания                                     |       | Го      |     |
| Сав Имя                                      | Адрес                                                | Пол   | Год     |     |
| Кузьмин Кузьма Кузмич                        | 423403, Респ Татарстан (Татарстан), р-н Альметьевск  | Male  | 27      |     |
| Петров Петр Петрович                         | 422062, Респ Татарстан (Татарстан), р-н Сабинский, п | Male  | 11      |     |
| Васильев Василий Васильевич                  | 422062, Респ Татарстан, р-н Сабинский, п Лесхоз, ул  | Male  | 11      | _   |
| Иванов Иван Иванович                         | 422066, Респ Татарстан (Татарстан), р-н Сабинский, с | Male  | 14      | =   |
| Саковская Галина Викентьевна                 | 422753, Респ Татарстан (Татарстан), р-н Атнинский, с | Fe    | 21      |     |
| Задание #25781                               | 422062, Респ Татарстан, р-н Сабинский, п Лесхоз, ул  | Male  | 01      |     |
| Семенович Анна                               | 422231, Респ Татарстан, р-н Агрызский, г Агрыз, ул Т | Fe    | 01      |     |
| Семенович Анна                               |                                                      | Fe    | 01      |     |
| Гисматуллина Раиля Ильгизовна                | 422350, Респ Татарстан, р-н Апастовский, пгт Апасто  | Fe    | 24      |     |
| Сафина Ильмира Ильдаровна                    | 422877, Респ Татарстан (Татарстан), р-н Алькеевский  | Fe    | 11      |     |
| Гатина Назлыгуль Мансуровна                  | 422931, Респ Татарстан (Татарстан), р-н Алексеевски  | Fe    | 25      | -   |

Рис. 6. Фильтрация в реестрах/справочниках

В Системе также предусмотрена предопределенная фильтрация. Чтобы отфильтровать данные реестра/справочника по определенным параметрам фильтрации, необходимо нажать на кнопку , находящуюся на панели инструментов, и из выпадающего списка выбрать необходимый параметр фильтрации (Рис. 7).

20 ЭПК.РП.06

| 🚏 Добавить 🧭 Изменить 🞇 Удали                                                                                                    | ть   🧐 Обновить   🚬 Выгрузк | ka 🕶 🛛 👷 🖬 Перехо | оды т 🛛 🖉 Отчеты т 🖉 🖉 Действия т                                                                                                    |
|----------------------------------------------------------------------------------------------------|-----------------------------|-------------------|----------------------------------------------------------------------------------------------------|
| Ф.И.О.                                                                                                    |                             |                   | Адрес проживания Все                                                                                                    |
| Фамилия Имя                                                                                                    |                             |                   | Адрес                                                                                                    |
| Alternative state and the second                                                                                                    |                             |                   | Проживающие вне территории                                                                                                    |
| Indiana Characters                                                                                                    |                             |                   | Проживающие в хозяиствах сеичас                                                                                                    |
| Testingenergy (Tang (Terrangenergy)                                                                                                    |                             |                   | Проживающие в спец. учреждениях сеи                                                                                                    |
| Indiana and Chever States                                                                                                    |                             |                   | Проживавшие в спец, учреждениях ран                                                                                                    |
| Submaries and a submaries of the submaries                                                                                                    |                             | 12.00             |                                                                                                    |
| The Displacement of The Other Street in the                                                                                                    |                             |                   | Импортированные                                                                                                    |
|                                                                                                    |                             |                   | - Нигле не числятся                                                                                                    |
|                                                                                                    |                             |                   |                                                                                                    |
| Strange / Long / New York, Stranger                                                                                                    |                             |                   | starts das farancies Farigation and effertunes ( Samera Articula a Samera Articles                                                                                                    |
| Wenness of Woman & Westmanness                                                                                                    |                             |                   | manth fact Terrarity Perspirited on Collegence - Conserve Artends of Solling Many - Many                                                                                                    |
| Weight & Turney - Wassersteiner                                                                                                    |                             |                   | MARK The Parameter Parameters are determined in termine a families. Mark 1748.                                                                                                    |
| Challen (Charte, Challener)                                                                                                    |                             |                   | MARKA AND TANANTAN PERSONAL AND ADDRESS OF THESE AND DESCRIPTION OF THESE ADDRESS OF THE PERSON ADDRESS OF THE PERSON ADDRESS OF THE |
| Address of Research & Baserman                                                                                                    |                             |                   | Andre des farming l'angelies and afferrant i then at farmer and the second                                                                                                    |
| Terrange / Tellin / Barrisseningen                                                                                                    |                             |                   | mitte feat fragering are informed a internance or terming as 2 Mars. How we have                                                                                                    |
| Terrateda - Roma I Strandormater                                                                                                    |                             |                   | And the second second second is a second to the second second sec |
| Constants ( Neural of Neural Street, Street, S |                             |                   | mitte fen fregering and descend i thermany of the state in 27 Mars 1998.                                                                                                    |
| Terminico (Reading) (Proprietorenter                                                                                                    |                             |                   | south the fermine or electron commany of state is a T target date.                                                                                                    |
| International Agent (Teaching)                                                                                                    |                             |                   | minist fan Terante finantes om Messel often ann aften an Ann                                                                                                    |
| Terrorine - Harry - Terrolen                                                                                                    |                             |                   | mitten finn finnen im Finnen im anterent aufen mit eine affenten mitten in finnen. Bilde                                                                                                    |
| Incompany of Summer of Suffrage States                                                                                                    |                             |                   | minister, fenne Versammer verstellen und ander mens anten, in Parter, Martin Martin Bank.                                                                                                    |
| Internet internet                                                                                                    |                             |                   |                                                                                                    |
| 🖢 👉 Страница 1 из 42564                                                                                                    | 🔿 斜   🙆                     |                   | Показано записей 1 - 25 из 1064(                                                                                                    |

Рис. 7. Предопределенная фильтрация

## 4.4.2. Сортировка данных

Данные в реестрах можно отсортировать по алфавиту *«от А до Я»,* нажав на кнопку и выбрав пункт *[Сортировать по возрастанию] (1),* и *«от Я до А»,* выбрав пункт *[Сортировать по убыванию]* (2) (Рис. 8).

| 21       |   |  |  |  |  |  |  |
|----------|---|--|--|--|--|--|--|
| ЭПК.РП.0 | 6 |  |  |  |  |  |  |

| Физические лица                             |                                                       |          |           |
|---------------------------------------------|-------------------------------------------------------|----------|-----------|
| 🖶 Добавить 🥜 Изменить 🗰 Удалить   🍲 Обновит | ть   📩 Выгрузка 🗸   🧯 📲 Переходы 🔻   🌄 Отчёты 🔻 Прожи | вающи    | е в хозяй |
| Ф.И.О.                                      | <ul> <li>Адрес проживания</li> </ul>                  | _        | Го        |
| Фамилия Имя 1                               | Ад Сортировать по возрастанию                         | Пол      | Год       |
| Кузьмин Кузьма Кузмич 2 —                   | Картировать по убыванию р+н Альметьевск               | Male     | 27 🔺      |
| Петров Петр Петрович                        | , р-н Сабинский, п                                    | Male     | 11        |
| Васильев Василий Васильевич                 | техоз, ул                                             | Male     | 11        |
| Иванов Иван Иванович                        | 422066, Респ Татарстан (Татарстан), р-н Сабинский, с  | Male     | 14        |
| Саковская Галина Викентьевна                | 422753, Респ Татарстан (Татарстан), р-н Атнинский, с  | Fe       | 21        |
| Задание #25781                              | 422062, Респ Татарстан, р-н Сабинский, п Лесхоз, ул   | Male     | 01        |
| Семенович Анна                              | 422231, Респ Татарстан, р-н Агрызский, г Агрыз, ул Т  | Fe       | 01        |
| Семенович Анна                              |                                                       | Fe       | 01        |
| Гисматуллина Раиля Ильгизовна               | 422350, Респ Татарстан, р-н Апастовский, пгт Апасто   | Fe       | 24        |
| Сафина Ильмира Ильдаровна                   | 422877, Респ Татарстан (Татарстан), р-н Алькеевский   | Fe       | 11        |
| Гатина Назлыгуль Мансуровна                 | 422931, Респ Татарстан (Татарстан), р-н Алексеевски   | Fe       | 25        |
| խ 🗇   Страница 🚺 из 39868   🏟 🌳   🍪         | <br>Показано записей                                  | 1 - 25 и | 3 996676  |
|                                             | 🔞 Справка                                             | Закр     | рыть      |

Рис. 8. Сортировка данных

## 4.4.3. Настройка столбцов Системы

При наведении курсора мыши на пункт [Столбцы] откроется меню с перечнем столбцов, в котором путем установки/снятия «флажков» можно отобразить/скрыть одноименные столбцы в окне открытого реестра или справочника (Рис. 9).

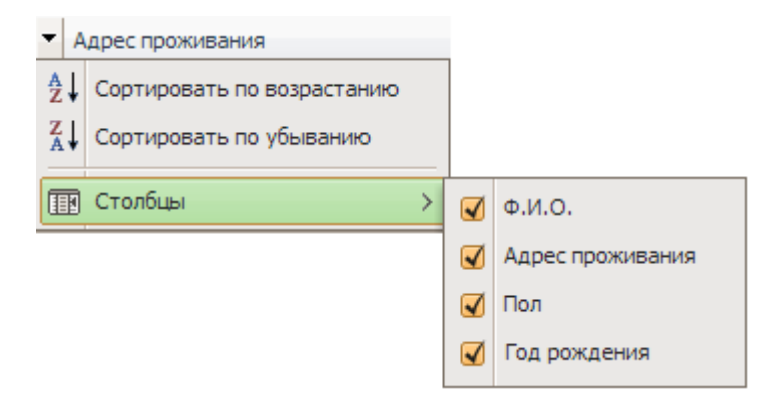

Рис. 9. Изменение количества отображаемых столбцов

В окне реестра можно изменить порядок расположения столбцов, перетащив заголовок столбца в удобное для пользователя место (Рис. 10).

| ЭП | IК. | РΓ | ٦. | 06 |
|----|-----|----|----|----|

| Листки прибытия                  |                  |          |             |               | X   |
|----------------------------------|------------------|----------|-------------|---------------|-----|
| 🕂 Добавить 🖉 Изменить 🗱 Удалить  | ؇ Зарегистриров  | ать 🖳    | Разрегистр  | оировать      | ø   |
| ФИО                              | Территория       | _        | _           | -             |     |
| Фамилия Имя Отчество             | Территория       | Док      | Статус      | Тип           |     |
| Блажнова Надежда Николаевна      | Письмянское сел. | Стату    | aper        | Out of        | -   |
| Ефремова Татьяна Анатольевна     | Набережно-Морк   | от 2     | Зарег       | Out of        |     |
| Абуяров Рамиль Мударисович       | Старобугадинск   | от 0     | Зарег       | Out of        | _   |
| Алексеев Николай Кузьмич         | Калейкинское се  | от 2     | Зарег       | Out of        | =   |
| Хасанова Махида Шайдулловна      | поселок городск  | от 0     | Зарег       | Out of        |     |
| Габдуллина Шакура Габдулловна    | Татарско-Шуган   | от 2     | Зарег       | Out of        |     |
| Хидиятуллина Нурида Габдрахман   | Старочурилинск   | от 2     | Зарег       | Out of        |     |
| Анисахарова Татьяна Вениаминовна | Письмянское сел  | от 0     | Зарег       | Out of        |     |
| Шайхразеева Альфия Ахмадулловна  | Калмашское сел   | от 2     | Зарег       | Out of        |     |
| Гиниятуллина Флера Газизовна     | Альдермышское    | от 2     | Зарег       | Out of        |     |
| Савина Фания Камилевна           | Письмянское сел  | от 0     | Зарег       | Out of        | -   |
| խ 🗇   Страница 🚺 из 1318   🌳     | 🚽 🖒 👔            | Показано | о записей 1 | 1 - 25 из 329 | 937 |
|                                  |                  | Cr       | правка      | Закрыть       |     |

Рис. 10. Изменение порядка расположения столбцов

## 4.5. Навигация по календарю

Поле даты предназначено для ввода и редактирования даты с клавиатуры, а также для выбора значения из календаря. После нажатия на кнопку заголовка календаря 🖃 открывается окно, содержащее календарный месяц (Рис. 11).

| На дату: |      |        |        |       |      | 11 | Ş  |
|----------|------|--------|--------|-------|------|----|----|
|          | Bper | ıя: 17 | 7:28:1 | Изм   | енит | ь  |    |
|          |      |        | Янвај  | рь 20 | 14 🔻 |    | Þ  |
|          | п    | В      | С      | Ч     | п    | С  | В  |
|          | 30   | 31     | 1      | 2     | 3    | 4  | 5  |
|          | 6    | 7      | 8      | 9     | 10   | 11 | 12 |
|          | 13   | 14     | 15     | 16    | 17   | 18 | 19 |
|          | 20   | 21     | 22     | 23    | 24   | 25 | 26 |
|          | 27   | 28     | 29     | 30    | 31   | 1  | 2  |
|          | 3    | 4      | 5      | 6     | 7    | 8  | 9  |
|          | Сег  | одня   |        |       |      |    | ок |

Рис. 11. Календарный месяц

Для навигации по календарю предназначены следующие кнопки:

- 🖉 используется для установки текущей даты в календаре;
- 💵 используются для перехода к предыдущему или последующему месяцу;
- Январь 2014 ▼ используется для перехода к окну выбора месяца или года (Рис. 12);

| 14.01.2014 13:28:25 📰 🕃 |          |      |      |  |  |  |  |  |
|-------------------------|----------|------|------|--|--|--|--|--|
| Время:                  | 13:28:25 | Изме | нить |  |  |  |  |  |
| Янв                     | Июль     |      |      |  |  |  |  |  |
| Февр                    | Авг      | 2010 | 2015 |  |  |  |  |  |
| Март                    | Сент     | 2011 | 2016 |  |  |  |  |  |
| Апр                     | Окт      | 2012 | 2017 |  |  |  |  |  |
| Май                     | Нояб     | 2013 | 2018 |  |  |  |  |  |
| Июнь                    | Дек      | 2014 | 2019 |  |  |  |  |  |
| Сегодн                  | я        |      | ОК   |  |  |  |  |  |

Рис. 12. Навигация по календарю

- 🖾, 🔟 используются для перехода к предыдущему или последующему году по десятилетиям;
- Изменить... используется для установки времени при помощи «бегунков», расположенных в каждой строке: «Часы», «Минуты», «Секунды». Для установки текущего времени используется кнопка «Текущее» (Рис. 13).

| 13:28:25 |    |
|----------|----|
| Часы:    |    |
| []       | _  |
| Минуты:  |    |
|          | _  |
| Секунды: |    |
|          | _  |
| Текущее  | ОК |

Рис. 13. Установка времени

Для установки выбранных значений используется кнопка «ОК».

## 4.6. Выбор территории

Для начала работы в Системе необходимо выбрать территорию, с которой будет работать пользователь. Для этого в поле *«Территория»*, расположенном на рабочем столе Системы (см. Рис. 3), необходимо нажать на кнопку «Выбрать» (Рис. 14).

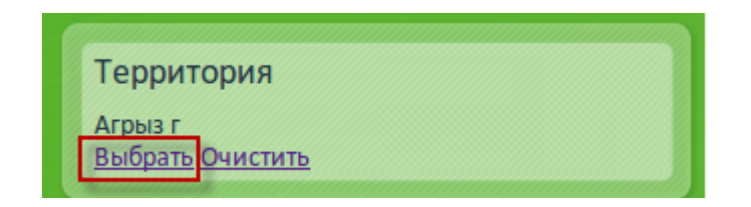

Рис. 14. Кнопка «Выбрать»

Необходимая территория выбирается последовательным нажатием на кнопку . Последовательность выбора пунктов следующая: [Область/Район/Поселение/Населенный пункт].

| Выбор территории                                                                                                    |                       |                |             |             |               |               |        |               |
|----------------------------------------------------------------------------------------------------|-----------------------|----------------|-------------|-------------|---------------|---------------|--------|---------------|
| 🖶 Добавить 🗸 🖉 И                                                                                                    | Ізменить 🞇 Удалить    | 🏟 Обновить     |             |             |               |               | Поиск  |               |
| Код 🔺                                                                                                    | Наименование          | Тип территории | OKATO       | ОКТМО       | Код КЛАДР     | Кадастр. план | Статус |               |
| 🔺 🔄 Республика                                                                                                    | Республика Татарстан  | Область        |             |             | 160000000000  | 16            |        | <u> </u>      |
| Image: Provide the second second | Агрызский муниципал   | Район          | 92201000000 | 92601000000 | 1600200000000 | 16:01         |        |               |
| Aзнакаевс                                                                                                    | Азнакаевский муници   | Район          | 92202000000 | 92602000000 | 160030000000  | 16:02, 16:44  |        |               |
| Aксубаевс                                                                                                    | Аксубаевский муници   | Район          | 92204000000 | 92604000000 | 160040000000  | 16:03         |        |               |
| ▷ 🧰 Актанышс                                                                                                    | Актанышский муници    | Район          | 92205000000 | 92605000000 | 160050000000  | 16:04         |        |               |
| ▷ ) Алексеевс                                                                                                    | Алексеевский муници   | Район          | 92206000000 | 92606000000 | 160060000000  | 16:05         |        |               |
| Алькеевск                                                                                                    | Алькеевский муницип   | Район          | 92207000000 | 92607000000 | 160070000000  | 16:06         |        |               |
| ▷ 🚞 Альметьев                                                                                                    | Альметьевский муниц   | Район          | 92208000000 | 92608000000 | 160080000000  | 16:07, 16:45  |        |               |
| Пастовск                                                                                                    | Апастовский муницип   | Район          | 92210000000 | 92610000000 | 160090000000  | 16:08         |        |               |
| Þ  Арский                                                                                                    | Арский муниципальны   | Район          | 92212000000 | 92612000000 | 160100000000  | 16:09         |        |               |
| 🛛 🗋 Атнинский                                                                                                    | Атнинский муниципал   | Район          | 92213000000 | 92613000000 | 1601100000000 | 16:10         |        |               |
| Бавлинский                                                                                                    | Бавлинский муниципа   | Район          | 92214000000 | 92614000000 | 1601200100000 | 16:11, 16:55  |        |               |
| Балтасинс                                                                                                    | Балтасинский муници   | Район          | 92215000000 | 92615000000 | 160130000000  | 16:12         |        |               |
| Бугульмин                                                                                                    | Бугульминский муниц   | Район          | 92217000000 | 92617000000 | 1601400000000 | 16:13,16:46   |        |               |
| Буинский                                                                                                    | Буинский муниципаль   | Район          | 92218000000 | 92618000000 | 160150000000  | 16:14         |        |               |
| b Bepxнeycл                                                                                                    | Верхнеуслонский мун   | Район          | 92220000000 | 92620000000 | 160160000000  | 16:15         |        |               |
| b Bысокогор                                                                                                    | Высокогорский муниц   | Район          | 92222000000 | 92622000000 | 160170000000  | 16:16         |        |               |
| D Дрожжано                                                                                                    | Дрожжановский муни    | Район          | 92224000000 | 92624000000 | 160180000000  | 16:17         |        |               |
| Eлабужский                                                                                                    | Елабужский муниципа   | Район          | 92226000000 | 92626000000 | 160190000000  | 16:18,16:47   |        |               |
| D Санккий                                                                                                    | Заинский муниципаль   | Район          | 92227000000 | 92627000000 | 160200000000  | 16:19,16:48   |        |               |
| ⊳ 🧰 Зеленодол                                                                                                    | Зеленодольский муни   | Район          | 92228000000 | 92628000000 | 160210000000  | 16:20, 16:49  |        |               |
| 🗅 🧰 Казань                                                                                                    | Казань г              | Район          | 92401000000 | 92701000000 | 160000100000  | 16:50         |        |               |
| Кайбицкий                                                                                                    | Кайбицкий муниципал   | Район          | 92229000000 | 92629000000 | 1602200000000 | 16:21         |        |               |
| ⊳ 🧰 Камско-Ус                                                                                                    | Камско-Устьинский му  | Район          | 92230000000 | 92630000000 | 160230000000  | 16:22         |        |               |
| Кукморский                                                                                                    | Кукморский муниципа   | Район          | 92233000000 | 92633000000 | 1602400000000 | 16:23         |        |               |
| ▷ ☐ Лаишевск                                                                                                    | Лаишевский муницип    | Район          | 92234000000 | 92634000000 | 1602500000000 | 16:24         |        |               |
| D Пениногор                                                                                                    | . Лениногорский муниь | Район          | 92236000000 | 92636000000 | 160260000000  | 16:25, 16:51  |        |               |
| Мамадышс                                                                                                    | . Мамадышский муници  | Район          | 92238000000 | 92638000000 | 1602700000000 | 16:26         |        |               |
| ⊳ 🧰 Менделее                                                                                                    | Менделеевский муни    | Район          | 92239000000 | 92639000000 | 160280000000  | 16:27         |        | -             |
|                                                                                                    |                       |                |             |             |               |               | Вь     | брать Закрыть |

Рис. 15. Окно «Выбор территории»

Если выбрана территория, не интересующая пользователя, необходимо нажать на кнопку «Очистить» и в открывшемся окне системного сообщения нажать на кнопку «Да» (Рис. 16).

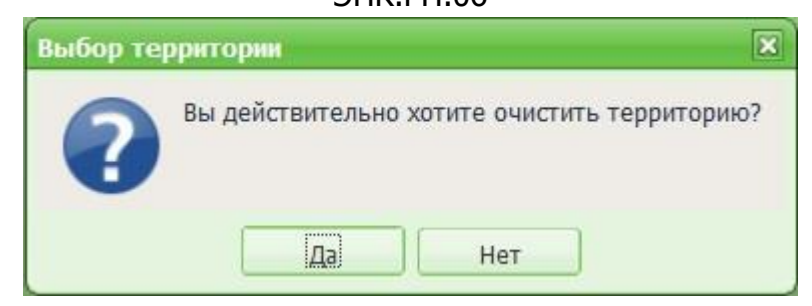

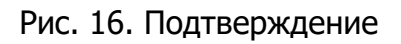

#### Важно!

Если перед началом работы территория не выбрана, то некоторые данные и функции Системы будут недоступны. Например, при открытии реестра «Юридические лица» записи в открытом окне реестра отображены не будут.

## 26 ЭПК.РП.06 5. РАБОТА С РЕЕСТРАМИ СИСТЕМЫ

#### 5.1. Реестр «Юридические лица»

Реестр «Юридические лица» предназначен для работы со сведениями Системы по юридическим лицам. Для открытия реестра необходимо нажать левой кнопкой

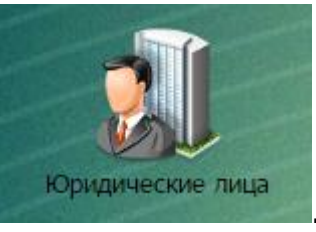

После откроется чего окно реестра

ярлык «Юридические лица» (Рис. 17).

мыши

на

| Юридические лица      |                          |                |                                |                                |     |              |                             |      |
|-----------------------|--------------------------|----------------|--------------------------------|--------------------------------|-----|--------------|-----------------------------|------|
| 🕂 Добавить 🥜 Изменить | 🖇 💥 Удалить   🧔 Обновить | 🛛 📥 Выгрузка ч | <ul> <li>В действия</li> </ul> | т т   <mark>№ а</mark> Переход | ы▼  | На территори | и                           | ~    |
| Короткое наименование | Полное наименование      | ИНН            | окпо                           | Организацио                    | кпп | оквэд        | Юридический адрес           |      |
| Короткое наименовани  | Полное наименование      | ИНН            | ОКПО                           | Организацис                    | КПП | ОКВЭД        | Юридический адрес           |      |
| Насибуллин Рафис Иб   | Насибуллин Рафис Ибра    | 161200017332   | 85338613                       | Индивидуль                     |     | Животновод   |                             |      |
| Гарипова Гульшат Ил   | Гарипова Гульшат Ильг    | 161900817711   | 188468102                      | Индивидуль                     |     | Предоставл   |                             |      |
| Газизуллин Фердинан   | Газизуллин Фердинант В   | 163500872609   | 190384689                      | Индивидуль                     |     | Деятельнос   |                             |      |
| НАБИЕВ РУШАН ЗАКИ     | НАБИЕВ РУШАН ЗАКИРЗ      | 162300273571   | 190408928                      | Индивидуль                     |     | Прочая розн  |                             |      |
| ХАНАФИЕВ РАФКАТЬ      | ХАНАФИЕВ РАФКАТЬ МА      | 162300823017   | 190409908                      | Индивидуль                     |     | Разведение   |                             |      |
| КУЗНЕЦОВА НАТАЛЬЯ     | КУЗНЕЦОВА НАТАЛЬЯ А      | 560203579000   |                                | Индивидуль                     |     | Розничная т  |                             |      |
| Коптев Владимир Але   | Коптев Владимир Алекс    | 163700348054   | 188456864                      | Индивидуль                     |     | Деятельнос   |                             |      |
| Завалишин Александр   | Завалишин Александр Н    | 163101441760   | 188471774                      | Индивидуль                     |     | Деятельнос   |                             |      |
| Минхаирова Лилия Фи   | Минхаирова Лилия Фирд    | 110605095060   | 190396449                      | Индивидуль                     |     | Розничная т  |                             |      |
| Хасанов Рустам Фанир  | Хасанов Рустам Фаниро    | 025001800731   |                                | Индивидуль                     |     | Прочая зрел  |                             |      |
| КУЗНЕЦОВ ВЛАДИМИР     | КУЗНЕЦОВ ВЛАДИМИР В      | 160302441789   | 190399821                      | Индивидуль                     |     | Производств  |                             |      |
| КОНДРАТЬЕВ АНАТОЛ     | КОНДРАТЬЕВ АНАТОЛИ       | 160300408585   | 164714723                      | Индивидуль                     |     | Деятельнос   |                             |      |
|                       | Исполнительный комите    | 1604007089     | 94300852                       |                                |     | Деятельнос   |                             |      |
| ХАМИДУЛЛИН НАФИС      | ХАМИДУЛЛИН НАФИС М       | 161101196553   | 188460616                      | Индивидуль                     |     | Розничная т  |                             | -    |
| 🎼 🖨   Страница 1      | из 7771   🌩 科   💰        |                |                                |                                |     | Πα           | жазано записей 1 - 25 из 19 | 4251 |

Рис. 17. Реестр «Юридические лица»

Основные элементы окна:

- «Добавить», «Изменить», «Удалить», • КНОПКИ «Обновить» добавление/изменение/удаление/обновление объектов реестра;
- кнопка «Выгрузка» выгрузка данных реестра в файлы формата .xls и .csv;
- кнопка «Действия» позволяет осуществить запрос в Росреестр. Для этого необходимо выбрать элемент, по которому отправляется запрос (Рис. 18).

|                                 | 27                        |                                                     |    |
|---------------------------------|---------------------------|-----------------------------------------------------|----|
|                                 | ЭПК.РП.06                 |                                                     |    |
| Юридические лица                |                           |                                                     |    |
| 🖶 Добавить 🥜 Изменить 🗱 Удалить | 🍲 Обновить   📩 Выгрузка 🕶 | <sup>ва</sup> действия ▼ <mark>ва</mark> Переходы ▼ |    |
| Короткое наименование           | Полное наим               | <sup>馬 み</sup><br>28 3 Запрос в Росреестр (ЮЛ)      | ИН |

 $\sim -$ 

Рис. 18. Запрос в Росреестр

- кнопка «Переходы» (Рис. 19) переход к связанным объектам выделенной записи:
  - «Помещения (правообладание)» переход в реестр «Помещения» с фильтрацией по правообладающим помещениям;
  - «Участки (правообладание)» переход в реестр «Земельные участки» с фильтрацией по правообладающим участкам;
  - «Технические средства (правообладание)» переход в реестр «Технические средства» с фильтрацией по правообладающим средствам;
  - «Данные Росреестра ЗУ» переход в реестр «Данные Росреестра (ЗУ)»;
  - о «Данные Росреестра ОКС» переход в реестр «Данные Росреестра (ОКС)».

| Юридические лица    |                       |               |                 |                       |                |                           |                |       | 7 × |
|---------------------|-----------------------|---------------|-----------------|-----------------------|----------------|---------------------------|----------------|-------|-----|
| 🕂 Добавить 🥜 Измени | ить 🗱 Удалить   🏟 Обн | овить   📥 Выг | рузка 🕶 🛛 🖁 🖉 Д | lействия <del>▼</del> | 5 8<br>8 9 1   | Переходы 🔻 На территории  | 1              |       | ¥   |
| Короткое наименован | Полное наименование   | инн           | окпо            | Организац             | 53<br>63       | Помещения (правообладан   | ие)            | pec   |     |
| Короткое наименован | Полное наименовани    | ИНН           | ОКПО            | Организа              | 5.8<br>2.9     | Участки (правообладание)  |                | дрес  |     |
| МКДОУ Беловский     | Муниципальное казен   | 7441007482    | 325723376       | Учреждени             | 5 A<br>2 3     | Технические средства (пра | вообладание)   | абин  | -   |
| Администрация Бел   | Администрация Белов   | 7441002886    | 04270067        | Муниципал             | 16 JR          | Данные Росреестра ЗУ      |                | абин  |     |
| Родниковское сельс  | Родниковское сельско  | 7418014467    | 04269957        |                       | 12 31<br>16 21 |                           |                |       |     |
| Увельское сельское  | Увельское сельское п  | 7440000727    | 04268685        |                       | 12 24          | данные Росреестра ОКС     |                |       |     |
| Южное городское п   | Южное городское пос   | 7435000633    | 04269348        | Муниципал             | :              | 743501001                 | 457653, обл Че | лябин |     |
| Половинское сельс   | Половинское сельско   | 7440001008    |                 |                       | 1              | 742401001                 |                |       |     |
| Хуторское сельское  | Хуторское сельское п  | 7440000798    | 4270038         |                       |                | 742401001                 |                |       |     |
| Чернореченское се   | Чернореченское сель   | 7418014450    | 03509394        |                       |                | 741801001                 |                |       |     |

Рис. 19. Кнопка «Переходы»

Возможные фильтры реестра:

- фильтрация по колонкам фильтрует записи реестра по введенным данным (см. п. 4.4.1);
- предопределенная фильтрация (см. п. 4.4.1):
  - «На территории» отображает данные, привязанные к текущей активной территории;
  - «Вне территории по региону» отображает данные, которые не привязаны ни к одной территории либо привязаны к району/области.

## 5.1.1. Добавление юридического лица

Для создания нового юридического лица требуется нажать на кнопку «Добавить», после чего откроется карточка добавления юридического лица (Рис. 20).

| Новое юридическое лицо         |                         |       |
|--------------------------------|-------------------------|-------|
| Основные сведения              |                         |       |
| Краткое наименование:          |                         |       |
| Полное наименование:           |                         |       |
| Территория:                    |                         |       |
| Орг-правовая форма:            |                         |       |
| ИНН:                           | кпп:                    |       |
| OKATO:                         | OKTMO:                  |       |
| оквэд:                         |                         |       |
| ОГРН:                          | ОКПО: ОКОНХ:            |       |
| Ф.И.О. руководителя:           |                         |       |
| Должность:                     |                         |       |
| Главный бухгалтер<br>(Ф.И.О.): |                         |       |
| Расчетный счет:                | Корреспондентский счет: |       |
| Банк:                          | БИК:                    |       |
|                                | Сохранить От            | тмена |

Рис. 20. Карточка добавления юридического лица

Во вкладке «Основные сведения» необходимо заполнить следующие поля:

- «Краткое наименование»;
- «Полное наименование»;
- «Территория» заполняется выбором из справочника «Территория»;
- *«Орг-правовая форма»* заполняется выбором справочника «Организационно-правовые формы»;
- *«ИНН»*;
- *«КПП»*;
- *«OKATO»*;
- *«OKTMO»*;
- *«ОКВЭД»*;
- *«ОГРН»*;

- *«ОКПО»*;
- *«OKOHX»*;
- «Ф.И.О. руководителя»;
- *«Должность»* заполняется выбором из справочника «Занимаемые должности»;
- «Главный бухгалтер (Ф.И.О.)»;
- «Расчетный счет»;
- *«Банк»*;
- «Корреспондентский счет»;
- *«БИК».*

#### Важно!

Поля, отмеченные желтым цветом, обязательны для заполнения.

После заполнения полей вкладки необходимо нажать на кнопку «Сохранить», в результате чего произойдет добавление нового юридического лица в реестр. Если нажать на кнопку «Отмена», то создание нового юридического лица прекратится.

#### Важно!

Юридические лица добавляются только к территории с типом «Населенный пункт»

## 5.1.2. Изменение сведений юридического лица

Для редактирования сведений юридического лица необходимо:

- 1) выделить запись в реестре;
- 2) нажать на кнопку «Изменить»;
- 3) в открывшемся окне отредактировать данные;
- 4) нажать на кнопку «Сохранить».

Карточка юридического лица имеет возможность перехода к связанным данным юридического лица (Рис. 21):

- «Помещения (правообладание)» переход к реестру «Помещения» с фильтрацией по правообладающим помещениям;
- «Участки (правообладание)» переход к реестру «Земельные участки» с фильтрацией по правообладающим участкам;

- «Технические средства (правообладание)» переход к реестру «Технические средства» с фильтрацией по правообладающим средствам;
- «Данные Росреестра ЗУ» переход к данным в Росреестре ЗУ по выбранному юридическому лицу;
- «Данные Росреестра ОКС» переход к данным в Росреестре ОКС по выбранному юридическому лицу.

| ридическое лицо: Газизу                 | ллин Фердинант В                  | асилович  |        |              |         |              |           |           |
|-----------------------------------------|-----------------------------------|-----------|--------|--------------|---------|--------------|-----------|-----------|
| • Основные сведения                     | Дополнительные                    | сведения  | Данные | росреестра   | Земел   | вные участки | Техническ | ие средст |
| Краткое наименование:                   | Газизуллин Фердинант Василович    |           |        |              |         |              |           |           |
| Полное наименование:                    | Газизуллин Фердинант Василович    |           |        |              |         |              |           |           |
| Территория:                             | Республика Татарстан 🗙 🗊          |           |        |              |         |              |           |           |
| Орг-правовая форма:                     | Индивидульный предприниматель 🗙 💱 |           |        |              | 🕬 🗤     |              |           |           |
| ИНН:                                    | 163500872609                      |           | кпп:   |              |         |              |           |           |
| OKATO:                                  | 92252551000                       | 0         | ктмо:  | 92652151     |         |              |           |           |
| оквэд:                                  | Деятельность тако                 | и         |        |              |         |              | >         | جا        |
| OFPH:                                   |                                   |           | ОКПО:  | 190384689    |         | ] 0          | KOHX:     |           |
| Ф.И.О. руководителя:                    |                                   |           |        |              |         |              |           |           |
| Должность:                              |                                   |           |        |              |         |              |           |           |
| Главный бухгалтер<br>(Ф.И.О.):          |                                   |           |        |              |         |              |           |           |
| Расчетный счет:                         |                                   |           | Корр   | еспондентски | ий счет | :            |           |           |
| Банк:                                   | БИК:                              |           |        |              |         |              |           |           |
| Помещения (правообла<br>в эранования)   | адание)                           |           |        |              |         |              |           |           |
| <sup>5</sup> л<br>участки (правообладан | ие)                               | ый пункт. |        | инд          | екс     |              | Справочни | к         |
| Технические средства                    | (правообладание)                  |           |        |              |         |              |           |           |
| Данные Росреестра ЗУ                    |                                   | улицы     |        | Дом:         |         | Квар         | ртира:    |           |
| 🖉 🚡 Данные Росреестра ОК                | С                                 |           |        |              |         |              |           |           |
| Переходы 🔻                              |                                   |           |        |              |         | Cox          | ранить    | Отмена    |

Рис. 21. Переход к связанным данным юридического лица

#### 5.1.2.1. Изменение основных сведений

Сведения изменяются в карточке юридического лица во вкладке «Основные сведения».

Во вкладке «Основные сведения» имеются следующие поля для ввода/редактирования информации (Рис. 22):

- «Краткое наименование» содержит информацию о кратком наименовании юридического лица;
- «Полное наименование» содержит информацию о полном наименовании юридического лица;
- «Территория» заполняется выбором из справочника «Территория»;
- *«Орг-правовая форма»* заполняется выбором из справочника «Организационно-правовые формы»;
- «ИНН» заполняется вручную;
- «КПП» необходимо вручную ввести КПП юридического лица;
- «ОКАТО» заполняется вручную;
- «ОКТМО» заполняется вручную;
- «ОКВЭД» заполняется выбором из справочника «Справочник ОКВЭД»;
- «ОГРН» заполняется вручную;
- «ОКПО» заполняется вручную;
- «ОКОНХ» заполняется вручную;
- «Ф.И.О. руководителя» заполняется вручную;
- *«Должность»* заполняется выбором из справочника «Занимаемые должности»;
- «Главный бухгалтер (Ф.И.О.)» заполняется вручную;
- «Расчетный счет» заполняется вручную;
- «Корреспондентский счет» заполняется вручную;
- *«Банк»* заполняется вручную;
- «БИК» заполняется вручную;
- «Населенный пункт» указывается в областях «Юридический адрес» и «Фактический адрес»;
- «Индекс» указывается в областях «Юридический адрес» и «Фактический адрес». Выбрать индекс можно с помощью нажатия на кнопку «Справочник»;
- «Улица» указывается в областях «Юридический адрес» и «Фактический адрес»;
- *«Дом»* указывается в областях «Юридический адрес» и «Фактический адрес»;
- «Квартира» указывается в областях «Юридический адрес» и «Фактический адрес»;

• *«Адрес»* – формируется автоматически после заполнения четырех предыдущих полей и указывается в областях «Юридический адрес» и «Фактический адрес».

|                                                            | уллин Фердинант Василов        | ич                                |                   |                      |                                         |         |  |
|------------------------------------------------------------|--------------------------------|-----------------------------------|-------------------|----------------------|-----------------------------------------|---------|--|
| Основные сведения                                          | Дополнительные сведения        | Данные росреестра                 | Земельные участки | Технические средства | Помещения                               |         |  |
|                                                            | Газизуллин Фердинант Василович |                                   |                   |                      |                                         |         |  |
| олное наименование:                                        | Газизуллин Фердинант Василович |                                   |                   |                      |                                         |         |  |
| ерритория:                                                 | Республика Татарстан           |                                   |                   |                      |                                         | × 🔛     |  |
| Орг-правовая форма:                                        | Индивидульный предпри          | Индивидульный предприниматель 🗙 🗊 |                   |                      |                                         |         |  |
| 1HH:                                                       | 163500872609 КПП:              |                                   |                   |                      |                                         |         |  |
| OKATO:                                                     | 92252551000                    | OK                                | CTMO: 92652151    |                      |                                         |         |  |
| оквэд:                                                     | Деятельность такси             |                                   |                   |                      |                                         | × 🔛     |  |
| OFPH:                                                      |                                |                                   | ОКПО: 190384689   |                      | OKC                                     | DHX:    |  |
| Ф.И.О. руководителя:                                       |                                |                                   |                   |                      |                                         |         |  |
| алжность:                                                  |                                |                                   |                   |                      |                                         |         |  |
| лавный бухгалтер<br>Ф.И.О.):                               |                                |                                   |                   |                      |                                         |         |  |
| асчетный счет:                                             |                                | Корреспондент                     | тский счет:       |                      |                                         |         |  |
| Банк:                                                      |                                | БИК:                              |                   |                      |                                         |         |  |
| Юридический адрес                                          |                                |                                   |                   |                      |                                         |         |  |
| Населенный пункт:                                          | Введите населенный пу          | нкт                               | M                 | ндекс                | Cnpa                                    | вочник  |  |
| Vaula                                                      | Reariste uppequite value       |                                   |                   |                      | Керотира                                |         |  |
| 27//iga                                                    | Боедите название улице         | 21                                | Au                |                      | Keepiniper                              |         |  |
| Адрес:                                                     |                                |                                   |                   |                      |                                         |         |  |
|                                                            |                                |                                   |                   |                      |                                         |         |  |
| Фэктический элоос                                          | P                              |                                   |                   |                      | ] [ [ [ [ [ [ [ [ [ [ [ [ [ [ [ [ [ [ [ | ]       |  |
| Фактический адрес                                          | Введите населенный пу          | нкт                               | M                 | ндекс                | Cnpa                                    | звочник |  |
| Фактический адрес<br>Населенный пункт:                     |                                |                                   |                   |                      | Verener                                 |         |  |
| Фактический адрес<br>Населенный пункт:<br>Улица:           | Введите название улицы         | al                                | Дом               | 11                   | квартира:                               |         |  |
| Фактический адрес<br>Населенный пункт:<br>Улица:<br>Адрес: | Введите название улицы         | əl                                | Дом               |                      | квартира:                               |         |  |

Рис. 22. Вкладка «Основные сведения»

### 5.1.2.2. Изменение дополнительных сведений

Сведения изменяются в карточке юридического лица во вкладке «Дополнительные сведения». Работа во вкладке «Дополнительные сведения»

аналогична работе с реестром. На панели инструментов располагаются кнопки «Добавить», «Изменить», «Удалить», «Обновить».

Чтобы добавить дополнительные сведения, необходимо нажать на кнопку «Добавить» и в открывшемся окне заполнить следующие поля (Рис. 23):

- «Дата актуальности» заполняется при помощи календаря (см. п. 4.5);
- «Заместитель руководителя»;
- «Контактные телефоны»;
- «Доп. адрес».

#### Важно!

Поля, отмеченные желтым цветом, обязательны для заполнения.

| Добавление                | ×                |
|---------------------------|------------------|
| Дата актуальности:        |                  |
| Заместитель руководителя: |                  |
| Контактные телефоны:      |                  |
| Доп. адрес:               |                  |
|                           |                  |
|                           |                  |
|                           | Сохранить Отмена |

Рис. 23. Вкладка «Дополнительные сведения»

Для сохранения введенных сведений необходимо нажать на кнопку «Сохранить».

#### 5.1.2.3. Изменение сведений по владению земельными участками

Сведения изменяются в карточке юридического лица во вкладке «Земельные участки». Работа во вкладке «Земельные участки» аналогична работе с реестром. На панели инструментов располагаются кнопки «Добавить», «Изменить», «Удалить», «Обновить».

Во вкладке предусмотрены следующие фильтры предопределенной фильтрации (см. п. 4.4.1):

• «Имеющиеся сейчас» – отображает перечень всех земельных участков, которые имеются у данного юридического лица;

• «Имевшиеся ранее» – отображает перечень всех земельных участков, которые имелись у данного юридического лица ранее.

Чтобы добавить земельный участок, необходимо нажать на кнопку «Добавить» и в открывшемся окне заполнить следующие поля (Рис. 24):

- *«Земельный участок»* заполняется выбором из справочника «Земельные участки»;
- *«Тип правообладания»* заполняется выбором из справочника «Виды прав на объекты движимого и недвижимого имущества»;
- *«Начало правообладания»* заполняется при помощи календаря (см. п. 4.5);
- «Окончание правообладания» заполняется при помощи календаря (см. п. 4.5);
- *«Доля»* заполняется вручную;
- «Площадь (кв. м.)» заполняется вручную.

Блок полей «Документ начала правообладания»:

- *«Тип документа»* заполняется выбором из справочника «Правоустанавливающие документы»;
- «Наименование» нередактируемое поле;
- «Дата выдачи» заполняется при помощи календаря (см. п. 4.5);
- «Номер» заполняется вручную;
- «Серия» заполняется вручную;
- «Примечание» заполняется вручную.

Блок полей «Документ окончания правообладания»:

- *«Тип документа»* заполняется выбором из справочника «Правоустанавливающие документы»;
- «Наименование» нередактируемое поле;
- «Дата выдачи» заполняется при помощи календаря (см. п. 4.5);
- «Номер» заполняется вручную;
- «Серия» заполняется вручную;
- «Примечание» заполняется вручную

|    | -   | 35 |     |   |
|----|-----|----|-----|---|
| ЭГ | IК. | РΓ | 1.0 | 6 |

#### Примечание

Блок полей «Документ окончания правообладания» заполняются при наличии соответствующего документа.

Важно!

Поля, отмеченные желтым цветом, обязательны для заполнения.

| Добавление          |                         | × |
|---------------------|-------------------------|---|
| Земельный участок:  |                         |   |
| Тип правообладания: |                         |   |
| Побавлания          |                         | 5 |
| Начало              | С Окончание             | ล |
| правообладания:     | правообладния:          | 1 |
| Доля:               | 1 /: 1 Площадь (кв.м.): |   |
| 🕞 Документ начала   | правообладания          | 5 |
| Тип документа:      |                         |   |
| Наименование:       | Дата выдачи:            |   |
| Номер:              | Серия:                  |   |
| Примечание:         |                         |   |
|                     |                         |   |
| 🕞 Документ оконча   | ния правообладания      | ٦ |
| Тип документа:      |                         |   |
| Наименование:       | Дата выдачи:            |   |
| Номер:              | Серия:                  |   |
| Примечание:         |                         |   |
|                     |                         |   |
|                     |                         |   |
|                     | Сохранить Отмена        |   |

Рис. 24. Вкладка «Земельные участки»

Для сохранения сведений необходимо введенных нажать на кнопку «Сохранить».

В случае если вкладка «Земельные участки» открыта для редактирования и в «Наименование» поле указано название документа, подтверждающего правообладание данным земельным участком, но поле «Тип документа» при этом не заполнено, то в нем при помощи справочника «Правоустанавливающие документы» следует выбрать значение, соответствующее полю «Наименование».

### 5.1.2.4. Изменение сведений по владению техническими средствами

Сведения изменяются в карточке юридического лица во вкладке «Технические средства». Работа во вкладке «Технические средства» аналогична работе с реестром. На панели инструментов располагаются кнопки «Добавить», «Изменить», «Удалить», «Обновить».

Во вкладке предусмотрены следующие фильтры предопределенной фильтрации (см. п. 4.4.1):

- «Имеющиеся сейчас» отображает перечень всех технических средств, которые имеются у данного юридического лица;
- «Имевшиеся ранее» отображает перечень всех технических средств, которые имелись у данного юридического лица ранее.

Чтобы добавить техническое средство, необходимо нажать на кнопку «Добавить» и в открывшемся окне заполнить следующие поля (Рис. 24):

- *«Техническое средство»* заполняется выбором из справочника «С/х техника и транспорт»;
- *«Тип правообладания»* заполняется выбором из справочника «Виды прав на объекты движимого и недвижимого имущества»;
- *«Начало правообладания»* заполняется при помощи календаря (см. п. 4.5);
- «Окончание правообладания» заполняется при помощи календаря (см. п. 4.5).

Блок полей «Документ начала правообладания»:

- *«Тип документа»* заполняется выбором из справочника «Правоустанавливающие документы»;
- «Наименование»;
- «Дата выдачи» заполняется при помощи календаря (см. п. 4.5);
- «Номер» заполняется вручную;
- «Серия» заполняется вручную;
- «Примечание» заполняется вручную.

Блок полей «Документ окончания правообладания»:

- *«Тип документа»* заполняется выбором из справочника «Правоустанавливающие документы»;
- «Наименование» заполняется вручную;
## 37

## ЭПК.РП.06

- «Дата выдачи» заполняется при помощи календаря (см. п. 4.5);
- «Номер» заполняется вручную;
- «Серия» заполняется вручную;
- «Примечание» заполняется вручную.

#### Примечание

Блок полей *«Документ окончания правообладания»* заполняется при наличии соответствующего документа.

#### Важно!

Поля, отмеченные желтым цветом, обязательны для заполнения.

| Добавление                |                  |                             | ×                |
|---------------------------|------------------|-----------------------------|------------------|
| Техническое средство:     |                  |                             |                  |
| Тип правообладания:       |                  |                             |                  |
| Пебаллоние                |                  |                             |                  |
| дооавление                |                  |                             |                  |
| начало<br>правообладания: |                  | Окончание<br>правообладния: |                  |
| 🗖 Документ начала пј      | равообладания    |                             |                  |
| Тип документа:            |                  |                             |                  |
| Наименование:             |                  | Дата выдачи:                |                  |
| Номер:                    |                  | Серия:                      |                  |
| Примечание:               |                  |                             |                  |
| _                         |                  |                             |                  |
| — 🔄 Документ окончани     | я правообладания |                             |                  |
| Тип документа:            |                  |                             | •••              |
| Наименование:             |                  | Дата выдачи:                |                  |
| Номер:                    |                  | Серия:                      |                  |
| Примечание:               |                  |                             |                  |
|                           |                  |                             |                  |
|                           |                  |                             |                  |
|                           |                  |                             |                  |
|                           |                  |                             | Сохранить Отмена |

Рис. 25. Вкладка «Технические средства»

Для сохранения введенных сведений необходимо нажать на кнопку «Сохранить».

## 5.1.2.5. Изменение сведений по владению помещениями

Сведения изменяются в карточке юридического лица во вкладке «Помещения». Работа во вкладке «Помещения» аналогична работе с реестром. На панели инструментов располагаются кнопки «Добавить», «Изменить», «Удалить», «Обновить».

Во вкладке предусмотрены следующие фильтры предопределенной фильтрации (см. п. 4.4.1):

- «Имеющиеся сейчас» отображает перечень всех помещений, которые имеются у данного юридического лица;
- «Имевшиеся ранее» отображает перечень всех помещений, которые имелись у данного юридического лица ранее.

Чтобы добавить помещение, необходимо нажать на кнопку «Добавить» и в открывшемся окне заполнить следующие поля (Рис. 24):

- «Помещение» заполняется выбором из реестра «Помещения»;
- «Тип правообладания» заполняется выбором из справочника «Виды прав на объекты движимого и недвижимого имущества»;
- «Начало правообладания» заполняется при помощи календаря (см. п. 4.5);
- «Окончание правообладания» заполняется при помощи календаря (см. п. 4.5);
- *«Доля»* заполняется вручную;
- «Площадь (кв. м.)» заполняется вручную.

Блок полей «Документ начала правообладания»:

- «Тип документа» заполняется выбором из справочника «Правоустанавливающие документы»;
- «Наименование» заполняется вручную;
- «Дата выдачи» заполняется при помощи календаря (см. п. 4.5);
- «Номер» заполняется вручную;
- «Серия» заполняется вручную;
- «Примечание» заполняется вручную.

#### Важно!

Поля, отмеченные желтым цветом, обязательны для заполнения.

| Добавление                |                    |                          | ×                |
|---------------------------|--------------------|--------------------------|------------------|
| Помещение:                |                    |                          |                  |
| Тип правообладания:       |                    |                          |                  |
|                           |                    |                          |                  |
| Добавление                |                    |                          |                  |
| Начало<br>правообладания: |                    | Окончание правообладния: |                  |
| Доля:                     | 1 /: 1             | Площадь (кв.м.):         |                  |
| 🗖 Документ начала         | правообладания —   |                          |                  |
| Тип документа:            |                    |                          |                  |
| Наименование:             |                    | Дата выдачи:             |                  |
| Номер:                    |                    | Серия:                   |                  |
| Примечание:               |                    |                          |                  |
|                           |                    |                          |                  |
| Документ оконча           | ния правообладания |                          |                  |
| Тип документа:            |                    |                          |                  |
| Наименование:             |                    | Дата выдачи:             |                  |
| Номер:                    |                    | Серия:                   |                  |
| Примечание:               |                    |                          |                  |
|                           |                    |                          |                  |
|                           |                    |                          |                  |
|                           |                    |                          | Сохранить Отмена |

Рис. 26. Вкладка «Помещения»

Для сохранения введенных сведений необходимо нажать на кнопку «Сохранить».

Для завершения работы с карточкой и сохранения всех внесенных данных необходимо нажать на кнопку «Сохранить» (Рис. 27).

| Оридическое лицо: Газиз        | уллин Фердинант Василов             | ич                             |                   |                      | -              |     |  |
|--------------------------------|-------------------------------------|--------------------------------|-------------------|----------------------|----------------|-----|--|
| Основные сведения              | Дополнительные сведения             | Данные росреестра              | Земельные участки | Технические средства | Помещения      |     |  |
| Краткое наименование:          | Газизуллин Фердинант В              | Газизуллин Фердинант Василович |                   |                      |                |     |  |
| Полное наименование:           | Газизуллин Фердинант В              | Газизуллин Фердинант Василович |                   |                      |                |     |  |
| Территория:                    | Республика Татарстан                | Республика Татарстан 🗙 📖 🗊     |                   |                      |                |     |  |
| Орг-правовая форма:            | Индивидульный предприниматель 🗙 📖 🗊 |                                |                   |                      |                |     |  |
| ИНН:                           | 163500872609                        |                                | кпп:              |                      |                |     |  |
| OKATO:                         | 92252551000                         | OK                             | TMO: 92652151     |                      |                |     |  |
| оквэд:                         | Деятельность такси                  |                                |                   |                      | ×.             | 🔛   |  |
| OFPH:                          |                                     |                                | ОКПО: 190384689   |                      | OKOHX:         |     |  |
| Ф.И.О. руководителя:           |                                     |                                |                   |                      |                |     |  |
| Должность:                     |                                     |                                |                   |                      |                |     |  |
| Главный бухгалтер<br>(Ф.И.О.): |                                     |                                |                   |                      |                |     |  |
| Расчетный счет:                |                                     | Корреспондент                  | гский счет:       |                      |                |     |  |
| Банк:                          |                                     | БИК:                           |                   |                      |                |     |  |
| Юридический адрес              |                                     |                                |                   |                      |                |     |  |
| Населенный пункт:              | Введите населенный пу               | нкт                            |                   | ндекс                | Справочник     |     |  |
| Улица:                         | Введите название улицы              | st                             | До                | MI                   | Квартира:      |     |  |
| Адрес:                         |                                     |                                |                   |                      |                |     |  |
| Фактический адрес              |                                     |                                |                   |                      |                |     |  |
| Населенный пункт:              | Введите населенный пу               | нкт                            | И                 | ндекс                | Справочник     |     |  |
| Улица:                         | Введите название улица              | al                             | До                | м:                   | Квартира:      |     |  |
| Адрес:                         |                                     |                                |                   |                      |                |     |  |
|                                |                                     |                                |                   |                      |                |     |  |
| Переходы 👻                     |                                     |                                |                   |                      | Сохранить Отме | зна |  |

Рис. 27. Сохранение всех внесенных данных

## 5.1.3. Запрос в Росреестр (ЮЛ)

В реестре «Юридические лица» есть возможность получить информацию о правообладании недвижимым имуществом. Чтобы отправить запрос, используется кнопка «Запрос в Росреестр (ЮЛ)» (Рис. 18).

Чтобы запрос был успешно сформирован и отправлен, необходимо чтобы у юр. лица был указан ИНН. В противном случае Система выдаст сообщение об отсутствии ИНН и запрос не будет отправлен.

Полученные из запроса данные отображаются во вкладке «Данные Росреестра».

Вкладка разделена на две закладки «Земельные участки» и «ОКС» (Рис. 28).

| 2    | 11 |      |
|------|----|------|
| ЭПК. | РΠ | 1.06 |

| Основные сведения                                              | Дополнительные свед   | ения          | Данные росре  | естра | Земельные учас | тки  | Технические средст |
|----------------------------------------------------------------|-----------------------|---------------|---------------|-------|----------------|------|--------------------|
| Земельные участки ОКС                                          |                       |               |               |       |                |      |                    |
| 🖉 Посмотреть 🍪 Обновить                                        |                       |               |               |       |                |      |                    |
| ерритория                                                      | Адрес                 | Тип пра       | ва            | Доля  |                | Дата | начала             |
| Бугульма г                                                     | Республика Татарстан  | Собств        | енность       |       |                |      |                    |
| Нурлат г                                                       | Республика Татарстан  | Собств        | енность       |       |                |      |                    |
| Заинск г                                                       | 423520, Россия, Респу | Собств        | енность       |       |                |      |                    |
| Нурлат г                                                       | Республика Татарстан  | Собств        | енность       |       |                |      |                    |
| Лениногорск г                                                  | р-н Лениногорский му  | Собств        | енность       |       |                |      |                    |
| Елабуга г                                                      | район Елабужский му   | Собств        | Собственность |       |                |      |                    |
| Бугульма г                                                     | Республика Татарстан  | Ипотек        | a             |       |                |      |                    |
| Нурлат г                                                       | р-н Нурлатский муниц  | Собств        | енность       |       |                |      |                    |
| Нурлат г                                                       | Республика Татарстан  | Собств        | енность       |       |                |      |                    |
| Альметьевск г                                                  | Респ Татарстан, р-н А | Залог в       | в силу закона |       |                |      |                    |
| Нижнекамск г                                                   | Республика Татарстан  | Собств        | енность       |       |                |      |                    |
| Бугульма г                                                     | Республика Татарстан  | Собств        | енность       |       |                |      |                    |
| Лениногорск г                                                  | Республика Татарстан  | Собств        | енность       |       |                |      |                    |
| Альметьевск г                                                  | Татарстан респ, р-н А | Собств        | енность       |       |                |      |                    |
| Альметьевск г                                                  | Респ Татарстан, р-н А | Залог в       | в силу закона |       |                |      |                    |
| Бугульма г                                                     | Республика Татарстан  | Собственность |               |       |                |      |                    |
| Альметьевск г                                                  | Республика Татарстан  | Собств        | енность       |       |                |      |                    |
| 🌾 🗇   Страница 🚺 из 6   🌩 🌳   🍪 Показано записей 1 - 25 из 149 |                       |               |               |       |                |      |                    |

Рис. 28. Вкладка «Данные Росреестра»

Записи в закладках доступны для просмотра, но не для редактирования.

Карточка ЗУ (ЮЛ) и карточка ОКС (ЮЛ) представлены на рисунках ниже (Рис. 29, Рис. 30).

42 ЭПК.РП.06

| Участки                        |                                        |                 |                  | X               |
|--------------------------------|----------------------------------------|-----------------|------------------|-----------------|
| Информация об у                | частке                                 |                 |                  |                 |
| Кадастровый<br>номер:          | 16:01:200505:102                       |                 | Площадь:         | 1999.96         |
| Категория земли:               |                                        |                 |                  |                 |
| Использование<br>по документу: | Для сельскохозяйственног               | о производства  |                  |                 |
| Адрес:                         | Республика Татарстан, Агр<br>поселение | оызский муницип | альный район, Аз | евское сельское |
| — Регистрационные              | е данные                               |                 |                  |                 |
| Дата выдачи:                   | 2008-01-19 04:00:00                    | Номер:          | 16-16-02/0       | 07/2007-309     |
| Тип                            | Собственность                          | Доля:           |                  |                 |
| правооладания.                 |                                        |                 |                  |                 |
|                                |                                        |                 |                  | Закрыть         |

Рис. 29.Карточка ЗУ

| окс                                                     |                                 |                 | ۵                              |
|---------------------------------------------------------|---------------------------------|-----------------|--------------------------------|
| Информация о по                                         | омещении                        |                 |                                |
| Кадастровый<br>номер:                                   | 16:45:040106:10362              |                 |                                |
| Тип объекта:                                            | Помещение                       | Площадь:        | 89                             |
| Адрес:                                                  | р-н Альметьевский муницип<br>68 | альный, г Альме | тьевск, ул Шевченко, д 138, кв |
| — Регистрационные                                       | е данные                        |                 |                                |
| Вид и номер<br>правоустанавли-<br>вающего<br>документа: | Договор купли-продажи ква       | ртиры с рассроч | кой платежа 260                |
| Доля:                                                   |                                 |                 |                                |
|                                                         |                                 |                 |                                |
|                                                         |                                 |                 | Закрыть                        |

Рис. 30.Карточка ОКС

## 5.2. Реестр «Физические лица»

Реестр «Физические лица» предназначен для работы со сведениями Системы по физическим лицам. Для открытия реестра необходимо нажать левой кнопкой мыши на

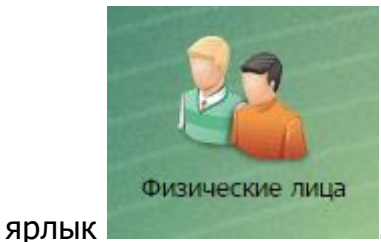

. После чего откроется окно реестра «Физические лица» (Рис.

31).

| Физические лица                                       |                                                                      |           |             |
|-------------------------------------------------------|----------------------------------------------------------------------|-----------|-------------|
| 🖶 Добавить 🥜 Изменить 🗰 Удалить   🗇 Обновить   📩 Выгр | рузка ▼   👷 🖗 Переходы ▼   🌄 Отчеты ▼   🐕 🦓 Действия ▼ Проживающие н | в хозяйс  | ствах сейча |
| Ф.И.О.                                                | Адрес проживания                                                     |           | Год         |
| Фамилия Имя                                           | Адрес                                                                | Пол       | Год         |
| Файзерахманов Фанил Замилович                         | 422052, Респ Татарстан (Татарстан), р-н Сабинский, д Пукаль, ул Ко   | Му        | 02 🔺        |
| Файзерахманов Рамил Фанилевич                         | 422052, Респ Татарстан (Татарстан), р-н Сабинский, д Пукаль, ул Ко   | Му        | 14          |
| Файзерахманова Равия Муллануровна                     | 422052, Респ Татарстан (Татарстан), р-н Сабинский, д Пукаль, ул Ко   | Же        | 03          |
| Файзерахманов Раяз Рамилевич                          | 422052, Респ Татарстан (Татарстан), р-н Сабинский, д Пукаль, ул Ко   | Му        | 23          |
| Файзерахманова Лейсания Габдрашитовна                 | 422052, Респ Татарстан (Татарстан), р-н Сабинский, д Пукаль, ул Ко   | Же        | 23          |
| Файзерахманова Зиля Рамилевна                         | 422052, Респ Татарстан (Татарстан), р-н Сабинский, д Пукаль, ул Ко   | Же        | 13          |
| Хабибуллина Рузалия Хисамиевна                        | 422071, Респ Татарстан, р-н Сабинский, с Кильдебяк, ул Школьная,     | Же        | 24          |
| Юмаев Марсель Габдуллович                             | 422070, Респ Татарстан (Татарстан), р-н Сабинский, с Казанче-Биге    | Му        | 12          |
| Юмаева Гузял Миннулловна                              | 422070, Респ Татарстан (Татарстан), р-н Сабинский, с Казанче-Биге    | Же        | 21          |
| Юмаев Рузиль Марселевич                               | 422070, Респ Татарстан (Татарстан), р-н Сабинский, с Казанче-Биге    | Му        | 09          |
| Юмаев Рузаль Марселевич                               | 422070, Респ Татарстан (Татарстан), р-н Сабинский, с Казанче-Биге    | Му        | 17          |
| Сафин Раиль Сафович                                   | 422052, Респ Татарстан (Татарстан), р-н Сабинский, с Измя, ул Мирн   | Му        | 05          |
| Сафина Фаниса Хадиевна                                | 422052, Респ Татарстан (Татарстан), р-н Сабинский, с Измя, ул Мирн   | Же        | 26          |
| Гасимуллина Адиля Радиковна                           | 422069, Респ Татарстан (Татарстан), р-н Сабинский, д Два поля Арт    | Же        | 19          |
| Гасимуллина Язгуль Радиковна                          | 422069, Респ Татарстан (Татарстан), р-н Сабинский, д Два поля Арт    | Же        | 18          |
| Гасимуллин Радик Рамилович                            | 422069, Респ Татарстан (Татарстан), р-н Сабинский, д Два поля Арт    | Му        | 15          |
| Гасимуллина Гульназ Фираисовна                        | 422069, Респ Татарстан (Татарстан), р-н Сабинский, д Два поля Арт    | Же        | 25 💂        |
| 🎼 두   Страница 🚺 из 42152   🏟 🌳   🍪                   | Показано запис                                                       | ай 1 - 25 | из 1053776  |
|                                                       | 😣 Справн                                                             | a 📑       | Закрыть     |

Рис. 31. Реестр «Физические лица»

Основные элементы окна:

- кнопки «Добавить», «Изменить», «Удалить», «Обновить» добавление/изменение/удаление/обновление объектов реестра;
- кнопка «Выгрузка» выгрузка данных реестра в файлы формата .xls и .csv;
- кнопка «Переходы» (Рис. 32, Рис. 33) переход к связанным объектам выделенной записи:
  - «Хозяйства» переход в реестр «Хозяйства» с фильтрацией по хозяйствам, в которых проживает физическое лицо;

- «Помещения (правообладание)» переход в реестр «Помещения» с фильтрацией по правообладающим помещениям;
- «Участки (правообладание)» переход в реестр «Земельные участки» с фильтрацией по правообладающим участкам;
- «Технические средства (правообладание)» переход в реестр «Технические средства» с фильтрацией по правообладающим средствам;
- о «Данные Реестра ЗУ» переход в реестры «Данные Росреестра (ЗУ)»;
- о «Данные Реестра ОКС» переход в реестры «Данные Росреестра (ОКС)».

| Отчество:<br>Пол:       | Николаевич                                                                                                    | Воен<br>Семе | нообязанность:<br>йное положение: | Холост/Не замужем 🗙 🔛 |  |
|-------------------------|----------------------------------------------------------------------------------------------------|--------------|-----------------------------------|-----------------------|--|
| Резидент:<br>ИНН:       |                                                                                                    | Обра<br>СНИЛ | зование:<br>1С:                   |                       |  |
| Запрос в Росреестр (ФЛ) | Переходы   5 л   6 л   5 л   7   5 л   8   8   9   Участки (правообладание)   5 л   5 л   9   Участки (правообладание)   5 л   5 л   9   Участки (правообладание)   5 л   5 л   9   7   2 данные Росреестра ЗУ   5 л   2 данные Росреестра ОКС | ıe)          |                                   | Сохранить Отмена      |  |

Рис. 32. Кнопка «Переходы»

| Физические лица                                             |               |                                          |
|-------------------------------------------------------------|---------------|------------------------------------------|
| 🐈 Добавить 🥜 Изменить 💢 Удалить   🗇 Обновить   📩 Выгрузка 🗸 | 15 과<br>번 월   | Переходы 🔻 📔 🌄 Отчеты 🔻 🛛 🦉 🖕 Действия 🝷 |
| Ф.И.О.                                                      | 15 JA<br>12 M | Хозяйства                                |
| Фамилия                                                     | 5 A<br>12 S   | Данные Росреестра ЗУ                     |
| Филлипова Любовь Андреевна                                  | 5.0           | Данные Росреестра ОКС                    |
| Филлипов Юрий Анатольевич                                   | 5.0           | Помешения (правообладание)               |
| Филлипов Николай Анатольевич                                | 5.0           |                                          |
| Ключников Александр Николаевич                              | 111           | участки (правоооладание)                 |
| Ключникова Ольга Александровна                              | 12.5          | Технические средства (правообладание)    |

Рис. 33. Кнопка «Переходы»

- кнопка «Отчеты» быстрый переход к отчетам:
  - справка о наличии личного подсобного хозяйства;
  - бланк справки;
  - справка о зарегистрированных жильцах (соцзащита);

- о справка о незанятости;
- о справка о составе семьи (с указанием скота);
- выписка из похозяйственной книги о наличии у гражданина права на земельный участок;
- справка о наличной собственности и налогах;
- справка о зарегистрированных жильцах и их работе;
- о справка в регистрационную палату;
- о справка о собственности;
- о справка о составе семьи;
- справка о составе семьи (члены хозяйства);
- о справка о зарегистрированных жильцах;
- о справка о наследстве.
- кнопка «Действия» нажатие на кнопку инициирует отправку запроса в Росреестр. Для этого необходимо выбрать элемент, по которому отправляется запрос. Кнопка расположена в верхней и нижней части окна (Рис. 34), (Рис. 35).

| Физические лица                                                                         |                                    |
|-----------------------------------------------------------------------------------------|------------------------------------|
| 📲 Добавить 🥜 Изменить 🗱 Удалить   🐲 Обновить   📩 Выгрузка 🔹   🚆 Переходы 🖛   🌄 Отчеты 🖛 | <sup>‰ а</sup><br>⊮ ≌Действия ▼    |
| Ф.И.О.                                                                                  | 통 해<br>방 월 Запрос в Росреестр (ФЛ) |

## Рис. 34. Запрос в Росреестр

| 1 | [ <u>L</u>                         |                  |
|---|------------------------------------|------------------|
| Į | Запрос в Росреестр (ФЛ) Переходы 🔹 | Сохранить Отмена |

Рис. 35. Запрос в Росреестр. Нижняя панель

Возможные фильтры реестра:

- фильтрация по колонкам фильтрует записи реестра по введенным данным (см. п. 4.4.1);
- предопределенная фильтрация (см. п. 4.4.1):
  - о «Все» отображает перечень всех физических лиц активной территории;
  - «Проживающие в хозяйствах сейчас» отображает перечень всех физических лиц, проживающих в хозяйствах сейчас;

- «Проживавшие в хозяйствах ранее» отображает перечень всех физических лиц, проживавших в хозяйствах ранее;
- «Проживающие в спец. учреждениях сейчас» отображает перечень всех физических лиц, проживающих в спец. учреждениях сейчас;
- «Проживавшие в спец. учреждениях ранее» отображает перечень всех физических лиц, проживавших в спец. учреждениях ранее;
- «Временно проживающие в спец. учреждениях сейчас» отображает перечень всех физических лиц, которые на текущую дату проживают в хозяйствах, и у которых известна дата окончания их проживания;
- «Проживающие вне территории» отображает перечень всех физических лиц, которые на данный момент не проживают ни в хозяйствах, ни в специальных учреждениях;
- «Проживающие вне территории по региону» отображает перечень всех физических лиц, которые на данный момент не проживают ни в хозяйствах, ни в спец. учреждениях и привязаны к территории с типом «Область» или «Регион»;
- «Импортированные» отображает перечень всех физических лиц, которые были загружены через автоматические загрузчики.

## 5.2.1. Добавление физического лица

Для создания нового физического лица требуется нажать на кнопку «Добавить», после чего откроется окно добавления физического лица (Рис. 36).

| Новое физическое          | лицо                     |
|---------------------------|--------------------------|
| Фамилия:                  |                          |
| Имя:                      |                          |
| Отчество:                 |                          |
| Место рождения:           |                          |
| Место рождения<br>(ФИАС): | Введите населенный пункт |
| Гражданство:              |                          |
| Пол:                      | 🖌 Дата рождения:         |
|                           |                          |
|                           | Сохранить Отмена         |

Рис. 36. Карточка создания физического лица

## 47

## ЭПК.РП.06

В открывшемся окне необходимо заполнить следующие поля:

- «Фамилия»;
- «Имя»;
- «Отчество»;
- «Место рождения»;
- «Место рождения (ФИАС)»;
- «Гражданство»;
- «Пол» заполняется при помощи выпадающего списка;
- «Дата рождения» заполняется при помощи календаря (см. п. 4.5).

## Важно!

Поля, отмеченные желтым цветом, обязательны для заполнения.

Для сохранения введенных данных необходимо нажать на кнопку «Сохранить». После чего откроется окно сообщения пользователю (Рис. 37), в котором будет предложено отредактировать только что созданную запись. Если пользователю необходимо ввести (или изменить) дополнительные сведения по физическому лицу, следует нажать на кнопку «Да», в противном случае – на кнопку «Нет». Ввести (или изменить) сведения по физическому лицу можно при помощи кнопки «Изменить», расположенной на панели инструментов.

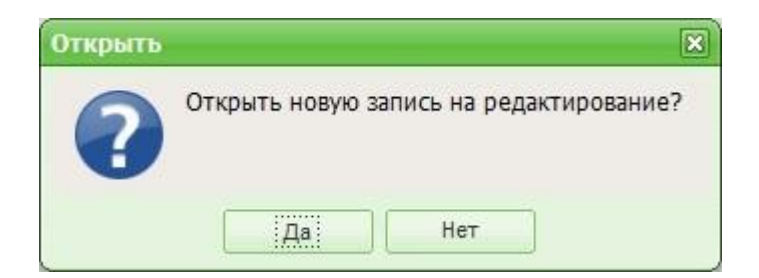

Рис. 37. Сообщение

## Важно!

Физические лица добавляются только к территории с типом «Населенный пункт».

## 5.2.2. Изменение сведений о физическом лице

Для редактирования основных сведений о физическом лице необходимо:

- 1) выделить запись в реестре;
- 2) нажать на кнопку «Изменить»;
- 3) в открывшемся окне отредактировать данные;
- 4) нажать на кнопку «Сохранить».

Карточка физического лица имеет возможность перехода к связанным реестрам (Рис. 38):

- «Хозяйства» переход в реестр «Хозяйства» с фильтрацией по хозяйствам, в которых проживает физическое лицо;
- «Помещения (правообладание)» переход к реестру «Помещения» с фильтрацией по помещениям, которыми владеет физическое лицо;
- «Участки (правообладание)» переход к реестру «Земельные участки» с фильтрацией по участкам, которыми владеет физическое лицо;
- «Технические средства (правообладание)» переход к реестру «Технические средства» с фильтрацией по техническим средствам, которыми владеет физическое лицо;
- «Данные Росреестра ЗУ» переход к данным в Росреестре ЗУ по выбранному физическому лицу;
- «Данные Росреестра ОКС» переход к данным в Росреестре ОКС по выбранному физическому лицу.

|                              | and the same the second second                                | -               |                  |               |             |        |             |
|------------------------------|---------------------------------------------------------------|-----------------|------------------|---------------|-------------|--------|-------------|
| изическое лицо.              | and surveying percentation                                    |                 |                  |               |             |        |             |
| Основные сведения            | я Дополнительные сведения                                     | Регистрация     | Родственники     | Документы     | Лыготы      | Пенсии | Места р     |
| Дата рождения:               | 12.05.1994 📰 🛃 Мест                                           | о рождения:     |                  |               |             |        |             |
|                              | Мест                                                          | о рождения (ФІ  | ИАС): Введите    | населенный    |             |        |             |
| Сведения о физическо         | ом лице (на дату 2015-06-22 1                                 | 5:11:54.116924  | 4)               |               |             |        | История     |
| Фомирия:                     |                                                               |                 | -,<br>           |               |             |        |             |
| Фамилия.                     |                                                               |                 | WROLLCTRO!       | Deccuircu     |             |        | ¥ 🗖         |
| 071007700                    |                                                               | - I pa          | жданство.        | РОССИИСКА     | ая Федерац  | ция    | <u>~ 12</u> |
| Пол:                         | Wouczuŭ <b>X</b>                                              | Doe             | айцаа попоуеци   | o.            |             |        |             |
|                              |                                                               | 060             |                  | c.            |             |        |             |
| инн.                         |                                                               | СНИ             | илс:             |               |             | _      | •••         |
|                              |                                                               |                 |                  |               |             |        |             |
| дрес проживания :            | 422332, Респ Татарстан (Татар                                 | остан), р-н Кай | бицкий, д Салтыг | аново, ул Цен | тральная, , | д. 24  |             |
|                              |                                                               |                 |                  |               |             |        |             |
| Сведения о смерти (На        | а основе свидетельства о смер                                 | ти ЗАГС)        |                  |               |             |        |             |
| Дата смерти:                 | Mec                                                           | то смерти:      |                  |               |             |        |             |
| Причина смерти:              |                                                               |                 |                  |               |             |        |             |
|                              | Хозяйства                                                     |                 |                  |               |             |        |             |
|                              | Помещения (правообладани                                      | ie)             |                  |               |             |        |             |
|                              | Участки (правообладание)                                      |                 |                  |               |             |        |             |
|                              | 방 월 Технические средства (прав<br>등 제<br>Ланные Роспеестра ЗV | оооладание)     |                  |               |             |        |             |
|                              | алные Росреестра БУ                                           |                 |                  |               |             |        |             |
| annoc в Pocheecth (ФЛ)       |                                                               |                 |                  |               | Cove        | анить  | Отмена      |
| and the second second second |                                                               |                 |                  |               |             |        |             |

Рис. 38. Переходы к связанным данным физического лица

Для перехода к связанным отчетам необходимо выбрать физическое лицо и нажать кнопку «Отчеты». Откроется список доступных отчетов (Рис. 39):

- «Справка о наличии личного подсобного хозяйства»;
- «Бланк справки»;
- «Справка о зарегистрированных жильцах (соцзащита)»;
- «Справка о незанятости»;
- «Справка о составе семьи (с указанием скота)»;
- «Выписка из похозяйственной книги о наличии у гражданина права на земельный участок»;
- «Справка о наличной собственности и налогах»;
- «Справка о зарегистрированных жильцах»;
- «Справка в регистрационную палату»;
- «Справка о собственности»;

# 50

## ЭПК.РП.06

- «Справка о составе семьи»;
- «Справка о составе семьи (члены хозяйства)»;
- «Справка о наследстве».

| изические лица                                                  |                                    |                                                                                    |
|-----------------------------------------------------------------|------------------------------------|------------------------------------------------------------------------------------|
| 🖡 Добавить 🥜 Изменить 💢 Удалить   🍲 Обновить   📩 Выгрузка 🗸   🖁 | 5 л<br>д Переходы <del>т</del> 🛛 🚺 | Отчеты▼ 📲 👷 Действия ▼                                                             |
| Þ.И.О.                                                          |                                    | Выписка из похозяйственной книги о наличии у гражданина права на земельный участок |
| Фамилия                                                         | Имя                                | Бланк справки                                                                      |
| Myrjan Alagap Kaualonmen                                        |                                    | Справка о составе семьи                                                            |
| Мусина Каусария Шанировна                                       |                                    |                                                                                    |
| Шарафулдника Булат Равилавич                                    |                                    |                                                                                    |
| Бакирова Каналия Разнитерна                                     |                                    | Справка о составе семьи (с указанием скота)                                        |
| Fagain Pasin Koffansinimus                                      |                                    | Справка о наследстве                                                               |
| Банирова Пульнах Ханховна                                       |                                    | Справка о наличии личного подсобного хозяйства                                     |
| Аннатринов Ильдуг Фанадассиянс                                  |                                    | Справка о собственности                                                            |
| Губайдулган Марат Яннуднавни                                    | 1                                  | Справка о наличной собственности и налогах                                         |
| Гафаров Илинур Нафурович                                        |                                    | ~~~~~                                                                              |
| Гафарова Алту Нафуровна                                         |                                    | Справка о зарегистрированных жильцах                                               |
| Гафарова Фатиля Миниатализана                                   |                                    | Справка о зарегистрированных жильцах                                               |
| Гафарова Пульнур Нафуровна                                      |                                    | Справка о зарегистрированных жильцах (соцзащита)                                   |
| Aurena Mendi Mennoshi                                           |                                    | Справка в регистрационную палату                                                   |
| Айтуганова Дилора Накиповна                                     | 10                                 | Справка о незанятости                                                              |
| Ралутова Ресалия Антоновна                                      |                                    | 12222 i) recir tatapetan                                                           |
| Тасулава Рафили Фаликана                                        |                                    | 422224, Pech Tanapiman                                                             |
| Изряднова Татъяна Бернскона                                     |                                    | 422224, Tanapimax Paint                                                            |
| Латьлова Музика Барнана                                         |                                    | 422224, Tanapictus Paint                                                           |
| Reserves Vincyg Califernation                                   |                                    | 422224, Tanapersan Paer                                                            |
| สมโดงการและ พัฒนการ เป็นสายการสมบน                              |                                    | 422224, Tanapimax Paint                                                            |
| Латипива Гулия Сабитивна                                        |                                    | 422224, Tanapimax Pair                                                             |
| Силонанина Юлия Владинировна                                    |                                    | 422224, Tanapima- Pair                                                             |
| Играфилова Файна Зариповна                                      |                                    | 422224, Tanapimer Peor                                                             |
| Бетършина Кавсария Пиздетовна                                   |                                    | 4222224, Tanapimax Paint                                                           |
| тулганиетика Зульфия Галайегдиновна                             |                                    | 422224, Tartapiction Peor                                                          |

Рис. 39. Связанные отчеты карточки физического лица

## 5.2.2.1. Изменение основных сведений

Сведения изменяются в карточке физического лица во вкладке «Основные сведения».

Во вкладке «Основные сведения» имеются следующие поля для ввода/редактирования информации (Рис. 40):

| Основные сведени     | ия Дополнительные све   | дения Реги    | страция Родст    | венники    | документы    | Льготы    | Пенсии | M    |
|----------------------|-------------------------|---------------|------------------|------------|--------------|-----------|--------|------|
| ата рождения:        | 06.04,2006              | Место рожи    | дения:           | г.Казань   | Республика Т | атарстан  |        |      |
|                      |                         | Место рожи    | дения (ФИАС):    | Введите    | населенн     |           |        |      |
| Сведения о физическ  | ом лице (на дату 2017-( | 06-13 20:40:3 | 1.773934)        |            |              |           | Ис     | тори |
| Фамилия:             | Saugusa                 |               |                  |            |              |           |        |      |
| 1мя:                 | 16.30M8275418           |               | Гражданство:     |            | Российская 🤇 | Федерация | × .    | 💈    |
| Отчество:            | Равитивна               |               | Военнообязан     | ность:     |              |           |        |      |
| Тол:                 | Женский 🚩               |               | Семейное пол     | южение:    |              |           |        |      |
| Резидент:            |                         |               | Образование      | 1          |              |           |        |      |
| 1HH:                 |                         |               | снилс:           |            | -            |           |        |      |
| дрес проживания :    | 422224, Tatapctai Pec   | 1. p++ Arp⊌oo | ий, с Свонава, у | n Altrinan | ona, g. 35   |           |        |      |
|                      |                         |               |                  |            |              |           |        |      |
| Сведения о смерти (Н | а основе свидетельства  | о смерти ЗА   | гс)              |            |              |           |        |      |
| Дата смерти:         |                         | Место сме     | рти:             |            |              |           |        |      |
| Тричина смерти:      |                         |               |                  |            |              |           |        |      |
|                      |                         |               |                  |            |              |           |        |      |

Рис. 40. Вкладка «Основные сведения»

- «Дата рождения» заполняется при помощи календаря (см. п. 4.5);
- «Место рождения» заполняется вручную;
- «Место рождения (ФИАС)» заполняется вручную. При вводе данных открывается выпадающий список с выбором совпадающих с введенными данными текстом;
- «Фамилия» заполняется вручную;
- «Имя» заполняется вручную;
- «Отчество» заполняется вручную;
- «Пол» заполняется при помощи выпадающего списка;
- «Резидент» заполняется установкой «флажка»;
- «ИНН» если в данном поле будет введено число, которое состоит более (или менее) чем из двенадцати символов, то при попытке сохранения таких данных Система выдаст информационное сообщение с информацией о незаполненных полях (Рис. 41);

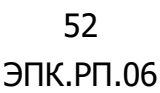

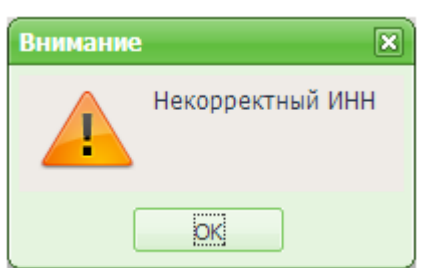

Рис. 41. Проверка формы

- «Гражданство» заполняется выбором из справочника «Гражданство»;
- *«Военнообязанность»* заполняется выбором из справочника «Отношение к военной службе»;
- «Семейное положение» заполняется выбором из справочника «Типы семейного положения»;
- *«Образование»* заполняется выбором из справочника «Виды образования»;
- «СНИЛС» данное поле состоит из 4 последовательно расположенных полей, в первых трех разрешается вводить числа, состоящие из трех символов, в четвертом – из двух, если правила ввода будут нарушены, то при попытке сохранения данных Система выдаст сообщение проверки формы (Рис. 42);

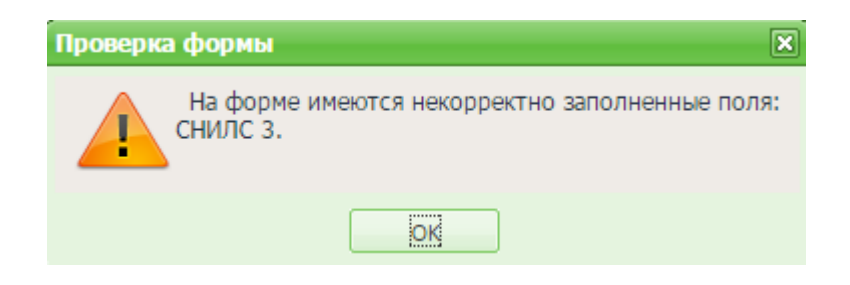

Рис. 42. Проверка формы

• «Адрес проживания» – заполняется Системой автоматически.

Поля *«Место смерти», «Дата смерти», «Причина смерти»* заполняются Системой автоматически на основании данных свидетельства о смерти ЗАГС.

## Важно!

Поля, отмеченные желтым цветом, обязательны для заполнения.

## 5.2.2.2. Изменение дополнительных сведений

Сведения изменяются в карточке физического лица во вкладке «Дополнительные сведения». Работа во вкладке «Дополнительные сведения» аналогична работе с реестром. На панели инструментов располагаются кнопки «Добавить», «Изменить», «Удалить», «Обновить».

Чтобы добавить дополнительные сведения, необходимо нажать на кнопку «Добавить» и в открывшемся окне заполнить следующие поля (Рис. 43):

- «Дата актуальности» заполняется при помощи календаря (см. п 4.5);
- «№ телефона» заполняется вручную;
- «E-mail» заполняется вручную.

#### Важно!

Поля, отмеченные желтым цветом, обязательны для заполнения.

| Добавление                        | ×                |
|-----------------------------------|------------------|
| Дата актуальности:<br>№ телефона: |                  |
| E-mail:                           |                  |
|                                   |                  |
|                                   | Сохранить Отмена |

Рис. 43. Вкладка «Дополнительные сведения»

Для сохранения введенных сведений необходимо нажать на кнопку «Сохранить».

## 5.2.2.3. Изменение сведений о регистрации

Сведения изменяются в карточке физического лица во вкладке «Регистрация». Работа во вкладке «Регистрация» аналогична работе с реестром. На панели инструментов располагаются кнопки «Добавить», «Изменить», «Удалить», «Обновить».

Чтобы добавить сведения о регистрации, необходимо нажать на кнопку «Добавить» и в открывшемся окне заполнить следующие поля (Рис. 44):

- «Регистрация с» заполняется при помощи календаря (см. п. 4.5);
- «Регистрация по» заполняется при помощи календаря (см. п. 4.5);
- «Помещение» заполняется при помощи справочника «Помещения»;
- «Населенный пункт» заполняется вручную;
- «Индекс» заполняется при помощи нажатия на кнопку «Справочник;
- «Улица» заполняется вручную;
- «Дом» заполняется вручную;
- «Квартира» заполняется вручную;
- «Адрес» заполняется Системой автоматически на основе данных, введенных в полях «Населённый пункт», «Улица», «Дом», «Квартира».

#### Важно!

Поля, отмеченные желтым цветом, обязательны для заполнения.

| Редактирование з     | аписи                    |                  | ×          |
|----------------------|--------------------------|------------------|------------|
| Регистрация с:       |                          | Регистрация по : |            |
| Помещение:           |                          |                  |            |
|                      |                          |                  | Копировать |
| Населенный<br>пункт: | Введите населенный пункт | иңдекс           | Справочник |
| Улица:               | Введите название улицы   | Дом:             | Квартира:  |
| Адрес:               |                          |                  |            |
|                      |                          | (                | ОК Отмена  |

Рис. 44. Вкладка «Регистрация»

Для сохранения введенных сведений необходимо нажать на кнопку «ОК».

При совпадении адреса регистрации с адресом проживания, предварительно указанном в реестре «Хозяйства», можно воспользоваться кнопкой «Копировать» (Рис. 45), при нажатии на которую автоматически сформируется адрес места прописки.

| Редактирование з     | аписи                    |                  | ×          |
|----------------------|--------------------------|------------------|------------|
| Регистрация с:       |                          | Регистрация по : | Копировать |
| Населенный<br>пункт: | Введите населенный пункт |                  | индекс     |
| Улица:               | Введите улицу            | Дом:             | Квартира:  |
| Адрес:               |                          |                  |            |
|                      |                          |                  |            |
|                      |                          | (                | ОК Отмена  |

Рис. 45. Кнопка «Копировать»

## 5.2.2.4. Изменение сведений о родственниках

Сведения изменяются в карточке физического лица во вкладке «Родственники». Работа во вкладке «Родственники» аналогична работе с реестром. На панели инструментов располагаются кнопки «Добавить», «Изменить», «Удалить», «Обновить».

Чтобы добавить сведения о родственниках, необходимо нажать на кнопку «Добавить» и в открывшемся окне заполнить следующие поля (Рис. 46):

- «Родственник» заполняется выбором из реестра «Физические лица»;
- «Прямое родство» заполняется выбором из справочника «Типы родственных связей»;
- *«Обратное родство»* заполняется выбором из справочника «Типы родственных связей»;
- «Начало родства» заполняется при помощи календаря (см. п. 4.5). В данном поле указывается дата, с которой указанные выше физические лица считаются родственниками (согласно свидетельству о рождении либо свидетельству о заключении/расторжении брака);
- «Входит в состав семьи» заполняется установкой «флажка».

## Важно!

Поля, отмеченные желтым цветом, обязательны для заполнения.

ЭПК РП 06

| Побавление полственника              | 1         |
|--------------------------------------|-----------|
| Родственник:                         |           |
| Прямое родство:<br>Обратное родство: | •••       |
| Начало родства:                      |           |
| Входит в состав 📃 семьи:             |           |
|                                      | ОК Отмена |

Рис. 46. Окно «Добавление родственника»

Для сохранения введенных сведений необходимо нажать на кнопку «ОК».

## 5.2.2.5. Изменение сведений о документах

Сведения изменяются в карточке физического лица во вкладке «Документы». Работа во вкладке «Документы» аналогична работе с реестром. На панели инструментов располагаются кнопки «Добавить», «Изменить», «Удалить», «Обновить».

Чтобы добавить сведения о документах, необходимо нажать на кнопку «Добавить» и в открывшемся окне заполнить следующие поля (Рис. 47):

- *«Вид»* заполняется из справочника «Виды документов, удостоверяющих личность»;
- «Серия» заполняется вручную;
- «Номер» заполняется вручную;
- «Кем выдан» заполняется вручную;
- «Код подразделения» заполняется вручную;
- «Дата выдачи» заполняется при помощи календаря (см. п. 4.5);
- «Окончание» заполняется при помощи календаря;
- «Основной» заполняется установкой «флажка»;
- «Примечание» заполняется вручную.

## Важно!

Поля, отмеченные желтым цветом, обязательны для заполнения.

| *Редактирован        | ие |            | ×         |
|----------------------|----|------------|-----------|
| Вид:                 |    |            | •••       |
| Серия:               |    | Номер:     |           |
| Кем выдан:           |    |            |           |
| Код<br>подразделения |    |            |           |
| Дата выдачи:         |    | Окончание: |           |
| Основной:            |    |            |           |
| Примечание:          |    |            |           |
|                      | L  |            |           |
|                      |    |            | ОК Отмена |

Рис. 47. Окно «Добавление документа»

Для сохранения введенных сведений необходимо нажать на кнопку «ОК».

## 5.2.2.6. Изменение сведений о льготах

Сведения изменяются в карточке физического лица во вкладке «Льготы». Работа во вкладке «Льготы» аналогична работе с реестром. На панели инструментов располагаются кнопки «Добавить», «Изменить», «Удалить», «Обновить».

Чтобы добавить сведения о льготах, необходимо нажать на кнопку «Добавить» и в открывшемся окне заполнить следующие поля (Рис. 48):

- *«Вид льготы»* заполняется выбором из справочника «Виды льгот по налогам»;
- «Тип льготы» заполняется выбором из выпадающего списка;
- «Величина» заполняется вручную;
- «Дата начала» заполняется при помощи календаря (см. п. 4.5);
- «Дата окончания» заполняется при помощи календаря (см. п. 4.5);
- «Серия» заполняется вручную;
- «Номер» заполняется вручную;
- «Кем выдан» заполняется вручную;
- «Примечание» заполняется вручную.

#### Важно!

Поля, отмеченные желтым цветом, обязательны для заполнения.

| Редактирование : | записи |                 | ×         |
|------------------|--------|-----------------|-----------|
| Вид льготы:      |        |                 | •••       |
| Тип льготы:      |        | Величина:       |           |
| Дата начала:     |        | Дата окончания: |           |
| Серия:           |        | Номер:          |           |
| Кем выдан:       |        |                 |           |
| Примечание:      |        |                 |           |
|                  |        |                 |           |
|                  |        |                 |           |
|                  |        |                 | ОК Отмена |

Рис. 48. Окно «Редактирование записи»

Для сохранения введенных сведений необходимо нажать на кнопку «ОК».

## 5.2.2.7. Изменение сведений о пенсиях

Сведения изменяются в карточке физического лица во вкладке «Пенсии». Работа во вкладке «Пенсии» аналогична работе с реестром. На панели инструментов располагаются кнопки «Добавить», «Изменить», «Удалить», «Обновить».

Чтобы добавить сведения о пенсиях, необходимо нажать на кнопку «Добавить» и в открывшемся окне заполнить следующие поля (Рис. 49):

- «Вид пенсии» заполнятся выбором из справочника «Виды пенсий»;
- «Серия» заполняется вручную;
- «Номер» заполняется вручную;
- «Кем выдан» заполняется вручную;
- «Дата выдачи» заполнятся при помощи календаря (см. п. 4.5);
- «Примечание» заполняется вручную.

#### Важно!

Поля, отмеченные желтым цветом, обязательны для заполнения.

| Сведения о пенсия | ×         |
|-------------------|-----------|
| Вид пенсии:       |           |
| Серия:            | Номер:    |
| Кем выдан:        |           |
| Дата выдачи:      |           |
| Примечание:       |           |
|                   |           |
|                   |           |
|                   | ОК Отмена |

Рис. 49. Окно «Сведения о пенсиях»

Для сохранения введенных сведений необходимо нажать на кнопку «ОК».

## 5.2.2.8. Изменение сведений о местах работы

Сведения изменяются в карточке физического лица во вкладке «Места работы». Работа во вкладке «Место работы» аналогична работе с реестром. На панели инструментов располагаются кнопки «Добавить», «Изменить», «Удалить», «Обновить».

Чтобы добавить сведения о месте работы, необходимо нажать на кнопку «Добавить» и в открывшемся окне заполнить следующие поля (Рис. 50):

- «Место работы» заполняется вручную;
- «Должность» заполняется вручную;
- «Дата принятия» заполняется при помощи календаря (см. п. 4.5);
- «Вид организации» заполняется значением из выпадающего списка;
- «Причина увольнения» заполняется значением из выпадающего списка;
- «Примечание» заполняется вручную.

#### Важно!

Поля, отмеченные желтым цветом, обязательны для заполнения.

60 ЭПК.РП.06

| Сведения о месте р     | аботы 🗙   |
|------------------------|-----------|
| Место работы:          |           |
| Должность:             |           |
| Дата принятия:         |           |
| Вид организации:       | ×         |
| Причина<br>увольнения: | ×         |
| Примечание:            |           |
|                        | ОК Отмена |

Рис. 50. Окно «Сведения о месте работы»

Для сохранения введенных сведений необходимо нажать на кнопку «Сохранить».

## 5.2.2.9. Изменение сведений об образовании

Сведения изменяются в карточке физического лица во вкладке «Образование». Работа во вкладке «Образование» аналогична работе с реестром. На панели инструментов располагаются кнопки «Добавить», «Изменить», «Удалить», «Обновить».

Чтобы добавить сведения об образовании, необходимо нажать на кнопку «Добавить» и в открывшемся окне заполнить следующие поля (Рис. 51):

- «Учреждение» заполняется вручную;
- *«Вид учебного заведения»* заполняется значением из выпадающего списка;
- *«Вид документа образования»* заполняется выбором из справочника «Документы об образовании»;
- «Дата начала» заполняется при помощи календаря (см. п. 4.5);
- «Дата окончания» заполняется при помощи календаря (см. п. 4.5);
- «Серия» заполняется вручную;
- «Номер» заполняется вручную;
- «Место нахождения» заполняется вручную;
- «Вид обучения» заполняется выбором из справочника «Виды обучения»;

## 61

## ЭПК.РП.06

- «Специальность» заполняется вручную;
- «Квалификация» заполняется вручную;
- «Примечание» заполняется вручную.

#### Важно!

Поля, отмеченные желтым цветом, обязательны для заполнения.

| Сведения об образ             | овании          | ×   |
|-------------------------------|-----------------|-----|
| Учреждение:                   |                 |     |
| Вид учебного<br>заведения :   |                 | ~   |
| Вид документа<br>образования: |                 | ••• |
| Дата начала:                  | Дата окончания: |     |
| Серия:                        | Номер:          |     |
| Место<br>нахождения:          |                 |     |
| Вид обучения:                 |                 | ••• |
| Специальность:                |                 |     |
| Квалификация:                 |                 |     |
| Примечание:                   |                 |     |
|                               | ОК Отмена       |     |

Рис. 51. Окно «Сведения об образовании»

Для сохранения введенных сведений необходимо нажать на кнопку «ОК».

## 5.2.2.10. Изменение сведений о владении земельными участками

Сведения изменяются в карточке физического лица во вкладке «Земельные участки». Работа во вкладке «Земельные участки» аналогична работе с реестром. На панели инструментов располагаются кнопки «Добавить», «Изменить», «Удалить», «Обновить».

Во вкладке предусмотрены следующие фильтры предопределенной фильтрации (см. п. 4.4.1):

• «Имеющиеся сейчас» – отображает перечень всех земельных участков, которые имеются у данного физического лица;

• «Имевшиеся ранее» – отображает перечень всех земельных участков, которые имелись у данного физического лица ранее.

Чтобы добавить земельный участок, необходимо нажать на кнопку «Добавить» и в открывшемся окне заполнить следующие поля (Рис. 52):

- *«Земельный участок»* заполняется выбором из реестра «Земельные участки»;
- *«Тип правообладания»* заполняется выбором из справочника «Виды прав на объекты движимого и недвижимого имущества»;
- *«Начало правообладания»* заполняется при помощи календаря (см. п. 4.5);
- «Окончание правообладания» заполняется при помощи календаря (см. п. 4.5);
- *«Доля»* заполняется вручную;
- «Площадь (кв. м.)» заполняется вручную.

Блок полей «Документ начала правообладания»:

- *«Тип документа»* заполняется выбором из справочника «Правоустанавливающие документы»;
- «Наименование» заполняется вручную;
- «Дата выдачи» заполняется при помощи календаря (см. п. 4.5);
- «Номер» заполняется вручную;
- «Серия» заполняется вручную;
- «Примечание» заполняется вручную.

Блок полей «Документ окончания правообладания»:

- *«Тип документа»* заполняется выбором из справочника «Правоустанавливающие документы»;
- «Наименование» заполняется вручную;
- «Дата выдачи» заполняется при помощи календаря (см. п. 4.5);
- «Номер» заполняется вручную;
- «Серия» заполняется вручную;
- «Примечание» заполняется вручную.

#### Примечание

Блок полей «Документ окончания правообладания» заполняется при наличии соответствующего документа

Важно!

Поля, отмеченные желтым цветом, обязательны для заполнения.

| Добавление                | X                       |
|---------------------------|-------------------------|
| Земельный участок:        |                         |
| Тип правообладания:       |                         |
| <b>n</b> -6               |                         |
| дооавление                |                         |
| Начало<br>правообладания: | Окончание 📰 🤪           |
| Доля:                     | 1 /: 1 Площадь (кв.м.): |
| Документ начала           | правообладания          |
| Тип документа:            |                         |
| Наименование:             | Дата выдачи:            |
| Номер:                    | Серия:                  |
| Примечание:               |                         |
|                           |                         |
| 🕞 Документ оконча         | ния правообладания      |
| Тип документа:            |                         |
| Наименование:             | Дата выдачи:            |
| Номер:                    | Серия:                  |
| Примечание:               |                         |
|                           |                         |
|                           |                         |
|                           | Сохранить Отмена        |

Рис. 52. Вкладка «Земельные участки»

Для сохранения введенных сведений необходимо нажать на кнопку «Сохранить».

В случае если вкладка «Земельные участки» открыта для редактирования и в «Наименование» поле указано название документа, подтверждающего правообладание данным земельным участком, но поле «Тип документа» при этом не заполнено, то в нем при помощи справочника «Правоустанавливающие документы» следует выбрать значение, соответствующее полю «Наименование».

## 5.2.2.11. Изменение сведений о владении техническими средствами

Сведения изменяются в карточке физического лица во вкладке «Технические средства». Работа во вкладке «Технические средства» аналогична работе с реестром. На панели инструментов располагаются кнопки «Добавить», «Изменить», «Удалить», «Обновить».

Во вкладке предусмотрены следующие фильтры предопределенной фильтрации (см. п. 4.4.1):

- «Имеющиеся сейчас» отображает перечень всех технических средств, которые имеются у данного физического лица;
- «Имевшиеся ранее» отображает перечень всех технических средств, которые имелись у данного физического лица ранее.

Чтобы добавить техническое средство, необходимо нажать на кнопку «Добавить» и в открывшемся окне заполнить следующие поля (Рис. 53):

- «*Техническое средство»»* заполняется выбором из реестра «C/х техника и транспорт»;
- *«Тип правообладания»* заполняется выбором из справочника «Виды прав на объекты движимого и недвижимого имущества»;
- «Примечание»;
- *«Начало правообладания»* заполняется при помощи календаря (см. п. 4.5);
- «Окончание правообладания» заполняется при помощи календаря (см. п. 4.5);

Блок полей «Документ начала правообладания»:

- *«Тип документа»* заполняется выбором из справочника «Правоустанавливающие документы»;
- «Наименование» заполняется вручную;
- «Дата выдачи» заполняется при помощи календаря (см. п. 4.5);
- «Номер» заполняется вручную;
- «Серия» заполняется вручную;
- «Примечание» заполняется вручную.

Блок полей «Документ окончания правообладания»:

 «Тип документа» – заполняется выбором из справочника «Правоустанавливающие документы»;

- «Наименование» заполняется вручную;
- «Дата выдачи» заполняется при помощи календаря (см. п. 4.5);
- «Номер» заполняется вручную;
- «Серия» заполняется вручную;
- «Примечание» заполняется вручную.

#### Важно!

Поля, отмеченные желтым цветом, обязательны для заполнения.

| Скончание<br>правообладния: |                                                                                      |
|-----------------------------|--------------------------------------------------------------------------------------|
|                             |                                                                                      |
|                             | •••                                                                                  |
| Дата выдачи:                |                                                                                      |
| Серия:                      |                                                                                      |
|                             |                                                                                      |
|                             |                                                                                      |
| IA                          |                                                                                      |
|                             |                                                                                      |
| Дата выдачи:                |                                                                                      |
| Серия:                      |                                                                                      |
|                             |                                                                                      |
|                             |                                                                                      |
|                             | Окончание<br>правообладния:<br>Дата выдачи:<br>Серия:<br>я<br>Дата выдачи:<br>Серия: |

Рис. 53. Вкладка «Технические средства»

Для сохранения введенных сведений необходимо нажать на кнопку «Сохранить».

## 5.2.2.12. Изменение сведений о владении помещениями

Сведения изменяются в карточке физического лица во вкладке «Помещения». Работа во вкладке «Помещения» аналогична работе с реестром. На панели инструментов располагаются кнопки «Добавить», «Изменить», «Удалить», «Обновить».

Во вкладке предусмотрены следующие фильтры предопределенной фильтрации (см. п. 4.4.1):

- «Имеющиеся сейчас» отображает перечень всех помещений, которые имеются у данного физического лица;
- «Имевшиеся ранее» отображает перечень всех помещений, которые имелись у данного физического лица ранее.

Чтобы добавить помещение, необходимо нажать на кнопку «Добавить» и в открывшемся окне заполнить следующие поля (Рис. 54):

- «Помещение»» заполняется выбором из реестра «Помещения»;
- *«Тип правообладания»* заполняется выбором из справочника «Виды прав на объекты движимого и недвижимого имущества»;
- «Начало правообладания» заполняется при помощи календаря (см. п. 4.5);
- «Окончание правообладания» заполняется при помощи календаря (см. п. 4.5);
- *«Доля»*;
- «Площадь (кв. м.)»;

Блок полей «Документ начала правообладания»:

- «Тип документа» заполняется выбором из справочника «Правоустанавливающие документы»;
- «Наименование» заполняется вручную;
- «Дата выдачи» заполняется при помощи календаря (см. п. 4.5);
- *«Номер»* заполняется вручную;
- «Серия» заполняется вручную;
- «Примечание» заполняется вручную.

Блок полей «Документ окончания правообладания»:

 «Тип документа» – заполняется выбором из справочника «Правоустанавливающие документы»;

#### 67

## ЭПК.РП.06

- «Наименование» заполняется вручную;
- «Дата выдачи» заполняется при помощи календаря (см. п. 4.5);
- «Номер» заполняется вручную;
- «Серия» заполняется вручную;
- «Примечание» заполняется вручную.

#### Важно!

Поля, отмеченные желтым цветом, обязательны для заполнения.

| омещение:                 |                       |                             |     |
|---------------------------|-----------------------|-----------------------------|-----|
| ип правообладания:        |                       |                             |     |
|                           |                       |                             |     |
| Добавление                |                       |                             |     |
| Начало<br>правообладания: |                       | Окончание<br>правообладния: |     |
| Доля:                     | 1 /: 1                | Площадь (кв.м.):            |     |
| 🛛 Документ начала         | а правообладания      |                             |     |
| Тип документа:            |                       |                             | ••• |
| Наименование:             |                       | Дата выдачи:                |     |
| Номер:                    |                       | Серия:                      |     |
| Примечание:               |                       |                             |     |
|                           |                       |                             |     |
| - 🎦 Документ оконча       | эния правообладания — |                             |     |
| Тип документа:            |                       |                             |     |
| Наименование:             |                       | Дата выдачи:                |     |
| Номер:                    |                       | Серия:                      |     |
| Примечание:               |                       |                             |     |
|                           |                       |                             |     |

Рис. 54. Вкладка «Помещения»

Для сохранения введенных сведений необходимо нажать на кнопку «Сохранить».

Для завершения работы с карточкой и сохранения всех внесенных данных необходимо нажать на кнопку «Сохранить» (Рис. 55).

| Физическое лицо: Бондар                     | ь Егор Александрович                              |                                   |                 |               |             |                | -81                 |
|---------------------------------------------|---------------------------------------------------|-----------------------------------|-----------------|---------------|-------------|----------------|---------------------|
| • Основные сведения                         | Дополнительные сведе                              | ения Регистрация                  | Родст           | венники До    | окументы    | Льготы Пен     | нсии Места работы 🚽 |
| Дата рождения:                              | 05.08.2011 📰 🛃                                    | Место рождения:                   |                 | Г.Казань Рес  | спублика Та | атарстан       |                     |
|                                             |                                                   | Место рождения (                  | ФИАС <b>)</b> : | Введите нас   | еленный п   | ун             |                     |
| Сведения о физическо                        | м лице (на дату 2013-05                           | -22 12:53:00)                     |                 |               |             |                | История             |
| Фамилия:                                    | Бондарь                                           |                                   |                 |               |             |                |                     |
| Имя:                                        | Егор                                              |                                   | Гражда          | нство:        | Россий      | йская Федераци | 1я 🗙 🔯              |
| Отчество:                                   | Александрович                                     |                                   | Военно          | обязанность:  |             |                |                     |
| Пол:                                        | Мужской 💙                                         |                                   | Семейн          | ое положение  | e:          |                |                     |
| Резидент:                                   |                                                   |                                   | Образо          | вание:        |             |                |                     |
| ИНН:                                        |                                                   |                                   | СНИЛС           |               |             |                | ]                   |
| Адрес проживания :<br>Сведения о смерти (На | 422534, Респ Татарстан,<br>основе свидетельства о | р-н Зеленодольски<br>смерти ЗАГС) | й, д Улит       | ино, ул Больц | шая Улитин  | нская, д. 5    |                     |
| Дата смерти:                                |                                                   | Место смерти:                     |                 |               |             |                |                     |
| Причина смерти:                             |                                                   |                                   |                 |               |             |                |                     |
|                                             |                                                   |                                   |                 |               |             |                |                     |
| Запрос в Росреестр (ФЛ)                     | Переходы 👻                                        |                                   |                 |               |             | C              | Сохранить Отмена    |

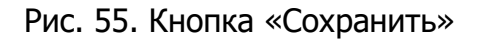

# 5.2.2.13. История изменений данных о физическом лице

Для просмотра информации об изменениях сведений, с которыми работает пользователь, необходимо нажать на кнопку «История», находящуюся во вкладке «Основные сведения» (Рис. 56).

В окне просмотра изменений «История сведений» отображается дата и параметр изменения (Рис. 57).

| Физическое лицо: Бондај | рь Егор Александрович       |                        |                 |            |          |            |        |              | 5)> |
|-------------------------|-----------------------------|------------------------|-----------------|------------|----------|------------|--------|--------------|-----|
| • Основные сведения     | Дополнительные сведения     | Регистрация            | Родственник     | и Доку     | менты    | Льготы     | Пенсии | Места работы | -   |
| Дата рождения:          | 05.08.2011 💽 📮 Mec          | то рождения:           | Г.Каз           | ань Респу  |          |            |        |              |     |
|                         | Mec                         | то рождения <b>(</b> Ф | ФИАС): Введи    | ите населе | енный пу | ин         |        |              |     |
| Сведения о физическо    | м лице (на дату 2013-05-22  | 12:53:00)              |                 |            |          |            |        | Истор        | ия  |
| Фамилия:                | Бондарь                     |                        |                 |            |          |            |        |              |     |
| Имя:                    | Егор                        |                        | Гражданство:    |            | Россий   | іская Феде | рация  | × (          | Ø   |
| Отчество:               | Александрович               |                        | Военнообязан    | ность:     |          |            |        |              | ••• |
| Пол:                    | Мужской 🖍                   |                        | Семейное пол    | южение:    |          |            |        |              |     |
| Резидент:               |                             |                        | Образование:    |            |          |            |        |              |     |
| ИНН:                    |                             |                        | СНИЛС:          |            |          |            | -      |              |     |
| Адрес проживания :      | 422534, Респ Татарстан, р-н | Зеленодольски          | й, д Улитино, у | л Большая  | а Улитин | ская, д. 5 |        |              |     |
|                         |                             |                        |                 |            |          |            |        |              |     |
| Сведения о смерти (На   | основе свидетельства о сме  | ерти ЗАГС)             |                 |            |          |            |        |              |     |
| Дата смерти:            | Me                          | сто смерти:            |                 |            |          |            |        |              |     |
| Причина смерти:         |                             |                        |                 |            |          |            |        |              |     |
|                         |                             |                        |                 |            |          |            |        |              |     |
|                         |                             |                        |                 |            |          |            |        |              |     |
| Запрос в Росреестр (ФЛ) | Переходы 🔻                  |                        |                 |            |          |            | Сохран | ить Отмена   | a   |

Рис. 56. Кнопка «История»

| Астория сведений    |         |      |            |      |                |         |              |          |               |
|---------------------|---------|------|------------|------|----------------|---------|--------------|----------|---------------|
| 🗱 Удалить           |         |      |            |      |                |         |              |          |               |
| Дата                | Фамилия | Имя  | Отчество   | Пол  | Гражданство    | Национа | Воинская обя | Обра     | Семейн        |
| 22.05.2013 12:53:00 | Бондарь | Егор | Александро | Мужс | Российская Фед | Русские |              |          |               |
|                     |         |      |            |      |                |         |              |          |               |
| խ 🔶 Страница 1      | из 1 🔿  |      |            |      |                |         | Пон          | азано за | писей 1 - 1 и |
|                     |         |      |            |      |                |         |              |          | Закрыть       |

Рис. 57. Окно «История сведений»

## 5.2.1. Запрос в Росреестр (ФЛ)

В реестре «Физические лица» есть возможность получить информацию о правообладании недвижимым имуществом. Для отправки запроса используется кнопка «Запрос в Росреестр (ФЛ)» (Рис. 34, Рис. 35).

Для успешного формирования и отправки запроса необходимо, чтобы у физ. лица был указан ИНН или номер СНИЛС. В противном случае Система выдаст информационное сообщение о необходимости указать ИНН или номер СНИЛС, и запрос не будет отправлен.

Полученные из запроса данные отображаются во вкладке «Данные Росреестра». Вкладка разделена на две закладки «Земельные участки» и «ОКС» (Рис. 58).

| Физическое лицо: Файзут | зическое лицо: Файзутдинова Рашида Фатаховна |                       |                   |                           |  |  |  |  |  |
|-------------------------|----------------------------------------------|-----------------------|-------------------|---------------------------|--|--|--|--|--|
| 🗲 енники Документы      | Льготы Пенсии Мест                           | га работы Образование | Данные росреестра | Земельные участки Техни 🔶 |  |  |  |  |  |
| Земельные участки       | ОКС                                          |                       |                   |                           |  |  |  |  |  |
| 🖉 Посмотреть 🍪 Обновить |                                              |                       |                   |                           |  |  |  |  |  |
| Территория              | Адрес                                        | Тип права             | Доля              | Дата начала               |  |  |  |  |  |
|                         |                                              |                       |                   |                           |  |  |  |  |  |
|                         |                                              |                       |                   |                           |  |  |  |  |  |
|                         |                                              |                       |                   |                           |  |  |  |  |  |
|                         |                                              |                       |                   |                           |  |  |  |  |  |
|                         |                                              |                       |                   |                           |  |  |  |  |  |
| 14 4 1                  |                                              |                       |                   |                           |  |  |  |  |  |
|                         |                                              |                       |                   |                           |  |  |  |  |  |
| Запрос в Росреестр (ФЛ) | Переходы 👻                                   |                       |                   | Сохранить Отмена          |  |  |  |  |  |

Рис. 58.Вкладка «Данные росреестра»

Записи в закладках доступны для просмотра, но не для редактирования.

Карточка ЗУ (ФЛ) и карточка ОКС (ФЛ) представлены на рисунках ниже (Рис. 59, Рис. 60).

| У | частки                         |                                         |                  |                     | [          | × |
|---|--------------------------------|-----------------------------------------|------------------|---------------------|------------|---|
|   | Информация об у                | частке                                  |                  |                     |            |   |
|   | Кадастровый<br>номер:          | 16:35:000000:196                        | Площадь:         | 13363819.0          |            |   |
|   | Категория земли:               |                                         |                  |                     |            |   |
|   | Использование<br>по документу: | Для сельскохозяйственного               | производства     | ]                   |            |   |
|   | Адрес:                         | Республика Татарстан, Саби<br>КП Игенче | инский муниципал | ьный район, уч-к на | территории |   |
|   | — Регистрационные              | анные                                   |                  |                     |            |   |
|   | Дата выдачи:                   | 2005-03-04 04:00:00                     | Номер:           | 16-16-07-004-2      | 006-043    |   |
|   | Тип<br>правообладания:         | Долевая собственность                   | Доля:            | 2/1329              |            |   |
|   | <u> </u>                       |                                         |                  |                     | Закрыть    | ) |

Рис. 59.Карточка ЗУ

| окс                                                     |                                |                  |                                 | × |
|---------------------------------------------------------|--------------------------------|------------------|---------------------------------|---|
| Информация о по                                         | омещении                       |                  |                                 |   |
| Кадастровый<br>номер:                                   | 16:45:040106:10362             |                  |                                 |   |
| Тип объекта:                                            | Помещение                      | Площадь:         | 89                              |   |
| Адрес:                                                  | р-н Альметьевский муници<br>68 | пальный, г Альме | етьевск, ул Шевченко, д 138, кв |   |
| — Регистрационные                                       | е данные                       |                  |                                 |   |
| Вид и номер<br>правоустанавли-<br>вающего<br>документа: | Договор купли-продажи ква      | артиры с рассроч | чкой платежа 260                |   |
| Доля:                                                   |                                |                  |                                 |   |
|                                                         |                                |                  |                                 |   |
|                                                         |                                |                  | Закрыть                         |   |

Рис. 60.Карточка ОКС

## ЭПК.РП.06 5.3. Реестр «Похозяйственные книги»

Реестр предназначен для ведения похозяйственных книг, формируемых в сельском поселении. Для открытия реестра необходимо нажать левой кнопкой мыши

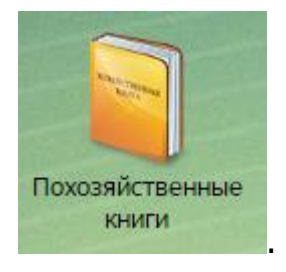

на ярлык

После чего откроется окно реестра «Похозяйственные

книги» (Рис. 61).

| 🕹 Лобавить 🥒 Изменить 😫 Улал    | ить 🙆 Обновить 📩 Выгрузка - |            | Лействия   |                                   | -                                     |
|---------------------------------|-----------------------------|------------|------------|-----------------------------------|---------------------------------------|
| Тепритория                      | Номер                       |            |            |                                   | Статус                                |
|                                 |                             |            |            | Территория учета                  | · · · · · · · · · · · · · · · · · · · |
| Нижнешитцинское сельское посе   | 1                           | 01.01.2012 | 31.12.2016 | Нижние Шитцы, Ленина, Нижние      | Архивная                              |
| Нижнешитцинское сельское посе   | 2                           | 01.01.2007 | 31.12.2011 | 422230, Татарстан Респ, р-н Агры. | Действующая                           |
| Нижнешитцинское сельское посе   | 3                           | 01.01.2012 | 31.12.2016 | Елышево, Ленина, Елышево, Садо.   | Действующая                           |
| Нижнешитцинское сельское посе   | 2                           | 01.01.2012 | 31.12.2016 | Верхние Шитцы, Комсомольская,     | . Действующая                         |
| Нижнешитцинское сельское посе   | 3                           | 01.01.2007 | 31.12.2011 | Елышево, Ленина, Елышево, Садо.   | Действующая                           |
| Сатышевское сельское поселение  | 1                           | 01.01.2007 | 31.12.2011 |                                   | Действующая                           |
| Шеморданское сельское поселение | 1                           | 01.01.2012 | 31.12.2016 | Шемордан, 8 Марта,Шемордан, 9     | Действующая                           |
| Староикшурминское сельское пос  | 4                           | 01.01.2007 | 31.12.2011 | 422066, Респ Татарстан (Татарст   | . Действующая                         |
| Староикшурминское сельское пос  | 5                           | 01.01.2007 | 31.12.2011 | Татарская Икшурма, И.Шакирова,    | Действующая                           |
| Староикшурминское сельское пос  | 6                           | 01.01.2007 | 31.12.2011 | Три-Сосны, Татарстана             | Действующая                           |
| Староикшурминское сельское пос  | 3                           | 01.01.2007 | 31.12.2011 | Старая Икшурма, Кирова, Старая    | . Действующая                         |
| Староикшурминское сельское пос  | 2                           | 01.01.2012 | 31.12.2016 | 422066, Респ Татарстан (Татарст   | Действующая                           |
| Староикшурминское сельское пос  | 1                           | 01.01.2012 | 31.12.2016 | 422066, Респ Татарстан (Татарст   | . Действующая                         |
| Корсабашское сельское поселение | 5                           | 01.07.2012 | 31.12.2016 | Верхний Отар, Новая               | Действующая                           |
| Большешинарское сельское посе   | 1                           | 01.01.2008 | 31.12.2013 | Уют, В.Хазиева,Большой Шинар,     | Действующая                           |
| Чабья Чурчи д                   | 4                           | 01.01.2013 | 01.01.2018 | 422063, Татарстан Респ, р-н Саби. | Архивная                              |
| Средние Нырты д                 | 3                           | 01.01.2013 | 01.01.2018 | 422063, Татарстан Респ, р-н Саби. | Действующая                           |
| Завод-Нырты с                   | 2                           | 01.01.2013 | 01.01.2018 | 422063, Татарстан Респ, р-н Саби. | Архивная                              |
| Большие Нырты с                 | 1                           | 01.01.2013 | 01.01.2018 | 422063, Татарстан Респ, р-н Саби. | Действующая                           |
| Лескоз п                        | 2                           | 01.01.2017 | 31.12.2021 | 422062, Татарстан Респ, р-н Саби. | Действующая                           |
| 🔃 🔃 Страница 🚺 из 303           | 👄 🌳 🛛 🕲                     |            |            |                                   | Показано записей 1 - 25 из            |
|                                 |                             |            |            |                                   | 😡 Справка 🛛 Закры                     |

Рис. 61. Реестр «Похозяйственные книги»

Основные элементы окна:

- кнопки «Добавить», «Изменить», «Удалить», «Обновить» добавление/изменение/удаление/обновление объектов реестра;
- кнопка «Выгрузка» выгрузка данных реестра в файлы формата .xls и .csv;
- кнопка «Переходы» нажатие инициирует переход в реестр «Хозяйства» с фильтрацией по хозяйствам, которые прикреплены к похозяйственной книге;
- кнопка «Отчеты» быстрый переход к отчету «Похозяйственная книга (Приказ Минсельхоза РФ N345)»;
  - кнопка «Действия» массовый перевод записей реестра в статус:
    - о «Архивная»;
Возможна фильтрация по колонкам, которая сортирует записи реестра по введенным данным (см. п. 4.4.1).

# 5.3.1. Добавление похозяйственной книги

Для создания новой похозяйственной книги необходимо нажать на кнопку «Добавить», после чего откроется карточка похозяйственной книги (Рис. 62).

| Похозяйственная | книга: Добавление    |                | ×                |
|-----------------|----------------------|----------------|------------------|
| Территория:     | Республика Татарстан |                | × 🦻              |
| Номер книги:    |                      | Статус:        | Действующая 👻    |
| Дата открытия:  |                      | Дата закрытия: |                  |
| Коментарии:     |                      |                |                  |
|                 |                      |                | Сохранить Отмена |

Рис. 62. Окно создания похозяйственной книги

В открывшемся окне необходимо заполнить следующие поля:

- «Территория» заполняется выбором из справочника «Территории»;
- «Номер книги» заполняется вручную;
- «Статус» заполняется выбором из выпадающего списка;
- «Дата открытия» заполняется при помощи календаря (см. п. 4.5);
- «Дата закрытия» заполняется при помощи календаря (см. п. 4.5);
- «Комментарии» заполняется вручную.

#### Важно!

Поля, отмеченные желтым цветом, обязательны для заполнения.

Для сохранения введенных данных необходимо нажать на кнопку «Сохранить».

В системном сообщении «Действие необходимо подписать» следует нажать кнопку «Подписать» (Рис. 63).

74 ЭПК.РП.06

| Чействие необходимо п | одписать                    |                     | ×         |
|-----------------------|-----------------------------|---------------------|-----------|
| Для потверждения дейс | твий необходимо подписать ( | с помощью ЭП.       |           |
|                       |                             |                     |           |
| Сертификат подписи    |                             |                     |           |
| Владелец              | Издатель                    | Выдан               | Действите |
| CAL T I C I'S I       | CN=CRYPTO-PRO Test Ce       | 10.07.2017 13:13:09 |           |
| CN=Test Certificate   |                             |                     | 10.10.20  |

Рис. 63. Системное сообщение «Действие необходимо подписать»

Документ будет подписан с помощью ЭП, в подтверждение чего Система выдаст сообщение о выполнении операции (Рис. 64). Для того чтобы сохранить документ в папку загрузки локального компьютера, следует нажать на ссылку «скачать документ» в системном сообщении.

| Операци | я выполнена.                                                                                 |
|---------|----------------------------------------------------------------------------------------------|
|         | Подпись была успешно проверена. Вы можете <u>скачать документ</u> подписанный вами документ. |
|         | lok l                                                                                        |

Рис. 64. Подтверждение подписи

Следует нажать кнопку «Ок», после чего Система предложит открыть новую запись на редактирование. Если нет необходимости в дальнейшей работе в похозяйственной книге, то следует нажать на кнопку «Нет». Если есть необходимость в заполнении похозяйственной книги, следует нажать на кнопку «Да». Ввести (или изменить) сведения по похозяйственной книге можно при помощи кнопки «Изменить», расположенной на панели инструментов.

#### Важно!

Похозяйственные книги добавляются только к территории с типом «Населенный пункт».

Период действия ПХК не может быть более пяти лет.

При сохранении, в случае если не указана дата окончания, она проставляется Системой автоматически и равна дате начала плюс 5 лет.

## 5.3.2. Изменение сведений о похозяйственной книге

Для изменения сведений похозяйственной книги, содержащихся в реестре, необходимо:

1) выделить похозяйственную книгу в реестре;

- 2) нажать на кнопку «Изменить»;
- 3) в открывшемся окне отредактировать данные;
- 4) нажать на кнопку «Сохранить».

5) в системном сообщении «Действие необходимо подписать» нажать кнопку «Подписать» (Рис. 65).

| Для потверждения дейс                                 | твий необходимо подписать о       | с помощью ЭП.                |                         |
|-------------------------------------------------------|-----------------------------------|------------------------------|-------------------------|
|                                                       |                                   |                              |                         |
|                                                       |                                   |                              |                         |
|                                                       |                                   |                              |                         |
|                                                       |                                   |                              |                         |
| Сертификат подписи                                    |                                   |                              |                         |
| Сертификат подписи<br>Владелец                        | Издатель                          | Выдан                        | Действите               |
| Сертификат подписи<br>Владелец<br>CN=Test Certificate | Издатель<br>CN=CRYPTO-PRO Test Ce | Выдан<br>10.07.2017 13:13:09 | Действите<br>10.10.2017 |
| Сертификат подписи<br>Владелец<br>CN=Test Certificate | Издатель<br>CN=CRYPTO-PRO Test Ce | Выдан<br>10.07.2017 13:13:09 | Действите<br>10.10.2017 |

Рис. 65. Системное сообщение «Действие необходимо подписать»

Документ будет подписан с помощью ЭП, в подтверждение чего появится системное сообщение о выполнении операции (Рис. 66). Для того чтобы сохранить документ в папку загрузки локального компьютера, следует нажать на ссылку «скачать документ» в системном сообщении.

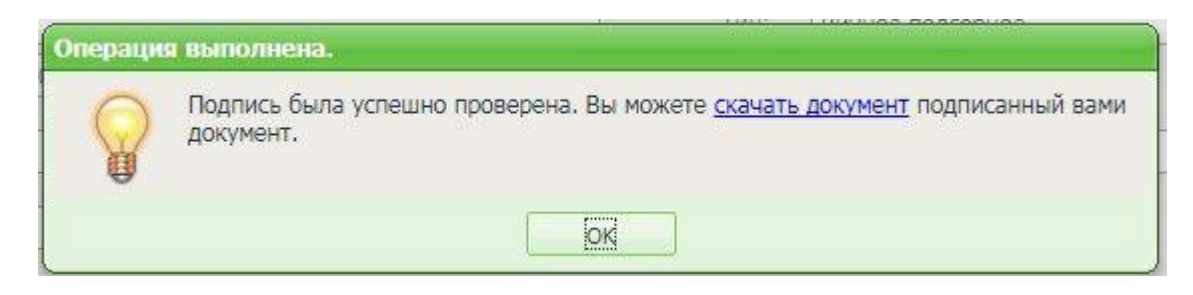

Рис. 66. Подтверждение подписи

Карточка похозяйственной книги имеет возможность перехода к связанному реестру «Хозяйства» (Рис. 67) с фильтрацией по хозяйствам, которые прикреплены к похозяйственной книге.

| Похозяйственная к | нига                                                                              |
|-------------------|-----------------------------------------------------------------------------------|
| Территория:       | Шеморданское сельское поселение 🗙 🔯                                               |
| Номер книги:      | 1,00                                                                              |
| Дата открытия:    | 01.01.2012 📰 Дата закрытия: 31.12.2016 📰 🖓                                        |
| Коментарии:       |                                                                                   |
| Территории учета  | Хозяйства                                                                         |
| 🕂 Добавить 🗱 У    | далить 🎯 Обновить Заполнить Очистить                                              |
| Лицевой счет      | Адрес                                                                             |
| 1                 | 422050, Респ Татарстан (Татарстан), р-н Сабинский, с Шемордан, ул Азина, д. 1, 🔺  |
| 35                | 422050, Респ Татарстан (Татарстан), р-н Сабинский, с Шемордан, ул Азина, д. 11,   |
| 38                | 422050, Респ Татарстан, р-н Сабинский, с Шемордан, ул Азина, д. 13                |
| 31                | 422050, Респ Татарстан (Татарстан), р-н Сабинский, с Шемордан, ул Азина, д. 2а,   |
| 36                | 422050, Респ Татарстан (Татарстан), р-н Сабинский, с Шемордан, ул Азина, д. 11,   |
| 28                | 422050, Респ Татарстан (Татарстан), р-н Сабинский, с Шемордан, ул Азина, д. 2а,   |
| 29                | 422050, Респ Татарстан (Татарстан), р-н Сабинский, с Шемордан, ул Азина, д. 2а, 🔻 |
| 🎼 🖨   Страница    | 1 из 100   🔿 🖓   🍪 Показано записей 1 - 25 из 2482                                |
| Переходы 🔻        | Сохранить Отмена                                                                  |
| и м Хозяйства     |                                                                                   |

Рис. 67. Кнопка перехода к связанным данным физического лица

Во вкладке «Хозяйства» также доступно автозаполнение территории хозяйств в соответствии с территорией, указанной во вкладке «Территория учета». Для этого необходимо нажать кнопку «Заполнить» и в системном сообщении «Действие необходимо подписать» нажать кнопку «Подписать».

Для массового удаления хозяйств из похозяйственной книги необходимо нажать кнопку «Очистить» и в системном сообщении «Действие необходимо подписать» нажать кнопку «Подписать». В этом случае все хозяйства из похозяйственной книги будут удалены.

## 5.3.2.1. Изменение сведений по территориям учета

Сведения изменяются в карточке похозяйственной книги во вкладке «Территории учета».

Для заполнения похозяйственной книги первоначально необходимо выбрать территорию, по которой будет заполняться книга. Для этого следует нажать на кнопку «Добавить» во вкладке «Территории учета». После чего откроется окно (Рис. 68), в котором необходимо указать населенный пункт и выбрать из справочника его индекс, а также указать улицу (не обязательно, если в книгу будут включаться все улицы населенного пункта).

| Территории уче       | та похоз. книги: Добавление | ×                 |
|----------------------|-----------------------------|-------------------|
| Населенный<br>пункт: | Введите населенный пункт    | индекс Справочник |
| Улица:               | Введите название улицы      |                   |
|                      |                             | Сохранить Отмена  |

Рис. 68. Окно добавления территории учета

Для сохранения введенных сведений необходимо нажать на кнопку «Сохранить».

# 5.3.2.2. Изменение сведений о хозяйствах

Сведения изменяются в карточке похозяйственной книги во вкладке «Хозяйства». Работа во вкладке «Хозяйства» аналогична работе с реестром. На панели инструментов располагаются кнопки «Добавить», «Изменить», «Удалить», «Обновить».

Чтобы добавить хозяйство в похозяйственную книгу, необходимо нажать на кнопку «Добавить» и в открывшемся окне заполнить выбором из реестра «Хозяйства» поле «Хозяйство», после чего нажать на кнопку «Добавить» (Рис. 69).

| Добавление |                 |
|------------|-----------------|
| Хозяйство: |                 |
|            | Добавить Отмена |

Рис. 69. Окно добавления хозяйства

Для завершения работы с карточкой и сохранения всех внесенных данных необходимо нажать на кнопку «Сохранить» (Рис. 70).

| Похозяйственная к | нига: Редактиро  | вание          |                | X                           |
|-------------------|------------------|----------------|----------------|-----------------------------|
| Территория:       | Салаушское сел   | ьское поселени | e              | × 🔛                         |
| Номер книги:      | 9                |                | Статус:        | Действующая 🗸               |
| Дата открытия:    | 01.01.2006       |                | Дата закрытия: | 31.12.2011                  |
| Коментарии:       |                  |                |                |                             |
| Территории уче    | та Хозяйства     |                |                |                             |
| 🕂 Добавить 🥜 и    | 1зменить 🞇 Удали | ить 🖒 Обновить | ,              |                             |
| Территория (насел | енный пункт)     |                | Улица          |                             |
| с Салауши         |                  |                | ул Вази        |                             |
| с Салауши         |                  |                | ул Ленина      |                             |
| д Уразаево        |                  |                | ул Ленина      |                             |
| с Салауши         |                  |                | ул Пионерская  |                             |
| с Салауши         |                  |                | ул Советская   |                             |
| д Уразаево        |                  |                | ул Советская   |                             |
| 🎼 🔃 Страница      | а 1 из 1 🖬       |                |                | Показано записей 1 - 6 из 6 |
| Переходы 🔻        |                  |                |                | Сохранить Отмена            |

Рис. 70. Кнопка «Сохранить»

В системном сообщении «Действие необходимо подписать» нажать кнопку «Подписать» (Рис. 71).

79 ЭПК.РП.06

| Для потверждения дейс                                 | твий необходимо подписать (       | с помощью ЭП.                |                         |
|-------------------------------------------------------|-----------------------------------|------------------------------|-------------------------|
|                                                       |                                   |                              |                         |
|                                                       |                                   |                              |                         |
|                                                       |                                   |                              |                         |
|                                                       |                                   |                              |                         |
| Сертификат подписи                                    |                                   |                              |                         |
| Сертификат подписи<br>Владелец                        | Издатель                          | Выдан                        | Действите               |
| Сертификат подписи<br>Владелец<br>CN=Test Certificate | Издатель<br>CN=CRYPTO-PRO Test Ce | Выдан<br>10.07.2017 13:13:09 | Действите<br>10.10.2017 |
| Сертнфикат подписи<br>Владелец<br>CN=Test Certificate | Издатель<br>CN=CRYPTO-PRO Test Ce | Выдан<br>10.07.2017 13:13:09 | Действите<br>10.10.2017 |

Рис. 71. Подтверждение подписи

# 5.4. Реестр «Хозяйства»

Реестр «Хозяйства» предназначен для работы с данными, касающимися хозяйства физических лиц. Для открытия реестра необходимо нажать левой кнопкой

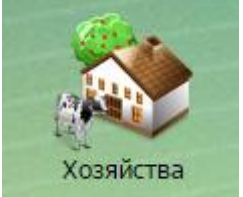

мыши на ярлык . После чего откроется окно реестра «Хозяйства» (Рис. 72).

|    | Похозй Ти | ип хозяйства | Глава хозяйства |                  | Контактный номер | Населенный пункт | Адрес                     |                          |     |     | 1 |
|----|-----------|--------------|-----------------|------------------|------------------|------------------|---------------------------|--------------------------|-----|-----|---|
| L€ | Номер к Т | ип           | Фамилия         | Имя              | Телефон (цифры)  | Территория       | Улица                     | Дом                      | Пом | Уча |   |
| 13 | л         | ичное подс   | Фархиев Венер К | амилович         | 1                | Два поля Арташ д | 422069, Респ Татарстан (  | Гатарстан), р-н Сабински | 0ф  | 0ф  |   |
|    | Л         | ичное подс   | Давлетшин Фари  | т Халимович      |                  | Два поля Арташ д | 422069, Респ Татарстан (  | Татарстан), р-н Сабински | 0ф  | 0ф  |   |
|    | Л         | ичное подс   | Газизянов Ренат | Габделбарович    |                  | Два поля Арташ д | 422069, Респ Татарстан (  | Гатарстан), р-н Сабински | 0ф  | 0ф  |   |
| 3  | л         | ичное подс   | Галимзянов Фар  | ит Шарипзянович  |                  | Два поля Арташ д | 422069, Респ Татарстан (  | Гатарстан), р-н Сабински | Не  | Не  |   |
| 1  | Л         | ичное подс   | Тухбатуллин Фаи | ил Тухбатуллович |                  | Два поля Арташ д | 422069, Респ Татарстан (  | Татарстан), р-н Сабински | 0ф  | 0ф  |   |
| )  | Л         | ичное подс   | Каюмов Табрис В | Загизович        |                  | Два поля Арташ д | 422069, Респ Татарстан (  | Татарстан), р-н Сабински | 0ф  | 0ф  |   |
|    | Л         | ичное подс   | Гилманова Гульн | ур Зиннуровна    |                  | Два поля Арташ д | 422069, Респ Татарстан (  | Татарстан), р-н Сабински | 0ф  | 0ф  |   |
| 1  | л         | ичное подс   |                 |                  |                  | Два поля Арташ д | 422069, Респ Татарстан (  | Татарстан), р-н Сабински | 0ф  | 0ф  |   |
| 8  | ж         | (илой дом    | Залялетдинов Са | убан Нурислам    |                  | Два поля Арташ д | 422069, Татарстан Респ,   | о-н Сабинский, д Два пол | 0ф  | He  | ļ |
|    | л         | ичное подс   | Каримов Ильнур  | Рахимзянович     |                  | Два поля Арташ д | 422069, Респ Татарстан (  | Татарстан), р-н Сабински | 0ф  | 0ф  |   |
|    | л         | ичное подс   |                 |                  |                  | Два поля Арташ д | адрес не указан (Хоз-во 1 | ₩5)                      | Не  | Не  |   |
|    | л         | ичное подс   |                 |                  |                  | Два поля Арташ д | 422069, Респ Татарстан (  | Татарстан), р-н Сабински | Не  | He  |   |
| 9  | Л         | ичное подс   | Салихов Рушан Х | анифович         |                  | Два поля Арташ д | 422069, Респ Татарстан (  | Татарстан), р-н Сабински | 0ф  | 0ф  |   |
|    | л         | ичное подс   | Ярмухаметова Ал | ьфинур Каюмо     |                  | Два поля Арташ д | 422069, Респ Татарстан (  | Татарстан), р-н Сабински | 0ф  | He  |   |
|    | л         | ичное подс   |                 |                  |                  | Два поля Арташ д | 422069, Респ Татарстан (  | Татарстан), р-н Сабински | Не  | Не  |   |
|    | л         | ичное подс   | Хасанов Зуфар Н | акипович         |                  | Два поля Арташ д | 422069, Респ Татарстан (  | Татарстан), р-н Сабински | 0ф  | 0ф  |   |
| 5  | Л         | ичное подс   | Аглямзянов Алма | в Рахимзянович   |                  | Два поля Арташ д | 422069, Респ Татарстан (  | Татарстан), р-н Сабински | 0ф  | 0ф  |   |
| ł  | л         | ичное подс   | Галимзянов Мази | ит Шарипзянович  |                  | Два поля Арташ д | 422069, Респ Татарстан (  | Татарстан), р-н Сабински | 0ф  | 0ф  |   |
| ,  | л         | ичное подс   |                 |                  |                  | Два поля Арташ д | 422069, Респ Татарстан,   | о-н Сабинский, д Два пол | 0ф  | 0ф  |   |
| 2  | л         | ичное подс   |                 |                  |                  | Два поля Арташ д | 422069, Респ Татарстан, ј | о-н Сабинский, д Два пол | 0ф  | 0ф  |   |
| ;  | л         | ичное подс   |                 |                  |                  | Два поля Арташ д | 422069, Респ Татарстан (  | Татарстан), р-н Сабински | He  | 0ф  |   |
| .4 | л         | ичное подс   | Загидуллин Илги | зар Габдулгапп   |                  | Два поля Арташ д | 422069, Респ Татарстан (  | Татарстан), р-н Сабински | 0ф  | 0ф  |   |
|    |           |              |                 |                  |                  | Rea page Astaura | 422060 Doce Totopetou (   | Lazanezau) n Cabuucuu    | 0.4 | 0.4 |   |

Рис. 72. Реестр «Хозяйства»

Основные элементы окна:

- кнопки «Добавить», «Изменить», «Удалить», «Обновить» добавление/изменение/удаление/обновление объектов реестра;
- кнопка «Выгрузка» выгрузка данных реестра в файлы формата .xls и .csv;
- кнопка «Переходы» переход к связанным объектам выделенной записи:
  - «Члены хозяйства» переход в реестр «Физические лица» с фильтрацией по проживающим физическим лицам;
  - «Участки» переход в реестр «Земельные участки» с фильтрацией по участкам хозяйства;
  - «Помещения» переход в реестр «Помещения» с фильтрацией по помещениям хозяйства;
  - «Технические средства» переход в реестр «Технические средства» с фильтрацией по средствам хозяйства;
  - «Похозяйственные книги» переход в реестр «Похозяйственные книги», в котором числится хозяйство.
- кнопка «Действия» дополнительные действия с хозяйствами:
  - о «Объединение хозяйств» объединяет два хозяйства в одно;
  - о «Разделение хозяйства» разделяет одно хозяйство на два.

 кнопка «Отчеты» – быстрый переход к отчету «Похозяйственная книга (Приказ Минсельхоза РФ N345)»;

Возможные фильтры реестра:

- фильтрация по колонкам фильтрует записи реестра по введенным данным (см. п. 4.4.1);
- предопределенная фильтрация (см. п. 4.4.1):
  - о «Все» отображает перечень всех хозяйств активной территории;
  - «Действующие» отображает перечень всех хозяйств, не закрытых на текущую дату;
  - «Ликвидированные» отображает перечень всех хозяйств, закрытых на текущую дату.

# 5.4.1. Добавление хозяйства

Для добавления хозяйства требуется нажать на кнопку «Добавить», после чего откроется окно добавления хозяйства (Рис. 73).

| Новое хозяйство   |                                | ×                |
|-------------------|--------------------------------|------------------|
| Лицевой счет:     | Тип:                           | <b>~</b>         |
| Жилое помещение:  |                                | •••              |
| Населенный пункт: |                                |                  |
| Глава хозяйства:  |                                | •••              |
| Дата регистрации: | Прописать главу в 🕅 хозяйстве: | ]                |
|                   |                                | Сохранить Отмена |

Рис. 73. Окно «Новое хозяйство»

В открывшемся окне необходимо заполнить следующие поля:

- «Лицевой счет» заполняется вручную;
- «Тип» заполняется выбором из выпадающего списка;
- «Жилое помещение» заполняется выбором из реестра «Помещения»;
- «Населенный пункт» заполняется выбором из справочника «Территории»;
- «Глава хозяйства» заполняется выбором из реестра «Физические лица»;
- «Дата регистрации» заполняется при помощи календаря (см. п. 4.5);
- «Прописать главу в хозяйстве» заполняется установкой «флажка».

#### Важно!

Поля, отмеченные желтым цветом, обязательны для заполнения.

Для сохранения введенных данных необходимо нажать на кнопку «Сохранить». В системном сообщении «Действие необходимо подписать» следует нажать на кнопку «Подписать» (Рис. 74).

| Для потверждения дейс          | твий необходимо подписать ( | с помощью ЭП. |           |
|--------------------------------|-----------------------------|---------------|-----------|
|                                |                             |               |           |
|                                |                             |               |           |
|                                |                             |               |           |
| Сертификат подписи             |                             |               |           |
| Сертификат подписи<br>Владелец | Издатель                    | Выдан         | Действите |

Рис. 74. Системное сообщение «Действие необходимо подписать»

Документ будет подписан с помощью ЭП, в подтверждение чего Система выдаст сообщение о выполнении операции (Рис. 75). Для того чтобы сохранить документ в папку загрузки локального компьютера, следует нажать на ссылку «скачать документ» в системном сообщении.

| Операция | я выполнена.                                                                                    |
|----------|-------------------------------------------------------------------------------------------------|
|          | Подпись была успешно проверена. Вы можете <u>скачать документ</u> подписанный вами<br>документ. |
|          | <u>lok</u>                                                                                      |

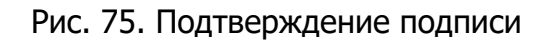

Необходимо нажать кнопку «Ок», после чего откроется окно сообщения пользователю (Рис. 76), в котором будет предложено отредактировать только что созданную запись. Если пользователю необходимо ввести (или изменить) дополнительные сведения, то следует нажать на кнопку «Да», в противном случае - на кнопку «Нет». Ввести (или изменить) сведения можно при помощи кнопки «Изменить», расположенной на панели инструментов.

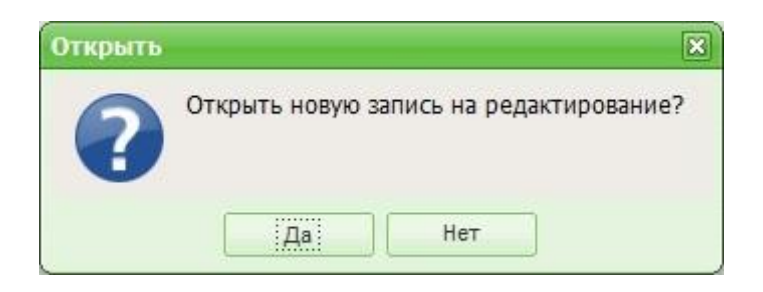

Рис. 76. Сообщение

#### Важно!

Хозяйства добавляются только к территории с типом «Населенный пункт».

При добавлении хозяйства имеется возможность добавления главы хозяйства, а также прописки его в этом хозяйстве.

При прописке главы в хозяйстве будет создана новая регистрация физического лица.

#### 5.4.2. Изменение сведений о хозяйстве

Для изменения сведений о хозяйствах, содержащихся в реестре, необходимо:

- 1) выделить хозяйство в реестре;
- 2) нажать на кнопку «Изменить»;
- в открывшемся окне отредактировать данные;
- 4) нажать на кнопку «Сохранить»;

5) в системном сообщении «Действие необходимо подписать» нажать кнопку «Подписать» (Рис. 77).

84 ЭПК.РП.06

| Действие необходимо п | юдписать                    |                     | ×          |
|-----------------------|-----------------------------|---------------------|------------|
| Для потверждения дейс | твий необходимо подписать ( | с помощью ЭП.       |            |
|                       |                             |                     |            |
| Сертификат подписи    | Изратерь                    | Burgan              | Лействите  |
| CN=Test Certificate   | CN=CRYPTO-PRO Test Ce       | 10.07.2017 13:13:09 | 10.10.2017 |
| •                     |                             |                     | •          |
|                       |                             | Beenver             |            |

Рис. 77. Системное сообщение «Действие необходимо подписать»

Документ будет подписан с помощью ЭП, в подтверждение чего Система выдаст сообщение о выполнении операции (Рис. 78). Для того чтобы сохранить документ в папку загрузки локального компьютера, следует нажать на ссылку «скачать документ» в системном сообщении.

| Операци | я выполнена.                                                                                    |
|---------|-------------------------------------------------------------------------------------------------|
|         | Подпись была успешно проверена. Вы можете <u>скачать документ</u> подписанный вами<br>документ. |
|         |                                                                                                 |

Рис. 78. Подтверждение подписи

Карточка хозяйства имеет возможность перехода к связанным реестрам (Рис. 79):

- «Члены хозяйства» переход в реестр «Физические лица» с фильтрацией по проживающим физическим лицам;
- «Участки» переход в реестр «Земельные участки» с фильтрацией по участкам хозяйства;

- «Помещения» переход в реестр «Помещения» с фильтрацией по помещениям хозяйства;
- «Технические средства» переход в реестр «Технические средства» с фильтрацией по средствам хозяйства;
- «Похозяйственные книги» переход в реестр «Похозяйственные книги», в котором числится хозяйство.

| Хозяйств  | а                |                     |                       |                    |                        |                 |                      |              |                         |            |           | -          | 7 × 3    |
|-----------|------------------|---------------------|-----------------------|--------------------|------------------------|-----------------|----------------------|--------------|-------------------------|------------|-----------|------------|----------|
| 🛖 Добав   | зить 🥜 Измени    | пть 🗱 Удалить   🧔 С | Обновить 🛛 📩 Выгрузка | а • 🛛 🔓 📲 Переходы | • 🔓 📲 Действия • 📲     | Отчеты 🕶        |                      | (            | Дачное хозяйство        | Действу    | ощие      |            | ~        |
| Лицев     | Похозйстве       | Тип хозяйства       | Глава хозяйства       |                    | Населенный пунк        |                 | Адрес                |              |                         |            | -         |            |          |
| Лицевс    | Номер книг       | Тип                 | Фамилия               | Имя                | Территория             |                 | Улица                |              | Дом                     |            | Помещ     | Участок    |          |
| 1         |                  | Личное подсобное    | Давлетшин Фарит Хал   | тимович            | Два поля Арташ Д       |                 | 422069, Респ Татарст | ан (Татарста | н), р-н Сабинский, д Дв | а поля Арт | Офор      | Офор       | <b>^</b> |
| 18        |                  | Личное подсобное    | Каримов Ильнур Рахи   | мзянович           | Два поля Арташ Д       |                 | адрес не указан (Хоз | -во №18)     |                         |            | Не оф     | Не оф      |          |
| 111       |                  |                     |                       | Габлалбаровии      | Rea poor Aprovu        |                 | 400060 Boon Totopor  | ou (Totopetr | u) o u Coburceuă o Do   |            | Офор      | Офор       |          |
| 5         |                  | Хозяиство №2.17     | ава, газизянов Ренат  | таоделоарович      |                        |                 |                      |              |                         |            | Не оф     | Не оф      |          |
| 118       |                  | 🔶 Основные с        | ведения Дополнит      | ельные сведения    | Члены хозяйства        | (илые помещения | Земельные участ      | ки Скот      | Сельхоз инвентарь       | Техни 🔶    | Офор      | Не оф      |          |
| 10ш       |                  |                     |                       |                    |                        |                 |                      |              |                         |            | Офор      | Офор       |          |
| 113       |                  | Сведения о хоз      | зяйстве (на дату 2011 | 1-04-05)           |                        |                 |                      |              |                         | История    | Офор      | Офор       |          |
| 2         |                  | Населенный          | Два поля Арташ д      | 1                  |                        |                 |                      |              |                         | ×          | Офор      | Офор       | 4        |
| 63        |                  | пункт:              |                       |                    |                        |                 |                      |              |                         |            | Не оф     | Не оф      |          |
| 109       |                  | Лицевой счет:       | 2                     |                    |                        | Тип:            | Личное подсобн       | юе           |                         | ~          | Офор      | Офор       | 1        |
| 83        |                  | Дата                | 01.01.0001            |                    |                        |                 |                      |              |                         |            | Офор      | Офор       |          |
| 24        |                  | регистрации:        |                       |                    |                        |                 |                      |              |                         |            | He op     | Не оф      | 4        |
| 24        |                  | Основание           |                       |                    |                        |                 |                      |              |                         |            | Octop     | Uq ed      |          |
| 74        |                  | регистрации:        |                       |                    |                        |                 |                      |              |                         |            | Ho of     | He op      | 4        |
| 32        |                  | Дата                | 1                     | <b>\$</b>          |                        |                 |                      |              |                         |            | Octop     | Octop      |          |
| 32        |                  | Onvergung           | 📱 Члены хозяйства     |                    |                        |                 |                      |              |                         |            | 0ф0p      | Octop      | 4        |
| 35        |                  | ликвидации:         | 🖞 Участки             |                    |                        |                 |                      |              |                         |            | Odon      | Orbon      |          |
| 38        |                  | Похозяйстве         | Помещения             |                    |                        |                 |                      |              |                         |            | Офор.     | Офор.      | 1        |
| 44        |                  | книга:              |                       |                    |                        |                 |                      |              |                         |            | Офор      | Офор       |          |
| 17        |                  |                     |                       |                    |                        |                 |                      |              |                         |            | Офор      | Офор       | 1        |
| 22        |                  |                     | похозяиственные кн    | ии                 |                        |                 |                      |              |                         |            | Офор      | Офор       |          |
| 23        |                  | Доверенность Г      | Тереходы 🝷            |                    |                        |                 |                      |              | Сохранить               | Отмена     | Не оф     | Офор       | •        |
| († †      | Страница 1       | из 18077 🛛 🏟 🔿      | Ċ                     |                    |                        |                 |                      |              |                         | Показано   | записей 1 | - 25 из 45 | 1905     |
|           |                  |                     |                       |                    |                        |                 |                      |              |                         | 0          | Справка   | Закрыт     | ь        |
| enk edu-t | est bars bars-ka | izan ru/#           |                       | Хозяй              | іство №18. Глава: Кари | Хозяйство Nº    | 2. Глава: Газиз      |              |                         |            |           |            |          |

Рис. 79. Переходы к связанным данным

Также в карточке хозяйства можно выгрузить доверенность главы хозяйства на главу сельского поселения. Для этого необходимо нажать на кнопку «Доверенность» (Рис. 81).

| Сведения о хозяй          | йстве (на дату 2011-04-05) Истор | рия |
|---------------------------|----------------------------------|-----|
| Населенный<br>пункт:      | Два поля Арташ д                 |     |
| Лицевой счет:             | 2 Тип: Личное подсобное          | ~   |
| Дата<br>регистрации:      | 01.01.0001                       |     |
| Основание<br>регистрации: |                                  |     |
| Дата<br>ликвидации:       |                                  |     |
| Основание<br>ликвидации:  |                                  |     |
| Похозяйственная<br>книга: |                                  |     |
| Доверенность              | реходы • Сохранить Отмен         | на  |

Рис. 80. Кнопка «Доверенность»

Файл доверенности будет сохранен в папке загрузки локального компьютера в формате .xls.

# 5.4.2.1. Изменение основных сведений хозяйства

Сведения изменяются в карточке хозяйства во вкладке «Основные сведения».

Во вкладке «Основные сведения» имеются следующие поля для ввода/редактирования информации (Рис. 81):

- *«Населенный пункт»* заполняется выбором из справочника «Выбор территории»;
- «Лицевой счет» заполняется вручную;
- «Тип» заполняется выбором из выпадающего списка;
- «Дата регистрации» заполняется при помощи календаря (см. п. 4.5);
- «Основание регистрации» заполняется вручную;
- «Дата ликвидации» заполняется при помощи календаря (см. п. 4.5);
- «Основание ликвидации» заполняется вручную;
- «Похозяйственная книга» заполняется выбором из реестра «Похозяйственные книги».

#### Важно!

Поля, отмеченные желтым цветом, обязательны для заполнения.

| вяйство №2. Глава:        | : Газизя | нов Ренат Габделбарович |                 |                 |                   |      |                   |         |
|---------------------------|----------|-------------------------|-----------------|-----------------|-------------------|------|-------------------|---------|
| Основные свед             | ения     | Дополнительные сведения | Члены хозяйства | Жилые помещения | Земельные участки | Скот | Сельхоз инвентарь | Техни   |
| Сведения о хозяйс         | стве (на | дату 2011-04-05)        |                 |                 |                   |      |                   | История |
| Населенный                | Два по   | ля Арташ д              |                 |                 |                   |      |                   | ×       |
| Лицевой счет:             | 2        |                         |                 | Тип:            | Личное подсобное  |      |                   | ~       |
| Дата<br>регистрации:      | 01.01.0  | 001 📰 😂                 |                 |                 |                   |      |                   |         |
| Основание<br>регистрации: |          |                         |                 |                 |                   |      |                   |         |
| Цата<br>пиквидации:       |          | <b>=</b>                |                 |                 |                   |      |                   |         |
| Основание                 |          |                         |                 |                 |                   |      |                   |         |
| Тохозяйственная<br>книга: |          |                         |                 |                 |                   |      |                   |         |
|                           |          |                         |                 |                 |                   |      |                   |         |
| уверенность Перех         | ходы 🝷   |                         |                 |                 |                   |      | Сохранить         | Отмена  |

Рис. 81. Вкладка «Основные сведения»

## 5.4.2.2. Изменение дополнительных сведений

Сведения изменяются в карточке хозяйства во вкладке «Дополнительные сведения». Работа во вкладке «Дополнительные сведения» аналогична работе с реестром. На панели инструментов располагаются кнопки «Добавить», «Изменить», «Удалить», «Обновить».

Чтобы добавить дополнительные сведения, необходимо нажать на кнопку «Добавить» и в открывшемся окне заполнить следующие поля (Рис. 82):

- «Дата актуальности» заполняется при помощи календаря (см. п. 4.5);
- «Молоко (реализация с/х продукции), кг.»;
- «Яйца (реализация с/х продукции), шт.»;
- «Картофель (реализация с/х продукции), ц.»;
- «Овощи (реализация с/х продукции), кг.»;
- «Скот и птица на убой (реализация с/х продукции), ц.»;
- «Овощи (Валовый сбор»), кг.»;
- «Картофель (Валовый сбор), кг.»;
- «Шерсть (реализация с/х продукции), кг.»;
- «Мед (реализация с/х продукции), кг.».

#### Важно!

Поля, отмеченные желтым цветом, обязательны для заполнения.

| Добавление                                              | ×                |
|---------------------------------------------------------|------------------|
| Дата актуальности:                                      | 01.07.2015       |
| Молоко (реализация с/х продукции), кг.:                 |                  |
| Яйца (реализация с/х продукции),<br>шт.:                |                  |
| Картофель (реализация c/x<br>продукции), ц.:            |                  |
| Овощи (реализация с/х продукции), кг.:                  |                  |
| Скот и птица на убой (реализация<br>с/х продукции), ц.: |                  |
| Овощи (Валовый сбор), кг.:                              |                  |
| Картофель (Валовый сбор), кг.:                          |                  |
| Шерсть (реализация с/х продукции), кг.:                 |                  |
| Мед (реализация с/х продукции),<br>кг.:                 |                  |
|                                                         |                  |
|                                                         | Сохранить Отмена |

Рис. 82. Добавление дополнительных сведений

Для сохранения введенных данных необходимо нажать на кнопку «Сохранить».

## 5.4.2.3. Изменение сведений по членам хозяйства

Сведения изменяются в карточке хозяйства во вкладке «Члены хозяйства». Работа во вкладке «Члены хозяйства» аналогична работе с реестром. На панели инструментов располагаются кнопки «Добавить», «Изменить», «Удалить», «Обновить».

Чтобы добавить сведения о членах хозяйства, необходимо нажать на кнопку «Добавить» и в открывшемся окне заполнить следующие поля (Рис. 83):

- «Физическое лицо» заполняется выбором из реестра «Физические лица»;
- «Глава хозяйства» заполняется установкой «флажка». «Флажок» в данном поле устанавливается в случае, если данное физическое лицо является

главой хозяйства. При установке «флажка», откроется поле «Контактный телефон», в котором необходимо ввести номер мобильного телефона;

- *«Отношение к главе»* заполняется выбором из справочника «Типы родственных связей»;
- «Начало членства» заполняется при помощи календаря (см. п. 4.5);
- «Окончание членства» заполняется при помощи календаря (см. п. 4.5);
- «Прописать в хозяйстве» заполняется установкой «флажка». Флажок» в данном поле устанавливается в случае, если данное физическое лицо необходимо прописать в хозяйстве.

| Важно!                    |                   |                         |   |
|---------------------------|-------------------|-------------------------|---|
| Поля, отмеченные же       | лтым цветом, обяз | ательны для заполнения. |   |
|                           |                   |                         |   |
| *Членство в хозяйстве     |                   |                         | × |
| Физическое лицо:          |                   |                         |   |
| Глава хозяйства:          | <b>e</b>          | Отношение к главе:      |   |
| Начало членства:          |                   | 📰 📮 Окончание членства: |   |
| Прописать в<br>хозяйстве: |                   |                         |   |
| Контактный телефон:       | +7(xxx)-xxx-xx-xx |                         |   |
|                           |                   |                         |   |

Рис. 83. Окно «Членство в хозяйстве»

Для сохранения всех введенных данных следует нажать на кнопку «Сохранить».

Сохранить

Отмена

Во вкладке предусмотрены следующие фильтры предопределенной фильтрации (см. п. 4.4.1):

- «Проживающие сейчас» отображаются только члены хозяйства, которые проживают в данный момент в хозяйстве (дата окончания членства больше текущей даты);
- «Проживавшие ранее» отображаются только члены хозяйства, которые проживали ранее в хозяйстве (дата окончания членства меньше или равна текущей дате).

### 5.4.2.4. Изменение сведений о жилых помещениях

Сведения изменяются в карточке хозяйства во вкладке «Жилые помещения». Работа во вкладке «Жилые помещения» аналогична работе с реестром. На панели инструментов располагаются кнопки «Добавить», «Изменить», «Удалить», «Обновить».

Чтобы добавить сведения о жилых помещениях, необходимо нажать на кнопку «Добавить» и в открывшемся окне заполнить следующие поля (Рис. 84):

- «Жилое помещение» заполняется выбором из реестра «Помещения»;
- *«Главное»* установить «флажок», если данное жилое помещение является главным по отношению к другим помещениям;
- «Начало использования» заполняется при помощи календаря (см. п. 4.5);
- «Окончание использования» заполняется при помощи календаря (см. п. 4.5).

| D | - |   |   |   | 0 |  |
|---|---|---|---|---|---|--|
| D | a | л | ĸ | ы | U |  |

Поля, отмеченные желтым цветом, обязательны для заполнения.

| Помещение хозяйства               | X                          |
|-----------------------------------|----------------------------|
| Жилое помещение:                  |                            |
| Главное:<br>Начало использования: | С Окончание использования: |
|                                   | Сохранить Отмена           |

Рис. 84. Помещение хозяйства

Для сохранения введенных данных следует нажать на кнопку «Сохранить».

Во вкладке предусмотрены следующие фильтры предопределенной фильтрации (см. п. 4.4.1):

- «Числятся сейчас» отображаются только жилые помещения хозяйства, которые числятся в данный момент в хозяйстве (дата окончания использования больше текущей даты);
- «Числились ранее» отображаются только жилые помещения хозяйства, которые числились ранее в хозяйстве (дата окончания использования меньше или равна текущей дате).

#### Важно!

При добавлении помещения с признаком «Главный», адрес данного помещения будет считаться адресом хозяйства.

У помещения может быть только одно главное помещение.

## 5.4.2.5. Изменение сведений о земельных участках

Сведения изменяются в карточке хозяйства во вкладке «Земельные участки». Работа во вкладке «Земельные участки» аналогична работе с реестром. На панели инструментов располагаются кнопки «Добавить», «Изменить», «Удалить», «Обновить».

Чтобы добавить сведения о земельных участках, необходимо нажать на кнопку «Добавить» и в открывшемся окне заполнить следующие поля (Рис. 85):

- «Участок» заполняется выбором из реестра «Земельные участки»;
- «Начало использования» заполняется при помощи календаря (см. п. 4.5);
- «Окончание использования» заполняется при помощи календаря (см. п. 4.5).

| Важно!                                                      |  |
|-------------------------------------------------------------|--|
| Поля, отмеченные желтым цветом, обязательны для заполнения. |  |
|                                                             |  |

| Участок:              |                              |           |        |
|-----------------------|------------------------------|-----------|--------|
| Начало использования: | 📰 🛃 Окончание использования: |           |        |
|                       |                              | Сохранить | Отмена |

Рис. 85. Окно «Участок хозяйства»

Для сохранения введенных данных следует нажать на кнопку «Сохранить».

Во вкладке предусмотрены следующие фильтры предопределенной фильтрации (см. п. 4.4.1):

 «Числятся сейчас» – отображаются только земельные участки хозяйства, которые числятся в данный момент в хозяйстве (дата окончания использования, больше текущей даты);  «Числились ранее» – отображаются только земельные участки хозяйства, которые числились ранее в хозяйстве (дата окончания использования, меньше или равна текущей дате).

# 5.4.2.6. Изменение сведений по скоту

Сведения изменяются в карточке хозяйства во вкладке «Скот».

Окно визуально разделено на две части: в верхней части отображаются данные по скоту за выбранный год, в нижней – данные, полученные из системы «БАРС.Сельское хозяйство – Ветеринария». Данные второй части окна доступны только для просмотра.

На панели инструментов вкладки располагаются кнопки «Сохранить», «Добавить», «Изменить», «Удалить», «Обновить», «Выгрузка», «Переходы», «Действия» и «Отчеты».

При нажатии кнопку «Добавить» в перечень записей будет добавлена пустая строка (Рис. 86).

| Хозяйство №74. Глава | а: Ярмухаметова Альфи     | нур Каюмовна       |                 |                   |      |                   |                      |          |        |           | _ # ×        |
|----------------------|---------------------------|--------------------|-----------------|-------------------|------|-------------------|----------------------|----------|--------|-----------|--------------|
| Основные сведения    | Дополнительные сведен     | ия Члены хозяйства | Жилые помещения | Земельные участки | Скот | Сельхоз инвентарь | Технические средства |          |        |           |              |
| 🕂 Добавить 🗱 Удал    | ить 🎯 Обновить            |                    |                 |                   |      |                   |                      |          | 2018   | ~         | 📥 Действия 🕶 |
|                      | Скот                      |                    |                 | 2017              |      |                   |                      |          | 2018   |           |              |
| Группа               | Вид                       | 1 января           | 1 апреля        | 1 июля            |      | 1 октября         | 1 января             | 1 апреля | 1 июля | 1 063     | тября        |
| 🌾 💠   Страница 1     | ра 1   🔿 🖏   🗞            |                    |                 |                   |      |                   |                      |          |        |           | Нет записей  |
| Данные БАРС.Сельско  | е хозяйство - Ветеринария | 🙆 Обновить         |                 |                   |      |                   |                      |          |        |           |              |
| ФИО                  | Гру                       | ynna               | Вид             |                   |      |                   |                      | Значение | Стат   | yc        |              |
|                      |                           |                    |                 |                   |      |                   |                      |          |        |           |              |
| јен 🐖 Страница 1     | из 1   🖤 🖤   🕑            |                    |                 |                   |      |                   |                      |          |        |           | Нет записей  |
| Доверенность Перех   | оды 🔻                     |                    |                 |                   |      |                   |                      |          |        | Сохранить | Отмена       |

Рис. 86. Окно «Данные по скоту»

В открывшейся строке поля заполняются следующим образом:

• «Группа», «Вид»:

1) нажать левой кнопкой мыши на область поля, после чего цвет поля изменится на зеленый;

2) дважды нажать левой кнопкой мыши на область поля, в результате в правой части поля отобразится кнопка выпадающего списка **;** 

3) выбрать необходимое значение из выпадающего списка (Рис. 87).

#### Важно!

Заполнение поля «Вид» становится доступным только после заполнения поля «Группа».

| Козяйство №74. Глава | : Ярмухамето | ва Альфинур  | Каюмовна        |                 |                   |      |                   |                      |          |        | - 8 >          |
|----------------------|--------------|--------------|-----------------|-----------------|-------------------|------|-------------------|----------------------|----------|--------|----------------|
| Основные сведения    | Лополнителы  | ные сведения | Члены хозяйства | Жилые помещения | Земельные участки | Скот | Сельхоз инвенталь | Технические средства |          |        |                |
| -ha.c                | . of         |              |                 |                 | ,,                |      |                   |                      |          | 2010   |                |
| 🝟 досавить 🐥 удал    | ить 🌚 Орнови | гь           |                 |                 |                   |      |                   | 1                    |          | 2018   | 💌 🚬 деиствия 🕶 |
|                      | Скот         |              |                 |                 | 2017              |      |                   |                      |          | 2018   |                |
| Группа               | Bi           | ц            | 1 января        | 1 апреля        | 1 июля            |      | 1 октября         | 1 января             | 1 апреля | 1 июля | 1 октября      |
|                      |              |              |                 |                 |                   |      |                   |                      |          |        |                |
|                      | r -          |              |                 |                 |                   |      |                   |                      |          |        |                |
| Крупно рогатый скот  |              |              |                 |                 |                   |      |                   |                      |          |        |                |
| Насекомые            |              |              |                 |                 |                   |      |                   |                      |          |        |                |
| Пушные звери         |              |              |                 |                 |                   |      |                   |                      |          |        |                |
| Лошади               |              |              |                 |                 |                   |      |                   |                      |          |        |                |
| Кролики              |              |              |                 |                 |                   |      |                   |                      |          |        |                |
| Прочее               |              |              |                 |                 |                   |      |                   |                      |          |        |                |
| овцы                 |              |              |                 |                 |                   |      |                   |                      |          |        |                |
| Свиньи               |              | M 6          |                 |                 |                   |      |                   |                      |          |        | Нет записеи    |
| Северный олень       |              | теринария 🙆  | Обновить        |                 |                   |      |                   |                      |          |        |                |
| Козы                 |              |              |                 |                 |                   |      |                   |                      |          |        |                |
| Птицы                |              | Группа       | 3               | Вид             |                   |      |                   |                      | Значение | Статус |                |
|                      |              |              |                 |                 |                   |      |                   |                      |          |        |                |
| 🔃 🔃 Страница 1       | из 1   🕸     | ->> C        |                 |                 |                   |      |                   |                      |          |        | Нет записей    |

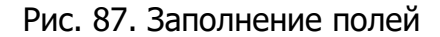

• «1 января» - «1 октября»:

1) нажать левой кнопкой мыши на область поля, после чего цвет поля изменится на зеленый;

2) дважды нажать левой кнопкой мыши на область поля;

3) ввести необходимые значения.

После ввода информации необходимо нажать на кнопку «Сохранить», расположенную на панели инструментов.

Вкладка «Скот» окна редактирования хозяйства имеется возможность фильтрации по дате актуальности.

#### Важно!

Для очистки записи за конкретный период необходимо оставить ячейку пустой и сохранить.

Для удаления всех данных выделенной строки нажмите на кнопку «Удалить». Кнопка «Изменить» открывает карточку хозяйства для ввода и изменения данных.

Предоставлена возможность выгрузки данных реестра в формате файла Microsoft Office Excel или в формате csv-файла. Для выгрузки реестра нажмите кнопку «Выгрузка».

В реестре также реализована возможность перехода к иным связанным с реестром элементам Системы:

- «Члены хозяйства» переход к данным выбранного хозяйства в реестре «Физические лица»;
- «Участки» переход к данным выбранного хозяйства в реестре «земельные участки»;
- «Помещения» переход к данным выбранного хозяйства в реестре «Помещения»;
- «Технические средства» переход к данным выбранного хозяйства в реестре «С/х техника и транспорт»;
- «Похозяйственная книга» переход к данным выбранного хозяйства в реестре «Похозяйственная книга».

В Системе реализована возможность объединения и разделения хозяйств. Для объединения хозяйств необходимо выбрать элемент из списка реестра, нажать на кнопку «Действия» и выбрать пункт «Объединения хозяйств». Откроется окно (Рис. 88).

| Объединение хозяйств      | E            | × |
|---------------------------|--------------|---|
| Присоединяемое хозяйство: |              |   |
|                           | Далее Отмена | ) |

Рис. 88. Окно «Объединение хозяйств»

Необходимо выбрать из справочника «Хозяйства» присоединяемое хозяйство и нажать кнопку «Далее». Затем откроется окно (Рис. 89).

| Объединение хозяйств                         | ×                           |
|----------------------------------------------|-----------------------------|
| Главное помещение:<br>Глава хозяйства:       |                             |
| Дата ликвидации<br>присоединеного хозяйства: |                             |
|                                              | Объединить хозяйства Отмена |

Рис. 89. Окно «Объединение хозяйств»

Необходимо заполнить следующие поля:

- «Главное помещение» заполняется значением из справочника «Помещения». В данном случае справочник будет содержать только те помещения, которые входят в собственность объединяемых хозяйств;
- «Глава хозяйства» заполняется значением из справочника «Физические лица». В данном случае будут указаны только те физические лица, которые входят в объединяемые хозяйства;
- «Дата ликвидации присоединенного хозяйства» заполняется с помощью календаря (см. п.4.5) дату ликвидации.

Для объединения хозяйств следует нажать кнопку «Объединить». По окончании операции Система выдаст информационное сообщение об окончании объединения.

Для разделения хозяйств необходимо выбрать элемент из списка реестра, нажать кнопку «Действия» и выбрать пункт «Разделение хозяйств». Откроется окно (Рис. 90).

| Разделение хозя      | ійства                          | X                |
|----------------------|---------------------------------|------------------|
| Дата разделени       | я: Лицевой счет:                |                  |
| Населенный<br>пункт: | Тип:                            | <b>~</b>         |
| Члены Зег            | или Помещения Техника           |                  |
| 🙆 Обновить           |                                 |                  |
| Перенести            | Фио                             | Сделать главой   |
|                      | Давачатыны Ильдус Фадитияны     |                  |
|                      | Давлетции барит Халинович       |                  |
|                      | Дивлетшина Лифита Хайрутдиновна |                  |
|                      | Даватетцинь Жаннос Фадытовань   |                  |
|                      | Ибратанова Чултан Аданановка    |                  |
|                      | Saurenum IInus IInusycom        |                  |
|                      | Давлетцина Галина Ханисовна     |                  |
|                      | Давитетции Данинр Ильдулавич    |                  |
|                      | Дивлетции Габдуллан Ханисквич   |                  |
|                      |                                 |                  |
|                      |                                 |                  |
|                      |                                 |                  |
|                      |                                 |                  |
|                      |                                 |                  |
|                      |                                 | Разделить Отмена |

Рис. 90. Окно «Разделение хозяйств»

Необходимо заполнить следующие поля:

- «Дата разделения» заполняется с помощью календаря;
- *«Населенный пункт»* заполняется значением из справочника «Выбор территории»;
- «Лицевой счет» заполняется вручную;
- «Тип» заполняется значением из выпадающего списка.

Окно содержит дополнительные вкладки «Члены», «Земли», «Помещения», «Техника», которые позволяют выбрать элементы для разделения хозяйства. После установки «флажков» следует нажать кнопку «Разделить». По окончании операции Система выдаст информационное сообщение о разделении хозяйства.

Нажатие на кнопку «Отчеты» инициирует переход к созданию отчета «Похозяйственная книга (Приказ Минсельхоза РФ №345).

# 5.4.2.7. Изменение сведений по сельхозинвентарю

Сведения изменяются в карточке хозяйства во вкладке «Сельхоз инвентарь». Работа во вкладке «Сельхоз инвентарь» аналогична работе с реестром. На панели инструментов располагаются кнопки «Добавить», «Изменить», «Удалить», «Обновить».

Чтобы добавить сведения по сельхозинвентарю, необходимо нажать на кнопку «Добавить» и в открывшемся окне заполнить следующие поля (Рис. 91):

- «Дата актуальности» заполняется при помощи календаря (см. п. 4.5);
- *«Тип оборудования»* заполняется выбором из справочника «Виды оборудования»;
- «Количество» заполняется вручную.

#### Важно!

Поля, отмеченные желтым цветом, обязательны для заполнения.

97 ЭПК РП 06

| 511                                     |                  |
|-----------------------------------------|------------------|
| Данные по сельхоз оборудованию          | o                |
| Дата актуальности:<br>Тип оборудования: | 01.07.2014       |
| Количество:                             |                  |
|                                         | Сохранить Отмена |

Рис. 91. Окно «Данные по сельхозоборудованию»

Для сохранения введенных сведений необходимо нажать на кнопку «Сохранить».

## 5.4.2.8. Изменение сведений по техническим средствам

Сведения изменяются в карточке хозяйства во вкладке «Технические средства». Окно вкладки визуально разделено на две части: в верхней части отображаются сведения о технических средствах, в нижней – данные из внешних систем. Для получения данных из внешних систем следует нажать кнопку «Действия» и выбрать соответствующий пункт. Система выдаст информационное сообщение (Рис. 92):

| Внимание                                                                       |
|--------------------------------------------------------------------------------|
| Запрос принят в обработку. Пожалуйста, проверьте данные через несколько минут. |
| ок                                                                             |

Рис. 92. Окно информационного сообщения

Работа во вкладке «Технические средства» аналогична работе с реестром. На панели инструментов располагаются кнопки «Добавить», «Изменить», «Удалить», «Обновить».

Чтобы добавить сведения о технических средствах, необходимо нажать на кнопку «Добавить» и в открывшемся окне заполнить следующие поля (Рис. 93):

- *«Техническое средство»* заполняется выбором из реестра «С/х техника и транспорт»;
- «Начало использования» заполняется при помощи календаря (см. п. 4.5);
- «Окончание использования» заполняется при помощи календаря (см. п. 4.5).

#### Важно!

Поля, отмеченные желтым цветом, обязательны для заполнения.

| Техническое средство хозяй                                                 | гва       |
|----------------------------------------------------------------------------|-----------|
| Техническое средство:<br>Начало использования:<br>Окончание использования: |           |
|                                                                            | Ok Отмена |

Рис. 93. Техническое средство хозяйства

Для сохранения введенных сведений необходимо нажать на кнопку «ОК».

Во вкладке предусмотрены следующие фильтры предопределенной фильтрации

(см. п. 4.4.1):

- «Имеющиеся сейчас» отображаются только технические средства хозяйства, которые имеются в данный момент в хозяйстве (дата окончания использования больше текущей даты);
- «Имевшиеся ранее» отображаются только технические средства хозяйства, которые имелись ранее в хозяйстве (дата окончания использования меньше или равна текущей дате).

Для завершения работы с карточкой и сохранения всех внесенных данных необходимо нажать на кнопку «Сохранить» (Рис. 94).

| (озяйство №2. Глава       | а: Газиз  | янов Ренат Габделбарович |                 |                 |                   |      |                   | _ = >   |
|---------------------------|-----------|--------------------------|-----------------|-----------------|-------------------|------|-------------------|---------|
| + Основные све/           | дения     | Дополнительные сведения  | Члены хозяйства | Жилые помещения | Земельные участки | Скот | Сельхоз инвентарь | Техни 🔶 |
| Сведения о хозяй          | істве (на | а дату 2011-04-05)       |                 |                 |                   |      |                   | История |
| Населенный                | Два по    | оля Арташ д              |                 |                 |                   |      |                   | ×       |
| Лицевой счет:             | 2         |                          |                 | Тип:            | Личное подсобное  |      |                   | ~       |
| Дата<br>регистрации:      | 01.01.    | 0001 🖃 📮                 |                 |                 |                   |      |                   |         |
| Основание<br>регистрации: |           |                          |                 |                 |                   |      |                   |         |
| Дата<br>ликвидации:       |           |                          |                 |                 |                   |      |                   |         |
| Основание<br>ликвидации:  |           |                          |                 |                 |                   |      |                   |         |
| Похозяйственная книга:    |           | •••                      |                 |                 |                   |      |                   |         |
|                           |           |                          |                 |                 |                   |      |                   |         |
| Доверенность Пере         | еходы 🔻   | )                        |                 |                 |                   |      | Сохранить         | Отмена  |

Рис. 94. Сохранение всех внесенных данных

В системном сообщении «Действие необходимо подписать» нажать кнопку «Подписать».

## 5.4.3. Импорт и экспорт данных по скоту

Экспорт данных по скоту предназначен для выгрузки данных предыдущего периода с целью внесения требуемых корректировок, изменения квартала и импорта готового измененного файла.

Для экспорта данных по скоту необходимо перейти в пункт главного меню [Пуск/Администрирование/Дополнительные сервисные функции/Экспорт данных по скоту]. Откроется окно «Экспорт данных по скоту» (Рис. 95).

| Экспорт данных г        | ю скоту 🗙             |
|-------------------------|-----------------------|
| Территория<br>загрузки: |                       |
| Дата<br>актуальности:   |                       |
|                         | Экспортировать Отмена |

Рис. 95. Экспорт данных по скоту

Необходимо заполнить следующие поля:

- «Территория загрузки» заполняется значением из справочника «Территория»;
- «Дата актуальности» необходимо выбрать значение из выпадающего списка и установить год с помощью календаря 🗐.

После заполнения всех полей следует нажать кнопку «Экспортировать». Сформированный документ автоматически переместится в реестр асинхронных задач и будет загружен на локальный компьютер в формате .xlsx.

После внесения необходимых корректировок в файл экспорта данных по скоту возможен импорт сведений по скоту по хозяйствам сельского поселения. Для этого перейдите в пункт главного меню [*Пуск/Администрирование/Дополнительные сервисные функции/Импорт данных по скоту*]. Откроется окно «Импорт данных по скоту» (Рис. 96).

| Импорт данных по        | о скоту 🛛 🕅          |
|-------------------------|----------------------|
| Территория<br>загрузки: |                      |
| Путь к файлу:           |                      |
| Дата<br>актуальности:   |                      |
| Шаблон                  | Импортировать Отмена |

Рис. 96. Импорт данных по скоту

Заполните следующие поля:

- «Территория загрузки» заполняется значением из справочника «Территории»;
- «Путь к файлу» нажатие на кнопку 📑 инициирует выбор файла на локальном компьютере;
- «Дата актуальности» необходимо выбрать значение из выпадающего списка и установить год с помощью календаря.

После заполнения всех полей необходимо нажать на кнопку «Импортировать». Система выдаст информационное сообщение: «Обработка файла поставлена в очередь». Для отслеживания статуса и просмотра отчета необходимо перейти в реестр асинхронных задач.

#### 5.5. Реестр «Специализированные учреждения»

Реестр «Специализированные учреждения» предназначен для работы со сведениями Системы по специализированным учреждениям, таким как дома престарелых, интернаты, детские дома и т.д. Для открытия реестра необходимо

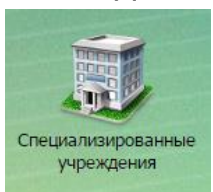

. После чего откроется окно

нажать левой кнопкой мыши на ярлык ресстра «Специализированные учреждения» (Рис. 97).

| lаименование                           | Территория            | Адрес учреждения                                                                        |
|----------------------------------------|-----------------------|-----------------------------------------------------------------------------------------|
| Чаименование                           | Территория            | Адрес                                                                                   |
| Afaronescoar CDU                       | Altanes c             | 422657, Peor Tanapoten, pre Hengeneseouel, a Manese, un Gertpehanen, a. 52              |
| BUDPS / SUBMISSION                     | inceptations c        | 422041, Petr Taraptran (Taraptran), p.s. Eaunencost, c. Hupranees, yr Ceerroses, p. 85  |
| Адилинстративные здание Эстолинтель.   | HIME IT IS            | 422477, Татарстан Рист, р.н. Диокхановский, с Навон Ильнова, ул Саветская, д. 32        |
| Repetersmone ODU                       | Recoverations of      | 422525, Рист Татарстан (Татарстан), р.н. Запанцальский, с Аканчтова, ул Цантральная,    |
| Augustational CDC                      | Repairing and         | 422535, Респ Тегарстан (Тегарстан), р.н. Запанцильский, с Асантитова, ул Центральная, - |
| Activity (1997)                        | Recoverations of      | 422525, Рист Татарстан (Татарстан), р.н. Заланцальский, с Аконтитиан, ул Кантаратиана.  |
| Annouque (1990) Menogelant             | Старые Кар            | РП, Муспеннаконий район, с. Старые Караналы, ул. Контеративная № 125-5                  |
| Анинский для натират для пристар.      | Enrouse m.            | 402104, Рел Татарстан (Татарстан), р.н. Алексевский, с Большие Полении, ул Охерная,     |
| Альнаналкая электного общинбраливател. | Returnment C          | 402408, Татарстан Рист, р-н Еринский, с Алькаван, ул Друмбы, д. 14                      |
| Аныланасный доп-митириат для пристара. | Charapter c           | 422885, Pech Tanaponan, pre Anaramondi, citherane, yn Lleonanan, p. 13                  |
| ADCY /Technologi (2011)                | /Texcess re-          | 422062, Респ Татарстан (Татарстан), р.н. Сабинский, т. Ласкоз, ул Лагарная, д. 6        |
| Arrenteenand garrente                  | ALL AND A CONTRACT OF | Татарстан Респ, р-и Альметыконий, с Алтански                                            |
| Arranapool general                     | Annaecono c           | Татарстан Рест, р.н. Альнетывский, с Алтановск                                          |
| Annexample Article                     | ALL AND A             | Татарстан Рест, р.н. Альнетыконий, с Алтански                                           |
| Antropostation (California)            | Annaecoso c           | Татарстан Рист, р.н. Альнетывалий, с Алтанава                                           |
| Apound pathonnual coge                 | Agente of             | 422008, Рисп Татарстан (Татарстан), р.н. Арский, г Арск, пл Советская, д. 9             |
| Apound PCC "Service-renu"              | Арок т                | 422000, Респ Татарстан (Татарстан), р-н Арссий, т Арск, ул Заречная, д. 15              |
| КИСО Лонакананана дан для престаралы.  | internationers.       | 422304, Якот Татарстан, р-и Арканавский, лет Антебинский, ул Канарова, д. 1             |
| КУСО "Хроний дан интернат для прастар- | Agent F               | 422008, Респ Татарстан (Татарстан), р.н. Архинй, г Архи, ул Весенина, д. 6              |

Рис. 97. Реестр «Специализированные учреждения»

Основные элементы окна:

- кнопки «Добавить», «Изменить», «Удалить», «Обновить» добавление/изменение/удаление/обновление объектов реестра;
- кнопка «Выгрузка» выгрузка данных реестра в файлы формата .xls и .csv;
- кнопка «Переходы» инициирует переход к связанному ресстру «Проживающие» с фильтрацией по проживающим физическим лицам.

Возможна фильтрация по колонкам – сортировка записей реестра по введенным данным (см. п. 4.4.1);

# 5.5.1. Добавление специализированного учреждения

Для добавления специализированного учреждения требуется нажать на кнопку «Добавить», после чего откроется окно добавления специализированного учреждения (Рис. 98).

| Новое специализи     | ированное учреждение     |                   |
|----------------------|--------------------------|-------------------|
| Наименование:        |                          |                   |
| Территория:          | Республика Татарстан     | × 🔛               |
| Населенный<br>пункт: | Введите населенный пункт | Иңдекс Справочник |
| Улица:               | Введите название улицы   | Дом: Квартира:    |
| Адрес:               |                          |                   |
|                      |                          | Сохранить Отмена  |

Рис. 98. Окно добавления учреждения

В открывшемся окне необходимо заполнить следующие поля:

- «Наименование» заполняется вручную;
- «Территория» заполняется выбором из справочника «Территории»;
- «Населенный пункт» заполняется вручную;
- «Индекс» заполняется выбором из справочника;
- «Улица» заполняется вручную;
- «Дом» заполняется вручную;
- «Квартира» заполняется вручную;
- «Адрес» заполняется Системой автоматически на основе данных, введенных в полях «Населённый пункт», «Улица», «Дом», «Квартира».

# Важно!

Поля, отмеченные желтым цветом, обязательны для заполнения.

Для сохранения введенных данных необходимо нажать на кнопку «Сохранить».

#### Важно!

Специализированные учреждения добавляются только к территории с типом «Населенный пункт».

# 5.5.2. Изменение сведений специализированного учреждения

Для изменения сведений специализированного учреждения необходимо:

- 1) выделить запись в реестре;
- 2) нажать на кнопку «Изменить»;
- 3) в открывшемся окне отредактировать данные;
- 4) нажать на кнопку «Сохранить».

| C | Специализированное учреждение: Акзигитовский ФАП. Акзигитово с |                                                                               |  |
|---|----------------------------------------------------------------|-------------------------------------------------------------------------------|--|
|   | Основные сведен                                                | ния Проживающие Дополнительные сведения                                       |  |
|   | Наименование:                                                  | Акзигитовский ФАП                                                             |  |
|   | Территория:                                                    | Акзигитово с 🗙 🛶 🔛                                                            |  |
|   | Населенный<br>пункт:                                           | Татарстан Респ, р-н Зеленодольский, с А 422535 Справочник                     |  |
|   | Улица:                                                         | ул Кооперативная Дом: 13 Квартира:                                            |  |
|   | Адрес:                                                         | 422535, Респ Татарстан (Татарстан), р-н Зеленодольский, с Акзигитово, ул Кооп |  |
|   |                                                                | Сохранить Отмена                                                              |  |

Рис. 99. Карточка специализированного учреждения

## 5.5.2.1. Изменение основных сведений

Сведения изменяются в карточке специализированного учреждения во вкладке «Основные сведения.

Во вкладке «Основные сведения» имеются следующие поля для ввода/редактирования информации (Рис. 100):

- «Наименование» заполняется вручную;
- «Территория» заполняется выбором из справочника «Территории»;
- «Населенный пункт» заполняется вручную;

#### 104

### ЭПК.РП.06

- «Индекс» заполняется вручную или выбором из справочника, который открывается при нажатии на кнопку «Справочник»;
- «Улица» заполняется вручную;
- «Дом» заполняется вручную;
- «Квартира» заполняется вручную;
- «Адрес» заполняется Системой автоматически на основании данных, введенных в полях «Населённый пункт», «Улица», «Дом», «Квартира».

| Важно!                                                         |  |
|----------------------------------------------------------------|--|
| Поля, отмеченные желтым цветом, обязательны для заполнения.    |  |
|                                                                |  |
| специализированное учреждение. Акзигитовский ФАП. Акзигитово с |  |
| Основные сведения Проживающие Дополнительные сведения          |  |

| Основные сведения Проживающие Дополнительные сведения |                                                                               |  |  |
|-------------------------------------------------------|-------------------------------------------------------------------------------|--|--|
| Наименование:                                         | Акзигитовский ФАП                                                             |  |  |
| Территория:                                           | Акзигитово с 🗙 😥                                                              |  |  |
| Населенный<br>пункт:                                  | Татарстан Респ, р-н Зеленодольский, с / 422535 Справочник                     |  |  |
| Улица:                                                | ул Кооперативная Дом: 13 Квартира:                                            |  |  |
| Адрес:                                                | 422535, Респ Татарстан (Татарстан), р-н Зеленодольский, с Акзигитово, ул Кооп |  |  |
|                                                       | Сохранить Отмена                                                              |  |  |

Рис. 100. Вкладка «Основные сведения»

# 5.5.2.2. Изменение сведений по проживающим

Сведения изменяются в карточке специализированного учреждения во вкладке «Проживающие». Работа во вкладке «Проживающие» аналогична работе с реестром. На панели инструментов располагаются кнопки «Добавить», «Изменить», «Удалить», «Обновить».

Чтобы добавить сведения о жилых помещениях, необходимо нажать на кнопку «Добавить» и в открывшемся окне заполнить следующие поля (Рис. 101):

- «Физ. Лицо» заполняется выбором реестра «Физические лица»;
- «Начало» заполняется при помощи календаря (см. п. 4.5).

| 105       |
|-----------|
| ЭПК.РП.06 |

|               | JI IK.PI I.06                                  |   | <br> |
|---------------|------------------------------------------------|---|------|
| Важно!        |                                                |   |      |
| Поля, отмечен | ные желтым цветом, обязательны для заполнения. |   |      |
|               | r                                              |   |      |
|               | Физ. лицо в спец. учреждении                   | × |      |

| Физ. лицо. | •••              |  |
|------------|------------------|--|
| Начало:    |                  |  |
|            | Сохранить Отмена |  |

Рис. 101. Физ. лицо в спец. учреждении

Для сохранения введенных данных следует нажать на кнопку «Сохранить».

Во вкладке предусмотрены следующие фильтры предопределенной фильтрации:

- «Проживающие сейчас» отображает перечень всех физических лиц, проживающих в спец. учреждениях сейчас;
- «Проживавшие ранее» отображает перечень всех физических лиц, проживавших в спец. учреждениях ранее.

# 5.5.2.3. Изменение дополнительных сведений

**\*** ....

Сведения изменяются в карточке специализированного учреждения во вкладке «Дополнительные сведения». Работа во вкладке «Дополнительные сведения» аналогична работе с реестром. На панели инструментов располагаются кнопки «Добавить», «Изменить», «Удалить», «Обновить».

Чтобы добавить дополнительные сведения, необходимо нажать на кнопку «Добавить» и в открывшемся окне заполнить следующие поля (Рис. 102):

- «Дата актуальности» заполняется при помощи календаря (см. п. 4.5);
- «Руководитель» заполняется вручную.

#### Важно!

Поля, отмеченные желтым цветом, обязательны для заполнения.

106 ЭПК РП 06

| JIK.FI.00                           |                  |
|-------------------------------------|------------------|
| Добавление                          | ×                |
| Дата актуальности:<br>Руководитель: |                  |
|                                     | Сохранить Отмена |

Рис. 102. Добавление дополнительных сведений

Для сохранения всех введенных данных следует нажать на кнопку «Сохранить».

# 5.6. Реестр «Имущество»

Реестр «Имущество» предназначен для работы с данными, касающимися земельных участков, помещений и техники.

В данный реестр входят следующие реестры:

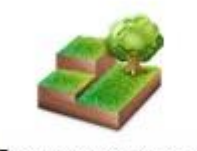

Земельные участки

- реестр «Земельные участки»;

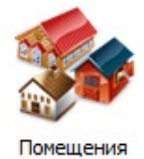

- реестр «Помещения»;

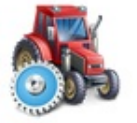

С/х техника и транспорт

- реестр «Технические средства».

#### 107

## ЭПК.РП.06

Для открытия любого из вышеперечисленных реестров необходимо нажать

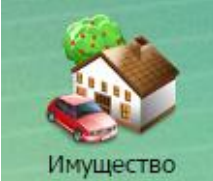

левой кнопкой мыши на ярлык

тво , после чего в окне «Реестры

имущества» выбрать интересующий пользователя реестр.

#### Важно!

Имущества добавляются только к территории с типом «Населенный пункт».

## 5.6.1. Реестр «Земельные участки»

Реестр «Земельные участки» предназначен для работы со сведениями Системы по земельным участкам (Рис. 103).

| 🚽 дооавить 🎸 и | ізменить 🐥 удалить   🤪 Обновить   🚞 выгру. | зка • 👔 🖞 переходы • |                  | BCe          |                |          |
|----------------|--------------------------------------------|----------------------|------------------|--------------|----------------|----------|
| Герритория     | Адрес                                      |                      | Кадастровый н    | Ка Оформленн | ные            |          |
| Герритория     | Населенный пункт Улица                     | Дом                  | Кадастровый н    | Пеофорние    | INNE           |          |
| Абалач с       | 423657, Респ Татарстан, р-н Менделеевский  | , д Абалачи, ул Заре | 16:27:010101:24  | 3 Земельные  | участки район  | a        |
| Абалач с       | 423657, Респ Татарстан, р-н Менделеевский  | , д Абалачи, ул Заре | 16:27:010101:6   | 3 Вне населе | нных пунктов   |          |
| Абалач с       | 423657, Респ Татарстан, р-н Менделеевский  | , д Абалачи, ул Заре | 16:27:010101:158 | Земли нас    | Личное по      | 3673.1   |
| Абалач с       | 423657, Респ Татарстан, р-н Менделеевский  | , д Абалачи, ул Заре | 16:27:010101:11  | Земли нас    | Личное по      | 4063.66  |
| Абалач с       | 423657, Респ Татарстан, р-н Менделеевский  | , д Абалачи, ул Заре | 16:27:010101:18  | Земли нас    | Личное по      | 4468.4   |
| Абалач с       | 423657, Респ Татарстан, р-н Менделеевский  | , д Абалачи, ул Заре | 16:27:010101:12  | Земли нас    | Личное по      | 4230.2   |
| Абалач с       | 423657, Респ Татарстан, р-н Менделеевский  | , д Абалачи, ул Заре | 16:27:010101:13  | Земли нас    | Личное по      | 6581     |
| Абалач с       | 423657, Респ Татарстан, р-н Менделеевский  | , д Абалачи, ул Заре | 16:27:010101:2   | Земли нас    | Личное по      | 4214.9   |
| Абалач с       | 423657, Респ Татарстан, р-н Менделеевский  | , д Абалачи, ул Заре | 16:27:010101:0   | Земли нас    | Личное по      | 4164.69  |
| Абалач с       | 423657, Респ Татарстан, р-н Менделеевский  | , д Абалачи, ул Заре | 16:27:010101:15  | Земли нас    | Личное по      | 3698.6   |
| Абалач с       | 423657, Респ Татарстан, р-н Менделеевский  | , д Абалачи, ул Заре | 16:27:010101:4   | Земли нас    | Личное по      | 6291     |
| Абалач с       | 423657, Респ Татарстан, р-н Менделеевский  | , д Абалачи, ул Заре | 16:27:010101:5   | Земли нас    | Личное по      | 5842.42  |
| 👍 👍 🗌 Страница | 1 µ2 8583 📥 🛁 🗖                            |                      |                  | Показани     | записей 1 - 29 | ца 2145/ |

Рис. 103. Реестр «Земельные участки»

Основные элементы окна:

- кнопки «Добавить», «Изменить», «Удалить», «Обновить» добавление/изменение/удаление/обновление объектов реестра;
- кнопка «Выгрузка» выгрузка данных реестра в файлы формата .xls и .csv;
- кнопка «Переходы» переход к связанным объектам выделенной записи:
  - «Хозяйства» переход в реестр «Хозяйства», с фильтрацией по хозяйству, в котором числится земельный участок;

- «Физ. лица (правообладание)» переход в реестр «Физические лица» с фильтрацией по правообладающему физическому лицу;
- «Юр. лица (правообладание)» переход в реестр «Юридические лица» с фильтрацией по правообладающему юридическому лицу.

Возможные фильтры реестра:

- фильтрация по колонкам фильтрует записи реестра по введенным данным (см. п. 4.4.1);
- предопределенная фильтрация (см. п. 4.4.1):
  - о «Все» отображает данные, привязанные к текущей активной территории;
  - «Оформленные» отображает перечень всех оформленных земельных участков;
  - «Неоформленные» отображает перечень всех неоформленных земельных участков;
  - «Земельные участки района» отображает перечень всех земельных участков, прикрепленных к району;
  - «Вне населенных пунктов» отображает перечень всех земельных участков, находящихся вне населенных пунктов.

# 5.6.1.1. Добавление земельного участка

Для добавления земельного участка требуется нажать на кнопку «Добавить», после чего откроется окно добавления земельного участка (Рис. 104).

| У | часток            |                            |
|---|-------------------|----------------------------|
|   | Основные сведения |                            |
|   | Тип номера:       | Кадастровый номер: Выбрать |
|   | Территория:       | Республика Татарстан 🗙 📴   |
|   |                   |                            |
|   |                   | Сохранить Отмена           |

Рис. 104. Окно добавления земельного участка

В открывшемся окне необходимо заполнить следующие поля:

- «Тип номера» заполняется выбором из выпадающего списка;
- «Кадастровый номер» заполняется вводом с клавиатуры либо выбором из реестра «Данные Росреестра». Для выбора номера из реестра необходимо нажать на кнопку «Выбрать» (Рис. 105);
| • | /часток           |                      |         |
|---|-------------------|----------------------|---------|
|   | Основные сведения |                      |         |
|   | Тип номера:       | 🖌 Кадастровый номер: | Выбрать |
|   | Территория:       | Республика Татарстан | × 🔊     |
|   |                   |                      |         |
|   | Отчёты2 🔻         | Сохранить            | Отмена  |

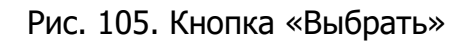

• «Территория» – заполняется выбором из справочника «Территории».

#### Важно!

Поля, отмеченные желтым цветом, обязательны для заполнения.

Для сохранения введенных данных необходимо нажать на кнопку «Сохранить».

#### Важно!

Земельные участки добавляются только к территории с типом «Населенный пункт»

## 5.6.1.2. Изменение сведений о земельном участке

Для изменения сведений о земельных участках необходимо:

- 1) выделить земельный участок в реестре;
- 2) нажать на кнопку «Изменить»;
- 3) в открывшемся окне отредактировать данные;
- 4) нажать на кнопку «Сохранить».

Карточка земельного участка имеет возможность перехода к связанным реестрам (Рис. 106):

- «Хозяйства» переход в реестр «Хозяйства» с фильтрацией по хозяйству, в котором числится земельный участок;
- «Физ. лица (правообладание)» переход в реестр «Физические лица» с фильтрацией по правообладающему физическому лицу;
- «Юр. лица (правообладание)» переход в реестр «Юридические лица», с фильтрацией по правообладающему юридическому лицу.

| часток Респ Татарстан, р                             | -н Чистопольский, с Татарская Ба                                  | гана, ул Южная, д. 16                            | _ = ×                              |  |
|------------------------------------------------------|-------------------------------------------------------------------|--------------------------------------------------|------------------------------------|--|
| • Основные сведения                                  | Характеристики Дополнительн                                       | ые сведения Правообл                             | адатели (Физ. лица) 🛛 Правообла, 🔶 |  |
| Тип номера:                                          | Кадастровый 👻 Кадастровый                                         | номер: 16:42:02010                               | 2:54 Выбрать                       |  |
| Территория:                                          | Татарская Багана с                                                | ×                                                | . 🔯 Участок оформлен: 🖉            |  |
| Сведения о земельном                                 | участке (на дату 2014-04-12)                                      |                                                  | История                            |  |
| Категория земель:                                    | Земли населенных пунн 🗙 🔛                                         | Общая площадь<br>(кв.м.):                        | 1 371,00                           |  |
| Тип зем. участка:                                    | Личное подсобное хоз: 🗙 📴                                         | Стоимость (руб.):                                | 16 959,27                          |  |
| Площадь на терр.<br>района (кв.м):                   | 1 371,00                                                          | Площадь на терр. СП<br>(кв.м):                   | 1 371,00                           |  |
| Вид использования:                                   | Для ведения личного подсобного                                    | хозяйства                                        | × 🗊                                |  |
| Населенный пункт:                                    | Татарстан Респ, р-н Чистопольск                                   | ий, с Тата 422963                                | Справочник                         |  |
| Улица:                                               | ул Южная                                                          | Дом: 16                                          | Квартира:                          |  |
| Адрес:                                               | 422963, Респ Татарстан, р-н Чист                                  | топольский, с Татарская                          | а Багана, ул Южная, д. 16          |  |
|                                                      |                                                                   |                                                  |                                    |  |
| Данные Росреестра (на                                | а дату 17.02.2016)                                                |                                                  | Запросить данные из Росреестра     |  |
| Категория земель:                                    | Земли населенных пунктов                                          | Общая площадь<br>(кв.м.):                        | 1 371,00                           |  |
| Тип зем. участка:                                    | Земельные участки личного под                                     | Стоимость (руб.):                                | 125 981,19                         |  |
| Вид использования:                                   | Землепользование                                                  |                                                  |                                    |  |
| Адрес:                                               | Республика Татарстан, Чистопол<br>сельское поселение, с Татарская | ьский муниципальный р<br>Багана, ул. Южная, д. 1 | айон, Татарско-Баганинское<br>6    |  |
| Переходы - Положение                                 | на карте                                                          |                                                  | Сохранить Отмена                   |  |
| Ка<br>ма<br>Хозяйства<br>Ка<br>Физ. лица (правообла/ | дание)                                                            |                                                  |                                    |  |
| R. R.                                                |                                                                   |                                                  |                                    |  |

Рис. 106. Переходы к связанным данным

В карточке земельного участка также предусмотрена возможность просмотра местоположения участка на карте с помощью кнопки «Положение на карте» (Рис. 107).

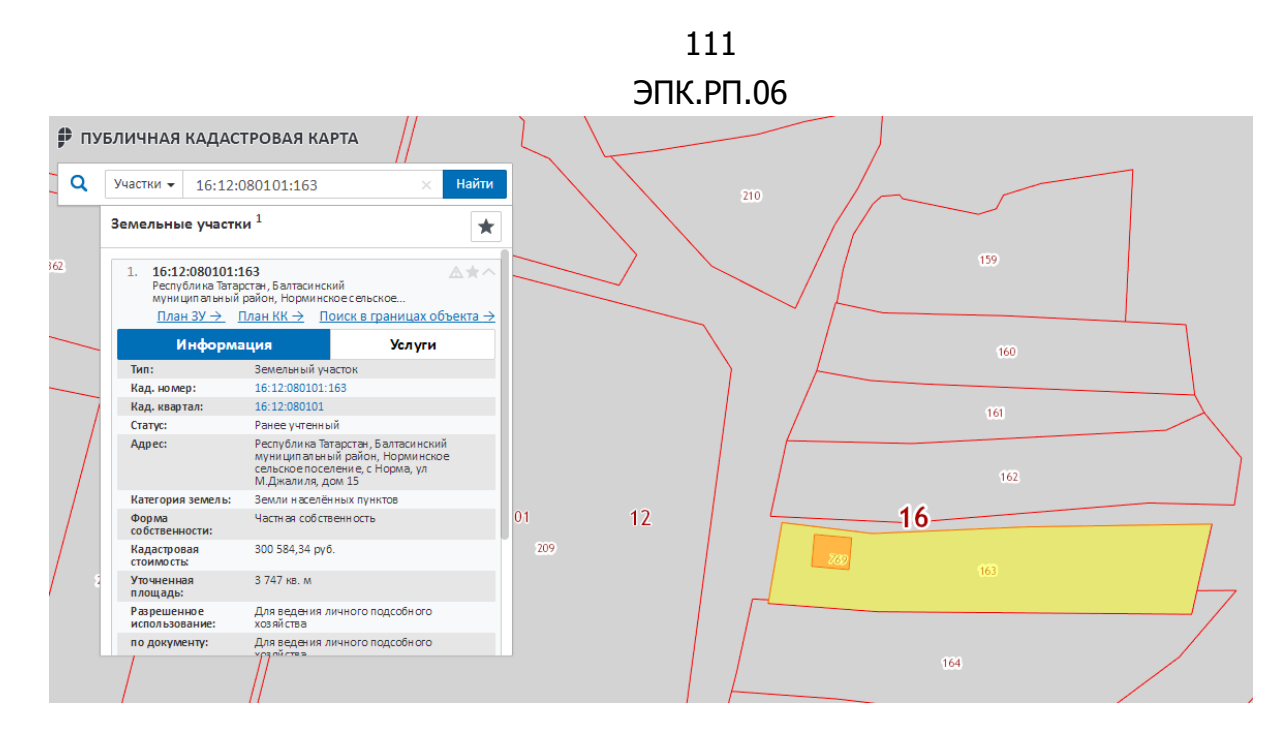

Рис. 107. Местоположение ЗУ на публичной кадастровой карте

## 5.6.1.2.1 Изменение основных сведений

Сведения изменяются в карточке земельного участка во вкладке «Основные сведения».

Во вкладке «Основные сведения» имеются следующие поля для ввода/редактирования информации (Рис. 108):

- *«Тип номера»* заполняются автоматически согласно сведениям, указанным при создании нового земельного участка (см. п. 5.6.1.1);
- «Кадастровый номер» заполняются автоматически согласно сведениям, указанным при создании нового земельного участка (см. п. 5.6.1.1);
- *«Территория»* заполняются автоматически согласно сведениям, указанным при создании нового земельного участка (см. п. 5.6.1.1);
- «Участок оформлен» заполняется установкой «флажка»;
- *«Категория земель»* заполняется выбором из справочника «Категория земель»;
- *«Тип зем. участка»* заполняется выбором из справочника «Типы зем. участков»;
- «Площадь на терр. района (кв.м.)» заполняется вручную;
- «Общая площадь (кв.м.)» заполняется вручную;
- «Стоимость (руб.)» заполняется вручную;
- «Площадь на терр. СП (кв.м.)» заполняется вручную;

- *«Вид использования»* заполняется выбором из справочника «Виды использования земель»;
- «Населенный пункт» заполняется вручную;
- «Индекс» заполняется выбором из справочника;
- «Улица» заполняется вручную;
- «Дом» заполняется вручную;
- «Квартира» заполняется вручную;
- «Адрес» заполняется Системой автоматически на основании данных, введенных в полях «Населённый пункт», «Улица», «Дом», «Квартира».

#### Важно!

Поля, отмеченные желтым цветом, обязательны для заполнения.

Группа полей «Данные Росреестра» заполняются Системой автоматически.

| часток Респ Татарстан, р           | -н Чистопольский, с Татарская Ба                                  | агана, ул Юж                  | ная, д. 16                   |                    |               |
|------------------------------------|-------------------------------------------------------------------|-------------------------------|------------------------------|--------------------|---------------|
| • Основные сведения                | Характеристики Дополнительн                                       | ње сведения                   | Правооблад                   | датели (Физ. лица) | Правообла, 🔶  |
| Тип номера:                        | Кадастровый 💌 Кадастровый                                         | номер: 16                     | ;42:020102:                  | :54                | Выбрать       |
| Территория:                        | Татарская Багана с                                                |                               | ×                            | 🔯 Участок офор     | млен: 💌       |
| Сведения о земельном               | участке (на дату 2014-04-12)                                      |                               |                              |                    | История       |
| Категория земель:                  | Земли населенных пун 🗙 詞                                          | Общая плош<br>(кв.м.):        | јадь [                       | 1 371,00           |               |
| Тип зем. участка:                  | Личное подсобное хоз: 🗙 詞                                         | Стоимость (                   | руб.):                       | 16 959,27          |               |
| Площадь на терр.<br>района (кв.м): | 1 371,00                                                          | Площадь на<br>(кв.м):         | терр. СП 🛛                   | 1 371,00           |               |
| Вид использования:                 | Для ведения личного подсобного                                    | хозяйства                     |                              |                    | × 莎           |
| Населенный пункт:                  | Татарстан Респ, р-н Чистопольск                                   | ий, с Тата                    | 422963                       | Спра               | авочник       |
| Улица:                             | ул Южная                                                          | Д                             | ом: 16                       | Квартира           |               |
| Адрес:                             | 422963, Респ Татарстан, р-н Чис                                   | топольский, (                 | : Татарская І                | Багана, ул Южная,  | д. 16         |
| Данные Росреестра (на              | а дату 17.02.2016)                                                |                               |                              | Запросить данные   | из Росреестра |
| Категория земель:                  | Земли населенных пунктов                                          | Общая плош<br>(кв.м.):        | адь                          | 1 371,00           |               |
| Тип зем. участка:                  | Земельные участки личного под                                     | Стоимость (                   | руб.):                       | 125 981,19         |               |
| Вид использования:                 | Землепользование                                                  |                               |                              |                    |               |
| Адрес:                             | Республика Татарстан, Чистопол<br>сельское поселение, с Татарская | ьский муници<br>Багана, ул. К | іпальный раі<br>Эжная, д. 16 | йон, Татарско-Бага | нинское       |
|                                    |                                                                   |                               |                              |                    |               |
| Переходы 🔻 Положение               | на карте                                                          |                               |                              | Сохранить          | Отмена        |

Рис. 108. Вкладка «Основные сведения»

Для получения актуальной информации по ЗУ в реестре «Земельные Участки» есть возможность отправлять запросы в базу Росреестра. Запрос отправляется только

в случае наличия у ЗУ кадастрового номера. Кнопка «Запросить данные из Росреестра» находится в разделе «Данные Росреестра» карточки ЗУ.

#### 5.6.1.2.2 Изменение сведений по характеристикам

Сведения изменяются в карточке земельного участка во вкладке «Характеристики».

Для добавления сведений по характеристикам необходимо вручную заполнить следующие поля (Рис. 109):

- «Площадь под постройки, кв. м.»;
- «Наименование ориентира»;
- «Расстояние до ориентира»;
- «Направление на ориентир»;
- «Положение на ДКК».

| часток Респ Татарстан (                                                      | (Татарстан), р-н Сабинский, с | : Кзыл-Меша, ул Пионерская, д.                             | 1                                       |
|------------------------------------------------------------------------------|-------------------------------|------------------------------------------------------------|-----------------------------------------|
| Характеристики                                                               | Дополнительные сведения       | Правообладатели (Физ. лица)                                | Правообладатели (Юр. лица) 🔮            |
| Сведения о площадях                                                          |                               |                                                            |                                         |
| Площадь под<br>постройки, кв.м.:                                             | 400                           |                                                            |                                         |
| Сведения об ориентира                                                        | ыc                            |                                                            |                                         |
| Наименование<br>ориентира:<br>Расстояние до<br>ориентира*:<br>Направление на |                               | * Указывается величина и ед<br>до земельного участка       | иница измерения от ориентира            |
| ориентир:<br>Положение на ДКК*:                                              |                               | * Условное обозначение фраг<br>карты(плана) кадастрового к | гмента дежурной кадастровой<br>свартала |
|                                                                              |                               |                                                            |                                         |
|                                                                              |                               |                                                            |                                         |
|                                                                              |                               |                                                            |                                         |
|                                                                              |                               |                                                            |                                         |
| Переходы 🔻                                                                   |                               |                                                            | Сохранить Отмена                        |

Рис. 109. Вкладка «Характеристики»

#### 5.6.1.2.3 Изменение дополнительных сведений

Сведения изменяются в карточке земельного участка во вкладке «Дополнительные сведения». Работа во вкладке «Дополнительные сведения» аналогична работе с реестром. На панели инструментов располагаются кнопки «Добавить», «Изменить», «Удалить», «Обновить».

Чтобы добавить дополнительные сведения, необходимо нажать на кнопку «Добавить». После чего откроется окно добавления сведений (Рис. 110), в котором необходимо указать дату актуальности вносимых сведений (обязательное поле) и по необходимости заполнить поля дополнительных сведений о земельном участке.

| Добавление                                              | ×                |
|---------------------------------------------------------|------------------|
|                                                         |                  |
| Дата актуальности:                                      | 27.01.2015       |
| Площадь лесных земель, кв. м.:                          |                  |
| Посевная площадь под картофель, кв. м.:                 |                  |
| Посевная площадь под кормовые<br>культуры, кв. м.:      |                  |
| Посевная площадь под овощи, кв.<br>м.:                  |                  |
| Посевная площадь под овощи<br>открытого грунта, кв. м.: |                  |
| Посевная площадь под овощи<br>закрытого грунта, кв. м.: |                  |
| Посевная площадь под подсолнечник, кв. м.:              |                  |
| Посевная площадь под кукурузу, кв. м.:                  |                  |
| Посевная площадь под сахарную<br>свеклу, кв. м.:        |                  |
| Прочая посевная площадь, кв. м.:                        |                  |
| Плодовые насаждения, кв. м.:                            |                  |
| Ягодные культуры, кв. м.:                               |                  |
| Сельхоз площадь под многолетние насаждения, кв. м.:     |                  |
| Сельхоз площадь под пастбища,<br>кв. м.:                |                  |
| Сельхоз площадь под пашню, кв.<br>м.:                   |                  |
| Сельхоз площадь под сенокосы,<br>кв. м.:                |                  |
| Прочая сельхоз площадь, кв. м.:                         |                  |
| Посевная площадь под зерновые<br>культуры, кв. м.:      |                  |
|                                                         | Сохранить Отмена |

Рис. 110. Окно добавления дополнительных сведений

Для сохранения введенных данных необходимо нажать на кнопку «Сохранить».

## 5.6.1.2.4 Изменение сведений по правообладателям (физ. лица)

Сведения изменяются в карточке земельного участка во вкладке «Правообладатели (Физ. лица)». Работа во вкладке аналогична работе в реестре. На

панели инструментов располагаются кнопки «Добавить», «Изменить», «Удалить», «Обновить».

Чтобы добавить сведения по правообладателям, необходимо нажать на кнопку «Добавить» и в открывшемся окне заполнить следующие поля (Рис. 111):

- «Правообладатель (Физ. лицо)» заполняется выбором из реестра «Физические лица»;
- *«Тип правообладания»* заполняется выбором из справочника «Виды прав на объекты недвижимости»;
- «Начало правообладания» заполняется при помощи календаря (см. п. 4.5);
- «Окончание правообладания» заполняется при помощи календаря (см. п. 4.5);
- «Доля»;
- «Площадь».

Блок полей «Документ начала правообладания»:

- «Тип документа» заполняется выбором из справочника «Правоустанавливающие документы»;
- «Наименование» заполняется вручную;
- «Дата выдачи» заполняется при помощи календаря (см. п. 4.5);
- «Номер» заполняется вручную;
- «Серия» заполняется вручную;
- «Примечание» заполняется вручную.

Блок полей «Документ окончания правообладания»:

- «Тип документа» заполняется выбором из справочника «Правоустанавливающие документы»;
- «Наименование» заполняется вручную;
- «Дата выдачи» заполняется при помощи календаря (см. п. 4.5);
- «Номер» заполняется вручную;
- «Серия» заполняется вручную;
- «Примечание» заполняется вручную.

#### Примечание

Блок полей *«Документ окончания правообладания»* заполняется при наличии соответствующего документа.

#### Важно!

Поля, отмеченные желтым цветом, обязательны для заполнения.

| обавление           |                      |                  | ×   |
|---------------------|----------------------|------------------|-----|
| Іравообладатель     |                      |                  |     |
| Физ. лицо):         |                      |                  |     |
| ип правообладания:  |                      |                  | ••• |
| Добавление          |                      |                  |     |
| Начало              |                      | 🔜 🛃 Окончание    |     |
| правообладания:     |                      | правообладния:   |     |
| Доля:               | 1 /: 1               | Площадь (кв.м.): |     |
| – 🔄 Документ начала | а правообладания     |                  |     |
| Тип документа:      |                      |                  |     |
| Наименование:       |                      | Дата выдачи:     |     |
| Номер:              |                      | Серия:           |     |
| Примечание:         |                      |                  |     |
|                     | -                    |                  |     |
| – 🔄 Документ оконча | ания правообладания— |                  |     |
| Тип документа:      |                      |                  | ••• |
| Наименование:       |                      | Дата выдачи:     |     |
| Номер:              |                      | Серия:           |     |
| Примечание:         |                      |                  |     |
|                     | -                    |                  |     |
|                     |                      |                  |     |

Рис. 111. Окно добавления/изменения сведений правообладателя (физ. лицо) земельного участка

В случае если вкладка «Правообладатели (Физ. лица)» открыта для редактирования и в поле *«Наименование»* указано название документа, подтверждающего правообладание данным земельным участком, но поле *«Тип документа»* при этом не заполнено, то в нем при помощи справочника «Правоустанавливающие документы» следует выбрать значение, соответствующее полю *«Наименование».* 

Для сохранения введенных данных следует нажать на кнопку «Сохранить».

Во вкладке предусмотрены следующие фильтры предопределенной фильтрации (см. п. 4.4.1):

- «Текущие правообладатели» отображается перечень всех физических лиц, обладающих данным земельным участком;
- «Предыдущие правообладатели» отображается перечень всех физических лиц, обладавших данным земельным участком.

## 5.6.1.2.5 Изменение сведений по правообладателям (Юр. лица)

Сведения изменяются в карточке земельного участка во вкладке «Правообладатели (Юр. лица)». Работа во вкладке аналогична работе в реестре. На панели инструментов располагаются кнопки «Добавить», «Изменить», «Удалить», «Обновить».

Чтобы добавить сведения по правообладателям, необходимо нажать на кнопку «Добавить» и в открывшемся окне заполнить следующие поля (Рис. 112):

- *«Правообладатель (Юр. лицо)»* заполняется выбором из реестра «Юридические лица»;
- *«Тип правообладания»* заполняется выбором из справочника «Виды прав на объекты недвижимости»;
- «Начало правообладания» заполняется при помощи календаря (см. п. 4.5);
- «Окончание правообладания» заполняется при помощи календаря (см. п. 4.5);
- «Доля»;
- «Площадь».

Блок полей «Документ начала правообладания»:

- *«Тип документа»* заполняется выбором из справочника «Правоустанавливающие документы»;
- «Наименование» заполняется вручную;
- «Дата выдачи» заполняется при помощи календаря (см. п. 4.5);
- «Номер» заполняется вручную;
- «Серия» заполняется вручную;
- «Примечание» заполняется вручную.

Блок полей «Документ окончания правообладания»:

- *«Тип документа»* заполняется выбором из справочника «Правоустанавливающие документы»;
- «Наименование» заполняется вручную;
- «Дата выдачи» заполняется при помощи календаря (см. п. 4.5);

- «Номер» заполняется вручную;
- «Серия» заполняется вручную;
- «Примечание» заполняется вручную.

#### Примечание

Блок полей *«Документ окончания правообладания»* заполняется при наличии соответствующего документа.

#### Важно!

Поля, отмеченные желтым цветом, обязательны для заполнения.

| Добавление                |                     |          |                             | ×                |
|---------------------------|---------------------|----------|-----------------------------|------------------|
| Правообладатель (Юр.      |                     |          |                             |                  |
| лицо):                    |                     |          |                             |                  |
| тип правоооладания:       |                     |          |                             |                  |
| Добавление                |                     |          |                             |                  |
| Начало<br>правообладания: |                     | <b>.</b> | Окончание<br>правообладния: |                  |
| Доля:                     | 1 /:1               |          | Площадь (кв.м.):            |                  |
| — 🔄 Документ начала г     | правообладания      |          |                             |                  |
| Тип документа:            |                     |          |                             |                  |
| Наименование:             |                     |          | Дата выдачи:                |                  |
| Номер:                    |                     |          | Серия:                      |                  |
| Примечание:               |                     |          |                             |                  |
|                           |                     |          |                             |                  |
| — 🎦 Документ окончан      | ия правообладания — |          |                             |                  |
| Тип документа:            |                     |          |                             | •••              |
| Наименование:             |                     |          | Дата выдачи:                | <b>.</b>         |
| Номер:                    |                     |          | Серия:                      |                  |
| Примечание:               |                     |          |                             |                  |
|                           |                     |          |                             |                  |
|                           |                     |          |                             | Сохранить Отмена |

Рис. 112. Окно добавления/изменения сведений правообладателя (юр. лицо) земельного участка

В случае если вкладка «Правообладатели (Юр.. лица)» открыта для редактирования и в поле *«Наименование»* указано название документа, подтверждающего правообладание данным земельным участком, но поле *«Тип* 

*документа»* при этом не заполнено, то в нем при помощи справочника «Правоустанавливающие документы» следует выбрать значение, соответствующее полю *«Наименование».* 

Для сохранения введенных данных следует нажать на кнопку «Сохранить».

Во вкладке предусмотрены следующие фильтры предопределенной фильтрации (см. п. 4.4.1):

- «Текущие правообладатели» отображается перечень всех юридических лиц, обладающих данным земельным участком;
- «Предыдущие правообладатели» отображается перечень всех юридических лиц, обладавших данным земельным участком.

Для завершения работы с карточкой и сохранения всех внесенных данных необходимо нажать на кнопку «Сохранить» (Рис. 113).

| Участок                            |                     |              |                        |                  |                     | _ <b>_ X</b>   |
|------------------------------------|---------------------|--------------|------------------------|------------------|---------------------|----------------|
| • Основные сведения                | Характеристики      | Дополнительн | ые сведения            | Правообла        | адатели (Физ. лица) | ) Правообла, 🔶 |
| Тип номера:                        | Кадастровый 💌       | Кадастровый  | номер: 1               | 6:30:070203      | 3:87                | Выбрать        |
| Территория:                        | Старошешминск с     |              |                        | ×                | . 📴 Участок оф      | ормлен: 🗆      |
| Сведения о земельном               | участке (на дату 20 | 14-10-02)    |                        |                  |                     | История        |
| Категория земель:                  |                     |              | Общая плоц<br>(кв.м.): | цадь             |                     |                |
| Тип зем. участка:                  |                     |              | Стоимость (            | (руб. <b>)</b> : |                     |                |
| Площадь на терр.<br>района (кв.м): |                     |              | Площадь на<br>(кв.м):  | терр. СП         |                     |                |
| Вид использования:                 |                     |              |                        |                  |                     |                |
| Населенный пункт:                  | Введите населенны   | й пункт      |                        |                  |                     | индекс         |
| Улица:                             | Введите улицу       |              |                        | ļ                | дом: 📃 Ква          | артира:        |
| Адрес:                             |                     |              |                        |                  |                     |                |
| Ланные Роспеестра (н               | а лату 21.02.2014)  |              |                        |                  |                     |                |
|                                    | 2                   |              | 06                     |                  | 056.00              |                |
| категория земель:                  | земли населенных    | пунктов      | (кв.м.):               | цадь             | 956,00              |                |
| Тип зем. участка:                  | Земельные участки   | , предназнач | Стоимость (            | (руб. <b>)</b> : | 38 412,08           |                |
| Вид использования:                 | Землепользование    |              |                        |                  |                     |                |
| Адрес:                             | р-н Нижнекамский    | муниципальнь | ий, с Староше          | ешминск          |                     |                |
|                                    |                     |              |                        |                  |                     |                |
|                                    |                     |              |                        |                  |                     |                |
| Переходы 🔻                         |                     |              |                        |                  | Сохранить           | оОтмена        |

Рис. 113. Кнопка «Сохранить»

## ЭПК.РП.06 **5.6.2. Реестр «Помещения»**

Реестр «Помещения» предназначен для работы со сведениями Системы по помещениям (Рис. 137).

| Помещения       |                                                         |             |            |               | ٦C        |
|-----------------|---------------------------------------------------------|-------------|------------|---------------|-----------|
| 🕂 Добавить 🥜 И  | зменить 🗱 Удалить   🐲 Обновить   📩 Выгрузка 🕶   🖉 🕯     | 1ереходы 👻  | Bce        |               |           |
| Территория      | Адрес                                                   | Кадастровы  | Вид пом    |               | Пло       |
| Территория      | Населенный пун Улица Дом                                | Кадастровый | Вид        | Тип пом       | Плоі      |
| Старые Тинча    | Татарстан Респ, р-н Буинский, с Старые Тинчали          | 16:14:21020 | Здание     | Нежилое       | 53.2      |
| Киндер Куль д   | 422110, Респ Татарстан, р-н Кукморский, д Киндер Куль,  | 16:23:01070 | Жилой      | Жилое         | 53        |
| Арышхазда с     | 422776, Респ Татарстан (Татарстан), р-н Пестречинский,  |             | Жилой      | Жилое         | 1         |
| Верхний Услон с | 422570, Респ Татарстан (Татарстан), р-н Верхнеуслонски  |             |            |               |           |
| Су Елга д       | 422172, Респ Татарстан (Татарстан), р-н Мамадышский,    |             |            |               |           |
| Чекан с         | 423313, Респ Татарстан (Татарстан), р-н Азнакаевский, с |             |            |               |           |
| Нижняя Макта    | 423440, Респ Татарстан, р-н Альметьевский, г Альметье   |             |            |               |           |
| Левашево с      | 422907, Респ Татарстан, р-н Алексеевский, с Левашево,   | 16:05:12010 | Квартира   | Жилое         | 49.7      |
| Арск г          | 422000, Татарстан Респ, р-н Арский, г Арск, ул Интернац |             |            |               |           |
| Татарские Тюк   | 422476, Респ Татарстан (Татарстан), р-н Дрожжановский   | 1617140201  | Жилой      | Жилое         | 104       |
| Пановка с       | 422713, Татарстан Респ, р-н Высокогорский, с Пановка, у | 16:16:19010 | Жилой      | Жилое         | 167.9     |
| Осиново с       | 422527, Респ Татарстан (Татарстан), р-н Зеленодольский  |             | Жилой      | Жилое         | 40        |
| Узяк п          | 422092, Респ Татарстан (Татарстан), р-н Тюлячинский, п  | 16:40:11050 | Жилой      | Жилое         | 64.4      |
| Испайкино с     | 422970 Респ Татарстан (Татарстан), р-н Чистопольский    |             | Жилой      | Жилое         | 45        |
| խ 🗇   Страница  | 1 из 18607   🌳 斗   🍪                                    |             | Показано з | записей 1 - 2 | 5 из 4651 |
|                 |                                                         |             | 🕑 Сп       | равка 3       | Закрыть   |

Рис. 114. Реестр «Помещения»

Основные элементы окна:

- кнопки «Добавить», «Изменить», «Удалить», «Обновить» добавление/изменение/удаление/обновление объектов реестра;
- кнопка «Выгрузка» выгрузка данных реестра в файлы формата .xls и .csv;
- кнопка «Переходы» переход к связанным объектам выделенной записи:
  - «Хозяйства» переход в реестр «Хозяйства» с фильтрацией по хозяйству, в котором числится помещение;
  - «Физ. лица (прописанные)» переход в реестр «Физические лица» с фильтрацией по прописанному физическому лицу;
  - «Физ. лица (правообладание)» переход в реестр «Физические лица» с фильтрацией по правообладающему физическому лицу;
  - «Юр. лица (правообладание)» переход в реестр «Юридические лица» с фильтрацией по правообладающему юридическому лицу;

121

 «Проживающие жильцы» – переход в реестр «Физические лица», с фильтрацией по проживающим физическим лицам.

Возможные фильтры реестра:

- фильтрация по колонкам фильтрует записи реестра по введенным данным (см. п. 4.4.1);
- предопределенная фильтрация (см. п. 4.4.1):
  - о «Оформленные» отображает перечень всех оформленных помещений;
  - «Неоформленные» отображает перечень всех неоформленных помещений;
  - о «Все» отображает данные, привязанные к текущей активной территории;
  - «Числятся в хозяйстве» отображает перечень всех помещений, которые числятся в хозяйстве;
  - «Не числятся в хозяйстве» отображает перечень всех помещений, которые не числятся в хозяйстве.

## 5.6.2.1. Добавление помещения

Для добавления помещения необходимо нажать на кнопку «Добавить», после чего откроется окно добавления помещения (Рис. 115).

| Поме | ещения                |                          |        |                  |
|------|-----------------------|--------------------------|--------|------------------|
| 0    | сновные сведения      |                          |        |                  |
| Те   | ерритория:            | Республика Татарстан     |        | × 🔊 🌰            |
| По   | омещение<br>оормлено: |                          |        |                  |
| Ha   | селенный пункт:       | Введите населенный пункт | индекс | Справочник       |
| Ул   | ица:                  | Введите название улицы   | Дом:   | Квартира:        |
| Ад   | lpec:                 |                          |        | <b>*</b>         |
|      |                       |                          |        | Сохранить Отмена |

Рис. 115. Окно добавления помещения

В открывшемся окне необходимо заполнить следующие поля:

- «Территория» заполняется выбором из справочника «Выбор территории»;
- «Помещение оформлено» заполняется установкой «флажка»;
- «Населенный пункт» заполняется вручную;

- «Индекс» нажмите кнопку «Справочник» для выбора индекса из справочника;
- «Улица» заполняется вручную;
- «Дом» заполняется вручную;
- «Квартира» заполняется вручную;
- «Адрес» заполняется Системой автоматически на основании данных, введенных в полях «Населенный пункт», «Улица», «Дом», «Квартира».

#### Важно!

Поля, отмеченные желтым цветом, обязательны для заполнения.

Для сохранения введенных данных необходимо нажать на кнопку «Сохранить».

#### Важно!

Помещения добавляются только к территории с типом «Населенный пункт».

## 5.6.2.2. Изменение сведений о помещении

Для изменения сведений о помещениях, содержащихся в реестре, необходимо:

- 1) выделить помещение в реестре;
- 2) нажать на кнопку «Изменить»;
- 3) в открывшемся окне отредактировать данные;
- 4) нажать на кнопку «Сохранить».

Карточка земельного участка имеет возможность перехода к связанным реестрам (Рис. 116):

- «Хозяйства» переход в реестр «Хозяйства» с фильтрацией по хозяйству, в котором числится помещение;
- «Физ. лица (прописанные)» переход в реестр «Физические лица» с фильтрацией по прописанному физическому лицу;
- «Физ. лица (правообладание)» переход в реестр «Физические лица» с фильтрацией по правообладающему физическому лицу;
- «Юр. лица (правообладание)» переход в реестр «Юридические лица» с фильтрацией по правообладающему юридическому лицу;
- «Проживающие жильцы» переход в реестр «Физические лица» с фильтрацией по проживающим физическим лицам.

| <ul> <li>Основные сведения Хоз. построй</li> <li>Фосновные сведения Хоз. построй</li> <li>Территория: Алан-Елга с</li> <li>Населенный пункт: Татарстан Респ,</li> <li>Улица: ул Советская</li> </ul> | арстан), р-н Сабинский, с Алан-Ел<br>ки Пристройки Прописанные<br>р-н Сабинский, с Алан-Елга | га, ул Советская, д. 18<br>Дополнительные сведени | я Правообладатели                | (Физ. лица) Правообладател<br>(ение оформлено: 🕑 |  |  |
|----------------------------------------------------------------------------------------------------|----------------------------------------------------------------------------------------------|---------------------------------------------------|----------------------------------|--------------------------------------------------|--|--|
| <ul> <li>Основные сведения Хоз. построй.</li> <li>Территория: Алан-Елга с</li> <li>Населенный пункт: Татарстан Респ,</li> <li>Улица: ул Советская</li> </ul>                                         | ки Пристройки Прописанные<br>р-н Сабинский, с Алан-Елга                                      | Дополнительные сведени                            | я Правообладатели<br>🗙 🛄 🔯 Помец | (Физ. лица) Правообладател<br>ение оформлено: 🕢  |  |  |
| Территория: Алан-Елга с<br>Населенный пункт: Татарстан Респ,<br>Улица: ул Советская                                                                                                    | р-н Сабинский, с Алан-Елга                                                                   |                                                   | 🗙 🔯 Помеш                        | ение оформлено: 🖉                                |  |  |
| Населенный пункт: Татарстан Респ,<br>/лица: ул Советская                                                                                                    | р-н Сабинский, с Алан-Елга                                                                   | 400.050                                           |                                  |                                                  |  |  |
| /лица: ул Советская                                                                                                    |                                                                                              | 422053                                            |                                  | Справочник                                       |  |  |
|                                                                                                    |                                                                                              | Дом: 18                                           |                                  | Квартира:                                        |  |  |
| Адрес: 422053, Респ Татарстан (Татарстан), р-н Сабинский, с Алан-Елга, ул Советская, д. 18                                                                                                    |                                                                                              |                                                   |                                  |                                                  |  |  |
| Сведения о жилом помещении                                                                                                    |                                                                                              | На                                                | дату:                            | 📰 🌄 История                                      |  |  |
| Кадастровый номер:                                                                                                    |                                                                                              | Стоимость (руб.):                                 | 0,00                             |                                                  |  |  |
| Тип номера: Без номера                                                                                                    | ¥                                                                                            |                                                   |                                  |                                                  |  |  |
| Вид объектов Жилой дом недвижимости:                                                                                                    | × 🔛                                                                                          | Общая площадь<br>(кв.м.):                         | 0,75                             |                                                  |  |  |
| Тип помещения: Жилое                                                                                                    | ¥                                                                                            | Год постройки:                                    | 1 985                            |                                                  |  |  |
| Материал кровли: Шифер                                                                                                    | ×                                                                                            | Материал стен:                                    | Смешанные                        | ×                                                |  |  |
| Регистрация до 1997г: 🔲                                                                                                    |                                                                                              |                                                   |                                  |                                                  |  |  |
| Данные Росреестра                                                                                                    |                                                                                              |                                                   | Запросить данные из Р            | осреестра Связать Отвязать                       |  |  |
| Кадастровый номер:                                                                                                    |                                                                                              | Статус:                                           |                                  |                                                  |  |  |
| Кадастровая                                                                                                    |                                                                                              | Общая площадь:                                    |                                  |                                                  |  |  |
| Удельный показатель<br>кадатровой стоимости:                                                                                                    |                                                                                              | Тип помещения:                                    |                                  |                                                  |  |  |
| Адрес:                                                                                                    |                                                                                              |                                                   |                                  |                                                  |  |  |
| Переходы 🔻                                                                                                    |                                                                                              |                                                   |                                  | Сохранить Отмена                                 |  |  |
| Хозяйства                                                                                                    |                                                                                              |                                                   |                                  |                                                  |  |  |
|                                                                                                    |                                                                                              |                                                   |                                  |                                                  |  |  |
| Физ. лица (прописанные)                                                                                                    |                                                                                              |                                                   |                                  |                                                  |  |  |
| <ul> <li>№ 2</li> <li>Физ. лица (прописанные)</li> <li>№ 2</li> <li>Физ. лица (правообладание)</li> <li>№ 3</li> <li>Юр. лица (правообладание)</li> </ul>                                            |                                                                                              |                                                   |                                  |                                                  |  |  |
| Регистрация до 1997г:<br>Данные Росреестра<br>Кадастровый номер:                                                                                                    |                                                                                              | Статус:                                           | Запросить данные из Р            | осреестра Связать Отвяза                         |  |  |

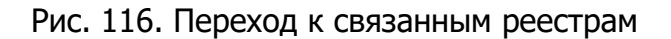

## 5.6.2.2.1 Изменение основных сведений

Сведения изменяются в карточке помещения во вкладке «Основные сведения».

Во вкладке «Основные сведения» имеются следующие поля для ввода/редактирования информации (Рис. 117):

- «Территория» заполняется выбором из справочника «Выбор территории»;
- «Помещение оформлено» заполняется установкой «флажка»;
- «Населенный пункт заполняется вручную»;
- «Улица» заполняется вручную;
- «Дом» заполняется вручную;
- «Квартира» заполняется вручную;

- «Адрес» заполняется Системой автоматически на основании данных, введенных в полях «Населенный пункт», «Улица», «Дом», «Квартира»;
- «Кадастровый номер» заполняется вручную;
- «Стоимость (руб.)» заполняется вручную;
- «Тип номера» заполняется выбором из выпадающего списка;
- *«Вид объектов недвижимости»* заполняется при помощи справочника «Виды помещений;
- «Общая площадь (кв.м.)» заполняется вручную;
- «Тип помещения» заполняется выбором из выпадающего списка;
- «Год постройки» заполняется вручную;
- «Материал кровли» заполняется выбором из справочника «Тип материалов кровли»;
- «Материал стен» заполняется выбором из справочника «Тип материалов стен»;
- «Регистрация до 1997г.» заполняется установкой «флажка». «Флажок» в данном поле устанавливается, если помещение зарегистрировано до 1 июня 1997 г.

## Важно!

Поля, отмеченные желтым цветом, обязательны для заполнения.

| мещение: 422053, Респ                                      | Татарстан (Татарст  | ан), р-н Сабин | ский, с Алан-Ел  | Га, ул Советска          | я, д. 8     |                    | ου (Φυρ. συμα) |                 |
|------------------------------------------------------------|---------------------|----------------|------------------|--------------------------|-------------|--------------------|----------------|-----------------|
| Основные сведения                                          | хоз. построики      | пристроики     | прописанные      | дополнительны            | е сведения  | Правообладател     | и (Физ. лица)  | правоооладател  |
| Герритория:                                                | Алан-Елга с         |                |                  |                          |             | 🗙 🔯 Поме           | щение оформ    | лено: 🕑         |
| аселенный пункт:                                           | Татарстан Респ, р-н | Сабинский, с   | Алан-Елга        |                          | 422053      |                    | Спр            | авочник         |
| ′лица:                                                     | ул Советская        |                |                  |                          | Дом: 8      |                    | Квартира:      |                 |
| Адрес:                                                     | 422053, Респ Татарс | тан (Татарстан | н), р-н Сабински | й, с Алан-Елга, у        | ил Советска | я, д. 8            |                |                 |
| Сведения о жилом пом                                       | ещении              |                |                  |                          | На да       | ту:                |                | 📰 🛃 История     |
| Кадастровый номер:                                         | 1635180201720043    | 3              |                  | Стоимость (руб           | ö.): 2      | 34 981,00          |                |                 |
| Тип номера:                                                | Кадастровый         |                | ~                | ]                        |             |                    |                |                 |
| Вид объектов<br>недвижимости:                              | Жилой дом           |                | × 🦻              | Общая площад<br>(кв.м.): | ь б         | 9,50               |                |                 |
| Тип помещения:                                             | Жилое               |                | *                | Год постройки:           | 1           | 980                |                |                 |
| Материал кровли:                                           | Шифер               |                | ×                | Материал стен            | : C         | мешанные           |                | ×               |
| Регистрация до 1997г:                                      |                     |                |                  |                          |             |                    |                |                 |
| Данные Росреестра                                          |                     |                |                  |                          | 3           | апросить данные из | Росреестра С   | вязать Отвязать |
| Кадастровый номер:                                         |                     |                |                  | Статус:                  |             |                    |                |                 |
| Кадастровая                                                |                     |                |                  | Общая площа,             | дь:         |                    |                |                 |
| стоимость:<br>Удельный показатель<br>кадатровой стоимости: |                     |                |                  | Тип помещени             | 19:         |                    |                |                 |
| Appeci                                                     |                     |                |                  |                          |             |                    |                |                 |
| Переходы 🔻                                                 |                     |                |                  |                          |             |                    | Coxpa          | нить Отмена     |

Рис. 117. Вкладка «Основные сведения»

Для получения актуальной информации о помещениях в реестре «Помещения» есть возможность отправлять запросы в базу Росреестра. Запрос отправляется только в случае наличия у помещения кадастрового номера. Кнопка «Запросить данные из Росреестра» находится в разделе «Данные Росреестра» карточки помещения.

## 5.6.2.2.2 Изменение сведений по хозяйственным постройкам

Сведения изменяются в карточке помещения во вкладке «Хоз. постройки». Работа во вкладке «Хоз. постройки» аналогична работе с реестром. На панели инструментов располагаются кнопки «Добавить», «Изменить», «Удалить», «Обновить».

Чтобы добавить сведения по хозяйственным постройкам, необходимо нажать на кнопку «Добавить» и в открывшемся окне заполнить следующие поля (Рис. 118):

- «Наименование» заполняется вручную;
- «Тип помещения» заполняется выбором из выпадающего списка;
- «Площадь» заполняется вручную;
- «Стоимость» заполняется вручную;
- «Год постройки» заполняется вручную.

#### Важно!

Поля, отмеченные желтым цветом, обязательны для заполнения.

| Добавление     | ×         |
|----------------|-----------|
| Наименование:  |           |
| Тип помещения: | Жилое     |
| Площадь:       |           |
| Стоимость:     |           |
| Год постройки: |           |
|                | ОК Отмена |

Рис. 118. Окно добавления/изменения сведений о хозяйственных постройках помещения

Для сохранения введенных данных необходимо нажать на кнопку «Сохранить».

## 5.6.2.2.3 Изменение сведений по пристройкам

Сведения изменяются в карточке помещения во вкладке «Пристройки». Работа во вкладке «Пристройки» аналогична работе с реестром. На панели инструментов располагаются кнопки «Добавить», «Изменить», «Удалить», «Обновить».

Чтобы добавить сведения о пристройках, необходимо нажать на кнопку «Добавить» и в открывшемся окне заполнить следующие поля (Рис. 119):

- *«Материал стен»* заполняется выбором из справочника «Тип материалов стен»;
- *«Материал кровли»* заполняется выбором из справочника «Тип материалов кровли»;
- «Площадь» заполняется вручную;
- «Год постройки» заполняется вручную;
- «Признак отапливания» заполняется установкой «флажка». «Флажок» в данном поле устанавливается в случае, если данная пристройка имеет систему отапливания.

#### Важно!

Поля, отмеченные желтым цветом, обязательны для заполнения.

128 ЭПК РП 06

| Добавление           | X         |
|----------------------|-----------|
| Материал стен:       |           |
| Материал кровли:     |           |
| Площадь:             |           |
| Год постройки:       |           |
| Признак отапливания: |           |
|                      | ОК Отмена |

Рис. 119. Окно добавления/изменения сведений по пристройкам помещения

Для сохранения всех введенных данных следует нажать на кнопку «Сохранить».

## 5.6.2.2.4 Изменение сведений по прописанным

Сведения изменяются в карточке помещения во вкладке «Прописанные». Работа во вкладке «Прописанные» аналогична работе с реестром. На панели инструментов располагаются кнопки «Добавить», «Изменить», «Удалить», «Обновить».

Чтобы добавить прописанных, необходимо нажать на кнопку «Добавить». После чего откроется окно добавления (Рис. 120).

| Добавление                       |                  |
|----------------------------------|------------------|
| Физ. лицо:<br>Зарегистрирован с: |                  |
| Зарегистрирован по:              |                  |
| Статус прописки:                 | <b>~</b>         |
|                                  |                  |
|                                  | Сохранить Отмена |

Рис. 120. Окно добавления прописанных

Заполните поля:

- «Физ лицо» значение заполняется из справочника «Физические лица»;
- «Зарегистрирован с» заполняется вручную или с помощью календаря;
- «Зарегистрирован по» заполняется вручную или с помощью календаря;
- «Статус прописки» значение выбирается из выпадающего списка.

После заполнения полей следует нажать на кнопку «Сохранить».

#### Важно!

Поля, отмеченные желтым цветом, обязательны для заполнения.

## 5.6.2.2.5 Изменение дополнительных сведений

Сведения изменяются в карточке помещения во вкладке «Дополнительные сведения». Работа во вкладке «Дополнительные сведения» аналогична работе с реестром. На панели инструментов располагаются кнопки «Добавить», «Изменить», «Удалить», «Обновить».

Чтобы добавить дополнительные сведения, необходимо нажать на кнопку «Добавить». После чего откроется окно добавления сведений (Рис. 121), в котором необходимо указать дату актуальности вносимых сведений и по необходимости заполнить поля дополнительных сведений о пристройке.

| Добавление                                                             |          |    |          |        | × |
|------------------------------------------------------------------------|----------|----|----------|--------|---|
| Дата актуальности:                                                     | 01.07.20 | 15 |          |        | - |
| Жилая площадь, кв. м.:                                                 |          |    |          |        |   |
| Площадь, оборудованная<br>водопроводом, кв. м.:                        |          |    |          |        |   |
| Площадь, оборудованная<br>централизованным водопроводом,<br>кв. м.:    |          |    |          |        | ] |
| Площадь, оборудованная<br>водоотведением, кв. м.:                      |          |    |          |        | ] |
| Площадь, оборудованная<br>централизованным<br>водоотведением, кв. м.:  |          |    |          |        | ] |
| Площадь, оборудованная<br>отоплением, кв. м.:                          |          |    |          |        |   |
| Площадь, оборудованная<br>централизованным отоплением,<br>кв. м.:      |          |    |          |        | ] |
| Площадь, оборудованная горячим<br>водоснабжением, кв. м.:              |          |    |          |        |   |
| Площадь, оборудованная<br>централизованным<br>водоснабжением, кв. м.:  |          |    |          |        | ] |
| Площадь, оборудованная ваннами, кв. м.:                                |          |    |          |        | ] |
| Площадь, оборудованная газом,<br>кв. м.:                               |          |    |          |        | ] |
| Площадь, оборудованная<br>напольными электроплитами, кв.<br>м.:        |          |    |          |        |   |
| Площадь, оборудованная<br>водопроводом, отоплением и<br>газом, кв. м.: |          |    |          |        | ] |
| Наличие прибора учета воды:                                            |          |    |          |        |   |
| Наличие прибора учета газа:                                            |          |    |          |        |   |
| Наличие прибора учета тепла:                                           |          |    |          |        | • |
|                                                                        |          | С  | охранить | Отмена |   |

Рис. 121. Окно добавления/изменения сведений по пристройкам помещения

Для сохранения всех введенных данных следует нажать на кнопку «Сохранить».

## 5.6.2.2.1 Изменение сведений по правообладателям (физические лица)

Сведения изменяются в карточке помещения во вкладке «Правообладатели (Физ. лица)». Работа во вкладке аналогична работе в реестре. На панели

инструментов располагаются кнопки «Добавить», «Изменить», «Удалить», «Обновить».

Чтобы добавить сведения по правообладателям, необходимо нажать на кнопку «Добавить» и в открывшемся окне заполнить следующие поля (Рис. 122):

- «Правообладатель (Физ. лицо)» заполняется выбором из реестра «Физические лица»;
- *«Тип правообладания»* заполняется выбором из справочника «Виды прав на объекты недвижимости»;
- «Начало правообладания» заполняется при помощи календаря (см. п. 4.5);
- «Окончание правообладания» заполняется при помощи календаря (см. п. 4.5);
- «Доля»;
- «Площадь (кв.м.)».

Блок полей «Документ начала правообладания»:

- *«Тип документа»* заполняется выбором из справочника «Правоустанавливающие документы»;
- «Наименование» заполняется вручную;
- «Дата выдачи» заполняется при помощи календаря (см. п. 4.5);
- «Номер» заполняется вручную;
- «Серия» заполняется вручную;
- «Примечание» заполняется вручную.

Блок полей «Документ окончания правообладания»:

- «Тип документа» заполняется выбором из справочника «Правоустанавливающие документы»;
- «Наименование» заполняется вручную;
- «Дата выдачи» заполняется при помощи календаря (см. п. 4.5);
- «Номер» заполняется вручную;
- «Серия» заполняется вручную;
- «Примечание» заполняется вручную.

#### Примечание

Блок полей *«Документ окончания правообладания» заполняется при наличии соответствующего документа.* 

#### Важно!

Поля, отмеченные желтым цветом, обязательны для заполнения.

| Добавление                     |                      |                  | ×   |
|--------------------------------|----------------------|------------------|-----|
| Правообладатель                |                      |                  |     |
| (Физ. лицо).<br>Тип полобловно |                      |                  |     |
| тип правоооладания:            |                      |                  | ••• |
| Добавление                     |                      |                  |     |
| Начало                         |                      | 🔣 🔐 Окончание    |     |
| правообладания:                |                      | правообладния:   |     |
| Доля:                          | 1 /: 1               | Площадь (кв.м.): |     |
| — 🔄 Документ начала            | правообладания       |                  |     |
| Тип документа:                 |                      |                  | ••• |
| Наименование:                  |                      | Дата выдачи:     |     |
| Номер:                         |                      | Серия:           |     |
| Примечание:                    |                      |                  |     |
|                                |                      |                  |     |
| — 🔄 Документ оконча            | ния правообладания — |                  |     |
| Тип документа:                 |                      |                  |     |
| Наименование:                  |                      | Дата выдачи:     |     |
| Номер:                         |                      | Серия:           |     |
| Примечание:                    |                      |                  |     |
|                                |                      |                  |     |
|                                |                      |                  |     |
|                                |                      |                  |     |

Рис. 122. Окно добавления/изменения сведений правообладателя (физ. лицо) земельного участка

В случае если вкладка «Правообладатели (Физ. лица)» открыта для редактирования и в поле *«Наименование»* указано название документа, подтверждающего правообладание данным помещением, но поле *«Тип документа»* при этом не заполнено, то в нем при помощи справочника «Правоустанавливающие документы» следует выбрать значение, соответствующее полю *«Наименование».* 

Для сохранения введенных данных следует нажать на кнопку «Сохранить».

Во вкладке предусмотрены следующие фильтры предопределенной фильтрации (см. п. 4.4.1):

• «Текущие правообладатели» – отображается перечень всех физических лиц, обладающих данной пристройкой;

• «Предыдущие правообладатели» – отображается перечень всех физических лиц, обладавших данной пристройкой.

## 5.6.2.2.2 Изменение сведений по правообладателям (юридические лица)

Сведения изменяются в карточке помещения во вкладке «Правообладатели (Юр. лица)». Работа во вкладке аналогична работе в реестре. На панели инструментов располагаются кнопки «Добавить», «Изменить», «Удалить», «Обновить».

Чтобы добавить сведения по правообладателям, необходимо нажать на кнопку «Добавить» и в открывшемся окне заполнить следующие поля (Рис. 123):

- *«Правообладатель (Юр. лицо)»* заполняется выбором из реестра «Юридические лица»;
- *«Тип правообладания»* заполняется выбором из справочника «Виды прав на объекты недвижимости»;
- «Начало правообладания» заполняется при помощи календаря (см. п. 4.5);
- «Окончание правообладания» заполняется при помощи календаря (см. п. 4.5);
- «Доля»;
- «Площадь».

Блок полей «Документ начала правообладания»:

- *«Тип документа»* заполняется выбором из справочника «Правоустанавливающие документы»;
- «Наименование» заполняется вручную;
- «Дата выдачи» заполняется при помощи календаря (см. п. 4.5);
- «Номер» заполняется вручную;
- «Серия» заполняется вручную;
- «Примечание» заполняется вручную.

Блок полей «Документ окончания правообладания»:

- *«Тип документа»* заполняется выбором из справочника «Правоустанавливающие документы»;
- «Наименование» заполняется вручную;
- «Дата выдачи» заполняется при помощи календаря (см. п. 4.5);
- «Номер» заполняется вручную;
- «Серия» заполняется вручную;
- «Примечание» заполняется вручную.

| ЭПК.РП.06                                                                         |             |     |         |
|-----------------------------------------------------------------------------------|-------------|-----|---------|
| Примечание                                                                        |             |     |         |
| Блок полей <i>«Документ окончания правообладания»</i> соответствующего документа. | заполняется | при | наличии |
| Важно!                                                                            |             |     |         |
| Поля, отмеченные желтым цветом, обязательны для заполнения.                       |             |     |         |

134

| Цобавление                     |                          |
|--------------------------------|--------------------------|
| Правообладатель (Юр.<br>лицо): |                          |
| Тип правообладания:            |                          |
| Добавление                     |                          |
| Начало<br>правообладания:      | Окончание правообладния: |
| Доля:                          | 1 /: 1 Площадь (кв.м.):  |
| — 🔄 Документ начала і          | равообладания            |
| Тип документа:                 |                          |
| Наименование:                  | Дата выдачи:             |
| Номер:                         | Серия:                   |
| Примечание:                    |                          |
|                                |                          |
| — 🔄 Документ окончан           | я правообладания         |
| Тип документа:                 | •••                      |
| Наименование:                  | Дата выдачи:             |
| Номер:                         | Серия:                   |
| Примечание:                    |                          |
|                                |                          |
|                                | Сохранить Отмена         |

Рис. 123. Окно добавления/изменения сведений правообладателя (юр. лицо) земельного участка

В случае «Правообладатели (Юр. вкладка лица)» открыта если для редактирования «Наименование» В поле указано название И документа, подтверждающего правообладание данным помещением, но поле «Тип документа» при этом не заполнено, то в нем при помощи справочника «Правоустанавливающие документы» следует выбрать значение, соответствующее полю «Наименование».

Для сохранения введенных данных следует нажать на кнопку «Сохранить».

Во вкладке предусмотрены следующие фильтры предопределенной фильтрации (см. п. 4.4.1):

- «Текущие правообладатели» отображается перечень всех юридических лиц, обладающих данной пристройкой;
- «Предыдущие правообладатели» отображается перечень всех юридических лиц, обладавших данной пристройкой.

Для завершения работы с карточкой и сохранения всех внесенных данных необходимо нажать на кнопку «Сохранить» (Рис. 124).

| 10                                                                                                    |                                                                                                    |                                                                             |                                    |
|----------------------------------------------------------------------------------------------------|----------------------------------------------------------------------------------------------------|-----------------------------------------------------------------------------|------------------------------------|
| Основные сведени                                                                                                  | я Характеристики Дополните                                                                                                    | ельные сведения Правоо                                                      | бладатели (Физ. лица) Правообла,   |
| Гип номера:                                                                                                    | Кадастровый 💌 Кадастров                                                                                                    | вый номер: 16:30:0702                                                       | 203:87 Выбрать                     |
| Герритория:                                                                                                    | Старошешминск с                                                                                                    | ×                                                                           | 📖 📴 Участок оформлен: 🗌            |
| Сведения о земельно                                                                                               | м участке (на дату 2014-10-02)                                                                                                    |                                                                             | История                            |
| Категория земель:                                                                                                 |                                                                                                    | Общая площадь<br>(кв.м.):                                                   |                                    |
| Тип зем. участка:                                                                                                 |                                                                                                    | Стоимость (руб.):                                                           |                                    |
| Площадь на терр.<br>района (кв.м):                                                                                |                                                                                                    | Площадь на терр. СГ<br>(кв.м):                                              | 1                                  |
| Вид использования:                                                                                                |                                                                                                    |                                                                             |                                    |
| Населенный пункт:                                                                                                 | Введите населенный пункт                                                                                                    |                                                                             | индекс                             |
|                                                                                                    |                                                                                                    |                                                                             |                                    |
| Улица:                                                                                                    | Введите улицу                                                                                                    |                                                                             | Дом: Квартира:                     |
| Улица:<br>Адрес:                                                                                                  | Введите улицу                                                                                                    |                                                                             | Дом: Квартира:                     |
| Улица:<br>Адрес:<br><b>Данные Росреестра (</b>                                                                    | Введите улицу<br>на дату 21.02.2014)                                                                                                    |                                                                             | Дом: Квартира:                     |
| Улица:<br>Адрес:<br><b>Данные Росреестра (</b><br>Категория земель:                                               | Введите улицу<br>на дату 21.02.2014)<br>Земли населенных пунктов                                                                                  | Общая площадь<br>(кв.м.):                                                   | Дом: Квартира:                     |
| Улица:<br>Адрес:<br><b>Данные Росреестра (</b><br>Категория земель:<br>Тип зем. участка:                          | Введите улицу<br>на дату 21.02.2014)<br>Земли населенных пунктов<br>Земельные участки, предназн                                                   | Общая площадь<br>(кв.м.):<br>ач Стоимость (руб.):                           | Дом: Квартира: 956,00<br>38 412,08 |
| Улица:<br>Адрес:<br><b>Данные Росреестра (</b><br>Категория земель:<br>Тип зем. участка:<br>Вид использования:    | Введите улицу<br>на дату 21.02.2014)<br>Земли населенных пунктов<br>Земельные участки, предназн<br>Землепользование                               | Общая площадь<br>(кв.м.):<br>ач Стоимость (руб.):                           | Дом: Квартира: 956,00<br>38 412,08 |
| Улица:<br>Адрес:<br>Данные Росреестра (<br>Категория земель:<br>Тип зем. участка:<br>Вид использования:<br>Адрес: | Введите улицу<br>на дату 21.02.2014)<br>Земли населенных пунктов<br>Земельные участки, предназн<br>Землепользование<br>р-н Нижнекамский муниципал | Общая площадь<br>(кв.м.):<br>ач Стоимость (руб.):<br>тьный, с Старошешминск | Дом: Квартира: 956,00<br>38 412,08 |
| Улица:<br>Адрес:<br>Данные Росреестра (<br>Категория земель:<br>Тип зем. участка:<br>Вид использования:<br>Адрес: | Введите улицу<br>на дату 21.02.2014)<br>Земли населенных пунктов<br>Земельные участки, предназн<br>Землепользование<br>р-н Нижнекамский муниципал | Общая площадь<br>(кв.м.):<br>ач Стоимость (руб.):<br>пьный, с Старошешминск | Дом: Квартира: 956,00<br>38 412,08 |

Рис. 124. Сохранение всех внесенных данных

## 5.6.2.2.3 История изменений данных о физическом лице

Для просмотра информации об изменениях сведений, с которыми работает пользователь, необходимо нажать на кнопку «История», находящуюся во вкладке «Основные сведения» (Рис. 125).

# 136

ЭПК.РП.06

В окне просмотра изменений «История сведений» отображается дата и параметр изменения (Рис. 126).

| Основные сведения                               | Хоз. постройки  | Пристройки      | Дополнительные све  | едения              | Правообладат | ели (Физ. лица) | Правообладат | ели (Юр. лица) |         |
|-------------------------------------------------|-----------------|-----------------|---------------------|---------------------|--------------|-----------------|--------------|----------------|---------|
| ерритория:                                      | Абалачевское се | ельское поселе  | ение                |                     |              | × 🦻             | Помещение od | формлено:      |         |
| laceленный пункт:                               | д. Абалачи      |                 |                     |                     |              |                 |              | 4              | 23657   |
| лица:                                           | ул. Центральная | 1               |                     |                     |              |                 | Дом: 62      | Квартира:      |         |
| дрес:                                           | 423657, Pecn Ta | атарстан, р-н М | Иенделеевский, д Аб | алачи, у            | л Центральна | я, д. 62        |              |                |         |
| Сведения о жилом пом                            | иещении         |                 |                     |                     |              | На дату:        |              | E 🖓 I          | Істория |
| Кадастровый номер:                              | 16:27:010101    | :0055           |                     | Стоимо              | сть (руб.):  |                 |              |                |         |
| Тип номера:                                     | Cadastre        |                 | ×                   |                     |              |                 |              |                |         |
| Вид объектов<br>недвижимости:                   | Жилой дом       |                 | × 🔛                 | Общая і<br>(кв.м.): | ілощадь      | 48,40           |              |                |         |
| Тип помещения:                                  | Inhabited       |                 | ×                   | Год пос             | тройки:      |                 |              |                |         |
| Материал кровли:                                |                 |                 | •••                 | Материа             | ал стен:     |                 |              |                |         |
| Регистрация до 1997г                            | : 🗆             |                 |                     |                     |              |                 |              |                |         |
| Данные Росреестра                               |                 |                 |                     |                     |              |                 |              | Связать О      | /вязать |
| Кадастровый номер:                              |                 |                 |                     | Статус              | :            |                 |              |                |         |
| Кадастровая<br>стоимость:                       |                 |                 |                     | Общая               | площадь:     |                 |              |                |         |
| Удельный показатель<br>кадатровой<br>стоимости: |                 |                 |                     | Тип по              | мещения:     |                 |              |                |         |
| Адрес:                                          |                 |                 |                     |                     |              |                 | 1            |                |         |

Рис. 125. Кнопка «История»

| История сведений |                   |               |               |         |           |               |                |                    |          |
|------------------|-------------------|---------------|---------------|---------|-----------|---------------|----------------|--------------------|----------|
| 🗱 Удалить        |                   |               |               |         |           |               |                |                    |          |
| Дата             | Кадастровый номер | Вид помещения | Тип помещения | Площадь | Стоимость | Год постройки | Материал крыши | Материал стен      |          |
| 04.04.2011 04:0  | 163517010112000   | Жилой дом     | Жилое         | 49.3    | 178911    | 1999          | Шифер          | Деревянные         |          |
|                  |                   |               |               |         |           |               |                |                    |          |
|                  |                   |               |               |         |           |               |                |                    |          |
|                  |                   |               |               |         |           |               |                |                    |          |
|                  |                   |               |               |         |           |               |                |                    |          |
|                  |                   |               |               |         |           |               |                |                    |          |
|                  |                   |               |               |         |           |               |                |                    |          |
| 🌾 🐳 🛛 Страница   | 1из 1   🔿 🗐       | Ċ             |               |         |           |               | Г              | Токазано записей 1 | - 1 из 1 |
|                  |                   |               |               |         |           |               |                | Закр               | ыть      |

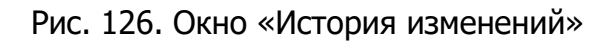

## 5.6.3. Реестр «С/Х техника и транспорт»

Реестр «С/Х техника и транспорт» предназначен для работы со сведениями Системы по техническим средствам.

Основные элементы окна:

- кнопки «Добавить», «Изменить», «Удалить», «Обновить» добавление/изменение/удаление/обновление объектов реестра;
- кнопка «Выгрузка» выгрузка данных реестра в файлы формата .xls и .csv;
- кнопка «Переходы» переход к связанным объектам выделенной записи:
  - «Хозяйства» переход в реестр «Хозяйства» с фильтрацией по хозяйству, в котором числится техническое средство;
  - «Физ. лица (правообладание)» переход в реестр «Физические лица» с фильтрацией по правообладающему физическому лицу;
  - «Юр. лица (правообладание)» переход в реестр «Юридические лица» с фильтрацией по правообладающему юридическому лицу.

Возможные фильтры реестра:

- фильтрация по колонкам фильтрует записи реестра по введенным данным (см. п. 4.4.1);
- предопределенная фильтрация (см. п. 4.4.1):
  - о «Все» отображает данные, привязанные к текущей активной территории;
  - «Оформленные» отображает перечень всех оформленных технических средств;
  - «Неоформленные» отображает перечень всех неоформленных технических средств;
  - «Числятся в хозяйстве» отображает перечень всех лиц, числящихся в хозяйстве;
  - «Не числятся в хозяйстве» отображает перечень всех лиц, не числящихся в хозяйстве.

## 5.6.3.1. Добавление технического средства

Для добавления технического средства требуется нажать на кнопку «Добавить», после чего откроется окно добавления технического средства (Рис. 127).

| 138       |   |
|-----------|---|
| ЭПК.РП.06 | ) |

|              |                | _ = ×  |
|--------------|----------------|--------|
| Основные све | дения          |        |
| Территория:  |                |        |
| Серия:       | Номер: Регион: |        |
| Тип:         |                |        |
| Марка:       | Мощность:      |        |
| Год выпуска: |                |        |
|              |                |        |
|              |                |        |
|              |                |        |
|              | Сохранить      | Отмена |

Рис. 127. Окно добавления технического средства

В открывшемся окне необходимо заполнить следующие поля:

- «Территория» заполняется выбором из справочника «Территории»;
- «Серия» заполняется вручную;
- «Номер» заполняется вручную;
- «Регион» заполняется вручную;
- «Тип» заполняется выбором из справочника «С/х техника и транспорт»;
- «Марка» заполняется вручную;
- «Мощность» заполняется вручную;
- «Год выпуска» заполняется вручную.

#### Важно!

Поля, отмеченные желтым цветом, обязательны для заполнения.

Для сохранения введенных данных необходимо нажать на кнопку «Сохранить».

## 5.6.3.2. Изменение сведений о техническом средстве

Для изменения сведений о земельных участках необходимо:

1) выделить земельный участок в реестре;

- 2) нажать на кнопку «Изменить»;
- 3) в открывшемся окне отредактировать данные;
- 4) нажать на кнопку «Сохранить».

Карточка земельного участка имеет возможность перехода к связанным реестрам (Рис. 128):

- «Хозяйства» переход в реестр «Хозяйства» с фильтрацией по хозяйству, в котором числится техническое средство;
- «Физ. лица (правообладание)» переход в реестр «Физические лица» с фильтрацией по правообладающему физическому лицу;
- «Юр. лица (правообладание)» переход в реестр «Юридические лица» с фильтрацией по правообладающему юридическому лицу.

| С/х техника и тран                                                       | спорт (Запись из           | ведомст | пва)                         |              |  |  |  |  |
|--------------------------------------------------------------------------|----------------------------|---------|------------------------------|--------------|--|--|--|--|
| Основные сведения Правообладатели (Физ. лица) Правообладатели (Юр. лица) |                            |         |                              |              |  |  |  |  |
| Территория:                                                              | Иж-Байки д 🛛 🗙             |         |                              |              |  |  |  |  |
| Серия:                                                                   | РТТ Номер: 871 Регион: 116 |         |                              |              |  |  |  |  |
| Тип:                                                                     | Легковой автомобиль        |         |                              |              |  |  |  |  |
| Марка:                                                                   | DAEWOO NEXIA Мощность: 80  |         |                              |              |  |  |  |  |
| Год выпуска:                                                             | ска: 2 012                 |         |                              |              |  |  |  |  |
|                                                                          |                            |         |                              |              |  |  |  |  |
|                                                                          |                            |         |                              |              |  |  |  |  |
|                                                                          |                            |         |                              |              |  |  |  |  |
| Переходы - Отмена                                                        |                            |         |                              |              |  |  |  |  |
| 5 л<br>2 м Хозяйства                                                     |                            | 1999    | Юнусов Рахимзян Галимзянович | Старые Киязл |  |  |  |  |
| Физ. лица (правообладание) Шевелев Владимир Петрович (                   |                            |         |                              |              |  |  |  |  |
| 1994 Вахрушев Максим Александрович                                       |                            |         |                              |              |  |  |  |  |
| ок, в м юр. лица (пр.                                                    | авоооладание)              |         |                              | Куакбаш с    |  |  |  |  |

Рис. 128. Переходы к связанным данным

## 5.6.3.2.1 Изменение основных сведений

Сведения изменяются в карточке технического средства во вкладке «Основные сведения».

Во вкладке «Основные сведения» имеются следующие поля для ввода/редактирования информации (Рис. 129):

- «Территория» заполняется выбором из справочника «Выбор территории»;
- «Серия» заполняется вручную;
- «Номер» заполняется вручную;
- «Регион» заполняется вручную;
- «Тип» заполняется выбором из справочника «С/х техника и транспорт»;
- «Марка» заполняется вручную;
- «Мощность» заполняется вручную;
- «Год выпуска» заполняется вручную.

#### Важно!

Поля, отмеченные желтым цветом, обязательны для заполнения.

| С/х техника и тра                                                        | анспорт (Запись из ведомства) |  |  |  |  |  |  |
|--------------------------------------------------------------------------|-------------------------------|--|--|--|--|--|--|
| Основные сведения Правообладатели (Физ. лица) Правообладатели (Юр. лица) |                               |  |  |  |  |  |  |
| Территория:                                                              | Иж-Байки д 🛛 🗙                |  |  |  |  |  |  |
| Серия:                                                                   | РТТ Номер: 871 Регион: 116    |  |  |  |  |  |  |
| Тип:                                                                     | Легковой автомобиль 🗙         |  |  |  |  |  |  |
| Марка:                                                                   | DAEWOO NEXIA Мощность: 80     |  |  |  |  |  |  |
| Год выпуска:                                                             | 2 012                         |  |  |  |  |  |  |
|                                                                          |                               |  |  |  |  |  |  |
|                                                                          |                               |  |  |  |  |  |  |
|                                                                          |                               |  |  |  |  |  |  |
| Переходы 🔻                                                               | Сохранить Отмена              |  |  |  |  |  |  |

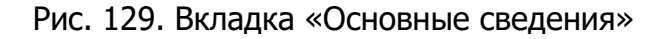

## 5.6.3.2.2 Изменение сведений по правообладателям (физические лица)

Сведения изменяются в карточке технического средства во вкладке «Правообладатели (Физ. лица)». Работа во вкладке аналогична работе в реестре. На

панели инструментов располагаются кнопки «Добавить», «Изменить», «Удалить», «Обновить».

Чтобы добавить сведения по правообладателям, необходимо нажать на кнопку «Добавить» и в открывшемся окне заполнить следующие поля (Рис. 130):

- «Правообладатель (Физ. лицо)» заполняется выбором из реестра «Физические лица»;
- *«Тип правообладания»* заполняется выбором из справочника «Виды прав на объекты недвижимости»;
- «Начало правообладания» заполняется при помощи календаря (см. п. 4.5);
- «Окончание правообладания» заполняется при помощи календаря (см. п. 4.5);

Блок полей «Документ начала правообладания»:

- «Тип документа» заполняется выбором из справочника «Правоустанавливающие документы»;
- «Наименование» заполняется вручную;
- «Дата выдачи» заполняется при помощи календаря (см. п. 4.5);
- «Номер» заполняется вручную;
- «Серия» заполняется вручную;
- «Примечание» заполняется вручную.

Блок полей «Документ окончания правообладания»:

- *«Тип документа»* заполняется выбором из справочника «Правоустанавливающие документы»;
- «Наименование» заполняется вручную;
- «Дата выдачи» заполняется при помощи календаря (см. п. 4.5);
- «Номер» заполняется вручную;
- «Серия» заполняется вручную;
- «Примечание» заполняется вручную.

#### Примечание

Блок полей *«Документ окончания правообладания»* заполняется при наличии соответствующего документа

#### Важно!

Поля, отмеченные желтым цветом, обязательны для заполнения.

| Добавление          |                     |                  | ×   |
|---------------------|---------------------|------------------|-----|
| Правообладатель     |                     |                  |     |
| (Физ. лицо):        |                     |                  |     |
| Тип правообладания: |                     |                  | ••• |
| Добавление          |                     |                  |     |
| Начало              |                     | Окончание        |     |
| правообладания:     |                     | правообладния:   |     |
| Доля:               | 1 /: 1              | Площадь (кв.м.): |     |
| 🗖 Документ начала   | правообладания      |                  |     |
| Тип документа:      |                     |                  |     |
| Наименование:       |                     | Дата выдачи:     |     |
| Номер:              |                     | Серия:           |     |
| Примечание:         |                     |                  |     |
|                     |                     |                  |     |
| 🗖 Документ оконча   | ния правообладания- |                  |     |
| Тип документа:      |                     |                  |     |
| Наименование:       |                     | Дата выдачи:     |     |
| Номер:              |                     | <br>Серия:       |     |
| Примечание:         |                     |                  |     |
|                     |                     |                  |     |
|                     |                     |                  |     |
|                     |                     |                  |     |

Рис. 130. Окно добавления/изменения сведений правообладателя (физ. лицо) земельного участка

В случае если вкладка «Правообладатели (Физ. лица)» открыта для редактирования и в поле *«Наименование»* указано название документа, подтверждающего правообладание данным техническим средством, но поле *«Тип документа»* при этом не заполнено, то в нем при помощи справочника «Правоустанавливающие документы» следует выбрать значение, соответствующее полю *«Наименование».* 

Для сохранения введенных данных следует нажать на кнопку «Сохранить».

Во вкладке предусмотрены следующие фильтры предопределенной фильтрации (см. п. 4.4.1):

- «Текущие правообладатели» отображается перечень всех физических лиц, обладающих данным земельным участком;
- «Предыдущие правообладатели» отображается перечень всех физических лиц, обладавших данным земельным участком.

## 5.6.3.2.3 Изменение сведений по правообладателям (юридические лица)

Сведения изменяются в карточке технического средства во вкладке «Правообладатели (Юр. лица)». Работа во вкладке аналогична работе в реестре. На панели инструментов располагаются кнопки «Добавить», «Изменить», «Удалить», «Обновить».

Чтобы добавить сведения по правообладателям, необходимо нажать на кнопку «Добавить» и в открывшемся окне заполнить следующие поля (Рис. 131):

- *«Правообладатель (Юр. лицо)»* заполняется выбором из реестра «Юридические лица»;
- *«Тип правообладания»* заполняется выбором из справочника «Виды прав на объекты недвижимости»;
- «Начало правообладания» заполняется при помощи календаря (см. п. 4.5);
- «Окончание правообладания» заполняется при помощи календаря (см. п. 4.5);
- *«Тип документа»* заполняется выбором из справочника «Правоустанавливающие документы»;
- «Наименование» заполняется вручную;
- «Дата выдачи» заполняется при помощи календаря (см. п. 4.5);
- «Номер» заполняется вручную;
- «Серия» заполняется вручную;
- «Примечание» заполняется вручную.

#### Важно!

Поля, отмеченные желтым цветом, обязательны для заполнения.

| обавление            |                    |                  | ×                |
|----------------------|--------------------|------------------|------------------|
| Правообладатель (Юр. |                    |                  |                  |
| лицо):               |                    |                  |                  |
| Тип правообладания:  |                    |                  | •••              |
| Добавление           |                    |                  |                  |
| Начало               |                    | Окончание        |                  |
| правообладания:      |                    | правообладния:   |                  |
| Доля:                | 1 /: 1             | Площадь (кв.м.): |                  |
| — 🔼 Документ начала  | правообладания     |                  |                  |
| Тип документа:       |                    |                  | •••              |
| Наименование:        |                    | Дата выдачи:     | <b>.</b>         |
| Номер:               |                    | Серия:           |                  |
| Примечание:          |                    |                  |                  |
|                      |                    |                  |                  |
| — 🔼 Документ оконча  | ния правообладания | <br>             |                  |
| Тип документа:       |                    |                  |                  |
| Наименование:        |                    | Дата выдачи:     |                  |
| Номер:               |                    | <br>Серия:       |                  |
| Примечание:          |                    |                  |                  |
|                      |                    |                  |                  |
|                      |                    |                  |                  |
|                      |                    |                  | Сохранить Отмена |

Рис. 131. Окно добавления/изменения сведений правообладателя (ю. лицо) земельного участка

В случае если вкладка «Правообладатели (Физ. лица)» открыта для редактирования и в поле *«Наименование»* указано название документа, подтверждающего правообладание данным техническим средством, но поле *«Тип документа»* при этом не заполнено, то в нем при помощи справочника «Правоустанавливающие документы» следует выбрать значение, соответствующее полю *«Наименование».* 

Для сохранения введенных данных следует нажать на кнопку «Сохранить».

Во вкладке предусмотрены следующие фильтры предопределенной фильтрации (см. п. 4.4.1):

- «Текущие правообладатели» отображается перечень всех юридических лиц, обладающих данным техническим средством;
- «Предыдущие правообладатели» отображается перечень всех юридических лиц, обладавших данным техническим средством.
# ЭПК.РП.06

Для завершения работы с карточкой и сохранения всех внесенных данных необходимо нажать на кнопку «Сохранить» (Рис. 132).

| асток                              |                              |                       |                |                       | -0           |
|------------------------------------|------------------------------|-----------------------|----------------|-----------------------|--------------|
| Основные сведения                  | А Характеристики Допол       | нительные свед        | ения Правос    | бладатели (Физ. лица) | Правообла, - |
| Гип номера:                        | Кадастровый 💌 Кадаст         | ровый номер:          | 16:30:070      | 203:87                | Выбрать      |
| Герритория:                        | Старошешминск с              |                       | ×              | 💴 莎 Участок офо       | рмлен: 🗆     |
| Сведения о земельном               | і участке (на дату 2014-10-( | 02)                   |                |                       | История      |
| Категория земель:                  |                              | •••• Общая<br>(кв.м.) | площадь<br>):  |                       |              |
| Тип зем. участка:                  |                              | Стоим                 | ость (руб.):   |                       |              |
| Площадь на терр.<br>района (кв.м): |                              | Площа<br>(кв.м):      | дь на терр. СГ | 1                     |              |
| Вид использования:                 |                              |                       |                |                       |              |
| Населенный пункт:                  | Введите населенный пункт     | ·                     |                |                       | индекс       |
| Улица:                             | Введите улицу                |                       |                | Дом: Квар             | тира:        |
| Адрес:                             |                              |                       |                |                       |              |
| n                                  |                              |                       |                |                       |              |
| данные Росреестра (н               | а дату 21.02.2014)           |                       |                |                       |              |
| Категория земель:                  | Земли населенных пунктов     | з Общая<br>(кв.м.)    | площадь<br>):  | 956,00                |              |
| Тип зем. участка:                  | Земельные участки, предн     | азнач Стоим           | ость (руб.):   | 38 412,08             |              |
| Вид использования:                 | Землепользование             |                       |                |                       |              |
| Адрес:                             | р-н Нижнекамский муници      | пальный, с Ста        | арошешминск    |                       |              |
|                                    |                              |                       |                |                       |              |
|                                    |                              |                       |                |                       |              |

Рис. 132. Сохранение внесенных данных

# 5.6.3.3. Работа с записями по техническим средствам, импортированным из БАРС.Гостехнадзор

Данная функциональность разработана для автоматизации и удобства ввода данных по техническим средствам в Системе.

Для добавления записей по техническим средствам в Систему из базы данных ведомства необходимо выполнить следующую последовательность действий:

1) в правом верхнем углу реестра в выпадающем списке фильтров выбрать пункт [Импорт из БАРС. Гостехнадзор] (Рис. 133). После выбора соответствующего

#### ЭПК.РП.06

фильтра отобразится список TC с пометкой «Из ведомства» в столбце «Наименования».

| С/х техника и транспо | рт                          |                        |             |             |       |                               |                   |                         | _ <del>-</del> × |
|-----------------------|-----------------------------|------------------------|-------------|-------------|-------|-------------------------------|-------------------|-------------------------|------------------|
| 🐥 Добавить 🖉 Измени   | ить 🗱 Удалить   🐵 Обновить  | 📩 Выгрузка 🕶 🛛 🙀 👷 Пер | еходы 🕶     |             |       |                               |                   | Импорт из БАР           | С.Гостехнадзор 🖌 |
| Регистрационный знак  | Наименование                | Тип                    | Марка       | Мощность дв | Год   | Правообладатели               | Территория        | Оформленные             |                  |
| Серия Номе Регио      | Наименование                | Тип                    | Марка       | Мощность    | Год е | Правообладатели               | Территория        | Неоформленны<br>Все ЭПК | e                |
| 0266 ME 16            | Прицеп (полуприцеп) 2 ПТС-4 | Прицеп (полуприцеп)    | 2 ITTC-4    |             | 1991  | Нургатин Рашит Гумерович      | Новое Ибрайкино с | Импорт из ведо          | мства            |
| TC 6368 16            | Не выбран Т-16МГ (СШ-25) 6  | Не выбран              | Т-16МГ (СШ  | 80\58       | 1968  | Кувшинов Владимир Васильевич  | Базарные Матаки с | Импорт из БАРС          | Гостехнадзор     |
| TB 7463 16            | (ИЗ ВЕДОМСТВА) Не выбран    | Не выбран              | ДОН-1500-А( | 220\162     | 1991  | Валиев Анис Харисович         | Азнакаево г       |                         | Не обработа      |
| MM 7787 16            | (ИЗ ВЕДОМСТВА) Не выбран    | Не выбран              | ДТ-75М КАЗ  | 90\69       | 1992  | Зиатдинов Ренат Гаптелфатович | Большие Нырты с   |                         | Не обработа      |
| TB 1802 16            | (ИЗ ВЕДОМСТВА) Не выбран    | Не выбран              | MT3-80      | 75\55       | 1993  | Сибгатов Адгам Ахтамович      | Новая Ырга д      | 25                      | Не обработа      |

Рис. 133. Фильтр «Импорт из Барс.Гостехнадзор»

В открывшемся списке имеются следующие столбцы:

- «Регистрационный знак» отображается информация о серии, номере и регионе транспортных средств и техники;
- «Наименование» отображается информация о наименовании транспортных средств и техники;
- «Тип» отображается тип ТС;
- «Марка» отображается марка TC;
- «Мощность двигателя» отображается мощность TC;
- «Год выпуска» отображается год выпуска в ТС;
- «Правообладатели» отображаются правообладатели ТС;
- «Территория» отображается территория, к которой прикреплено техническое средство;
- «Лицевой счет» отображается лицевой счет ТС;
- «Статус» отображается тип статуса записи из ведомства. Если на основе записи из ведомства была создана запись ТС в Системе, то тип статуса будет «Обработано». В другом случае – «Не обработано».

2) найти необходимую запись о ТС в реестре.

Для этого необходимо воспользоваться функциями сортировки по возрастанию/убыванию (1) или поисковым полем столбца (2) (Рис. 134). В поисковом поле необходимо ввести слово целиком или часть искомых данных.

| 147       |
|-----------|
| ЭПК.РП.06 |

| / 🛽 БАРС.:                      | ПК - Электроннал ×                            | Second Sectors           |                  |                | _                   | Contraction of the local distance of the local distance of the loc |                        |                        | • 2 - 4                 |
|---------------------------------|-----------------------------------------------|--------------------------|------------------|----------------|---------------------|----------------------------------------------------------------------------------------------------|------------------------|------------------------|-------------------------|
| $\leftrightarrow \rightarrow 0$ | 192.168.194.78:8006/#                         |                          |                  |                |                     |                                                                                                    |                        |                        | 👷 😅                     |
| С/х техника                     | и транспорт                                   |                          |                  |                |                     |                                                                                                    |                        |                        |                         |
| 4 Добавить                      | 🧷 Изненить 🗮 Удалить   🍪 Обновить   📩 Выг     | рузка •   🕽 🕻 Перекоды • |                  |                |                     |                                                                                                    |                        | Импор                  | т из БАРС.Гостехнадзор  |
| Per, Horsep                     | Наиненование                                  | Tim                      | Марка            | • Мощность     | Fog sein            | Правообладатели                                                                                                    | TED ON TO DO T         | Лицявой счет хозвіс    | Статус                  |
| Der unwen                       | Наимацовация                                  | Tun                      | Manya            | AL Commonants  | DO RORDECTRADO      | Insendinanations                                                                                                    | Tennirroniae           | ปีหมดอามี ดนอา งาวอร์  | Crather                 |
| 9567                            | (4) BEROWCTBA) kin aufsona MTI-80 8567        | life and form            | MTL-80           | ZI Composition | no occupación de la | publicity                                                                                                    | Haravara c             | Independent even wears | He of the formula       |
| 6475                            | (V3 REPOWCTBA) He surface T-16MC (CIII-25) 6  | Не выблан                | T-16ME (CIII-25) | V4 cobudopare  | по усыванию         | 1                                                                                                    | Полгонграй Улистаная с |                        | Не обработано           |
| 6654                            | (V3 REDOMCTRA) He stylpose T-404M 6654        | Не выбран                | T-404M           | 💮 Столбцы      |                     |                                                                                                    | Kyanieno c             |                        | Не обработано           |
| 6556                            | (V3 REDOWCTBA) He autopair T-1047-0001        | He suffree               | T-25A            | 2518           | 1997                | 1                                                                                                    | Manufactor C           |                        | На обработано           |
| 1011                            | (V3 REDOWCTBA) He surfaces MT3-80 1011        | На выблан                | MT3-80           | 25155          | 1988                |                                                                                                    | Bernare Leuroman r     |                        | Не обработано           |
| 2941                            | (V3 REDOMCTRA) He stationer MT3-82-1 2941     | He sufices               | MT3-82.1         | 81\60          | 2007                |                                                                                                    | Tannanic               |                        | Не обработано           |
| 3141                            | (V3 REDOMCTRA) He surface: T-25 3141          | Не выбран                | T-25             | 25\18          | 1987                |                                                                                                    | Menever c              |                        | Не обработано           |
| 6311                            | (V3 REDOMCTRA) He and from T-254 6311         | На выблан                | T-25A            | 27519.5        | 1992                |                                                                                                    | Personi Illeran c      |                        | Не обработано           |
| 6235                            | (V3 REDOMCTRA) He maferan AMCOOR 4-322.6      | Не выблан                | AMK0/JOP A-322   | 29\57          | 1997                |                                                                                                    | Fostura                |                        | Не обработано           |
| 6840                            | (V3 REDOMCTRA) He sectioner T-254 6840        | Не выбран                | T-254            | 25\18.4        | 1986                |                                                                                                    | Bernani Tumennek c     |                        | Не обработано           |
| 0634                            | (V3 BEDOMCTBA) He stationar K0M3-64/1 0634    | Не выбран                | K0M3-64/1        | 62145.6        | 1989                |                                                                                                    | Oran-D-Goossa c        |                        | Не обработано           |
| 7498                            | (M3 REDOMCTRA) He and may TO: 185 7498        | Ha aufroau               | TO-185           | 130/09         | 1991                |                                                                                                    | Katalo f               |                        | Не обработано           |
| 3786                            | (V3 REDOMCTRA) He staffstare //T-75 3785      | He sufrae                | 07-75            | 95\70          | 1982                |                                                                                                    | Kyweeno c              |                        | Не обработано           |
| 2644                            | (V3 BEROMCTBA) He stafpast T-16ME (CIII-25) 2 | Не выбран                | T-16ME (CIII-25) | 25\18          | 1991                |                                                                                                    | Масалы л               |                        | Не обработано           |
| 9442                            | (ИЗ ВЕДОМСТВА) Не выбран МТЗ-82,1 9442        | Не выбоан                | MT3-82.1         | 81\57.4        | 2011                |                                                                                                    | Старыя Ерыклы д        |                        | Не обработано           |
| 2919                            | (ИЗ ВЕДОМСТВА) На выбран FINTEC 1080 2919     | Не выбран                | FINTEC 1080      | 440\323.62     | 2008                |                                                                                                    | Набережные Челны г     |                        | Не обработано           |
| 6081                            | (ИЗ ВЕДОМСТВА) Не выбран Т-40 6081            | Не выбран                | T-40             | 50\37          | 1992                |                                                                                                    | Мусабай-Завод с        |                        | Не обработано           |
| 6576                            | (ИЗ ВЕДОМСТВА) Не выбран МТЗ-82.1 6576        | Не выбран                | MT3-82-1         | 81\59.6        | 1999                |                                                                                                    | Новое Ибрайкино с      |                        | Не обработано           |
| 4487                            | (ИЗ ВЕДОМСТВА) Не выбран ХТ160D 4487          | Не выбран                | XT160D           | 15\11          | 2009                |                                                                                                    | Габишево с             |                        | Не обработано           |
| 7330                            | (ИЗ ВЕДОМСТВА) Не выбран БУРАН 4Т 7330        | Не выбран                | EVPAH 4T         | 29\21.3        | 2014                |                                                                                                    | Зеленодольск г         |                        | Не обработано           |
| 3019                            | (ИЗ ВЕДОМСТВА) Не выбран Т-40М 3019           | Не выбран                | T-40M            | 50\37          | 1987                |                                                                                                    | Большие Кургузи с      |                        | Не обработано           |
| 4660                            | (ИЗ ВЕДОМСТВА) Не выбран Т-16 4660            | Не выбран                | T-16             | 25\18          | 1991                |                                                                                                    | Малая Цильна с         |                        | Не обработано           |
| 1526                            | (ИЗ ВЕДОМСТВА) Не выбран МТЗ-80 1526          | Не выбран                | MT3-80           | 82\60.4        | 1993                |                                                                                                    | Нижнее Альнеево с      |                        | Не обработано           |
| 6562                            | (ИЗ ВЕДОМСТВА) На выбран МТЗ-80 6562          | Не выбран                | MT3-80           | 82\60.4        | 1991                |                                                                                                    | Балтаси пгт            |                        | Не обработано           |
| 0333                            | (ИЗ ВЕДОМСТВА) Не выбран БЕЛАРУС-1221.2 0     | Не выбран                | БЕЛАРУС-1221.2   | 133\98         | 2008                |                                                                                                    | Kasare r               |                        | Не обработано           |
|                                 |                                               |                          |                  |                |                     |                                                                                                    |                        |                        |                         |
|                                 |                                               |                          |                  |                |                     |                                                                                                    |                        |                        |                         |
| 0=0=  C1                        | амица 1 из 1266   🍁 🌳   👶                     |                          |                  |                |                     |                                                                                                    |                        | Dat                    | азано записей 1 - 25 из |

Рис. 134. Функции сортировки данных и поисковые поля столбцов реестра

3) в списке TC выделить необходимую запись и открыть карточку TC двойным нажатием левой кнопки мыши или нажатием на кнопку «Изменить», находящуюся на панели инструментов реестра (Рис. 135). После чего откроется карточка TC из ведомства с заполненными и не редактируемыми данными (**Ошибка! Источник** ссылки не найден.);

| х техника и транспорт (З           | апись из БАРС.Гостех | кнадзор)                     |                            |
|------------------------------------|----------------------|------------------------------|----------------------------|
| Сведения о технике из              | БАРС.Гостехнадзор    | Правообладатели (Физ. лица)  | Правообладатели (Юр. лица) |
| Территория:                        | Джалиль пгт          |                              | ×                          |
| Серия:                             | TC                   | Номер: 4779                  | Регион: 16                 |
| Тип:                               | Не выбран            |                              | ×                          |
| Марка:                             | MT-15                | Мощность:                    | 15\11.3                    |
| Год выпуска:                       | 1 991                |                              |                            |
| Ф.И.О. собственника:               | НУРМУХАМЕТОВ А       | ЗГАР АЛЬФИСОВИЧ              |                            |
| ИНН:                               | 163600250150         |                              |                            |
| Дата рождения:                     | 01.10.1990           |                              |                            |
| Адрес регистрации:                 | 423368,Респ Татар    | остан, САРМАНОВСКИЙ Р-Н, ,ДЖ | АЛИЛЬ ПГТ,НОВАЯ УЛ,25,,    |
| Дата регистрации<br>техники:       | 13.03.1999           |                              |                            |
| Серия документа<br>правообладания: | AA                   |                              |                            |
| Номер документа                    | 650578               |                              |                            |
| правоооладания.                    |                      |                              |                            |
| Переходы 🔻                         |                      |                              | Сохранить Отмена           |

Рис. 135. Редактирование карточки ТС из БАРС. Гостехнадзор

4) в карточке TC со статусом «Обработано» во вкладке «Сведения о технике из БАРС. Гостехнадзор» необходимо заполнить поле *«Тип»* выбором из справочника «C/х техника и транспорт» (Рис. 136).

| <ul> <li>техника и транспорт (за</li> <li>Сведения о технике из</li> </ul> | в БАРС.Гостехналзор | дзор)<br>Правообладатели (Физ. ) | лица) Правообла      | лател |
|----------------------------------------------------------------------------|---------------------|----------------------------------|----------------------|-------|
| Территория:                                                                | Баландыш с          | - Holderen (+131                 | ingay    inpaccosite | ×     |
| Серия:                                                                     | MM                  | Номер: 2 857                     | Регион: 16           |       |
| Тип:                                                                       | Не выбран           |                                  |                      | ×     |
| Марка:                                                                     | 2ПТС-4-887Б         | Мощность:                        |                      |       |
| Год выпуска:                                                               | 1 990               |                                  |                      |       |
| Ф.И.О. собственника:                                                       |                     |                                  |                      |       |
| ИНН:                                                                       |                     |                                  |                      |       |
| Дата рождения:                                                             |                     |                                  |                      |       |
| Адрес регистрации:                                                         |                     |                                  |                      |       |
| Дата регистрации<br>техники:                                               | 25.06.2014          |                                  |                      |       |
| Серия документа<br>правообладания:                                         | CA                  |                                  |                      |       |
| Номер документа<br>правообладания:                                         | 742236              |                                  |                      |       |
| правообладания:                                                            | / 12200             |                                  | COVID-244075         | Maua  |

Рис. 136. Поле «Тип»

Для сохранения введенных данных следует нажать кнопку «Сохранить».

# 5.7. Реестр «Воинский учет»

Данный реестр состоит из нескольких реестров воинского учета. Чтобы перейти к выбору реестров (Рис. 137) воинского учета, необходимо нажать на ярлык

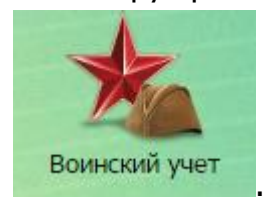

| 150       |
|-----------|
| ЭПК.РП.06 |

| Реестры воинского учета |                         |                             |
|-------------------------|-------------------------|-----------------------------|
|                         | *                       | *                           |
| Карточки офицеров       | Карточки<br>призывников | Карточки<br>военнообязанных |
|                         |                         | Закрыть                     |

Рис. 137. Выбор реестров воинского учета

Для заполнения представленных реестров необходимо перейти в реестр «Физические лица» (см. п.5.2). В карточках физических лиц в поле *«Военнообязанность»* проставить соответствующие категории:

- для реестра «Карточки офицеров» категории «Офицер Запаса и Офицер Армии»;
- для реестра «Карточки призывников» категория «Военнообязанный (Призывник)»;
- для реестра «Карточки военнообязанных» категория «Рядовой Армии и Рядовой Запаса».

После заполнения поля *«Военнообязанность»* необходимо нажать на кнопку «Пуск» и в открывшемся меню выбрать пункт *[Администрирование/ Дополнительные сервисные функции/Заполнение карточек воинского учета]*.

В следующем окне необходимо подтвердить действие (Рис. 138).

| ĺ | Заполнение карточек воинского учета                                                                                         |
|---|----------------------------------------------------------------------------------------------------|
|   | Будет выполнено заполнение карточек офицеров, военнообязанных и призывников на основе данных из реестра физлиц. Продолжить? |
| ļ | ОК Отмена                                                                                                    |

Рис. 138. Подтверждение заполнения карточек воинского учета

После подтверждения откроется окно информационного сообщения (Рис. 139), которое показывает количество заполненных карточек.

|                                         | ЭПК.РП.0           | 5                                       |
|-----------------------------------------|--------------------|-----------------------------------------|
| Внимание                                |                    | X                                       |
| Создано карточек офицеров запаса: 0; ка | арточек приз<br>ОК | ывников: 1; карточек военнообязанных: 0 |

Рис. 139. Сообщение о количестве заполненных карточек воинского учета

# 5.8. Реестр «Данные Росреестра»

Реестр «Данные Росреестра» предназначен для хранения данных Росреестра о земельных участках (Рис. 140).

| ļ | <b>Јанные Росреестра</b> |                                                    |
|---|--------------------------|----------------------------------------------------|
|   | ОКС                      | алараные участки<br>Вемельные участки<br>Росреестр |
|   |                          | Закрыть                                            |

Рис. 140. Реестр документов «Данные Росреестра»

В данный реестр входят следующие реестры:

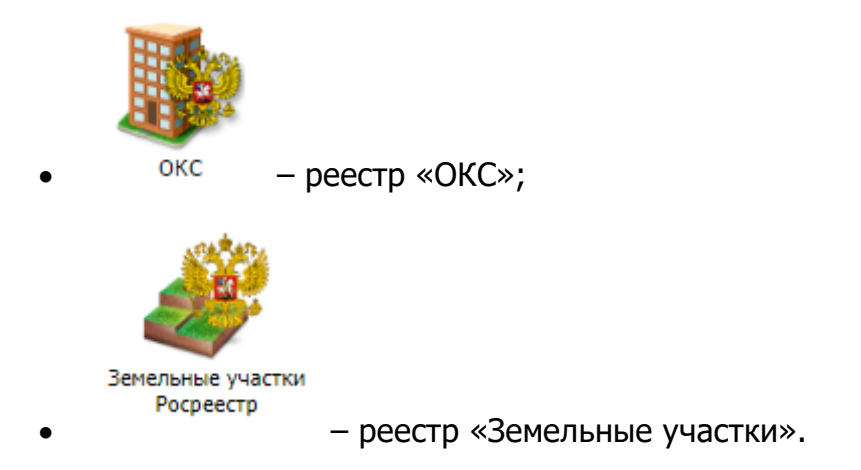

# 5.8.1. Реестр «ОКС»

Реестр «ОКС» предназначен для работы со сведениями Системы по данным об объектах капитального строительства, предоставленных Росреестром. Для открытия

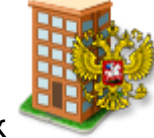

реестра необходимо нажать левой кнопкой мыши на ярлык реестра «ОКС» (Рис. 141).

Откроется окно

|                            |                                                                                        |               |                                                                    |                                                      |                                                     |      | -                          |                                      |                                      |                                                                                       |
|----------------------------|----------------------------------------------------------------------------------------|---------------|--------------------------------------------------------------------|------------------------------------------------------|-----------------------------------------------------|------|----------------------------|--------------------------------------|--------------------------------------|---------------------------------------------------------------------------------------|
|                            | ОКАТО                                                                                  | ОКТМО         | Кадастров                                                          | Статус                                               | Кадастров                                           | УПКС | Площадь                    | Тип                                  | Адрес                                | Территория                                                                            |
|                            |                                                                                        |               |                                                                    |                                                      |                                                     |      |                            |                                      |                                      |                                                                                       |
| lаб                        | 9243000000                                                                             |               | 16:52:0503                                                         | Ранее учте                                           | 1447491,17                                          |      | 43,2                       | Помещение                            | Республик                            | Набережн                                                                              |
| la6                        | 92430000000                                                                            |               | 16:52:0503                                                         | Ранее учте                                           | 1444140,49                                          |      | 43,1                       | Помещение                            | Республик                            | Набережн                                                                              |
| аб                         | 9243000000                                                                             |               | 16:52:0503                                                         | Ранее учте                                           | 1919936,20                                          |      | 57,3                       | Помещение                            | г Набереж                            | Набережн                                                                              |
| аб                         | 92430000000                                                                            |               | 16:52:0503                                                         | Ранее учте                                           | 1464244,54                                          |      | 43,7                       | Помещение                            | г Набереж                            | Набережн                                                                              |
| Ιаб                        | 92430000000                                                                            |               | 16:52:0503                                                         | Ранее учте                                           | 1976897,66                                          |      | 59                         | Помещение                            | г Набереж                            | Набережн                                                                              |
| Ιаб                        | 92430000000                                                                            |               | 16:52:0503                                                         | Ранее учте                                           | 1929988,22                                          |      | 57,6                       | Помещение                            | г Набереж                            | Набережн                                                                              |
| аб                         | 92430000000                                                                            |               | 16:52:0503                                                         | Ранее учте                                           | 1450841,84                                          |      | 43,3                       | Помещение                            | г Набереж                            | Набережн                                                                              |
| łаб                        | 92430000000                                                                            |               | 16:52:0503                                                         | Ранее учте                                           | 1926637,55                                          |      | 57,5                       | Помещение                            | г Набереж                            | Набережн                                                                              |
| аб                         | 92430000000                                                                            |               | 16:52:0503                                                         | Ранее учте                                           | 1427387,12                                          |      | 42,6                       | Помещение                            | г Набереж                            | Набережн                                                                              |
| аб                         | 92430000000                                                                            |               | 16:52:0503                                                         | Ранее учте                                           | 1450841,84                                          |      | 43,3                       | Помещение                            | г Набереж                            | Набережн                                                                              |
| Ιаб                        | 92430000000                                                                            |               | 16:52:0503                                                         | Ранее учте                                           | 2308795,89                                          |      | 65,7                       | Помещение                            | г Набереж                            | Набережн                                                                              |
| аб                         | 92430000000                                                                            |               | 16:52:0503                                                         | Ранее учте                                           | 1437439,15                                          |      | 42,9                       | Помещение                            | г Набереж                            | Набережн                                                                              |
| аб                         | 92430000000                                                                            |               | 16:52:0503                                                         | Ранее учте                                           | 1956793,62                                          |      | 58,4                       | Помещение                            | г Набереж                            | Набережн                                                                              |
| аб                         | 92430000000                                                                            |               | 16:52:0503                                                         | Ранее учте                                           | 1440789,82                                          |      | 43                         | Помещение                            | г Набереж                            | Набережн                                                                              |
| аб                         | 92430000000                                                                            |               | 16:52:0503                                                         | Ранее учте                                           | 994973,61                                           |      | 28,7                       | Помещение                            | г Набереж                            | Набережн                                                                              |
| аб                         | 92430000000                                                                            |               | 16:52:0503                                                         | Ранее учте                                           | 1950092,27                                          |      | 58,2                       | Помещение                            | г Набереж                            | Набережн                                                                              |
| lаб                        | 92430000000                                                                            |               | 16:52:0503                                                         | Ранее учте                                           | 1430737,80                                          |      | 42,7                       | Помещение                            | г Набереж                            | Набережн                                                                              |
| аб<br>аб<br>аб<br>аб<br>аб | 92430000000<br>92430000000<br>92430000000<br>92430000000<br>92430000000<br>92430000000 | з 97082   📫 । | 16:52:0503<br>16:52:0503<br>16:52:0503<br>16:52:0503<br>16:52:0503 | Ранее учте<br>Ранее учте<br>Ранее учте<br>Ранее учте | 1440789,82<br>994973,61<br>1950092,27<br>1430737,80 |      | 43<br>28,7<br>58,2<br>42,7 | Помеще<br>Помеще<br>Помеще<br>Помеще | ение<br>ение<br>ение<br>ение<br>ение | ние г Набереж<br>ение г Набереж<br>ение г Набереж<br>ение г Набереж<br>показано запис |

Рис. 141. Реестр документов «ОКС»

Основные элементы окна:

- кнопки «Добавить», «Изменить», «Удалить», «Обновить» добавление/изменение/удаление/обновление объектов реестра;
- кнопка «Выгрузка» выгрузка данных реестра в файлы формата .xls и .csv;
- кнопка «Действия»(Рис. 142) инициирует совершение действия «Запрос в Росреестр (ОКС)» – осуществляется запрос по выбранному участку в Росреестр для получения информации о правообладателях.

| 153       |
|-----------|
| ЭПК.РП.06 |

| окс                     |                              |            |                |                          |  |        |  |  |  |  |  |
|-------------------------|------------------------------|------------|----------------|--------------------------|--|--------|--|--|--|--|--|
| 🕂 Добавить 🖉 Изменить 🗱 | /далить 💰 Обновить   📩 Выгру | ि स<br>र भ | ействия 🔻      |                          |  |        |  |  |  |  |  |
| Имя                     | ΟΚΑΤΟ                        | октмо      | 15 JA<br>12 SI | Запрос в Росреестр (ОКС) |  | Статус |  |  |  |  |  |

Рис. 142. Кнопка «Действия»

- кнопка «Переходы» переход к связанным объектам выделенной записи (Рис. 143):
  - «Физические лица» переход в реестр «Физические лица» с фильтрацией по физ. лицам, которые обладают участком.
  - «Юридические лица» переход в реестр «Юридические лица» с фильтрацией по юр. лицам, которые обладают участком;

| ( | жс                        |                              |          |                |                      |                |
|---|---------------------------|------------------------------|----------|----------------|----------------------|----------------|
|   | 🕂 Добавить 🥜 Изменить 🗱 У | /далить 💰 Обновить   📩 Выгру | узка 🕶 🗌 | ार स<br>12 फ़ा | Переходы 🔻 📲 Действи | я <del>т</del> |
|   | Имя                       | ΟΚΑΤΟ                        | октмо    | 15.27<br>12.31 | Физические лица      | дастр          |
|   |                           |                              |          | 15.27<br>12.31 | Юридические лица     |                |

Рис. 143. Кнопка «Переходы»

Возможна предопределенная фильтрация (см. п. 4.4.1):

- «Все» отображаются все ОКС, которые относятся к «Территории» (из справочника «Выбор Территории»);
- «Нераспределенные по СП» отображаются все ОКС, которые относятся к «Территории» (из справочника «Выбор территории») с типом «Поселение» в рамках территории, за которой закреплен пользователь;
- «Нераспределенные по району» отображаются все ОКС, которые относятся к «Территории» (из справочника «Выбор территории») с типом «Район», в котором находится текущая территория пользователя.

154 ЭПК.РП.06

| 🗗 дооавить 🎸 и | Ізменить 🐺 Удалиті | 9     | Bce              |                |                 |      |         |           |                                            |                  |
|----------------|--------------------|-------|------------------|----------------|-----------------|------|---------|-----------|--------------------------------------------|------------------|
| мя             | OKATO              | октмо | Кадастровый но   | Статус         | Кадастровая сто | УПКС | Площадь | Тип       | Bce                                        |                  |
|                |                    |       |                  |                |                 |      |         |           | Нераспределенные по<br>Нераспределенные по | о СП<br>о району |
| ород Набережн  | 92430000000        |       | 16:52:050303:2   | Ранее учтенный | 1447491,17      |      | 43,2    | Помещение | геспуолика тата                            | наоережные че.   |
| ород Набережн  | 92430000000        |       | 16:52:050303:2   | Ранее учтенный | 1444140,49      |      | 43,1    | Помещение | Республика Тата                            | Набережные Че.   |
| ород Набережн  | 9243000000         |       | 16:52:050303:2   | Ранее учтенный | 1919936,20      |      | 57,3    | Помещение | г Набережные Ч                             | Набережные Че.   |
| ород Набережн  | 92430000000        |       | 16:52:050303:2   | Ранее учтенный | 1464244,54      |      | 43,7    | Помещение | г Набережные Ч                             | Набережные Че.   |
| ород Набережн  | 92430000000        |       | 16:52:050303:2   | Ранее учтенный | 1976897,66      |      | 59      | Помещение | г Набережные Ч                             | Набережные Че.   |
| ород Набережн  | 92430000000        |       | 16:52:050303:2   | Ранее учтенный | 1929988,22      |      | 57,6    | Помещение | г Набережные Ч                             | Набережные Че.   |
| ород Набережн  | 92430000000        |       | 16:52:050303:2   | Ранее учтенный | 1450841,84      |      | 43,3    | Помещение | г Набережные Ч                             | Набережные Че    |
| ород Набережн  | 92430000000        |       | 16:52:050303:2   | Ранее учтенный | 1926637,55      |      | 57,5    | Помещение | г Набережные Ч                             | Набережные Че.   |
| ород Набережн  | 92430000000        |       | 16:52:050303:2   | Ранее учтенный | 1427387,12      |      | 42,6    | Помещение | г Набережные Ч                             | Набережные Че.   |
| ород Набережн  | 92430000000        |       | 16:52:050303:2   | Ранее учтенный | 1450841,84      |      | 43,3    | Помещение | г Набережные Ч                             | Набережные Че.   |
| ород Набережн  | 92430000000        |       | 16:52:050303:235 | Ранее учтенный | 2308795,89      |      | 65,7    | Помещение | г Набережные Ч                             | Набережные Че.   |
| ород Набережн  | 92430000000        |       | 16:52:050303:2   | Ранее учтенный | 1437439,15      |      | 42,9    | Помещение | г Набережные Ч                             | Набережные Че.   |
| ород Набережн  | 92430000000        |       | 16:52:050303:2   | Ранее учтенный | 1956793,62      |      | 58,4    | Помещение | г Набережные Ч                             | Набережные Че.   |
| ород Набережн  | 92430000000        |       | 16:52:050303:2   | Ранее учтенный | 1440789,82      |      | 43      | Помещение | г Набережные Ч                             | Набережные Че.   |
| ород Набережн  | 92430000000        |       | 16:52:050303:2   | Ранее учтенный | 994973,61       |      | 28,7    | Помещение | г Набережные Ч                             | Набережные Че.   |
| ород Набережн  | 92430000000        |       | 16:52:050303:2   | Ранее учтенный | 1950092,27      |      | 58,2    | Помещение | г Набережные Ч                             | Набережные Че    |
| ород Набережн  | 9243000000         |       | 16:52:050303:2   | Ранее учтенный | 1430737,80      |      | 42,7    | Помещение | г Набережные Ч                             | Набережные Че.   |

| Рис. | 144. | Способы | фильт | рации |
|------|------|---------|-------|-------|
|------|------|---------|-------|-------|

# 5.8.1.1. Изменение основных сведений

Для изменения основных сведений необходимо выбрать открыть окно редактирования двойным нажатием левой кнопки мыши по выбранному элементу реестра или выбрать элемент и нажать кнопку «Изменить». Откроется окно ()

| 0 | КС: Редактировани            | ie                     |      | $\mathbf{X}$ |  |  |  |  |  |  |
|---|------------------------------|------------------------|------|--------------|--|--|--|--|--|--|
|   | Основные сведен              | ния Правообладатели    |      |              |  |  |  |  |  |  |
|   | Имя:                         | город Набережные Челны |      |              |  |  |  |  |  |  |
|   | OKATO:                       | 9(2+4)(state(state)    |      |              |  |  |  |  |  |  |
|   | OKTMO:                       |                        |      |              |  |  |  |  |  |  |
|   | Кадастровый<br>номер:        | 36.52.03070.43305      |      |              |  |  |  |  |  |  |
|   | Статус:                      | Ранее учтенный         |      |              |  |  |  |  |  |  |
|   | Кадастровая<br>стоимость:    | 3024374,89             |      |              |  |  |  |  |  |  |
|   | УПКС:                        |                        |      |              |  |  |  |  |  |  |
|   | Площадь:                     | 83,9                   |      |              |  |  |  |  |  |  |
|   | Тип:                         | Помещение              |      |              |  |  |  |  |  |  |
|   | Адрес:                       | 45/02, новый город     |      |              |  |  |  |  |  |  |
|   | Территория:                  | Набережные Челны г     | •••  |              |  |  |  |  |  |  |
|   | Помещение в<br>системе:<br>- |                        |      | -            |  |  |  |  |  |  |
|   | Запрос в Росреестр (         | (ОКС) Переходы • От    | мена | <u>כ</u>     |  |  |  |  |  |  |

# Рис. 145. Окно редактирования ОКС

Во вкладке «Основные сведения» имеются следующие поля для ввода/редактирования информации:

- «Имя» заполняется вручную;
- «ОКАТО» заполняется вручную;
- «ОКТМО» заполняется вручную;
- «Кадастровый номер» заполняется вручную;
- «Статус» заполняется вручную;
- «Кадастровая стоимость» заполняется вручную;
- «УПКС» заполняется вручную;
- «Площадь» заполняется вручную;
- «Тип» заполняется вручную;
- «Адрес» заполняется вручную;
- «Территория» заполняется выбором из справочника «Выбор территории»;
- «Помещение в системе» заполняется выбором из справочника «Помещения»;
- «Государственная собственность» заполняется «флажком»;

#### ЭПК.РП.06

• «Собственность в аренде» – заполняется «флажком».

Карточка ОКС имеет возможность перехода к связанным реестрам и совершению запроса в Росреестр (Рис. 146):

- «Юридические лица»;
- «Физические лица».

| L                                 |           |        |
|-----------------------------------|-----------|--------|
| Запрос в Росреестр (ОКС) Переходы | Сохранить | Отмена |

Рис. 146. Переход к связанным реестрам и запросу в Росреестр

#### 5.8.1.2. Просмотр информации о правообладателях

Информация из Росреестра о правообладателях по ЗУ доступна в карточке ЗУ реестра «Земельные участки». Для этого нужно зайти в реестр, открыть карточку ЗУ и перейти во вкладку «Правообладатели» (Рис. 147).

| Основные сведения Прав  | ообладатели   |      |                           |
|-------------------------|---------------|------|---------------------------|
| Физические лица Юриди   | ческие лица   |      |                           |
| 🖉 Посмотреть 💰 Обновить |               |      | Не связанные              |
| Краткое наименование    | Тип права     | Доля | Дата начала               |
| Открытое акционерное об | Собственность |      |                           |
| Открытое акционерное об | Собственность |      |                           |
| Открытое акционерное об | Собственность |      |                           |
|                         |               |      |                           |
|                         |               |      | Показано записей 1 - 3 из |

Рис. 147. Вкладка «Правообладатели»

Вкладка разделена на две дополнительные вкладки: «Физические лица» и «Юридические лица».

В дополнительных вкладках имеются предопределенные фильтры (см. п. 4.4.1):

- «Связанные» записи имеющие связь с записями из реестра «Физические лица»/«Юридические лица» соответственно. Связывание записей происходит автоматически. Записи связываются по номеру ИНН или СНИЛС;
- «Несвязанные» записи, полученные по запросу, но не имеющие связей.

Чтобы просмотреть запись, необходимо дважды нажать по ней левой кнопкой мыши, либо, выбрав нужную запись, нажать на кнопку «Посмотреть». Открывается карточка правообладателя, в которой содержится информация о правообладателе, полученная из сервиса Росреестра (Рис. 148).

| Правообладатель ОКС: Просмотр 🛛 🛛 🗙                                              |                       |            |                              |         |   |  |  |  |  |  |
|----------------------------------------------------------------------------------|-----------------------|------------|------------------------------|---------|---|--|--|--|--|--|
| Тип                                                                              | правообладания:       |            |                              |         |   |  |  |  |  |  |
| Да                                                                               | ные Росреестра        |            |                              |         |   |  |  |  |  |  |
| Правообладатель ФЛ/ЮЛ: Открытое акционерное общество "Татнефть" имени В.Д.Шашина |                       |            |                              |         |   |  |  |  |  |  |
| ин                                                                               | н:                    | 1644003838 |                              |         |   |  |  |  |  |  |
| Тиг                                                                              | 1 права:              |            |                              |         |   |  |  |  |  |  |
| Нач                                                                              | ало правообладания:   |            | Окончание<br>правообладания: |         | 5 |  |  |  |  |  |
| Дол                                                                              | пя собственности:     | 1 / 1      | Площадь:                     |         |   |  |  |  |  |  |
| До                                                                               | кумент начала правооб | ладания    |                              |         |   |  |  |  |  |  |
| Тиг                                                                              | 1 документа:          |            |                              |         |   |  |  |  |  |  |
| Дат                                                                              | га выдачи документа:  |            |                              |         |   |  |  |  |  |  |
| Сер                                                                              | оия документа:        |            | Номер документа:             |         |   |  |  |  |  |  |
| При                                                                              | имечание:             |            |                              |         | 1 |  |  |  |  |  |
|                                                                                  |                       |            |                              |         |   |  |  |  |  |  |
|                                                                                  |                       |            |                              |         |   |  |  |  |  |  |
|                                                                                  |                       |            |                              | Закрыть |   |  |  |  |  |  |

Рис. 148. Просмотр карточки правообладателя

Данные в карточке доступны только для просмотра, удалять или редактировать записи в Системе невозможно.

В реестре реализована фильтрация записей, не имеющих связей с записями из реестра «Помещения». Фильтрация производиться по следующим фильтрам:

#### 157

Поиск

открытия реестра необходимо нажать левой кнопкой мыши на ярлык Откроется окно реестра «Земельные участки Росреестр» (Рис. 149).

VEKC CTR

|                          |       |      |      |       |       |        |     |        |       | 0                |     |     |       | 0.014 | A COLOR | 11   | 0   |           |          |             |          |          |           |      |
|--------------------------|-------|------|------|-------|-------|--------|-----|--------|-------|------------------|-----|-----|-------|-------|---------|------|-----|-----------|----------|-------------|----------|----------|-----------|------|
| Кадастровый номер        | 2012. | Окат | Адре | Стоиг | Катег | Плош   | ВРИ | УПКС   | Ставн | Сумма земельного | Л⊧▼ | ВРИ | Докуг | ВРИ   | 911K    | нало | Сум | Тип з Ста | ату Го 🕶 | со <b>ч</b> | ти 🕶     | At 🗙     | nt 🕶      |      |
| 16:06:030302:877         | 01.0  | 9220 | Pecn | 1414  | Земл  | 1427.0 |     | 99.15  |       |                  |     | Для | приу  |       |         |      |     | Учте      | нет      |             |          | нет      | Чер       | -    |
| 16:06:030302:891         | 01.0  | 9220 | Pecn | 1487  | Земл  | 1500.0 |     | 99.15  |       |                  |     | Для | При   |       |         |      |     | Учте      | нет      |             |          | нет      | Чер       |      |
| 16:50:310404:294         | 01.0  | 9240 | "Pec | 8798  | Земл  | 21.0   | 3.1 | 4189   | 0.33  | 290.36           |     | Для | инди  |       |         |      |     | Ран       | е нет    |             |          | нет      | Чер       |      |
| 16:50:310404:158         | 01.0  | 9240 | Pecn | 8634  | Земл  | 20.6   | 3.1 | 4191   | 0.33  | 284.95           |     | Для | Гара  |       |         |      |     | Ран       | нет      |             |          | нет      | Чер       |      |
| 16:50:310404:135         | 01.0  | 9240 | Pecn | 8619  | Земл  | 20.6   |     | 4184   |       |                  |     | Для | Гара  |       |         |      |     | Ран       | нет      |             |          | нет      | Чер       |      |
| 16:06:030302:900         | 01.0  | 9220 | Респ | 1487  | Земл  | 1500.0 |     | 99.15  |       |                  |     | Для | При   |       |         |      |     | Учте      | нет      |             |          | нет      | Чер       |      |
| 16:06:030302:952         | 01.0  | 9220 | Pecn | 1487  | Земл  | 1500.0 |     | 99.15  |       |                  |     | Для | При   |       |         |      |     | Учте      | нет      |             |          | нет      | Чер       |      |
| 16:06:030302:959         | 01.0  | 9220 | Pecn | 1487  | Земл  | 1500.0 |     | 99.15  |       |                  |     | Для | При   |       |         |      |     | Учте      | нет      |             |          | нет      | Чер       |      |
| 16:06:030302:961         | 01.0  | 9220 | Pecn | 1487  | Земл  | 1500.0 |     | 99.15  |       |                  |     | Для | При   |       |         |      |     | Учте      | нет      |             |          | нет      | Чер       |      |
| 16:06:030302:967         | 01.0  | 9220 | Pecn | 1487  | Земл  | 1500.0 |     | 99.15  |       |                  |     | Для | При   |       |         |      |     | Учте      | нет      |             |          | нет      | Чер       |      |
| 16:30:110901:15          | 01.0  | 9224 | -    | 7870  |       | 3015   |     | 2.61   |       |                  |     |     |       |       |         |      |     | Ран       | е нет    |             |          | нет      | Чер       |      |
| 16:06:030302:968         | 01.0  | 9220 | Pecn | 1487  | Земл  | 1500.0 |     | 99.15  |       |                  |     | Для | При   |       |         |      |     | Учте      | нет      |             |          | нет      | Чер       |      |
| 16:06:030302:980         | 01.0  | 9220 | Pecn | 1487  | Земл  | 1500.0 |     | 99.15  |       |                  |     | Для | При   |       |         |      |     | Учте      | нет      |             |          | нет      | Чер       |      |
| 16:50:160502:217         | 01.0  | 9240 | "Pec | 8689  | Земл  | 1441.0 |     | 6030   |       |                  |     | Для | иму   |       |         |      |     | Учте      | нет      |             |          | нет      | Чер       |      |
| 16:06:030302:983         | 01.0  | 9220 | Pecn | 1487  | Земл  | 1500.0 |     | 99.15  |       |                  |     | Для | При   |       |         |      |     | Учте      | нет      |             |          | нет      | Чер       |      |
| 16:06:030302:986         | 01.0  | 9220 | Pecn | 1487  | Земл  | 1500.0 |     | 99.15  |       |                  |     | Для | приу  |       |         |      |     | Учте      | нет      |             |          | нет      | Чер       |      |
| 16:24:259401:73          | 21.0  | 9240 | Pecn | 2606  | Земл  | 526.0  | 4.1 | 495.5  | 0.2   | 521.27           |     | Для | для   |       |         |      |     | Ран       | нет      |             |          | нет      | Чер       | 1    |
| 16:32:070701:236         | 01.0  | 9224 | -    | 1516  |       | 1685   |     | 0.09   |       |                  |     |     |       |       |         |      |     | Ран       | нет      |             |          | нет      | Чер       |      |
| 16:06:030302:993         | 01.0  | 9220 | Pecn | 1487  | Земл  | 1500.0 |     | 99.15  |       |                  |     | Для | При   |       |         |      |     | Учте      | нет      |             |          | нет      | Чер       | 1    |
| 16:03:010125:19          | 01.0  | 9220 | р-н  | 2113  | Земл  | 1310.0 | 2.1 | 161.31 | 0.1   | 211.32           | No  | Для | Стро  |       |         |      |     | Ран       | нет      |             |          | нет      | Чер       |      |
| 16:06:030302:994         | 01.0  | 9220 | Pecn | 1487  | Земл  | 1500.0 |     | 99.15  |       |                  |     | Для | При   |       |         |      |     | Учте      | нет      |             |          | нет      | Чер       |      |
| 16:14:990110:184         | 01.0  | 9241 | Респ | 9432  | Земл  | 660.0  |     | 142.91 |       |                  |     | Для | Под   |       |         |      |     | Учте      | нет      |             |          | нет      | Чер       |      |
|                          |       |      |      | U     |       | U      |     |        |       | U                |     |     |       |       |         |      |     |           |          |             |          |          |           |      |
| 🌾 ሞ 🛛 Страница 1 из 8705 | 2 📫 🖣 | 0    |      |       |       |        |     |        |       |                  |     |     |       |       |         |      |     |           |          | Пока        | зано зап | исей 1 - | 25 из 217 | 6287 |

Рис. 149. Реестр документов «Данные Росреестра»

Основные элементы окна:

🥜 Изменить 💰 Обновить 🚆 Переходы 🗸 🖉 Действия 🕶 🌄 Отчеты 🔹 📩 Выгрузка 🕶

Номер

- кнопки «Изменить»/«Обновить» изменение/обновление объектов реестра;
- кнопка «Переходы» (Рис. 150) переход к связанным объектам выделенной записи:
  - о «Юридические лица» переход в реестр «Юридические лица» с фильтрацией по юр. лицам, которые обладают участком;

#### ЭПК.РП.06

- «Нераспределенные по СП» отображаются все ОКС, которые относятся к территориям (из справочника «Выбор территории») с типом «Поселение» в рамках территории, за которой закреплен пользователь;
- «Нераспределенные по району» отображаются все ОКС, которые относятся к территории (из справочника «Выбор территории») с типом «Район», в котором находится текущая территория пользователя.

Реестр «Земельные участки Росреестр» предназначен для работы со сведениями

# 5.8.2. Реестр «Земельные участки Росреестр»

 «Физические лица» - переход в реестр «Физические лица» с фильтрацией по физ. лицам, которые обладают участком.

| Земельные участки (17.02.2016) |                    |                |                                                |                  |  |  |  |  |  |  |
|--------------------------------|--------------------|----------------|------------------------------------------------|------------------|--|--|--|--|--|--|
| 🖉 Изменить   🏟 Обновить        | 🛛 📥 Выгрузка 🕶 🗌   | ा स<br>स अ     | lepeходы <del>▼</del>   <sup>в</sup> аДействия | я 🕶 🛛 🜄 Отчеты 🕶 |  |  |  |  |  |  |
| Номер                          | Дата               | 16 JA<br>18 M  | Физические лица с                              |                  |  |  |  |  |  |  |
| Кадастровый номер              | 2012-10-11 22:4    | 15 JU<br>12 SI | Юридические лица                               | 2                |  |  |  |  |  |  |
| 46.04.000075.6                 | 47.00.0046.00.00.0 | 0              | 00004504000                                    |                  |  |  |  |  |  |  |

Рис. 150. Кнопка «Переходы»

- кнопка «Действия» (Рис. 151) дополнительные действия с земельными участками:
  - «Массовое присвоение ВРИ» присваивает выбранным по фильтрации записям указанный ВРИ;
  - «Пересчитать налоговые ставки» пересчитывает налоговые ставки, для выбранных по фильтрации, записей;
  - «Массовые действия для видов участков» указывается ВРИ, и статус изменяется на «Заполнено и проверено» для участков, выбранных по фильтрации;
  - «Массовые действия для участков с изменениями» для участков, выбранных по фильтрации и имеющих изменения, указывается ВРИ, и статус изменяется на «Заполнено и проверено»;
  - «Массовые действия для участков, не облагаемых налогом» для участков, выбранных по фильтрации и не облагаемых налогом, указывается ВРИ, и статус изменяется на «Заполнено и проверено»;
  - «Массовые действия для участков лесного фонда» для участков, выбранных по фильтрации и являющимися землями лесного фонда, статус изменяется на «Заполнено и проверено»;
  - «Перенести на другую территорию» для участков, выбранных по фильтрации, изменяется территория, к которой он прикреплен;
  - «Запрос в Росреестр (ЗУ)» осуществляется запрос, по выбранному участку в Росреестр для получения информации о правообладателях.

| 1     | 60  |   |
|-------|-----|---|
| <br>- | ~ - | ~ |

| 111    |   | п <i>с</i> | 1  |
|--------|---|------------|----|
| <br>ιк | Ы | 11         | In |
| <br>   |   |            | ~~ |

| Бал<br>£2 № Д               | ействия 🔹 🔚 Отчеты 👻                                  |
|-----------------------------|-------------------------------------------------------|
| 15 JA<br>12 SI              | Массовое присвоение ВРИ                               |
| 15 JA<br>12 St              | Пересчитать налоговые ставки                          |
| 5 8 00<br>분 월               | Массовые действия для видов участков                  |
| ка<br>100<br>100            | Массовые действия для участков С изменениями          |
| N 10 10 20                  | Массовые действия для участков, не облагаемых налогом |
| ы н<br>10<br>10<br>10<br>10 | Массовые действия для участков лесного фонда          |
| 00 🖉 🖉                      | Перенести на другую территорию                        |
| 10 [5 24<br>말 말             | Запрос в Росреестр (ЗУ)                               |

Рис. 151. Действия с земельными участками

- кнопка «Отчеты» (Рис. 152) быстрый переход к отчетам:
  - о «Выписка ошибок в АИС ГКН»;
  - «Налогооблагаемые участки» (формирование отчета происходит в фоновом режиме);
  - «Налогооблагаемые участки (Форма N2)» (формирование отчета происходит в фоновом режиме);
  - о «Сводная форма по участкам»;
  - о «Сводная форма по налогооблагаемым участкам (Форма N1)».

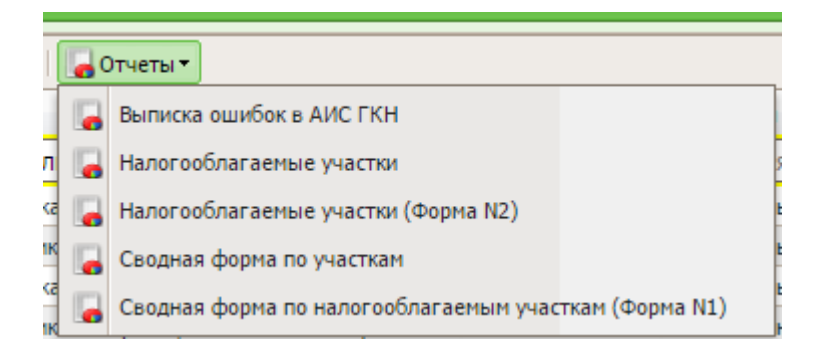

Рис. 152. Кнопка «Отчеты»

• кнопка «Выгрузка» – выгрузка данных реестра в файлы формата .xls и .csv.

#### 5.8.2.1. Изменение основных сведений

Сведения изменяются в карточке земельного участка во вкладке «Основные сведения». Для перехода к карточке необходимо дважды нажать левой кнопкой мыши на элемент реестра или выбрать элемент реестра и нажать кнопку «Изменить».

Во вкладке «Основные сведения» имеются следующие поля для ввода/редактирования информации:

- «Категория»;
- *«ВРИ»;*
- «Признак»;
- «Доп. признак»;
- «Примечание»;
- «Аренда»;
- «Срок аренды»;
- «Арендодатель»;
- «Льготы»;
- «Величина, %»;
- «Информация о проделанной работе».

#### Важно!

Поля, отмеченные желтым цветом, обязательны для заполнения.

В карточке ЗУ имеется возможность перехода к связанным реестрам (Рис. 153):

- юридические лица;
- физические лица.

|   | Пер        | еходы 👻 Заполнено и | проверено Передать Запрос в Росреестр (ЗУ) Вернуть статус черновика | Сохранить | Отмена |
|---|------------|---------------------|---------------------------------------------------------------------|-----------|--------|
| ٦ | 5.8<br>2.9 | Физические лица     | 1 305 624                                                           |           |        |
|   | 5.0        | Юридические лица    |                                                                     |           |        |
|   |            |                     |                                                                     |           |        |

Рис. 153. Кнопка «Переходы»

Кнопки на нижней панели (Рис. 154) позволяют совершать действия с земельным участком:

- «Заполнено и проверено» изменить статус земельного участка на «Проверено»;
- «Передать» изменить территорию, к которой прикреплен ЗУ;
- «Запрос в Росреестр (ЗУ)» отправляется запрос по земельному участку в базу Росреестр, для получения данных о правообладателях;
- «Вернуть статус черновика» возвращает статус черновика записи;

# ЭПК.РП.06

- «Сохранить» сохраняет изменения, внесенные в карточку;
- «Отмена» отменяет внесенные изменения, закрывает карточку.

| Основные сведения                                   | Правообладатели    | Описание ош   | ибок в АИС | СГКН                     |           |       |              |            |           |          |
|-----------------------------------------------------|--------------------|---------------|------------|--------------------------|-----------|-------|--------------|------------|-----------|----------|
| Адрес:                                              | Республика Татарст | ан, Чистопол  | ьский му   | ниципаль                 | ный рай   | он, Е | Булдырское с | ельское по | селение   |          |
| OKATO:                                              | 92259000000        | УПКС:         | 273.43     |                          |           |       | Площадь:     | 1.0        |           |          |
| Категория:                                          | Земли промышленно  | ости, энергет | ики, тран  | кспорта,                 | связи, ра | адин  | Стоимость:   | 273.43     |           |          |
|                                                     |                    |               |            | Статус:                  |           |       | Временный    |            |           |          |
| Гип                                                 | Землепользование   |               |            | Использ                  | ование п  | 0     | Для размещ   | ения объек | тов газос | набжени  |
| землепользования:<br>Признак гос.<br>собственности: |                    |               |            | докумен                  | ту:       |       |              |            |           |          |
| Редактируемые данн                                  | ые                 |               |            |                          |           |       |              |            |           |          |
| Категория:                                          | 003003000010 Земл  | и промышлє    | × 🦻        | ври:                     |           |       |              |            |           | •••      |
| — Налогообложение                                   |                    |               |            | Аренд                    | a ———     |       |              |            |           |          |
| Признак:                                            |                    |               | ~          | Аренда                   | 9:        |       |              |            |           | ~        |
| Доп. признак:                                       |                    |               | ¥          | Срок а                   | ренды:    |       |              |            |           |          |
| Примечание:                                         |                    |               | ¥          | Аренд                    | одатель:  |       |              |            |           | <b>`</b> |
| — Льгота ————                                       |                    |               |            |                          |           |       |              |            |           |          |
| Льгота:                                             | No                 |               | ~          |                          |           |       |              |            |           |          |
| Величина, %:                                        |                    |               |            |                          |           |       |              |            |           |          |
|                                                     |                    |               |            | Собстве                  | енность:  |       |              |            |           |          |
|                                                     |                    |               |            | Собству<br>Тип<br>финанс | ировани   | я:    |              |            |           |          |
| Налоговая ставка,<br>%:                             |                    |               |            | Сумма зе<br>налога:      | мельног   | 0     |              |            |           |          |
| Налоговая ставка,<br>%:                             |                    |               |            | Сумма зе<br>налога:      | мельног   | 0     | NaN          |            |           |          |
| Информация о<br>проделанной<br>работе:              |                    |               |            |                          |           |       |              |            |           |          |

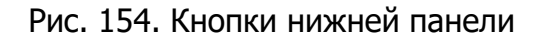

# 5.8.2.2. Просмотр информации о правообладателях

Информация из Росреестра о правообладателях по ЗУ доступна в карточке ЗУ реестра «Земельные участки». Для этого нужно перейти в реестр, открыть карточку ЗУ и перейти во вкладку «Правообладатели» (Рис. 155).

| *Редактирован | ne 16:01:220279:8 |                  |                  |             |   |
|---------------|-------------------|------------------|------------------|-------------|---|
| Основные све, | дения Правообла   | адатели Описание | ошибок в АИС ГКН |             |   |
| Физические    | лица Юридическ    | ие лица          |                  |             |   |
| 🖉 Посмотреть  | 🙆 Обновить        |                  |                  | Связанные   | • |
| ФИО           |                   | Тип права        | Доля             | Дата начала |   |
|               |                   |                  |                  |             |   |
|               |                   |                  |                  |             |   |
| ФИО           |                   | Тип права        | Доля             | Дата начала |   |

Рис. 155. Вкладка «Правообладатели»

Вкладка разделена на две дополнительные вкладки «Физические лица» и «Юридические лица». В дополнительных вкладках имеются предопределенные фильтры (см. п. 4.4.1):

- «Связанные» записи, имеющие связь с записями из реестра «Физические лица»/«Юридические лица» соответственно. Связывание записей происходит автоматически. Записи связываются по номер ИНН или СНИЛС;
- «Несвязанные» записи, полученные по запросу, но не имеющие связей.

Чтобы просмотреть запись, нужно дважды нажать по ней мышью, либо, выбрав нужную запись, необходимо нажать кнопку «Посмотреть». Откроется карточка правообладателя (Рис. 156), в которой содержится информация о правообладателе, полученная из сервиса Росреестра.

| Просмотр                 |                      |                              | ×          |
|--------------------------|----------------------|------------------------------|------------|
| Тип правообладания:      | Юрлицо               |                              |            |
| Данные Росреестра        |                      |                              |            |
| Правообладатель ФЛ/ЮЛ:   | Открытое акционерное | общество "Татнефть" имени I  | В.Д.Шашина |
| ИНН:                     | 1644003838           |                              |            |
| -                        |                      |                              |            |
| Тип права:               |                      | 1                            |            |
| Начало правообладания:   | 06.02.2009           | Окончание<br>правообладания: |            |
| Доля собственности:      | 1 / 1                | Площадь:                     |            |
|                          |                      |                              |            |
| документ начала правооол | адания               |                              |            |
| Тип документа:           |                      | 1                            |            |
| Дата выдачи документа:   | 14.07.2003           |                              |            |
| Серия документа:         |                      | Номер документа:             |            |
| Примечание:              |                      |                              |            |
|                          |                      |                              |            |
|                          |                      |                              |            |
|                          |                      |                              |            |
|                          |                      |                              |            |
|                          |                      |                              |            |
|                          |                      |                              |            |
|                          |                      |                              | Закрыть    |

Рис. 156. Карточка правообладателя

# 5.9. Реестр «Миграция и ЗАГС»

Реестр «Миграция и ЗАГС» предназначен для формирования документов, отслеживающих перемещение физического лица, а также для учета записей актов гражданского состояния (Рис. 157).

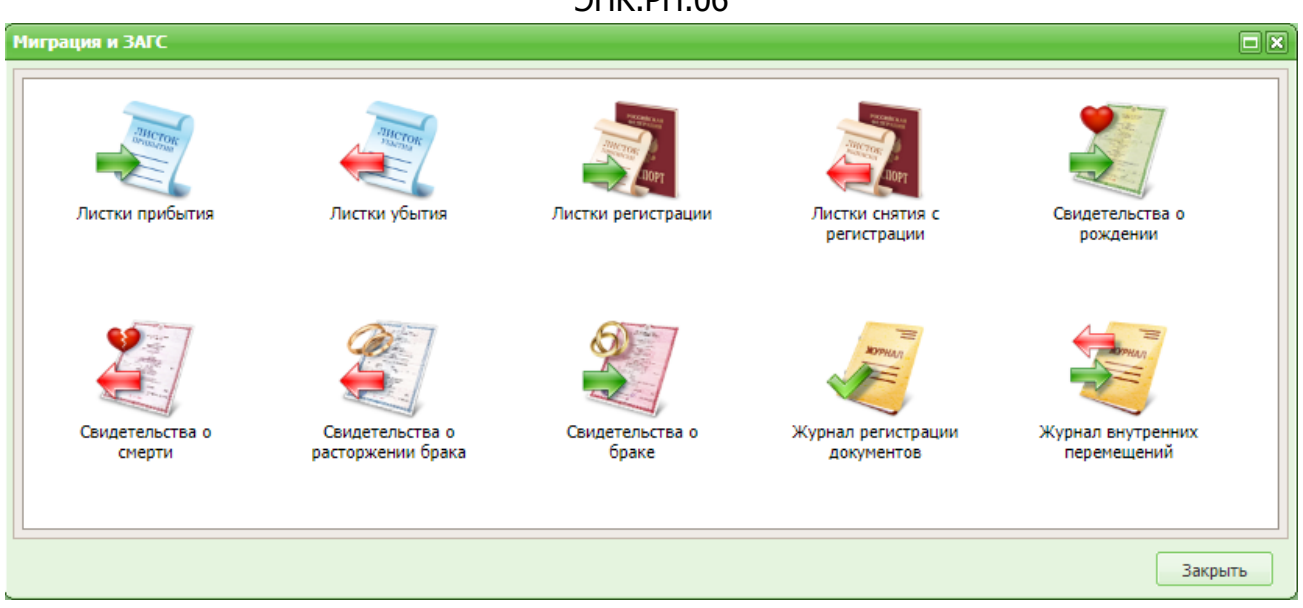

Рис. 157. Реестр документов «Миграция и ЗАГС»

В данный реестр входят следующие реестры:

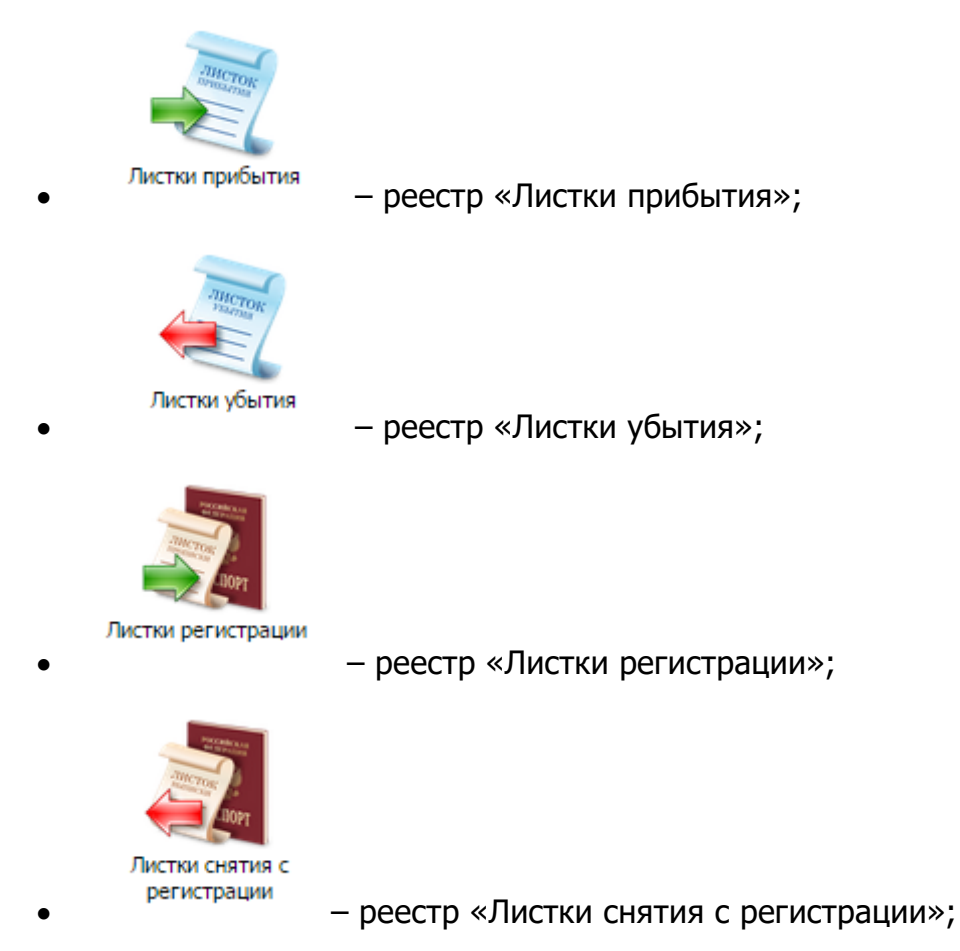

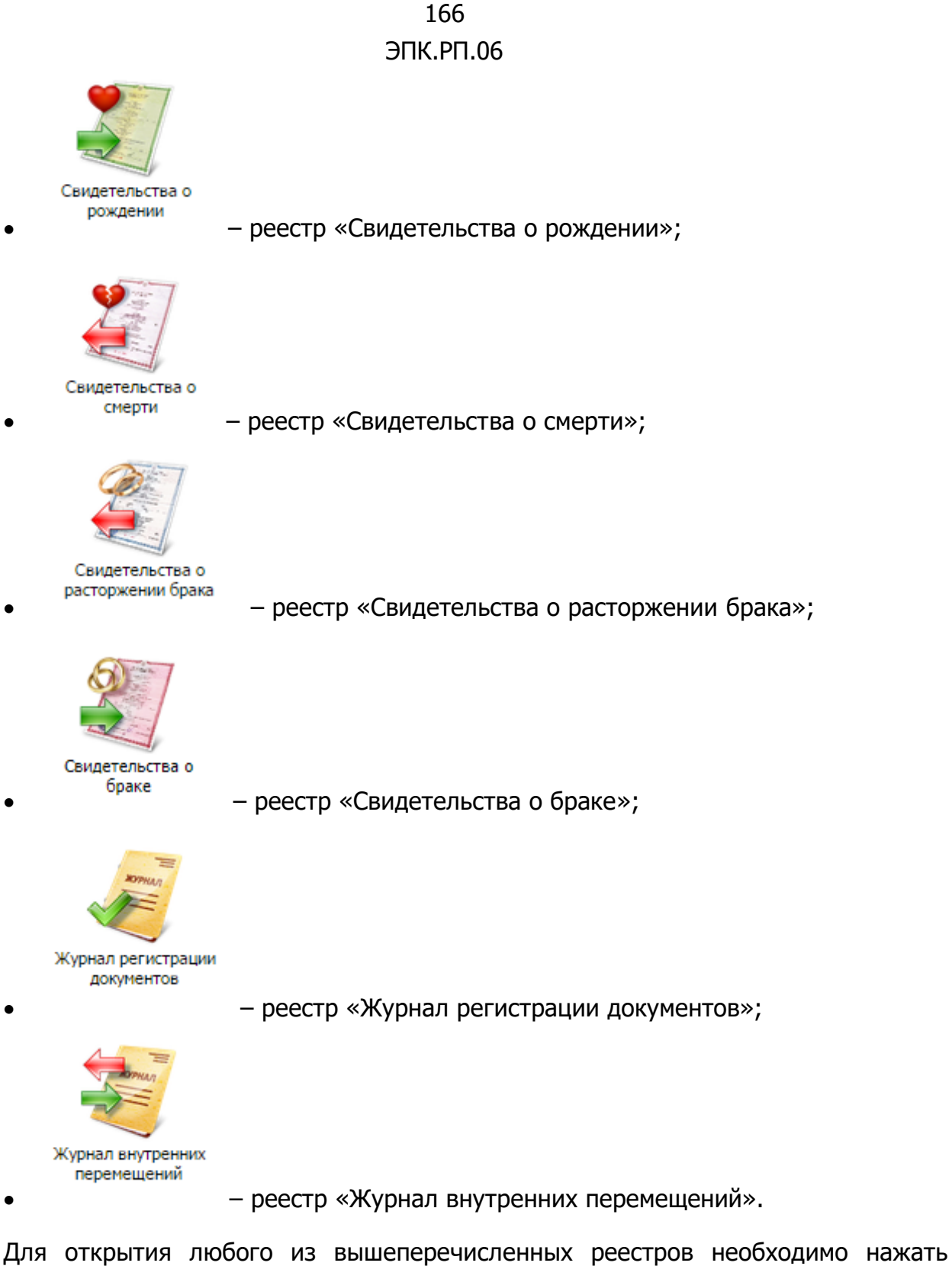

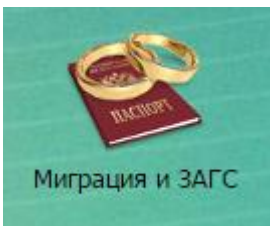

левой кнопкой мыши на ярлык документов» выбрать интересующий реестр.

после чего в окне «Реестры

# 5.9.1. Реестр «Листки прибытия»

Основные элементы окна (Рис. 158):

- кнопки «Добавить», «Изменить», «Удалить», «Обновить» добавление/изменение/удаление/обновление объектов реестра;
- кнопка «Зарегистрировать» регистрация листка прибытия (см. п. 5.9.1.2);
- кнопка «Разрегистрировать» разрегистрация листка прибытия (см. п. 5.9.1.3);
- кнопка «Выгрузка» выгрузка данных реестра в файлы формата .xls и .csv;
- кнопка «Переходы» инициирует переход в реестр «Физические лица» с фильтрацией по физическому лицу документа;
- кнопка «Отчеты» быстрый переход к отчетам:
  - о «Листок статистического учета прибытия (Форма №12П)»;
  - о «Листки прибытия (Форма №2)»;
  - о «Заявление о регистрации по месту пребывания (Форма №1)»;
  - о «Заявление о регистрации по месту жительства (Форма №6).

Возможные фильтры реестра:

- фильтрация по колонкам фильтрует записи реестра по введенным данным (см. п. 4.4.1);
- предопределенная фильтрация (см. п. 4.4.1):
  - о «Все» отображает все записи реестра;
  - «Зарегистрированные» отображает только зарегистрированные листки прибытия;
  - «Незарегистрированные» отображает только незарегистрированные листки прибытия.

168 ЭПК.РП.06

| 10                                 | Торритория                            |               | Bce       |                 |  |
|------------------------------------|---------------------------------------|---------------|-----------|-----------------|--|
| амилия Имя Отчество                | Территория                            | Документ      | Стату Зар | егистрированные |  |
| Блажнова Надежда Николаевна        | Письмянское сельское поселение        | от 02.08.0211 | Зарегистр | ирован Out of   |  |
| Ефремова Татьяна Анатольевна       | Набережно-Морквашское сельское посе   | от 21.07.1012 | Зарегистр | ирован Out of   |  |
| Абуяров Рамиль Мударисович         | Старобугадинское сельское поселение   | от 02.03.1022 | Зарегистр | ирован Out of   |  |
| Алексеев Николай Кузьмич           | Калейкинское сельское поселение       | от 28.02.1912 | Зарегистр | ирован Out of   |  |
| Хасанова Махида Шайдулловна        | поселок городского типа Уруссу        | от 01.05.1926 | Зарегистр | ирован Out of   |  |
| Габдуллина Шакура Габдулловна      | Татарско-Шуганское сельское поселение | от 24.12.1931 | Зарегистр | ирован Out of   |  |
| Хидиятуллина Нурида Габдрахмановна | Старочурилинское сельское поселение   | от 25.01.1950 | Зарегистр | ирован Out of   |  |
| Анисахарова Татьяна Вениаминовна   | Письмянское сельское поселение        | от 03.05.1956 | Зарегистр | ирован Out of   |  |
| Шайхразеева Альфия Ахмадулловна    | Калмашское сельское поселение         | от 23.09.1956 | Зарегистр | ирован Out of   |  |
| Гиниятуллина Флера Газизовна       | Альдермышское сельское поселение      | от 20.12.1957 | Зарегистр | ирован Out of   |  |
| Савина Фания Камилевна             | Письмянское сельское поселение        | от 04.07.1959 | Зарегистр | ирован Out of   |  |

Рис. 158. Реестр «Листки прибытия»

#### Важно!

Если листок прибытия имеет статус «Зарегистрирован», то он доступен только для просмотра без возможности редактирования.

Документы добавляются только к территории с типом «Населенный пункт».

# 5.9.1.1. Добавление/изменение листка прибытия

Для добавления листка прибытия требуется нажать на кнопку «Добавить», после чего откроется карточка листка прибытия (Рис. 159).

| Лист прибытия       |                                                 |
|---------------------|-------------------------------------------------|
| Физ лицо:           |                                                 |
| Торриториси         |                                                 |
| территория:         | Респуолика татарстан                            |
| Тип прибытия:       | Извне                                           |
| Основание прибытия: |                                                 |
| Дата выдачи:        |                                                 |
| Дата убытия*:       | Заполняется в случае временного прибытия        |
| Документ физическог | о лица                                          |
| Тип документа:      |                                                 |
| Номер:              | Серия: От: 📰 😰                                  |
| Кем выдан:          |                                                 |
| Код подразделения:  |                                                 |
| Сделать основным:   |                                                 |
| Откуда прибыл       |                                                 |
| Населенный пункт:   | Введите населенный пункт индекс                 |
| Улица:              | Введите улицу Дом: Квартира:                    |
| Адрес:              |                                                 |
|                     |                                                 |
| Место регистрации   |                                                 |
|                     |                                                 |
| Регистрация в:      | целевом хозяйстве                               |
| Сделать главой:     | в случае отсутствия главы в указанном хозяйстве |
| Прописать:          | 🔲 по адресу хозяйства                           |
|                     |                                                 |
|                     | Сохранить и Зарегистрировать Сохранить Отмена   |

Рис. 159 Карточка листка прибытия

В открывшемся окне необходимо заполнить следующие поля:

- «Физ.лицо» заполняется выбором из реестра «Физические лица»;
- «Территория» заполняется выбором из справочника «Территории»;
- «Тип прибытия» заполняется выбором из выпадающего списка;
- *«Основание прибытия»* заполняется выбором из справочника «Основание прибытия/выбытия»;
- «Дата выдачи» заполняется при помощи календаря (см. п. 4.5);

#### ЭПК.РП.06

• «Дата убытия» – заполняется при помощи календаря (см. п. 4.5).

Блок полей «Документ физического лица»:

- *«Тип документа»* заполняется выбором из справочника «Виды документов, удостоверяющих личность»;
- «Номер» заполняется вручную;
- «Серия» заполняется вручную;
- «От» заполняется при помощи календаря (см. п. 4.5);
- «Кем выдан» заполняется вручную;
- «Код подразделения» заполняется вручную;
- «Сделать основным» заполняется «флажком».

Блок полей «Откуда прибыл»:

- «Населенный пункт» заполняется вручную;
- «Улица» заполняется вручную;
- «Дом» заполняется вручную;
- «Квартира» заполняется вручную.

Блок полей «Место регистрации»:

- «*Регистрация в»* первое поле заполняется выбором из выпадающего списка, второе поле заполняется выбором из справочника;
- «Сделать главой» заполняется «флажком». В случае установки «флажка» в данном поле, выбранное физическое лицо станет главой хозяйства, при условии, что у данного хозяйства нет главы;
- «Прописать» заполняется «флажком». В случае установки «флажка» в данном поле, у выбранного физического лица будет создана регистрация.

#### Важно!

Поля, отмеченные желтым цветом, обязательны для заполнения.

Для сохранения введенных данных необходимо нажать на кнопку «Сохранить». Для сохранения и регистрации листка убытия необходимо нажать на кнопку «Сохранить и зарегистрировать».

Для изменения листка прибытия необходимо:

- 1) выделить запись в реестре;
- 2) нажать на кнопку «Изменить»;

#### ЭПК.РП.06

- 3) в открывшемся окне отредактировать данные;
- 4) нажать на кнопку «Сохранить».

#### Важно!

В случае если листок прибытия имеет статус «Зарегистрирован», то перед редактированием его необходимо разрегистрировать (см. п. 5.9.1.3).

# 5.9.1.2. Регистрация листка прибытия

Регистрация возможна как через карточку листка прибытия, так и через реестр «Листки прибытия»:

- регистрация через карточку листка прибытия:
  - о выделить необходимый листок прибытия в реестре;
  - нажать на кнопку «Изменить». После чего откроется карточка листка прибытия (Рис. 159);
  - о изменить необходимые поля;
  - о нажать на кнопку «Сохранить и зарегистрировать».
- регистрация через реестр «Листки прибытия»:
  - выделить необходимый листок прибытия в реестре;
  - нажать на кнопку «Зарегистрировать». После чего откроется окно дополнительных параметров регистрации;
  - о изменить необходимые поля;
  - о нажать на кнопку «ОК».

# 5.9.1.3. Разрегистрация листка прибытия

Для разрегистрации листка прибытия необходимо:

1) выделить необходимую запись в реестре;

2) нажать на кнопку «Разрегистрировать». После чего откроется окно подтверждения действия (Рис. 160);

3) нажать на кнопку «ОК».

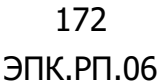

| Разрегис | трация 🗙                                            |
|----------|-----------------------------------------------------|
|          | Вы действительно хотите разрегистрировать документ? |
|          | Да Нет                                              |

Рис. 160. Подтверждение разрегистрации

# 5.9.2. Реестр «Листки убытия»

Основные элементы окна (Рис. 161):

- кнопки «Добавить», «Изменить», «Удалить», «Обновить» добавление/изменение/удаление/обновление объектов реестра;
- кнопка «Зарегистрировать» регистрация листка убытия (см. п. 5.9.2.2);
- кнопка «Разрегистрировать» разрегистрация листка убытия (см. п. 5.9.2.3);
- кнопка «Выгрузка» выгрузка данных реестра в файлы формата .xls и .csv;
- кнопка «Переходы» инициирует переход в реестр «Физические лица» с фильтрацией по физическому лицу документа.
- кнопка «Отчеты» быстрый переход к отчетам:
  - о «Листки убытия (Форма №7)»;
  - «Заявление о снятии с регистрационного учета по месту жительства (Форма №6 продолжение)».

Возможные фильтры реестра:

- фильтрация по колонкам фильтрует записи реестра по введенным данным (см. п. 4.4.1);
- предопределенная фильтрация (см. п. 4.4.1):
  - о «Все» отображает все записи реестра;
  - «Зарегистрированные» отображает только зарегистрированные листки убытия;
  - «Незарегистрированные» отображает только незарегистрированные листки убытия.

| Листки убытия                                              |                                  |              |                         |                                      | 3 ×     |
|------------------------------------------------------------|----------------------------------|--------------|-------------------------|--------------------------------------|---------|
| 🖶 Добавить 🧷 Изменить 🗰 Удалить   🛷 Зарегистрировать 🖳 Ра: | зрегистрировать   🍲 Обновить   📩 | . Выгрузка 🕶 | и<br>в ма<br>Переходы т | 📕 Отчёты 🔻 🖪 Се                      | ;       |
| ΦͶΟ                                                        | Территория                       |              |                         |                                      |         |
| Ф.И.О.                                                     | Территория                       | Документ     | Статус                  | Тип убытия                           |         |
| Арбузов Алексей Вячеславович                               | Егоркинское сельское поселение   | от 01.01.0   | Зарегистриро            | Постоянно                            | <b></b> |
| Алексеева Марина Анатольевна                               | Егоркинское сельское поселение   | от 01.01.0   | Зарегистриро            | Постоянно                            |         |
| Портнова Александра Владимировна                           | Егоркинское сельское поселение   | от 01.01.0   | Зарегистриро            | Постоянно                            |         |
| Старчиков Алексей Александорович                           | Тихоновское сельское поселение   | от 01.08.1   | Не зарегистр            | Постоянно                            |         |
| Насыров Ильдар Хамзович                                    | Набережно-Морквашское сельск     | от 28.02.1   | Не зарегистр            | Постоянно                            |         |
| Повлоцкая Нина Ивановна                                    | Дым-Тамакское сельское поселе    | от 19.08.1   | Не зарегистр            | Постоянно                            |         |
| Кулмакова Галия Самятовна                                  | Матюшинское сельское поселение   | от 30.10.1   | Не зарегистр            | Постоянно                            |         |
| Харисова Шафика Назиповна                                  | Сосновый Бор п                   | от 23.12.1   | Не зарегистр            | Постоянно                            |         |
| Артемьева Ольга Владимировна                               | Никольское сельское поселение    | от 10.09.1   | Не зарегистр            | Постоянно                            |         |
| Мясникова Светлана Леонидовна                              | Новотроицкое сельское поселение  | от 15.10.1   | Зарегистриро            | Постоянно                            |         |
| Андреев Петр Иванович                                      | Старокутушское сельское посел    | от 28.06.1   | Не зарегистр            | Постоянно                            |         |
| Шайдуллин Ринат Рашитович                                  | Абдрахмановское сельское посе    | от 27.10.1   | Не зарегистр            | Постоянно                            |         |
| Бергалина Гузель Валеевна                                  | Арск г                           | от 23.01.1   | Не зарегистр            | Постоянно                            | -       |
| из 2674   🔿 🎲   💰                                          |                                  |              | Показано                | записей 1 - 25 из 6<br>правка Закрыт | 6847    |

Рис. 161. Реестр «Листки убытия»

#### Важно!

Если листок убытия имеет статус «Зарегистрирован, то его невозможно редактировать. Окно редактирования зарегистрированного листка убытия открывается только для просмотра, без возможности редактирования.

Документы добавляются только к территории с типом «Населенный пункт».

# 5.9.2.1. Добавление/изменение листка убытия

Для добавления листка убытия требуется нажать на кнопку «Добавить», после чего откроется карточка листка убытия (Рис. 162).

174 ЭПК.РП.06

| Лист убытия             |                                               |
|-------------------------|-----------------------------------------------|
| Физ. лицо:              |                                               |
| Территория:             | Республика Татарстан 🗙                        |
| От:                     |                                               |
| Основание<br>убытия:    |                                               |
| Временно:               | Ожидаемая дата прибытия:                      |
| Куда выбыл              |                                               |
| Населенный<br>пункт:    | Введите населенный пункт индекс               |
| Улица:                  | Введите улицу Дом: Квартира:                  |
| Адрес:                  |                                               |
| Адрес (не по<br>КЛАДР): |                                               |
|                         | Сохранить и Зарегистрировать Сохранить Отмена |

Рис. 162 Карточка листка убытия

В открывшемся окне необходимо заполнить следующие поля:

- «Физ. лицо» заполняется выбором из реестра «Физические лица»;
- «Территория» заполняется выбором из справочника «Территории»;
- «От» заполняется при помощи календаря (см. п. 4.5);
- *«Основание убытия»* заполняется выбором из справочника «Основание прибытия/выбытия»;
- «Временно» заполняется установкой «флажка»;
- «*Ожидаемая дата прибытия»* заполняется при помощи календаря (см. п. 4.5).

Блок полей «Куда выбыл»:

- «Населенный пункт» заполняется вручную;
- «Улица» заполняется вручную;
- «Дом» заполняется вручную;
- «Квартира» заполняется вручную;
- «Адрес» заполняется Системой автоматически на основе данных, введенных в полях «Населенный пункт», «Улица», «Дом», «Квартира»;

#### ЭПК.РП.06

• «Адрес (не по КЛАДР)» – заполняется вручную.

#### Важно!

Поля, отмеченные желтым цветом, обязательны для заполнения.

Для сохранения введенных данных необходимо нажать на кнопку «Сохранить». Для сохранения и регистрации листка убытия необходимо нажать на кнопку «Сохранить и зарегистрировать».

Для изменения листка убытия необходимо:

- 1) выделить запись в реестре;
- 2) нажать на кнопку «Изменить»;
- 3) в открывшемся окне отредактировать данные;
- 4) нажать на кнопку «Сохранить».

#### Важно!

В случае если листок убытия имеет статус «Зарегистрирован», то перед редактированием его необходимо разрегистрировать (см. п. 5.9.2.3).

# 5.9.2.2. Регистрация листка убытия

Регистрация возможна как через карточку листка убытия, так и через реестр «Листки убытия»:

- регистрация через карточку листка убытия:
  - о выделить необходимый листок убытия в реестре;
  - нажать на кнопку «Изменить». После чего откроется карточка листка убытия (Рис. 162);
  - о изменить необходимые поля;
  - о нажать на кнопку «Сохранить и зарегистрировать».
- регистрация через реестр «Листки убытия»:
  - о выделить необходимый листок убытия в реестре;
  - нажать на кнопку «Зарегистрировать». После чего откроется окно дополнительных параметров регистрации;
  - о изменить необходимые поля;
  - о нажать на кнопку «ОК».

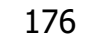

# 5.9.2.3. Разрегистрация листка убытия

Для разрегистрации листка убытия необходимо:

1) выделить необходимую запись в реестре;

2) нажать на кнопку «Разрегистрировать». После чего откроется окно подтверждения действия (Рис. 163);

3) нажать на кнопку «ОК».

| Разрегис | трация                                              |
|----------|-----------------------------------------------------|
|          | Вы действительно хотите разрегистрировать документ? |
|          | Да Нет                                              |

Рис. 163. Окно подтверждения разрегистрации

# 5.9.3. Реестр «Листки регистрации»

Основные элементы окна (Рис. 164):

- кнопки «Добавить», «Изменить», «Удалить», «Обновить» добавление/изменение/удаление/обновление объектов реестра;
- кнопка «Зарегистрировать» регистрация листка регистрации (см. п. 5.9.3.2);
- кнопка «Разрегистрировать» разрегистрация листка регистрации (см. п. 5.9.3.3);
- кнопка «Выгрузка» выгрузка данных реестра в файлы формата .xls и .csv;
- кнопка «Переходы» инициирует переход в реестр «Физические лица» с фильтрацией по физическому лицу документа;
- кнопка «Отчеты» быстрый переход к отчетам:
  - о «Свидетельство о регистрации по месту жительства (Форма №8)»;
  - о «Свидетельство о регистрации по месту пребывания (Форма №3)».

Возможные фильтры реестра:

 фильтрация по колонкам – фильтрует записи реестра по введенным данным (см. п. 4.4.1);

#### ЭПК.РП.06

- предопределенная фильтрация (см. п. 4.4.1):
  - о «Все» отображает все записи реестра;
  - «Зарегистрированные» отображает только зарегистрированные листки регистрации;
  - «Незарегистрированные» отображает только незарегистрированные листки регистрации.

| Листки регистрации                                                |                                     |                    |                        |  |
|-------------------------------------------------------------------|-------------------------------------|--------------------|------------------------|--|
| 📲 Добавить 🥜 Изменить 🗰 Удалить   🖋 Зарегистрировать 🖳 Разрегистр | ировать   🧔 Обновить   📩 Выгрузка 🗸 | ал<br>В Переходы т | ]<br>Отчёты ▼ Все      |  |
| ΦNO                                                               | Территория                          | Документ           | Статус                 |  |
| Ф.И.О.                                                            | Территория                          |                    |                        |  |
| Гилязетдинова Минхаят Минвалиевна                                 | Верхняя Каменка с                   | от 15.12.1910      | Зарегистрирован        |  |
| Ильясова Хатиря Загидулловна                                      | Верхняя Каменка с                   | от 11.11.1915      | Зарегистрирован        |  |
| Даминов Харис Хафизович                                           | Малошильнинское сельское поселение  | от 27.01.1942      | Зарегистрирован        |  |
| Аксанова Гульфира Тимировна                                       | Крым-Сарайское сельское поселение   | от 05.07.1953      | Зарегистрирован        |  |
| Шакиров Газимжан Хамитович                                        | Высокогорское сельское поселение    | от 24.04.1955      | Зарегистрирован        |  |
| Бахтияров Равиль Мухаммадиярович                                  | Альдермышское сельское поселение    | от 15.06.1955      | Зарегистрирован        |  |
| Гарипов Габбас Каримович                                          | Кушманское сельское поселение       | от 16.04.1957      | Зарегистрирован        |  |
| Абдулгараев Володя Асылгараевич                                   | Атряклинское сельское поселение     | от 28.02.1961      | Зарегистрирован        |  |
| Саляхутдинов Ильнур Габдельнурович                                | Арск г                              | от 20.11.1964      | Зарегистрирован        |  |
| Галиев Фархад Маратович                                           | Столбищенское сельское поселение    | от 29.04.1967      | Зарегистрирован        |  |
| Костина Валентина Юрьевна                                         | Нурлатское сельское поселение       | от 08.12.1968      | Зарегистрирован        |  |
| Кожакарь Дания Галимзяновна                                       | Узякское сельское поселение         | от 26.04.1969      | Зарегистрирован        |  |
| Семенова Светлана Семеновна                                       | Село-Алатское сельское поселение    | от 09.01.1973      | Зарегистрирован        |  |
| 🦛 🗇   Страница 🚺 из 414   🏟 🌳   🗞                                 |                                     | Показано           | записей 1 - 25 из 1033 |  |
|                                                                   |                                     |                    | Закрыть                |  |

Рис. 164. Реестр «Листки регистрации»

#### Важно!

Если листок регистрации имеет статус «Зарегистрирован», то он доступен только для просмотра, без возможности редактирования.

Документы добавляются только к территории с типом «Населенный пункт».

# 5.9.3.1. Добавление/изменение листка регистрации

Для добавления листка регистрации требуется нажать на кнопку «Добавить», после чего откроется карточка листка регистрации (Рис. 165).

178 ЭПК.РП.06

| Лист регистрации           | ×                                             |
|----------------------------|-----------------------------------------------|
| Физ. лицо:                 |                                               |
| Территория:                | Республика Татарстан 🗙                        |
| От:                        |                                               |
| Учреждение<br>регистрации: |                                               |
| Помещение:                 |                                               |
| Населенный<br>пункт:       | Введите населенный пункт индекс Справочник    |
| Улица:                     | Введите название улицы Дом: Квартира:         |
| Адрес:                     |                                               |
|                            | Сохранить и Зарегистрировать Сохранить Отмена |

Рис. 165 Карточка листка регистрации

В открывшемся окне необходимо заполнить следующие поля:

- «Физ. лицо» заполняется выбором из реестра «Физические лица»;
- «Территория» заполняется выбором из справочника «Территории»;
- «От» заполняется при помощи календаря (см. п. 4.5);
- «Учреждение регистрации» заполняется вручную;
- «Помещение» заполняется вручную;
- «Населенный пункт» заполняется вручную;
- «Улица» заполняется вручную;
- «Дом» заполняется вручную;
- «Квартира» заполняется вручную;
- «Адрес» заполняется Системой автоматически на основе данных, введенных в полях «Населенный пункт», «Улица», «Дом», «Квартира».

#### Важно!

Поля, отмеченные желтым цветом, обязательны для заполнения.

Для сохранения введенных данных необходимо нажать на кнопку «Сохранить». Для сохранения и регистрации листка регистрации необходимо нажать на кнопку «Сохранить и зарегистрировать».

Для изменения листка регистрации необходимо:

- 1) выделить запись в реестре;
- 2) нажать на кнопку «Изменить»;
- 3) в открывшемся окне отредактировать данные;
- 4) нажать на кнопку «Сохранить».

#### Важно!

В случае если листок регистрации имеет статус «Зарегистрирован», то перед редактированием его необходимо разрегистрировать (см. п. 5.9.3.3).

#### 5.9.3.2. Регистрация листка регистрации

Регистрация возможна как через карточку листка регистрации, так и через реестр «Листки регистрации»:

- регистрация через карточку листка регистрации:
  - о выделить необходимый лист регистрации в реестре;
  - нажать на кнопку «Изменить». После чего откроется карточка листка регистрации (Рис. 165);
  - о изменить необходимые поля;
  - о нажать на кнопку «Сохранить и зарегистрировать».
- регистрация через реестр «Листки регистрации»:
  - о выделить необходимый листок регистрации в реестре;
  - нажать на кнопку «Зарегистрировать». После чего откроется окно подтверждения регистрации;
  - о нажать на кнопку «ОК».

#### 5.9.3.3. Разрегистрация листка регистрации

Для разрегистрации листка регистрации необходимо:

1) выделить необходимую запись в реестре;

2) нажать на кнопку «Разрегистрировать». После чего откроется окно подтверждения действия (Рис. 166);

3) нажать на кнопку «ОК».

| Разрегис | трация                                              |
|----------|-----------------------------------------------------|
|          | Вы действительно хотите разрегистрировать документ? |
|          | Да Нет                                              |

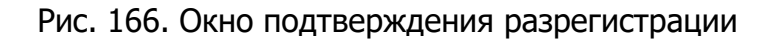

# 5.9.4. Реестр «Листки снятия с регистрации»

Основные элементы окна (Рис. 167):

- кнопки «Добавить», «Изменить», «Удалить», «Обновить» добавление/изменение/удаление/обновление объектов реестра;
- кнопка «Зарегистрировать» регистрация листка снятия с регистрации (см. п. 5.9.4.2);
- кнопка «Разрегистрировать» разрегистрация листка снятия с регистрации (см. п. 5.9.4.3);
- кнопка «Выгрузка» выгрузка данных реестра в файлы формата .xls и .csv;
- кнопка «Переходы/ Физ. лицо» переход в реестр «Физические лица» с фильтрацией по физическому лицу документа;
- кнопка «Отчеты» быстрый переход к отчету «Уведомление о снятии с регистрационного учета (Форма №14).

Возможные фильтры реестра:

- фильтрация по колонкам фильтрует записи реестра по введенным данным (см. п. 4.4.1);
- предопределенная фильтрация (см. п. 4.4.1):
  - о «Все» отображает все записи реестра;
  - «Зарегистрированные» отображает только зарегистрированные листки снятия с регистрации;
  - «Незарегистрированные» отображает только незарегистрированные листки снятия с регистрации.
| 🖶 Добавить 🥜 Изменить 🗰 Удалить   🛷 Зарегистрировать 🖳 Разре | ггистрировать   🍲 Обновить   📩 Выгрузка 🕶   🖉 | Переходы 🕶 🕴 🚦 | јОтчёты2 ▾ 🕴 🌄 О       |
|--------------------------------------------------------------|-----------------------------------------------|----------------|------------------------|
| ONd                                                          | Территория                                    |                | Статус                 |
| Ф.И.О.                                                       | Территория                                    | Документ       |                        |
| Гимадиев Рашит Галяутдинович                                 | Большебуртасское сельское поселение           | от 15.01.197   | Зарегистрирован        |
| Галимова Диляра Рафаиловна                                   | Бизяки с                                      | от 07.06.198   | Не зарегистриро        |
| Давыдов Ринат Марсович                                       | Альшиховское сельское поселение               | от 21.06.199   | Зарегистрирован        |
| Зарипова Рамзия Фаиковна                                     | Староромашкинское сельское поселен            | от 25.06.199   | Зарегистрирован        |
| Латипова Ландыш Равилевна                                    | Кильдебякское сельское поселение              | от 13.10.199   | Не зарегистриро        |
| Зульмиев Ильфат Абузарович                                   | Биектауское сельское поселение                | от 10.12.1990  | Зарегистрирован        |
| Мифтахова Разина Ренатовна                                   | Староромашкинское сельское поселен            | от 07.05.199   | Зарегистрирован        |
| Веденеев Александр Иванович                                  | Бураковское сельское поселение                | от 15.02.199   | Зарегистрирован        |
| Ахметшин Ренат Тимерханович                                  | Альметьевское сельское поселение              | от 18.03.199   | Не зарегистриро        |
| Зульмиева Лилия Залялитдиновна                               | Биектауское сельское поселение                | от 12.11.1999  | Зарегистрирован        |
| Зульмиева Язиля Ильфатовна                                   | Биектауское сельское поселение                | от 12.11.1999  | Зарегистрирован        |
| Халимова Фаузия Габдулхаковна                                | Старокаразерикское сельское поселен           | от 30.11.199   | Зарегистрирован        |
| Ахметзянова Айгуль Шамилевна                                 | Альдермышское сельское поселение              | от 01.01.200   | Не зарегистриро        |
| Низамиева Фания Равиловна                                    | Альдермышское сельское поселение              | от 01.01.200   | Не зарегистриро        |
| 🍃 🗇   Страница 🚺 из 158   🌩 🌳   🍪                            |                                               | Показан        | но записей 1 - 25 из 3 |

Рис. 167. Реестр «Листки снятия с регистрации»

#### Важно!

Если листок снятия с регистрации имеет статус «Зарегистрирован, то окно доступно только для просмотра, без возможности редактирования.

Документы добавляются только к территории с типом «Населенный пункт».

# 5.9.4.1. Добавление/изменение листка снятия с регистрации

Для добавления листка снятия с регистрации требуется нажать на кнопку «Добавить», после чего откроется карточка листка снятия с регистрации (Рис. 168).

182 ЭПК.РП.06

| Лист снятия с реги         | страции                                                     |
|----------------------------|-------------------------------------------------------------|
| Физ. лицо:                 |                                                             |
| Территория:                | Республика Татарстан 🗙                                      |
| Номер:                     | От:                                                         |
| Учреждение<br>регистрации: |                                                             |
| Населенный<br>пункт:       | Введите населенный пункт индекс Справочник                  |
| Улица:                     | Введите название улицы Дом: Квартира:                       |
| Адрес:                     |                                                             |
| Удалить признак<br>семьи : | (для родственников, зарегистрированных по адресу физ.лица)? |
|                            | Сохранить и Зарегистрировать Сохранить Отмена               |

Рис. 168 Карточка листка снятия с регистрации

В открывшемся окне необходимо заполнить следующие поля:

- «Физ. лицо» заполняется выбором из реестра «Физические лица»;
- «Территория» заполняется выбором из справочника «Территории»;
- *«Номер»* заполняется вручную;
- «От» заполняется при помощи календаря (см. п. 4.5);
- «Учреждение регистрации» заполняется вручную;
- «Населенный пункт» заполняется вручную;
- «Улица» заполняется вручную;
- «Дом» заполняется вручную;
- «Квартира» заполняется вручную;
- «Адрес» заполняется Системой автоматически на основе данных, введенных в полях «Населенный пункт», «Улица», «Дом», «Квартира»;
- «Удалить признак семьи» заполняется «флажком».

## Важно!

Поля, отмеченные желтым цветом, обязательны для заполнения.

Для сохранения введенных данных необходимо нажать на кнопку «Сохранить». Для сохранения и регистрации листка снятия с регистрации необходимо нажать на кнопку «Сохранить и зарегистрировать».

Для изменения листка снятия с регистрации необходимо:

- 1) выделить запись в реестре;
- 2) нажать на кнопку «Изменить»;
- 3) в открывшемся окне отредактировать данные;
- 4) нажать на кнопку «Сохранить».

## Важно!

В случае если листок регистрации имеет статус «Зарегистрирован», то перед редактированием его необходимо разрегистрировать (см. п. 5.9.4.3).

# 5.9.4.2. Регистрация листка снятия с регистрации

Регистрация возможна как через карточку листка снятия с регистрации, так и через реестр «Листки снятия с регистрации»:

- регистрация через карточку листка снятия с регистрации:
  - о выделить необходимый лист снятия с регистрации в реестре;
  - нажать на кнопку «Изменить». После чего откроется карточка листка снятия с регистрации (Рис. 168);
  - о изменить необходимые поля;
  - о нажать на кнопку «Сохранить и зарегистрировать».
- регистрация через реестр «Листки снятия с регистрации»:
  - о выделить необходимый листок снятия с регистрации в реестре;
  - нажать на кнопку «Зарегистрировать». После чего откроется окно подтверждения регистрации;
  - о нажать на кнопку «ОК».

# 5.9.4.3. Разрегистрация листка снятия с регистрации

Для разрегистрации листка снятия с регистрации необходимо:

1) выделить необходимую запись в реестре;

2) нажать на кнопку «Разрегистрировать». После чего откроется окно подтверждения действия (Рис. 169);

3) нажать на кнопку «ОК».

| Разрегис | грация                                              |
|----------|-----------------------------------------------------|
|          | Вы действительно хотите разрегистрировать документ? |
|          | Да Нет                                              |

Рис. 169. Подтверждение разрегистрации

# 5.9.5. Реестр «Свидетельства о рождении»

Основные элементы окна (Рис. 170):

- кнопки «Добавить», «Изменить», «Удалить», «Обновить» добавление/изменение/удаление/обновление объектов реестра;
- кнопка «Зарегистрировать» регистрация свидетельства о рождении (см. п. 5.9.5.2);
- кнопка «Разрегистрировать» разрегистрация свидетельства о рождении (см. п. 5.9.5.3);
- кнопка «Выгрузка» выгрузка данных реестра в файлы формата .xls и .csv;
- кнопка «Переходы» переход в реестр «Физические лица» с фильтрацией по физическому лицу документа.
- кнопка «Отчеты» быстрый переход к отчету «Справка о рождении (Форма №24)».

Возможные фильтры реестра:

- фильтрация по колонкам фильтрует записи реестра по введенным данным (см. п. 4.4.1);
- предопределенная фильтрация (см. п. 4.4.1):
  - о «Все» отображает все записи реестра;
  - «Зарегистрированные» отображает только зарегистрированные свидетельства о рождении;
  - «Незарегистрированные» отображает только незарегистрированные свидетельства о рождении.

| Свидетельства о рождении                                                                                                    |                                            |               | - 8                |
|----------------------------------------------------------------------------------------------------|--------------------------------------------|---------------|--------------------|
| 🖶 Добавить 🖉 Изменить 🗱 Удалить   🛷 Зарегистрировать 🖃 Разрегистрировать   🎯 Обновить   📩 Выгрузка 🕶   🖉 Переходы 🕶   🌄 Отчёты 🛪 🛚 Все |                                            |               |                    |
| ΟΝΦ                                                                                                    | Территория                                 |               |                    |
| Ф.И.О.                                                                                                    | Территория                                 | Документ      | Статус             |
| Жаркова Антонина Сергеевна                                                                                                    | Шереметьевское сельское поселение          | от 30.07.1917 | Не зарегистрирован |
| Захарова Ольга Павловна                                                                                                    | Шереметьевское сельское поселение          | от 15.06.1931 | Не зарегистрирован |
| Шагалиева Адиля Айратовна                                                                                                    | поселок городского типа Богатые Сабы       | от 20.03.1995 | Зарегистрирован    |
| Багавеев Тагир Айратович                                                                                                    | Нармонское сельское поселение              | от 15.02.1996 | Зарегистрирован    |
| Хикматуллина Лилия Айратовна                                                                                                    | Чувашско-Бурнаевское сельское поселение    | от 20.04.1996 | Зарегистрирован    |
| Файзуллин Дамир Ринатович                                                                                                    | Нармонское сельское поселение              | от 11.12.1996 | Зарегистрирован    |
| Василова Диана Тимуровна                                                                                                    | Нармонское сельское поселение              | от 02.09.1997 | Зарегистрирован    |
| Лебедева Софья Эдуардовна                                                                                                    | поселок городского типа Куйбышевский Затон | от 10.09.1997 | Зарегистрирован    |
| Исмагилов Динар Илдарович                                                                                                    | поселок городского типа Богатые Сабы       | от 04.03.1998 | Зарегистрирован    |
| Варламов Ефим Сергеевич                                                                                                    | Калейкинское сельское поселение            | от 28.05.1998 | Зарегистрирован    |
| Габитова Лиана Тимуровна                                                                                                    | Нармонское сельское поселение              | от 14.07.1998 | Зарегистрирован    |
| Соколов Иван Александрович                                                                                                    | Большетолкишское сельское поселение        | от 20.07.1998 | Не зарегистрирован |
| Гиниятуллин Саид Газизович                                                                                                    | Адельшинское сельское поселение            | от 08.08.1998 | Зарегистрирован    |
|                                                                                                    |                                            |               |                    |
|                                                                                                    |                                            |               | Закрыть            |

Рис. 170. Реестр «Свидетельства о рождении»

## 5.9.5.1. Добавление/изменение свидетельства о рождении

Для добавления свидетельства о рождении требуется нажать на кнопку «Добавить», после чего откроется карточка свидетельства о рождении (Рис. 171).

| Свидетельство о р            | ождении                                         |
|------------------------------|-------------------------------------------------|
| Физ. лицо:                   |                                                 |
| Территория:                  | Республика Татарстан 🗙                          |
| Номер:                       | Серия: От:                                      |
| Номер актовой<br>записи:     | От:                                             |
| Кем выдано<br>свидетельство: |                                                 |
| Мать:                        |                                                 |
| Отец:                        |                                                 |
| Место регистрац              | ии                                              |
| Регистрация в:               | целевом хозяйстве 👻                             |
| Сделать главой:              | в случае отсутствия главы в указанном хозяйстве |
| Прописать:                   | 🔲 по адресу хозяйства                           |
| Дата начала<br>членства:     |                                                 |
|                              | Сохранить и Зарегистрировать Сохранить Отмена   |

Рис. 171 Карточка свидетельства о рождении

## 186

## ЭПК.РП.06

В открывшемся окне необходимо заполнить следующие поля:

- «Физ. лицо» заполняется выбором из реестра «Физические лица»;
- «Территория» заполняется выбором из справочника «Территории»;
- «Номер»;
- «Серия»;
- «От» заполняется при помощи календаря (см. п. 4.5);
- «Номер актовой записи»;
- «От» заполняется при помощи календаря (см. п. 4.5);
- «Кем выдано»;
- *«Мать»*;
- *«Отец»*.

Блок полей «Место регистрации»:

- «*Регистрация в»* первое поле заполняется выбором из выпадающего списка, второе поле заполняется выбором из справочника;
- «Сделать главой в случае отсутствия главы в указанном хозяйстве» заполняется установкой «флажка». В случае установки флажка в данном поле, выбранное физическое лицо станет главой хозяйства, при условии, что у данного хозяйства нет главы;
- «Прописать по адресу хозяйства» заполняется установкой «флажка». В случае установки флажка в данном поле, у выбранного физического лица будет создана регистрация;
- «Дата начала членства» заполняется при помощи календаря (см. п. 4.5).

## Важно!

Поля, отмеченные желтым цветом, обязательны для заполнения.

Для сохранения введенных данных необходимо нажать на кнопку «Сохранить». Для сохранения и регистрации свидетельства о рождении необходимо нажать на кнопку «Сохранить и зарегистрировать».

Для изменения свидетельства о рождении необходимо:

- 1) выделить запись в реестре;
- 2) нажать на кнопку «Изменить»;
- 3) в открывшемся окне отредактировать данные;
- 4) нажать на кнопку «Сохранить».

#### Важно!

В случае если свидетельство о рождении имеет статус «Зарегистрирован», то перед редактированием его необходимо разрегистрировать (см. п. 5.9.5.3).

## 5.9.5.2. Регистрация свидетельства о рождении

Регистрация возможна как через карточку свидетельства о рождении, так и через реестр «Свидетельства о рождении»:

- регистрация через карточку свидетельства о рождении:
  - о выделить необходимое свидетельство о рождении;
  - нажать на кнопку «Изменить». После чего откроется карточка свидетельства о рождении (Рис. 171);
  - о изменить необходимые поля;
  - о нажать на кнопку «Сохранить и зарегистрировать».
- регистрация через реестр «Свидетельства о рождении»:
  - о выделить необходимое свидетельство о рождении в реестре;
  - нажать на кнопку «Зарегистрировать». После чего откроется окно дополнительных параметров регистрации;
  - о изменить необходимые поля;
  - о нажать на кнопку «ОК».

## 5.9.5.3. Разрегистрация свидетельства о рождении

Для разрегистрации свидетельства о рождении необходимо:

1) выделить необходимую запись в реестре;

2) нажать на кнопку «Разрегистрировать». После чего откроется окно подтверждения действия (Рис. 172);

3) нажать на кнопку «ОК».

|     | 18  | 38 |     |
|-----|-----|----|-----|
| ЭПІ | K.F | рΠ | .06 |

| Разрегис | грация                                              |
|----------|-----------------------------------------------------|
|          | Вы действительно хотите разрегистрировать документ? |
|          | Да Нет                                              |

Рис. 172. Подтверждение разрегистрации

# 5.9.6. Реестр «Свидетельства о смерти»

Основные элементы окна (Рис. 173):

- кнопки «Добавить», «Изменить», «Удалить», «Обновить» добавление/изменение/удаление/обновление объектов реестра;
- кнопка «Зарегистрировать» регистрация свидетельства о смерти (см. п. 5.9.6.2);
- кнопка «Разрегистрировать» разрегистрация свидетельства о смерти (см. п. 5.9.6.3);
- кнопка «Выгрузка» выгрузка данных реестра в файлы формата .xls и .csv;
- кнопка «Переходы» переход в реестр «Физические лица» с фильтрацией по физическому лицу документа.
- кнопка «Отчеты» быстрый переход к отчету «Справка о смерти (Форма №33)».

Возможные фильтры реестра:

- фильтрация по колонкам фильтрует записи реестра по введенным данным (см. п. 4.4.1);
- предопределенная фильтрация (см. п. 4.4.1):
  - о «Все» отображает все записи реестра;
  - «Зарегистрированные» отображает только зарегистрированные свидетельства о смерти;
  - «Незарегистрированные» отображает только незарегистрированные свидетельства о смерти.

| 189       |
|-----------|
| ЭПК.РП.06 |

| Свидетельства о смерти                                              |                                     |                                      |                        |
|---------------------------------------------------------------------|-------------------------------------|--------------------------------------|------------------------|
| 🖶 Добавить 🧷 Изменить 🗱 Удалить   🛷 Зарегистрировать 🖳 Разрегистрир | ровать   🧔 Обновить   📩 Выгрузка 🗸  | <sup>№</sup> а Переходы <del>•</del> | Все                    |
| OΝΦ                                                                 | Территория                          |                                      |                        |
| Ф.И.О.                                                              | Территория                          | Документ                             | Статус                 |
| Антипов Анатолий Николаевич                                         | Егоркинское сельское поселение      | от 01.01.000                         | Зарегистрирован 🔺      |
| Гурьева Клавдия Ивановна                                            | Красный Бор с                       | от 30.10.199                         | Зарегистрирован        |
| Хантимеров Юнус Хантимерович                                        | Такталачукское сельское поселение   | от 23.02.199                         | Зарегистрирован        |
| Назырова Рахимя Гарифулловна                                        | Верхняя Каменка с                   | от 23.02.199                         | Зарегистрирован        |
| Камалетдинова Хайрия                                                | Верхне-Каменское сельское поселение | от 02.03.199                         | Зарегистрирован        |
| Ризванова Хайрия Харисовна                                          | Карамышевское сельское поселение    | от 03.03.199                         | Зарегистрирован        |
| Баязитов Сулайман Давытович                                         | Кавзияковское сельское поселение    | от 25.04.199                         | Зарегистрирован        |
| Губайдуллина Хазия Салиховна                                        | Верхняя Каменка с                   | от 18.08.199                         | Не зарегистриро        |
| Ямщиков Илья Кириллович                                             | Старотябердинское сельское поселен  | от 31.08.199                         | Не зарегистриро        |
| Кабиров Мирзян Гатинович                                            | Красный Яр с                        | от 12.03.199                         | Зарегистрирован        |
| Ильясова Хатиря Загидулловна                                        | Верхняя Каменка с                   | от 23.05.199                         | Зарегистрирован        |
| Хамматуллин Ханиф Зайнуллович                                       | Такталачукское сельское поселение   | от 11.10.199                         | Зарегистрирован 👻      |
| 🎼 🔄   Страница 👥 1 из 2126   🏟 🌳   💰                                |                                     | Показано з                           | аписей 1 - 25 из 53132 |
|                                                                     |                                     |                                      | Закрыть                |

Рис. 173. Реестр «Свидетельства о смерти»

# 5.9.6.1. Добавление/изменение свидетельства о смерти

Для добавления свидетельства о смерти требуется нажать на кнопку «Добавить», после чего откроется карточка свидетельства о смерти (Рис. 174).

| Свидетельство о си           | ерти 🔀                                        |
|------------------------------|-----------------------------------------------|
| Физ. лицо:                   |                                               |
| Территория:                  | Республика Татарстан 🗙                        |
| Номер:                       | Серия: От:                                    |
| Номер актовой<br>записи:     | От:                                           |
| Кем Выдано<br>Свидетельство: |                                               |
| Причина смерти:              | Дата смерти:                                  |
| Место смерти:                |                                               |
|                              |                                               |
|                              |                                               |
|                              | Сохранить и Зарегистрировать Сохранить Отмена |

Рис. 174 Карточка свидетельства о смерти

В открывшемся окне необходимо заполнить следующие поля:

• «Физ. лицо» – заполняется выбором из реестра «Физические лица»;

## 190

## ЭПК.РП.06

- «Территория» заполняется выбором из справочника «Территории»;
- «Номер» заполняется вручную;
- «Серия» заполняется вручную;
- «От» заполняется при помощи календаря (см. п. 4.5);
- «Номер актовой записи» заполняется вручную;
- «От» заполняется при помощи календаря (см. п. 4.5);
- «Кем выдано Свидетельство» заполняется вручную;
- «Причина смерти» заполняется вручную;
- «Дата смерти» заполняется при помощи календаря (см. п. 4.5);
- «Место смерти» заполняется вручную.

## Важно!

Поля, отмеченные желтым цветом, обязательны для заполнения.

Для сохранения введенных данных необходимо нажать на кнопку «Сохранить». Для сохранения и регистрации свидетельства о смерти необходимо нажать на кнопку «Сохранить и зарегистрировать».

Для изменения свидетельства о смерти необходимо:

- 1) выделить запись в реестре;
- 2) нажать на кнопку «Изменить»;
- 3) в открывшемся окне отредактировать данные;
- 4) нажать на кнопку «Сохранить».

## Важно!

В случае если свидетельство о смерти имеет статус «Зарегистрирован», то перед редактированием его необходимо разрегистрировать (см. п. 5.9.6.3).

# 5.9.6.2. Регистрация свидетельства о смерти

Регистрация возможна как через карточку свидетельства о смерти, так и через реестр «Свидетельства о рождении».

- регистрация через карточку свидетельства о рождении:
  - о выделить необходимое свидетельство о смерти;

- нажать на кнопку «Изменить». После чего откроется карточка свидетельства о смерти (Рис. 174);
- о изменить необходимые поля;
- о нажать на кнопку «Сохранить и зарегистрировать».
- регистрация через реестр «Свидетельства о смерти»:
  - о выделить необходимое свидетельство о смерти в реестре;
  - нажать на кнопку «Зарегистрировать». После чего откроется окно подтверждения действия;
  - о нажать на кнопку «ОК».

# 5.9.6.3. Разрегистрация свидетельства о смерти

Для разрегистрации свидетельства о смерти необходимо:

1) выделить необходимую запись в реестре;

2) нажать на кнопку «Разрегистрировать». После чего откроется окно подтверждения действия (Рис. 175);

3) нажать на кнопку «ОК».

| Разрегис | трация                                              |
|----------|-----------------------------------------------------|
|          | Вы действительно хотите разрегистрировать документ? |
|          | Да Нет                                              |

Рис. 175. Подтверждение разрегистрации

# 5.9.7. Реестр «Свидетельства о браке»

Основные элементы окна (Рис. 176):

- кнопки «Добавить», «Изменить», «Удалить», «Обновить» добавление/изменение/удаление/обновление объектов реестра;
- кнопка «Зарегистрировать» регистрация свидетельства о заключении брака (см. п. 5.9.7.2);
- кнопка «Разрегистрировать» разрегистрация свидетельства о заключении брака (см. п. 5.9.7.3);

- кнопка «Выгрузка» выгрузка данных реестра в файлы формата .xls и .csv;
- кнопка «Переходы» переход в реестр «Физические лица» с фильтрацией по физическому лицу документа.

Возможные фильтры реестра:

- фильтрация по колонкам фильтрует записи реестра по введенным данным (см. п. 4.4.1);
- предопределенная фильтрация (см. п. 4.4.1):
  - о «Все» отображает все записи реестра;
  - «Зарегистрированные» отображает только зарегистрированные свидетельства о заключении брака;
  - «Незарегистрированные» отображает только незарегистрированные свидетельства о заключении брака.

| Свидетельства о браке                                             |                                      |                | - 81                   |
|-------------------------------------------------------------------|--------------------------------------|----------------|------------------------|
| 🖶 Добавить 🥜 Изменить 🗱 Удалить 🛛 🖋 Зарегистрировать 🖳 Разрегистр | ировать   🍲 Обновить   📩 Выгрузка 🗸  | и и переходы • | Bce                    |
| ΟΝΦ                                                               | Территория                           |                | Статус                 |
| Ф.И.О.                                                            | Территория                           | Документ       |                        |
| Сбоев Анатолий Николаевич                                         | Монашевское сельское поселение       | от 17.10.195   | Зарегистрирован        |
| Закиров Гаваз Вагизович                                           | Татарско-Сарсазское сельское посел   | от 25.03.196   | Зарегистрирован        |
| Леонов Анатолий Николаевич                                        | Новошешминское сельское поселение    | от 09.06.197   | Зарегистрирован        |
| Петровичев Александр Викторович                                   | Новошешминское сельское поселение    | от 17.07.197   | Зарегистрирован        |
| Семенов Михаил Николаевич                                         | Бута с                               | от 03.03.197   | Зарегистрирован        |
| Дудалов Федор Филлипович                                          | Бута с                               | от 25.07.198   | Зарегистрирован        |
| Габбасов Рафаэль Мансурович                                       | Новошешминское сельское поселение    | от 04.06.198   | Зарегистрирован        |
| Паршаков Владимир Владимирович                                    | Бута с                               | от 04.03.198   | Зарегистрирован        |
| Наумов Сергей Николаевич                                          | Бута с                               | от 16.03.198   | Зарегистрирован        |
| Минлигареев Василий Булатович                                     | Исансуповское сельское поселение     | от 17.08.199   | Зарегистрирован        |
| Бушенев Николай Сергеевич                                         | Новошешминское сельское поселение    | от 06.09.199   | Зарегистрирован        |
| Гилазиев Василь Равилович                                         | поселок городского типа Богатые Сабы | от 20 12 199   | Зарегистрирован        |
| 🎼 🖛   Страница 💦 1 из 13   🌩 🌳   🙆                                |                                      | Показан        | о записей 1 - 25 из 30 |
|                                                                   |                                      |                | Закрыть                |

Рис. 176. Реестр «Свидетельства о заключении брака»

# 5.9.7.1. Добавление/изменение свидетельства о заключении брака

Для добавления свидетельства о заключении брака требуется нажать на кнопку «Добавить», после чего откроется карточка свидетельства о заключении брака (Рис. 177).

193 ЭПК.РП.06

| Свидетельство о за       | ключении брака       |                      |                 | ×   |
|--------------------------|----------------------|----------------------|-----------------|-----|
| Гражданин:               |                      |                      |                 | ••• |
| Гражданка:               |                      |                      |                 |     |
| Территория:              | Республика Татарстан |                      | ×               |     |
| Номер:                   |                      | От:                  | <b>.</b>        |     |
| Номер актовой<br>записи: |                      | От:                  | <b></b>         |     |
| Фамилия мужа:            |                      |                      |                 |     |
| Фамилия жены:            |                      |                      |                 |     |
| Семейное<br>отношение:   |                      |                      |                 |     |
| Место<br>регистрации:    |                      | Дата<br>регистрации: |                 |     |
|                          |                      |                      | Сохранить Отмен | a   |

Рис. 177 Карточка свидетельства о заключении брака

В открывшемся окне необходимо заполнить следующие поля:

- «Гражданин» заполняется выбором из реестра «Физические лица»;
- «Гражданка» заполняется выбором из реестра «Физические лица»;
- «Территория» заполняется выбором из справочника «Территории»;
- «Номер» заполняется вручную;
- «От» заполняется при помощи календаря (см. п. 4.5);
- «Номер актовой записи» заполняется вручную;
- «От» заполняется при помощи календаря;
- «Фамилия мужа» заполняется вручную;
- «Фамилия жены» заполняется вручную;
- «Семейное отношение» заполняется установкой «флажка»;
- «Место регистрации» заполняется вручную;
- «Дата регистрации» заполняется при помощи календаря (см. п. 4.5).

#### Важно!

Поля, отмеченные желтым цветом, обязательны для заполнения.

Для сохранения введенных данных необходимо нажать на кнопку «Сохранить». Для сохранения и регистрации свидетельства о заключении брака необходимо нажать на кнопку «Сохранить и зарегистрировать».

Для изменения свидетельства о заключении брака необходимо:

- 1) выделить запись в реестре;
- 2) нажать на кнопку «Изменить»;
- 3) в открывшемся окне отредактировать данные;
- 4) нажать на кнопку «Сохранить».

## Важно!

В случае если свидетельство о заключении брака имеет статус «Зарегистрирован», то перед редактированием его необходимо разрегистрировать (см. п. 5.9.7.3).

# 5.9.7.2. Регистрация свидетельства о заключении брака

Регистрация возможна как через карточку свидетельства о заключении брака, так и через реестр «Свидетельства о заключении брака»:

- регистрация через карточку свидетельства о заключении брака:
  - о выделить необходимое свидетельство о заключении брака;
  - нажать на кнопку «Изменить». После чего откроется карточка свидетельства о заключении брака (Рис. 177);
  - о изменить необходимые поля;
  - о нажать на кнопку «Сохранить и зарегистрировать».
- регистрация через реестр «Свидетельства о заключении брака»:
  - о выделить необходимое свидетельство о заключении брака в реестре;
  - нажать на кнопку «Зарегистрировать». После чего откроется окно подтверждения действия;
  - о нажать на кнопку «ОК».

# 5.9.7.3. Разрегистрация свидетельства о браке

Для разрегистрации свидетельства о браке необходимо:

1) выделить необходимую запись в реестре;

2) нажать на кнопку «Разрегистрировать», после чего откроется окно подтверждения действия (Рис. 178);

3) нажать на кнопку «ОК».

| Разрегис | трация                                              |
|----------|-----------------------------------------------------|
|          | Вы действительно хотите разрегистрировать документ? |
|          | Да Нет                                              |

Рис. 178. Окно подтверждения разрегистрации

# 5.9.8. Реестр «Свидетельства о расторжении брака»

Основные элементы окна (Рис. 179):

- кнопки «Добавить», «Изменить», «Удалить», «Обновить» добавление/изменение/удаление/обновление объектов реестра;
- кнопка «Зарегистрировать» регистрация свидетельства о расторжении брака (см. п. 5.9.8.2);
- кнопка «Разрегистрировать» разрегистрация свидетельства о расторжении брака (см. п. 5.9.8.3);
- кнопка «Выгрузка» выгрузка данных реестра в файлы формата .xls и .csv;
- кнопка «Переходы» переход в реестр «Физические лица» с фильтрацией по физическому лицу документа.

Возможные фильтры реестра:

- фильтрация по колонкам фильтрует записи реестра по введенным данным (см. п. 4.4.1);
- предопределенная фильтрация (см. п. 4.4.1):
  - «Все» отображает все записи реестра;
  - «Зарегистрированные» отображает только зарегистрированные свидетельства о расторжении брака;
  - «Незарегистрированные» отображает только незарегистрированные свидетельства о расторжении брака.

| Свидетельства о расторжении брака                                  |                                     |                           | _ <del>-</del> - <del>-</del> × |
|--------------------------------------------------------------------|-------------------------------------|---------------------------|---------------------------------|
| 🐈 Добавить 🧷 Изменить 🗱 Удалить   🛷 Зарегистрировать і Разрегистри | ровать   🍲 Обновить   📩 Выгрузка 🗸  | <sup>№ а</sup> Переходы • | Bce                             |
| ΦͶΟ                                                                | Территория                          |                           | _                               |
| Ф.И.О.                                                             | Территория                          | Документ                  | Статус                          |
| Хуснутдинов Альберт Рашитович                                      | поселок городского типа Апастово    | от 26.03.200              | Не зарегистриро 🔺               |
| Зиннатуллин Анас Яруллович                                         | Нижнеберескинское сельское поселе   | от 05.04.200              | Не зарегистриро                 |
| Камалиев Илгиз Гаязович                                            | Нижнеберескинское сельское поселе   | от 02.05.200              | Не зарегистриро                 |
| Дедюхин Геннадий Анарваевич                                        | Красноборское сельское поселение    | от 11.02.200              | Не зарегистриро                 |
| Набиуллин Рифат Рифхатович                                         | Большекляринское сельское поселение | от 20.02.200              | Зарегистрирован                 |
| Бусел Александр Григорьевич                                        | Новошешминское сельское поселение   | от 04.05.200              | Не зарегистриро                 |
| Денисов Сергей Александрович                                       | Старочурилинское сельское поселение | от 23.06.200              | Не зарегистриро                 |
| Валеев Сергей Альфатович                                           | Старочурилинское сельское поселение | от 19.08.200              | Не зарегистриро                 |
| Миннегалиев Рамиль Гадилович                                       | Большекляринское сельское поселение | от 11.09.200              | Не зарегистриро                 |
| Яковлев Владислав Иванович                                         | Бутинское сельское поселение        | от 08.10.200              | Не зарегистриро                 |
| Вотяков Александр Фаилович                                         | Николаевское сельское поселение     | от 27.01.201              | Не зарегистриро                 |
| Газизов Рислан Лулькафилович                                       | Среднебалтаевское сельское поселе   | от 26.01.201              | Не запегистриро                 |
| 🌾 🗇   Страница 👥 1 из 5   🌳 🌳   🙆                                  |                                     | Показан                   | о записей 1 - 25 из 110         |
|                                                                    |                                     |                           | Закрыть                         |

Рис. 179. Реестр «Свидетельства о расторжении брака»

# 5.9.8.1. Добавление/изменение свидетельства о расторжении брака

Для добавления свидетельства о расторжении брака требуется нажать на кнопку «Добавить», после чего откроется карточка свидетельства о расторжении брака (Рис. 180).

| видетельство о ра        | асторжении брака     |                      | ×                |
|--------------------------|----------------------|----------------------|------------------|
| Гражданин:               |                      |                      |                  |
| Гражданка:               |                      |                      |                  |
| Территория:              | Республика Татарстан |                      | ×                |
| Номер:                   |                      | От:                  |                  |
| Номер актовой<br>записи: |                      | От:                  |                  |
| Фамилия мужа:            |                      |                      |                  |
| Фамилия жены:            |                      |                      |                  |
| Место<br>расторжения:    |                      | Дата<br>расторжения: |                  |
| Кому выдано:             |                      |                      |                  |
|                          |                      |                      | Сохранить Отмена |

Рис. 180 Карточка свидетельства о расторжении брака

## 197

## ЭПК.РП.06

В открывшемся окне необходимо заполнить следующие поля:

- «Гражданин» заполняется выбором из реестра «Физические лица»;
- «Гражданка» заполняется выбором из реестра «Физические лица»;
- «Территория» заполняется выбором из справочника «Территории»;
- «Номер» заполняется вручную;
- «От» заполняется при помощи календаря (см. п. 4.5);
- «Номер актовой записи» заполняется вручную;
- «От» заполняется при помощи календаря;
- «Фамилия мужа» указывается фамилия мужа после расторжения брака;
- «Фамилия жены» указывается фамилия жены после расторжения брака;
- «Место расторжения» заполняется вручную;
- «Дата расторжения» заполняется при помощи календаря (см. п. 4.5);
- «Кому выдано» заполняется вручную.

## Важно!

Поля, отмеченные желтым цветом, обязательны для заполнения.

Для сохранения введенных данных необходимо нажать на кнопку «Сохранить». Для сохранения и регистрации свидетельства о расторжении брака необходимо нажать на кнопку «Сохранить и зарегистрировать».

Для изменения свидетельства о расторжении брака необходимо:

- 1) выделить запись в реестре;
- нажать на кнопку «Изменить»;
- 3) в открывшемся окне отредактировать данные;
- 4) нажать на кнопку «Сохранить».

#### Важно!

В случае если свидетельство о заключении брака имеет статус «Зарегистрирован», то перед редактированием его необходимо разрегистрировать (см. п. 5.9.8.3).

## 5.9.8.2. Регистрация свидетельства о расторжении брака

Регистрация возможна как через карточку свидетельства о расторжении брака, так и через реестр «Свидетельства о расторжении брака»:

- регистрация через карточку свидетельства о расторжении брака:
  - о выделить необходимое свидетельство о расторжении брака;
  - нажать на кнопку «Изменить». После чего откроется карточка свидетельства о расторжении брака (Рис. 177);
  - о изменить необходимые поля;
  - о нажать на кнопку «Сохранить и зарегистрировать».
- регистрация через реестр «Свидетельства о расторжении брака»:
  - о выделить необходимое свидетельство о расторжении брака в реестре;
  - нажать на кнопку «Зарегистрировать». После чего откроется окно подтверждения действия;
  - о нажать на кнопку «ОК».

# 5.9.8.3. Разрегистрация свидетельства о расторжении брака

Для разрегистрации свидетельства о расторжении брака необходимо:

1) выделить необходимую запись в реестре;

2) нажать на кнопку «Разрегистрировать». После чего откроется окно подтверждения действия (Рис. 181);

3) нажать на кнопку «ОК».

| Разрегис | грация                                              |
|----------|-----------------------------------------------------|
|          | Вы действительно хотите разрегистрировать документ? |
|          | Да Нет                                              |

Рис. 181. Окно подтверждения разрегистрации

# 5.9.9. Журнал регистрации документов

Данный реестр предназначен для хранения общего списка всех созданных документов.

Основные элементы окна (Рис. 182):

- кнопка «Зарегистрировать» регистрация выбранного документа;
- кнопка «Разрегистрировать» разрегистрация выбранного документа;
- кнопка «Обновить» обновление объектов реестра;
- кнопка «Выгрузка» выгрузка данных реестра в файлы формата .xls и .csv;
- кнопка «Переходы» переход в реестр «Физические лица» с фильтрацией по физическому лицу документа.

## Возможные фильтры реестра:

- фильтрация по колонкам фильтрует записи реестра по введенным данным (см. п. 4.4.1);
- предопределенная фильтрация (см. п. 4.4.1):
  - «Bce»;
  - о «Листки прибытия»;
  - о «Листки убытия»;
  - о «Листки регистрации»;
  - о «Листки снятия с регистрации»;
  - о «Свидетельства о рождении»;
  - о «Свидетельства о смерти»;
  - о «Свидетельства о браке»;
  - о «Свидетельства о разводе».

|    | 2  | 00 | )  |    |
|----|----|----|----|----|
| ЭП | К. | P٢ | ٦. | 06 |

| Журнал регистрации докумен | пов                               |                                                |              | _ 6                     | ×        |
|----------------------------|-----------------------------------|------------------------------------------------|--------------|-------------------------|----------|
| 🎸 Зарегистрировать 🖳 Разре | егистрировать   🍲 Обновить   💺 Вы | грузка 🕶 🛛 🦉 📲 Переходы 👻 🛛 Е                  | ice          |                         | ~        |
| Ф.И.О.                     |                                   | _                                              | Дата регис   | _                       |          |
| Ф.И.О.                     | Наименование документа            | Связь                                          | Дата регис   | Статус                  |          |
| 111                        | Листок убытия (Постоянное) от 07  | 1-7, 423181, Респ Татарстан (Татарстан), р-н . | 07.07.2012   | Зарегистрирован         | <b>^</b> |
| 111                        | Листок прибытия (Внутреннее пере  | 2-57, 423181, Респ Татарстан (Татарстан), р    | 08.07.2012   | Зарегистрирован         |          |
| Аскаров Марат Ринатович    | Листок прибытия (Из вне) от 05.10 | 57, 422753, Респ Татарстан (Татарстан), р-н    | 05.10.2010   | Зарегистрирован         |          |
| Сабирзянов Айзат Рашитович | Свидетельство о рождении от 11.1  | 167, 422034, Респ Татарстан, р-н Арский, с С   | 16.11.2013   | Зарегистрирован         |          |
| Сабиров Инсаф Зуфарович    | Свидетельство о рождении от 17.0  | 183, 422002, Респ Татарстан (Татарстан), р-н.  | . 17.03.2009 | Зарегистрирован         |          |
| Садыкова Айгуль Айдаровна  | Листок прибытия (Из вне) от 28.01 | 26, 422400, Респ Татарстан (Татарстан), р-н    | 28.01.2012   | Зарегистрирован         |          |
| Садыкова Раделия Расуловна | Листок прибытия (Из вне) от 27.06 |                                                | 27.06.2012   | Не зарегистрирован      |          |
| Салаватуллин Рамил Вазых   | Листок прибытия (Из вне) от 22.03 | 315, 422345, Респ Татарстан (Татарстан), р-н   | . 22.03.2012 | Зарегистрирован         |          |
| Самигуллина Сагдатбика Би  | Свидетельство о смерти от 25.02.2 | 14, 422052, Респ Татарстан (Татарстан), р-н    | 26.02.2013   | Зарегистрирован         |          |
| Сапунова Элина Олеговна    | Листок прибытия (Из вне) от 20.09 | 4/58, 423620, Респ Татарстан (Татарстан), р    | 20.09.2011   | Зарегистрирован         |          |
| Сафина Рузия Равиловна     | Листок прибытия (Из вне) от 02.09 | 23, 422345, Респ Татарстан (Татарстан), р-н    | 02.09.2011   | Зарегистрирован         |          |
| Симушкин Руслан Геннадие   | Свидетельство о рождении от 20.1  |                                                | 20.10.2011   | Не зарегистрирован      | •        |
| 🕼 🗇   Страница 👥 1 из 85   | 92   🏟 🌳   🙆                      |                                                | Показан      | ю записей 1 - 25 из 214 | 777      |
|                            |                                   |                                                |              | Закрыть                 |          |

Рис. 182. Окно «Журнал регистрации документов»

# 5.9.10. Журнал внутренних перемещений

Данный реестр предназначен для регистрации документов внутреннего перемещения (перемещения в пределах сельского поселения) (Рис. 183).

| 🚰 Добавить 🞇 Удалить перемещение   🦃 Обновить   🚬 Выгрузка 🕶 |                                                    | Поиск |  |
|--------------------------------------------------------------|----------------------------------------------------|-------|--|
| Іист убытия                                                  | Лист прибытия                                      |       |  |
| Maganeraria Panet Agrarianes, er 2015 47-20                  | Wagnermon Penn: Agreenen, or 2015-07-20            |       |  |
| Magazeranan Panet Agraeones, er 2011-07-20                   | Magazeraron Panot Agraromet, or 2011-07-20         |       |  |
| Taguersynnine Ancy Liegeersena, er 2015 dit de               | Callwarrymmea Anny Wallegearmana, an 2002 dat det  |       |  |
| Bactyonas Brazanne Raanaans, er 2008-02-03                   | Bactyonae Braganae Rawnaen, er 2009-02-04          |       |  |
| Extranymentinger Taylonomes, er 2011-04-20                   | Federartychen Hinder Taylproceses, er 2015 de 26.  |       |  |
| Facturarysteen Witweet Taydonomen, er 2005-04-26             | Pagearytines Wasatt Taylematers, et 2015-04-26     |       |  |
| California Berega Reprovena, et 2010-04-26                   | Calidonana Banapa Bapogoanna, ar 20115-09-25.      |       |  |
| Tegranosa Pesiaa Bepigiana, er 2015-04-26                    | Engraniska Patinga Bagingianis, er 2011-04-26      |       |  |
| Finananymmina Fierlanas Walitaymmina, en 2012-04-26          | Ferdelandymenia Fananac Waligymeana, an 2005 de 26 |       |  |
| Comeno Crura Anecengolana, er 2013-08-12                     | Klosmania Gruna Americanggeana, et 2005-08-02      |       |  |
| Compose Eas Anecosers, et 2012-08-12                         | Khormonio Esa Americanora, en 2015-08-12           |       |  |
| Anterena Lindjear Bareantechansane, ar 2015-08-04            | Antonica Lindport Germanicramanic, et 2011 dil-de  |       |  |
| krumon illinum: Windowersmann, en 2015-68-04                 | Assertion intrusts Likelynetromeru, en 2015-046-04 |       |  |
| Сылквыев Сергей Геннедыевич, ет 2013-08-04                   | Caronium Caprist Fermiliaumen, er 2011-08-04       |       |  |
| Кончетраннова Линтия Мултаривна, от 2005-04-03               | Аннятовника Лилия Муктарикиа, нт 2005-04-10        |       |  |
| Llaurgeaux Pystamer Revarraava, en 2005-04-03                | Lilacoposa Pytanes Povarosea, er 2005-04-03        |       |  |
| lanaynaenna Hiswaa fafaansaaan, er 2009 de 20                | Sanayrigence Ritures Fallgericement, en 2009-04-08 |       |  |
| alleymme Merclette Fapattina, et 2008-11-18                  | Failestroom Heatens Fagamera, et 2008-05-08        |       |  |
| aðnymmi Pieder í aðdeesen, er 2008-23-38                     | falleynnes Beger Falgeemes, er 2008-11-18          |       |  |
| alleymma Bannia Fallfaisana, er 2008-15-18                   | Falleytrinia Bannes Fallfassana, er 2008-11-18     |       |  |
| alinymma Kappie Pielaromia, er 2005-12-18                    | Falleyronia Kagpin Pidjarimia, er 2008-12-58       |       |  |
| Nagawoa Pathor Manasoan, er 2002-05-28                       | Hadjancas Padicar Historeason, en 2010-05-20       |       |  |
| Radjencena Passera Kasseromen, er 2010-05-28                 | Hağınıma Pasera Kaseromea, er 2003-05-28           |       |  |
| Tygewynees Anuljue Honesees, er 2015-00-20                   | Typenymene Amden Vistemene, et 2011-00-20          |       |  |
| Planatoriana Aires Euratoana, et 2011-02-20                  | Planeteriese Array Summania, or 2012-40-20         |       |  |

Рис. 183. Окно «Журнал внутренних перемещений»

## 5.9.10.1. Создание документа внутреннего перемещения

Для добавления документа внутреннего перемещения требуется нажать на кнопку «Добавить», после чего откроется карточка создания внутреннего перемещения (Рис. 184).

| Внутреннее пере             | мещение                                           |
|-----------------------------|---------------------------------------------------|
| Физ. лицо:                  |                                                   |
| убытия:                     |                                                   |
| Дата<br>перемещения:        |                                                   |
| Перемещение в<br>хозяйство: |                                                   |
| Сделать главой:             | 🔲 в случае отсутствия главы в указанном хозяйстве |
| Прописать:                  | 🔲 по адресу хозяйства                             |
|                             | Зарегистрировать Отмена                           |

Рис. 184. Карточка создания внутреннего перемещения

В открывшемся окне необходимо заполнить следующие поля:

- «Физ. лицо» заполняется выбором из реестра «Физические лица»;
- *«Основание убытия»* заполняется выбором из справочника «Основание прибытия/выбытия»;
- «Дата перемещения» заполняется при помощи календаря (см. п. 4.5);
- «Перемещение в хозяйство» заполняется выбором из реестра «Хозяйства»;
- «Сделать главой в случае отсутствия главы в указанном хозяйстве» заполняется установкой «флажка». В случае установки флажка в данном поле, выбранное физическое лицо станет главой хозяйства, при условии, что у данного хозяйства нет главы;
- «Прописать по адресу хозяйства» заполняется установкой «флажка». В случае установки флажка в данном поле, у выбранного физического лица будет создана регистрация.

Для сохранения и регистрации введенных данных необходимо нажать на кнопку «Зарегистрировать».

При создании документа внутреннего перемещения в Системе автоматически формируются следующие документы:

- листок убытия;
- листок прибытия;
- листок снятия с регистрации;
- листок регистрации.

# 5.9.10.2. Удаление документа внутреннего перемещения

Чтобы отменить внутреннее перемещение физического лица, необходимо нажать на кнопку «Удалить перемещение», после чего откроется окно с сообщением, подтверждающим разрегистрацию и удаление внутреннего перемещения (Рис. 185).

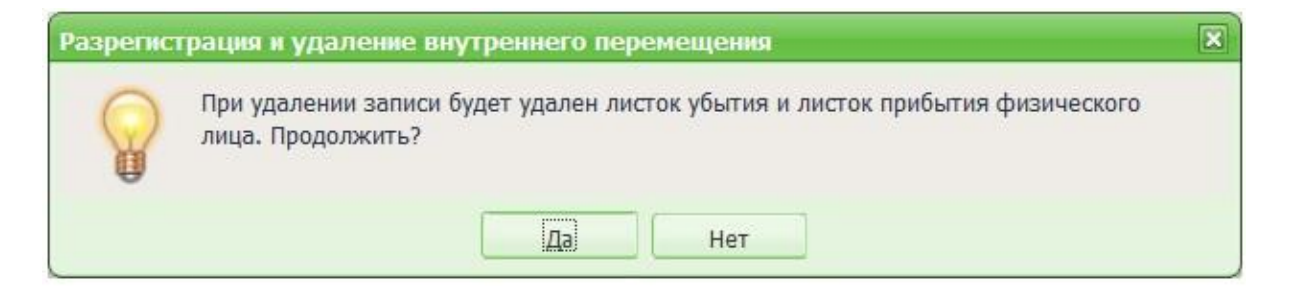

Рис. 185. Окно разрегистрации и удаления внутреннего перемещения

В открывшемся окне необходимо нажать на кнопку «Да».

# 5.10. Реестр «Отчеты»

Реестр «Отчеты» (Рис. 186) предназначен для формирования ведомостей и справок на основании сведений ЭПК. Для открытия реестра необходимо нажать левой

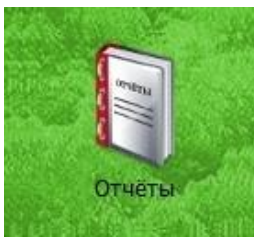

кнопкой мыши на ярлык

, после чего в выпадающем списке

отобразится перечень разделов по категориям. Каждый раздел содержит перечень формируемых документов.

#### 202

| Ниименование отчета ▲         ○ OLAP-выборки         ○ Advinucrpupobanue         ○ Akryanusaция земельных участков         ○ Pocpeectp без указания категории         ○ Pocpeectp без указания категории         ○ Conocraвление адресных составляющих росреестра         ○ Conocraвление адресных составляющих росреестра         ○ Conocraвление адресных составляющих росреестра         ○ Pocpeectp без указания категории         ○ Pocpeectp без указания категории         ○ Pocpeectp без указания категории         ○ Pocpeectp без указания категории         ○ Pocpeectp         ○ Pocpeetrb без указания категории         ○ Pocpeetrb без указания категории         ○ Pocpeetrb         ○ Pocpeetrp         ○ Pocpeetrp         ○ Copathue ведомости         ○ Copabku населению | Отчёты                                                             |
|----------------------------------------------------------------------------------------------------|--------------------------------------------------------------------|
| <ul> <li>ОLАР-выборки</li> <li>Администрирование</li> <li>Актуализация земельных участков</li> <li>Росреестр без указания категории</li> <li>Росреестр без указания разрешенного использования</li> <li>Сопоставление адресных составляющих росреестра</li> <li>Воинский учет</li> <li>Государственное статистическое наблюдение</li> <li>Налоговые ведомости</li> <li>Паспортный стол</li> <li>Похозяйственная книга</li> <li>Росреестр</li> <li>Сводные ведомости</li> <li>Справки населению</li> </ul>                                                                                                    | Наименование отчета 🔺                                              |
| <ul> <li>Администрирование</li> <li>Актуализация земельных участков</li> <li>Росреестр без указания категории</li> <li>Росреестр без указания разрешенного использования</li> <li>Сопоставление адресных составляющих росреестра</li> <li>Воинский учет</li> <li>Сосударственное статистическое наблюдение</li> <li>Налоговые ведомости</li> <li>Паспортный стол</li> <li>Похозяйственная книга</li> <li>Росреестр</li> <li>Сводные ведомости</li> <li>Справки населению</li> </ul>                                                                                                    | DLAP-выборки                                                       |
| <ul> <li>Актуализация земельных участков</li> <li>Росреестр без указания категории</li> <li>Росреестр без указания разрешенного использования</li> <li>Conocтавление адресных составляющих росреестра</li> <li>Воинский учет</li> <li>Государственное статистическое наблюдение</li> <li>Налоговые ведомости</li> <li>Похозяйственная книга</li> <li>Росреестр</li> <li>Сводные ведомости</li> <li>Справки населению</li> </ul>                                                                                                    | Администрирование                                                  |
| <ul> <li>Росреестр без указания категории</li> <li>Росреестр без указания разрешенного использования</li> <li>Сопоставление адресных составляющих росреестра</li> <li>Воинский учет</li> <li>Посударственное статистическое наблюдение</li> <li>Налоговые ведомости</li> <li>Похозяйственная книга</li> <li>Росреестр</li> <li>Сводные ведомости</li> <li>Справки населению</li> </ul>                                                                                                    | и 🗁 Актуализация земельных участков                                |
| <ul> <li>Росреестр без указания разрешенного использования</li> <li>Сопоставление адресных составляющих росреестра</li> <li>Воинский учет</li> <li>Государственное статистическое наблюдение</li> <li>Налоговые ведомости</li> <li>Паспортный стол</li> <li>Похозяйственная книга</li> <li>Росреестр</li> <li>Сводные ведомости</li> <li>Справки населению</li> </ul>                                                                                                    | 📰 Росреестр без указания категории                                 |
| <ul> <li>Сопоставление адресных составляющих росреестра</li> <li>Воинский учет</li> <li>Государственное статистическое наблюдение</li> <li>Налоговые ведомости</li> <li>Паспортный стол</li> <li>Похозяйственная книга</li> <li>Росреестр</li> <li>Сводные ведомости</li> <li>Справки населению</li> </ul>                                                                                                    | 📰 Росреестр без указания разрешенного использования                |
| <ul> <li>Воинский учет</li> <li>Государственное статистическое наблюдение</li> <li>Налоговые ведомости</li> <li>Паспортный стол</li> <li>Похозяйственная книга</li> <li>Росреестр</li> <li>Сводные ведомости</li> <li>Справки населению</li> </ul>                                                                                                    | 📰 Сопоставление адресных составляющих росреестра                   |
| <ul> <li>Государственное статистическое наблюдение</li> <li>Налоговые ведомости</li> <li>Паспортный стол</li> <li>Похозяйственная книга</li> <li>Росреестр</li> <li>Сводные ведомости</li> <li>Справки населению</li> </ul>                                                                                                    | Воинский учет                                                      |
| <ul> <li>Налоговые ведомости</li> <li>Паспортный стол</li> <li>Похозяйственная книга</li> <li>Росреестр</li> <li>Сводные ведомости</li> <li>Справки населению</li> </ul>                                                                                                    | Государственное статистическое наблюдение                          |
| <ul> <li>Паспортный стол</li> <li>Похозяйственная книга</li> <li>Росреестр</li> <li>Сводные ведомости</li> <li>Справки населению</li> </ul>                                                                                                    | Палоговые ведомости                                                |
| <ul> <li>Похозяйственная книга</li> <li>Росреестр</li> <li>Сводные ведомости</li> <li>Справки населению</li> </ul>                                                                                                    | Паспортный стол                                                    |
| <ul> <li>Росреестр</li> <li>Сводные ведомости</li> <li>Справки населению</li> </ul>                                                                                                    | Похозяйственная книга                                              |
| <ul> <li>Сводные ведомости</li> <li>Справки населению</li> </ul>                                                                                                    | Росреестр                                                          |
| Справки населению                                                                                                    | Сводные ведомости                                                  |
|                                                                                                    | Справки населению                                                  |
|                                                                                                    |                                                                    |
|                                                                                                    |                                                                    |
|                                                                                                    |                                                                    |
|                                                                                                    |                                                                    |
|                                                                                                    |                                                                    |
| []                                                                                                    |                                                                    |
| Реестр выданных справок Реестр выданных сводных ведомостей Закрыть                                                                                                    | Реестр выданных справок Реестр выданных сводных ведомостей Закрыть |

Рис. 186. Реестр «Отчеты»

Чтобы открыть интересующий пользователя отчет, необходимо в открывшемся окне раскрыть группу отчетов нажатием кнопки <sup>▷</sup>, после чего следует выбрать необходимый отчет двойным нажатием левой кнопкой мыши.

# 5.10.1. Раздел OLAP-выборки

Раздел «OLAP-выборки» содержит следующие отчеты (Рис. 187):

- «Жилые помещения»;
- «Земельные участки»;
- «Земли росреестра»(01.03.2018)»;
- «Льготы по налогам»;
- «Физические лица»;
- «Хозяйства»;
- «Юридические лица».

| Отчёты                |                         |                         | ×                    |
|-----------------------|-------------------------|-------------------------|----------------------|
| Наименование отчета 🔺 |                         |                         |                      |
| 🛯 🔂 OLAP-выборки      |                         |                         |                      |
| 📃 Жилые помещени      | 19                      |                         |                      |
| 📃 Земельные участ     | ки                      |                         |                      |
| 🔄 Земли росреестра    | a (01.03.2018)          |                         |                      |
| 📃 Льготы по налога    | IM                      |                         |                      |
| 📃 Физические лица     |                         |                         |                      |
| 🔄 Хозяйства           |                         |                         |                      |
| 📃 Юридические ли      | 1a                      |                         |                      |
| Администрирование     |                         |                         |                      |
| Актуализация земел    | ыных участков           |                         |                      |
| Воинский учет         |                         |                         |                      |
| Государственное ста   | тистическое наблюдение  |                         |                      |
| Налоговые ведомост    | и                       |                         |                      |
| Паспортный стол       |                         |                         |                      |
| Похозяйственная кн    | ига                     |                         |                      |
| Pocpeectp             |                         |                         |                      |
| 👂 🧰 Сводные ведомости |                         |                         |                      |
| 🗅 🧰 Справки населению |                         |                         |                      |
|                       | Реестр выданных справок | Реестр выданных сводных | к ведомостей Закрыть |

Рис. 187. Раздел «OLAP-выборки»

Работа с OLAP-выборками рассматривается на примере отчета «Физические лица» (Рис. 188).

| 205       |   |
|-----------|---|
| ЭПК.РП.06 | 5 |

| ФИО          | Пол    | Наци | Гра  | Воен | Семе | Обр<br>• | ИНН  | ΠΦΡ | Рези | Дат  | Мест   | Дат | Мест | Прич | Док   | Дат Д  | цат Да<br>📰 🖓 🚺 | ат |
|--------------|--------|------|------|------|------|----------|------|-----|------|------|--------|-----|------|------|-------|--------|-----------------|----|
| Гильманов Гу | Male   | Тата | Pocc | Нево | Вдов | Нача     |      |     | Нет  | 25.1 | с. бо. |     |      |      | Пасп. | . 18.0 |                 | Π  |
| Файзерахман  | Male   | Тата | Pocc | Нево | в бр | Нача     | 1635 | 076 | Нет  | 02.0 | д.Пу.  |     |      |      | Пасп. |        |                 |    |
| Файзерахман  | Male   | Тата | Pocc | Рядо | В бр | Cpe      | 1635 |     | Нет  | 25.0 | д.Пу.  |     |      |      | Пасп. | . 11.0 | 16.1            | Π  |
| Файзерахман  | Male   | Тата | Pocc | Нево | В бр | Cpe      | 1635 | 051 | Нет  | 03.0 | д.Пу.  |     |      |      | Пасп. | . 04.0 |                 |    |
| Файзерахман  | Male   | Тата | Pocc | Рядо | Холо | Cpe      | 1635 | 079 | Нет  | 14.0 | д.Пу.  |     |      |      | Пасп. | . 27.1 |                 |    |
| Файзерахман  | Male   | Тата | Pocc |      | Холо |          |      |     | Нет  | 29.1 | п.Ш    |     |      |      | Сви   | 29.1   | 16.1            |    |
| Файзерахман  | Male   | Тата | Pocc |      | Холо |          |      |     | Нет  | 02.0 | д.Пу.  |     |      |      | Сви   | 09.0   | 16.1            |    |
| Файзерахман  | Female | Тата | Pocc | Нево | Холо | Cpe      |      | 073 | Нет  | 05.0 | п.Ш    |     |      |      | Пасп. | . 28.1 | 16.1            |    |
| абибуллина   | Female | Тата | Pocc | Нево | Вдов | Нача     |      | 084 | Нет  | 24.0 | д.Ш.,  |     |      |      | Пасп. | . 26.0 | 20.1            |    |
| Шакирзянова  | Female | Тата | Pocc | Нево | Вдов | Осно     | 1635 | 084 | Дa   | 14.0 | с.Ба   |     |      |      | Пасп. | . 26.0 | 12.0            | 1  |
| Омаев Марсе  | Male   | Тата |      | Рядо | Холо | Cpe      |      |     | Нет  | 12.0 |        |     |      |      | Пасп. | . 14.0 |                 |    |
| Омаева Гузял | Female | Тата | Pocc | Нево | В бр | Cpe      | 1635 |     | Нет  | 21.0 | Тата.  |     |      |      | Пасп. | . 24.0 |                 |    |
| Омаев Рузиль | Male   | Тата |      |      | Холо |          |      |     | Нет  | 09.1 |        |     |      |      | Пасп. | . 30.1 |                 |    |
| Омаев Рузаль | Male   | Тата | Pocc |      | Холо |          |      |     | Нет  | 17.0 |        |     |      |      | Пасп. | . 20.1 |                 |    |
| Сафин Раиль  | Male   | Тата | Pocc | Нево | В бр | Выс      | 1635 | 051 | Да   | 05.1 | с.Из   |     |      |      | Пасп. | . 10.1 |                 |    |
| Сафина Фани  | Female | Тата | Pocc | Нево | В бр | Выс      | 1635 | 051 | Дa   | 26.0 | д.Ми.  |     |      |      | Пасп. | . 07.0 |                 |    |
| асимуллина   | Female | Тата | Pocc | Нево | Холо |          |      |     | Нет  | 19.0 | д.Дв.  |     |      |      | Сви   | 22.0   | 11.0            |    |
| Гасимуллина  | Female |      |      |      |      |          |      |     | Да   | 18.1 |        |     |      |      |       |        |                 |    |
| Гасимуллин Р | Male   | Тата | Pocc | Рядо | Холо | Cpe      | 1635 | 074 | Да   | 15.0 |        |     |      |      | Пасп. | . 06.0 | 11.0            | 1  |
| Гасимуллина  | Female | Тата | Pocc | Рядо | В бр | Дип      |      |     | Да   | 25.0 | д.Ку.  |     |      |      | Пасп. | . 05.1 |                 |    |
| Садыкова Гуз | Female | Тата | Pocc |      | Холо | Cpe      |      |     | Нет  | 27.0 |        |     |      |      | Пасп. | . 25.0 |                 |    |

Рис. 188. OLAP-выборка «Физические лица»

В поле для ввода, находящемся под заголовком столбца, ввести параметр фильтрации (например, в заголовке *«ФИО»* фамилию «Савельева») (Рис. 189), затем нажать клавишу *«Enter».* После чего в заголовке «ФИО» отобразится отфильтрованный список физических лиц (Рис. 190).

| 206    | 5    |
|--------|------|
| ЭПК.РІ | ٦.06 |

| Male         Tara         Pocc         Heso         Bados         Her         Z5.1         C. 6o         Паст         Ibo           Davisepaxnah         Male         Tara         Pocc         Heso         B óp         Hava         1635         O76         Het         Q2.0         A.TY         Пacr         18.0           Davisepaxnah         Male         Tara         Pocc         Heso         B óp         Cpe         1635         O76         Het         Q2.0         A.TY         Пacr         18.0           Davisepaxnah         Male         Tara         Pocc         Heso         Zo.T         Het         Q3.0         A.TY         Пacr         Q4.0           Davisepaxnah         Male         Tara         Pocc         Nono         Cpe         1635         Q79         Het         Q4.0         A.TY         Davisepaxnah         Male         Tara         Pocc         Kono         Cpe         Q73         Het         Q4.0         Q4.0         Q84         Q41         Q40         Q41         Q40         Q40         Q41         Q41 <t< th=""><th>рио<br/>Савельева</th><th>Пол</th><th>Наци</th><th>Гра<br/>▼</th><th>Воен</th><th>Семе</th><th>Обр<br/>🗸</th><th>ИНН</th><th>ΠΦΡ</th><th>Рези</th><th>Дат</th><th>Мест</th><th>Дат</th><th>Мест</th><th>Прич</th><th>Док</th><th>Дат Д</th><th>ат Да</th><th>ат</th></t<>                                                                                                    | рио<br>Савельева | Пол    | Наци | Гра<br>▼ | Воен | Семе | Обр<br>🗸 | ИНН  | ΠΦΡ | Рези | Дат  | Мест   | Дат | Мест | Прич | Док   | Дат Д  | ат Да | ат |
|----------------------------------------------------------------------------------------------------|------------------|--------|------|----------|------|------|----------|------|-----|------|------|--------|-----|------|------|-------|--------|-------|----|
| райзерахман. Маle Тата. Росс. Нево. В бр. Сре. 1635. 076 Нет 02.0. д.Пу Пасп. 08.0.<br>Райзерахман. Маle Тата. Росс. Рядо. В бр. Сре. 1635. 051 Нет 03.0. д.Пу Пасп. 04.0.<br>Райзерахман. Маle Тата. Росс. Рядо. Холо. Сре. 1635. 051 Нет 03.0. д.Пу Пасп. 04.0.<br>Райзерахман. Маle Тата. Росс. Рядо. Холо. Сре. 1635. 079 Нет 14.0. д.Пу Пасп. 04.0.<br>Райзерахман. Маle Тата. Росс. Рядо. Холо. Сре. 1635. 079 Нет 14.0. д.Пу Сви. 29.1. 16.1.<br>Райзерахман. Маle Тата. Росс. Рядо. Холо. Сре. 1635. 079 Нет 29.1. п.Ш. Сви. 29.1. 16.1.<br>Райзерахман. Маle Тата. Росс. Чево. Холо. Сре. 1635. 079 Нет 02.0. д.Пу Сви. 09.0. 16.1.<br>Райзерахман. Female Тата. Росс. Нево. Холо. Сре. 073 Нет 05.0. п.Ш. Пасп. 28.1. 16.1.<br>Гасбибуллина. Female Тата. Росс. Нево. Холо. Сре. 073 Нет 05.0. п.Ш. Пасп. 26.0. 20.1.<br>Цакиръянова. Female Тата. Росс. Нево. Холо. Сре. 073 Нет 05.0. п.Ш. Пасп. 26.0. 20.1.<br>Цакиръянова. Female Тата. Росс. Нево. Холо. Сре. 073 Нет 05.0. п.Ш. Пасп. 26.0. 20.1.<br>Цакиръянова. Female Тата. Росс. Нево. Холо. Сре. 073 Нет 05.0. п.Ш. Пасп. 26.0. 20.1.<br>Цакиръянова. Female Тата. Росс. Нево. Вдов. Осно. 1635. 084 Да 14.0. с.Ба. Пасп. 16.1.<br>Пасп. 26.0. 20.1.<br>Цакиръянова. Female Тата. Росс. Нево. Вдов. Осно. 1635. 084 Да 14.0. с.Ба. Пасп. 26.0. Пасп. 24.0.<br>Омаев Рузиль. Маle Тата. Росс. Нево. Вбр. Сре. 1635. 081 Цет 09.1.<br>Сомаев Рузиль. Маle Тата. Росс. Нево. Вбр. Сре. 1635. 051 Да 05.1. с.Из Пасп. 20.1.<br>Самиуллина. Female Тата. Росс. Нево. Вбр. Выс. 1635. 051 Да 05.1. с.Из Пасп. 07.0.<br>Тасиуллина. Female Тата. Росс. Нево. В бр. Выс. 1635. 051 Да 05.1. с.Из СИЗ СИЗ Пасп. 07.0.<br>Тасиуллина. Female Тата. Росс. Нево. В бр. Выс. 1635. 051 Да 05.1. с.Из СИЗ С.Из Пасп. 07.0.<br>Тасиуллина. Female Тата. Росс. Нево. В бр. Выс. 1635. 051 Да 05.1. с.Из СИЗ СИЗ С.ИЗ Пасп. 07.0.<br>Тасиуллина. Female Тата. Росс. Нево. В бр. Выс. 1635. 051 Да 05.1. с.Из С.Из СИЗ С.И. С.И. С.И. С.И. С.И. С.И. С | ильманов Гу      | Male   | Тата | Pocc     | Нево | Вдов | Нача     |      |     | Нет  | 25.1 | c. 60. |     |      |      | Nacn. | . 18.0 |       |    |
| райзерахман Male Тата Росс Рядо В бр Сре 1635 Сре 1635 Нет 25.0 д.П.У Пасп 11.0 16.1<br>райзерахман Male Тата Росс Нево В бр Сре 1635 051 Нет 03.0 д.П.У<br>райзерахман Male Тата Росс Рядо Холо Сре 1635 079 Нет 14.0 д.П.У<br>райзерахман Male Тата Росс Рядо Холо Сре 1635 079 Нет 14.0 д.П.У<br>райзерахман Male Тата Росс Рядо Холо Сре 1635 079 Нет 29.1 п.Ш<br>райзерахман Male Тата Росс Рядо Холо Сре 1635 079 Нет 29.1 п.Ш<br>райзерахман Male Тата Росс Нево Холо Сре 1635 079 Нет 29.1 п.Ш<br>райзерахман Male Тата Росс Нево Холо Сре 073 Нет 05.0 п.Ш<br>райзерахман Female Тата Росс Нево Холо Сре 073 Нет 05.0 п.Ш<br>Гасп 28.1 16.1<br>Гасп 28.1 16.1<br>Гасп 28.1 16.1<br>Гасп 28.1 16.1<br>Гасп 28.1 16.1<br>Гасп 28.1 16.1<br>Гасп 28.1 16.1<br>Гасп 26.0 20.1<br>Гасп 26.0 20.1<br>Гасп 24.0<br>Гасп 24.0<br>Гасп 24.0<br>Гасп 24.0<br>Гасп 24.0<br>Гасп 24.0<br>Гасп 24.0<br>Гасп 24.0<br>Гасп 24.0<br>Гасп 24.0<br>Гасп 24.0<br>Гасп 24.0<br>Гасп 24.0<br>Гасп 24.0<br>Гасп 24.0<br>Гасп 24.0<br>Гасп 24.0<br>Гасп. 24.0<br>Гасп. 24.0<br>Гасп. 24.0<br>Гасп. 24.0<br>Гасп. 24.0<br>Гасп. 24.0<br>Гасп. 24.0<br>Гасп. 24.0<br>Гасп. 24.0<br>Гасп. 24.0<br>Гасп. 24.0<br>Гасп. 24.0<br>Гасп. 24.0<br>Гасп. 24.0<br>Гасп. 24.0<br>Га                                                                                                    | райзерахман      | Male   | Тата | Pocc     | Нево | В бр | Нача     | 1635 | 076 | Нет  | 02.0 | д.Пу.  |     |      |      | Nacn. | . 08.0 |       |    |
| райзерахман Male Тата Росс Нево В бр Сре 1635. 051 Нет 0.3.0 д.Пу Пасп 04.0<br>райзерахман Male Тата Росс Рядо Холо Сре 1635. 079 Нет 14.0 д.Пу<br>райзерахман Male Тата Росс Рядо Холо Сре 1635. 079 Нет 29.1 п.Ш<br>райзерахман Male Тата Росс Рядо Холо Сре 1635. 079 Нет 29.1 п.Ш<br>райзерахман Male Тата Росс Нево Холо Сре 1635. 079 Нет 29.1 п.Ш<br>райзерахман Male Тата Росс Нево Холо Сре 1635. 079 Нет 02.0 д.Пу<br>райзерахман Female Тата Росс Нево Холо Сре 073 Нет 05.0 п.Ш<br>райзерахман Female Тата Росс Нево Вдов Гем 1635. 084 Нет 05.0 п.Ш<br>Гасамурлина Female Тата Росс Нево Вдов Осно 1635. 084 Да 14.0 с.Ба<br>Пасп 26.0 20.1<br>Дакирэянова Female Тата Росс Нево Вдов Осно 1635. 084 Да 14.0 с.Ба<br>Пасп 24.0 12.0<br>Онаева Рузил Female Тата Росс Нево В бр Сре 1635 084 Да 14.0 с.Ба<br>Пасп 24.0 12.0<br>Онаева Рузил Female Тата Росс Нево В бр Сре 1635 14ет 12.0 Тата<br>Пасп 24.0<br>Онаева Рузил Female Тата Росс Нево В бр Сре 1635 051 Да 05.1 с.Гиз<br>Пасп 24.0<br>Сафин Раиль Маle Тата Росс Нево В бр Сре 1635 051 Да 05.1 с.Гиз<br>Гасамурлина Female Тата Росс Нево В бр 1635 051 Да 05.1 с.Гиз<br>Гасамуллина Female Тата Росс Нево В бр Сре 1635 051 Да 26.0 д.Ми<br>Гасамуллина Female Тата Росс Нево В бр Да 16.5<br>Гасамуллина Female Тата Росс Нево Коло Гем<br>Гасамуллина Female Тата Росс Нево Холо Гем<br>Гасамуллина Female Тата Росс Нево Коло Гем 1635 051 Да 26.0 д.Ми<br>Гасамуллина Female Тата Росс Нево Коло Гем 1635 051 Да 26.0 д.Ми<br>Гасамуллина Female Тата Росс Рядо Коло С                                                                                                    | Райзерахман      | Male   | Тата | Pocc     | Рядо | в бр | Cpe      | 1635 |     | Нет  | 25.0 | д.Пу.  |     |      |      | Пасп. | . 11.0 | 16.1  | Π. |
| май верахиян.         Маle         Тата.         Росс.         Рядо         Хило         Сре         1635.         079         Нет         14.0         д. Пу         Сре         Ц         16.1           май верахиян         Male         Тата         Росс         Коло         Image: Second Second                                                                                                    | айзерахман       | Male   | Тата | Pocc     | Нево | В бр | Cpe      | 1635 | 051 | Нет  | 03.0 | д.Пу.  |     |      |      | Nacn  | . 04.0 |       |    |
| райзерахинан         Male         Тата         Росс         Xono         Her         29.1         n.Ш         Сви         29.1         16.1           райзерахинан         Male         Тата         Росс         Xono         Cpu         Net         Per         02.0         д.Пу         CBU         09.0         16.1           райзерахинан         Female         Tata         Росс         Heso         Xono         Cpu         073         Het         05.0         n.UL         Taacn         28.1         16.1           райзерахинан         Female         Tata         Pocc         Heso         Xono         Cpu         084         Het         24.0         д.Ш         Taacn         26.0         20.1           Цакиррзянова         Female         Tata         Pocc         Heso         Xono         Cpu         1635         Het         12.0         Tata         Taacn         24.0         12.0           Хинаева Рузил         Male         Tata         Pocc         Heso         Xono         Cpu         1635         Het         10.1         Tata                                                                                                    | райзерахман      | Male   | Тата | Pocc     | Рядо | Холо | Cpe      | 1635 | 079 | Нет  | 14.0 | д.Пу.  |     |      |      | Nacn. | . 27.1 |       |    |
| май верахиян.       Маle       Тата.       Росс       I       Хило       I       Нет       02.0       д. Пу       I       Сви       09.0       16.1         май верахиян.       Female       Тата       Росс       Нево.       Хило       Сре       073       Her       05.0       п.Ш       I       Пасп       28.1       16.1         абибуллина.       Female       Тата       Росс       Нево.       Коло       Сре       163       084       Her       24.0       д.Ш       I       Пасп       28.1       16.1         дабибуллина.       Female       Тата       Росс       Нево.       Вдов       Сере       1635       084       Д.П       с.Ба       Пасп       26.0       20.1         Дакирэзнова       Female       Тата       Росс       Нево       064       1635       084       Д.П       C.Ба       Пасп       26.0       21.0         Дамаева Рузиль       Male       Тата       Росс       Нево       060       1635       051       Ц.П       Tata       Пасп       24.0         Дам                                                                                                    | айзерахман       | Male   | Тата | Pocc     |      | Холо |          |      |     | Нет  | 29.1 | п.Ш    |     |      |      | Сви   | 29.1   | 16.1  |    |
| Райзерахиян         Female         Тата.         Росс         Нево.         Холо.         Сре         ОТЗ         Нет         05.0         п.Ш         Пасп         28.1         16.1           абибуллина         Female         Тата         Росс         Нево         Вдов         Нача         0         084         Нет         24.0         Д.Ш         Пасп         26.0         20.1           Шакирзянова         Female         Тата         Росс         Нево         808         084         Да         14.0         с.Ба         Пасп         26.0         20.0           Омаев Марсе         Male         Тата         Росс         Нево         0.04         1635         Vert         12.0         Tara         Пасп         26.0         12.0           Омаева Рузиль         Male         Тата         Росс         Нево         0.61         Tara         Пасп         24.0         12.0           Омаева Рузиль         Male         Тата         Росс         Коло         Vert                                                                                                    | айзерахман       | Male   | Тата | Pocc     |      | Холо |          |      |     | Нет  | 02.0 | д.Пу.  |     |      |      | Сви   | 09.0   | 16.1  | Π. |
| абибуллина         Female         Тата.         Росс         Нево.         Вдов.         Нача.         0         084         Нет         24.0         д.Ш         Осно.         Пасл         26.0         20.1           Шакиразнова         Female         Тата         Росс         Нево         Вдов         004         1635         084         Да         14.0         c.5a         Пасл         26.0         12.0           Омаев Марсе         Мав         Тата         Росс         Нево         0.04         1635         084         Да         14.0         c.5a         Пасл         26.0         12.0           Омаева Музил         Female         Тата         Росс         Нево         0.04         1635         Her         12.0         Tara         Пасл         24.0         14.0         24.0         14.0         24.0         14.0         24.0         14.0         24.0         14.0         24.0         14.0         24.0         14.0         24.0         14.0         24.0         14.0         24.0         1637.0         14.0                                                                                                    | айзерахман       | Female | Тата | Pocc     | Нево | Холо | Cpe      |      | 073 | Нет  | 05.0 | п.Ш    |     |      |      | Пасп. | . 28.1 | 16.1  |    |
| Дакирзянова         Female         Тата.         Рос         Нево.         Вдов         Осно         1635.         084         Да         14.0         с.Ба         Пасп         26.0         12.0           Омаев Марсе         Мав         Тата         Ро         Радо         Холо         Сре         1635.         084         Нет         12.0         Гата         Пасп         26.0         12.0           Омаева Рузиль         Female         Тата         Рос         Нево         680         Сре         1635         Her         12.0         Тата         Пасп         24.0         24.0           Омаева Рузиль         Male         Тата         Рос         Коло         Сре         1635         164         164         170         Tata         Пасп         24.0           Омаева Рузиль         Male         Тата         Рос         Коло         1635         051         Да         051         Си.0         Пасп         20.0         104         104         104         104         204         104         104         104         104                                                                                                    | абибуллина       | Female | Тата | Pocc     | Нево | Вдов | Нача     |      | 084 | Нет  | 24.0 | д.Ш    |     |      |      | Nacn. | . 26.0 | 20.1  |    |
| Омаев Марсе.         Ма!е         Тата.         Ре до         Радо         Холо         Сре         Нет         12.0         Гата         Пасл         14.0         14.0           Омаева Рузиль         Female         Тата         Росс         Нево         66 p         Cpe         1635         Her         12.0         Tata         Гасл         14.0         24.0           Омаева Рузиль         Male         Тата         Росс         Коло         Cpe         1635         Her         09.1         Tata         Гасл         24.0         24.0           Омаева Рузиль         Male         Тата         Росс         Коло         Cpe         1635         St         Her         09.1         Col         Tata         24.0         24.0           Омаев Рузиль         Male         Тата         Росс         Коло         Cpe         1635         St         Tata         Poc         Dach         Cpe         1635         St         Tata         Tata         Dach         Tata         Dach         Tata         Tata         Tata                                                                                                    | Јакирзянова      | Female | Тата | Pocc     | Нево | Вдов | Осно     | 1635 | 084 | Да   | 14.0 | с.Ба   |     |      |      | Nacn  | . 26.0 | 12.0  | 1  |
| Омаевая Гузял.         Female         Тата.         Росс         Нево.         В бр         Сре         1635.         Her         21.0         Тата         Пасл         24.0           Омаева Рузиль.         Male         Тата         Росс         Коло          Нет         09.1         6         Пасл         24.0         Пасл         30.1         24.0           Омаев Рузиль         Male         Тата         Росс         Коло         Коло                                                                                                    | Омаев Марсе      | Male   | Тата |          | Рядо | Холо | Cpe      |      |     | Нет  | 12.0 |        |     |      |      | Nacn. | . 14.0 |       |    |
| Омаев Рузиль         Ма!е         Тата         Смо.         Кало         Смо.         Нет         09.1         Смо.         Пасл         30.1         Заб           Омаев Рузиль         Ма!е         Тата         Росс         Холо         Нет         09.1         Смо         Пасл                                                                                                    | Омаева Гузял     | Female | Тата | Pocc     | Нево | В бр | Cpe      | 1635 |     | Нет  | 21.0 | Тата.  |     |      |      | Nacn. | . 24.0 |       |    |
| Онмаев Рузаль         Маle         Тата.         Рос         Холо         Нет         17.0         Пасл         20.1         Пасл         20.1           афин Раиль         Маle         Тата         Рос         Нево         86 рр         635         051         Да         051         с.И         Пасл         20.1         10.1         20.1           афина Фани         Female         Тата         Рос         Нево         86 рр         1635         051         Да         051         с.И         Пасл         10.1         10.1           афина Фани         Female         Тата         Рос         86 рр         1635                                                                                                    | Омаев Рузиль     | Male   | Тата |          |      | Холо |          |      |     | Нет  | 09.1 |        |     |      |      | Nacn. | . 30.1 |       |    |
| афин Раиль         Маle         Тата.         Рос         Нево         В бр         1635         051         Да         051         с.Из         Пасп         10.1         10.1           афина Фани         Female         Тата         Рос         Нево         8 бр         1635         051         Да         05         д.Ми         Пасп         10.1         07.0           асимуллина         Female         Тата         Рос         Нево         30.0         1         1         1         1         1         1         1         1         1         1         1         1         1         1         1         1         1         1         1         1         1         1         1         1         1         1         1         1         1         1         1         1         1         1         1         1         1         1         1         1         1         1         1         1         1         1         1         1         1         1         1         1         1         1         1         1         1         1         1         1         1                                                                                                    | Эмаев Рузаль     | Male   | Тата | Pocc     |      | Холо |          |      |     | Нет  | 17.0 |        |     |      |      | Nacn. | . 20.1 |       |    |
| афина Фани.         Female         Тата.         Рос         Нево         В бр         1635         051         Да         26.0         д.Ми         Пасп         07.0           асимуллина         Female         Тата         Рос         Нево         X0ло         I         1635         051         Да         26.0         д.Дв         CBu         07.0         11.0           асимуллина         Female         Тата         Рос         Радо         X0ло         CPe         1635         074         Да         15.0         C         Пасп         06.0         11.0           асимуллина         Female         Тата         Рос         Радо         Холо         Сре         1635         074         Да         15.0         C         Пасп         06.0         11.0           асимуллина         Female         Тата         Рос         Радо         Хил         Да         25.0         Д.Ку         Пасп         05.1                                                                                                    | афин Раиль       | Male   | Тата | Pocc     | Нево | В бр | Выс      | 1635 | 051 | Да   | 05.1 | с.Из   |     |      |      | Nacn. | . 10.1 |       |    |
| асимуллина         Female         Татал         Росл.         Невол.         Холо         С         Нет         19.0         д.Дв         С         Свил.         22.0         11.0           асимуллина         Female         Татал.         Росл         Рядол.         Холо         С         Нет         19.0         д.Дв         С         Свил         22.0         11.0           асимуллина         Female         Татал         Росл         Рядол         Холо         С         Да         15.0         С         Пасл         06.0         11.0           асимуллина         Female         Татал         Росл         Рядол         Холо         С         Да         15.0         С         Пасл         06.0         11.0           асимуллина         Female         Татал         Росл         Рядо         Дил         С         Да         15.0         С         Пасл         06.0         11.0                                                                                                    | афина Фани       | Female | Тата | Pocc     | Нево | В бр | Выс      | 1635 | 051 | Да   | 26.0 | д.Ми.  |     |      |      | Nacn. | . 07.0 |       |    |
| асимуллина Female Tara Poc Pago Xono Cpe 1635 074 Да 18.1<br>асимуллина Female Tara Poc Pago Bp Дип Cpe 1635 074 Да 25.0 g.Ky Пасп 05.1                                                                                                    | асимуллина       | Female | Тата | Pocc     | Нево | Холо |          |      |     | Нет  | 19.0 | д.Дв.  |     |      |      | Сви   | 22.0   | 11.0  |    |
| Засимуллин Р         Маle         Тата         Росс         Рядо         Сре         1635         О74         Да         150         Пасп         Пасп         06.0         111.0           Гасимуллина         Female         Тата         Росс         Рядо         В бр         Дип         Да         25.0         д.Ку         Пасп         05.1                                                                                                    | асимуллина       | Female |      |          |      |      |          |      |     | Да   | 18,1 |        |     |      |      |       |        |       |    |
| асимуллина Female Тата Росс Рядо В бр Дип Да 25.0 д.Ку Пасп 05.1                                                                                                    | асимуллин Р      | Male   | Тата | Pocc     | Рядо | Холо | Cpe      | 1635 | 074 | Да   | 15.0 |        |     |      |      | Nacn. | . 06.0 | 11.0  | 1  |
|                                                                                                    | асимуллина       | Female | Тата | Pocc     | Рядо | В бр | Дип      |      |     | Дa   | 25.0 | д.Ку.  |     |      |      | Пасп. | . 05.1 |       |    |

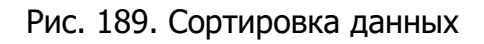

#### Примечание.

Параметр фильтрации можно вводить как целиком, так и частично.

| 10            | Пол    | Нацио    | Граж  | Военн | Семей    | Образ | ИНН   | ΠΦΡ   | Резид |       | Место  |       | Место | Причи |        | Дата     | Дата   | Дата |
|---------------|--------|----------|-------|-------|----------|-------|-------|-------|-------|-------|--------|-------|-------|-------|--------|----------|--------|------|
| авельева      | ~      | <b>v</b> | ~     | ~     | <b>~</b> | ~     |       |       | ~     | Дата  |        | Дата  |       |       | Доку   |          |        |      |
| авельева Миро | Female | Мари     | Росси |       | Холос    |       | 16010 | 149-9 | Да    | 01.01 |        |       |       |       | Паспо. | . 01.01  |        |      |
| авельева Яна  | Female | Мари     | Росси |       | Холос    | Аттес | 16011 | 083-2 | Дa    | 09.02 |        |       |       |       | Паспо  | . 06.03  |        |      |
| авельева Римм | Female | Мари     |       |       | Холос    | Аттес |       |       | Нет   | 05.04 |        |       |       |       | Паспо  | . 29.08. |        |      |
| авельева Нина | Female | Удму     | Росси |       | В браке  | Дипл  | 16010 | 055-1 | Дa    | 08.11 |        |       |       |       | Паспо  | . 14.03  |        |      |
| авельева Раис | Female | Удму     | Росси |       | Холос    | Аттес | 16010 | 049-9 | Дa    | 31.03 |        |       |       |       | Паспо  | . 24.08  |        |      |
| авельева Виол | Female | Удму     | Росси |       | Холос    |       |       |       | Дa    | 20.12 |        |       |       |       | Свид   | 12.01    | 29.01. |      |
| авельева Улья | Female | Не ук    |       |       | Холос    |       | 16490 |       | Нет   | 20.06 | Куйб   |       |       |       |        |          |        |      |
| авельева Виол | Female | Удму     | Росси |       | Холос    |       | 16010 | 143-7 | Дa    | 20,12 |        |       |       |       | Свид   | 12.01    |        |      |
| авельева Тама | Female | Мари     | Росси |       | Холос    | Аттес | 16010 | 049-4 | Да    | 15.08 |        |       |       |       | Паспо  | . 28.01  |        |      |
| авельева Елен | Female | Чуваши   | Росси |       | Вдове    | Аттес | 16080 |       | Нет   | 03.01 | Апаст. |       |       |       | Паспо  | . 01.12  |        |      |
| авельева Анна | Female | Татары   | Росси | Невое | Вдове    | Аттес | 16280 | 093-9 | Нет   | 04.03 | дерев. |       |       |       | Паспо  | . 28.02  |        |      |
| авельева Клав | Female | Татары   | Росси | Невое | Холос    | Имеет | 16080 | 097-9 | Нет   | 25.01 |        | 08.03 |       |       | Паспо  | . 14.05  |        |      |
| авельева Мари | Female | Русские  |       |       | Холос    |       |       |       | Нет   | 15.04 |        |       |       |       | Паспо  | . 16.09  |        |      |
| авельева Ната | Female | Чуваши   | Росси | Невое | В браке  | Аттес |       |       | Нет   | 24.08 | д.Якт. |       |       |       | Паспо  | . 15.12  |        |      |
| авельева Вале | Male   | Русские  |       |       | Холос    |       |       |       | Нет   | 19,11 |        |       |       |       |        |          |        |      |
| авельева Ольг | Male   | Русские  |       |       | Холос    |       |       |       | Нет   | 17.08 |        |       |       |       |        |          |        |      |
| авельева Вера | Female | Чуваши   | Росси |       | Вдове    |       |       |       | Нет   | 20.12 |        |       |       |       | Паспо  | . 11.07  |        |      |
|               |        |          |       |       |          |       |       |       |       |       |        |       |       |       |        |          |        | _    |
|               |        |          |       |       |          |       |       |       |       |       |        |       |       |       |        |          |        |      |

Рис. 190. Отфильтрованный список физических лиц

Кнопка «Экспорт» предназначена для экспорта записей, содержащихся в реестре в формате .xls или .csv (Рис. 191). Для начала экспортирования необходимо нажать на кнопку «Экспорт» и выбрать необходимый пункт. После чего на экране отобразится сообщение «Загрузка, подождите». После завершения загрузки сформированный файл будет сохранен в папку «Загрузки» используемого web-браузера.

|   | Экспорт 🔻 | 🙆   Порядок группировк | и: |
|---|-----------|------------------------|----|
| 1 | XLS (Exce | 12003 до 65000 строк)  |    |
|   | CSV (paз, | делитель ";")          |    |

Рис. 191. Редактирование отчета

В окне открывшегося отчета можно изменить порядок расположения столбцов, переместив заголовок столбца в удобное для пользователя место (Рис. 192).

| Ризические лица |           |          |         |      |      |      |      |     |      |      |        |     |      |      |       |          |           |          |
|-----------------|-----------|----------|---------|------|------|------|------|-----|------|------|--------|-----|------|------|-------|----------|-----------|----------|
| 🗟 Экспорт 🔹 🔮   | 🔓 🛛 Поря, | док груп | пировки |      |      |      |      |     |      |      |        |     |      |      | П     | оказано  | 1-20 из 1 | 075021   |
| ФИО             | Пол       | Наци     | Гра     | Воен | Семе | Обр  | ИНН  | ΠΦΡ | Рези | _    | Мест   |     | Мест | Прич |       | Дат      | Дат /     | Дат      |
| 1               | ~         | ~        | ~       | ~    | v    | ~    |      |     | ~    | Дат  |        | Дат |      |      | Док   | <b>.</b> | <b>.</b>  | <b>.</b> |
| Гильманов Гу    | Male      | Тата     | Pocc    | Boe  | HH   | Нача |      |     | Нет  | 25.1 | с, бо. |     |      |      | Nacn  | . 18.0   |           | -        |
| Файзерахман     | Male      | Тата     | Pocc    | Нево | В бр | Нача | 1635 | 076 | Нет  | 02.0 | д.Пу.  |     |      |      | Пасп. | . 08.0   |           | -        |
| Файзерахман     | Male      | Тата     | Pocc    | Рядо | В бр | Cpe  | 1635 |     | Нет  | 25.0 | д.Пу.  |     |      |      | Пасп. | . 11.0   | 16.1.     |          |
| Файзерахман     | Male      | Тата     | Pocc    | Нево | В бр | Cpe  | 1635 | 051 | Нет  | 03.0 | д.Пу.  |     |      |      | Пасп  | . 04.0   |           |          |
| Файзерахман     | Male      | Тата     | Pocc    | Рядо | Холо | Cpe  | 1635 | 079 | Нет  | 14.0 | д.Пу.  |     |      |      | Пасп. | . 27.1   |           |          |
| Файзерахман     | Male      | Тата     | Pocc    |      | Холо |      |      |     | Нет  | 29.1 | п.Ш.,  |     |      |      | Сви   | 29.1     | 16.1.     |          |
| Файзерахман     | Male      | Тата     | Pocc    |      | Холо |      |      |     | Нет  | 02.0 | д.Пу.  |     |      |      | Сви   | 09.0     | 16.1.     |          |
| Файзерахман     | Female    | Тата     | Pocc    | Нево | Холо | Cpe  |      | 073 | Нет  | 05.0 | п.Ш.,  |     |      |      | Nacn  | . 28,1   | 16,1      |          |
| Хабибуллина     | Female    | Тата     | Pocc    | Нево | Вдов | Нача |      | 084 | Нет  | 24.0 | д.Ш.   |     |      |      | Nacn  | . 26.0   | 20,1      |          |
| Шакирзянова     | Female    | Тата     | Pocc    | Нево | Вдов | Осно | 1635 | 084 | Да   | 14.0 | с.Ба.  |     |      |      | Nacn  | . 26.0   | 12.0      | . 13     |
| Юмаев Марсе     | Male      | Тата     |         | Рядо | Холо | Cpe  |      |     | Нет  | 12.0 |        |     |      |      | Nacn. | . 14.0   |           |          |
| Юмаева Гузял    | Female    | Тата     | Pocc    | Нево | В бр | Cpe  | 1635 |     | Нет  | 21.0 | Тата.  |     |      |      | Nacn  | . 24.0   |           |          |
| Юмаев Рузиль    | Male      | Тата     |         |      | Холо |      |      |     | Нет  | 09.1 |        |     |      |      | Nacn  | . 30,1   |           |          |
| Юмаев Рузаль    | Male      | Тата     | Pocc    |      | Холо |      |      |     | Нет  | 17.0 |        |     |      |      | Nacn  | . 20,1   |           |          |
| Сафин Раиль     | Male      | Тата     | Pocc    | Нево | В бр | Выс  | 1635 | 051 | Дa   | 05.1 | с.Из   |     |      |      | Nacn. | . 10.1.  |           |          |
| Сафина Фани     | Female    | Тата     | Pocc    | Нево | В бр | Выс  | 1635 | 051 | Дa   | 26.0 | д.Ми   |     |      |      | Nacn  | . 07.0   |           |          |
| Гасимуллина     | Female    | Тата     | Pocc    | Нево | Холо |      |      |     | Нет  | 19.0 | д.Дв   |     |      |      | Сви   | 22.0     | 11.0.     |          |
| Гасимуллина     | Female    |          |         |      |      |      |      |     | Да   | 18.1 |        |     |      |      |       |          |           |          |
| Гасимуллин Р    | Male      | Тата     | Pocc    | Рядо | Холо | Cpe  | 1635 | 074 | Дa   | 15.0 |        |     |      |      | Nacn. | . 06.0   | 11.0.     | . 11     |
| Гасимуллина     | Female    | Тата     | Pocc    | Рядо | В бр | Дип  |      |     | Дa   | 25.0 | д.Ку.  |     |      |      | Nacn  | . 05.1   |           |          |
|                 |           |          |         |      |      |      |      |     |      |      |        |     |      |      |       |          |           |          |
| •               |           |          |         |      |      |      |      |     |      |      |        |     |      |      |       |          |           | •        |
|                 |           |          |         |      |      |      |      |     |      |      |        |     |      |      |       |          | Закр      | рыть     |

Рис. 192. Редактирование отчета

Также Система позволяет сгруппировать отчет по выбранному параметру. Для этого необходимо перенести заголовок столбца в поле *«Порядок группировки»,* в результате чего справочник будет сгруппирован по записям (Рис. 193, Рис. 194).

|    | 2   | 80 | 3   |    |
|----|-----|----|-----|----|
| ЭГ | IK. | PΓ | 1.( | )6 |

| Физические лиц | а       |                    |      |          |          |     |     |     |     |       |        |     |     |     |      |          |          | 80     |
|----------------|---------|--------------------|------|----------|----------|-----|-----|-----|-----|-------|--------|-----|-----|-----|------|----------|----------|--------|
|                | 🚖 L Dor |                    | • 1  |          |          |     |     |     |     |       |        |     |     |     | По   | казано 1 | -20 из 1 | 075021 |
| B JKChopi ·    |         | рядок і руппировки | ·    | Jul      |          |     |     |     |     | 1 1   |        | 1   | 1   | 1   | 1    |          | 20102    |        |
| ФИО            | Пол     | Национальность     | Гра  | Волац    | юнально  | съ  | ИНН | ΠΦΡ | Рез | Лат   | Mec    | Лат | Mec | При | Лок  | Дат      | Дат      | Дат    |
|                | - *     | · ¥                | ~    | <b>_</b> | <b>•</b> | ~   |     |     | ~   |       |        |     |     |     |      |          | <b>.</b> |        |
| Гильманов Г    | Male    | Татары             | Pocc | Нев      | Вдо      | Нач |     |     | Нет | 25.1. | с. б.  |     |     |     | Пас. | 18.0     |          |        |
| Файзерахман    | Male    | Татары             | Pocc | Нев      | В бр     | Нач | 163 | 076 | Нет | 02.0. | . д.П. |     |     |     | Пас. | 08.0     |          |        |
| Файзерахман    | Male    | Татары             | Pocc | Ряд      | В бр     | Cpe | 163 |     | Нет | 25.0. | . д.П. |     |     |     | Пас. | 11.0     | 16.1     | 1      |
| Файзерахман    | Male    | Татары             | Pocc | Нев      | В бр     | Cpe | 163 | 051 | Нет | 03.0  | . д.П. |     |     |     | Пас. | 04.0     |          |        |
| Файзерахман    | Male    | Татары             | Pocc | Ряд      | Хол      | Cpe | 163 | 079 | Нет | 14.0. | . д.П. |     |     |     | Пас. | 27.1     |          | _      |
| Файзерахман    | Male    | Татары             | Pocc |          | Хол      |     |     |     | Нет | 29.1. | . п.Ш. |     |     |     | Сви  | 29.1     | 16.1     | 1      |
| Файзерахман    | Male    | Татары             | Pocc |          | Хол      |     |     |     | Нет | 02.0  | . д.П. |     |     |     | Сви  | 09.0     | 16.1     | 1      |
| Файзерахман    | Fem     | Татары             | Pocc | Нев      | Хол      | Cpe |     | 073 | Нет | 05.0  | . п.Ш. |     |     |     | Πac. | 28.1     | 16.1     | 1      |
| Хабибуллина    | Fem     | Татары             | Pocc | Нев      | Вдо      | Нач |     | 084 | Нет | 24.0  | . д.Ш  |     |     |     | Πac. | 26.0     | 20.1     | 1      |
| Шакирзянов     | Fem     | Татары             | Pocc | Нев      | Вдо      | Осн | 163 | 084 | Да  | 14.0  | . с.Ба |     |     |     | Nac. | 26.0     | 12.0     | ) 1    |
| Юмаев Марс     | Male    | Татары             |      | Ряд      | Хол      | Cpe |     |     | Нет | 12.0. |        |     |     |     | Πac. | 14.0     |          | _      |
| Юмаева Гузя    | Fem     | Татары             | Pocc | Нев      | В бр     | Cpe | 163 |     | Нет | 21.0  | . Тат. |     |     |     | Πac. | 24.0     |          |        |
| Юмаев Рузил    | Male    | Татары             |      |          | Хол      |     |     |     | Нет | 09.1. |        |     |     |     | Пас. | 30.1     |          | _      |
| Юмаев Рузал    | Male    | Татары             | Pocc |          | Хол      |     |     |     | Нет | 17.0  |        |     |     |     | Πac. | 20.1     |          |        |
| Сафин Раиль    | Male    | Татары             | Pocc | Нев      | В бр     | Выс | 163 | 051 | Да  | 05.1. | . с.Из |     |     |     | Πac. | 10.1     |          | _      |
| Сафина Фан     | Fem     | Татары             | Pocc | Нев      | В бр     | Выс | 163 | 051 | Да  | 26.0  | . д.М. |     |     |     | Пас. | 07.0     |          |        |
| Гасимуллина    | Fem     | Татары             | Pocc | Нев      | Хол      |     |     |     | Нет | 19.0. | . д.Д. |     |     |     | Сви  | 22.0     | 11.0     | )      |
| Гасимуллина    | Fem     |                    |      |          |          |     |     |     | Дa  | 18,1  |        |     |     |     |      |          |          |        |
| Гасимуллин     | Male    | Татары             | Pocc | Ряд      | Хол      | Cpe | 163 | 074 | Дa  | 15.0. |        |     |     |     | Nac. | 06.0     | 11.0     | ) 1    |
| Гасимуллина    | Fem     | Татары             | Pocc | . Ряд    | В бр     | Дип |     |     | Дa  | 25.0  | . д.К. |     |     |     | Nac. | 05.1     |          |        |
|                |         |                    |      |          |          |     |     |     |     |       |        |     |     |     |      |          |          |        |
| •              |         |                    |      |          |          |     |     |     |     |       |        |     |     |     |      |          |          |        |
|                |         |                    |      |          |          |     |     |     |     |       |        |     |     |     |      |          | Зант     |        |
|                |         |                    |      |          |          |     |     |     |     |       |        |     |     |     |      |          | Dar      | JOILD  |

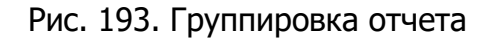

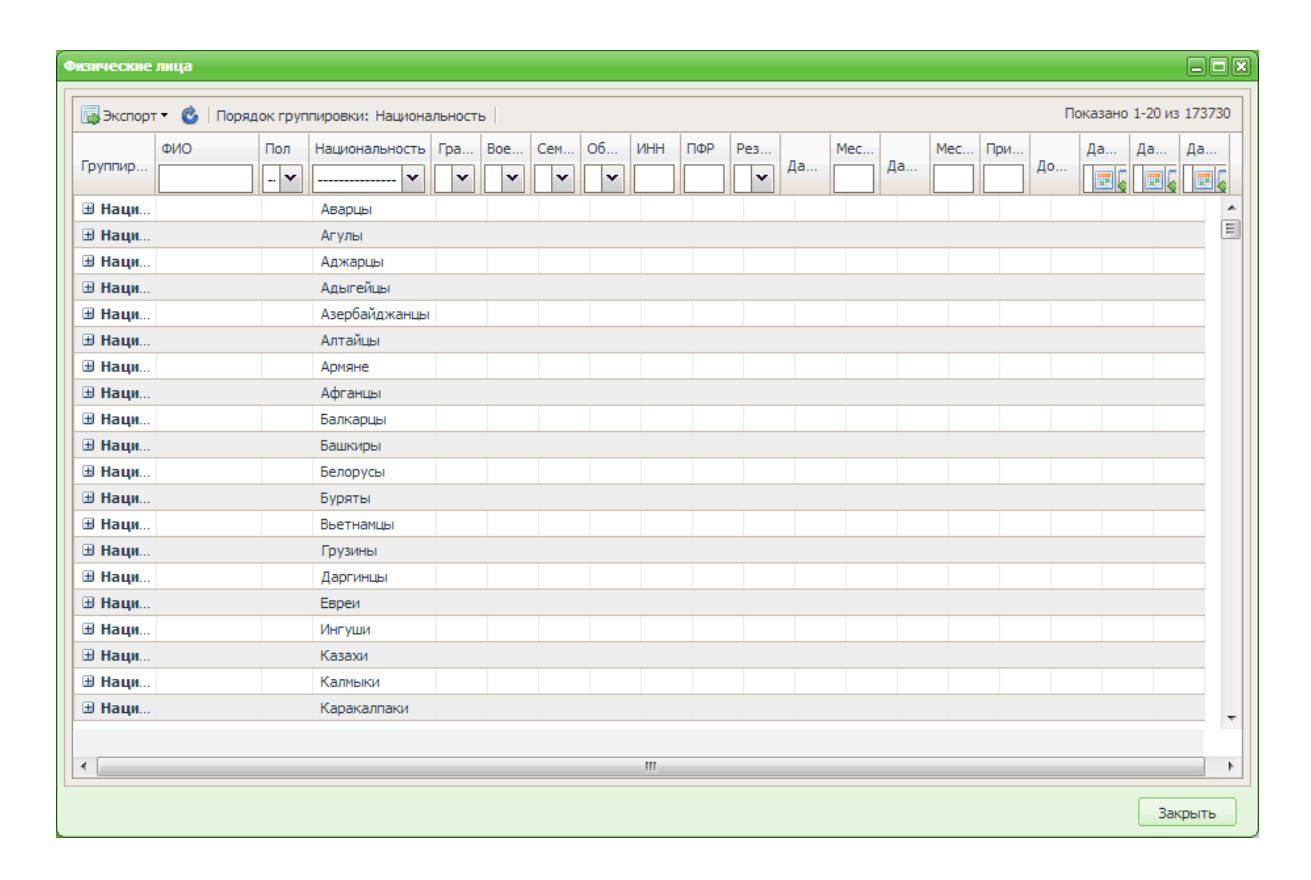

Рис. 194. Сгруппированные отчеты

Описанный вариант фильтрации можно применять для каждого заголовка таблицы.

# 5.10.2. Раздел «Администрирование»

В разделе «Администрирование» формируются отчеты:

- «Динамика наполняемости базы»;
- «Журналирование»;
- «Отчет для Всероссийской сельскохозяйственной переписи»;
- «Результат загрузки Формы 1-РИУР»;
- «Сведения о заполняемости данных по земельным участкам»;
- «Сведения о заполняемости данных по помещениям»;
- «Сведения о количестве выданных выписок»;
- «Сведения о наполняемости БД»;
- «Сведения о наполняемости БД по земельным участкам»;
- «Сведения о наполняемости БД по скоту»;
- «Сведения о наполняемости БД по техн. средствам»;
- «Сведения о наполняемости БД по транспортным средствам»;
- «Сведения о наполняемости по имуществу»;
- «Сведения об авторизации пользователей»;
- «Сведения об обработке заявок из АИС ЗАГС»;
- «Список проживающих (Самообслуживание)»;
- «Справка о количестве хозяйств по районам и СП»;
- «Сравнение ЗУ Росреестр и ЭПК»;
- «Сравнение ЗУ ЭПК и Росреестр;
- «Сравнение ОКС Росреестр и ЭПК»;
- «Сравнение ОКС ЭПК и Росреестр.

# 5.10.2.1. Отчет «Динамика наполняемости базы»

Для создания документа в окне ввода параметров отчета (Рис. 195) необходимо заполнить следующие поля:

• «Территория» – заполняется выбором из справочника «Территории»;

## 210

## ЭПК.РП.06

- «Начало периода» заполняется при помощи календаря (см. п. 4.5);
- «Окончание периода» заполняется при помощи календаря (см. п. 4.5).

| Динамика наполня               | емости базы                              |
|--------------------------------|------------------------------------------|
| Территория:<br>Начало периода: | Республика Татарстан 🗙<br>28.09.2017 📰 😰 |
| Окончание<br>периода:          | 28.09.2017                               |
|                                | Собрать Отмена                           |

Рис. 195. Параметры отчета

После заполнения всех параметров отчета следует нажать на кнопку «Собрать», в результате чего произойдет формирование документа (Рис. 196).

| Динамика наполн<br>Азнакаевский м                             | іяемости (<br>униципал | базы даннь<br>ьный район | IX<br>I |
|---------------------------------------------------------------|------------------------|--------------------------|---------|
| Показатель по территории: Азнакаевский<br>муниципальный район |                        |                          |         |
| Количество юридических лиц                                    | 34                     | 34                       | 0       |
| Количество физических лиц                                     | 88768                  | 88768                    | 0       |
| Родственные отношения                                         | 9379                   | 9379                     | 0       |
| Прописки                                                      | 28199                  | 28198                    | -1      |
| Льготы, пенсии                                                | 4171                   | 4171                     | 0       |
| Документы, образование, места работы                          | 28173                  | 28173                    | 0       |
| Количество хозяйств                                           | 9964                   | 9965                     | 1       |
| Количество членов хозяйств                                    | 22715                  | 22715                    | 0       |
| Количество земель хозяйств                                    | 5357                   | 5357                     | 0       |
| Количество жилых помещений хозяйств                           | 9482                   | 9482                     | 0       |
| Количество тех.средств хозяйств                               | 2448                   | 2448                     | 0       |
| Количество скота                                              | 74909                  | 74909                    | 0       |
| Количество сельхоз инвенратаря                                | 304                    | 304                      | 0       |
| Количество похозяйственных книг                               | 60                     | 60                       | 0       |
| Количество спец.учереждений                                   | 27                     | 27                       | 0       |
| Количество земельных участков                                 | 7023                   | 7023                     | 0       |
| Правообладатели Юр.лица                                       | 1                      | 1                        | 0       |
| Правообладатели Физ.лица                                      | 5214                   | 5214                     | 0       |
| Количество помещений                                          | 10501                  | 10501                    | 0       |
| Пристрои                                                      | 206                    | 206                      | 0       |

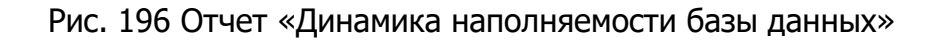

В html-форме отчета присутствуют кнопки:

- «Печать» кнопка предназначена для отправки отчета на печать;
- «В Excel» кнопка предназначена для выгрузки отчета в файл формата .xls;
- «В окне» кнопка предназначена для открытия отчета в отдельной вкладке браузера;
- «Обновить» кнопка предназначена для обновления данных отчета.

## 5.10.2.2. Отчет «Журналирование»

Для создания документа в окне ввода параметров отчета (Рис. 197) необходимо заполнить следующие поля:

- «Территория» заполняется выбором из справочника «Территории»;
- «Дата с» заполняется при помощи календаря (см. п. 4.5);
- «Дата по» заполняется при помощи календаря (см. п. 4.5).

| Примечание.                                       |  |
|---------------------------------------------------|--|
| Период сборки отчета не должен превышать 3 месяца |  |
|                                                   |  |

| Журналирование |                        |
|----------------|------------------------|
| Территория:    | Республика Татарстан 🗙 |
| Дата с:        | 01.06.2017             |
| Дата по:       | 01.09.2017             |
|                |                        |
|                |                        |
|                | Собрать Отмена         |

Рис. 197. Параметры отчета

После заполнения всех параметров отчета следует нажать на кнопку «Собрать», в результате чего произойдет формирование и загрузка документа в формате .xls в папку загрузки локального компьютера.

# 5.10.2.3. «Отчет для Всероссийской хозяйственной переписи»

Для создания документа в окне ввода параметров отчета (Рис. 198) необходимо заполнить следующие поля:

- «Территория» заполняется выбором из справочника «Территории»;
- «Дата» заполняется при помощи календаря (см. п. 4.5).

|   | 2 | 12 |   |
|---|---|----|---|
| _ | ^ |    | ~ |

| ЭГ | 1K.PI | 7.06 |
|----|-------|------|
|----|-------|------|

| Отчет для Всерос | сийской сельскохозяйственной переписи |
|------------------|---------------------------------------|
| Территория:      | Республика Татарстан 🗙 🗊              |
| Дата:            | 28.09.2017                            |
|                  |                                       |
|                  | Собрать Отмена                        |

Рис. 198. Параметры отчета

После заполнения всех параметров отчета следует нажать на кнопку «Собрать», в результате чего произойдет формирование и загрузка документа в формате .xls в папку загрузки локального компьютера (Рис. 199).

|                                                                           | 1            |                                   |         |      |             |                                         |                                       |                         |                          |                         |                                   |                               |
|---------------------------------------------------------------------------|--------------|-----------------------------------|---------|------|-------------|-----------------------------------------|---------------------------------------|-------------------------|--------------------------|-------------------------|-----------------------------------|-------------------------------|
| Отчет для Всероссийской сельскохозяйственной переписи на дату: 28.09.2017 |              |                                   |         |      |             |                                         |                                       |                         |                          |                         |                                   |                               |
| № п.п.                                                                    | ФИО          | Номер лицевого<br>счета хозяйства | Адре    | с    | октмо       | Вид разрешенного<br>использования (ЛПХ) | Общая площадь земли<br>участка, кв.м. | Поголовье<br>КРС, голов | Поголовье<br>овец, голов | Поголовье<br>коз, голов | Поголовье<br>овец и коз,<br>голов | Поголовье<br>свиней,<br>голов |
| Агерзинс                                                                  | кое сельское | поселение                         |         |      |             |                                         |                                       |                         |                          |                         |                                   |                               |
| 1                                                                         | Мансурова Н  | 7                                 | 423330, | Тата | 92602404101 | Личное подсобное                        | 0                                     |                         |                          |                         |                                   |                               |
| 2                                                                         | Халиуллин Р  | 1                                 | 423330, | Респ | 92602404101 | Личное подсобное                        | 4698                                  |                         |                          |                         |                                   |                               |
| 3                                                                         |              |                                   |         |      | 92602404101 | Личное подсобное                        | 0                                     |                         |                          |                         |                                   |                               |
| 4                                                                         | Ахметшин Са  | 58                                | 423330, | Респ | 92602404101 | Личное подсобное                        | 2089,65                               |                         |                          |                         |                                   |                               |
| 5                                                                         |              |                                   |         |      | 92602404101 | Личное подсобное                        | 0                                     |                         |                          |                         |                                   |                               |
| 6                                                                         |              |                                   | 423330, | Тата | 92602404101 | Личное подсобное                        | 0                                     |                         |                          |                         |                                   |                               |
| 7                                                                         |              |                                   |         |      | 92602404101 | Личное подсобное                        | 0                                     |                         |                          |                         |                                   |                               |
| 8                                                                         |              |                                   |         |      | 92602404101 | Личное подсобное                        | 0                                     |                         | ¢                        |                         |                                   |                               |
| 9                                                                         |              |                                   |         |      | 92602404101 | Личное подсобное                        | 0                                     |                         |                          |                         |                                   |                               |
| 10                                                                        |              | 39                                | 423330, | Респ | 92602404101 | Личное подсобное                        | 2917                                  |                         |                          | 0                       |                                   |                               |
| 11                                                                        | Шарафутдин   | 18                                | 423330, | Респ | 92602404101 | Личное подсобное                        | 2711,81                               |                         |                          |                         |                                   |                               |
| 12                                                                        | Коробейнико  | 92                                | 423330, | Респ | 92602404101 | Личное подсобное                        | 0                                     |                         |                          |                         |                                   |                               |
| 13                                                                        | Пиянзина Ма  | 22                                | 423330, | Респ | 92602404101 | Личное подсобное                        | 2026                                  |                         |                          |                         |                                   |                               |
| 14                                                                        | Насибуллина  | 80                                | 423330, | Респ | 92602404101 | Личное подсобное                        | 3308,07                               | 4                       | 4                        |                         | 4                                 |                               |
| 15                                                                        | Багаутдинов  | 60                                | 423330, | Респ | 92602404101 | Личное подсобное                        | 2041                                  |                         |                          |                         |                                   |                               |
| 16                                                                        | Салихов Сир  | 61                                | 423330, | Респ | 92602404101 | Личное подсобное                        | 1758                                  |                         |                          |                         |                                   |                               |
| 17                                                                        | Вафин Альбе  | 31                                | 423330, | Респ | 92602404101 | Личное подсобное                        | 2257                                  |                         |                          |                         |                                   |                               |
| 18                                                                        | Гараев Шами  | 48                                | 423330, | Респ | 92602404101 | Личное подсобное                        | 3315                                  | 0                       | 3                        |                         | 3                                 |                               |
| 19                                                                        | Ибрагимов М  | 81                                | 423330, | Респ | 92602404101 | Личное подсобное                        | 4142                                  | 0                       | 0                        |                         |                                   |                               |
| 20                                                                        |              | 4                                 | 423330, | Респ | 92602404101 | Индивидуальное жилищ                    | 2996                                  |                         |                          |                         |                                   |                               |
| 21                                                                        |              | 17                                | 423330, | Респ | 92602404101 | Дачное строительство                    | 1963                                  |                         |                          |                         |                                   |                               |
| 22                                                                        |              | 66                                | 423330, | Тата | 92602404101 | Личное подсобное                        |                                       |                         |                          |                         |                                   |                               |
| 23                                                                        | Харисова Ра  | 3                                 | 423330, | Респ | 92602404101 | Личное подсобное                        | 2864,75                               | 5                       |                          |                         |                                   |                               |
| 24                                                                        |              | 91                                |         |      | 92602404101 | Личное подсобное                        | 0                                     |                         |                          |                         |                                   |                               |
| 25                                                                        |              | 91                                |         |      | 92602404101 | Личное подсобное                        | 0                                     |                         |                          |                         |                                   |                               |
|                                                                           |              |                                   |         |      | -           |                                         |                                       |                         |                          |                         |                                   |                               |

Рис. 199. Пример отчета для Всероссийской сельскохозяйственной переписи

# 5.10.2.4. Отчет «Результат загрузки Формы 1-РИУР»

Для создания документа в окне ввода параметров отчета (Рис. 200) необходимо заполнить следующие поля:

- «Территория» заполняется выбором из справочника «Территории»;
- «Дата» заполняется при помощи календаря (см. п. 4.5).

|    | 2   | 13 |      |
|----|-----|----|------|
| ЭП | IК. | ΡΓ | 1.06 |

| Результат загрузк                    | и Формы 1-РИУР 🛛 🗙                       |
|--------------------------------------|------------------------------------------|
| Территория:<br>Дата<br>актуальности: | Республика Татарстан 🗙<br>28.10.2016 📰 😜 |
|                                      | Собрать Отмена                           |

Рис. 200. Параметры отчета

После заполнения всех параметров отчета следует нажать на кнопку «ОК», в результате чего произойдет формирование документа (Рис. 201).

| Результ             | ат загрузки Формы 1-РИУР                                              |            |                                                    | - 7                            |  |  |  |  |  |
|---------------------|-----------------------------------------------------------------------|------------|----------------------------------------------------|--------------------------------|--|--|--|--|--|
| 2n.                 | an. 🖗 Barel 🧮 Barel 🦰 Barel                                           |            |                                                    |                                |  |  |  |  |  |
| 1997 I.             |                                                                       |            |                                                    |                                |  |  |  |  |  |
|                     |                                                                       |            |                                                    | í                              |  |  |  |  |  |
|                     | Результат загрузки Форм                                               | ы 1-РИУР г | ю Республика Татарстан на 01.11.2016               |                                |  |  |  |  |  |
|                     | response surplisher reprint rate in reenjoinne reinperen ne orreinert |            |                                                    |                                |  |  |  |  |  |
| Регультать затрузки |                                                                       |            |                                                    |                                |  |  |  |  |  |
| No                  |                                                                       |            | Раздел                                             | Количесвто обновленных записей |  |  |  |  |  |
| 1                   | Республика Татарстан, Агрызский муниципальный район                   | 31.08.2015 | Итого записей по территории                        | 59                             |  |  |  |  |  |
|                     |                                                                       |            | Зарегистрированы по месту жительства               | 20                             |  |  |  |  |  |
|                     |                                                                       |            | Сияты с регистрационного учета по месту жительства | 6                              |  |  |  |  |  |
|                     |                                                                       |            | Замены паспорта гражданина Российской Федерации    | 26                             |  |  |  |  |  |
|                     |                                                                       |            | Выданы паспорта гражданина Российской Федерации    | 7                              |  |  |  |  |  |
| 2                   | Республика Татарстан, Азнакаевский муниципальный район                | 16.09.2015 | Итого записей по территории                        | 25                             |  |  |  |  |  |
|                     |                                                                       |            | Зарегистрированы по месту жительства               | 3                              |  |  |  |  |  |
|                     |                                                                       |            | Сняты с регистрационного учета по месту жительства | 0                              |  |  |  |  |  |
|                     |                                                                       |            | Замены паспорта гражданина Российской Федерации    | 20                             |  |  |  |  |  |
|                     |                                                                       |            | Выданы паспорта гражданина Российской Федерации    | 2                              |  |  |  |  |  |
| 3                   | Республика Татарстан, Аксубаевский муниципальный район                | 24.02.2016 | Итого записей по территории                        | 31                             |  |  |  |  |  |
|                     |                                                                       |            | Зарегистрированы по месту жительства               | 7                              |  |  |  |  |  |
|                     |                                                                       |            | Сняты с регистрационного учета по месту жительства | 3                              |  |  |  |  |  |
|                     |                                                                       |            | Замены паспорта гражданина Российской Федерации    | 17                             |  |  |  |  |  |
|                     |                                                                       |            | Выданы паспорта гражданина Российской Федерации    | 4                              |  |  |  |  |  |
| 4                   | Республика Татарстан, Актанышский муниципальный район                 | 19.03.2015 | Итого записей по территории                        | 0                              |  |  |  |  |  |
|                     |                                                                       |            | Зарегистрированы по месту жительства               | 0                              |  |  |  |  |  |
|                     |                                                                       |            | Сняты с регистрационного учета по месту жительства | 0                              |  |  |  |  |  |
|                     |                                                                       |            | Замены паспорта гражданина Российской Федерации    | 0                              |  |  |  |  |  |
|                     |                                                                       |            | Выданы паспорта гражданина Российской Федерации    | 0                              |  |  |  |  |  |
| 5                   | Республика Татарстан, Алексеевский муниципальный район                | 03.07.2015 | Итого записей по территории                        | 134                            |  |  |  |  |  |
|                     |                                                                       |            | Зарегистрированы по месту жительства               | 40                             |  |  |  |  |  |
|                     |                                                                       |            | Сняты с регистрационного учета по месту жительства | 25                             |  |  |  |  |  |
|                     |                                                                       |            | Замены паспорта гражданина Российской Федерации    | 53                             |  |  |  |  |  |
|                     |                                                                       |            | Выданы паспорта гражданина Российской Федерации    | 16                             |  |  |  |  |  |
| 6                   | Республика Татарстан, Алькеевский муниципальный район                 | 17.10.2014 | Итого записей по территории                        | 110                            |  |  |  |  |  |
|                     |                                                                       |            | Зарегистрированы по месту жительства               | 23                             |  |  |  |  |  |
|                     |                                                                       |            | Сияты с регистрационного учета по месту жительства | 0                              |  |  |  |  |  |
|                     |                                                                       |            | Замены паспорта гражданина Российской Федерации    | 61                             |  |  |  |  |  |
|                     |                                                                       |            | Выланы паспорта гражланина Российской Фелерации    | 26                             |  |  |  |  |  |

Рис. 201.Отчет «Результат загрузки Формы 1-РИУР»

В html-форме отчета присутствуют кнопки:

- «Печать» кнопка предназначена для отправки отчета на печать;
- «В Excel» кнопка предназначена для выгрузки отчета в файл формата .xls;
- «В окне» кнопка предназначена для открытия отчета в отдельной вкладке браузера;
- «Обновить» кнопка предназначена для обновления данных отчета.

# 5.10.2.5. Отчет «Сведения о заполняемости данных по земельным участкам»

Для создания документа в окне ввода параметров отчета (Рис. 200) необходимо заполнить следующие поля:

- «Территория» заполняется выбором из справочника «Территории»;
- «Дата актуальности» заполняется при помощи календаря (см. п. 4.5);
- *«Включать сельские поселения»* –заполняется «флажком» в поле выбора значения, если это необходимо.

| Сведения о запол      | няемости данных по земельным участкам 🛛 🔀 |
|-----------------------|-------------------------------------------|
|                       |                                           |
| Территория:           | Республика Татарстан 🗙                    |
| Дата<br>актуальности: | 28.09.2017                                |
|                       | Включать сельские поселения               |
|                       | Собрать Отмена                            |

Рис. 202. Параметры отчета

После заполнения всех параметров отчета следует нажать на кнопку «ОК», в результате чего произойдет формирование документа (Рис. 203).

| Сведения о заполняемости данных по земельным участкам                  |                        |            |               | - 7                              |  |  |
|------------------------------------------------------------------------|------------------------|------------|---------------|----------------------------------|--|--|
| 🖋 Печать 💐 в Excel 🦰 в окже 😌 Обновить                                 |                        |            |               |                                  |  |  |
| Сведения о заполняемости данных по земельным участкам<br>на 28.09.2017 |                        |            |               |                                  |  |  |
| Территория                                                             | Записи базы Росреестра | Записи ЭШК | кадастровые н | омера имееются в базе Росреестра |  |  |
| Азнараарский муниципа заный район                                      | 1586                   | 6885       | да<br>6479    | нет 406                          |  |  |
|                                                                        |                        |            | ¢             |                                  |  |  |
|                                                                        |                        |            |               |                                  |  |  |

Рис. 203 Отчет «Сведения о заполняемости данных по земельным участкам»

В html-форме отчета присутствуют кнопки:

- «Печать» кнопка предназначена для отправки отчета на печать;
- «В Excel» кнопка предназначена для выгрузки отчета в файл формата .xls;
- «В окне» кнопка предназначена для открытия отчета в отдельной вкладке браузера;
- «Обновить» кнопка предназначена для обновления данных отчета.

# 5.10.2.6. Отчет «Сведения о заполняемости данных по помещениям»

Для создания документа в окне ввода параметров отчета (Рис. 204) необходимо заполнить следующие поля:

- «Территория» заполняется выбором из справочника «Территории»;
- «Дата актуальности» заполняется при помощи календаря (см. п. 4.5);
- *«Включать сельские поселения»* заполняется «флажком» в поле выбора значения, если это необходимо.

| акаевский муниципальный район 🗙<br>09.2017 💽 👰 |                                              |
|------------------------------------------------|----------------------------------------------|
| 09.2017 E                                      |                                              |
| ключать сельские поселения                     |                                              |
|                                                |                                              |
|                                                |                                              |
|                                                | ключать сельские поселения<br>Собрать Отмена |

Рис. 204. Параметры отчета

После заполнения всех параметров отчета следует нажать на кнопку «Собрать», в результате чего произойдет формирование документа (Рис. 205).

| Сведения о заполняемости данных по помещениям                  |                 |             |                        | - 7 ×                |  |  |
|----------------------------------------------------------------|-----------------|-------------|------------------------|----------------------|--|--|
| 🥪 Печать 💐 В Excel 🦰 в окже 😌 Обновить                         |                 |             |                        |                      |  |  |
| Сведения о заполняемости данных по помещениям<br>на 28.09.2017 |                 |             |                        |                      |  |  |
| Тепритория                                                     | Записи базы ОКС | Записи ЭШК  |                        | 13 них               |  |  |
|                                                                | Share on the    |             | связано с записями ОКС | не имеют связи с ОКС |  |  |
| Азнакаевский муниципальный район                               | 45850           | <u>8219</u> | 1338                   | <u>6881</u>          |  |  |
|                                                                |                 |             |                        |                      |  |  |
|                                                                |                 |             |                        |                      |  |  |
|                                                                |                 |             |                        |                      |  |  |
|                                                                |                 |             |                        |                      |  |  |
|                                                                |                 |             |                        |                      |  |  |
|                                                                |                 |             |                        |                      |  |  |
|                                                                |                 |             |                        |                      |  |  |
|                                                                |                 |             |                        |                      |  |  |
|                                                                |                 |             |                        |                      |  |  |
|                                                                |                 |             |                        |                      |  |  |

Рис. 205. Отчет «Сведения о заполняемости данных по помещениям»

В html-форме отчета присутствуют кнопки:

- «Печать» кнопка предназначена для отправки отчета на печать;
- «В Excel» кнопка предназначена для выгрузки отчета в файл формата .xls;
- «В окне» кнопка предназначена для открытия отчета в отдельной вкладке браузера;
- «Обновить» кнопка предназначена для обновления данных отчета.

# 5.10.2.7. Отчет «Сведения о количестве выданных выписок»

Для создания документа в окне ввода параметров отчета (Рис. 206) необходимо заполнить следующие поля:

- «Территория» заполняется выбором из справочника «Территории»;
- «Дата с» заполняется при помощи календаря (см. п. 4.5);
- «Дата по» заполняется при помощи календаря (см. п. 4.5);
- *«Включать сельские поселения»* заполняется «флажком» в поле выбора значения, если это необходимо.
| 217       |
|-----------|
| ЭПК.РП.06 |

| Сведения о колич | естве выданных выписок        |
|------------------|-------------------------------|
| Территория:      | Республика Татарстан 🗙 🗊      |
| Дата с:          | 28.09.2017                    |
| Дата по:         | 28.09.2017                    |
|                  | 🔲 Показать сельские поселения |
|                  |                               |
|                  |                               |
|                  |                               |
|                  |                               |
|                  |                               |
|                  | Собрать Отмена                |

Рис. 206. Параметры отчета

После заполнения всех параметров отчета следует нажать на кнопку «Собрать», в результате чего произойдет формирование документа (Рис. 207).

| Сведения о<br>л                        | количе<br>ичное  | естве в<br>подсоб                 | ыписок и<br>ное хозя                                                           | із электро<br>Ійство, в т                      | онной книги г<br>ом числе с це<br>агропромыц | юхозяйственно<br>елью получени<br>иленного компл | ого учета,<br>я госудај<br>пекса                           | , предост<br>оственно   | гавленны<br>й поддер     | х граждан<br>жки в сфе   | нам, ведущ<br>ере          | цим              |
|----------------------------------------|------------------|-----------------------------------|--------------------------------------------------------------------------------|------------------------------------------------|----------------------------------------------|--------------------------------------------------|------------------------------------------------------------|-------------------------|--------------------------|--------------------------|----------------------------|------------------|
|                                        |                  |                                   |                                                                                |                                                | за период                                    | 05.09.2017 - 28.09.2017                          | -                                                          | -                       |                          |                          |                            |                  |
| Территория                             | Бланк<br>справки | Выписка<br>из<br>домовой<br>книги | Выписка<br>из ПХК о<br>наличии у<br>граждан<br>прав на<br>земельный<br>участок | Выписка из<br>финансового<br>лицевого<br>счета | Справка в<br>регистрационную<br>палату       | Справка о<br>зарегистрированных<br>жильцах       | Справка о<br>наличии<br>личного<br>подсобного<br>хозяйства | Справка о<br>наследстве | Справка о<br>незанятости | Справка о<br>регистрации | Справка о<br>собственности | Cnj<br>coi<br>ce |
| Азнакаевский<br>муниципальный<br>район | 2                | o                                 | 0                                                                              | 0                                              | 0                                            | 0                                                | o                                                          | o                       | 0                        | 0                        | 0                          |                  |

Рис. 207. Отчет «Сведения о количестве выданных выписок»

В html-форме отчета присутствуют кнопки:

- «Печать» кнопка предназначена для отправки отчета на печать;
- «В Excel» кнопка предназначена для выгрузки отчета в файл формата .xls;
- «В окне» кнопка предназначена для открытия отчета в отдельной вкладке браузера;
- «Обновить» кнопка предназначена для обновления данных отчета.

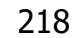

#### 5.10.2.8. Отчет «Сведения о наполняемости БД»

Для создания документа в окне ввода параметров отчета (Рис. 208) необходимо заполнить следующие поля:

- «Территория» заполняется выбором из справочника «Территории»;
- «Дата актуальности» заполняется при помощи календаря (см. п. 4.5);
- *«Включать сельские поселения»* заполняется «флажком» в поле выбора значения, если это необходимо.

| Сведения о напол      | няемости БД                   | × |
|-----------------------|-------------------------------|---|
| Территория:           | Республика Татарстан 🗙        |   |
| Дата<br>актуальности: | 28.09.2017                    |   |
|                       | 🔲 Показать сельские поселения | - |
|                       | Собрать Отмена                |   |

Рис. 208. Параметры отчета

После заполнения всех параметров отчета следует нажать на кнопку «Собрать», в результате чего произойдет формирование документа (Рис. 209).

| Сведения о наполняемост                | и БД                |                             |                     |                             |                         |                                 |                     |                             |                     |                     |                     |                             |                     |                             |                         |                                 |                     |                             | - 8 ×             |
|----------------------------------------|---------------------|-----------------------------|---------------------|-----------------------------|-------------------------|---------------------------------|---------------------|-----------------------------|---------------------|---------------------|---------------------|-----------------------------|---------------------|-----------------------------|-------------------------|---------------------------------|---------------------|-----------------------------|-------------------|
| 🔊 Nevatus 💐 B Excel                    | В сюне              | Собнов                      | ить                 |                             |                         |                                 |                     |                             |                     |                     |                     |                             |                     |                             |                         |                                 |                     |                             |                   |
|                                        |                     |                             |                     |                             | Свед<br>Аз              | ения<br>накае                   | о на<br>вскі        | пол<br>ий м                 | ненн<br>униц        | ости б<br>ипаль     | іазы<br>ный         | дан<br>рай                  | іных<br>і́он        | C                           |                         |                                 |                     |                             |                   |
|                                        |                     |                             |                     |                             | Планов                  | ые показат                      | ели                 | ,17                         |                     |                     |                     |                             | Фактиче             | ские показа                 | тели                    |                                 |                     |                             |                   |
| Район/Сельское<br>поселение            | Личные<br>хозяйства | Члены<br>личных<br>хозяйств | Дачные<br>хозяйства | Члены<br>дачных<br>хозяйств | Фермерские<br>хозяйства | Члены<br>фермерских<br>хозяйств | Прочие<br>хозяйства | Члены<br>прочих<br>хозяйств | Спец.<br>учреждения | Проживающие<br>в СУ | Личные<br>хозяйства | Члены<br>личных<br>хозяйств | Дачные<br>хозяйства | Члены<br>дачных<br>хозяйств | Фермерские<br>хозяйства | Члены<br>фермерских<br>хозяйств | Прочие<br>хозяйства | Члены<br>прочих<br>хозяйств | Спец.<br>учрежден |
| Азнакаевский<br>муниципальный<br>район | 24240               | 63548                       |                     | -                           | -                       | -                               |                     | -                           | -                   | -                   | <u>8349</u>         | <u>19736</u>                | <u>294</u>          | <u>50</u>                   | 2                       | -                               | <u>1320</u>         | <u>2927</u>                 | 27                |
| Итого:                                 | 24240               | 63548                       | -                   | -                           | -                       | -                               | -                   | -                           |                     |                     | 8349                | 19736                       | 294                 | 50                          | 2                       | -                               | 1320                | 2927                        | 27                |
| 4                                      |                     |                             |                     |                             |                         |                                 |                     |                             |                     |                     |                     |                             |                     |                             |                         |                                 |                     |                             |                   |

Рис. 209. Отчет «Сведения о наполняемости базы данных»

В html-форме отчета присутствуют кнопки:

- «Печать» кнопка предназначена для отправки отчета на печать;
- «В Excel» кнопка предназначена для выгрузки отчета в файл формата .xls;

- «В окне» кнопка предназначена для открытия отчета в отдельной вкладке браузера;
- «Обновить» кнопка предназначена для обновления данных отчета.

## 5.10.2.9. Отчет «Сведения о наполняемости БД по земельным участкам»

Для создания документа в окне ввода параметров отчета (Рис. 210) необходимо заполнить следующие поля:

- «Территория» заполняется выбором из справочника «Территории»;
- «Дата актуальности» заполняется при помощи календаря (см. п. 4.5);
- *«Включать сельские поселения»* заполняется «флажком» в поле выбора значения, если это необходимо.

| Сведения о запол    | няемости данных по земельным участкам |
|---------------------|---------------------------------------|
| Территория:<br>Лата | Республика Татарстан ×                |
| актуальности:       | Включать сельские поселения           |
|                     |                                       |
|                     | Собрать Отмена                        |

Рис. 210. Параметры отчета

После заполнения всех параметров отчета следует нажать на кнопку «Собрать», в результате чего произойдет формирование документа (Рис. 211).

220 ЭПК.РП.06

| Сведения о наполняемости БД по земельным участкам |                         |                            |                    | - 8 × |
|---------------------------------------------------|-------------------------|----------------------------|--------------------|-------|
| 🥪 Печать 💐 В Ехсеі 🔚 в окне 🚱 Обновить            |                         |                            |                    |       |
| Свеления о на                                     | аполняемости (          | сельских посел             | ений               | A     |
| сьедения о на                                     |                         |                            |                    |       |
| для Азнака                                        | евского муниц           | ипального раис             | она                |       |
|                                                   | на 28.09.2017           |                            |                    |       |
| Населенный пункт                                  | Плановая площадь, кв.м. | Фактическая площадь, кв.м. | Доля заполнения, % |       |
| Агерзинское сельское поселение                    | -                       | <u>505932.53</u>           | -                  |       |
| Агерзе с                                          | -                       | <u>505932.53</u>           | •                  |       |
| Маняуз д                                          |                         | -                          |                    |       |
| Азнакаево г                                       | -                       | -                          | -                  |       |
| Азнакаево г                                       | -                       | -                          | -                  |       |
| Актюбинское городское поселение                   | -                       | 1494585.58                 | -                  |       |
| Актюбинский пгт                                   | -                       | 194585.58                  | -                  |       |
| Зирекле-Елга нп                                   | -                       | -                          | -                  |       |
| Мяняус д                                          | -                       | -                          | -                  |       |
| Осиновый Гай д                                    | -                       | -                          | -                  |       |
| Алькеевское сельское поселение                    | -                       | <u>626177.0</u>            | -                  |       |
| Алькеево с                                        | -                       | <u>626177.0</u>            | -                  |       |
| Кызыл Сукачы с                                    | -                       | -                          | •                  |       |
| Асеевское сельское поселение                      | -                       | <u>41435595.7</u>          | -                  |       |
| Асеево с                                          | -                       | 25631773.52                | -                  |       |
| Митряево с                                        | -                       | 15803822.18                | •                  |       |
| Балтачевское сельское поселение                   | -                       | <u>517956.47</u>           | -                  |       |
| Балтачево с                                       | -                       | 517956.47                  | -                  |       |
| Бирючевское сельское поселение                    | -                       | <u>44952.0</u>             |                    | •     |
|                                                   |                         |                            |                    |       |

Рис. 211. Отчет «Сведения о наполняемости БД по земельным участкам»

В html-форме отчета присутствуют кнопки:

- «Печать» кнопка предназначена для отправки отчета на печать;
- «В Excel» кнопка предназначена для выгрузки отчета в файл формата .xls;
- «В окне» кнопка предназначена для открытия отчета в отдельной вкладке браузера;
- «Обновить» кнопка предназначена для обновления данных отчета.

#### 5.10.2.10. Отчет «Сведения о наполняемости БД по скоту»

Для создания документа в окне ввода параметров отчета (Рис. 206) необходимо заполнить следующие поля:

- «Территория» заполняется выбором из справочника «Территории»;
- «Дата с» заполняется при помощи календаря (см. п. 4.5);
- «Дата по» заполняется при помощи календаря (см. п. 4.5);
- *«Включать сельские поселения»* заполняется «флажком» в поле выбора значения, если это необходимо;
- «Сохранять в реестре» –заполняется «флажком» в поле выбора значения, если это необходимо.

|    | 2   | 21 |      |
|----|-----|----|------|
| ЭГ | IК. | ΡΓ | 1.06 |

| няемости БД по скоту |
|----------------------|
|                      |
| Республика Татарстан |
| 01.07.2017           |
| 01.07.2018           |
|                      |
|                      |
|                      |
|                      |
|                      |
| Собрать Отмена       |
|                      |

Рис. 212. Параметры отчет

После заполнения всех параметров отчета следует нажать на кнопку «Собрать», в результате чего произойдет формирование документа (Рис. 213).

| ведения о наполняемости БД по скоту  |                 |                                                |        |           |               |        |         |            |                 |                 |        |            |               |          |         |            |                 |                 |        |           |               |        |         |            |
|--------------------------------------|-----------------|------------------------------------------------|--------|-----------|---------------|--------|---------|------------|-----------------|-----------------|--------|------------|---------------|----------|---------|------------|-----------------|-----------------|--------|-----------|---------------|--------|---------|------------|
| 🖌 Печать 💐 в Excel 🦰 в окне 📀        | Обновить        |                                                |        |           |               |        |         |            |                 |                 |        |            |               |          |         |            |                 |                 |        |           |               |        |         |            |
|                                      |                 |                                                |        |           |               |        |         |            |                 |                 |        |            |               |          |         |            |                 |                 |        |           |               |        |         |            |
|                                      |                 |                                                |        |           |               |        |         | Пог        | олов            | ье ск           | ота і  | и пт       | иць           | Ι,       |         |            |                 |                 |        |           |               |        |         |            |
|                                      |                 | являющегося собственностью сельского населения |        |           |               |        |         |            |                 |                 |        |            |               |          |         | ения       |                 |                 |        |           |               |        |         |            |
|                                      |                 |                                                |        |           |               |        |         |            |                 | 00.07           |        |            |               |          |         |            |                 |                 |        |           |               |        |         |            |
| Район/Сельское поселение             |                 |                                                | П      | Ілановь   | ае показа     | пели   |         |            | за пери         | юд 03.07.       | Φa     |            | ыне пов       | азатели  |         |            |                 |                 |        | Лодя      | заполне       | 11111  |         |            |
|                                      | Крупный         | B TOM                                          |        | Овцы      | Птица         |        |         |            | Крупный         | B TOM           |        | Овцы       | Птица         |          |         |            | Крупный         | B TOM           |        | Овцы      | Птица         |        |         |            |
|                                      | рогатый<br>скот | числе<br>коровы                                | Свиньи | H<br>KO3M | BCCX<br>BHIOB | Лошади | Кролики | Пчелосемьи | рогатый<br>скот | числе<br>воровы | Свиньи | н          | всех<br>видов | Лошади   | Кролики | Пчелосемьн | рогатый<br>скот | числе<br>коровы | Свиньи | H<br>KO3M | BCCX<br>BHIOB | Лошади | Кролики | Пчелосемьи |
| Агрызский муниципальный<br>район     |                 |                                                | -      | -         | -             |        | -       | -          | 339             | <u>98</u>       | -      | <u>319</u> | 2922          | <u>6</u> | 12      | 194        | -               |                 | -      |           | -             |        | -       | -          |
| Агрыз г                              |                 |                                                |        | -         |               |        |         |            |                 |                 |        |            |               |          |         |            |                 |                 |        |           |               | -      | -       |            |
| Азевское сельское поселение          |                 |                                                |        |           |               |        |         |            |                 |                 |        |            |               |          |         |            |                 |                 |        |           |               |        |         |            |
| Бимское сельское поселение           |                 |                                                |        |           |               |        |         |            |                 |                 |        |            |               |          |         |            |                 |                 |        |           |               |        | -       |            |
| Девятернинское сельское<br>поселение |                 | -                                              | -      |           | -             | •      |         | -          |                 |                 |        | •          | •             | -        |         |            |                 | •               |        |           | -             |        | -       | -          |
| Иж-Бобьинское сельское поселение     |                 | -                                              | -      |           | -             | -      | -       | -          | -               |                 | -      | -          | -             | -        | -       | -          | -               | -               | -      | -         | -             | -      | -       | -          |
| Исенбаевское сельское поселение      | -               |                                                | -      |           | -             | -      | -       | -          | -               |                 | -      | -          | -             | -        | -       | -          | -               | -               | -      | -         | -             |        | -       | -          |
| Кадряковское сельское поселение      |                 |                                                | -      |           | -             | -      |         |            |                 |                 |        | -          |               |          |         | -          |                 | -               |        |           |               |        | -       |            |
| Кадыбашское сельское поселение       |                 |                                                | -      |           | -             | -      | -       | -          | -               |                 | -      | -          |               | -        | -       | -          | -               | -               | -      |           | -             |        | -       | -          |
| Кичкетанское сельское поселение      |                 | -                                              | -      |           | -             | -      | -       | -          | -               |                 | -      | -          |               | -        | -       | -          | -               | -               | -      | -         | -             |        | -       | -          |
| Красноборское сельское поселение     |                 |                                                | -      |           | -             | -      | -       | -          | -               |                 | -      |            |               | -        | -       | -          | -               | -               | -      |           |               |        | -       | -          |
| Крындинское сельское поселение       |                 |                                                |        |           |               |        |         | -          |                 |                 |        |            |               |          |         |            |                 |                 |        |           | -             |        | -       |            |
| Кудашевское сельское поселение       |                 |                                                |        | -         | -             |        |         | -          |                 |                 |        |            |               |          |         |            |                 |                 |        |           |               | -      | -       |            |
| Кулегашское сельское поселение       |                 | -                                              |        | -         |               |        |         | -          |                 |                 |        |            |               |          |         |            |                 | -               |        |           | -             | -      | -       |            |
| Кучуковское сельское поселение       |                 |                                                |        | •         |               |        |         | -          |                 |                 |        |            |               |          |         |            |                 |                 |        |           |               |        | -       |            |
| Новобизякинское сельское поселение   |                 | -                                              |        | -         | -             | -      |         | -          |                 |                 |        |            | -             |          |         |            |                 | -               |        |           | -             | -      | -       | -          |
|                                      | _               |                                                |        |           |               |        |         |            |                 |                 |        |            |               |          |         |            |                 |                 |        |           |               |        |         |            |

Рис. 213. Отчет «Сведения о наполняемости БД по скоту»

В html-форме отчета присутствуют кнопки:

- «Печать» кнопка предназначена для отправки отчета на печать;
- «В Excel» кнопка предназначена для выгрузки отчета в файл формата .xls;
- «В окне» кнопка предназначена для открытия отчета в отдельной вкладке браузера;
- «Обновить» кнопка предназначена для обновления данных отчета.

#### 222

#### ЭПК.РП.06

# 5.10.2.11. Отчет «Сведения о наполняемости БД по техн. средствам»

Для создания документа в окне ввода параметров отчета (Рис. 214) необходимо заполнить следующие поля:

- «Территория» заполняется выбором из справочника «Территории»;
- «Дата актуальности» заполняется при помощи календаря (см. п. 4.5);
- *«Включать сельские поселения»* –заполняется «флажком» в поле выбора значения, если это необходимо.

| Сведения о напол      | няемости БД по техн. средствам | × |
|-----------------------|--------------------------------|---|
| Территория:           | Республика Татарстан 🗙         |   |
| Дата<br>актуальности: | 28.09.2017                     |   |
|                       | 🔲 Показать сельские поселения  | - |
|                       | Собрать Отмена                 | 1 |

Рис. 214. Параметры отчета

После заполнения всех параметров отчета следует нажать на кнопку «Собрать», в результате чего произойдет формирование документа (Рис. 215).

| Сведения о наполняемост                                                                     | и БД по техн. сред          | ствам                              |             |            |         |                |             |                                  |          |                          |                                       |            |           |         |               |              |                                  | 8 -      |
|---------------------------------------------------------------------------------------------|-----------------------------|------------------------------------|-------------|------------|---------|----------------|-------------|----------------------------------|----------|--------------------------|---------------------------------------|------------|-----------|---------|---------------|--------------|----------------------------------|----------|
| 🖌 Nevatu 💐 B Excel 🕻                                                                        | в окне 😋 С                  | бновить                            |             |            |         |                |             |                                  |          |                          |                                       |            |           |         |               |              |                                  |          |
|                                                                                             | Све                         | дения                              | 0 1         | напо       | олне    | енност         | и баз       | ы да                             | ннь      | х по т                   | ехни                                  | че         | ски       | мс      | редств        | ам           |                                  |          |
|                                                                                             |                             |                                    |             |            | Азна    | акаевс         | кий м       | уни                              | ципа     | льныі                    | й рай                                 | ÍOŀ        | •         |         |               |              |                                  |          |
|                                                                                             | Все записи                  | из них                             |             |            |         |                |             | на 13-09-2                       | 2017     |                          |                                       |            |           |         |               |              |                                  |          |
| Территория                                                                                  | загруженные<br>из ведомства | имеют<br>статус "Не<br>обработано" |             |            |         | Все записи с   | озданные по | льзовате                         | тями ЭПК |                          |                                       |            |           | Из них  | создано (обра | ботано) на с | основе дан                       | ных из в |
|                                                                                             |                             |                                    |             |            | Комбайн | Сельхозтехника |             | Сеялка<br>(посевной<br>комплекс) |          | Прицепы<br>(Полуприцепы) | Тип не<br>определен<br>(Не<br>выбран) |            |           | Комбайн |               |              | Сеялка<br>(посевной<br>комплекс) |          |
| Азнакаевский<br>муниципальный<br>район                                                      | <u>895</u>                  | <u>614</u>                         | <u>2310</u> | <u>110</u> | -       |                | 1           |                                  | 1        | <u>67</u>                | <u>2131</u>                           | <u>281</u> | <u>71</u> | -       |               |              | •                                | 1        |
| Азнакаевский<br>муниципальный<br>район (Техника с<br>привязкой вне<br>населеных<br>пунктов) | ٥                           | ٥                                  | 14          | 12         | Q       | ٥              | Q           | Q                                | Q        | 2                        | Q                                     | Q          | Q         | Q       | ٥             | Q            | Q                                | ٥        |
| , , ,                                                                                       |                             |                                    |             |            |         |                |             |                                  |          |                          |                                       |            |           |         |               |              |                                  |          |
|                                                                                             |                             |                                    |             |            |         |                |             |                                  |          |                          |                                       |            |           |         |               |              |                                  |          |
| Сведения с                                                                                  | о наполняемости Б           |                                    | _           |            |         |                |             |                                  |          |                          |                                       | _          | _         |         |               |              |                                  |          |

Рис. 215. Отчет «Сведения о наполняемости БД по техническим средствам»

В html-форме отчета присутствуют кнопки:

- «Печать» кнопка предназначена для отправки отчета на печать;
- «В Excel» кнопка предназначена для выгрузки отчета в файл формата .xls;

- «В окне» кнопка предназначена для открытия отчета в отдельной вкладке браузера;
- «Обновить» кнопка предназначена для обновления данных отчета.

# 5.10.2.12. Отчет «Сведения о наполняемости БД по транспортным средствам»

Для создания документа в окне ввода параметров отчета (Рис. 216) необходимо заполнить следующие поля:

- «Территория» заполняется выбором из справочника «Территории»;
- «Дата актуальности» заполняется при помощи календаря (см. п. 4.5);
- *«Включать сельские поселения»* заполняется «флажком» в поле выбора значения, если это необходимо.

| Сведения о наполняемости БД по транспортным средствам |                             |   |  |  |  |  |  |  |
|-------------------------------------------------------|-----------------------------|---|--|--|--|--|--|--|
| Территория:<br>Дата                                   | Республика Татарстан 🗙      | - |  |  |  |  |  |  |
| актуальности:                                         | Показать сельские поселения | • |  |  |  |  |  |  |
|                                                       | Собрать Отмена              |   |  |  |  |  |  |  |

Рис. 216. Параметры отчета

После заполнения всех параметров отчета следует нажать на кнопку «Собрать», в результате чего произойдет формирование документа (Рис. 217).

| 224       |
|-----------|
| ЭПК.РП.06 |

| ngjenina o isanomisekocru 60 no tpaischoptinau opegetisau 🚍 😿 😿                      |                                            |                                           |             |                        |                        |           |                          |                                     |             |                        |                        |             |                          |                                       |
|--------------------------------------------------------------------------------------|--------------------------------------------|-------------------------------------------|-------------|------------------------|------------------------|-----------|--------------------------|-------------------------------------|-------------|------------------------|------------------------|-------------|--------------------------|---------------------------------------|
| 🥪 Печать 💐 в Ехсеі 📑 в окне 🕄 Обновит                                                | b                                          |                                           |             |                        |                        |           |                          |                                     |             |                        |                        |             |                          |                                       |
| Сведения о наполненности базы данных по транспортным средствам                       |                                            |                                           |             |                        |                        |           |                          |                                     |             |                        |                        |             |                          |                                       |
|                                                                                      |                                            |                                           |             |                        | на 28-09-2             | 017       |                          | pano                                |             |                        |                        |             |                          |                                       |
|                                                                                      | Все записи,<br>загруженные из<br>ведомства | из них имеют<br>статус "Не<br>обработано" |             | Bce 3a                 | писи созда             |           | ователями ЭПІ            |                                     |             | их создано             | (обработан             | о) на осное | е данных из в            | едомства                              |
| Территория                                                                           |                                            |                                           |             | Легковые<br>автомобили | Грузовые<br>автомобили | Мотоциклы | Прицепы<br>(Полуприцепы) | Тип не<br>определен<br>(Не выбран ) |             | Легковые<br>автомобили | Грузовые<br>автомобили | Мотоциклы   | Прицепы<br>(Полуприцепы) | Тип не<br>определен<br>(Не<br>выбран) |
| Азнакаевский муниципальный<br>район                                                  | <u>5451</u>                                | 2000                                      | <u>3999</u> | <u>1669</u>            | <u>128</u>             | 4         | <u>67</u>                | <u>2131</u>                         | <u>3451</u> | <u>1356</u>            | <u>114</u>             | 1           | <u>52</u>                | <u>1928</u>                           |
| Азнакаевский муниципальный район<br>(Транспорт с привязкой вне<br>населеных пунктов) | Q                                          | ٥                                         | <u>108</u>  | <u>102</u>             | 3                      | 1         | 2                        | Q                                   | Q           | Q                      | Q                      | Q           | ٥                        | Q                                     |
|                                                                                      |                                            |                                           |             |                        |                        |           |                          |                                     |             |                        |                        |             |                          |                                       |
|                                                                                      |                                            |                                           |             |                        |                        |           |                          |                                     |             |                        |                        |             |                          |                                       |
|                                                                                      |                                            |                                           |             |                        |                        |           |                          |                                     |             |                        |                        |             |                          |                                       |
|                                                                                      |                                            |                                           |             |                        |                        |           |                          |                                     |             |                        |                        |             |                          |                                       |
| Сведения о наполняемости Б                                                           |                                            |                                           |             |                        |                        |           |                          |                                     |             |                        |                        |             |                          |                                       |

Рис. 217. Отчет «Сведения о наполняемости БД по траснпортным средствам»

#### 5.10.2.13. Отчет «Сведения о наполняемости по имуществу»

Отчет предназначен для сравнения плановых показателей с фактическими показателями наполняемости по земельным участкам и помещениям.

Для создания документа в окне ввода параметров отчета (Рис. 218) необходимо заполнить следующие поля:

- «Территория» заполняется выбором из справочника «Территории»;
- «Дата актуальности» заполняется при помощи календаря (см. п. 4.5);
- «Детализация» заполняется выбором из выпадающего списка.

| Сведения о напол      | няемости по имуществу | × |
|-----------------------|-----------------------|---|
| Территория:           | Республика Татарстан  |   |
| Дата<br>актуальности: | 01.11.2016            |   |
| Детализация:          | *                     |   |
|                       |                       |   |
|                       | Собрать Отмен         |   |
|                       | Собрать Отмен         | a |

Рис. 218. Параметры отчета

После заполнения всех параметров отчета следует нажать на кнопку «Собрать», в результате чего произойдет формирование документа (Рис. 219).

| ЭПК.РП.06                              |                                     |                                                                         |                                    |                                                                                          |                        |                                     |                                                                |                                  |  |  |
|----------------------------------------|-------------------------------------|-------------------------------------------------------------------------|------------------------------------|------------------------------------------------------------------------------------------|------------------------|-------------------------------------|----------------------------------------------------------------|----------------------------------|--|--|
| ведения о наполняемости по имуществу   |                                     |                                                                         |                                    |                                                                                          |                        |                                     |                                                                |                                  |  |  |
| 💞 Печать 🖏 В Ехсеl 🔚 в окне 😋 Обновить |                                     |                                                                         |                                    |                                                                                          |                        |                                     |                                                                |                                  |  |  |
| Сведения о наполненности базы данных   |                                     |                                                                         |                                    |                                                                                          |                        |                                     |                                                                |                                  |  |  |
|                                        |                                     | F                                                                       | Респуб                             | блика Т                                                                                  | атарст                 | ган                                 |                                                                |                                  |  |  |
|                                        |                                     | -                                                                       |                                    | на 01-11-20                                                                              | 16                     |                                     |                                                                |                                  |  |  |
| Район/<br>Сельское<br>поселение        | Количество<br>земельных<br>участков | Общее<br>количество<br>земельных<br>участков<br>занесенных<br>в Систему | Процент<br>исполнения<br>поручения | Общее<br>количество<br>земельных<br>участков с<br>регистрацией<br>права<br>собственности | Процент<br>регистрации | Общее<br>количество<br>домовладений | Общее<br>количество<br>домовладений<br>занесенных в<br>Систему | Процент<br>исполнени<br>поручени |  |  |
| Итого:                                 | 0                                   | 378254                                                                  | 0                                  | 198839                                                                                   | 0                      | 0                                   | 465160                                                         | 0                                |  |  |
| 4                                      |                                     |                                                                         |                                    |                                                                                          |                        |                                     |                                                                | 4                                |  |  |

Рис. 219.Отчет «Сведения о наполняемости по имуществу»

В html-форме отчета присутствуют кнопки:

- «Печать» кнопка предназначена для отправки отчета на печать;
- «В Excel» кнопка предназначена для выгрузки отчета в файл формата .xls;
- «В окне» кнопка предназначена для открытия отчета в отдельной вкладке браузера;
- «Обновить» кнопка предназначена для обновления данных отчета.

## 5.10.2.14. Отчет «Сведения об авторизации пользователей»

Для создания документа в окне ввода параметров отчета (Рис. 220) необходимо заполнить следующие поля:

- «Территория» заполняется выбором из справочника «Территории»;
- «Дата с» заполняется при помощи календаря (см. п. 4.5);
- «Дата по» заполняется при помощи календаря (см. п. 4.5);
- *«Включать сельские поселения»* заполняется «флажком» в поле выбора значения, если это необходимо;

225 אחג פה הפ 226

ЭПК.РП.06

| ледения оо авто | ризации пользователей у    |
|-----------------|----------------------------|
| Территория:     | Республика Татарстан 🗙 📖 🗊 |
| Дата с:         | 28.09.2017                 |
| Дата по:        | 28.09.2017                 |
|                 |                            |
|                 | Собрать Отмена             |

Рис. 220. Параметры отчета

После заполнения всех параметров отчета следует нажать на кнопку «Собрать», в результате чего произойдет формирование и загрузка документа в формате .xls в папку загрузки локального компьютера (Рис. 221).

|    | Α     | В                              | С                                    | D                                                     | E                                         |
|----|-------|--------------------------------|--------------------------------------|-------------------------------------------------------|-------------------------------------------|
| 1  |       | Сведени                        | я об авторизации пользоват           | елей                                                  |                                           |
| 2  |       | за пе                          | риод 01.08.2017 - 28.09.201          | .7                                                    |                                           |
| 3  |       |                                |                                      |                                                       |                                           |
| 4  | Nº    | Территория                     | Пользователь                         | Последняя дата и<br>время<br>авторизации за<br>период | Количество<br>авторизаций<br>пользователя |
| 5  | 1     | Республика Татарстан           | admin (admin )                       | 28.09.2017 13:48                                      | 130                                       |
| 6  | 2     | Девятернинское сельское посел  | agrydeyya (Гараева Ляйсира Фатхи     | 07.09.2017 12:17                                      | 1                                         |
| 7  | 3     | Исенбаевское сельское поселен  | agryisen (Ямалиева Эльмира Кутдусс   | 27.09.2017 12:14                                      | 26                                        |
| 8  | 4     | Кучуковское сельское поселение | agrykuchu (Тухватуллина Альфира P    | 27.09.2017 12:26                                      | 3                                         |
| 9  | 5     | Салаушское сельское поселение  | agrysala (Фардутдинова Ильгиза Ми    | 27.09.2017 12:00                                      | 11                                        |
| 10 | 6     | Старосляковское сельское посел | agryslyak (Ямалиева Альфира Ильги    | 14.08.2017 14:16                                      | 1                                         |
| 11 | 7     | Какре-Елгинское сельское посел | aznakakr (Мухитова Сирина Салихов    | 18.09.2017 02:30                                      | 3                                         |
| 12 | 8     | Микулинское сельское поселени  | aznamiku (Файзурахманова Зухра Ра    | 27.09.2017 13:32                                      | 3                                         |
| 13 | 9     | Уразаевское сельское поселении | aznauraz (Закиева Венера Зуфаровн    | 05.09.2017 17:34                                      | 7                                         |
| 14 | 10    | Чемодуровское сельское поселе  | azn&hemo (Агафонова Лилия Азизо      | 10.08.2017 19:31                                      | 1                                         |
| 15 | 11    | Аксубаевский муниципальн       | aksu_fbp (Сафина Гульнара Анв        | 05.09.2017 12:15                                      | 1                                         |
| 16 | 12    | Саврушское сельское поселение  | aksavr (Васильева Надежда Николае    | 16.09.2017 13:39                                      | 6                                         |
| 17 | 13    | Старокиреметское сельское посе | akskir (Муртазина Наталья Петровна   | 17.08.2017 13:40                                      | 5                                         |
| 18 | 14    | Старокиязлинское сельское посе | akskiy (Гиматова Гулия Ахсановна)    | 04.08.2017 18:06                                      | 1                                         |
| 19 | 15    | Актанышский муниципальн        | stat_akta (Отдел Статистики Акт      | 20.09.2017 18:22                                      | 3                                         |
| 20 | 16    | Верхнеяхшеевское сельское пос  | aktaverh (Мирзаева Дилия Абелсугу    | 21.08.2017 19:08                                      | 1                                         |
| 21 | 17    | Кировское сельское поселение   | aktakiro (Хафизова Илиза Аскатовна   | 20.09.2017 18:08                                      | 1                                         |
| 22 | 18    | Масадинское сельское поселени  | aktamasa (Актанышский Масадинско     | 14.09.2017 12:08                                      | 17                                        |
| 23 | 19    | Новоалимовское сельское посел  | aktaalim (Шарипова Фания Назифян     | 14.08.2017 12:39                                      | 1                                         |
| 24 | 20    | Старосафаровское сельское пос  | aktasafa (Актанышский Старосафарс    | 20.09.2017 14:54                                      | 3                                         |
| 25 | 21    | Татарско-Суксинское сельское п | aktasuks (Актанышский Татарско-Су    | 26.09.2017 19:54                                      | 7                                         |
| 26 | 22    | Тюковское сельское поселение   | aktatyuko (Галимова Зулфира Сабир    | 21.09.2017 12:33                                      | 17                                        |
| 27 | 23    | Алексеевский муниципальн       | pizo_alek (ПИЗО Алексеевского        | 05.09.2017 15:18                                      | 1                                         |
| 28 | 24    | Большетиганское сельское посе  | alekbtig (Алексеевский Б.Тиганское   | 03.08.2017 16:33                                      | 1                                         |
| 29 | 25    | Войкинское сельское поселение  | alekvoik (Меркулова Татьяна Алекс    | 12.09.2017 20:34                                      | 2                                         |
| 30 | 26    | поселок городского типа Алексе | alekalek (Монина Венера Николаевн    | 20.09.2017 15:01                                      | 5                                         |
| 31 | 27    | Родниковское сельское поселен  | alekrodn (Зайцева Надежда Валенти    | 01.08.2017 18:52                                      | 1                                         |
| 20 | Лист1 |                                | Jalakasha (Furunia, Manus Faran aand | 14 00 2017 12:26                                      | 4                                         |

Рис. 221. Отчет «Сведения об авторизации пользователей»

## 5.10.2.15. Отчет «Сведения об обработке заявок из АИС ЗАГС»

Для создания документа в окне ввода параметров отчета (Рис. 206) необходимо заполнить следующие поля:

- «Территория» заполняется выбором из справочника «Территории»;
- «Дата» заполняется при помощи календаря (см. п. 4.5);
- *«Включать сельские поселения»* заполняется «флажком» в поле выбора значения, если это необходимо;
- «Сохранять в реестре» заполняется «флажком» в поле выбора значения, если это необходимо.

| Сведения об обр         | аботке заявок из АИС ЗАГС |
|-------------------------|---------------------------|
| Территория:             | Республика Татарстан      |
| Дата:                   | 28.09.2017                |
| Сохранять в<br>реестре: |                           |
| Включать<br>поселения:  |                           |
|                         |                           |
|                         | Собрать Отмена            |

Рис. 222. Параметры отчета

После заполнения всех параметров отчета следует нажать на кнопку «Собрать», в результате чего произойдет формирование документа (Рис. 224).

| 228       |
|-----------|
| ЭПК.РП.06 |

|                                                                                         | 000000    | анных     | заяво     | к по моду  | улю "А   | ИС ЗА    | ГС" на    | 02.10     | .20       |
|-----------------------------------------------------------------------------------------|-----------|-----------|-----------|------------|----------|----------|-----------|-----------|-----------|
| Количество обработанных заявок Количество необработанных заявок Общее количество заявок |           |           |           |            |          |          |           |           |           |
| Территория                                                                              | Рождение  | Смерть    | Всего     | Рождение   | Смерть   | Всего    | Рождение  | Смерть    | Всего     |
| Азнакаевский муниципальный район                                                        | 1899      | 1941      | 3840      | <u>o</u> 🖓 | 0        | 0        | 1899      | 1941      | 3840      |
| Агерзинское сельское поселение                                                          | 27        | 23        | 50        | Q          | 0        | 0        | 27        | 23        | 50        |
| Азнакаево г                                                                             | 945       | 851       | 1796      | 0          | 0        | 0        | 945       | 851       | 1796      |
| Актюбинское городское поселение                                                         | 231       | 298       | 529       | 0          | 0        | 0        | 231       | 298       | 529       |
| Алькеевское сельское поселение                                                          | 6         | 24        | 30        | Q          | Q        | 0        | 6         | 24        | 30        |
| Асеевское сельское поселение                                                            | 29        | 30        | 59        | 0          | 0        | 0        | 29        | 30        | 59        |
| Балтачевское сельское поселение                                                         | 14        | 6         | 20        | Q          | Q        | 0        | 14        | 6         | 20        |
| Бирючевское сельское поселение                                                          | 17        | 12        | 29        | Q          | Q        | Q        | 17        | 12        | 29        |
| Вахитовское сельское поселение                                                          | 48        | 42        | 90        | Q          | Q        | Q        | 48        | 42        | 90        |
| Верхнестярлинское сельское поселение                                                    | 13        | 17        | 30        | Q          | <u>0</u> | 0        | 13        | 17        | 30        |
| Ильбяковское сельское поселение                                                         | 2         | 12        | 21        | Q          | Q        | Q        | 2         | 12        | 21        |
| Какре-Елгинское сельское поселение                                                      | 23        | 36        | <u>59</u> | <u>0</u>   | <u>0</u> | <u>0</u> | 23        | 36        | 59        |
| Карамалинское сельское поселение                                                        | 26        | 35        | <u>61</u> | Q          | Q        | Q        | 26        | 35        | <u>61</u> |
| Мальбагушское сельское поселение                                                        | 37        | 28        | <u>65</u> | Q          | Q        | Q        | 37        | 28        | 65        |
| Масягутовское сельское поселение                                                        | <u>12</u> | 24        | 36        | <u>0</u>   | <u>0</u> | <u>0</u> | 12        | 24        | 36        |
| Микулинское сельское поселение                                                          | 58        | <u>50</u> | 108       | Q          | Q        | Q        | 58        | <u>50</u> | 108       |
| Сапеевское сельское поселение                                                           | <u>10</u> | 25        | 35        | <u>0</u>   | <u>0</u> | <u>0</u> | <u>10</u> | 25        | 35        |
| Сарлинское сельское поселение                                                           | 22        | 36        | <u>58</u> | Q          | Q        | <u>0</u> | 22        | 36        | 58        |
| Сухояшское сельское поселение                                                           | 21        | 24        | 45        | ō          | ō        | Ō        | 21        | 24        | 45        |

Рис. 223. Отчет «Сведения об обработке заявок из АИС ЗАГС»

В html-форме отчета присутствуют кнопки:

- «Печать» кнопка предназначена для отправки отчета на печать;
- «В Excel» кнопка предназначена для выгрузки отчета в файл формата .xls;
- «В окне» кнопка предназначена для открытия отчета в отдельной вкладке браузера;
- «Обновить» кнопка предназначена для обновления данных отчета.

## 5.10.2.16. Отчет «Список проживающих (Самообложение)»

Для создания документа в окне ввода параметров отчета (Рис. 224) необходимо заполнить следующие поля:

- «Территория» заполняется выбором из справочника «Территории»;
- «Возраст от» заполняется вручную;
- «Возраст до» заполняется вручную.

229 ЭПК.РП.06

| Список проживан | ощих (Самообложение) |              | ×  |
|-----------------|----------------------|--------------|----|
| Территория:     | Республика Татарстан | ×.           | 🔛  |
| Возраст от:     | 18                   | до:          |    |
|                 |                      |              |    |
|                 |                      |              |    |
|                 |                      |              |    |
|                 |                      |              |    |
|                 |                      |              |    |
|                 |                      |              |    |
|                 |                      | Собрать Отме | на |

Рис. 224. Параметры отчета

После заполнения всех параметров отчета следует нажать на кнопку «Собрать», в результате чего произойдет формирование и загрузка документа в формате .xls в папку загрузки локального компьютера (Рис. 225).

|    | А  | В                                  | с             | D            | E                  | F                | G                                                                                                    |  |  |  |
|----|----|------------------------------------|---------------|--------------|--------------------|------------------|----------------------------------------------------------------------------------------------------|--|--|--|
| 1  |    |                                    |               |              |                    |                  |                                                                                                    |  |  |  |
| 2  |    | Список проживающих (Самообложение) |               |              |                    |                  |                                                                                                    |  |  |  |
| 3  |    |                                    |               |              |                    |                  |                                                                                                    |  |  |  |
| 4  | N≘ | Ф.И.О.                             | Дата рождения | Район        | Поселение          | Населенный пункт | Серия и номер паспорта                                                                                          |  |  |  |
| 5  | 1  | Aligenalispons Caraons Cepronas    | 1995-09-25    | Азнакаевский | Тойкинское         | Камышлы-Куль п   | C. DOMESTIC: THE                                                                                                |  |  |  |
| 6  | 2  | Afgymanen Allper Taxonen           | 1988-08-23    | Азнакаевский | Ильбяковское       | Ильбяково с      | REPORTED TO A CONTRACT OF A CONTRACT OF A CONTRACT OF A CONTRACT OF A CONTRACT OF A CONTRACT OF A CONTRACT OF A |  |  |  |
| 7  | 3  | Aligonaras Anasaga Maparonas       | 1993-03-10    | Азнакаевский | Ильбяковское       | Ильбяково с      | R_DMEMIT ( BAI                                                                                                  |  |  |  |
| 8  | 4  | Arigouranta Kasara Marayanan       | 1992-08-22    | Азнакаевский | Мальбагушское      | Мальбагуш с      | R2 12042701                                                                                                    |  |  |  |
| 9  | 5  | Adaptements Tellions Padjaneoussa  | 1996-02-04    | Азнакаевский | Чалпинское         | Ирекле д         |                                                                                                    |  |  |  |
| 10 | 6  | Afgynnara Analoge Palparoneu       | 1989-10-29    | Азнакаевский | Чалпинское         | Ирекле д         | R2077540R2                                                                                                    |  |  |  |
| 11 | 7  | Adapturara Espina Maronyaomen      | 1995-09-11    | Азнакаевский | Мальбагушское      | Мальбагуш с      | R217948213                                                                                                    |  |  |  |
| 12 | 8  | Aligonara Passos Alignancarare     | 1998-09-19    | Азнакаевский | Актюбинское        | Актюбинский пгт  |                                                                                                    |  |  |  |
| 13 | 9  | Adaptema Agene Tyterones           | 1999-06-25    | Азнакаевский | Сапеевское         | Сапеево с        | R21.14822149                                                                                                    |  |  |  |
| 14 | 10 | Adaptema Agene Pessenaes           | 1988-09-05    | Азнакаевский | Актюбинское        | Актюбинский пгт  | R_COLUMN A                                                                                                    |  |  |  |
| 15 | 11 | Adaptema Albaga Pyrtasona          | 1999-05-14    | Азнакаевский | Тумутукское        | Тумутук с        |                                                                                                    |  |  |  |
| 16 | 12 | Adaptema Atom Taroneum             | 1997-07-24    | Азнакаевский | Актюбинское        | Актюбинский пгт  |                                                                                                    |  |  |  |
| 17 | 13 | Adaptema Ana Peaserone             | 1994-11-21    | Азнакаевский | Актюбинское        | Актюбинский пгт  | spectace)                                                                                                    |  |  |  |
| 18 | 14 | Afaysumn Any Benquem               | 1996-01-22    | Азнакаевский | Асеевское сельское | Митряево с       | R2 (87778104                                                                                                    |  |  |  |
| 19 | 15 | Alayseem Any Paperene              | 1993-11-01    | Азнакаевский | Асеевское сельское | Митряево с       | R2 LINEREDA                                                                                                    |  |  |  |
| 20 | 16 | Afgenna Andersy Palacona           | 1995-05-16    | Азнакаевский | Асеевское сельское | Митряево с       | R21768/1687                                                                                                    |  |  |  |
| 21 | 17 | Adapterson Tytes Heaterpoints      | 1997-04-09    | Азнакаевский | Урсаевское         | Муслюмово д      | R217091338                                                                                                    |  |  |  |
| 22 | 18 | Adaptement Pythese Personana       | 1989-02-03    | Азнакаевский | Актюбинское        | Актюбинский пгт  |                                                                                                    |  |  |  |
| 23 | 19 | Абдуллина Тульна: Фаратовна        | 1994-08-28    | Азнакаевский | Уразаевское        | Уразаево с       | #212#33###1                                                                                                    |  |  |  |
| 24 | 20 | Adaptema Raca Raceta               | 1995-03-05    | Азнакаевский | Учаллинское        | Учалле с         | SC1 aller To No.                                                                                                |  |  |  |
| 4  | •  | Лист1 Лист2 Лист3 (+)              |               |              | E 🔳                |                  |                                                                                                    |  |  |  |

Рис. 225. Отчет «Список проживающих (Самообложение)»

## 5.10.2.17. Отчет «Справка о количестве хозяйств по районам и СП»

Для создания документа в окне ввода параметров отчета (Рис. 226) необходимо заполнить следующие поля:

• «Территория» – заполняется выбором из справочника «Территории»;

# 230

# ЭПК.РП.06

- «Дата» заполняется при помощи календаря (см. п. 4.5);
- «Сохранять в реестре» заполняется «флажком» в поле выбора значения, если это необходимо;
- *Включать сельские поселения»* заполняется «флажком» в поле выбора значения, если это необходимо.

| Справка о количе                                                          | естве хозяйств по районам и СП |
|---------------------------------------------------------------------------|--------------------------------|
| Территория:<br>Дата:<br>Сохранять в<br>реестре:<br>Включать<br>поселения: | Республика Татарстан           |
|                                                                           | Собрать Отмена                 |

Рис. 226. Параметры отчета

После заполнения всех параметров отчета следует нажать на кнопку «Собрать», в результате чего произойдет формирование документа (Рис. 227).

| правка о количестве хозяйств по районам и СП |                     |                         |                                                  |                           |              |           |           |                      | -           |
|----------------------------------------------|---------------------|-------------------------|--------------------------------------------------|---------------------------|--------------|-----------|-----------|----------------------|-------------|
| 💕 Печать 💐 в Excel 🦰 в окне 🚱 Обнови         | Ть                  |                         |                                                  |                           |              |           |           |                      |             |
|                                              |                     | Спра<br>Азнака          | авка о количесе<br>евский муници<br>на 02.10.201 | вте хозяй<br>пальный<br>7 | ств<br>район |           |           |                      |             |
| Территория                                   | Личное<br>подсобное | Дачное<br>строительство | Крестьянско-<br>фермерское                       | ижс                       | Садоводство  | Квартира  | Жилой дом | Часть жилого<br>дома | Итого       |
| Азнакаевский муниципальный<br>район          | <u>8349</u>         | <u>294</u>              | 2                                                | <u>1192</u>               | <u>88</u>    | <u>12</u> | 27        | 1                    | <u>9965</u> |
| Агерзинское сельское поселение               | <u>433</u>          | 5                       | 0                                                | 2                         | 1            | 0         | 0         | 0                    | 441         |
| Азнакаево г                                  | 0                   | 3                       | 0                                                | 0                         | 0            | 0         | 0         | 0                    | <u>3</u>    |
| Актюбинское городское поселение              | <u>6</u>            | 0                       | 0                                                | <u>1187</u>               | 0            | 0         | 0         | 0                    | <u>1193</u> |
| Алькеевское сельское поселение               | <u>278</u>          | 0                       | 0                                                | 0                         | 0            | 0         | 1         | 0                    | <u>279</u>  |
| Асеевское сельское поселение                 | <u>330</u>          | <u>16</u>               | 0                                                | 0                         | 0            | 0         | 0         | 0                    | <u>346</u>  |
| Балтачевское сельское поселение              | <u>183</u>          | 0                       | 0                                                | 0                         | 0            | 0         | 0         | 0                    | <u>183</u>  |
| Бирючевское сельское поселение               | <u>148</u>          | 0                       | 0                                                | 0                         | 0            | 1         | 0         | 0                    | <u>149</u>  |
| Вахитовское сельское поселение               | <u>527</u>          | 0                       | 0                                                | 0                         | 0            | 0         | 0         | 0                    | <u>527</u>  |
| Верхнестярлинское сельское поселение         | <u>271</u>          | 3                       | 0                                                | 0                         | 0            | 0         | 0         | 0                    | <u>274</u>  |
| Ильбяковское сельское поселение              | <u>123</u>          | 0                       | 0                                                | 0                         | 0            | 0         | 0         | 0                    | <u>123</u>  |
| Какре-Елгинское сельское                     | 330                 | 35                      | n                                                | 1                         | n            | 10        | n         | n                    | 376         |

Рис. 227. Отчет «Справка о количестве хозяйств по районам СП»

В html-форме отчета присутствуют кнопки:

- «Печать» кнопка предназначена для отправки отчета на печать;
- «В Excel» кнопка предназначена для выгрузки отчета в файл формата .xls;
- «В окне» кнопка предназначена для открытия отчета в отдельной вкладке браузера;
- «Обновить» кнопка предназначена для обновления данных отчета.

# 5.10.2.18. Отчет «Сравнение ЗУ Росреестр и ЭПК»

Для создания документа в окне ввода параметров отчета необходимо заполнить поле «Территория» выбором из справочника «Территории» (отчет собирается по типу выбранной территории «район» или «область») и нажать на кнопку «Собрать». Отчет сформируется в асинхронном режиме, который описан в п. 9.

После формирования отчета он может быть загружен из Системы в формате .xlsx (Рис. 224).

| В                          | Саполнения данных г                   | D<br>10.36M6/                 | Е           | F<br>ТКАМ В МОЛУЛЕ РОСПЕСТО                                                                    | G          | н                                  | 1    | J          | K                          | M                                                       | N                              | R                                                                                    | S           | T                              | U            | v                               |
|----------------------------|---------------------------------------|-------------------------------|-------------|------------------------------------------------------------------------------------------------|------------|------------------------------------|------|------------|----------------------------|---------------------------------------------------------|--------------------------------|--------------------------------------------------------------------------------------|-------------|--------------------------------|--------------|---------------------------------|
| 10010 3                    | для Агрыз                             | ский му                       | ниципальн   | ный район на 16.10.2017                                                                        |            |                                    |      |            |                            |                                                         |                                |                                                                                      |             |                                |              |                                 |
|                            |                                       |                               |             | Данные из модуля "                                                                             | Росреестр" |                                    |      |            |                            |                                                         |                                | Да                                                                                   | нные из мод | уля "Ведение                   | информации г | no 3 <b>9</b> "                 |
| астровый<br>ловный<br>юнер | Наименование<br>муниципального района | Наиненов<br>ание<br>сельского | окато       | Адрес                                                                                          | Площадь    | Категория                          | упкс | Стояность  | Использование по документу | Связь с данными<br>модуля "Ведение<br>ниформации по ЗУ" | Кадастровый/ус<br>ловный номер | Адрес                                                                                | Площадь     | Категория                      | Стоимость    | Использова<br>е по<br>документу |
| :040605:                   |                                       |                               | 92201000000 | Республика Татарстан, Агрызский<br>муниципальный район,<br>Кудашевское сельское поселение      | 45000      |                                    | 2,61 | 117450     | Землепользован<br>ие       | HET                                                     |                                |                                                                                      |             |                                |              |                                 |
| :040605:                   |                                       |                               | 92201000000 | "Республика Татарстан, Агрызский<br>муниципальный район,<br>Кулашевское сельское поселение.    | 3171,21    |                                    | 0.09 | 285,41     | Землепользован<br>ие       | HET                                                     |                                |                                                                                      |             |                                |              |                                 |
| 040605:                    |                                       |                               | 92201000000 | "Республика Татарстан, Агрызский<br>муниципальный район,<br>Кудащевское сельское поселение.    | 32548,22   |                                    | 0,09 | 2929,34    | Землепользован<br>ие       | HET                                                     |                                |                                                                                      |             |                                |              |                                 |
| 50603:                     |                                       |                               | 92201000000 | Республика Татарстан, Агрызский<br>мужципальный район, Бимское<br>сельское поселение           | 123351,21  |                                    | 1,37 | 168991,16  | Землепользован<br>ие       | HET                                                     |                                |                                                                                      |             |                                |              |                                 |
| 30603:                     |                                       |                               | 92201000000 | Республика Татарстан, Агрызский<br>мужиципальный район, Терсинское<br>сельское поселение       | 28076,13   |                                    | 0,09 | 2526,85    | Землепользован<br>ие       | HET                                                     |                                |                                                                                      |             |                                |              |                                 |
| 50603:                     |                                       |                               | 92201000000 | Республика Татарстан, Агрызский<br>мужиципальный район, Бимское<br>сельское поселение          | 78402,41   |                                    | 1,65 | 121523,74  | Землепользован<br>ие       | HET                                                     |                                |                                                                                      |             |                                |              |                                 |
| 0503:                      |                                       |                               | 92201000000 | Республика Татарстан, Агрызский<br>муниципальный район,<br>Табарлинское сельское поселение     | 17113      | Земли<br>сельскохозя<br>йственного | 1,39 | 23787,07   | Землепользован<br>ие       | HET                                                     |                                |                                                                                      |             |                                |              |                                 |
| 50503:                     |                                       |                               | 92201000000 | Республика Татарстан, Агрызский<br>мужиципальный район,<br>Табарлинское сельское поселение     | 49600      | Земли сельскохозя<br>Аственного    | 1,73 | 85808      | Землепользован<br>ие       | HET                                                     |                                |                                                                                      |             |                                |              |                                 |
| 50503:                     |                                       |                               | 92201000000 | Республика Татарстан, Агрызский<br>мужиципальный район,<br>Табарлинское сельское поселение     | 198466,2   | Земли<br>сельскохозя<br>йственного | 2,23 | 442579,63  | Землепользован<br>ие       | HET                                                     |                                |                                                                                      |             |                                |              |                                 |
| 0502                       |                                       |                               | 92201000000 | "Республика Татарстан, Агрызский<br>мужиципальный район,<br>Кучуковское сельское поселение.    | 46100      |                                    | 3,3  | 152130     | Землепользован<br>ие       | HET                                                     |                                |                                                                                      |             |                                |              |                                 |
| 0101:                      |                                       |                               | 92201000014 | Республика Татарстан, Агрызский<br>муниципальный район, Их-<br>Бобынское сельское поселение, с | 1256       | Земли<br>населенных<br>пунктов     | 77,8 | 97716,8    | Землепользован<br>ие       | ДА                                                      | 16:01:020101:24<br>9           | 422202, Татарстан Респ, р-н<br>Агрызский, с Иж-Бобья, ул<br>Центральная, д. 67       | 1256        | Земли<br>населенных<br>пунктов |              | Для веде<br>личного<br>подсобно |
| 0101:                      |                                       |                               | 92201000014 | Республика Татарстан, Агрызский<br>муниципальный район, Их-<br>Бобынское сельское поселение, с | 1143       | Земли населенных пунктов           | 77,8 | 88925,4    | Землепользован<br>ие       | ДА                                                      | 16:01:020101:24<br>0           | 422202, Татарстан Респ, р-н<br>Агрызский, с Иж-Бобья, ул<br>Центральная, д. 8, кв. 1 | 1143        | Земли населенных пунктов       |              | Для веде<br>личного<br>подсобно |
| 50501:                     |                                       |                               | 92201000000 | Республика Татарстан, Агрызский<br>мужципальный район, Бимское<br>сельское                     | 60748,35   |                                    | 1,85 | 93884,45   | Землепользован<br>ие       | HET                                                     |                                |                                                                                      |             |                                |              |                                 |
| 040602                     |                                       |                               | 92201000000 | Республика Татарстан, Агрызский                                                                | 1221821,23 |                                    | 1,69 | 2064877,88 | Землепользован             | HET                                                     |                                |                                                                                      |             |                                |              |                                 |

Рис. 228. Отчет «Сравнение ЗУ Росреестр и ЭПК»

## 5.10.2.19. Отчет «Сравнение ЗУ ЭПК и Росреестр»

Для создания документа в окне ввода параметров отчета необходимо заполнить поле «Территория» выбором из справочника «Территории» (отчет собирается по типу выбранной территории «район» или «область») и нажать на кнопку «Собрать». Отчет сформируется в асинхронном режиме, который описан в п. 9.

После формирования отчета он может быть загружен из Системы в формате .xlsx (Рис. 229).

| 232       |
|-----------|
| ЭПК.РП.06 |

|                                   | для А                                    | ксубаевский м                          | чуниципа | льный район на 16.10.201                                                                                  | 1          |                                                  |           |                                                   |                                                      |                                       |                                |             |                                                                                                    |         |                                                  |        |
|-----------------------------------|------------------------------------------|----------------------------------------|----------|----------------------------------------------------------------------------------------------------|------------|--------------------------------------------------|-----------|---------------------------------------------------|------------------------------------------------------|---------------------------------------|--------------------------------|-------------|----------------------------------------------------------------------------------------------------|---------|--------------------------------------------------|--------|
|                                   |                                          |                                        |          | Данные из модуля "Веде                                                                                    | ение инфор | ации по ЗУ"                                      |           |                                                   |                                                      |                                       |                                |             |                                                                                                    | Данны   | из модуля "Р                                     | ocpee  |
| Кадастровый<br>/условный<br>номер | Наименование<br>муниципального<br>района | Наименование<br>сельского<br>поселения | окато    | Адрес                                                                                                    | Площадь    | Категория                                        | Стояность | Использование по<br>документу                     | Данные о<br>правообладателе                          | Связь с данныня<br>нодуля "Росреестр" | Кадастровый/ус<br>ловный нонер | OKATO       | Адрес                                                                                              | Площадь | Категория                                        | 1      |
|                                   | ,                                        |                                        |          | 423072, Респ Татарстан<br>(Татарстан), р-н Аксубаевский, с<br>Старое Тимошинно, ул<br>Первомайская, д. 26 |            |                                                  |           |                                                   | Азабин Oner<br>Вячеславович,<br>Макаров<br>Владислав | ДА                                    |                                |             |                                                                                                    | 0       |                                                  | 0      |
| 16:03:010113:<br>28               |                                          |                                        |          | 423060, Татарстан Респ, р-н<br>Аксубаевский, пгт Аксубаево, ул<br>Топстого, д. 9-1                        | 650        | Земельные<br>участки,<br>предоставле<br>нные для |           | Для<br>индивидуальной<br>жилой застройки          |                                                      | ДА                                    | 16:03:010113:28                | 92204551000 | "Республика Татарстан,<br>Аксубаевский<br>мужиципальный район, МО<br>"пгт Аксубаево", пгт          | 650     | Земли<br>населенных<br>пунктов                   | 145,4  |
| 16:03:100201:<br>26               |                                          |                                        |          | 423068, Респ Татарстан, р-н<br>Аксубаевский, д Нижние<br>Савруши, ул Центральная, д. 26                   | 3983       | Земли<br>населенных<br>пунктов                   |           | Для ведения<br>личного<br>подсобного<br>хозяйства |                                                      | ДА                                    | 16:03:100201:26                | 92204000037 | Республика Татарстан<br>(Татарстан), Аксубаевский<br>муниципальный р-н,<br>Саврушское сельское     | 3983    | Земельные<br>участки,<br>предоставлен<br>ные для | 85,73  |
| 16:03:030101:<br>101              |                                          |                                        |          | 423056, Респ Татарстан, р-н<br>Аксубаевский, с Емелькино, ул<br>Историческая, д. 22                       | 1891,5     | Земли<br>населенных<br>пунктов                   | 116894,7  | Для ведения<br>личного<br>подсобного<br>хозяйства |                                                      | ДА                                    | 16:03:030101:101               | 92204000007 | Республика Татарстан,<br>Аксубаевский<br>муниципальный район,<br>Емелькинское сельское             | 1891,5  |                                                  | 83,28  |
| 16:03:030101:<br>102              |                                          |                                        |          | 423056, Респ Татарстан, р-н<br>Аксубаевский, с Емелькино, уп<br>Ленина, д. 2                              | 1506,1     | Земли<br>населенных<br>пунктов                   | 93076,98  | Для ведения<br>личного<br>подсобного<br>хозяйства |                                                      | ДА                                    | 16:03:030101:102               | 92204000007 | Республика Татарстан,<br>Аксубаевский<br>муниципальный район,<br>Емелькинское сельское             | 1506,1  |                                                  | 83,28  |
| 16:03:030101:<br>103              |                                          |                                        |          | 423056, Респ Татарстан, р-н<br>Аксубаевский, с Емелькино, ул<br>Историческая, д. 20                       | 602,5      | Земли<br>населенных<br>пунктов                   | 37234,5   | Для ведения<br>личного<br>подсобного<br>хозяйства |                                                      | ДА                                    | 16:03:030101:103               | 92204000007 | Республика Татарстан,<br>Аксубаевский<br>муниципальный район,<br>Емелькичское сельское             | 602,5   |                                                  | 83,28  |
| 16:03:030101:<br>104              |                                          |                                        |          | 423056, Татарстан Респ, р-н<br>Аксубаевский, с Емелькино, ул<br>Историческая, д. 20а                      | 500        | Земли<br>личного<br>подсобного<br>хозяйства      | 30900     |                                                   |                                                      | ДА                                    | 16:03:030101:104               | 92204000007 | "Республика Татарстан,<br>Аксубаевский<br>муниципальный район,<br>Емерькинское сельское            | 500     |                                                  | 83,28  |
| 16:03:010120:<br>19               |                                          |                                        |          | 423060, Татарстан Респ, р-н<br>Аксубаевский, пгт Аксубаево, ул<br>Сульча, д. 13                           | 2460       | Земельные<br>участки,<br>предоставле<br>нные для |           | Для<br>индивидуальной<br>жилой застройки          |                                                      | ДА                                    | 16:03:010120:19                | 92204551000 | р-н Аксубаевский<br>муниципальный, пгт<br>Аксубаево, ул Сульча, д 13                               | 2000    | Земли<br>населенных<br>пунктов                   | 194,36 |
| 16:03:030101:<br>106              |                                          |                                        |          | 423056, Респ Татарстан, р-н<br>Аксубаевский, с Емелькино, ул<br>Ленина, д. 6                              | 2713,4     | Земли<br>населенных<br>пунктов                   | 167688,12 | Для ведения<br>личного<br>подсобного<br>хозяйства |                                                      | ДА                                    | 16:03:030101:106               | 92204000007 | Республика Татарстан<br>(Татарстан), Аксубаевский<br>муниципальный район,<br>Емелькинское сельское | 2713    |                                                  | 83,28  |
| 16:03:030101:<br>107              |                                          |                                        |          | 423056, Респ Татарстан, р-н<br>Аксубаевский, с Емелькино, ул<br>Ленина, д. 8                              | 3650       | Земли<br>населенных<br>пунктов                   | 225570    | Для ведения<br>личного<br>подсобного              |                                                      | ДА                                    | 16:03:030101:107               | 92204000007 | Республика Татарстан,<br>Аксубаевский<br>муниципальный район,                                      | 3650    |                                                  | 83,28  |

Рис. 229. Отчет «Сравнение ЗУ ЭПК и Росреестр»

# 5.10.2.20. Отчет «Сравнение ОКС Росреестр и ЭПК»

Для создания документа в окне ввода параметров отчета необходимо заполнить поле «Территория» выбором из справочника «Территории» (отчет собирается по типу выбранной территории «район» или «область») и нажать на кнопку «Собрать». Отчет сформируется в асинхронном режиме, который описан в п.9.

После формирования отчета он может быть загружен из Системы в формате .xlsx (Рис. 230).

| A1 | *                    | $\times \checkmark f_x$  |                            |               |                                                                                                    |         |            |            |                 |                                      |                      |                                                                                       |             |              |              |         |
|----|----------------------|--------------------------|----------------------------|---------------|----------------------------------------------------------------------------------------------------|---------|------------|------------|-----------------|--------------------------------------|----------------------|---------------------------------------------------------------------------------------|-------------|--------------|--------------|---------|
| 4  | В                    | С                        | D                          | E             | F                                                                                                    | G       | н          | 1          | J               | к                                    | L                    | P                                                                                     | Q           | R            | S            |         |
| Ļ  |                      | Контроль зап             | олнения данных по          | ОКС в моду    | ле Росреестр                                                                                                  |         |            |            |                 |                                      |                      |                                                                                       |             |              |              |         |
|    |                      | для Дрож                 | кжановский муници          | пальный ра    | йон на 16.10.2017                                                                                             |         |            |            |                 |                                      |                      |                                                                                       |             |              |              |         |
|    |                      |                          |                            |               |                                                                                                    |         |            |            |                 |                                      |                      |                                                                                       |             |              |              |         |
|    | Кадастровый          | Наименование             | Manual and a second second |               | Данные из модуля "Росрее                                                                                      | стр     | Kanadanan  |            |                 | Связь с данными                      | Va o a crao a si luc | Данные                                                                                | из модуля т | ведение инфо | рмации по От | <u></u> |
|    | /условный номер      | нуниципального<br>района | поселения                  | OKATO/OKTMO   | Адрес                                                                                                    | Площадь | стояность  | Ten        | правообладателе | нодуля "Ведение<br>информации по ЗУ" | ловный номер         | Адрес                                                                                 | Площадь     | стоимость    | Ten          | правос  |
|    | 16:17:020101:<br>453 |                          |                            | 92224000008 / | - р-н Дрожкановский, с Большая<br>Акса, ул Октябрьская, д 50                                                  | 30,3    | 353352,64  | Здание     |                 | HET                                  |                      |                                                                                       |             |              |              |         |
|    | 16:17:020101:<br>450 |                          |                            | 92224000008 / | <ul> <li>р-н Дрожжановский, с Большая</li> <li>Акса, ул Октябрьская, д 48</li> </ul>                          | 98,5    | 768095,12  | Здание     |                 | HET                                  |                      |                                                                                       |             |              |              |         |
|    | 16:17:020101:<br>451 |                          |                            | 92224000008 / | - р-н Дрожкановский, с Большая<br>Акса, ул Октябрьская, д 49                                                  | 61,3    | 372723,62  | Здание     |                 | HET                                  |                      |                                                                                       |             |              |              |         |
|    | 16:17:020101:<br>456 |                          |                            | 92224000008 / | <ul> <li>Республика Татарстан,<br/>Дрожжановский муниципальный<br/>район. Большеаксинское сельское</li> </ul> | 53,6    | 402657,14  | Здание     |                 | HET                                  |                      |                                                                                       |             |              |              |         |
|    | 16:17:020101:<br>457 |                          |                            | 92224000008 / | <ul> <li>р-н Дрожкановский, с Большая<br/>Акса, ул Октябрьская, д 54</li> </ul>                               | 110,5   | 928445,31  | Здание     |                 | HET                                  |                      |                                                                                       |             |              |              |         |
|    | 16:17:020101:<br>454 |                          |                            | 92224000008 / | <ul> <li>р-н Дрожжановский<br/>муниципальный, с/п<br/>Большеаксинское, с Большая</li> </ul>                   | 44,9    | 309171,07  | Здание     |                 | HET                                  |                      |                                                                                       |             |              |              |         |
| 2  | 16:17:020101:<br>455 |                          |                            | 92224000008 / | <ul> <li>р-н Дрожкановский, с Большая<br/>Акса, уп Октябрьская, д 52</li> </ul>                               | 89,9    | 638584,87  | Здание     |                 | HET                                  |                      |                                                                                       |             |              |              |         |
| 3  | 16:17:050501:<br>330 |                          |                            | 92224000016 / | <ul> <li>р-н Дрожкановский<br/>муниципальный, с/п Звездинское,<br/>с Челкас-Ильметьево, уп</li> </ul>         | 46,2    |            | Здание     |                 | ДА                                   | 16:17:050501:33<br>0 | 422465, Татарстан Респ, р-н<br>Дрожжановский, с Чепкас-<br>Ильметьево, ул Школьная    | 46,2        | 100          | Жилое        |         |
| 4  | 16:17:050501:<br>331 |                          |                            | 92224000016 / | <ul> <li>р-н Дрожкановский<br/>муниципальный, с/п Звездинское,<br/>с Челкас-Ильметьево, ул Мира, а</li> </ul> | 41,8    |            | Здание     |                 | ДА                                   | 16:17:050501:33<br>1 | 422465, Татарстан Респ, р-н<br>Дрожжановский, с Чепкас-<br>Ильметьево, ул Мира, а. 18 | 41,8        |              | Жилое        |         |
| 5  | 16:17:020101:<br>458 |                          |                            | 92224000008 / | <ul> <li>р-н Дрожкановский<br/>муниципальный, с/п<br/>Большеаксинске, с Большая</li> </ul>                    | 93,9    | 824079,55  | Здание     |                 | HET                                  |                      |                                                                                       |             |              |              |         |
| 6  | 16:17:020101:<br>459 |                          |                            | 92224000008 / | <ul> <li>Республика Татарстан,<br/>Дрожжановский муниципальный<br/>район, Большеаксинское сельское</li> </ul> | 90,5    | 1228287,72 | Здание     |                 | HET                                  |                      |                                                                                       |             |              |              |         |
| 7  | 16:17:090707:<br>70  |                          |                            | 92224000029 / | <ul> <li>Республика Татарстан,<br/>Дрожжановский муниципальный<br/>район. Нижнечекурское сельское</li> </ul>  |         | 11822,08   | Сооружение |                 | HET                                  |                      |                                                                                       |             |              |              |         |
| 18 | 16:17:140101:<br>309 |                          |                            | 92224000043 / | <ul> <li>Татарстан респ, р-н<br/>Дрожжановский муниципальный,<br/>с/п Старокакерпинское, с Старые</li> </ul>  | 55      | 386717,65  | Здание     |                 | HET                                  |                      |                                                                                       |             |              |              |         |
| 19 | 16:17:140101:<br>308 |                          |                            | 92224000043 / | <ul> <li>р-н Дрожскановский<br/>муниципальный, с/п<br/>Старокакерлинское, с Старые</li> </ul>                 | 37,4    | 253334,88  | Здание     |                 | HET                                  |                      |                                                                                       |             |              |              |         |
|    | 16:17:140101:        |                          |                            | 92224000043 / | - Татарстан респ, р-н                                                                                         | 47,2    | 309926,53  | Здание     |                 | HET                                  |                      |                                                                                       |             |              |              |         |

Рис. 230. Отчет «Сравнение ОКС Росреестр и ЭПК»

Для создания документа в окне ввода параметров отчета необходимо заполнить поле «Территория» выбором из справочника «Территории» (отчет собирается по типу выбранной территории «район» или «область») и нажать на кнопку «Собрать». Отчет сформируется в асинхронном режиме, который описан в п. 9.

После формирования отчета он может быть загружен из Системы в формате .xlsx (Рис. 231).

| В                                | С                                        | D                                   | E           | F                                                                                                | G           | н                        | 1     | J                                               | K                                     | L                              | 0             | P                                                                            | Q            | R             |    |
|----------------------------------|------------------------------------------|-------------------------------------|-------------|--------------------------------------------------------------------------------------------------|-------------|--------------------------|-------|-------------------------------------------------|---------------------------------------|--------------------------------|---------------|------------------------------------------------------------------------------|--------------|---------------|----|
| Контрол                          | ль заполнения д                          | анных по ОКС в мод                  | цуле ведени | е информации по ОКС                                                                              |             |                          |       |                                                 |                                       |                                |               |                                                                              |              |               |    |
|                                  | для Азн                                  | акаевский муниципа                  | альный райс | он на 16.10.2017                                                                                 |             |                          |       |                                                 |                                       |                                |               |                                                                              |              |               |    |
|                                  |                                          |                                     | Данн        | ые из модуля "Ведение информ                                                                     | ации по ОКО |                          |       |                                                 |                                       |                                |               | Дан                                                                          | ные из модул | я "Росреестр" | -  |
| адастровый<br>/условный<br>номер | Наименование<br>муниципального<br>района | Наименование сельского<br>поселения | OKATO/OKTMO | Адрес                                                                                            | Площадь     | Кадастровая<br>стоямость | Ten   | Данные о<br>правообладателе                     | Связь с данныни<br>модуля "Росреестр" | Кадастровый/ус<br>ловный номер | окато/октмо   | Адрес                                                                        | Площадь      | Кадастровая   | ·  |
| noncp                            | punona                                   |                                     |             | 423330, Респ Татарстан<br>(Татарстан), р-н Азнакаевский, с<br>Уразаево, ул Гаражная              |             |                          |       | Хафизов Ирек<br>Фидусович,<br>Гатауллин Фаяз    | ДА                                    |                                | -/-           |                                                                              |              |               |    |
| 6:02:100102:<br>67               |                                          |                                     |             | 423315, Респ Татарстан<br>(Татарстан), р-н Азнакаевский, д<br>Суюндук, ул Кооперативная, д. 22   | 36,3        |                          | Жилое |                                                 | ДА                                    | 16:02:100102:167               | 92202000046 / | Республика Татарстан,<br>Азнакаевский<br>муниципальный район,                | 36,3         | 227077,19     | Зд |
| 6:02:030102:                     |                                          |                                     |             | 423320, Респ Татарстан<br>(Татарстан), р-н Азнакаевский, д<br>Катимово, ул Катимовская, д. 2     | 40          |                          |       |                                                 | HET                                   |                                |               |                                                                              |              |               |    |
| :02:230103:                      |                                          |                                     |             | 423304, Респ Татарстан, р-н<br>Азнакаевский, п Благодатный, ул<br>Солнечная, д. 10, кв. 1        | 64,3        | 343793                   | Жилое | Мухамедвалиев<br>Ринат<br>Рамильевич,           | HET                                   |                                |               |                                                                              |              |               |    |
| 02:000000:<br>03                 |                                          |                                     |             | 423308, Респ Татарстан<br>(Татарстан), р-н Азнакаевский, с<br>Нижнее Якеево, ул Кашапова, д.     | 60,3        |                          | Жилое | Хуснуллин<br>Исмагил<br>Гибазович               | HET                                   |                                |               |                                                                              |              |               |    |
| 02:230103:                       |                                          |                                     |             | 423304, Респ Татарстан, р-н<br>Азнакаевский, п Благодатный, ул<br>Березовая, д. 2, кв. 2         | 71,3        | 350000                   | Жилое | Асылгареева<br>Гульсина<br>Равильевна,          | HET                                   |                                |               |                                                                              |              |               |    |
| :02:230103:                      |                                          |                                     |             | 423304, Респ Татарстан, р-н<br>Азнакаевский, п Благодатный, ул<br>Садовая, д. 8                  | 80,2        | 350000                   | Жилое | Даминова Фагима<br>Закировна                    | HET                                   |                                |               |                                                                              |              |               |    |
| :02:220101:<br>12                |                                          |                                     |             | 423307, Респ Татарстан<br>(Татарстан), р-н Азнакаевский, с<br>Чемодурово, ул Центральная, д.     | 40,8        | 105409                   | Жилое | Прокофьева Алена<br>Владимировна,<br>Пакшинцева | HET                                   |                                |               |                                                                              |              |               |    |
| 5:02:060101:<br>084:0045         |                                          |                                     |             | 423302, Татарстан Респ, р-н<br>Азнакаевский, с Балтачево, ул<br>Молодежная, д. 8                 | 71,5        |                          | Жилое |                                                 | HET                                   |                                |               |                                                                              |              |               |    |
| 5:02:240119:<br>78               |                                          |                                     |             | 423304, Респ Татарстан<br>(Татарстан), р-н Азнакаевский, пгт<br>Актюбинский, ул Девонская, д. 35 | 273,9       |                          | Жилое | Баландина Венера<br>Чулпановна                  | ДА                                    | 16:02:240119:478               | 92202557000 / | Республика Татарстан<br>(Татарстан), Азнакаевский<br>район, пгт.Актюбинский, | 273,9        | 2289910,82    | Зд |
| 5-16-<br>4/014/2008-<br>92       |                                          |                                     |             | 423330, Респ Татарстан<br>(Татарстан), р-н Азнакаевский, с<br>Агерзе, ул С.Хакима, д. 40         | 82,8        |                          | Жилое |                                                 | HET                                   |                                |               |                                                                              |              |               |    |
| 5:02:100102:<br>59               |                                          |                                     |             | 423315, Респ Татарстан<br>(Татарстан), р-н Азнакаевский, д<br>Суюндук, ул Зеленая, д. 14         | 64,8        |                          | Жилое | Хасаншина Нурия<br>Салиховна                    | ДА                                    | 16:02:100102:169               | 92202000046 / | Республика Татарстан,<br>Азнакаевский<br>муниципальный район,                | 64,8         | 447777,72     | 3д |
| 5-16-<br>5/006/2010-<br>18       |                                          |                                     |             | 423326, Татарстан Респ, р-н<br>Азнакаевский, с Сапеево, ул<br>Казанская, д. 13, кв. 2            | 90,3        |                          | Жилое | Хурамшин Илхам<br>Тагирович                     | HET                                   |                                |               |                                                                              |              |               |    |
| :02:240103:<br>i4                |                                          |                                     |             | 423304, Респ Татарстан<br>(Татарстан), р-н Азнакаевский, пгт<br>Актюбинский, ул Радужная, д. 15  | 67,3        |                          | Жилое | Салахов Нэркис<br>Малихович                     | ДА                                    | 16:02:240103:254               | 92403000000 / | р-н Азнакаевский<br>муниципальный, пгт<br>Актюбинский, ул Радужная,          | 67,3         | 615593,77     | 34 |
| :02:130101:                      |                                          |                                     |             | 423324, Респ Татарстан                                                                           | 51,3        |                          | Жилое | Хакимов Арслан                                  | ДА                                    | 16:02:130101:837               | 92202000067 / | Республика Татарстан, р-н                                                    | 51,3         | 335990,89     | 3  |

Рис. 231. Отчет «Сравнение ОКС ЭПК и Росреестр»

## 5.10.3. Раздел «Актуализация земельных участков»

При помощи раздела «Актуализация земельных участков» (Рис. 232) формируются следующие отчеты:

- «Росреестр без указания категории»;
- «Росреестр без указания разрешенного использования»;
- «Сопоставление адресных составляющих Росреестра».

|    | 2  | 34 | 1  |    |
|----|----|----|----|----|
| ЭП | К. | PI | ٦. | 06 |

| Отчёты                                                        |     |
|---------------------------------------------------------------|-----|
| Ф Обновить                                                    |     |
| Наименование отчёта 🔺                                         |     |
| DLAP-выборки                                                  |     |
| ▷ 🧰 Админ. отчеты                                             |     |
| 🔺 🔄 Актуализация земельных участков                           |     |
| 📰 Росреестр без указания категории                            |     |
| 🔄 Росреестр без указания разрешенного использования           |     |
| 📰 Сопоставление адресных составляющих росреестра              |     |
| Воинский учет                                                 |     |
| Государственное статистическое наблюдение                     |     |
| Налоговые ведомости                                           |     |
| Паспортный стол                                               |     |
| Похозяйственная книга                                         |     |
| Росреестр                                                     |     |
| Сводные ведомости                                             |     |
| Справки населению                                             |     |
|                                                               |     |
|                                                               |     |
| Реестр сводных отчетов Реестр выданных справок Закрыть 😣 Спра | вка |

Рис. 232. Раздел «Актуализация земельных участков»

Процесс создания данных документов рассмотрен на примере формирования отчета «Росреестр без указания категории». В окне ввода параметров отчета (Рис. 233) необходимо заполнить следующие поля:

- «Территория» заполняется выбором из справочника «Территории»;
- «Дата» заполняется при помощи календаря (см. п. 4.5).

| Параметры отчё | Ta X                     |
|----------------|--------------------------|
| Территория:    | Республика Татарстан 🗙 🗊 |
| Дата:          | 27.01.2015               |
|                |                          |
|                | ОК Отмена                |

Рис. 233. Параметры отчета

После заполнения всех параметров отчета следует нажать на кнопку «ОК», в результате чего произойдет формирование заявления, и Система предложит сохранить или открыть сформированный документ.

#### 5.10.4. Раздел «Воинский учет»

При помощи раздела «Воинский учет» (Рис. 234) формируются следующие документы:

- «Карточка офицера»;
- «Карточка призывника»;
- «Направление на мед. обследование»;
- «Повестка»;
- «Повестка для первоначальной постановки на воинский учет».

| Отчёты                                                         |          |
|----------------------------------------------------------------|----------|
| <i>Ф</i> Обновить                                              |          |
| Наименование отчёта 🔺                                          |          |
| ОLAР-выборки                                                   | <b>_</b> |
| Дамин. отчеты                                                  |          |
| Актуализация земельных участков                                |          |
| 🔺 🚖 Воинский учет                                              |          |
| 📃 Карточка офицера                                             |          |
| \Xi Карточка призывника                                        |          |
| \Xi Направление на мед.обследование.                           |          |
| 📃 Повестка                                                     |          |
| 📰 Повестка для первоначальной постановки на воинский учет      |          |
| ▷ □ Государственное статистическое наблюдение                  |          |
| Налоговые ведомости                                            |          |
| Паспортный стол                                                |          |
| Похозяйственная книга                                          |          |
| ▷ Pocpeectp                                                    |          |
| В Сводные ведомости                                            |          |
| Справки населению                                              | -        |
| Реестр сводных отчетов Реестр выданных справок Закрыть 😣 Справ | ка       |

Рис. 234. Воинский учет

## 5.10.4.1. Карточка офицера

Для создания карточки офицера необходимо выбрать отчет «Карточка офицера» и в открывшемся окне заполнить следующие поля (Рис. 235):

- «Офицер» заполняется выбором из реестра «Воинский учет»;
- «Дата» заполняется при помощи календаря (см. п. 4.5);
- «Сохранить в реестре» заполняется установкой «флажка».

|              |                      | 236                               |
|--------------|----------------------|-----------------------------------|
|              |                      | ЭПК.РП.06                         |
| Важно!       |                      |                                   |
| Поля, отмече | енные желтым цве     | етом, обязательны для заполнения. |
|              |                      |                                   |
|              | Параметры отчё       | ёта 🛛                             |
|              | Офицер:              |                                   |
|              | Дата:                | 28.01.2015                        |
|              | Номер:               |                                   |
|              | *Оставьте поле г     | тустым для автогенерации номера   |
|              | Сохранять в реестре: |                                   |
|              |                      | ОК Отмена                         |

Рис. 235. Создание карточки офицера

После заполнения всех полей следует нажать на кнопку «ОК», в результате чего произойдет формирование карточки, и Система предложит сохранить или открыть сформированный документ.

#### 5.10.4.2. Карточка призывника

Для создания карточки призывника необходимо выбрать отчет «Карточка призывника» и в открывшемся окне заполнить следующие поля (Рис. 236):

- «Призывник» заполняется выбором из реестра «Карточки призывников»;
- «Дата» заполняется при помощи календаря (см. п. 4.5);
- «Сохранить в реестре» заполняется установкой «флажка».

#### Важно!

Поля, отмеченные желтым цветом, обязательны для заполнения.

237

| ЭГ | ٦К. | PΓ | 1.06 |  |
|----|-----|----|------|--|
|    |     |    |      |  |

| Параметры отчё          | ēta 🗙                           |
|-------------------------|---------------------------------|
| Офицер:                 |                                 |
| Дата:                   | 28.01.2015                      |
| Номер:                  |                                 |
| *Оставьте поле г        | пустым для автогенерации номера |
| Сохранять в<br>реестре: |                                 |
|                         | ОК Отмена                       |

Рис. 236. Создание карточки офицера

После заполнения всех полей следует нажать на кнопку «ОК», в результате чего произойдет формирование карточки, и Система предложит сохранить или открыть сформированный документ.

#### 5.10.4.3. Направление на медицинское обследование

Для создания направления на медицинское обследование необходимо выбрать отчет «Направление на мед. обследование» и в открывшемся окне заполнить следующие поля (Рис. 237):

- «Призывник» заполняется выбором из реестра «Карточки призывников»;
- *«Дата»* заполняется при помощи календаря (см. п. 4.5), по умолчанию установлена текущая дата;
- «Время» заполняется вручную;
- «Мед. учреждение» заполняется вручную;
- «Адрес мед. учреждения» заполняется вручную;
- «Цель направления» заполняется вручную;
- «Диагноз» заполняется вручную;
- «По адресу» заполняется вручную;
- «Военкомат (род. падеж)» заполняется вручную;
- «Сохранить в реестре» заполняется «флажком».

#### Важно!

Поля, отмеченные желтым цветом, обязательны для заполнения.

238 ЭПК.РП.06

| Параметры отчёта           | ×                        |
|----------------------------|--------------------------|
| Призывник:                 |                          |
| Дата:                      | 15.01.2014               |
| Время:                     |                          |
| Мед. учреждение:           |                          |
| Адрес мед.<br>учреждения:  |                          |
| Цель направления:          |                          |
| Диагноз:                   |                          |
| По адресу:                 |                          |
| Военкомат (род.<br>падеж): | I                        |
| Номер:                     |                          |
| *Оставьте поле пустым и    | для автогенерации номера |
|                            | ОК Отмена                |

Рис. 237. Создание направления на медицинское обследование

После заполнения всех полей следует нажать на кнопку «ОК», в результате чего произойдет формирование карточки, и Система предложит сохранить или открыть сформированный документ.

# 5.10.4.4. Повестка

Для создания повестки необходимо выбрать отчет «Повестка» и в открывшемся окне заполнить следующие поля (Рис. 238):

- «Призывник» заполняется выбором из реестра «Карточки призывников»;
- «Дата» заполняется при помощи календаря (см. п. 4.5), по умолчанию установлена текущая дата;
- *«Время»* заполняется вручную;
- «По адресу» заполняется вручную;
- «Военкомат (род. падеж)» заполняется вручную;
- «Серия» заполняется вручную;
- «Номер» заполняется вручную;
- «Причина вызова» заполняется выбором из справочника «Причины вызова в военный комиссариат».

| -   | 239 | )   |   |
|-----|-----|-----|---|
| ЭПК | PI  | 1.0 | 6 |

#### Важно!

Поля, отмеченные желтым цветом, обязательны для заполнения.

| Параметры отчёта           | ×            |
|----------------------------|--------------|
| Призывник:                 |              |
| Дата:                      | 28.01.2015   |
| Время:                     |              |
| По адресу:                 |              |
| Военкомат (род.<br>падеж): | Уссурийского |
| Серия:                     |              |
| Номер:                     |              |
| Причина вызова:            |              |
|                            | ОК Отмена    |

Рис. 238. Создание повестки

После заполнения всех полей следует нажать на кнопку «ОК», в результате чего произойдет формирование повестки, и Система предложит сохранить или открыть сформированный документ.

#### 5.10.4.5. Повестка для первоначальной постановки на воинский учет

Для создания повестки для первоначальной постановки на воинский учет необходимо выбрать отчет «Повестка для первоначальной постановки на воинский учет» и в открывшемся окне заполнить следующие поля (Рис. 239):

- «Призывник» заполняется выбором из реестра «Карточки призывников»;
- «Дата» заполняется при помощи календаря (см. п. 4.5), по умолчанию установлена текущая дата;
- «Время» заполняется вручную;
- «По адресу» заполняется вручную;
- *«Военкомат»* (род. падеж);
- «Серия» заполняется вручную;
- «Номер» заполняется вручную;
- «Сохранить в реестре» заполняется «флажком».

#### Важно!

Поля, отмеченные желтым цветом, обязательны для заполнения.

| Параметры отчёта           | ×            |
|----------------------------|--------------|
| Призывник:                 |              |
| Дата:                      | 28.01.2015   |
| Время:                     |              |
| По адресу:                 |              |
| Военкомат (род.<br>падеж): | Уссурийского |
| Серия:                     |              |
| Номер:                     |              |
| Сохранять в реестре:       |              |
|                            | ОК Отмена    |

Рис. 239. Создание повестки для первоначальной постановки на воинский учет

После заполнения всех полей следует нажать на кнопку «ОК», в результате чего произойдет формирование повестки, и Система предложит сохранить или открыть сформированный документ.

#### 5.10.5. Раздел «Государственное статистическое наблюдение»

При помощи раздела «Государственное статистическое наблюдение» (Рис. 240) формируются следующие отчеты:

- «Приложение к форме №14»;
- «Форма №14»;
- «Форма №2-сх».

| 2    | 41    |
|------|-------|
| ЭПК. | РП.06 |

| Отчёты                                                           |
|------------------------------------------------------------------|
| <i>Ф</i> Обновить                                                |
| Наименование отчёта 🔺                                            |
| ОLAР-выборки                                                     |
| Дамин. отчеты                                                    |
| Актуализация земельных участков                                  |
| Воинский учет                                                    |
| и 🔄 Государственное статистическое наблюдение                    |
| Приложение к форме N14                                           |
| 🔁 Форма N14                                                      |
| Ξ_ Форма N2-сх                                                   |
| Палоговые ведомости                                              |
| Паспортный стол                                                  |
| Похозяйственная книга                                            |
| Росреестр                                                        |
| Сводные ведомости                                                |
| Справки населению                                                |
|                                                                  |
|                                                                  |
| Реестр сводных отчетов Реестр выданных справок Закрыть 🛞 Справка |

Рис. 240. Раздел «Государственное статистическое наблюдение»

Процесс создания данных документов рассмотрен на примере формирования отчета «Форма №14». В окне задания параметров отчета (Рис. 241) необходимо указать территорию и дату формирования отчета.

| Параметры отчёта 🗙      |                          |  |  |  |  |
|-------------------------|--------------------------|--|--|--|--|
| Территория:             | Республика Татарстан 🗙 🗊 |  |  |  |  |
| Сохранять в<br>реестре: |                          |  |  |  |  |
| Дата:                   | 01.01.2014 📰 🛃           |  |  |  |  |
|                         | ОК Отмена                |  |  |  |  |

Рис. 241. Параметры отчета

После заполнения всех параметров отчета следует нажать на кнопку «ОК», в результате чего произойдет формирование документа, и откроется окно, содержащее сформированный отчет в формате .html (Рис. 242).

|                             |                                 | 242                                                                                                    |                                                                     |                          |
|-----------------------------|---------------------------------|----------------------------------------------------------------------------------------------------|---------------------------------------------------------------------|--------------------------|
|                             |                                 | ЭПК.РП.06                                                                                                    |                                                                     |                          |
| ₽14                         |                                 |                                                                                                    |                                                                     |                          |
| нать 💐 B Excel 📑 В окне 👳 О | бновить                         |                                                                                                    |                                                                     |                          |
| СВЕДЕНИЯ<br>ПОСЕВНЫХ        | ОБ ОЦЕ<br>К ПЛОЦ                | ЕНКЕ ПОГОЛОВІ<br>ЦАДЕЙ В ХОЗЯЙ<br>на 01.01.2014                                                                                                    | ЬЯ СКО<br>ІСТВАХ                                                    | ГА И ПТИЦЫ,<br>НАСЕЛЕНИЯ |
|                             | 1. П                            | оголовье скота и птицы, явля<br>собственностью населения                                                                                                    | ющихся<br>а                                                         |                          |
|                             |                                 | Код по ОКЭИ:                                                                                                    | голова - 836;                                                       |                          |
|                             | №<br>строки                     | Виды и группы скота                                                                                                    | Количество                                                          |                          |
|                             | 1                               | 2                                                                                                    | 3                                                                   |                          |
|                             | 1                               | Крупный рогатый скот                                                                                                    | 226622                                                              |                          |
|                             | -                               | крупный рогатый скот                                                                                                    | <u>Z300ZZ</u>                                                       |                          |
|                             | 2                               | Из него коровы                                                                                                    | <u>98050</u>                                                        |                          |
|                             | 2 3                             | из него коровы<br>Свиньи                                                                                                    | <u>98050</u><br>54357                                               |                          |
|                             | 2<br>3<br>4                     | из него коровы<br>Свиньи<br>из них свиноматки основные                                                                                                    | <u>98050</u><br>54357<br>0                                          |                          |
|                             | 2<br>3<br>4<br>5                | из него коровы<br>Свиньи<br>из них свиноматки основные<br>Овцы и козы                                                                                                   | 250022           98050           54357           0           258112 |                          |
|                             | 2<br>3<br>4<br>5<br>6           | из него коровы<br>Свиньи<br>из них свиноматки основные<br>Овцы и козы<br>из них овцематки, козоматки,<br>ярочки и козочки старше 1 года                                 | 250022<br>98050<br>54357<br>0<br>258112<br>129925                   |                          |
|                             | 2<br>3<br>4<br>5<br>6<br>7      | из него коровы<br>Свиньи<br>из них свиноматки основные<br>Овцы и козы<br>из них овцематки, козоматки,<br>ярочки и козочки старше 1 года<br>Птица всех видов и возрастов | 250022<br>98050<br>54357<br>0<br>258112<br>129925<br>1351508        |                          |
|                             | 2<br>3<br>4<br>5<br>6<br>7<br>8 | из него коровы<br>Свиньи<br>из них свиноматки основные<br>Овцы и козы<br>из них овцематки, козоматки,<br>ярочки и козочки старше 1 года<br>Птица всех видов и возрастов | 250022<br>98050<br>54357<br>0<br>258112<br>129925<br>1351508        |                          |

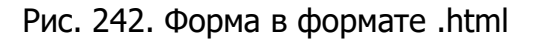

Формы, открывающиеся в формате .html, содержат в строках ссылки на реестры, при нажатии на которые можно просмотреть детализированную информацию по каждому показателю (Рис. 243).

| цевой счет<br>ицевой счет<br>б7 Тази<br>218 Фам<br>507 Тази<br>218 Мух<br>22 Хисс<br>91 Мух<br>220 Куд<br>66 Гат<br>156 Гази<br>508 Виле<br>375 Шак<br>850 Султ<br>219 Салт<br>211 Салт<br>211 Салт<br>211 Салт<br>212 Султ<br>213 Салт<br>213 Салт<br>214 Салт<br>214 Салт<br>214 Салт<br>215 Султ<br>215 Султ<br>216 Салт<br>217 Салт<br>218 Султ<br>218 Султ<br>218 Султ<br>219 Султ<br>219 Салт<br>218 Султ<br>219 Салт<br>219 Салт<br>219 Салт<br>210 Салт<br>210 Салт | ава хозяйства<br>амилля<br>азиев Илдус Загриеви<br>ухаметзянов Мухамет<br>ингазов Назиф Сабир<br>удряшов Борис Василь<br>этауллин Ирек Габдел<br>азизуллин Нурулла Ми<br>ильданова Гулчира Ге<br>акиров Тафкил Шаки<br>алеев Ринат Фагинови<br>ултанова Мархаба Хуг<br>атиятуллин Равиль За<br>алихов Раиф Рауфови<br>омин Михаил Владими                                | Имя<br>зарифович<br>тдинович<br>ович<br>евич<br>евич<br>неклулович<br>риповна<br>оович<br>неклулович<br>риповна<br>оович<br>и<br>ч | Адрес хозяйства<br>Адрес хозяйства<br>422055, Респ Тата<br>422622, Респ Тата<br>422321, Респ Тата<br>423373, Респ Тата<br>422478, Респ Тата<br>422955, Респ Тата<br>422957, Респ Тата<br>422034, Респ Тата<br>422047, Респ Тата<br>422066, Респ Тата<br>422269, Респ Тата<br>422269, Респ Тата<br>422269, Респ Тата<br>422269, Респ Тата<br>422647, Респ Тата<br>422885, Респ Тата    | рстан (Татарстан), р.н. Сабинос<br>рстан (Татарстан), р.н. Лаишево<br>рстан, р.н. Кайбицкий, с Мурали<br>рстан (Татарстан), р.н. Сармано<br>рстан (Татарстан), р.н. Доржжа<br>рстан (Татарстан), р.н. Мусмомс<br>рстан (Татарстан), р.н. Мусмомс<br>рстан (Татарстан), р.н. Аумоо<br>рстан (Татарстан), р.н. Аримои<br>рстан (Татарстан), р.н. Сабинос<br>рстан (Татарстан), р.н. Сабинос<br>рстан (Татарстан), р.н. Сабинос<br>рстан (Татарстан), р.н. Аримои<br>рстан (Татарстан), р.н. Аримои<br>рстан (Татарстан), р.н. Аримои                                                          | ий, с Старый Мичан, ул Нагор<br>ский, с Кирби, ул Гвардейская<br>, ул Гагарина, д. 2<br>ивозий, с Старый Имян, ул Кар<br>новозий, д Татарозий Саплык<br>люский, с Старый Студенец, ул Дру.<br>хий, с Большой Сардек, ул Це<br>овосий, д Атлас, ул Леоная, д<br>с Штърь, ул Шакурова, д. 35<br>й, с Старый Студенец, ул Ган<br>чий, с Старый Студенец, ул Ган<br>сокий, ст Таластово, ул Подго<br>любодокий, с Масловка, ул Це | Атта актуа<br>Дата актуал<br>01.07.2012<br>01.07.2012<br>01.07.2013<br>01.07.2012<br>01.07.2012<br>01.07.2013<br>01.07.2013<br>01.07.2013<br>01.01.2013<br>01.04.2013<br>01.01.2013<br>01.01.2010                                                          | Тип скота<br>Тип скота<br>Коровы<br>Телки от 1 года до 2<br>Бычки на выращива<br>Бычки на выращива<br>Телки до 1 года<br>Телки до 1 года<br>Бычки на выращива<br>Коровы<br>Бычки на выращива<br>Бычки на выращива<br>Коровы                      | Количество<br>Количеств<br>1<br>1<br>1<br>1<br>1<br>1<br>3<br>1<br>2<br>1<br>2<br>2<br>1<br>2<br>2<br>1                                                                                                 |
|----------------------------------------------------------------------------------------------------|----------------------------------------------------------------------------------------------------|----------------------------------------------------------------------------------------------------|----------------------------------------------------------------------------------------------------|----------------------------------------------------------------------------------------------------|----------------------------------------------------------------------------------------------------|----------------------------------------------------------------------------------------------------|----------------------------------------------------------------------------------------------------|----------------------------------------------------------------------------------------------------|
| ицевой сч Фам<br>67 Тази<br>218 Мух<br>22 Хисс<br>91 Мич<br>230 Кул<br>66 Гал<br>156 Гази<br>508 Виле<br>375 Шак<br>85 Султ<br>219 Слат<br>1 Салт<br>1 Салт<br>281 Фон<br>23 Тене<br>265 Гали<br>197 Хусе                                                                                                    | амилия<br>азиев Илдус Загриеви<br>уханетзянов Муханет<br>исаниев Рашит Гильну<br>ингазов Назиф Сабири<br>драшов Борис Васив<br>атауллин Ирек Габдел<br>атауллин Ирек Габдел<br>азизуллин Нурулла Ми<br>ильданова Гулчира Га<br>Цакиров Тафкил Шаки<br>алеев Ринат Фагинови<br>ултанова Мархаба Ху:<br>атиятуллин Равиль За<br>алихов Раиф Рауфови<br>омин Михаил Владими | Имя<br>зарифович<br>тдинович<br>вич<br>вич<br>вич<br>иканович<br>иненуллович<br>риповна<br>рович<br>ич<br>евна<br>вена<br>ч        | Адрес хозяйства<br>422055, Респ Тата<br>422055, Респ Тата<br>422321, Респ Тата<br>423373, Респ Тата<br>422373, Респ Тата<br>422478, Респ Тата<br>422103, Респ Тата<br>422103, Респ Тата<br>422047, Респ Тата<br>422066, Респ Тата<br>4222066, Респ Тата<br>422390, Респ Тата<br>422385, Респ Тата<br>422855, Респ Тата<br>422856, Респ Тата<br>422667, Респ Тата<br>422867, Респ Тата | рстан (Татарстан), р.н Сабинос<br>рстан (Татарстан), р.н Лаишевс<br>рстан, р.н Кайбиций, с Муралу<br>рстан, (Татарстан), р.н Сариано<br>рстан (Татарстан), р.н Црожка<br>рстан (Татарстан), р.н Куковос<br>рстан (Татарстан), р.н Куковос<br>рстан (Татарстан), р.н Куковос<br>рстан (Татарстан), р.н Куковос<br>рстан (Татарстан), р.н Арский,<br>рстан (Татарстан), р.н Арский,<br>рстан (Татарстан), р.н Арский,<br>рстан (Татарстан), р.н Аластов<br>рстан (Татарстан), р.н Аластов<br>рстан (Татарстан), р.н Аластов<br>рстан (Татарстан), р.н Кукавео                                 | зий, с Старый Мичан, ул Нагор<br>ский, с Кирби, ул Гвардейская<br>и, ул Гагарина, д. 2<br>ивокий, с Старый Ииян, ул Кар<br>ивоский, д Татарокий Саплык<br>ивоский, д Татарокий Саплык<br>ивоский, д Атлас, ул Лесная, д<br>с Штърь, ул Шакурова, д. 35<br>й, с Старый Студенец, ул Гаг<br>кий, с Старый Студенец, ул Гаг<br>кий, с Старая Икшурна, ул Лен<br>ский, пст Аластово, ул Подго<br>илободский, с Масловка, ул Це    | Дата актуа)<br>01.07.2012<br>01.07.2012<br>01.07.2012<br>01.07.2013<br>01.07.2012<br>01.07.2012<br>01.07.2013<br>01.01.2013<br>01.01.2013<br>01.04.2013<br>01.01.2013<br>01.01.2013<br>01.01.2010                                                          | Тип скота<br>Коровы<br>Телки от 1 года до 2<br>Бычки на выращива<br>Бычки на выращива<br>Телки до 1 года<br>Коровы<br>Телки до 1 года<br>Бычки на выращива<br>Коровы<br>Бычки на выращива<br>Телки от 1 года до 2<br>Бычки на выращива<br>Коровы | Количеств<br>1<br>1<br>1<br>1<br>1<br>1<br>1<br>3<br>1<br>2<br>1<br>2<br>2<br>1<br>2<br>1<br>1<br>2<br>2<br>1<br>1<br>2<br>1<br>1<br>2<br>1<br>1<br>1<br>1<br>1<br>1<br>1<br>1<br>1<br>1<br>1<br>1<br>1 |
| 67         Тази           218         Муха           22         Хисе           91         Мина           230         Куда           66         Гатч           156         Гази           508         Виле           375         Шак           85         Султ           211         Салт           22         Тени           23         Тени           24         Фона           25         Гали           265         Гали           197         Хусе           88         Хани                                                                                                    | занев Илдус Загриеви<br>ухаметзянов Мухамет<br>ксамиев Рашит Гильму<br>ингазов Назиф Сабир<br>удряшов Борис Василь<br>этауллин Ирек Габдел<br>азизуллин Нурулла Ми<br>ильданова Гулчира Ге<br>Іаморов Тафкил Шаки<br>алеев Ринат Фагинови<br>ултанова Мархаба Ху:<br>атиятуллин Равиль За<br>алихов Раиф Рауфови<br>омин Михаил Владими                                  | ч<br>Зарифович<br>тдинович<br>ович<br>чевич<br>чанович<br>ннекуллович<br>риповна<br>оович<br>и<br>ч                                | 422055, Pech Tata<br>422622, Pech Tata<br>422321, Pech Tata<br>423373, Pech Tata<br>422478, Pech Tata<br>422955, Pech Tata<br>422103, Pech Tata<br>422004, Pech Tata<br>422007, Pech Tata<br>42206, Pech Tata<br>422066, Pech Tata<br>422267, Pech Tata<br>422380, Pech Tata<br>422885, Pech Tata<br>422885, Pech Tata                                                                | рстан (Татарстан), р-н Сабинос<br>рстан (Татарстан), р-н Лаишево<br>рстан, р-н Кайбициой, с Мурали<br>рстан (Татарстан), р-н Сармано<br>рстан (Татарстан), р-н Доюхоа<br>рстан (Татарстан), р-н Кукморс<br>рстан (Татарстан), р-н Кукморс<br>рстан (Татарстан), р-н Муслюм<br>рстан (Татарстан), р-н Муслюм<br>рстан (Татарстан), р-н Арокий,<br>рстан (Татарстан), р-н Сабинос<br>рстан (Татарстан), р-н Сабинос<br>рстан (Татарстан), р-н Алостов<br>рстан (Татарстан), р-н Алостов<br>рстан (Татарстан), р-н Алостов<br>рстан (Татарстан), р-н Хабинос<br>рстан (Татарстан), р-н Укаевос | зий, с Старый Мичан, ул Нагор<br>ский, с Кирби, ул Гвардейская<br>ч, ул Гагарина, д. 2<br>ивозий, с Старый Имян, ул Кар<br>новозий, д Татарозий Саплыс<br>овосий, с Большой Сардек, ул Деу<br>овосий, д Атлас, ул Леоная, д<br>с Штърь, ул Шакурова, д. 35<br>й, с Старый Студенец, ул Ган<br>ий, с Старый Студенец, ул Ган<br>ий, с Старая Икшурна, ул Лен<br>союй, пт Аластово, ул Подого<br>лободовий, с Масловка, ул Це   | 01.07.2012<br>01.07.2012<br>01.07.2013<br>01.07.2013<br>01.07.2012<br>01.07.2012<br>01.07.2013<br>01.07.2013<br>01.07.2013<br>01.01.2013<br>01.04.2013<br>01.01.2013<br>01.01.2013                                                                         | Коровы<br>Телки от 1 года до 2<br>Бычки на выращива<br>Бычки на выращива<br>Телки до 1 года<br>Коровы<br>Телки до 1 года<br>Бычки на выращива<br>Коровы<br>Бычки на выращива<br>Телки от 1 года до 2<br>Бычки на выращива<br>Коровы              | 1<br>1<br>1<br>1<br>1<br>3<br>1<br>2<br>2<br>1<br>2<br>2<br>1                                                                                                    |
| 218         Мух           22         Хиса           91         Минн           230         Куд           66         Гат           508         Вил           375         Шак           193         Вале           85         Сул           219                                                                                                    | ухаметзанов Мухамет<br>«самиев Рашит Гильну<br>ингазов Назиф Собири<br>удряшов Борис Василь<br>тачуллин Ирек Гебден<br>тачуллин Ирек Гебден<br>азизуллин Нурулла Ми<br>ильданова Гулчира Га<br>акиров Тафкил Шаки<br>алеев Ринат Фагинови<br>ултанова Мархаба Ху:<br>атиятуллин Равиль За<br>алихов Раиф Рауфови<br>омин Михаил Владими                                  | Зарифович<br>тдинович<br>жевич<br>жевич<br>ннекуллович<br>ннекуллович<br>риповна<br>оович<br>ч<br>ч<br>ч                           | 422622, Респ Тата<br>422321, Респ Тата<br>422373, Респ Тата<br>422478, Респ Тата<br>422955, Респ Тата<br>422955, Респ Тата<br>422014, Респ Тата<br>422014, Респ Тата<br>422006, Респ Тата<br>422066, Респ Тата<br>422269, Респ Тата<br>422350, Респ Тата<br>422385, Респ Тата<br>422385, Респ Тата                                                                                    | рстан (Татарстан), р-н Лакшевс<br>рстан, р-н Кайбицкий, с Мурали<br>рстан (Татарстан), р-н Сармано<br>рстан (Татарстан), р-н Доржжа<br>рстан (Татарстан), р-н Мукморс<br>рстан (Татарстан), р-н Кукморс<br>рстан (Татарстан), р-н Кукморс<br>рстан (Татарстан), р-н Арсий,<br>рстан (Татарстан), р-н Букном<br>рстан (Татарстан), р-н Букном<br>рстан (Татарстан), р-н Сабинос<br>рстан (Татарстан), р-н Асбинос<br>рстан (Татарстан), р-н Аластов<br>рстан (Татарстан), р-н Рыбно-С<br>рстан (Татарстан), р-н Тукаевсо                                                                     | ский, с Кирби, ул Гвардейская<br>«, ул Гагарина, д. 2<br>веский, с Старый Имян, ул Кар<br>новокий, д Татарокий Саплык<br>льский, с Кутлушкино, ул Дру<br>жий, с Большой Сардек, ул Це<br>овский, д Атлас, ул Лесная, д<br>с Штырь, ул Шакурова, д. 35<br>й, с Старый Студенец, ул Гаг<br>ий, с Старый Студенец, ул Гаг<br>сокий, пт Апастово, ул Подго<br>лободский, с Масловка, ул Це                                        | . 01.07.2012<br>01.07.2013<br>01.07.2012<br>01.07.2012<br>01.07.2012<br>01.07.2013<br>01.07.2013<br>01.07.2013<br>01.01.2013<br>01.01.2013<br>01.01.2013<br>01.01.2013<br>01.01.2013                                                                       | Телки от 1 года до 2<br>Бычки на выращива<br>Бычки на выращива<br>Телки до 1 года<br>Коровы<br>Телки до 1 года<br>Бычки на выращива<br>Коровы<br>Бычки на выращива<br>Телки от 1 года до 2<br>Бычки на выращива<br>Коровы                        | 1<br>1<br>1<br>1<br>3<br>1<br>2<br>1<br>2<br>2<br>1                                                                                                    |
| 22         Хиса           91         Мини           230         Куді           66         Гата           156         Газа           156         Газа           193         Вале           85         Султ           219                                                                                                    | камиев Рашит Гильну<br>ингазов Назиф Сабири<br>ингазов Назиф Сабири<br>атауллин Ирек Габдел<br>закууллин Ирек Габдел<br>закууллин Ирулира Га<br>акиров Тафкил Шаки<br>алеев Ринат Фагинови<br>ултанова Мархаба Хуз<br>атиятуллин Равиль За<br>алихов Раиф Рауфови<br>омин Михаил Владими                                                                                 | тдинович<br>звич<br>нанович<br>инанович<br>инанолович<br>орвич<br>орвич<br>ч<br>ч<br>изевна<br>инагутдинович<br>ч                  | 422321, Респ Тата<br>423373, Респ Тата<br>422478, Респ Тата<br>422478, Респ Тата<br>422955, Респ Тата<br>422103, Респ Тата<br>422014, Респ Тата<br>422047, Респ Тата<br>422066, Респ Тата<br>422350, Респ Тата<br>422647, Респ Тата<br>422647, Респ Тата<br>422647, Респ Тата<br>422647, Респ Тата                                                                                    | рстан, р-н Кайбицияй, с Мурали<br>рстан (Татарстан), р-н Сармано<br>рстан (Татарстан), р-н Дрожжа<br>рстан (Татарстан), р-н Чистопо<br>рстан (Татарстан), р-н Кукморс<br>рстан (Татарстан), р-н Кукморс<br>рстан (Татарстан), р-н Аромий,<br>рстан (Татарстан), р-н Аромий,<br>рстан (Татарстан), р-н Сабинося<br>рстан (Татарстан), р-н Сабинося<br>рстан (Татарстан), р-н Аластов<br>рстан (Татарстан), р-н Аластов<br>рстан (Татарстан), р-н Рыбно-С<br>рстан (Татарстан), р-н Тукаевос                                                                                                  | ч, ул Гагарина, д. 2<br>увохий, с Старый Имян, ул Кар<br>невохий, д Татарохий Саллык<br>льохий, с Буллушкино, ул Дру<br>хий, с Большой Сардек, ул Це<br>овохий, д Атлас, ул Лесная, д<br>с Штырь, ул Шакурова, д. 35<br>й, с Старый Студенец, ул Гаг<br>ий, с Старый Студенец, ул Гаг<br>ий, с Старая Икшурна, ул Лен<br>ілободский, ст Каловка, ул Це                                                                        | 01.07.2013<br>01.07.2012<br>01.07.2012<br>01.07.2012<br>01.07.2013<br>01.07.2013<br>01.07.2013<br>01.01.2013<br>01.04.2013<br>01.01.2013<br>01.01.2013<br>01.01.2013                                                                                       | Бычки на выращива<br>Бычки на выращива<br>Телки до 1 года<br>Коровы<br>Телки до 1 года<br>Бычки на выращива<br>Коровы<br>Бычки на выращива<br>Телки от 1 года до 2<br>Бычки на выращива<br>Коровы                                                | 1<br>1<br>1<br>3<br>1<br>2<br>1<br>2<br>2<br>2<br>1                                                                                                    |
| 91 Мин<br>230 Куді<br>66 Гата<br>156 Гата<br>156 Гата<br>158 Виль<br>375 Шак<br>193 Вале<br>85 Султ<br>219<br>281 Гатл<br>1 Сали<br>32<br>21 Фом<br>23 Тенн<br>23 Тенн<br>245 Гати<br>197 Хусн<br>88 Хани                                                                                                    | ингазов Назиф Сабир<br>удряшов Борис Василь<br>атауллин Ирек Габдел<br>закауллин Нурулла Ми<br>ильданова Гулчира Га<br>Јакиров Тафкил Шаки<br>алеея Ринат Фагинови<br>ултанова Мархаба Ху<br>атиятуллин Равиль За<br>алихов Раиф Рауфови<br>омин Михаил Владими                                                                                                    | зеич<br>невич<br>иканович<br>иннекуллович<br>риповна<br>оович<br>оович<br>и<br>инагутдинович<br>ч                                  | 423373, Респ Тата<br>422478, Респ Тата<br>422955, Респ Тата<br>422103, Респ Тата<br>423974, Респ Тата<br>422014, Респ Тата<br>4220407, Респ Тата<br>422066, Респ Тата<br>422350, Респ Тата<br>422350, Респ Тата<br>422647, Респ Тата<br>422647, Респ Тата<br>422647, Респ Тата                                                                                                    | рстан (Татарстан), р-н Сармано<br>рстан (Татарстан), р-н Дрожжа<br>рстан (Татарстан), р-н Чистопо<br>рстан (Татарстан), р-н Чистопо<br>рстан (Татарстан), р-н Муслюмс<br>рстан (Татарстан), р-н Муслюмс<br>рстан (Татарстан), р-н Буиноси<br>рстан (Татарстан), р-н Сабинос<br>рстан (Татарстан), р-н Аабинос<br>рстан (Татарстан), р-н Аабинос<br>рстан (Татарстан), р-н Рыбно-Со<br>рстан (Татарстан), р-н Тукаевос                                                                                                    | воокий, с Старый Имян, ул Кар<br>новоский, д Татарооки Саплык<br>лыскоки, с Кутлушконно, ул Дру<br>хихи, с Большой Сардек, ул Це<br>овоский, д Атлас, ул Лесная, д<br>с Штырь, ул Шакурова, д. 35<br>ий, с Старый Студенец, ул Гаг<br>какий, С Старая Икшурина, ул Лен<br>какий, пгт Апастово, ул Подго<br>лободоский, с Масловка, ул Це                                                                                      | <ul> <li>01.07.2012</li> <li>01.07.2012</li> <li>01.07.2013</li> <li>01.07.2013</li> <li>01.07.2013</li> <li>01.07.2013</li> <li>01.01.2013</li> <li>01.01.2013</li> <li>01.01.2013</li> <li>01.01.2013</li> <li>01.01.2013</li> <li>01.01.2013</li> </ul> | Бычки на выращива<br>Телки до 1 года<br>Коровы<br>Телки до 1 года<br>Бычки на выращива<br>Коровы<br>Бычки на выращива<br>Телки от 1 года до 2<br>Бычки на выращива<br>Коровы                                                                     | 1<br>1<br>3<br>1<br>2<br>1<br>2<br>2<br>1                                                                                                    |
| 230         Куд,           56         Гази           566         Гази           508         Виль           93         Вале           35         Султ           219         Салл           1         Салл           22         21           21         Фон           22         Гали           23         Тене           265         Гали           197         Хусе           88         Ханк                                                                                                    | удряшов Борис Василь<br>атауллин Ирек Габдел<br>азизуллин Нурулла Ми<br>ильданова Гулчира Га<br>(акиров Тафкил Шахи<br>дакиров Тафкил Шахи<br>дакиров Тафкил Шахи<br>датиятуллин Равиль За<br>алихов Раиф Рауфови<br>омин Михаил Владими                                                                                                    | евич<br>Іманович<br>Іннемуллович<br>риповна<br>2008ич<br>ч<br>ч<br>кевна<br>йнагутдинович<br>ч                                     | 422478, Респ Тата<br>422955, Респ Тата<br>422957, Респ Тата<br>422974, Респ Тата<br>422014, Респ Тата<br>422047, Респ Тата<br>422066, Респ Тата<br>4222667, Респ Тата<br>422389, Респ Тата<br>422885, Респ Тата                                                                                                    | рстан (Татарстан), р-н Дрожжа<br>рстан (Татарстан), р-н Чистопо<br>рстан (Татарстан), р-н Кукморс<br>рстан (Татарстан), р-н Муслюм<br>рстан (Татарстан), р-н Муслюм<br>рстан (Татарстан), р-н Буински<br>рстан (Татарстан), р-н Сабичск<br>рстан (Татарстан), р-н Аластов<br>рстан (Татарстан), р-н Аластов<br>рстан (Татарстан), р-н Рыбно-С<br>рстан (Татарстан), р-н Тукаевсо                                                                                                    | новозий, д Татарозий Саплык<br>лыский, с Кутлушкино, ул Дру<br>ухий, с Большой Сардек, ул Це<br>овозий, д Атлас, ул Лесная, д<br>с Штырь, ул Шакурова, д. 35<br>ий, с Старый Студенец, ул Гат<br>ий, с Старая Икшуриа, ул Лен<br>скоий, пгт Апастово, ул Подго<br>лободский, с Масловка, ул Це                                                                                                    | <ul> <li>01.07.2012</li> <li>01.01.2013</li> <li>01.07.2013</li> <li>01.07.2013</li> <li>01.01.2013</li> <li>01.04.2013</li> <li>01.01.2013</li> <li>01.01.2013</li> <li>01.01.2013</li> <li>01.01.2010</li> </ul>                                         | Телки до 1года<br>Коровы<br>Телки до 1года<br>Бычки на выращива<br>Коровы<br>Бычки на выращива<br>Телки от 1года до 2<br>Бычки на выращива<br>Коровы                                                                                             | 1<br>1<br>3<br>1<br>2<br>1<br>2<br>2<br>1<br>1                                                                                                    |
| 666 Гата<br>156 Гази<br>508 Виль<br>375 Шак<br>193 Вале<br>35 Султ<br>219 Гатт<br>1 Салл<br>21 Фон<br>23 Гене<br>25 Галл<br>197 Хусе<br>18 Ханк                                                                                                    | атауллин Ирек Габдел<br>азизуллин Нурулла Мы<br>ильданова Гулчира Г<br>акиров Тафкил Шаки<br>алеев Ринат Фагинови<br>ултанова Мархаба Ху:<br>атиятуллин Равиль За<br>алихов Раиф Рауфови<br>омин Михаил Владини                                                                                                    | манович<br>ннемуллович<br>риповна<br>2008ич<br>ч<br>ч<br>еевна<br>йнагутдинович<br>ч                                               | 422955, Респ Тата<br>422103, Респ Тата<br>423974, Респ Тата<br>422014, Респ Тата<br>422407, Респ Тата<br>422066, Респ Тата<br>422350, Респ Тата<br>422367, Респ Тата<br>422885, Респ Тата<br>423885, Респ Тата                                                                                                    | рстан (Татарстан), р-н Чистопо<br>рстан (Татарстан), р-н Кукморс<br>рстан (Татарстан), р-н Кукморс<br>рстан (Татарстан), р-н Арсий,<br>рстан (Татарстан), р-н Буиноои<br>рстан (Татарстан), р-н Сабиноо<br>рстан (Татарстан), р-н Аластов<br>рстан (Татарстан), р-н Аластов<br>рстан (Татарстан), р-н Тукаевос<br>рстан (Татарстан), р-н Тукаевос                                                                                                    | льский, с Кутлушкино, ул Дру<br>хий, с Большой Сардек, ул Це<br>овосий, д Атлас, ул Лесная, д<br>с Штырь, ул Шакурова, д. 35<br>й, с Старьй Студенец, ул Гаг<br>й, с Старая Икшурна, ул Лен<br>ский, с Старая Икшурна, ул Лен<br>ский, пгт Апастово, ул Подго<br>лободский, с Масловка, ул Це                                                                                                    | <ul> <li>01.01.2013</li> <li>01.07.2013</li> <li>01.07.2013</li> <li>01.01.2013</li> <li>01.04.2013</li> <li>01.01.2013</li> <li>01.01.2013</li> <li>01.01.2013</li> <li>01.01.2010</li> </ul>                                                             | Коровы<br>Телки до 1 года<br>Бычки на выращива<br>Коровы<br>Бычки на выращива<br>Телки от 1 года до 2<br>Бычки на выращива<br>Коровы                                                                                                    | 1<br>3<br>1<br>2<br>1<br>2<br>2<br>1                                                                                                    |
| 156         Гази           508         Виле.           375         Шак.           375         Вале.           375         Сул.           219         -           211         Сат.           22         -           21         Фон.           23.         Тем.           265         Гал.           97         Хус.           88         Хань.                                                                                                    | азизуллин Нурулла Ми<br>ильданова Гулчира Га<br>Јакиров Тафкил Шаки<br>алеев Ринат Фагимови<br>ултанова Мархаба Ху:<br>атиятуллин Равиль За<br>алихов Раиф Рауфови<br>омин Михаил Владими                                                                                                    | ннемуллович<br>риповна<br>208ич<br>ч<br>ч<br>еевна<br>йнагутдинович<br>ч                                                           | 422103, Респ Тата<br>423974, Респ Тата<br>422014, Респ Тата<br>422407, Респ Тата<br>422066, Респ Тата<br>422350, Респ Тата<br>422647, Респ Тата<br>422885, Респ Тата<br>423885, Респ Тата                                                                                                    | рстан (Татарстан), р-н Кукморс<br>рстан (Татарстан), р-н Кукморс<br>рстан (Татарстан), р-н Арсий,<br>рстан (Татарстан), р-н Аринсии<br>рстан (Татарстан), р-н Сабинсо<br>рстан (Татарстан), р-н Аластов<br>рстан (Татарстан), р-н Тукаевос<br>рстан (Татарстан), р-н Тукаевос                                                                                                    | зай, с Большой Сардек, ул Це<br>овосий, д Атлас, ул Лесная, д<br>с Штырь, ул Шакурова, д. 35<br>й, с Старый Студенец, ул Гаг<br>ий, с Старай Кишуриа, ул Лен<br>скай, пст Аластово, ул Подго<br>лободский, от Аластово, ул Подго<br>лободский, с Масловка, ул Це                                                                                                    | <ul> <li>01.07.2013</li> <li>01.07.2013</li> <li>01.01.2013</li> <li>01.04.2013</li> <li>01.01.2013</li> <li>01.01.2013</li> <li>01.01.2010</li> </ul>                                                                                                    | Телки до 1года<br>Бычки на выращива<br>Коровы<br>Бычки на выращива<br>Телки от 1года до 2<br>Бычки на выращива<br>Коровы                                                                                                    | 3<br>1<br>2<br>1<br>2<br>2<br>2<br>1                                                                                                    |
| 508 Вил.<br>375 Шак<br>193 Вале<br>35 Султ<br>219<br>221<br>221 Сал<br>32 Гене<br>23 Тене<br>25 Гал<br>265 Гал<br>Хусе                                                                                                    | иљданова Гулчира Га<br>акиров Тафкил Шаки<br>алеев Ринат Фагинови<br>ултанова Мархаба Ху:<br>атиятуллин Равиль За<br>алихов Раиф Рауфови<br>омин Михаил Владини                                                                                                    | риповна<br>рович<br>ч<br>кевна<br>йнагутдинович<br>ч                                                                               | 423974, Респ Тата<br>422014, Респ Тата<br>422407, Респ Тата<br>422066, Респ Тата<br>422350, Респ Тата<br>422647, Респ Тата<br>42385, Респ Тата                                                                                                    | рстан (Татарстан), р-н Муслюни<br>рстан (Татарстан), р-н Арсоий,<br>рстан (Татарстан), р-н Буински<br>рстан (Татарстан), р-н Сабинск<br>рстан (Татарстан), р-н Аластов<br>рстан (Татарстан), р-н Аластов<br>рстан (Татарстан), р-н Тукаевсо                                                                                                    | овский, д Атлас, ул Лесная, д<br>с Штырь, ул Шакурова, д. 35<br>й, с Старый Студенец, ул Гаг<br>ий, с Старая Икшурна, ул Лен<br>ский, пгт Апастово, ул Подго<br>любодский, с Масловка, ул Це                                                                                                    | 01.07.2013<br>01.01.2013<br>01.04.2013<br>01.01.2013<br>01.01.2013<br>01.01.2013                                                                                                    | Бычки на выращива<br>Коровы<br>Бычки на выращива<br>Телки от 1 года до 2<br>Бычки на выращива<br>Коровы                                                                                                    | 1<br>2<br>1<br>2<br>2<br>1                                                                                                    |
| 375 Шак<br>193 Вале<br>85 Сул<br>219 Гату<br>21 Сал<br>32 Сал<br>21 Фон<br>23 Тен<br>25 Гату<br>197 Хус-<br>88 Ханк                                                                                                    | Іакиров Тафкил Шаки<br>алеев Ринат Фагимови<br>ултанова Мархаба Ху<br>атиятуллин Равиль За<br>алихов Раиф Рауфови<br>омин Михаил Владими                                                                                                    | оович<br>ч<br>жевна<br>йнагутдинович<br>ч                                                                                          | 422014, Pech Tata<br>422407, Pech Tata<br>422066, Pech Tata<br>422350, Pech Tata<br>422647, Pech Tata<br>423885, Pech Tata                                                                                                    | рстан (Татарстан), р-н Арский,<br>рстан (Татарстан), р-н Буински<br>рстан (Татарстан), р-н Сабинск<br>рстан (Татарстан), р-н Апастов<br>рстан (Татарстан), р-н Рыбно-С<br>рстан (Татарстан), р-н Тукаевсо                                                                                                    | с Штырь, ул Шакурова, д. 35<br>й, с Старый Студенец, ул Гаг<br>ий, с Старая Икшурма, ул Лен<br>юхий, пгт Апастово, ул Подго<br>лободский, с Масловка, ул Це                                                                                                    | 01.01.2013<br>01.04.2013<br>01.01.2013<br>01.01.2013<br>01.01.2010                                                                                                    | Коровы<br>Бычки на выращива<br>Телки от 1 года до 2<br>Бычки на выращива<br>Коровы                                                                                                    | 2<br>1<br>2<br>2<br>1                                                                                                    |
| 193 Вале<br>85 Султ<br>219<br>281 Гати<br>1 Сали<br>32 С<br>21 Фогм<br>23 Теми<br>25 Гали<br>197 Хус-<br>88 Хами                                                                                                    | алеев Ринат Фагимови<br>ултанова Мархаба Ху<br>атиятуллин Равиль За<br>алихов Раиф Рауфови<br>омин Михаил Владими                                                                                                    | ч<br>зевна<br>йнагутдинович<br>ч                                                                                                   | 422407, Респ Тата<br>422066, Респ Тата<br>422350, Респ Тата<br>422647, Респ Тата<br>423885, Респ Тата                                                                                                    | рстан (Татарстан), р-н Буински<br>рстан (Татарстан), р-н Сабинск<br>рстан (Татарстан), р-н Апастов<br>рстан (Татарстан), р-н Рыбно-С<br>рстан (Татарстан), р-н Тукаевс                                                                                                    | й, с Старый Студенец, ул Гаг<br>ий, с Старая Икшурма, ул Лен<br>кский, пгт Апастово, ул Подго<br>Лободский, с Масловка, ул Це                                                                                                    | 01.04.2013<br>01.01.2013<br>01.01.2013<br>01.01.2010                                                                                                    | Бычки на выращива<br>Телки от 1 года до 2<br>Бычки на выращива<br>Коровы                                                                                                    | 1<br>2<br>2<br>1                                                                                                    |
| 85 Сул<br>219<br>281 Гать<br>1 Салі<br>32 21 Фом<br>23 Темн<br>265 Галі<br>197 Хус-<br>38 Хами                                                                                                    | ултанова Мархаба Ху:<br>атиятуллин Равиль За<br>алихов Раиф Рауфови<br>омин Михаил Владими                                                                                                    | зевна<br>йнагутдинович<br>ч                                                                                                    | 422066, Pecn Tata<br>422350, Pecn Tata<br>422647, Pecn Tata<br>423885, Pecn Tata                                                                                                    | рстан (Татарстан), р-н Сабинск<br>рстан (Татарстан), р-н Апастов<br>рстан (Татарстан), р-н Рыбно-С<br>рстан (Татарстан), р-н Тукаевс                                                                                                    | ий, с Старая Икшурма, ул Лен<br>іский, пгт Апастово, ул Подго<br>Лободский, с Масловка, ул Це                                                                                                    | 01.01.2013<br>01.01.2013<br>01.01.2010                                                                                                    | Телки от 1 года до 2<br>Бычки на выращива<br>Коровы                                                                                                    | 2<br>2<br>1                                                                                                    |
| 119<br>181 Гати<br>12 Сали<br>12 Фоми<br>13 Темн<br>165 Гали<br>197 Хусн<br>18 Хами                                                                                                    | атият уллин Равиль За<br>алихов Раиф Рауфови<br>омин Михаил Владими                                                                                                    | йнагутдинович<br>ч                                                                                                    | 422350, Респ Тата<br>422647, Респ Тата<br>423885, Респ Тата                                                                                                    | рстан (Татарстан), р-н Апастов<br>рстан (Татарстан), р-н Рыбно-С<br>рстан (Татарстан), р-н Тукаевс                                                                                                    | ский, пгт Апастово, ул Подго<br>Слободский, с Масловка, ул Це                                                                                                    | 01.01.2013                                                                                                    | Бычки на выращива<br>Коровы                                                                                                    | 2                                                                                                    |
| 181 Гати<br>12 Сали<br>12 Фоми<br>13 Теми<br>165 Гали<br>197 Хусн<br>18 Хами                                                                                                    | атиятуллин Равиль За<br>алихов Раиф Рауфови<br>омин Михаил Владими                                                                                                    | йнагутдинович<br>ч                                                                                                    | 422647, Респ Тата<br>423885, Респ Тата                                                                                                    | рстан (Татарстан), р-н Рыбно-С<br>рстан (Татарстан), р-н Тукаевс                                                                                                    | Слободский, с Масловка, ул Це                                                                                                    | . 01.01.2010                                                                                                    | Коровы                                                                                                    | 1                                                                                                    |
| L Сали<br>32 Фом<br>21 Фом<br>23 Темн<br>265 Гали<br>197 Хусн<br>38 Хами                                                                                                    | алихов Раиф Рауфови<br>омин Михаил Владими                                                                                                    | ч                                                                                                    | 423885, Pecn Tata                                                                                                    | рстан (Татарстан), р-н Тукаевс                                                                                                    |                                                                                                    |                                                                                                    |                                                                                                    |                                                                                                    |
| 32 Фом<br>21 Фом<br>23 Темн<br>265 Гали<br>197 Хусн<br>38 Хами                                                                                                    | омин Михаил Владими                                                                                                    |                                                                                                    |                                                                                                    |                                                                                                    | кий, с Мусабай-Завод, ул Лен                                                                                                    | 01.01.2010                                                                                                    | Бычки на выращива                                                                                                    | 1                                                                                                    |
| 21 Фом<br>23 Темн<br>265 Гали<br>197 Хусн<br>38 Хами                                                                                                    | омин Михаил Владими                                                                                                    |                                                                                                    | 423648, Pecn Tata                                                                                                    | рстан (Татарстан), р-н Менделе                                                                                                    | еевский, д Татарское Текашево                                                                                                    | 01.07.2012                                                                                                    | Коровы                                                                                                    | 1                                                                                                    |
| 23 Темн<br>265 Гали<br>197 Хусн<br>18 Хами                                                                                                    |                                                                                                    | рович                                                                                                    | 422914, Респ Тата                                                                                                    | рстан (Татарстан), р-н Алексее                                                                                                    | вский, с Большие Полянки, ул .                                                                                                    | . 01.07.2013                                                                                                    | Телки от 1 года до 2                                                                                                    | 1                                                                                                    |
| 165 Гали<br>197 Хусн<br>18 Хами                                                                                                    | емникова Пелагея Але                                                                                                    | ксеевна                                                                                                    | 423194, Респ Тата                                                                                                    | рстан (Татарстан), р-н Новошец                                                                                                    | шминский, с Слобода Волчья,                                                                                                    | 01.07.2012                                                                                                    | Коровы                                                                                                    | 1                                                                                                    |
| 197 Хусн<br>18 Хами                                                                                                    | алимзянов Зулфаис Га                                                                                                    | лимзянович                                                                                                    | 422752, Респ Тата                                                                                                    | рстан (Татарстан), р-н Атнинск                                                                                                    | ий, с Ключи-Сап, ул Тукая, д                                                                                                    | 01.01.2013                                                                                                    | Коровы                                                                                                    | 3                                                                                                    |
| 38 Хами                                                                                                    | снутдинов Мухаметх                                                                                                    | арис Хатипович                                                                                                    | 422344, Респ Тата                                                                                                    | рстан (Татарстан), р-н Апастов                                                                                                    | ский, с Среднее Балтаево, ул                                                                                                    | . 01.07.2012                                                                                                    | Коровы                                                                                                    | 1                                                                                                    |
|                                                                                                    | амидуллин Айрат Хусн                                                                                                    | иевич                                                                                                    | 422205, Респ Тата                                                                                                    | рстан (Татарстан), р-н Агрызск                                                                                                    | хий, с Кудашево, ул Новая, д. 4                                                                                                    | 01.07.2012                                                                                                    | Коровы                                                                                                    | 1                                                                                                    |
| 139 Стег                                                                                                    | тепанов Александр А                                                                                                    | тександрович                                                                                                    | 422337, Респ Тата                                                                                                    | рстан (Татарстан), р-н Кайбицк                                                                                                    | кий, с Старое Тябердино, ул У                                                                                                    | 01.01.2013                                                                                                    | Коровы                                                                                                    | 1                                                                                                    |
| 509 Axm                                                                                                    | хметов Айдар Махупо                                                                                                    | вич                                                                                                    | 423874, Респ Тата                                                                                                    | рстан (Татарстан), р-н Тукаевс                                                                                                    | кий, с Тлянче-Тамак, ул Татар                                                                                                    | 01.07.2013                                                                                                    | Телки от 1 года до 2                                                                                                    | 1                                                                                                    |
| 385 Axm                                                                                                    | хметвалиев Ринат Фар                                                                                                    | оилович                                                                                                    | 422062, Респ Тата                                                                                                    | рстан (Татарстан), р-н Сабинск                                                                                                    | ий, с Сабабаш, ул Кооператив.                                                                                                    | 01.01.2013                                                                                                    | Телки до 1 года                                                                                                    | 2                                                                                                    |
| 3 Гара                                                                                                    | араев Ильгиз Вафович                                                                                                    | l.                                                                                                    | 422035, Респ Тата                                                                                                    | рстан (Татарстан), р-н Арский,                                                                                                    | с Новый Кырлай, ул Дружбы,                                                                                                    | 01.01.2010                                                                                                    | Телки от 1 года до 2                                                                                                    | 1                                                                                                    |
| У Хаби                                                                                                    | абибуллин Ахмадулла                                                                                                    | Самигуллович                                                                                                    | 422330, Pecn Tata                                                                                                    | рстан (Татарстан), р-н Кайбицк                                                                                                    | кий, с Старые Чечкабы, ул Клу.                                                                                                    | 01.07.2012                                                                                                    | Телки до 1 года                                                                                                    | 1                                                                                                    |
| 🖨   Страница                                                                                                    | ца 1 из 6158 🛛 🖷                                                                                                    | > ⇒    🌝                                                                                                    |                                                                                                    |                                                                                                    |                                                                                                    |                                                                                                    | Показано записе                                                                                                    | й 1 - 25 из 1                                                                                                    |
|                                                                                                    |                                                                                                    |                                                                                                    |                                                                                                    |                                                                                                    |                                                                                                    |                                                                                                    |                                                                                                    | 20000                                                                                                    |

Рис. 243. Просмотр детализированной информации

В окне формы предусмотрена панель инструментов, состоящая из следующих элементов:

- — кнопка предназанчена для отправки отчета на печать;
  - <sup>В Excel</sup> кнопка для выгрузки отчета в Excel-файл;
- скне интеренет- браузера;
- ФОбновить кнопка обновлени отчета.

# 5.10.6. Раздел «Налоговые ведомости»

При помощи раздела «Налоговые ведомости» (Рис. 244) формируются следующие отчеты:

- «Налоговый потенциал»;
- «Сведения о зарегистрированных правах на недвижимое имущество (за 2011 год)»;
- «Сведения о земельных участках (форма 47 н)».

| 244       |   |
|-----------|---|
| ЭПК.РП.06 | ) |

| Отчёты                                                                         |
|--------------------------------------------------------------------------------|
| <i>©</i> Обновить                                                              |
| Наименование отчёта 🔺                                                          |
| DLAP-выборки                                                                   |
| Актуализация земельных участков                                                |
| Воинский учет                                                                  |
| Государственное статистическое наблюдение                                      |
| и 🔄 Налоговые ведомости                                                        |
| 🔁 Налоговый потенциал                                                          |
| \Xi Сведения о зарегистрированных правах на недвижимое имущество (за 2011 год) |
| 📃 Сведения о земельных участках (Форма 47 н)                                   |
| Паспортный стол                                                                |
| Похозяйственная книга                                                          |
| Сводные ведомости                                                              |
| Справки населению                                                              |
|                                                                                |
|                                                                                |
|                                                                                |
|                                                                                |
| Реестр сводных отчетов Реестр выданных справок Закрыть 🥹 Справка               |

Рис. 244. Раздел «Налоговые ведомости»

## 5.10.6.1. Отчет «Налоговый потенциал»

Для создания отчета необходимо выбрать отчет «Налоговый потенциал» и в открывшемся окне заполнить следующие поля (Рис. 245):

- «Территория» заполняется при помощи справочника «Территории»;
- «Дата» заполняется при помощи календаря (см. п. 4.5);
- «Сохранить в реестре» заполняется установкой «флажка».

#### Важно!

Поля, отмеченные желтым цветом, обязательны для заполнения.

| 245 |          |  |   |
|-----|----------|--|---|
|     | <i>r</i> |  | ~ |

| ЭΠК.ΡΓ | 7.06 |
|--------|------|
|--------|------|

| Параметры отчё          | та                       |
|-------------------------|--------------------------|
| Территория:             | Республика Татарстан 🗙 🔛 |
| Дата:                   | 28.01.2015               |
| Сохранять в<br>реестре: |                          |
|                         | ОК Отмена                |

Рис. 245. Создание отчета «Налоговый потенциал»

После заполнения всех параметров отчета следует нажать на кнопку «Выгрузить», в результате чего произойдет формирование отчета, и Система предложит сохранить или открыть сформированный документ.

# 5.10.6.2. Отчет «Сведения о зарегистрированных правах на недвижимое имущество (за 2011 год)»

Для создания отчета необходимо выбрать отчет «Сведения о зарегистрированных правах на недвижимое имущество (за 2011 год)» и в открывшемся окне заполнить следующие поля:

- «Территория» заполняется выбором из справочника «Территории»;
- «Налоговый период» заполняется при помощи календаря (см. п. 4.5);
- «Физ. лица» заполняется «флажком»;
- «Юр. лица» заполняется «флажком»;
- «Тип выгрузки» заполняется выбором из выпадающего списка;
- «Документ» заполняется выбором из выпадающего списка;
- вкладка «Муниципальное образование» (Рис. 246):
  - о «Наименование МО» заполняется вручную;
  - о «ОКАТО» заполняется вручную;
  - о «ИНН» заполняется вручную;
  - о «КПП» заполняется вручную;
  - о «Субъект РФ» заполняется вручную;
  - о «Код субъекта РФ» заполняется вручную.

| 311(11100                                  |                                                                                      |        |  |
|--------------------------------------------|--------------------------------------------------------------------------------------|--------|--|
| Сведения о зарегис                         | стрированных правах на недвижимое имущество (за 2011 год)                            | ×      |  |
| Территория:<br>Физ. лица:<br>Тип выгрузки: | Республика Татарстан         налоговый период:           Юр. лица:         Документ: | •      |  |
| Наименование                               | ре образование Должностное лицо ИФНС<br>Республика Татарстан ОКАТО:                  |        |  |
| мо:<br>инн:                                | КПП:Код субъекта РФ: 16                                                              |        |  |
| Субъект РФ:                                | Республика Татарстан                                                                 |        |  |
|                                            |                                                                                      |        |  |
|                                            |                                                                                      |        |  |
|                                            | Собрать                                                                              | Отмена |  |
|                                            |                                                                                      | ornand |  |

Рис. 246. Вкладка «Муниципальное образование»

- вкладка «Должностное лицо» (Рис. 247):
  - о «Фамилия» заполняется вручную;
  - о «Имя» заполняется вручную;
  - о «Отчество» заполняется вручную;
  - о «Должность» заполняется вручную;
  - о «Дата подписания» заполняется при помощи календаря (см. п. 4.5);
  - о «Телефон» заполняется вручную.

| Stituttioo                                 |                               |                                                                   |     |  |
|--------------------------------------------|-------------------------------|-------------------------------------------------------------------|-----|--|
| Сведения о зарегист                        | рированных правах на недвижим | ое имущество (за 2011 год)                                        | ×   |  |
| Территория:<br>Физ. лица:<br>Тип выгрузки: | Республика Татарстан 🚥        | Налоговый 12.07.2018 📰 💭<br>период:<br>Юр. лица: 🗌<br>Документ: 💌 |     |  |
| Муниципальное об                           | разование Должностное лицо    | ИФНС                                                              |     |  |
| Фамилия:                                   | Į. į                          | Іолжность:                                                        |     |  |
| Имя:                                       | Дата по                       | одписания: 12.07.2018 📰 💭                                         |     |  |
| Отчество:                                  |                               | Телефон:                                                          |     |  |
|                                            |                               |                                                                   |     |  |
|                                            |                               |                                                                   |     |  |
| -                                          |                               |                                                                   |     |  |
|                                            |                               |                                                                   |     |  |
|                                            |                               |                                                                   |     |  |
|                                            |                               | Собрать Отме                                                      | зна |  |

Рис. 247. Вкладка «Должностное лицо»

# Важно! Поля, отмеченные желтым цветом, обязательны для заполнения.

- вкладка «ИФНС» (Рис. 248):
  - о «Наименование ИФНС» заполняется вручную;
  - о «Код ИФНС» заполняется вручную;
  - о «Район» заполняется вручную;
  - о «Населенный пункт» заполняется вручную;
  - о «Улица» заполняется вручную;
  - о «Дом» заполняется вручную;
  - о «Корпус» заполняется вручную.

| ерритория:    | Республика Татарстан налоговый 12.07.2018 |
|---------------|-------------------------------------------|
| NO 0000       | период:                                   |
|               | Юр. лица:                                 |
| пт выгрузки:  | Документ:                                 |
| Муниципальное | образование Должностное лицо ИФНС         |
| Наименование  | Код ИФНС:                                 |
| 10HC:         | Населенный                                |
| Район:        | пункт:                                    |
| /лица:        | Дом:                                      |
| (орпус:       |                                           |
|               |                                           |
|               |                                           |
|               |                                           |
|               |                                           |
|               |                                           |

Рис. 248. Вкладка «ИФНС»

# Важно! Поля, отмеченные желтым цветом, обязательны для заполнения.

После заполнения всех параметров отчета следует нажать на кнопку «Выгрузить», в результате чего произойдет формирование отчета, и Система предложит сохранить или открыть сформированный документ.

# 5.10.6.3. Отчет «Сведения о земельных участках (форма 47 н)»

Для создания отчета необходимо выбрать отчет «Сведения о земельных участках (форма 47 н)» и в открывшемся окне заполнить следующие поля:

- «Территория» заполняется выбором из справочника «Территории»;
- «Дата сборки» заполняется при помощи календаря (см. п. 4.5);
- «Физ. лица» заполняется «флажком»;
- «Юр. лица» заполняется «флажком»;
- вкладка «Муниципальное образование» (Рис. 249):
  - о «Наименование МО» заполняется вручную;

#### 249

#### ЭПК.РП.06

- о «ОКАТО» заполняется вручную;
- о «ИНН» заполняется вручную;
- о «КПП» заполняется вручную;
- о *«Субъект РФ»* − заполняется вручную;
- «Код субъекта РФ» заполняется вручную;
- о «Наименование ИФНС» заполняется вручную;
- о «Код ИФНС» заполняется вручную.

| из. лица:             |                        | Юр. лица: 📃           |
|-----------------------|------------------------|-----------------------|
| Муниципально          | е образование Должност | гное лицо Исполнитель |
| Наименование<br>MO:   | Республика Татарстан   | ОКАТО:                |
| инн:                  |                        |                       |
| Субъект РФ:           | Республика Татарстан   | Код Субвекта РФ: 16   |
| Наименование<br>ИФНС: |                        |                       |
|                       |                        |                       |

Рис. 249. Вкладка «Муниципальное образование»

- вкладка «Должностное лицо» (Рис. 250):
  - о «Фамилия» заполняется вручную;
  - о «Имя» заполняется вручную;
  - о «Отчество» заполняется вручную;
  - о «Должность» заполняется вручную;
  - о «Дата подписания» заполняется при помощи календаря (см. п. 4.5).

|     | 250 |    |
|-----|-----|----|
| ЭПК |     | 06 |

| 311(11:00                                                                                                    |  |  |  |  |
|----------------------------------------------------------------------------------------------------|--|--|--|--|
| Сведения о земельных участках (Форма 47 н)                                                                                                    |  |  |  |  |
| Территория:       Республика Татарстан       Дата сборки:       12.07.2018         Физ. лица:       Юр. лица:       Юр. лица:         Муниципальное образование       Должностное лицо       Исполнитель |  |  |  |  |
| Фамилия: Должность:<br>Имя: Дата подписания: 12.07.2018<br>Отчество:                                                                                                    |  |  |  |  |
| Собрать Отмена                                                                                                    |  |  |  |  |

Рис. 250. Вкладка «Должностное лицо»

- вкладка «Исполнитель» (Рис. 251):
  - о «Фамилия» заполняется вручную;
  - о «Имя» заполняется вручную;
  - о «Отчество» заполняется вручную;
  - о «Код города» заполняется вручную;
  - о «Телефон» заполняется вручную;
  - о *«Факс»* − заполняется вручную.

| ЭПК.РП.06        |                                                  |   |  |  |
|------------------|--------------------------------------------------|---|--|--|
| Сведения о земел | тьных участках (Форма 47 н)                      | × |  |  |
| Территория:      | Республика Татарстан Дата сборки: 12.07.2018 📰 🚑 |   |  |  |
| Физ. лица:       |                                                  |   |  |  |
| Муниципально     | е образование Должностное лицо Исполнитель       |   |  |  |
| Фамилия:         | Код города:                                      | 7 |  |  |
| Имя:             | Телефон:                                         |   |  |  |
| Отчество:        | Факс:                                            |   |  |  |
|                  |                                                  |   |  |  |
|                  |                                                  |   |  |  |
|                  |                                                  | _ |  |  |
|                  |                                                  |   |  |  |
|                  | Собрать Отмена                                   |   |  |  |

251

#### Рис. 251. Вкладка «Исполнитель»

| Важно!                                                     |  |
|------------------------------------------------------------|--|
| Поля, отмеченные желтым цветом, обязательны для заполнения |  |

После заполнения всех параметров отчета следует нажать на кнопку «Выгрузить», в результате чего произойдет формирование отчета, и Система предложит сохранить или открыть сформированный документ.

## 5.10.7. Раздел «Паспортный стол»

В разделе «Паспортный стол» (Рис. 252) формируются следующие отчеты:

- «Домовая (поквартирная) книга (Форма №11)»;
- «Заявление о регистрации по месту жительства (Форма №6)»;
- «Заявление о регистрации по месту пребывания (Форма №1)»;
- «Заявление о снятии с регистрационного учета по месту жительства (Форма №6 продолжение)»;
- «Отчет «Листки прибытия (Форма №2)»;
- «Листки убытия (Форма №7)»;
- «Листок статистического учета прибытия (Форма №12П)»;
- «Свидетельство о регистрации по месту жительства (Форма №8)»;

- «Свидетельство о регистрации по месту пребывания (Форма №3)»;
- «Справка о рождении (Форма №24)»;
- «Справка о смерти (Форма №33)»;
- «Уведомление о снятии с регистрационного учета (Форма №14)».

| Отчёты                                                                                   |       |
|------------------------------------------------------------------------------------------|-------|
| <i>Ф</i> Обновить                                                                        |       |
| Наименование отчёта 🔺                                                                    |       |
| р <u>Боинскии учет</u>                                                                   | *     |
| Государственное статистическое наблюдение                                                |       |
| Налоговые ведомости                                                                      |       |
| 🔺 📇 Паспортный стол                                                                      |       |
| Ξ Домовая (поквартирная) книга (Форма №11)                                               |       |
| 📃 Заявление о регистрации по месту жительства (Форма №6)                                 |       |
| Ξ Заявление о регистрации по месту пребывания (Форма №1)                                 |       |
| Ξ Заявление о снятии с регистрационного учета по месту жительства (Форма №6 продолжение) |       |
| Ξ Листки прибытия (Форма №2)                                                             |       |
| ≘ Листки убытия (Форма №7)                                                               |       |
| 📃 Листок статистического учета прибытия (Форма N12П)                                     | =     |
| Ξ Свидетельство о регистрации по месту жительства (Форма №8)                             |       |
| Ξ Свидетельство о регистрации по месту пребывания (Форма №3)                             |       |
| Ξ Справка о рождении (Форма №24)                                                         |       |
| Ξ Справка о смерти (Форма №33)                                                           |       |
| Ξ Уведомление о снятии с регистрационного учета (Форма №14)                              |       |
| Похозяйственная книга                                                                    |       |
| Сводные ведомости                                                                        |       |
| Правки населению                                                                         | +     |
| Реестр сводных отчетов Реестр выданных справок Закрыть 🥹 Сг                              | равка |

Рис. 252. Раздел «Паспортный стол»

Процесс создания данных документов рассмотрен на примере формирования заявления о регистрации по месту жительства (Форма №6). При выборе данного отчета откроется окно для ввода параметров (Рис. 253).
253 ЭПК.РП.06

| Параметры отчёта                  | ×         |
|-----------------------------------|-----------|
| Листок<br>прибытия:<br>Основание: |           |
| Орган<br>регистрации:             |           |
|                                   | ОК Отмена |

Рис. 253. Параметры отчета

В окне параметров отчета необходимо заполнить следующие поля:

- «Листок прибытия» заполняется выбором из реестра «Листки прибытия»;
- «Основание» заполняется вручную;
- «Орган регистрации» заполняется вручную.

#### Важно!

Поля, отмеченные желтым цветом, обязательны для заполнения.

После заполнения всех параметров отчета следует нажать на кнопку «ОК», в результате чего произойдет формирование отчета, и он откроется в файле формата .xls.

## 5.10.8. Раздел «Похозяйственная книга»

В разделе «Похозяйственная книга» (Рис. 254) формируются следующие отчеты:

- «Выписка для Россельхозбанка»;
- «Выписка из ПХК в Минсельхоз»;
- «Похозяйственная книга»;
- «Похозяйственная книга (приказ Минсельхоза РФ №345)»;
- «Похозяйственная книга (приказ Минсельхоза РФ №345)» (свод по количеству сельхоз животных);
- «Похозяйственная книга (приказ Минсельхоза РФ №345)» (свод по площадям земельных участков);
- «Похозяйственная книга (приказ Минсельхоза РФ №345)» (свод по сельхоз технике);

- «Сведения о правах на землю»;
- «Сводные данные похозяйственных книг».

| Этчёты                                                                                     | × |
|--------------------------------------------------------------------------------------------|---|
| Наименование отчета 🔺                                                                      |   |
| ▷ □ ОLАР-выборки                                                                           |   |
| Даминистрирование                                                                          |   |
| Актуализация земельных участков                                                            |   |
| Боинский учет                                                                              |   |
| Государственное статистическое наблюдение                                                  |   |
| Палоговые ведомости                                                                        |   |
| Паспортный стол                                                                            |   |
| а 🔄 Похозяйственная книга                                                                  |   |
| 📰 Выписка для Россельхозбанка                                                              |   |
| 📰 Выписка из ПХК в Минсельхоз                                                              |   |
| 🔁 Похозяйственная книга                                                                    |   |
| 📰 Похозяйственная книга (Приказ Минсельхоза РФ N345)                                       |   |
| 丟 Похозяйственная книга (Приказ Минсельхоза РФ N345) (свод по количеству сельхоз животных) |   |
| 📰 Похозяйственная книга (Приказ Минсельхоза РФ N345) (свод по площадям земельных участков) |   |
| 📰 Похозяйственная книга (Приказ Минсельхоза РФ N345) (свод по сельхоз технике)             |   |
| 📰 Сведения о правах на землю                                                               |   |
| 📰 Сводные данные похозяйственных книг                                                      |   |
| Росреестр                                                                                  |   |
| Сводные ведомости                                                                          |   |
| Справки населению                                                                          | • |
| Реестр выданных справок Реестр выданных сводных ведомостей Закрыть                         |   |

Рис. 254. Раздел «Похозяйственная книга»

Процесс создания данных документов рассмотрен на примере формирования выписки из похозяйственной книги (приказ Минсельхоза РФ №345). При выборе данного отчета откроется окно для ввода параметров (Рис. 255).

255 201 PD 06

| Параметры отчёта       |                 | × |
|------------------------|-----------------|---|
| Похозяйственная книга: |                 |   |
| Хозяйство:             |                 |   |
| Массовая печать:       |                 |   |
| Пустой бланк:          |                 |   |
| Страницы:              | Страницы отчёта | ~ |
|                        |                 |   |
|                        | ОК Отмена       |   |

Рис. 255. Параметры отчета

В окне параметров отчета необходимо заполнить следующие поля:

- *«Похозяйственная книга»* заполняется выбором из реестра «Похозяйственные книги»;
- «Хозяйство» заполняется выбором из реестра «Хозяйства»;
- «Массовая печать» заполняется установкой «флажка». «Флажок» в данном поле устанавливается в том случае, если необходимо вывести на печать похозяйственную книгу со всеми хозяйствами;
- «Пустой бланк» заполняется установкой «флажка». «Флажок» в данном поле устанавливается в том случае, если необходимо вывести на печать пустой бланк похозяйственной книги;
- «Страницы» заполняется выбором из выпадающего списка:
  - о «Страницы отчета» формирует похозяйственную книгу;
  - «Титульный лист» формирует только титульный лист похозяйственной книги.

#### Важно!

Поля, отмеченные желтым цветом, обязательны для заполнения.

После заполнения всех параметров отчета следует нажать на кнопку «ОК», в результате чего произойдет формирование отчета, и он откроется в файле формата .xls.

#### 5.10.9. Раздел «Росреестр»

В разделе «Росреестр» (Рис. 256) формируются следующие отчеты:

- «Выписка ошибок в АИС ГКН»;
- «Налогооблагаемые участки»;
- «Налогооблагаемые участки (Форма 2)»;
- «Сводная форма по налогооблагаемым участкам»;
- «Сводная форма по участкам».

| Отчёты                                                                  |        |
|-------------------------------------------------------------------------|--------|
| <i>Ф</i> Обновить                                                       |        |
| Наименование отчёта 🔺                                                   |        |
| DLAP-выборки                                                            |        |
| Админ. отчеты                                                           |        |
| Воинский учет                                                           |        |
| Государственное статистическое наблюдение                               |        |
| Палоговые ведомости                                                     |        |
| Паспортный стол                                                         |        |
| Похозяйственная книга                                                   |        |
| 🔺 🔄 Росреестр                                                           |        |
| 📃 Выписка ошибок в АИС ГКН                                              |        |
| \Xi Налогооблагаемые участки                                            |        |
| 📰 Налогооблагаемые участки (Форма 2)                                    |        |
| 📰 Сводная форма по налогооблагаемым участкам (Форма 1)                  |        |
| 📰 Сводная форма по участкам                                             |        |
| Сводные ведомости                                                       |        |
| Справки населению                                                       |        |
|                                                                         |        |
| Реестр выданных справок Реестр выданных сводных ведомостей Закрыть 🥹 Сп | правка |

Рис. 256. Раздел «Росреестр»

Процесс создания данных документов рассмотрен на примере формирования отчета «Налогооблагаемые участки». В окне ввода параметров отчета (Рис. 257) необходимо заполнить следующие поля:

- «Территория» заполняется выбором из справочника «Территории»;
- «Дата» заполняется при помощи календаря (см. п. 4.5).

| Параметры отчё       | та 🗙                                       |
|----------------------|--------------------------------------------|
| Территория:<br>Дата: | Республика Татарстан × 🗊<br>27.01.2015 📰 🚱 |
|                      | ОК Отмена                                  |

Рис. 257. Параметры отчета

После заполнения всех параметров отчета следует нажать на кнопку «ОК», в результате чего произойдет формирование заявления, и Система предложит сохранить или открыть сформированный документ.

## 5.10.10. Раздел «Сводные ведомости»

При помощи раздела «Сводные ведомости» (Рис. 258) формируются следующие отчеты:

- «Алфавитная книга хозяйств»;
- «Земельные участки, зарегистрированные в БД ИАС ЭПК»;
- «Количество скота (по убыванию);
- «ОКС, зарегистрированные в БД ИАС ЭПК»;
- «Список зарегистрированных листков прибытия»;
- «Список зарегистрированных листков убытия»;
- «Список напоминаний о получении паспорта»;
- «Список проживающих»;
- «Список проживающих в СП более года (форма 2В)»;
- «Список проживающих в спец. учреждениях (Форма 2С)»;
- «Список проживающих с заданной датой рождения»;
- «Список сельских населенных пунктов и населения»;
- «Справка о количестве мужчин и женщин»;
- «Справка о количестве скота»;
- «Справка о молодых избирателях»;
- «Справка о национальном составе населения»;
- «Справка о посевных площадях»;

#### 258

#### ЭПК.РП.06

- «Справка о численности населения до 18 лет»;
- «Справка о численности населения по полу и возрасту».

| тчеты                                                |    |
|------------------------------------------------------|----|
| Наименование отчета 🔺                                |    |
| Сводные ведомости                                    |    |
| \Xi Алфавитная книга хозяйств                        |    |
| 丟 Земельные участки, зарегистрированные в БД ИАС ЭГ  | אר |
| \Xi Количество скота (по убыванию)                   |    |
| 📰 ОКС, зарегистрированные в БД ИАС ЭПК               |    |
| \Xi Список зарегистрированных листков прибытия       |    |
| \Xi Список зарегистрированных листков убытия         |    |
| \Xi Список напоминаний о получении паспорта          |    |
| \Xi Список проживающих                               |    |
| 丟 Список проживающих в СП более года (форма 2В)      |    |
| \Xi Список проживающих в спец. учреждениях (Форма 20 | C) |
| 丟 Список проживающих с заданной датой рождения       |    |
| \Xi Список сельских населенных пунктов и населения   |    |
| \Xi Справка о количестве мужчин и женщин             |    |
| 丟 Справка о количестве скота                         |    |
| \Xi Справка о молодых избирателях                    |    |
| \Xi Справка о национальном составе населения         |    |
| \Xi Справка о посевных площадях                      |    |
| \Xi Справка о численности населения до 18 лет        |    |
| 丟 Справка о численности населения по полу и возрасту |    |
| 🧰 Справки населению                                  |    |

Рис. 258. Раздел «Сводные ведомости»

Процесс создания данных документов рассмотрен на примере формирования отчета «Алфавитная книга хозяйств». При выборе данного отчета откроется окно для ввода параметров (Рис. 259).

259 ЭПК.РП.06

|                         | 2111.111.00          |            |
|-------------------------|----------------------|------------|
| Параметры отчё          | ёта                  | ×          |
| Территория:             | Республика Татарстан | × 🗊        |
| Сохранять в<br>реестре: |                      |            |
| Дата:                   | 15.01.2014 📰 🛃       |            |
| Период с:               | 01.01.2010 📰 🚑 по:   | 01.01.2014 |
|                         |                      | ОК Отмена  |

Рис. 259. Параметры отчета

В окне параметров отчета необходимо заполнить следующие поля:

- «Территория» заполняется выбором из справочника «Территории»;
- «Сохранять в реестре» заполняется установкой «флажка»;
- «Дата» заполняется при помощи календаря (см. п. 4.5);
- «Период с» заполняется при помощи календаря (см. п. 4.5);
- «Период по» заполняется при помощи календаря (см. п. 4.5).

#### Важно!

Поля, отмеченные желтым цветом, обязательны для заполнения.

После заполнения всех параметров отчета следует нажать на кнопку «ОК», в результате чего произойдет формирование отчета, и он откроется в файле формата .xls.

#### 5.10.11. Раздел «Справки населению»

В разделе «Справки населению» (Рис. 260) содержатся следующие отчеты:

- «Бланк справки»;
- «Выписка из домовой книги»;
- «Выписка из похозяйственной книги о наличии у гражданина права на земельный участок»;
- «Выписка из финансового лицевого счета»;
- «Справка в регистрационную палату»;
- «Справка о зарегистрированных жильцах»;
- «Справка о зарегистрированных жильцах (соцзащита)»;

#### 260

#### ЭПК.РП.06

- «Справка о зарегистрированных жильцах и их работе»
- «Справка о наличии личного подсобного хозяйства»;
- «Справка о наличной собственности и налогах»;
- «Справка о наследстве»;
- «Справка о незанятости»;
- «Справка о регистрации»;
- «Справка о собственности»;
- «Справка о составе семьи»;
- «Справка о составе семьи (с указанием скота)»;
- «Справка о составе семьи (члены хозяйств)»;
- «Справка РФЛ1».

| Отчёты                             |                                          |                         |         |
|------------------------------------|------------------------------------------|-------------------------|---------|
| 🤣 Обновить                         |                                          |                         |         |
| Наименование отчёта 🔺              |                                          |                         |         |
| Похозяиственная книга              |                                          |                         |         |
| Сводные ведомости                  |                                          |                         |         |
| 🔺 😋 Справки населению              |                                          |                         |         |
| 🚍 Бланк справки                    |                                          |                         |         |
| 📰 Выписка из домовой книги         |                                          |                         |         |
| \Xi Выписка из похозяйственной кни | и о наличии у гражданина права на земель | ный участок             |         |
| 📰 Выписка из финансового лицевог   | счета                                    |                         |         |
| 📰 Справка в регистрационную пала   | у                                        |                         |         |
| 📰 Справка о зарегистрированных ж   | ільцах                                   |                         |         |
| 📰 Справка о наличии личного подс   | бного хозяйства                          |                         |         |
| 📰 Справка о наличной собственнос   | и и налогах                              |                         |         |
| 📰 Справка о наследстве             |                                          |                         | =       |
| 📰 Справка о незанятости            |                                          |                         |         |
| 📰 Справка о регистрации            |                                          |                         |         |
| 🚍 Справка о собственности          |                                          |                         |         |
| 🚍 Справка о составе семьи          |                                          |                         |         |
| 📰 Справка о составе семьи (члены   | козяйства)                               |                         |         |
| 🚍 Справка РФЛ1                     |                                          |                         | -       |
|                                    | Реестр сводных отчетов Реестр выдани     | ных справок Закрыть 🥹 С | Справка |

Рис. 260. Раздел «Справки населению»

Процесс создания данных документов рассмотрен на примере формирования отчета «Справка о составе семьи». При выборе данного отчета откроется окно для ввода параметров (Рис. 261).

261 ЭПК.РП.06

| Справка о составе с     | емьи                         |                 |         |          | × |
|-------------------------|------------------------------|-----------------|---------|----------|---|
| Физ. лицо:              |                              |                 |         |          | - |
| Дата:                   | 06.07.2018                   |                 |         | <b>.</b> |   |
| Номер:                  |                              |                 |         |          |   |
| *Оставьте поле пуст     | тым для автогенерации номера |                 |         |          |   |
| Сохранять в<br>реестре: |                              |                 |         |          |   |
| На основании<br>ПХК:    |                              |                 |         | ~        |   |
| Помещение:              |                              |                 |         | ~        |   |
| Участок:                |                              |                 |         | ~        |   |
| 🚽 Добавить 🗱 У          | /далить 🎯 Обновить           |                 |         |          |   |
| Ф.И.О.                  |                              | Степень родства |         |          |   |
|                         |                              |                 |         |          |   |
|                         |                              |                 |         |          | - |
|                         |                              |                 | Собрать | Отмена   |   |

Рис. 261. Параметры отчета

В окне параметров отчета необходимо заполнить следующие поля:

- «Физ. лицо» заполняется выбором из реестра «Физ. лица»;
- «Дата» заполняется при помощи календаря (см. п. 4.5);
- «Номер» заполняется вручную;
- «Сохранять в реестре» заполняется установкой «флажка»;
- «На основании ПХК» заполняется выбором из выпадающего списка. Следует выбрать необходимую похозяйственную книгу;
- «Помещение» заполняется выбором из выпадающего списка. В выпадающем списке данного поля отображаются все помещения, принадлежащие выбранному физическому лицу»;
- «Участок» заполняется выбором из выпадающего списка. В выпадающем списке данного поля отображаются все участки, принадлежащие выбранному физическому лицу».

#### Важно!

Поля, отмеченные желтым цветом, обязательны для заполнения.

В данном окне также отображается список родственников выбранного физического лица, с указанием степени родства (Рис. 262).

Работа в данной области аналогична работе с реестром. На панели инструментов располагаются кнопки «Добавить», «Изменить», «Удалить», «Обновить».

Чтобы добавить сведения о родственниках, необходимо нажать на кнопку «Добавить» и в открывшемся окне заполнить следующие поля (Рис. 263):

- «Родственник» заполняется при помощи реестра «Физические лица»;
- *«Степень родства»* заполняется при помощи справочника «Типы родственных связей».

| *Параметры отчё                   | ra 🛛 🕅                                                              |
|-----------------------------------|---------------------------------------------------------------------|
| Физ. лицо:                        | Исаев Александр Николаевич 🗙 📖 🔯                                    |
| Дата:                             | 28.01.2015                                                          |
| Номер:                            |                                                                     |
| *Оставьте поле пус<br>Сохранять в | тым для автогенерации номера                                        |
| реестре:                          |                                                                     |
| На основании<br>ПХК:              | ПХК № 3 за период 01.01.2011 - 31.12.2015 г.г. (лицевой счет № 24 💌 |
| Помещение:                        | 422534, Респ Татарстан, р-н Зеленодольский, д Улитино, ул Большая 💌 |
| Участок:                          | <b>v</b>                                                            |
| 🕂 Добавить 🥜                      | Изменить 🗱 Удалить 🎯 Обновить                                       |
| Ф.И.О.                            | Степень родства                                                     |
|                                   |                                                                     |
|                                   |                                                                     |
| խ 🕼   Страниц                     | а 🚺 из 1   🏟 🌳   🙆 Нет записей                                      |
|                                   | ОК Отмена                                                           |

Рис. 262. Список родственников

|                                  | ЭПК.РП.06 |
|----------------------------------|-----------|
|                                  | ×         |
| Родственник:<br>Степень родства: |           |
|                                  | Ok Отмена |

263

Рис. 263. Создание родственника

После заполнения всех параметров отчета следует нажать на кнопку «Собрать», в результате чего произойдет формирование отчета, и он откроется в файле формата .xls.

#### 5.10.11.1. Справка о зарегистрированных жильцах

Справка о зарегистрированных жильцах является документом, в котором отражаются сведения о лицах, проживающих в жилом помещении.

Для сборки отчета необходимо:

- 1) в модуле «Отчеты» выбрать отчет;
- 2) заполнить необходимые поля окна ввода параметров отчета (Рис. 264):
- «Физическое лицо» заполняется выбором из реестра «Физ. лица»;
- *«Дата»* заполняется при помощи календаря (см. п. 4.5), задается дата сборки отчета;
- *«Номер»* вводится номер (идентификатор) справки. Если поле остается пустым, Система автоматически присваивает уникальный номер справке;
- «Сохранять в реестре» заполняется установкой «флажка», если «флажок» установлен, то данный отчет сохранится в Системе и будет доступен в реестре выданных справок;
- «На основании ПХК» заполняется выбором из выпадающего списка. Следует выбрать необходимую похозяйственную книгу. После выбора физического лица, в данное поле автоматически загрузится информация о похозяйственной книге, в которой числятся хозяйства, в которых проживало или проживает физическое лицо;
- «Список зарегистрированных» предназначено для формирования списка физических лиц, которые имеют адрес, совпадающий с адресом регистрации физического лица, на которое формируется справка. Поле формируется автоматически. Также существует возможность редактировать данный список, используя кнопки «Добавить» и «Удалить».

| 264       |  |
|-----------|--|
| ЭПК.РП.06 |  |

| Справка о зарегист      | рированных жильцах      |                |         | ×           |
|-------------------------|-------------------------|----------------|---------|-------------|
| Физ. лицо:              |                         |                |         |             |
| Дата:                   | 07.05.2015              |                |         |             |
| Номер:                  |                         |                |         |             |
| *Оставьте поле пуст     | ым для автогенерации но | мера           |         |             |
| Сохранять в<br>реестре: |                         |                |         |             |
| На основании<br>ПХК:    |                         |                |         | ~           |
| Шаблон:                 | Системный               |                |         | ~           |
| 🕂 Добавить 🗱 У          | далить 🎯 Обновить       |                |         |             |
| Ф.И.О.                  |                         | Степень родств | a       |             |
|                         |                         |                |         |             |
|                         |                         | <b>A</b>       |         |             |
| 🛛 🖗 🖤 🖉 Страница        | 1 из 1 🖶 🗐              | <b>©</b>       |         | Нет записей |
|                         |                         |                | Собрать | Отмена      |

Рис. 264. Окно параметров отчета

3) нажать на кнопку «Собрать»;

4) сформированный отчет будет загружен локально на компьютер в формате .xls.

#### 5.10.11.1.1 Описание параметров, попадающих в справку

Справка формируется на основе занесенных данных в Систему:

1) «Кем выдана – Администрация» – загружается из карточки территории, вкладка «Дополнительные сведения», поле *«Кем выдан отчет»* (если поле заведено);

2) «Физическое лицо (ФЛ) (на которое выдается справка)» – загружается из карточки физического лица;

3) «Адрес, по которому прописано ФЛ» – загружается из карточки физического лица, вкладка «Регистрация»;

4) «Общая площадь» – загружается из карточки помещения, вкладка «Основные сведения», поле *«Общая площадь (кв. м)»*;

5) «Жилая площадь» — загружается из карточки помещения, вкладка «Дополнительные сведения»;

6) «Отапливаемая площадь» — загружается из карточки помещения, вкладка «Дополнительные сведения»;

7) «Количество комнат» - загружается из карточки помещения, вкладка «Дополнительные сведения»;

8) «Основными собственниками являются» — загружается правообладатели помещения по указанному адресу;

9) «Информация о зарегистрированных жильцах по данному адресу»:

- «Фамилия», «Имя», «Отчество» загружается из карточки физического лица, вкладка «Родственники»;
- «Дата рождения» загружается из карточки физического лица;
- «Родственные отношения» загружается из карточки физического лица, вкладка «Родственники»;
- «Дата прописки» загружается из карточки физического лица, вкладка «Регистрация»;
- «Когда и куда выписан» загружается из листка убытия зарегистрированного физического лица (если нет листка убытия, то ничего не проставляется).

10) «На основании похозяйственной книги» — загружается из данных похозяйственной книги, к которой привязано хозяйство;

11) «Лицевой счет хозяйства» — загружается из хозяйства, у которого такой же адрес, который указан в формируемой справке;

12) «Дата» – загружается из даты, указанной на сервере приложения ЭПК;

13)«Глава администрации» — загружается из карточки территории (справочник «Выбор территории»), на которой формируется справка, вкладка «Дополнительные сведения», поле *«Должность (для подписи в отчетах)»*;

14)«Фамилия», «Имя», «Отчество» – загружается из карточки территории (справочник «Выбор территории»), на которой формируется справка, вкладка «Дополнительные сведения», поле *«ФИО (для подписи в отчетах)»*;

15)«Специалист/должность подписавшего отчет» – загружается из карточки территории (справочник «Территории»), на которой формируется справка, вкладка «Дополнительные сведения», поле *«Должность специалиста»*;

16)«Фамилия», «Имя», «Отчество» лица, подписавшего отчет - загружается из карточки территории (справочник «Выбор территории»), на которой формируется справка, вкладка «Дополнительные сведения», поле *«ФИО специалиста»*.

Дополнительные параметры для углового штампа (если имеется):

1) «Герб для штампа» — загружается из дополнительных сведений территории, поле *«Герб»*;

2) «Наименование администрации территории» – загружается из основных сведений карточки юридического лица, которое указанно в качестве администрации в справочнике «Территории» (поле *«Администрация»*), поле *«Полное наименование»*;

3) «Адрес администрации территории» – загружается из основных сведений карточки юридического лица, которое указанно в качестве администрации в справочнике «Территории» (поле *«Администрация»*), поле *«Адрес»*;

4) «Телефон/факс администрации» — загружается из дополнительных сведений территории, поле *«Телефон»*;

5) «Электронная почта» – загружается из основных сведений территории, поле «Электронная почта».

#### 5.10.12. Реестр выданных сводных ведомостей

В реестре «Отчеты» есть возможность просмотреть перечень всех выданных сводных ведомостей. Для этого в окне «Отчеты» необходимо нажать на кнопку «Реестр выданных сводных ведомостей» (Рис. 265), после этого откроется окно с перечнем всех выданных сводных ведомостей (Рис. 266).

| Отчёты                                                             |
|--------------------------------------------------------------------|
| Наименование отчета                                                |
| DLAP-выборки                                                       |
| Даминистрирование                                                  |
| Актуализация земельных участков                                    |
| Воинский учет                                                      |
| Государственное статистическое наблюдение                          |
| Палоговые ведомости                                                |
| Паспортный стол                                                    |
| Похозяйственная книга                                              |
| Росреестр                                                          |
| Сводные ведомости                                                  |
| Справки населению                                                  |
|                                                                    |
|                                                                    |
|                                                                    |
|                                                                    |
|                                                                    |
|                                                                    |
|                                                                    |
|                                                                    |
|                                                                    |
| Реестр выданных справок Реестр выданных сводных ведомостей Закрыть |

## Рис. 265. Кнопка «Реестр сводных отчетов»

| 🗱 Удалить 🛛 🛷 Обновить                         |            |                            |     |
|------------------------------------------------|------------|----------------------------|-----|
| Тип отчёта                                     | Дата       |                            |     |
| Отчет                                          | Дата       | Печатная форма             |     |
| Справка о количестве мужчин и женщин           | 09.01.2014 | Печать формы               |     |
| Справка о количестве мужчин и женщин           | 03.01.2014 | Печать формы               |     |
| Справка о количестве скота                     | 24.12.2013 | Печать формы               |     |
| List of villages and their population          | 17.12.2013 | Печать формы               |     |
| Список сельских населенных пунктов и населения | 17.12.2013 | Печать формы               |     |
| Список сельских населенных пунктов и населения | 17.12.2013 | Печать формы               |     |
| Список сельских населенных пунктов и населения | 17.12.2013 | Печать формы               |     |
| Справка о количестве скота                     | 01.01.2013 | Печать формы               |     |
| Приложение к форме №14                         | 01.01.2013 | Печать формы               |     |
| Налоговый потенциал                            | 29.08.2013 | Печать формы               |     |
| Форма №2-сх                                    | 14.12.2012 | Печать формы               |     |
| Справка о количестве скота                     | 19.12.2012 | Печать формы               |     |
| 🌾 🗇   Страница 👥 1 из 619   🏟 🌳   🍪            | Πα         | жазано записей 1 - 25 из 1 | 154 |

Рис. 266. Окно «Реестр выданных сводных ведомостей»

В каждой строке реестра выданных сводных ведомостей имеется ссылка «Печать формы», при нажатии на которую откроется файл отчета в формате .xls.

## 5.10.13. Реестр выданных справок

В реестре «Отчеты» есть возможность просмотреть перечень всех выданных справок. Для этого необходимо в окне отчетов необходимо нажать на кнопку «Реестр выданных справок» (Рис. 267), после этого откроется окно с перечнем всех выданных справок (Рис. 268).

| Отчёты                                                             |  |  |  |  |  |  |  |  |
|--------------------------------------------------------------------|--|--|--|--|--|--|--|--|
| Наименование отчета 🔺                                              |  |  |  |  |  |  |  |  |
| > С ОLAР-выборки                                                   |  |  |  |  |  |  |  |  |
| > П Администрирование                                              |  |  |  |  |  |  |  |  |
| Датуализация земельных участков                                    |  |  |  |  |  |  |  |  |
| Воинский учет                                                      |  |  |  |  |  |  |  |  |
| Государственное статистическое наблюдение                          |  |  |  |  |  |  |  |  |
| Р Палоговые ведомости                                              |  |  |  |  |  |  |  |  |
| Паспортный стол                                                    |  |  |  |  |  |  |  |  |
| Похозяйственная книга                                              |  |  |  |  |  |  |  |  |
| Росреестр                                                          |  |  |  |  |  |  |  |  |
| Сводные ведомости                                                  |  |  |  |  |  |  |  |  |
| Справки населению                                                  |  |  |  |  |  |  |  |  |
|                                                                    |  |  |  |  |  |  |  |  |
|                                                                    |  |  |  |  |  |  |  |  |
|                                                                    |  |  |  |  |  |  |  |  |
|                                                                    |  |  |  |  |  |  |  |  |
|                                                                    |  |  |  |  |  |  |  |  |
|                                                                    |  |  |  |  |  |  |  |  |
|                                                                    |  |  |  |  |  |  |  |  |
|                                                                    |  |  |  |  |  |  |  |  |
|                                                                    |  |  |  |  |  |  |  |  |
| Реестр выданных справок Реестр выданных сводных ведомостей Закрыть |  |  |  |  |  |  |  |  |

Рис. 267. Окно «Отчеты»

| 311(11:00              |                           |                  |                  |     |   |           |     |    |      |          |        |          |         |
|------------------------|---------------------------|------------------|------------------|-----|---|-----------|-----|----|------|----------|--------|----------|---------|
| Peec                   | тр выданных справок       |                  |                  |     |   |           |     |    |      |          |        | (        |         |
| 🗱 Удалить   🎯 Обновить |                           |                  |                  |     |   |           |     |    |      |          |        |          |         |
| Н                      | Тип отчёта                | Ф.И.О.           |                  | Ли  |   | -         | 14- |    | 0-   |          | 14.    |          |         |
| Hc                     | Отчет                     | Фамилия Имя О    | Адрес проживания | Лиц | Д | ne        | ИС  | 06 | UT   | Co       | ин     | вн       | вн      |
| 1                      | 2 Карточка офицера        |                  |                  |     | 0 | <u>Пе</u> |     |    |      |          |        | 37       | . 🔺     |
| 0                      | ) Выписка из финансово    | Билалов Ислам Ри | 422062, Респ Тат | 226 | 0 | <u>Пе</u> |     |    |      |          |        | 37       |         |
| 3                      | 3 Справка о составе семьи | Сайфуллина Хад   | 422062, Респ Тат | 9   | 0 | <u>Пе</u> |     |    |      |          |        | 37       |         |
| 7                      | 2 Справка о зарегистрир   | Шаймиев Рустем   | 422062, Респ Тат | 46  | 0 | <u>Пе</u> |     |    |      |          |        | 37       |         |
| 1                      | 2 Справка о наличии лич   | Шаймиев Ильфат   | 422062, Респ Тат | 46  | 0 | <u>Пе</u> |     |    |      |          |        | 37       |         |
| 1                      | 2 Справка о наличной со   | Мухаметшина Ми   | 422062, Респ Тат | 362 | 0 | <u>Пе</u> |     |    |      |          |        | 37       |         |
| 1                      | 2 Справка о наследстве    | Билалов Ислам Ри | 422062, Респ Тат | 226 | 0 | <u>Пе</u> |     |    |      |          |        | 37       |         |
| 1                      | 2 Бланк справки           | Шаймиев Ильфат   | 422062, Респ Тат | 46  | 0 | <u>Пе</u> |     |    |      |          |        | 37       |         |
| 1                      | 1 Справка о составе сем   | Николаева Елиза  | 422062, Респ Тат | 359 | 0 | <u>Пе</u> |     |    |      |          |        | 37       |         |
| 2                      | 2 Справка о собственнос   | Мухаметшина Ми   | 422062, Респ Тат | 362 | 0 | <u>Пе</u> |     |    |      |          |        | 37       |         |
| 1                      | 1 Справка о незанятости   | Ермолаев Ильдар  | 422062, Респ Тат | 239 | 0 | <u>Пе</u> |     |    |      |          |        | 37       |         |
| 1                      | 2 Справка о регистрации   | Шаймиев Рустем   | 422062, Респ Тат | 46  | 0 | <u>Пе</u> |     |    |      |          |        | 37       |         |
| 3                      | 3 Карточка призывника     |                  |                  |     | 0 | <u>Пе</u> |     |    |      |          |        | 37       |         |
| 7                      | 2 Справка РФЛ1            | Шаймиев Ильфат   | 422062, Респ Тат | 46  | 0 | <u>Пе</u> |     |    |      |          |        | 37       | · •     |
| 14                     | Страница 1 из 1           | 424   🏟 斜   🙆    |                  |     |   |           |     |    | Пока | азано за | аписей | 1 - 25 и | з 35591 |
|                        |                           |                  |                  |     |   |           |     |    |      |          |        |          |         |
|                        |                           |                  |                  |     |   |           |     |    |      |          |        | Закр     | ыть     |

Рис. 268. Окно «Реестр выданных справок»

В каждой строке реестра выданных справок имеется ссылка «Печать формы», при нажатии на которую откроется файл справки в формате .xls.

## 5.11. Реестр «Сообщения»

Для взаимодействия пользователей с администратором Системы разработана система обмена сообщениями. С ее помощью администратор Системы может осуществлять рассылку сообщений, вести переписку с одним или несколькими пользователями, отправлять пользователям файлы.

Доступ в реестр можно осуществлять через пункты меню:

- [Рабочий стол/реестр Сообщения];
- [Рабочий стол/виджет Сообщения];
- [Пуск/Реестры/Сообщения].

Реестр разделен на две вкладки (Рис. 269):

- «Входящие» отображаются полученные пользователем сообщения;
- «Исходящие» отображаются отправленные пользователем сообщения.

269 ЭПК.РП.06

На верхней панели отображены кнопки «Создать сообщение», «Прочитать», «Удалить», «Обновить»:

- «Создать сообщение» создать новое сообщение, функция доступна только для пользователей с ролью администратор, остальные пользователи могут только отвечать на полученные сообщения;
- «Прочитать» прочитать выбранное сообщение;
- «Удалить» удалить выбранное сообщение.

| общения               |                            |       |                      |        |
|-----------------------|----------------------------|-------|----------------------|--------|
| Входящие Исходящие    | итать 🗱 Удалить 💰 Обновить | ,     | Поиск                | Q      |
| Кому:                 | От кого:                   | Тема: | Дата/Время:          |        |
| admin                 | admin                      | ccc   | 24.10.2016 18:16     |        |
|                       |                            |       |                      |        |
|                       |                            |       |                      |        |
|                       |                            |       |                      |        |
|                       |                            |       |                      |        |
|                       |                            |       |                      |        |
|                       |                            |       |                      |        |
|                       |                            |       |                      |        |
|                       |                            |       |                      |        |
|                       |                            |       |                      |        |
|                       |                            |       |                      |        |
|                       |                            |       |                      |        |
|                       |                            |       |                      |        |
|                       |                            |       |                      |        |
| 🖕 年   Страница 🚺 из 1 | ⇒⇒  <b>©</b>               |       | Показано записей 1 - | 1 из : |
|                       |                            |       | Закрь                | ыть    |

Рис. 269. Реестр «Сообщения»

Столбцы в реестре можно отсортировать по возрастанию/убыванию. В правом верхнем углу строка поиска по реестру.

Чтобы отправить сообщение, нужно зайти в реестр «Сообщения» и нажать кнопку «Создать сообщение. Откроется форма создания сообщения» (Рис. 270).

271 ЭПК.РП.06

| Сообщение: Добавлен | ние                  |            |            |             |             | ×        |  |  |  |  |  |  |
|---------------------|----------------------|------------|------------|-------------|-------------|----------|--|--|--|--|--|--|
| Получатели сообш    | Получатели сообщения |            |            |             |             |          |  |  |  |  |  |  |
| 🚽 Добавить 🗱 Уд     | 🖶 Добавить 🗱 Удалить |            |            |             |             |          |  |  |  |  |  |  |
| Логин               | ФИО                  | Муниципаль | Территория | Тип террито | Роль        |          |  |  |  |  |  |  |
|                     |                      |            |            |             |             |          |  |  |  |  |  |  |
|                     |                      |            |            |             |             |          |  |  |  |  |  |  |
|                     |                      |            |            |             |             |          |  |  |  |  |  |  |
|                     |                      |            |            |             |             |          |  |  |  |  |  |  |
| 4                   |                      |            |            |             |             | •        |  |  |  |  |  |  |
| Панные сообщени     | a                    |            |            |             |             |          |  |  |  |  |  |  |
|                     | л<br>I               |            |            |             |             | _        |  |  |  |  |  |  |
| Тема:               |                      |            |            |             |             |          |  |  |  |  |  |  |
| Вложение:           |                      |            |            |             |             | <u>+</u> |  |  |  |  |  |  |
| Сообщение:          |                      |            |            |             |             |          |  |  |  |  |  |  |
|                     |                      |            |            |             |             |          |  |  |  |  |  |  |
|                     |                      |            |            |             |             |          |  |  |  |  |  |  |
|                     |                      |            |            |             |             |          |  |  |  |  |  |  |
|                     |                      |            |            |             |             |          |  |  |  |  |  |  |
|                     |                      |            |            |             |             |          |  |  |  |  |  |  |
|                     |                      |            |            |             |             |          |  |  |  |  |  |  |
|                     |                      |            |            | Отпра       | авить Отмен | а        |  |  |  |  |  |  |

Рис. 270. Окно «Сообщение: Добавление»

В открывшейся форме на верхней панели есть две кнопки:

- «Добавить» указать получателей сообщения;
- «Удалить» исключить ненужных получателей.

Для добавления получателей следует нажать кнопку «Добавить». Откроется журнал «Пользователи», в котором необходимо выбрать одного или нескольких пользователей (Рис. 271).

| 272       |   |
|-----------|---|
| ЭПК.РП.06 | ) |

| Профили пользователей |   |                |             |              |              |              |                   |     |  |
|-----------------------|---|----------------|-------------|--------------|--------------|--------------|-------------------|-----|--|
|                       | * | Удалить 💰 Обн  | ЮВИТЬ       |              | Поиск        |              |                   |     |  |
|                       |   | Логин          | ФИО         | Муниципальн  | Территория   | Тип территор | Роль              |     |  |
|                       |   | MIS            |             |              | Республика Т | Область      | Пользовател       |     |  |
|                       |   | isp_mamad      |             | Республика Т | Мамадышски   | Район        | ПросмотрСел       |     |  |
|                       |   | nizkashiga     |             | Нижнекамски  | Шингальчинс  | Поселение    | Пользователь      |     |  |
|                       |   | Zurab          |             | Республика Т | Алексеевский | Район        | Пользовател       |     |  |
|                       |   | SabirovLT      |             | Республика Т | Агрызский му | Район        | Пользователь      |     |  |
|                       |   | epk            |             |              | Республика Т | Область      | Пользовател       |     |  |
|                       |   | sabadmin       |             | Республика Т | Сабинский му | Район        | ПросмотрСел       |     |  |
|                       |   | KZIO           |             | Республика Т | Казань г     | Район        | Редактирова       |     |  |
|                       |   | fbp_mama       |             | Республика Т | Мамадышски   | Район        | ПросмотрСел       |     |  |
|                       |   | elabelab       |             | Елабужский   | Елабуга г    | Поселение    | Пользователь      |     |  |
|                       |   | admin_zio      |             |              | Республика Т | Область      | Пользователь      |     |  |
|                       |   | VAMAL          | Moon Eonwoo |              | Doom/Gaugo T | Ofener       |                   | •   |  |
|                       | 4 | 🛛 🖛   Страница | 1 из 48 🛛   | ) 🔿 🛛 🍪      |              | Показано за  | писей 1 - 25 из 1 | 192 |  |
|                       |   |                |             |              |              | Выбра        | ть Закрыть        | ,   |  |

Рис. 271. Окно «Профили пользователей»

После этого следует указать тему сообщения и написать текст сообщения. Поля «Тема» и «Сообщения» являются обязательными к заполнению. К сообщению можно прикрепить файл. Чтобы отправить сообщение, нужно нажать кнопку «Отправить». Чтобы закрыть форму, следует нажать на кнопку «Отмена» или нажать на 🖾 в правом верхнем углу окна.

При входе в Систему у пользователя на виджете отображается наличие непрочитанных сообщений (Рис. 272).

| Сообщения                                              |  |
|--------------------------------------------------------|--|
| У вас есть непрочитанные сообщения.<br><u>Просмотр</u> |  |

Рис. 272. Виджет «Сообщения»

Отправленное сообщение отобразится во вкладке «Исходящие». Как только сообщение прочтут все пользователи, оно будет выделено цветом (Рис. 273).

273 ЭПК.РП.06

| Сообщения             |                |                     | _ 🗆 🗙                       |
|-----------------------|----------------|---------------------|-----------------------------|
| Входящие Исходящи     | 1e             |                     |                             |
| 🗔 Прочитать 🗱 Удалить | о 🌝 Обновить   | Поис                | к                           |
| Кому:                 | От кого:       | Тема:               | Дата/Время:                 |
| 🔲 admin               | admin          | Оповещение пользова | 25.10.2016 14:38            |
|                       |                |                     |                             |
| 🎼 🖛   Страница 1      | из 1   🔿 🗐   🙆 |                     | Показано записей 1 - 1 из 1 |
|                       |                |                     | Закрыть                     |

Рис. 273. Выделение сообщения

У пользователей, являющихся получателями, сообщение отобразится во вкладке «Входящие». Прочитать его можно двойным нажатием по нему, либо выбрав сообщение и нажав кнопку «Прочитать». Откроется форма просмотра сообщения (Рис. 274).

| Сообщение: Реда | актирование              |  |  |
|-----------------|--------------------------|--|--|
| От кого:        | admin                    |  |  |
| Дата:           | 2016-10-25 14:38:16      |  |  |
| Кому:           | admin                    |  |  |
| Тема:           | Оповещение пользователей |  |  |
| Вложение:       |                          |  |  |
| Сообщение:      | Тест                     |  |  |
|                 | Ответить Всем Закрыть    |  |  |

Рис. 274. Форма просмотра сообщения

На форме имеются поля:

• «От кого» – указан отправитель сообщения;

- «Дата» указана дата получения сообщения;
- «Кому» указаны получатели сообщения;
- «Тема»; указана тема сообщения;
- *«Вложение»* прикрепленный к сообщению файл, который пользователи могут скачать;
- «Сообщение» текст входящего сообщения.

На форме имеются кнопки:

- «Ответить» ответить отправителю сообщения;
- «Ответить всем» ответить всем получателям сообщения;
- «Закрыть» закрыть форму просмотра сообщения.

## 5.12. Реестр «Здания»

Реестр «Здания» предназначен для работы со сведениями Системы по многоквартирным домам. Для открытия реестра необходимо нажать левой кнопкой

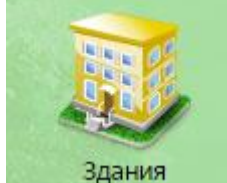

мыши на ярлык Здания. После чего откроется окно реестра «Здания» (Рис. 275).

| 275       |
|-----------|
| ЭПК.РП.06 |

| дания        |                    |                 |            |                   |                  |                 | -8                      |
|--------------|--------------------|-----------------|------------|-------------------|------------------|-----------------|-------------------------|
| 🕂 Добавить 🥖 | Изменить 🗱 Удалить | 🙆 Обновить   🖁  | Переходы 🔻 |                   |                  |                 |                         |
| Территория   | Адрес              | Кадастровый но  | Тип здания | Вид здания        | Год ввода в эксп | Площадь дома, к | Количесвто этаж         |
|              |                    |                 | ~          |                   |                  |                 |                         |
| Азимово д    | 422355, Татарст    |                 | Нежилое    | Объект незавер    |                  | 456.0           | 6                       |
| Азимово д    | 422355, Татарст    | 16:78:564533    | Жилое      | Жилой дом         | 1988             | 4800.0          | 7                       |
| Азево с      | 422233, Татарст    |                 | Жилое      | Здание (строение) | 1999             | 123.0           | 7                       |
| Агрыз г      | 422230, Татарст    | 16:01:111111:11 | Жилое      | Жилой дом         | 2014             | 100.0           | 2                       |
| Агрыз г      | 422231, Татарст    | 16:22:22222:22  | Жилое      | Здание (строение) |                  | 256.0           |                         |
|              |                    |                 |            |                   |                  |                 |                         |
| 闷 👎   Страни | ца 1 из 1   🖙 Ч    | 1 6             |            |                   |                  | Πα              | казано записей 1 - 5 из |
|              |                    |                 |            | 7                 |                  |                 | Закрыть                 |
| U Пуск       | Здания             | Хозяйства       |            |                   |                  |                 |                         |

Рис. 275. Реестр «Здания»

Основные элементы окна:

- кнопки «Добавить», «Изменить», «Удалить», «Обновить» добавление/изменение/удаление/обновление объектов реестра;
- кнопка «Переходы» переход к связанным объектам выделенной записи:
  - «Земельные участки» переход в реестр «Земельные участки» с фильтрацией по прикрепленному к многоквартирному дому земельному участку;
  - «Помещения» переход в реестр «Помещения» с фильтрацией по прикрепленным к многоквартирному дому помещениям.

Возможна фильтрация по колонкам, в ходе которой записи реестра сортируются по введенным данным (см. п. 4.4.1).

#### 5.12.1. Добавление здания

Для добавления нового здания требуется нажать на кнопку «Добавить», после чего откроется окно добавления здания в реестр (Рис. 276).

| Здание: Добавление           |                                            |   |
|------------------------------|--------------------------------------------|---|
| Основные сведен              | ния                                        |   |
| Территория:                  | Республика Татарстан                       |   |
| Тип номера:                  | Без номера 🗙                               | • |
| Кадастровый<br>номер:        |                                            |   |
| Тип здания:                  |                                            | • |
| Вид здания:                  | ×                                          |   |
| Год ввода в<br>эксплуатацию: |                                            |   |
| Площадь дома,<br>кв.м:       |                                            |   |
| Количество<br>этажей:        |                                            |   |
| Населенный<br>пункт:         | Введите населенный пункт индекс Справочник |   |
| Улица:                       | Введите название улицы Дом:                |   |
| Адрес:                       |                                            |   |
|                              |                                            |   |
|                              | Сохранить Отмена                           | • |

Рис. 276. Окно добавления здания

В открывшемся окне необходимо заполнить следующие поля:

• «Территория» – заполняется выбором из справочника «Территории»;

## Важно!

Выбираться может только территория с типом «Населенный пункт».

- «Тип номера» заполняется выбором из выпадающего списка;
- «Кадастровый номер» заполняется вводом с клавиатуры, зависит от выбранного значения в поле «Тип номера»;
- «Тип здания» заполняется выбором из выпадающего списка;
- «Вид здания» заполняется выбором из выпадающего списка;
- «Год ввода в эксплуатацию» заполняется вводом с клавиатуры в формате «ГГГГ»;

# 277

## ЭПК.РП.06

- «Площадь дома, кв. м» указывается общая площадь дома. В качестве разделителя целой части от дробной используется точка;
- «Количество этажей» заполняется вводом с клавиатуры;
- «Населенный пункт» заполняется вводом с клавиатуры. Достаточно начать ввод наименования населенного пункта для того, чтобы сформировался список возможных адресов базы ФИАС;
- «Индекс» заполняется вводом с клавиатуры либо выбором из справочника;
- «Улица» заполняется вводом с клавиатуры. Достаточно начать ввод наименования улицы для того, чтобы сформировался список возможных улиц базы ФИАС;
- *«Дом»* заполняется вводом с клавиатуры. Также возможен ввод литеры (буквенный индекс), номер корпуса, строения или номер через дробь;
- «Адрес» заполняется Системой автоматически на основе данных, введенных в полях «Населённый пункт», «Улица», «Дом».

#### Важно!

Поля, отмеченные желтым цветом, обязательны для заполнения.

Для сохранения введенных данных необходимо нажать на кнопку «Сохранить». После чего откроется окно сообщения пользователю (Рис. 277), в котором будет предложено отредактировать только что созданную запись. Если пользователю необходимо ввести (или изменить) сведения по зданию, следует нажать на кнопку «Да», в противном случае – на кнопку «Нет». Ввести (или изменить) сведения по строению можно при помощи кнопки «Изменить», расположенной на панели инструментов.

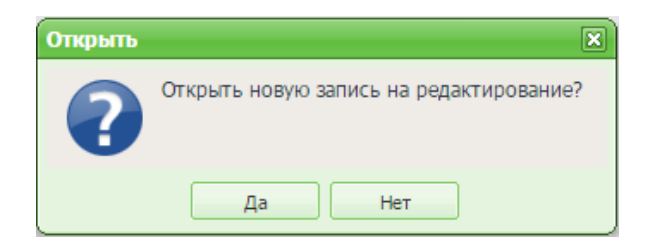

Рис. 277. Сообщение

Для автоматического заполнения полей *«Населенный пункт», «индекс», «Улица»* из справочника «Адресный реестр ФИАС» необходимо нажать на кнопку «Справочник» (Рис. 278).

278 ЭПК.РП.06

| дание: Добавлені             | 18                       |        | >               |
|------------------------------|--------------------------|--------|-----------------|
| Основные свед                | ения                     |        |                 |
| Территория:                  | Республика Татарстан     |        | <b>v</b>        |
| Тип номера:                  | Без номера               |        | × ~             |
| Кадастровый<br>номер:        |                          |        |                 |
| Тип здания:                  |                          |        | ~               |
| Вид здания:                  |                          |        | <b>v</b>        |
| Год ввода в<br>эксплуатацию: |                          |        |                 |
| Площадь дома,<br>кв.м:       |                          |        |                 |
| Количество<br>этажей:        |                          |        |                 |
| Населенный<br>пункт:         | Введите населенный пункт | индекс | Справочник      |
| Улица:                       | Введите название улицы   | Дом:   |                 |
| Адрес:                       |                          |        |                 |
|                              |                          | c      | охранить Отмена |

Рис. 278. Кнопка «Справочник»

В открывшемся окне в столбце «Географический пункт» (1) необходимо выбрать регион (2), район (3), населенный пункт (4). После чего выделить улицу (5) и нажать на кнопку «Выбрать» (6) (Рис. 279).

| 279       |  |
|-----------|--|
| ЭПК.РП.06 |  |

| Адресный реестр (ФИАС      | )          |            |          |                       |                 |
|----------------------------|------------|------------|----------|-----------------------|-----------------|
| 🖉 Просмотр 🔯 Обновить      |            | <b>-</b> 1 | <b>_</b> | 🖉 Просмотр 💰 Обновить |                 |
| Геогр. пункт 👻             | Сокращение | Индекс     |          | Сокращение            | Улица           |
| ⊿ 🔄 Ярославская            | обл        | 2          | *        | ул                    | Ясная           |
| ⊿ <del> </del> Ярославский | h.u        | 3          | -/       | снт                   | Красный Кустарь |
| \Xi Ясино                  | д          | 150513     |          |                       |                 |
| \Xi Ярцево                 | д          | 150501     | (        |                       |                 |
| \Xi Ярославка              | . 4        | 150505     |          |                       |                 |
| \Xi Яремино                | д          | 150513     |          |                       |                 |
| \Xi Ямищи                  | д          | 150521     |          |                       |                 |
| оним 🚍                     | д          | 150516     |          |                       |                 |
| ям 🚍                       | д          | 150513     |          |                       |                 |
| \Xi Якушево                | д          | 150504     |          |                       |                 |
| \Xi Яковлево               | д          | 150527     |          |                       |                 |
| \Xi Якимцево               | д          | 150536     |          |                       |                 |
| \Xi Якалово                | д          | 150504     |          |                       |                 |
| \Xi Язвицево               | д          | 150515     |          |                       |                 |
| 📃 Юрятино                  | д          | 150510     |          |                       | 6               |
| \Xi Юрьевское              | д          | 150564     |          |                       |                 |
| 📃 Юрьево                   | д          | 150517     |          |                       |                 |
| \Xi Юрьево                 | д          | 150515     | Ŧ        |                       |                 |
|                            |            |            |          | -                     | Выбрать Закрыть |

Рис. 279. Справочник «Адресный реестр ФИАС»

## 5.12.2. Изменение сведений о здании

Для изменения сведений здания необходимо:

- выделить запись в реестре;
- нажать на кнопку «Изменить»;
- в открывшемся окне отредактировать данные;
- нажать на кнопку «Сохранить».

Из карточки здания возможен переход к связанным реестрам (Рис. 280):

- «Земельные участки» переход в реестр «Земельные участки» с фильтрацией по прикрепленному к многоквартирному дому земельному участку;
- «Помещения» переход в реестр «Помещения» с фильтрацией по прикрепленным к многоквартирному дому помещениям.

| ание: Редактировани             | ие                                                                        |          |  |  |  |
|---------------------------------|---------------------------------------------------------------------------|----------|--|--|--|
| Основные сведения               | Дополнительные сведения Помещения Земельные участки                       |          |  |  |  |
| Территория: Аз                  | имово д                                                                   | <b>~</b> |  |  |  |
| Тип номера: Ка                  | (адастровый 💌                                                             |          |  |  |  |
| Кадастровый 16<br>номер:        | 5:78:564533                                                               |          |  |  |  |
| Тип здания: Жи                  | илое                                                                      | ××       |  |  |  |
| Вид здания: Жи                  | илой дом 🛛                                                                | <b>~</b> |  |  |  |
| Год ввода в 19<br>эксплуатацию: | 1 988                                                                     |          |  |  |  |
| Площадь дома, 4 8 кв.м:         | 4 800,00                                                                  |          |  |  |  |
| Количесвто 7<br>этажей:         |                                                                           |          |  |  |  |
| Населенный Та<br>пункт:         | атарстан Респ, р-н Апастовский, д Ази 422355 Справочни                    | к        |  |  |  |
| Улица: ул                       | Ленина Дом: 5/6                                                           |          |  |  |  |
| Адрес: 42<br>Земельные участки  | 22355, Татарстан Респ, р-н Апастовский, д Азимово, ул Ленина, д. 5/6<br>и |          |  |  |  |
| Переходы 🔻                      | Сохранить Отме                                                            | ена      |  |  |  |

Рис. 280. Переход к связанным данным

## 5.12.2.1. Изменение основных сведений здания

Сведения изменяются в карточке здания во вкладке «Основные сведения».

Поля во вкладке «Основные сведения» аналогичны полям, которые заполнялись при добавлении здания в реестр (см. п. 5.12.1).

#### 5.12.2.2. Изменение дополнительных сведений здания

Сведения изменяются в карточке здания во вкладке «Дополнительные сведения». Работа во вкладке «Дополнительные сведения» аналогична работе с реестром. На панели инструментов располагаются кнопки «Добавить», «Изменить», «Удалить», «Обновить».

Чтобы добавить дополнительные сведения, необходимо нажать на кнопку «Добавить» и в открывшемся окне заполнить следующие поля (Рис. 281):

- «Дата актуальности данных» заполняется при помощи календаря (см. п. 4.5);
- «Год постройки» заполняется вручную;
- «Срок службы здания» заполняется вручную;
- «Количество подъездов» заполняется вручную;
- «Количество лестниц» заполняется вручную;
- «Количество этажей, наименьшее» заполняется вручную;
- «Количество этажей, наибольшее» заполняется вручную;
- «Количество секций» заполняется вручную;
- «Количество лицевых счетов» заполняется вручную;
- «Мансарды» заполняется вручную;
- «Принадлежность к памятнику архитектуры (логическое поле)» заполняется вручную;
- «Срок службы здания» заполняется вручную;
- «Количество помещений, находящихся в частной собственности» заполняется вручную;
- «Количество помещений, находящихся в муниципальной собственности» заполняется вручную;
- «Количество помещений, находящихся в государственной собственности» – заполняется вручную;
- «Количество 1-комнатных квартир» заполняется вручную;
- «Количество 2-комнатных квартир» заполняется вручную;
- «Количество З-комнатных квартир» заполняется вручную;
- «Количество 4-комнатных квартир» заполняется вручную;
- «Количество 5-комнатных квартир» заполняется вручную;
- «Количество 6-комнатных квартир» заполняется вручную;
- «Количество квартир с 7 и более комнат» заполняется вручную.

| *Дополнительное сведение                                                     | е: Добавление    | × |
|------------------------------------------------------------------------------|------------------|---|
| Дата актуальности:                                                           |                  | - |
| Год постройки:                                                               |                  |   |
| Срок службы здания:                                                          |                  |   |
| Количество подъездов:                                                        |                  |   |
| Количество лестниц:                                                          |                  |   |
| Количество этажей,<br>наименьшее:                                            |                  |   |
| Количество этажей,<br>наибольшее:                                            |                  |   |
| Количество секций:                                                           |                  |   |
| Количество лицевых<br>счетов:                                                |                  |   |
| Мансарды:                                                                    |                  |   |
| Принадлежность к<br>памятнику архитектуры:                                   |                  |   |
| Количество помещений,<br>находящихся в частной<br>собственности:             |                  |   |
| Количество помещений,<br>находящихся в<br>муниципальной<br>собственности:    |                  | ш |
| Количество помещений,<br>находящихся в<br>государственной<br>собственности.: |                  |   |
| Количество 1-комнатных квартир:                                              |                  |   |
| Количество 2-комнатных квартир:                                              |                  |   |
| Количество 3-комнатных квартир:                                              |                  |   |
| Количество 4-комнатных квартир:                                              |                  |   |
| Количество 5-комнатных квартир:                                              |                  |   |
| Количество 6-комнатных квартир:                                              |                  |   |
| Количество квартир с 7 и<br>более комнат:                                    |                  |   |
|                                                                              | Сохранить Отмена | ] |

Рис. 281. Окно «Дополнительное сведение: Добавление»

|    | 2   | 83 | 3   |    |
|----|-----|----|-----|----|
| ЭП | ΙК. | ΡΓ | ٦.( | )6 |

#### Важно!

Поля, отмеченные желтым цветом, обязательны для заполнения.

Для сохранения введенных данных необходимо нажать на кнопку «Сохранить».

#### 5.12.2.3. Изменение сведений о помещениях

Сведения изменяются в карточке здания во вкладке «Помещения». Работа во вкладке «Помещения» аналогична работе с реестром. На панели инструментов располагаются кнопки «Добавить», «Изменить», «Удалить», «Обновить».

Чтобы добавить (привязать) к зданию помещения (например, квартиры), необходимо нажать на кнопку «Добавить» и в открывшемся окне заполнить следующее поле *«Помещение»*, которое заполняется выбором из реестра «Помещения» (Рис. 282).

| Помещение дома: | Добавление 🗙     |
|-----------------|------------------|
| Помещение:      | <b>~</b>         |
|                 | Сохранить Отмена |

Рис. 282. Окно «Помещение дома: Добавление»

#### Важно!

Перед выбором помещения необходимо отфильтровать данные реестра «Помещения» по фильтру «Не числятся в хозяйстве» (Рис. 283).

|    | 2   | .84 | ł   |    |
|----|-----|-----|-----|----|
| ЭГ | 1К. | PΓ  | 1.( | )6 |

| Помещения                                                     |                                                      |                                              |                                              |                                   |                              |                              | -8            | ×  |
|---------------------------------------------------------------|------------------------------------------------------|----------------------------------------------|----------------------------------------------|-----------------------------------|------------------------------|------------------------------|---------------|----|
| 🚔 Добавить 🥜 Изменить 🗱 Удалить   🍲 Обновить   🦉 🖥 Переходы 🗸 |                                                      |                                              |                                              |                                   | Не числятся в хозяйстве      |                              |               | v  |
| Территория<br>Территория                                      | Адрес<br>Населенный пункт У                          | лица                                         | Дом                                          | Кадастровый н<br>Кадастровый н    | Ви Оформлен<br>Неоформл<br>В | ные<br>юнные                 |               |    |
| Абалачевское сел<br>Абалачевское сел                          | 423657, Респ Татарстан,<br>423657, Респ Татарстан,   | -н Менделеевский, µ<br>-н Менделеевский, µ   | д Абалачи, ул Центра<br>д Абалачи, ул Центра | 16:27:010101:12<br>16:27:010101:0 | Ж Числятся<br>Ж Не числят    | в хозяйстве<br>ся в хозяйств | ве            | _  |
| Абалачевское сел<br>Абалачевское сел                          | 423657, Респ Татарстан,<br>423657, Респ Татарстан,   | о-н Менделеевский, µ<br>о-н Менделеевский, µ | д Абалачи, ул Центра<br>д Абалачи, ул Центра | 16:27:010101:0<br>16:27:010101:63 | Жилой дом<br>Жилой дом       | Жилое<br>Жилое               | 48.4<br>52.9  | ш  |
| Абалачевское сел<br>Абалачевское сел                          | 423657, Респ Татарстан,<br>423657, Респ Татарстан (  | о-н Менделеевский, µ<br>Татарстан), p-н Менд | а Абалачи, ул Центра<br>елеевский, с Абалач, | 16:27:010101:3                    | Жилой дом                    | Жилое                        | 36.9          |    |
| Абалачевское сел<br>Абалачевское сел                          | 423657, Респ Татарстан (<br>423657, Респ Татарстан ( | Татарстан), р-н Менд<br>Татарстан), р-н Менд | елеевский, с Абалач,<br>елеевский, с Абалач, | 16:27:010101:0<br>16270101016338  | Жилой дом<br>Жилой дом       | Жилое<br>Жилое               | 73.6<br>73    |    |
| Абалач с<br>Абалач с                                          | 423657, Респ Татарстан,<br>423657, Респ Татарстан,   | о-н Менделеевский, µ<br>о-н Менделеевский, µ | д Абалачи, ул Заречн<br>д Абалачи, ул Центра | 16:27:010101:5<br>16-16-20/001/2  | Жилой дом<br>Квартира        | Жилое<br>Жилое               | 23.2<br>36.8  |    |
| Абалач с<br>Абалач с                                          | 423657, Респ Татарстан,<br>423657. Респ Татарстан    | о-н Менделеевский, и                         | д Абалачи, ул Центра<br>1 Абалачи, ул Центра | 16:27:010101:0<br>16:27:010101:11 | Жилой дом<br>Жилой лом       | Жилое<br>Жилое               | 100.2<br>64.2 | Ŧ  |
| Страница 1                                                    | из 931   🏟 취   🙆<br>ия                               | Здание: Редактиро                            | вание                                        | ние лома: Добавлени               | Показа<br>пе Помещен         | ано записей :<br>ия          | 1 - 25 из 232 | 54 |

Рис. 283. Фильтр «Не числятся в хозяйстве»

Для сохранения всех введенных данных следует нажать на кнопку «Сохранить».

#### 5.12.2.4. Изменение сведений о земельных участках

Сведения изменяются в карточке здания во вкладке «Земельные участки». Работа во вкладке «Земельные участки» аналогична работе с реестром. На панели инструментов располагаются кнопки «Добавить», «Изменить», «Удалить», «Обновить».

Чтобы добавить (привязать) к зданию земельный участок, на котором расположено здание или многоквартирный дом, необходимо нажать на кнопку «Добавить» и в открывшемся окне заполнить следующее поле *«Земельный участок»*, которое заполняется выбором из реестра «Земельные участки» (Рис. 284).

#### Примечание.

Как правило, к многоквартирному дому добавляется один участок.

| Земельный учас        | ток дома: Добавление 🛛 🗙 |
|-----------------------|--------------------------|
| Земельный<br>участок: | <b>.</b>                 |
| ·                     | Сохранить Отмена         |

Рис. 284. Окно «Земельный участок дома: Добавление»

#### Важно!

Перед выбором земельного участка необходимо отфильтровать данные реестра «Земельные участки» по фильтру «Не числятся в хозяйстве» (Рис. 285).

| Земельные участки   |                       |                             |                           |      |              |      |                    |                  |          | 7 ×  |
|---------------------|-----------------------|-----------------------------|---------------------------|------|--------------|------|--------------------|------------------|----------|------|
| 🕂 Добавить 🖉 Измени | ить 🗱 Удалить   🧔 🤇   | Обновить   🖁 🖉 Переходы •   |                           |      |              |      | Вне насе           | еленных пунктов  | 3        | ~    |
| Территория          | Адрес                 |                             |                           | Када | стровый но   | Кат  | Оформля<br>Неоформ | енные            |          |      |
| Территория          | Населенный пункт      | Улица                       | Дом                       | Када | астровый нс  | Тиг  | Bce                |                  |          |      |
| поселок городского  | 423060, Респ Татарст  | ан, р-н Аксубаевский, пгт А | Аксубаево, ул Тукая, д. 6 | 16:0 | 3:010116:52  | Зем  | Земельн            | ые участки райо  | на       |      |
| поселок городского  | 423060, Респ Татарст  | ан, р-н Аксубаевский, пгт А | Аксубаево, ул Джалил      | 16:0 | 3:010103:147 | Зем  | Вне насе           | ленных пунктов   |          |      |
| поселок городского  | 423060, Респ Татарст  | ан, р-н Аксубаевский, пгт / | Аксубаево, ул Карьерн     | 16:0 | 3:010138:38  | Зем  | Не числя           | атся в хозяйстве |          |      |
| поселок городского  | Респ Татарстан, р-н А | лексеевский, пгт Алексеев   | вское, ул Бутлерова, д    | 16:0 | 5:010500:2   |      |                    |                  |          | -    |
| поселок городского  | 422901, Респ Татарст  | ан, р-н Алексеевский, пгт / | Алексеевское, ул Тука     | 16:0 | 5:011004:159 | Зем  | ли нас             | Индивидуа        | 1244     |      |
| поселок городского  | 422901, Респ Татарст  | ан, р-н Алексеевский, пгт / | Алексеевское, ул Тука     | 16:0 | 5:011004:122 | Зем  | ли нас             | Индивидуа        | 1250     |      |
| поселок городского  | 422901, Респ Татарст  | ан, р-н Алексеевский, пгт / | Алексеевское, ул Тука     | 16:0 | 5:011004:9   | Зем  | ли нас             | Индивидуа        | 1250     |      |
| поселок городского  | 422900, Респ Татарст  | ан, р-н Алексеевский, пгт / | Алексеевское, ул Кул Г    | 16:0 | 5:010804:115 | Зем  | ли нас             | Индивидуа        | 1250     |      |
| поселок городского  | 422900, Респ Татарст  | ан, р-н Алексеевский, пгт / | Алексеевское, ул Кул Г    | 16:0 | 5:010804:64  | Зем  | ли нас             | Индивидуа        | 1250     |      |
| поселок городского  | 422900, Респ Татарст  | ан, р-н Алексеевский, пгт / | Алексеевское, ул Кул Г    | 16:0 | 5:010804:49  | Зем  | ли нас             | Индивидуа        | 1250     |      |
| поселок городского  | 422900, Респ Татарст  | ан, р-н Алексеевский, пгт / | Алексеевское, ул Кул Г    | 16:0 | 5:010804:36  | Зем  | ли нас             | Индивидуа        | 1248     |      |
| поселок горолского  | 422900 Pecn Татарст   | ан п-н Алексеевский пгт     | Алексеевское ул Кул Г     | 16.0 | 5-010804-39  | Ren  | пи нас             | Инливилуа        | 1250     | -    |
| խ 🦛   Страница 1    | из 532   🌳 斜          | Ċ                           |                           |      |              |      | Пока               | зано записей 1 - | 25 из 13 | 3279 |
|                     |                       |                             |                           |      |              | _    |                    |                  | _        |      |
| ( 🕛 Пуск ) Здани    | я                     | Помещения                   | Здание: Редактирован      | ие   | Земельный уч | асто | к дома: ,          | Земельные уча    | стки     |      |

Рис. 285. Фильтр «Не числятся в хозяйстве»

Для сохранения всех введенных данных следует нажать на кнопку «Сохранить».

#### Важно!

Если земельный участок отсутствует в реестре, то его необходимо добавить в реестр (см. п. 5.6.1.1), после чего привязать его к зданию.

# 6. РАБОТА С ЭЛЕКТРОННОЙ ЦИФРОВОЙ ПОДПИСЬЮ В СИСТЕМЕ ЭЛЕКТРОННАЯ ПОХОЗЯЙСТВЕННАЯ КНИГА

Необходимые параметры для работы с ЭП:

- установленное СКЗИ КриптоПро СSP версия 3.6;
- установленный плагин КриптоПро ЭП Browser plug-in (ссылка на описание и скачивание плагина: https://www.cryptopro.ru/products/cades/plugin);
- наличие сертификата ЭП;
- время на компьютере, с которого будет осуществляться подпись, должно быть точным (https://yandex.ru/support/common/support/win.html).

## 6.1. Установка плагина для работы с ЭП в Системе

Для установки КриптоПро Browser plug-in необходимо выполнить ряд действий.

Скачать программу установки с официального сайта компании КриптоПро: www.cryptopro.ru/products/cades/plugin и запустить исполняемый файл. В окне установки КриптоПро Browser plug-in нажать кнопку «Да» (Рис. 286).

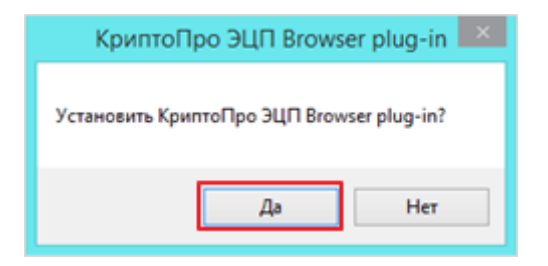

Рис. 286. Окно «КриптоПро ЭЦП Browser plug-in»

Необходимо дождаться завершения установки (Рис. 287).

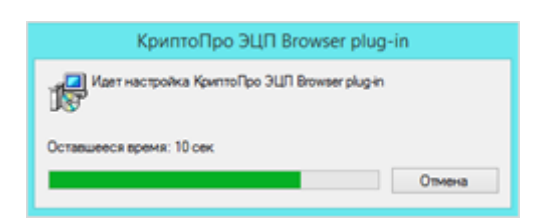

Рис. 287. Окно «КриптоПро ЭЦП Browser plug-in»

Нажать на кнопку «Ок» и перезапустить web-браузер (Рис. 288).

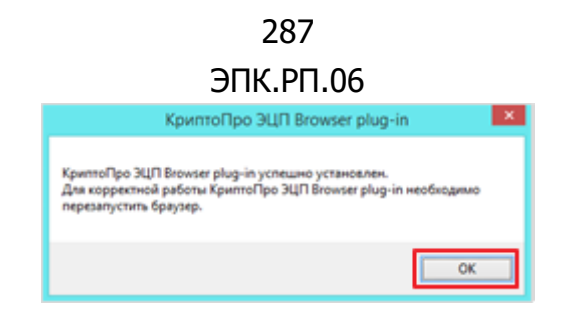

Рис. 288. Окно «КриптоПро Browser plug-in»

#### Важно!

После установки КриптоПро Browserplug-in необходимо проверить, установлено ли в web-браузере дополнение для работы с электронной подписью КриптоПро ЭП Browser plug-in для web-браузеров.

Необходимо открыть web-браузер, нажать на кнопку «Меню браузера», и выбрать раздел «Дополнения» (Рис. 289).

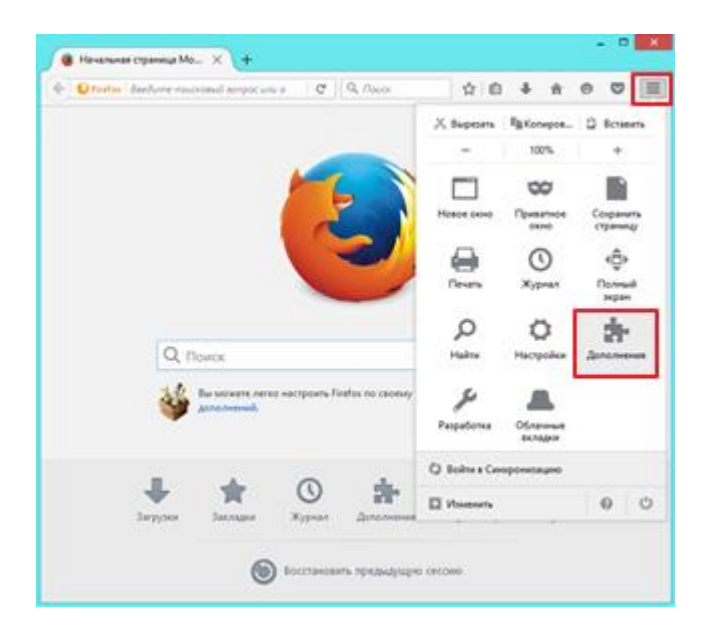

Рис. 289. Раздел «Дополнения»

Далее следует открыть вкладку «Плагины». Напротив плагина «CryptoPro CAdES NPAPI Browser Plug-in» в выпадающем меню выбрать опцию «Всегда включать» (Рис. 290).

| (+) Orietia aboutaddora                             | e   Q. Anor                                                                                                    | ☆ ☆ ♣ ♠ ♥ ♥ ≡         |  |  |  |
|-----------------------------------------------------|----------------------------------------------------------------------------------------------------|-----------------------|--|--|--|
| 🖨 Получить дополнения                               | Ф • Полит с<br>Проверни интралически внусий установлении у вос поличие                                           | privilensered         |  |  |  |
| <ul> <li>Расширения</li> <li>Внешний вид</li> </ul> | CryptoPro CAdES NPAPI Browser Plug-in<br>CryptoPro CAdES NPAPI Browser Plug-in Chapteree                         | Borga acrowers •      |  |  |  |
| <ul> <li>Платины</li> <li>Службы</li> </ul>         | Adobe Acrobat           Adobe PDF Plug-In for Fixedos and Netscape 11.0.0         Respectives                    |                       |  |  |  |
|                                                     | AdobeAAMDetect<br>A plogie to datest whether the Adobe Application Manager IL. Disperier                         | Волечить по запросу 🔹 |  |  |  |
|                                                     | Google Update<br>Geogle Update Thapedowe                                                                         | Вилечить по запросу 🔹 |  |  |  |
|                                                     | Intel® Identity Protection Technology<br>Intel web components for Intel® Identity Protection Technol. Progediver | Bunevers to sampory   |  |  |  |
|                                                     | and a second second second second                                                                                |                       |  |  |  |

Рис. 290. Вкладка «Плагины»

Далее следует перезапустить web-браузер.

## 6.2. Пример подписания проведенного действия с помощью ЭП

Рассмотрено подписание действия с помощью ЭП на примере создания похозяйственной книги. Чтобы зайти в реестр «Похозяйственные книги», необходимо нажать на кнопку «Добавить» (Рис. 291).

| хозяйственные книги                 |                         |                                                  |               |                                       |             |                |              |
|-------------------------------------|-------------------------|--------------------------------------------------|---------------|---------------------------------------|-------------|----------------|--------------|
| 🖁 Добавить 🥜 Изменить 🞇 Удалить I   | 👌 Обновить   📩 Выгрузка | •   💈 🖥 Переходы •   🌄 Отчеты •   🍃 📲 Действия • |               |                                       |             |                |              |
| ерритория                           | Номер                   | Дата открытия                                    | Дата закрытия |                                       | Статус      |                |              |
|                                     |                         |                                                  |               | Территория учета                      |             |                | ~            |
| Нижнешитцинское сельское поселение  | 1                       | 01.01.2012                                       | 31.12.2016    | Нижние Шитцы, Ленина,Нижние Шитц      | Архивная    |                | - Connect (  |
| ижнешитцинское сельское поселение   | 2                       | 01.01.2007                                       | 31.12.2011    | Верхние Шитцы, Азина,Верхние Шитцы    | Действующая |                |              |
| ижнешитцинское сельское поселение   | 3                       | 01.01.2012                                       | 31.12.2016    | Елышево, Ленина,Елышево, Садовая      | Действующая |                |              |
| ижнешитцинское сельское поселение   | 2                       | 01.01.2012                                       | 31.12.2016    | Верхние Шитцы, Азина,Верхние Шитцы    | Действующая |                |              |
| ижнешитцинское сельское поселение   | 3                       | 01.01.2007                                       | 31.12.2011    | Елышево, Ленина,Елышево, Садовая      | Действующая |                |              |
| ижнешитцинское сельское поселение   | 1                       | 01.01.2007                                       | 31.12.2011    | Нижние Шитцы, Ленина,Нижние Шитц      | Действующая |                |              |
| атышевское сельское поселение       | 1                       | 01.01.2007                                       | 31.12.2011    |                                       | Действующая |                |              |
| Іеморданское сельское поселение     | 1                       | 01.01.2012                                       | 31.12.2016    | Шемордан, 8 Марта,Шемордан, 9 Мая,    | Действующая |                |              |
| гароикшурминское сельское поселение | 4                       | 01.01.2007                                       | 31.12.2011    | 422066, Респ Татарстан (Татарстан), р | Действующая |                |              |
| гароикшурминское сельское поселение | 5                       | 01.01.2007                                       | 31.12.2011    | Татарская Икшурма, И.Шакирова,Татар   | Действующая |                |              |
| гароикшурминское сельское поселение | 6                       | 01.01.2007                                       | 31.12.2011    | Три-Сосны, Татарстана                 | Действующая |                |              |
| гароикшурминское сельское поселение | 3                       | 01.01.2007                                       | 31.12.2011    | Старая Икшурма, Кирова, Старая Икшур  | Действующая |                |              |
| гароикшурминское сельское поселение | 2                       | 01.01.2012                                       | 31.12.2016    | 422066, Респ Татарстан (Татарстан), р | Действующая |                |              |
| гароикшурминское сельское поселение | 1                       | 01.01.2012                                       | 31.12.2016    | 422066, Респ Татарстан (Татарстан), р | Действующая |                |              |
| орсабашское сельское поселение      | 5                       | 01.07.2012                                       | 31.12.2016    | Верхний Отар, Новая                   | Действующая |                |              |
| ольшешинарское сельское поселение   | 1                       | 01.01.2008                                       | 31.12.2013    | Уют, В.Хазиева,Большой Шинар, Г.Тука  | Действующая |                |              |
| бья Чурчи д                         | 4                       | 01.01.2013                                       | 01.01.2018    | 422063, Татарстан Респ, р-н Сабинский | Архивная    |                |              |
| редние Нырты д                      | 3                       | 01.01.2013                                       | 01.01.2018    | 422063, Татарстан Респ, р-н Сабинский | Действующая |                |              |
| авод-Нырты с                        | 2                       | 01.01.2013                                       | 01.01.2018    | 422063, Татарстан Респ, р-н Сабинский | Действующая |                |              |
| ольшие Нырты с                      | 1                       | 01.01.2013                                       | 01.01.2018    | 422063, Татарстан Респ, р-н Сабинский | Действующая |                |              |
| есхоз п                             | 2                       | 01.01.2017                                       | 31.12.2021    | 422062, Татарстан Респ, р-н Сабинский | Действующая |                |              |
| ecxos n                             | 1                       | 01.01.2017                                       | 31.12.2021    | 422062, Татарстан Респ, р-н Сабинский | Действующая |                |              |
| есхоз п                             | 1                       | 01.01.2012                                       | 31.12.2016    | Лескоз. Молодежная. Лескоз. Кукморск  | Действующая |                |              |
| 🏿 🐗   Страница 🚺 из 290   🏟 🗳       | e 🖌                     |                                                  |               |                                       | Пон         | казано записей | 1 - 25 из 73 |
|                                     |                         |                                                  |               |                                       |             |                |              |

Рис. 291. Реестр «Похозяйственные книги»

Необходимо заполнить обязательные поля в карточке добавления новой похозяйственной книги и нажать кнопку «Сохранить» (Рис. 292).
| Похозяйственная             | книга: Добавление    |                |                  |
|-----------------------------|----------------------|----------------|------------------|
| Территория:                 | Республика Татарстан |                | × 🔛              |
| Номер книги:                |                      | Статус:        | Действующая 🗸    |
| Дата <mark>открытия:</mark> |                      | Дата закрытия: |                  |
| Коментарии:                 |                      |                |                  |
|                             |                      |                | Сохранить Отмена |

Рис. 292. Окно «Похозяйственная книга: добавление»

Если это первая операция с использованием ЭП, то выйдет системное оповещение с подтверждением о намерении провести подписание с помощью ЭП (Рис. 293).

| Территория          |       |                                                                                                    |                                                                                                    |                              | Дата закрытия          |             |           |        |       |                         |             |           |   |   |
|---------------------|-------|----------------------------------------------------------------------------------------------------|----------------------------------------------------------------------------------------------------|------------------------------|------------------------|-------------|-----------|--------|-------|-------------------------|-------------|-----------|---|---|
|                     |       | Похозяйст                                                                                                    |                                                                                                    |                              |                        |             |           |        |       |                         |             |           | × |   |
| Старое Чурилино с   |       | Description ( De                                                                                                    | -йстие не                                                                                                  |                              |                        |             |           |        | -     | ан Респ, р-н Арский, с  | Действующая |           |   |   |
|                     |       | Террит                                                                                                    |                                                                                                    |                              |                        |             |           |        | *** 🔛 | ан Респ, р-н Тюлячинск  |             |           |   |   |
| Курмашево д         |       | Номер                                                                                                    |                                                                                                    | Подтвер:                     | ждение достуг          | ıa          |           | ×      | ×     |                         | Действующая |           |   |   |
|                     |       | Дата ог                                                                                                    |                                                                                                    |                              |                        |             |           |        |       |                         |             |           |   |   |
| Старое Дрожжаное с  |       | Konord                                                                                                    |                                                                                                    | 2                            |                        |             |           |        |       | ное, Ленина,Старое Др   | Действующая |           |   |   |
|                     |       | KOMEHI                                                                                                    |                                                                                                    | этот вео-сайт пытается вы    | полнить операци        | ю с ключ    | ами или   |        |       | тарстан (Татарстан), р  |             |           |   |   |
| Федоровское с       |       | Терр                                                                                                    |                                                                                                    |                              |                        |             |           |        |       | ан Респ, р-н Кайбицкий  | Действующая |           |   |   |
|                     |       | - Contraction of the contraction of the contraction |                                                                                                    | 'http://epk.edu-test.bars.ba | ars-kazan.ru/'         |             |           |        |       | я,Багаево, Советская,Б  |             |           |   |   |
| Куакбаш с           |       | 0 41                                                                                                    |                                                                                                    | Выполнение таких операц      | ий слелует разре       | цать толя   | KO 4.09   |        |       |                         | Действующая |           |   |   |
|                     |       | Лицев                                                                                                    | веб-сайтов, которым вы доверяете.                                                                          | ан Респ, р-н Мамадышс        |                        |             |           |        |       |                         |             |           |   |   |
| Старое Тябердино с  |       |                                                                                                    |                                                                                                    |                              |                        |             |           |        |       | ан Респ, р-н Кайбицкий  | Действующая |           |   |   |
|                     |       |                                                                                                    | Чтобы отключить данное подтверждение для конкретного                                                       |                              |                        |             |           |        |       |                         |             |           |   |   |
| Совхоза Татарстан л |       |                                                                                                    | веб-сайта, его можно добавить в список доверенных веб-сайтов,<br>доступный на странице настроек через меню |                              | ан Респ, р-н Тукаевски | Действующая |           |        |       |                         |             |           |   |   |
|                     |       |                                                                                                    |                                                                                                    | Пуск->КРИПТО-ПРО->На         | стройки ЭЦП Вго        | wser plug   | -in.      |        |       | ан Респ, р-н Кукморски  |             |           |   |   |
| Каташ-Каран с       |       |                                                                                                    |                                                                                                    |                              | 10                     |             |           |        |       | енина,Каташ-Каран, Пи   | Действующая |           |   |   |
|                     |       |                                                                                                    |                                                                                                    | r ospedanto si j onepodano   |                        |             |           |        |       | ан Респ, р-к Рыбко-Сло  |             |           |   |   |
| Танайка с           |       |                                                                                                    |                                                                                                    |                              |                        |             |           | _      |       |                         | Действующая |           |   |   |
|                     |       |                                                                                                    |                                                                                                    |                              |                        | Ла          | Her       | ٦ .    |       |                         |             |           |   |   |
| поселок Соколовка   |       | da 4 L                                                                                                    |                                                                                                    |                              | 10.                    | -           |           | -      | писей | ан Респ, р-н Ланшевск   | Действующая |           |   |   |
| Зай-Каратай с       |       |                                                                                                    |                                                                                                    |                              |                        | - magnine   |           | -      |       |                         |             |           |   |   |
| Старое Дрожжаное с  |       | Переходь                                                                                                    | 1 <b>*</b>                                                                                                 |                              |                        |             | Сохранить | Отме   | на    | ное, Зеленая, Старое Др | Действующая |           |   |   |
|                     |       |                                                                                                    | 01.01.201                                                                                                  | /                            | 31-12-2921             |             |           | 123327 |       | атарстан (Татарстан), р |             |           |   |   |
|                     |       |                                                                                                    |                                                                                                    |                              |                        |             |           |        |       |                         |             |           |   | 4 |
|                     | 0 🖗 🖗 |                                                                                                    |                                                                                                    |                              |                        |             |           |        |       |                         |             |           |   |   |
|                     |       |                                                                                                    |                                                                                                    |                              |                        |             |           |        |       |                         |             |           |   |   |
|                     |       |                                                                                                    |                                                                                                    |                              |                        |             |           |        |       |                         |             | 🕑 Справка |   |   |

Рис. 293. Окно «Подтверждение доступа»

В дальнейшем при проведении операций подтверждение не потребуется. Далее откроется окно подписания, в нем указаны данные сертификата и действия, которые подписываются с помощью него (Рис. 294).

290 ЭПК.РП.06

| Сертификат подписи<br>Владелец Издатель Выдан Действит                  | Заполнение Похозяйств<br>Для потверждения дейс | енной книги<br>твий необходимо подписать | с помощью ЭП. |                                                                                                    |
|-------------------------------------------------------------------------|------------------------------------------------|------------------------------------------|---------------|----------------------------------------------------------------------------------------------------|
| Владелец Издатель Выдан Действит                                        |                                                |                                          |               |                                                                                                    |
| 1 - 1 - 1 - 1 - 1 - 1 - 1 - 1 - 1 - 1 -                                 | Сертификат подписи                             |                                          | Выдан         | Действител                                                                                                    |
| CN=Test Certificate CN=CRYPTO-PRO Test Ce 27.06.2017 07:09:12 27.09.20: | Сертификат подписи<br>Владелец                 | Издатель                                 |               | The second second second second second second second second second second second second second second second se |

Рис. 294. Окно «Действие необходимо подписать»

Далее следует нажать на кнопку «Подписать». Если подписание прошло успешно, то появится оповещение о том, что действие подтверждено ЭП, с предложением скачать документ подтверждения (Рис. 295).

|                  | ишкеево с           |                                     |                           | × Ę     |
|------------------|---------------------|-------------------------------------|---------------------------|---------|
| Іомер книги:     | 3                   | Статус:                             | Действующая               | 1       |
| ата открытия:    | 01.01.2017          | 📰 🌄 Дата закрытия:                  | 01.01.2022                |         |
| оментарии:       |                     |                                     |                           |         |
| Территории учета | а Хозяйства         |                                     |                           |         |
| Операция вы      | юлнена.             |                                     |                           |         |
| Под              | пись была успешно г | проверена. Вы можете <u>скачать</u> | <u>документ</u> подписанн | ый вами |
| док              | умент.              |                                     |                           |         |
| <b>A</b>         |                     |                                     |                           |         |
|                  |                     | OK                                  |                           |         |
|                  |                     |                                     |                           |         |
|                  |                     |                                     |                           |         |
|                  |                     |                                     |                           |         |
|                  |                     |                                     |                           |         |
|                  |                     |                                     |                           |         |

Рис. 295. Окно «Операция выполнена»

Если на компьютере пользователя установлено неверное время, откроется сообщение (Рис. 296).

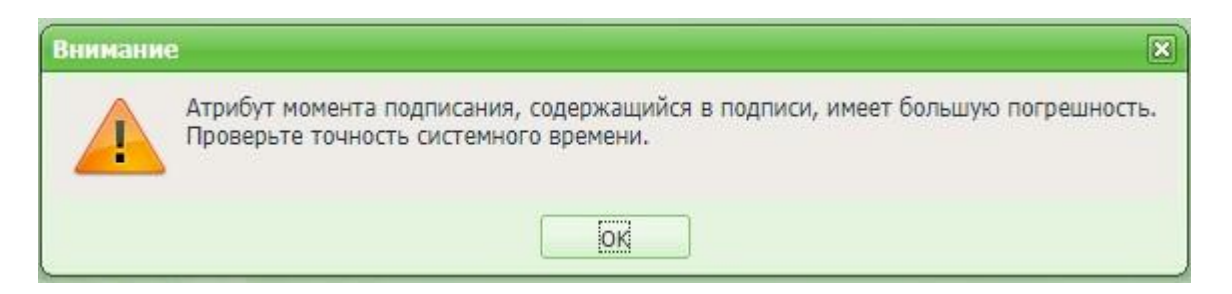

Рис. 296. Окно «Внимание»

Погрешность времени должна быть не более 1 минуты. Часовой пояс в настройках системного времени должен быть (UTC+03:00). Для настройки времени в правом нижнем углу экрана необходимо нажать на дату. В открывшемся окне перейти по ссылке «Изменение настроек даты и времени» (Рис. 297).

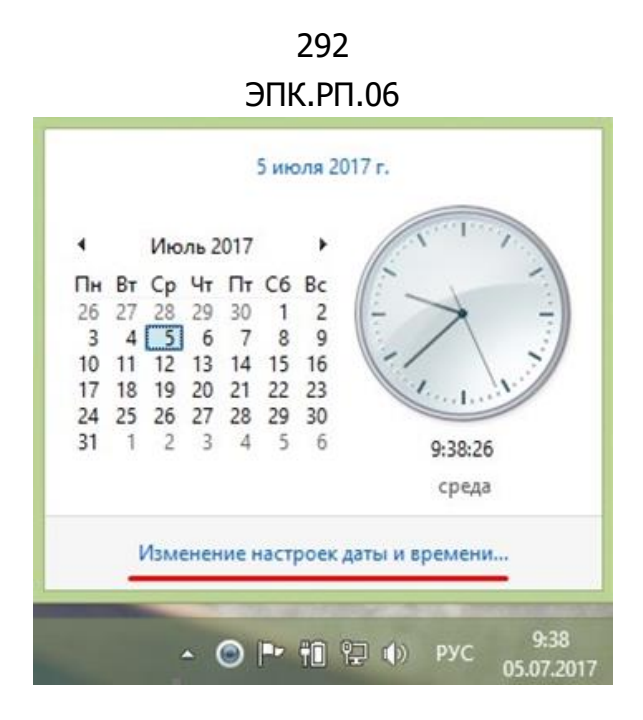

Рис. 297. Изменение настроек даты и времени

Далее необходимо выбрать часовой пояс (Рис. 298).

| ый           | Дата и время                                                   | ×   |
|--------------|----------------------------------------------------------------|-----|
| Дата и время | Дополнительные часы                                            | _   |
|              | Дата:<br>5 июля 2017 г.<br>Время:<br>9:38:53                   |     |
| Часовой п    | ояс                                                            | -   |
| (UTC+03:00   | )) Москва, Санкт-Петербург, Волгоград<br>Изменить часовой пояс |     |
| Переход на   | а зимнее время и обратно отменен.                              |     |
| J.           | ОК Отмена Примен                                               | ИТЬ |

Рис. 298. Окно «Дата и время»

Следует выбрать именно тот, у которого в скобках указано (UTC+03:00) (Рис. 299).

293 ЭПК.РП.06

| ali i  | Вы                  | бор часового                    | пояса      | ×      |
|--------|---------------------|---------------------------------|------------|--------|
| Задайт | е часовой пояс:     |                                 |            |        |
| Часов  | ой пояс:            |                                 |            | -14    |
| (UTC+  | -03:00) Москва, Сан | <mark>ікт-Петербург, В</mark> о | элгоград   | ~      |
| Текуш  | ая дата и время:    | 5 июля 2017 г., 9<br>           | 9:39<br>OK | Отмена |

Рис. 299. Окно «Выбор часового пояса»

Действия, которые необходимо подтвердить с помощью ЭП:

- добавление записи в реестре «Хозяйства»;
- удаление записи в реестре «Хозяйства»;
- заполнение похозяйственной книги хозяйствами;
- удаление хозяйств из похозяйственной книги;
- изменение данных похозяйственной книги;
- перевод похозяйственной книги в архивный статус.

# 294 ЭПК.РП.06 **7. РАБОТА С ВИДЖЕТАМИ СИСТЕМЫ**

#### 7.1. Виджет «ЗАГС»

На рабочем столе программы имеется виджет «ЗАГС» (Рис. 300). Данный виджет предназначен для отображения событий, которые приходят из АИС ЗАГС. Данные события обезличены и хранят информацию только по типу события (рождение/смерть), дате события, и об адресе события.

Все пришедшие события фильтруются по территориям, следовательно, то количество, которое представлено на рабочем столе, касается только выбранной территории.

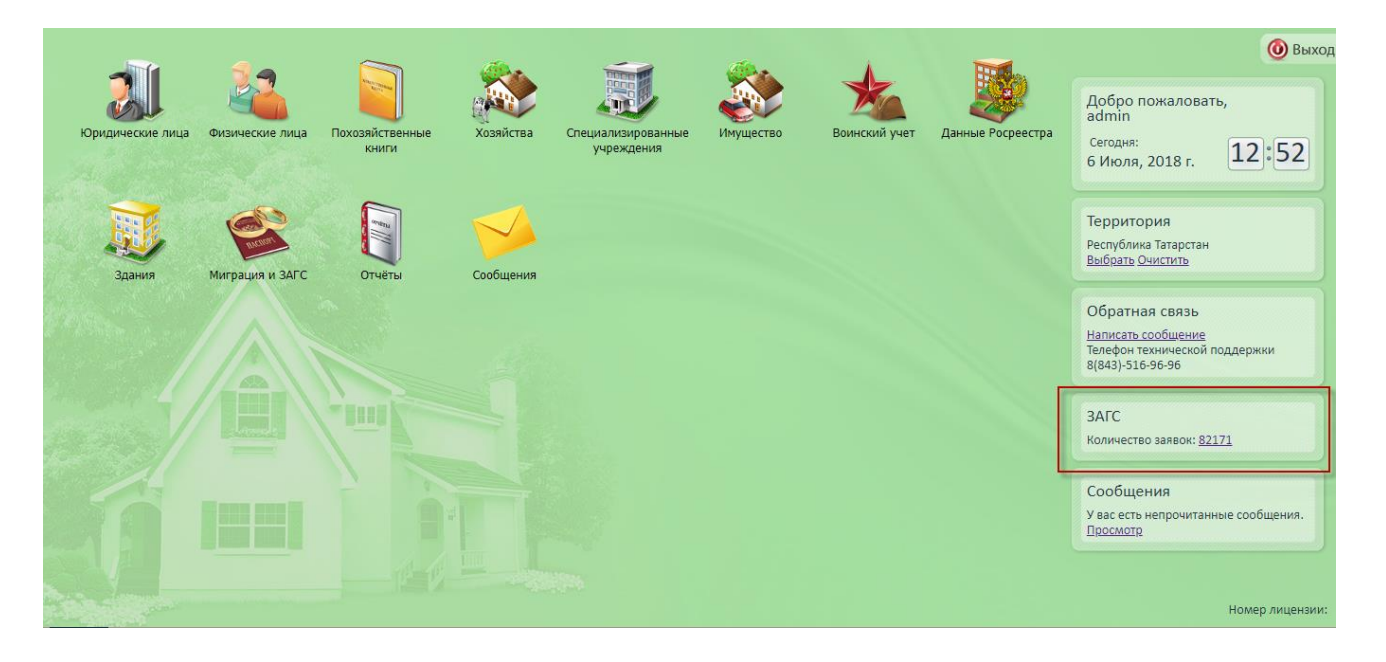

Рис. 300. Виджет «ЗАГС»

Для начала работы с виджетом необходимо нажать левой кнопкой мыши по количеству пришедших событий, после чего откроется таблица-реестр.

В таблице имеются следующие столбцы:

- «Дата события» дата рождения либо смерти;
- «Адрес» адрес, по которому зарегистрировано событие;
- «Событие» тип события (рождение/смерть);
- «Дата выгрузки» дата, когда разработчиком осуществлялся запрос в АИС ЗАГС на получение сведений;

• «Статус» – статус обработки (если по данному событию в ЭПК имеются свидетельства о рождении либо свидетельства о смерти, то статус события должен быть «Обработан», а по всем новым событиям «Не обработан».

По всем столбцам возможно следующая фильтрация (Рис. 301):

- сортировки по алфавиту при необходимости, можно нажать кнопкой мыши на название столбца, и произойдет сортировка;
- поиска по вхождению в поле «Адрес» при вводе названия населенного пункта, либо улицы открывается выпадающий список с совпадающими значениями, из которых следует выбрать необходимый;
- выбора типа в столбце «Событие» поиск осуществляется путем выбора типа события, для этого в шапке таблицы есть выпадающий список, по которому можно выбрать интересующий тип, также аналогично работает поиск по статусу;
- указания даты поиск по дате можно осуществить, нажав кнопку календаря в столбцах «Дата события» и «Дата выгрузки».

| Interpaque c ANC 3ATC            |                                                              |               |                 |                  |   |  |  |
|----------------------------------|--------------------------------------------------------------|---------------|-----------------|------------------|---|--|--|
| 🎯 Обновить   🖋 Событие обработан | ю 🖋 Привязать к территории 🖋 Зарегистрировать 🦉 🛱 Действия ▼ |               | [               | По территории    | ~ |  |  |
| Дата события 🕶                   | Адрес                                                        | Событие       | Дата выгрузки   | Статус           |   |  |  |
| Дата события 📰                   | Адрес                                                        | Тип события 💌 | Дата выгрузки 📰 | Статус события 💌 |   |  |  |
| 22.05.2018                       | Татарстан, Черемшанский, Старое Кадеево, Новая               | Смерть        | 25.05.2018      | Не обработано    | - |  |  |
| 22.05.2018                       | Татарстан, Нижнекамский, Нижнекамск, Спортивная              | Смерть        | 25.05.2018      | Не обработано    |   |  |  |

Рис. 301. Сортировка и поиск в реестре

После открытия таблицы «ЗАГС» необходимо в правом верхнем углу выбрать фильтр по категории «Не привязанные», по которому произойдет отбор событий с неопределившейся территорией.

Если в данном списке есть события с необходимыми адресами, то в поле «Адрес» следует набрать название населенного пункта и нажать на клавишу *«Enter»*. После того как Система произведет отбор данных, необходимо нажать правой кнопкой мыши по строке и выбрать пункт *[Привязать к территории]* (Рис. 302).

| 296       |
|-----------|
| ЭПК.РП.06 |

| Интеграция с АИС ЗАГС |                                          |                               |               |                   |                    | -=×        |
|-----------------------|------------------------------------------|-------------------------------|---------------|-------------------|--------------------|------------|
| 🗇 Обновить   🎺 Событи | ие обработано 🞺 Привязать к территории 🤞 | Зарегистрировать 2 м действия | 1-            | Не привяза        | нные               | ~          |
| Дата события          | Адрес                                    |                               | Событие       | Дата выгрузки     | Статус             |            |
| Дата события 🔳        | агрыз                                    |                               | Тип события 💌 | Дата выгрузки 🔳   | Статус события     | ¥          |
| 15.10.2014            | ТАТАРСТАН, АГРЫЗСКИЙ, ВАРКЛЕД БОДЬЯ,     | à                             | Рождение      | 22.10.2014        | Обработано         |            |
| 06.04.2017            | ТАТАРСТАН, АГРЫЗСКИЙ, В-ПЕЛЬГА, НОВАЯ    | Ф Обновить                    | Рождение      | 23.04.2017        | Не обработано      |            |
| 06.04.2017            | ТАТАРСТАН, АГРЫЗСКИЙ, В-ПЕЛЬГА, НОВАЯ    | 🧼 Зарегистрировать            | Рождение      | 23.04.2017        | Не обработано      |            |
| 01.02.2015            | ТАТАРСТАН, АГРЫЗСКИЙ, Н. АККУЗИНО, ЛЕ    | 🧼 Привязать к территории      | Смерть        | 31.12.2014        | Обработано         |            |
| 16.11.2014            | ТАТАРСТАН, АГРЫЗСКИЙ, НОВОЕ-АККУЗИН      | Событие обработано            | Смерть        | 12.11.2014        | Обработано         |            |
| 19.06.2014            | ТАТАРСТАН, АГРЫЗСКИЙ, НОВОЕ-АККУЗИНО     | , ЛЕПИПА, 07                  | Смерть        | 18.06.2014        | Обработано         |            |
| 30.07.2014            | ТАТАРСТАН, АГРЫЗСКИЙ, НОВОЕ-АККУЗИНО     | , СОВЕТСКАЯ, 27               | Смерть        | 30.07.2014        | Обработано         |            |
| 27.03.2014            | ТАТАРСТАН, АГРЫЗСКИЙ, СТАРЫЙ КЗЫЛ ЯР,    | ГУБАЙДИ, 31                   | Смерть        | Смерть 26.03.2014 |                    |            |
| 02.10.2014            | ТАТАРСТАН, -, АГРЫЗ, ЭНГЕЛЬСА, 27        |                               | Смерть        | 01.10.2014        | Обработано         |            |
|                       |                                          |                               |               |                   |                    |            |
| 🎼 🔃 Страница 1        | из 1   🔿 🕬   👶                           |                               |               |                   | Показано записей 1 | L - 9 из 9 |
|                       |                                          |                               |               |                   | Зак                | рыть       |

Рис. 302. Пункт контекстного меню «Привязать к территории»

Откроется окно «Привязать событие к территории» (Рис. 303).

| Привязать собы | гие к территории | × |
|----------------|------------------|---|
| Территория:    |                  |   |
|                | Сохранить Отмена |   |

Рис. 303. Окно «Привязать событие к территории»

В данном окне необходимо указать текущее сельское поселение, выбрав его из справочника «Выбор территории».

После выбора сельского поселения необходимо нажать на кнопку «Сохранить». Система выдаст информационное сообщение (Рис. 304) о количестве импортированных записей. Выбранная строка переместится из списка по фильтру «Не привязанные» в список по фильтру «По территории». 297

| Внимание                                            |
|-----------------------------------------------------|
| Импортировано 1 записей, не импортировано 0 записей |
| ОК                                                  |
|                                                     |

Рис. 304. Окно информационного сообщения

#### 7.1.1. Регистрация события с типом «Рождение»

Для регистрации события с типом «Рождение» необходимо правой кнопкой мыши нажать по строке и выбрать пункт [Зарегистрировать] (Рис. 305).

| Обновить         Событие обработано         Привязать к территории         Зарегистрировать         # действия         Не привязанные           Дата события         Адрес         Событие         Дата выгрузки         Статус           Дата события         Новош         Тип события         Дата выгрузки         Статус события           26.07.2014         ТАТАРСТАН, НОВОШЕШМИНСКИЙ, ЕКАТЕРИНИНСКАЯ, ПРОФСОЮЗНАЯ, 39         Рождение         22.10.2014         Обработано           17.04.2014         ТАТАРСТАН, НОВОШЕШМИНСКИЙ, ЗИРЕКЛЫ, Г.ТУКАЯ, 8         Скерть         16.04.2014         Обработано           05.05.2014         ТАТАРСТАН, НОВОШЕ         Обновить         УЛЛЫ, 5         Рождение         14.05.2014         Обработано           21.07.2014         ТАТАРСТАН, НОВОШЕ         Обработано         Обработано         Обработано           21.07.2014         ТАТАРСТАН, НОВОШЕ         Обработано         Рождение         30.07.2014         Обработано           21.07.2014         ТАТАРСТАН, НОВОШЕ         Обработано         Рождение         30.07.2014         Обработано           29.12.2014         ТАТАРСТАН, НОВОШЕ         Привязать к территории         ЛИВНАЯ, 8         Смерть         24.12.2014         Обработано | B×      | -                       |                 |               |                       |                                       | грация с АИС ЗАГС   |
|----------------------------------------------------------------------------------------------------|---------|-------------------------|-----------------|---------------|-----------------------|---------------------------------------|---------------------|
| Дата события         Адрес         Событие         Дата выгрузки         Статус           Дата события         новош         Тип события         Дата выгрузки         Статус события           26.07.2014         ТАТАРСТАН, НОВОШЕШМИНСКИЙ, ЕКАТЕРИНИНСКАЯ, ПРОФСОЮЗНАЯ, 39         Рождение         22.10.2014         Обработано           17.04.2014         ТАТАРСТАН, НОВОШЕШМИНСКИЙ, ЗИРЕКЛЫ, Г.ТУКАЯ, 8         Смерть         16.04.2014         Обработано           05.05.2014         ТАТАРСТАН, НОВОШЕ         Фбновить         1УЛЛЫ, 5         Рождение         14.05.2014         Обработано           21.07.2014         ТАТАРСТАН, НОВОШЕ         Фбновить         19/ЛЫ, 5         Рождение         30.07.2014         Обработано           12.12.2014         ТАТАРСТАН, НОВОШЕ         Привязать к территории         Рождение         10.12.2014         Обработано           29.12.2014         ТАТАРСТАН, НОВОШЕ         Привязать к территории         Гата сабаяб тино         Скерть         24.12.2014         Обработано                                                                                                    | ~       | нные                    | Не привяза      |               | оовать 🍹 🖁 Действия 🕶 | ዖ Привязать к территории 🛷 Зарегистри | бновить 🛛 🎺 Событие |
| Дата события         ковош         Тип события         Дата выгрузки         Статус события           26.07.2014         ТАТАРСТАН, НОВОШЕШМИНСКИЙ, ЕКАТЕРИНИНСКАЯ, ПРОФСОЮЗНАЯ, 39         Рождение         22.10.2014         Обработано           17.04.2014         ТАТАРСТАН, НОВОШЕШМИНСКИЙ, ЗИРЕКЛЫ, Г.ТУКАЯ, 8         Смерть         16.04.2014         Обработано           05.05.2014         ТАТАРСТАН, НОВОШЕ         Обновить         1УЛЛЫ, 5         Рождение         14.05.2014         Обработано           21.07.2014         ТАТАРСТАН, НОВОШЕ         Обновить         19/ЛЛЫ, 5         Рождение         30.07.2014         Обработано           12.12.2014         ТАТАРСТАН, НОВОШЕ         Зарегистрировать         Рождение         10.12.2014         Обработано           29.12.2014         ТАТАРСТАН, НОВОШЕ         Привязать к территории         Гривязать к территории         Привязать к территории         АлиВНАЯ, 8         Смерть         24.12.2014         Обработано                                                                                                    |         | Статус                  | Дата выгрузки   | Событие       |                       |                                       | события             |
| 26.07.2014         ТАТАРСТАН, НОВОШЕШМИНСКИЙ, ЕКАТЕРИНИНСКАЯ, ПРОФСОЮЗНАЯ, 39         Рождение         22.10.2014         Обработано           17.04.2014         ТАТАРСТАН, НОВОШЕШМИНСКИЙ, ЗИРЕКЛЫ, Г.ТУКАЯ, 8         Смерть         16.04.2014         Обработано           05.05.2014         ТАТАРСТАН, НОВОШЕ         Обновить         УЛЛЫ, 5         Рождение         14.05.2014         Обработано           21.07.2014         ТАТАРСТАН, НОВОШЕ         Обновить         УЛЛЫ, 5         Рождение         30.07.2014         Обработано           12.12.2014         ТАТАРСТАН, НОВОШЕ         Обработано         Рождение         10.12.2014         Обработано           29.12.2014         ТАТАРСТАН, НОВОШЕ         Обработано         Обработано         Обработано           29.12.2014         ТАТАРСТАН, НОВОШЕ         Обработано         Обработано         Обработано           29.12.2014         ТАТАРСТАН, НОВОШЕ         Привязать к территории         Рождение         10.12.2014         Обработано           29.12.2014         ТАТАРСТАН, НОВОШЕ         Обработано         Обработано         Обработано         Обработано                                                                                                    | -       | Статус события          | Дата выгрузки 📑 | Тип события 💌 |                       |                                       | а события 📃         |
| 17.04.2014         ТАТАРСТАН, НОВОШЕШМИНСКИЙ, ЗИРЕКЛЫ, Г.ТУКАЯ, 8         Смерть         16.04.2014         Обработано           05.05.2014         ТАТАРСТАН, НОВОШЕ         Обновить         УЛЛЫ, 5         Рождение         14.05.2014         Обработано           21.07.2014         ТАТАРСТАН, НОВОШЕ         Обновить         Рождение         30.07.2014         Обработано           12.12.2014         ТАТАРСТАН, НОВОШЕ         Обработано         Рождение         30.07.2014         Обработано           29.12.2014         ТАТАРСТАН, НОВОШЕ         Привязать к территории         Рождение         10.12.2014         Обработано           29.12.2014         ТАТАРСТАН, НОВОШЕ         Обработано         Обработано         Обработано           29.12.2014         ТАТАРСТАН, НОВОШЕ         Обработано         Обработано         Обработано                                                                                                    | 4       | Обработано              | 22.10.2014      | Рождение      | РОФСОЮЗНАЯ, 39        | ОВОШЕШМИНСКИЙ, ЕКАТЕРИНИНСКАЯ, П      | .07.2014            |
| 05.05.2014         ТАТАРСТАН, НОВОШЕ         Обновить         УЛЛЫ, 5         Рождение         14.05.2014         Обработано           21.07.2014         ТАТАРСТАН, НОВОШЕ         Обновить         Рождение         30.07.2014         Обработано           12.12.2014         ТАТАРСТАН, НОВОШЕ         Зарегистрировать         Рождение         10.12.2014         Обработано           29.12.2014         ТАТАРСТАН, НОВОШЕ         Привязать к территории         АЛИВНАЯ, 8         Смерть         24.12.2014         Обработано                                                                                                    |         | Обработано              | 16.04.2014      | Смерть        |                       | ОВОШЕШМИНСКИЙ, ЗИРЕКЛЫ, Г.ТУКАЯ, 8    | .04.2014            |
| 21.07.2014         ТАТАРСТАН, НОВОШЕ         Облаботано           12.12.2014         ТАТАРСТАН, НОВОШЕ         Зарегистрировать         Рождение         30.07.2014         Обработано           29.12.2014         ТАТАРСТАН, НОВОШЕ         Привязать к территории         Рождение         10.12.2014         Обработано           29.12.2014         ТАТАРСТАН, НОВОШЕ         Привязать к территории         ЛИВНАЯ, 8         Смерть         24.12.2014         Обработано                                                                                                    |         | Обработано              | 14.05.2014      | Рождение      | ууллы, 5              |                                       | .05.2014            |
| 12.12.2014         ТАТАРСТАН, НОВОШЕ         Зарегистрировать         Рождение         10.12.2014         Обработано           29.12.2014         ТАТАРСТАН, НОВОШЕ         Привязать к территории         ЛИВНАЯ, 8         Смерть         24.12.2014         Обработано                                                                                                    |         | Обработано              | 30.07.2014      | Рождение      |                       | овоше                                 | .07.2014            |
| 29.12.2014 ТАТАРСТАН, НОВОШЕ С Привязать к территории АЛИВНАЯ, 8 Смерть 24.12.2014 Обработано                                                                                                    |         | Обработано              | 10.12.2014      | Рождение      |                       | ОВОШЕІ                                | .12.2014            |
|                                                                                                    |         | Обработано              | 24.12.2014      | Смерть        | АЛИВНАЯ, 8            | ОВОШЕІ 🧳 Привязать к территории       | .12.2014            |
| 08.02.2015 ТАТАРСТАН, НОВОШЕ Событие обработано МСОМОЛЬСКАЯ, 2 Рождение 31.12.2014 Обработано                                                                                                    |         | Обработано              | 31.12.2014      | Рождение      | ОМСОМОЛЬСКАЯ, 2       | ОВОШЕІ 🛷 Событие обработано           | .02.2015            |
| 04.04.2014 ТАТАРСТАН, НОВОШЕШМИНСКИЙ, КРАСНЫЙ ОКТЯБРЬ, КОМСОМОЛЬСКАЯ, 2 Смерть 02.04.2014 Обработано                                                                                                    |         | Обработано              | 02.04.2014      | Смерть        | ОМСОМОЛЬСКАЯ, 2       | ОВОШЕШМИНСКИЙ, КРАСНЫЙ ОКТЯБРЬ, Н     | .04.2014            |
| 05.11.2014 ТАТАРСТАН, НОВОШЕШМИНСКИЙ, КРАСНЫЙ ОКТЯБРЬ, КОМСОМОЛЬСКАЯ, 2 Рождение 12.11.2014 Обработано                                                                                                    |         | Обработано              | 12.11.2014      | Рождение      | ОМСОМОЛЬСКАЯ, 2       | ОВОШЕШМИНСКИЙ, КРАСНЫЙ ОКТЯБРЬ, Н     | .11.2014            |
| 12.04.2014 ТАТАРСТАН, НОВОШЕШМИНСКИЙ, КРАСНЫЙ ОКТЯБРЬ, МОЛОДЕЖНАЯ, 5 Смерть 09.04.2014 Обработано                                                                                                    |         | Обработано              | 09.04.2014      | Смерть        | ЮЛОДЕЖНАЯ, 5          | ОВОШЕШМИНСКИЙ, КРАСНЫЙ ОКТЯБРЬ, І     | .04.2014            |
| 30.09.2014 ТАТАРСТАН, НОВОШЕШМИНСКИЙ, КРАСНЫЙ ОКТЯБРЬ, МОЛОДЕЖНАЯ, 5 Смерть 01.10.2014 Обработано                                                                                                    |         | Обработано              | 01.10.2014      | Смерть        | ЮЛОДЕЖНАЯ, 5          | ОВОШЕШМИНСКИЙ, КРАСНЫЙ ОКТЯБРЬ, І     | .09.2014            |
| 19.08.2014 ТАТАРСТАН, НОВОШЕШМИНСКИЙ, КРАСНЫЙ ОКТЯБРЬ, МОЛОДЕЖНАЯ, 7 Рождение 27.08.2014 Обработано                                                                                                    |         | Обработано              | 27.08.2014      | Рождение      | ЮЛОДЕЖНАЯ, 7          | ОВОШЕШМИНСКИЙ, КРАСНЫЙ ОКТЯБРЬ, І     | .08.2014            |
| 30.04.2014 ТАТАРСТАН, НОВОШЕШМИНСКИЙ, КРАСНЫЙ ОКТЯБРЬ, СОВЕТСКАЯ, 11 Смерть 30.04.2014 Обработано                                                                                                    |         | Обработано              | 30.04.2014      | Смерть        | ОВЕТСКАЯ, 11          | ОВОШЕШМИНСКИЙ, КРАСНЫЙ ОКТЯБРЬ, (     | .04.2014            |
| 04.12.2014 ТАТАРСТАН, НОВОШЕШМИНСКИЙ, КРАСНЫЙ ОКТЯБРЬ, СПОРТИВНАЯ, 14 Смерть 03.12.2014 Обработано                                                                                                    |         | Обработано              | 03.12.2014      | Смерть        | ПОРТИВНАЯ, 14         | ОВОШЕШМИНСКИЙ, КРАСНЫЙ ОКТЯБРЬ, (     | .12.2014            |
| 06.07.2014 ТАТАРСТАН, НОВОШЕШМИНСКИЙ, КРАСНЫЙ ОКТЯБРЬ, ЦЕНТРАЛЬНАЯ, 7 Смерть 02.07.2014 Обработано                                                                                                    |         | Обработано              | 02.07.2014      | Смерть        | ЕНТРАЛЬНАЯ, 7         | ОВОШЕШМИНСКИЙ, КРАСНЫЙ ОКТЯБРЬ, І     | .07.2014            |
| 04.03.2014 ТАТАРСТАН, НОВОШЕШМИНСКИЙ, КРАСНЫЙ ОКТЯБРЬ, ШКОЛЬНАЯ, 1 Рождение 05.03.2014 Обработано                                                                                                    |         | Обработано              | 05.03.2014      | Рождение      | ИКОЛЬНАЯ, 1           | ОВОШЕШМИНСКИЙ, КРАСНЫЙ ОКТЯБРЬ, І     | .03.2014            |
| 08.11.2014 ТАТАРСТАН, НОВОШЕШМИНСКИЙ, КРАСНЫЙ ОКТЯБРЬ, ШКОЛЬНАЯ, 1 Смерть 05.11.2014 Обработано                                                                                                    |         | Обработано              | 05.11.2014      | Смерть        | ИКОЛЬНАЯ, 1           | ОВОШЕШМИНСКИЙ, КРАСНЫЙ ОКТЯБРЬ, І     | .11.2014            |
| 06.02.2014 ТАТАРСТАН, НОВОШЕШМИНСКИЙ, КРАСНЫЙ ОКТЯБРЬ, ШКОЛЬНАЯ, 25 Рождение 05.02.2014 Обработано                                                                                                    | -       | Обработано              | 05.02.2014      | Рождение      | ЦКОЛЬНАЯ, 25          | ОВОШЕШМИНСКИЙ, КРАСНЫЙ ОКТЯБРЬ, І     | .02.2014            |
| 🎼 💠   Страница 1 из 1   🏟 🗐   👶 Показано записей 1 -                                                                                                    | ! из 22 | Показано записей 1 - 22 |                 |               |                       | Ĝ                                     | 🗭 🛛 Страница 🛛      |

Рис. 305. Регистрация события с типом «Рождение»

Откроется окно «Свидетельство о рождении» (Рис. 306).

298 ЭПК.РП.06

| *Свидетельство о             | рождении                                        | × |
|------------------------------|-------------------------------------------------|---|
| Физ. лицо:                   |                                                 | • |
| Территория:                  |                                                 |   |
| Номер:                       | Серия: От: 28.08.2017 📰 🚑                       |   |
| Номер актовой<br>записи:     | От: <b>Т</b>                                    |   |
| Кем выдано<br>свидетельство: |                                                 | l |
| Мать:                        |                                                 |   |
| Отец:                        |                                                 |   |
| Место регистра               | ции                                             |   |
| Регистрация в:               | целевом хозяйстве 💌 🚥                           |   |
| Сделать главой:              | в случае отсутствия главы в указанном хозяйстве |   |
| Прописать:                   | 🔲 по адресу хозяйства                           |   |
| Дата начала<br>членства:     | 28.08.2017                                      | - |
|                              | Сохранить и Зарегистрировать Сохранить Отмена   | ) |

Рис. 306. Окно регистрации «Свидетельство о рождении»

После заполнения обязательных параметров в окне регистрации необходимо нажать кнопку «Сохранить и Зарегистрировать». После чего документ «Свидетельство о рождении» появится в модуле «Миграция в ЗАГС» в разделе «Свидетельства о рождении».

#### 7.1.2. Регистрация события с типом «Смерть»

При необходимости регистрации события с типом «Смерть» необходимо правой кнопкой мыши нажать на требуемой строке и выбрать пункт *[Зарегистрировать]* (Рис. 307).

| 299       |
|-----------|
| ЭПК.РП.06 |

| Интеграция с АИС ЗАГС        |                                  |      |                         |            |             |   |               |      | -                          | B×     |
|------------------------------|----------------------------------|------|-------------------------|------------|-------------|---|---------------|------|----------------------------|--------|
| 🗇 Обновить 🛛 🛷 Событие       | е обработано 🞺 Привязать к терри | птор | ии 🛷 Зарегистрировать 🦉 | Действия 🕶 |             |   | По тер        | рите | ории                       | ~      |
| Дата события                 | Адрес                            |      |                         |            | Событие     |   | Дата выгрузки |      | Статус                     |        |
| Дата события 📰               | Адрес                            |      |                         |            | Тип события | ~ | Дата выгрузки | T.   | Статус события             | ~      |
| 24.01.1978                   |                                  |      |                         |            | Рождение    |   | 18.01.2017    |      | Обработано                 |        |
| 12.10.2016                   |                                  |      |                         |            | Рождение    |   | 01.02.2017    |      | Обработано                 |        |
| 21.05.2016                   |                                  |      |                         |            | Смерть      |   | 07.08.2016    |      | Обработано                 |        |
| 27.12.2016                   |                                  |      |                         |            | Рождение    |   | 18.01.2017    |      | Обработано                 |        |
| 21.01.2017                   |                                  |      |                         |            | Рождение    |   | 25.01.2017    |      | Обработано                 |        |
| 23.08.2016                   | Г                                |      |                         |            | Смерть      |   | 11.09.2016    |      | Обработано                 |        |
| 20.08.2016                   |                                  | ø    | Обновить                |            | Рождение    |   | 04.09.2016    |      | Обработано                 |        |
| 31.07.2016                   |                                  | V    | Зарегистрировать        |            | Рождение    |   | 14.08.2016    |      | Обработано                 |        |
| 11.01.2017                   |                                  | 4    | Привязать к территории  |            | Рождение    |   | 18.01.2017    |      | Обработано                 |        |
| 25.10.2016                   |                                  | 4    | Событие обработано      |            | Рождение    |   | 13.11.2016    |      | Обработано                 |        |
| 14.01.2017                   | L                                | -    |                         |            | Смерть      |   | 25.01.2017    |      | Обработано                 |        |
| 18.10.2016                   |                                  |      |                         |            | Смерть      |   | 30.10.2016    |      | Обработано                 |        |
| 05.05.2016                   |                                  |      |                         |            | Смерть      |   | 21.08.2016    |      | Обработано                 |        |
| 14.10.2008                   |                                  |      |                         |            | Рождение    |   | 22.02.2017    |      | Обработано                 |        |
| 19.11.2016                   |                                  |      |                         |            | Рождение    |   | 27.11.2016    |      | Обработано                 |        |
| 20.08.2016                   |                                  |      |                         |            | Рождение    |   | 28.08.2016    |      | Обработано                 |        |
| 12.09.2016                   |                                  |      |                         |            | Рождение    |   | 13.11.2016    |      | Обработано                 |        |
| 06.05.2008                   |                                  |      |                         |            | Рождение    |   | 18.01.2017    |      | Обработано                 |        |
| 06.09.2016                   |                                  |      |                         |            | Рождение    |   | 02.10.2016    |      | Обработано                 |        |
| 06.09.2016                   |                                  |      |                         |            | Рождение    |   | 02.10.2016    |      | Обработано                 |        |
|                              |                                  |      |                         |            | Downouwo    |   | 11.01.2017    |      | 0600607040                 | •      |
| Страница 1                   | ИЗ 8041   🦊 州   💟                |      |                         |            |             |   |               | I IC | казано записеи 1 - 25 из 2 | 201003 |
|                              |                                  |      |                         |            |             |   |               |      | Закры                      | ыть    |
| ank odu test bars bars kerre | n ru/#                           |      |                         |            |             |   |               |      |                            | -      |
| epk.euu-test.bars.bars-kaza  | n.ru/#                           |      |                         |            |             |   |               |      |                            |        |

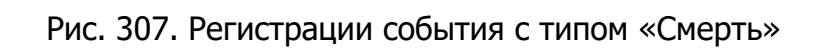

|                                       |                     |                    | iphpobarb @ % | денствии         |             |              | L             | по террите | -                    |        |
|---------------------------------------|---------------------|--------------------|---------------|------------------|-------------|--------------|---------------|------------|----------------------|--------|
| та события Адрес                      |                     |                    |               |                  | Событие     |              | Дата выгрузки |            | Статус               | _      |
| ата события 🔣 Адре                    | с                   |                    |               | T                | Гип события | $\mathbf{v}$ | Дата выгрузки |            | Статус события       | ~      |
| 24.01.1978                            |                     |                    |               | F                | ождение     |              | 18.01.2017    |            | Обработано           |        |
| 12.10.2016                            | Свидетельство о см  | ерти               |               |                  |             |              |               |            | Обработано           |        |
| 1.05.2016                             | Congerconservo e er | cp.m.              |               |                  |             |              |               |            | Обработано           |        |
| 7.12.2016                             | Физ. лицо:          |                    |               |                  |             |              |               |            | Обработано           |        |
| 1.01.2017                             | Торритория:         | Исписанская соль с |               |                  |             |              | ×             |            | Обработано           |        |
| 3.08.2016                             | территория:         | исаковское сельск  | ое поселение  | e                |             |              | <u>~</u>      | ·          | Обработано           |        |
| 0.08.2016                             | Номер:              |                    | Серия:        |                  | От: 23.0    | 08.201       | .6 💽 🥰        |            | Обработано           |        |
| 31.07.2016                            | Номер актовой       |                    | От:           |                  | <b>: .</b>  |              |               |            | Обработано           |        |
| 1.01.2017                             | записи:             |                    |               |                  |             |              |               |            | Обработано           |        |
| 25.10.2016                            | Кем Выдано          |                    |               |                  |             |              |               |            | Обработано           |        |
| 14.01.2017                            | Свидетельство:      |                    |               | _                |             |              |               |            | Обработано           |        |
| 18.10.2016                            | Причина смерти:     |                    |               | Дата смерт       | ги: 23.08   | 3.2016       | 5 🔜 🤪         |            | Обработано           |        |
| 05.05.2016                            | Место смерти:       |                    |               |                  |             |              |               |            | Обработано           |        |
| 4.10.2008                             |                     |                    |               |                  |             |              |               |            | Обработано           |        |
| 19.11.2016                            |                     |                    |               |                  |             |              |               |            | Обработано           |        |
| 20.08.2016                            |                     |                    | Сохран        | нить и Зарегистр | ировать Сох | панит        | ть Отмена     | _ ۲        | Обработано           |        |
| 2.09.2016                             |                     |                    | Coxpan        | ины и зарегистр  |             | quantin      | b j Officia   |            | Обработано           |        |
| 06.05.2008                            |                     |                    |               | P                | Рождение    |              | 18.01.2017    |            | Обработано           |        |
| 06.09.2016                            |                     |                    |               | P                | ождение     |              | 02.10.2016    |            | Обработано           |        |
| 06.09.2016                            |                     |                    |               | F                | ождение     |              | 02.10.2016    |            | Обработано           |        |
| <ul> <li>Страница 1 из 804</li> </ul> | 1   🏟 🏟   💰         |                    |               | r                | Journo      |              | 11 01 2017    | По         | казано записей 1 - 2 | 5 из 2 |
|                                       |                     |                    |               |                  |             |              |               |            |                      | Закрь  |

Откроется окно «Регистрации свидетельства о смерти» (Рис. 308).

Рис. 308. Окно регистрации «Свидетельство о смерти»

После заполнения всех обязательных параметров необходимо нажать кнопку «Сохранить и Зарегистрировать». После чего документ «Свидетельство о смерти» появится в модуле «Миграция и ЗАГС» в разделе «Свидетельства о смерти».

После регистрации событий необходимо в обязательном порядке помечать их как обработанные. Для этого после регистрации события необходимо нажать правой кнопкой мыши на соответствующей строке и выбрать пункт *[Событие обработано]*. Данное событие перестанет считаться в общем количестве виджета ЗАГС на рабочем столе.

#### 7.1.3. Выгрузка данных по событиям

Для того чтобы выгрузить данные по событиям из Виджета «ЗАГС», необходимо нажать на кнопку *«Действия / Загрузка данных»* (Рис. 309).

| Интеграция с АИС ЗАГС  |                                                          |                 |          |       |                 | -                           | Ξ×       |
|------------------------|----------------------------------------------------------|-----------------|----------|-------|-----------------|-----------------------------|----------|
| 🗇 Обновить 🛛 🛹 Событие | е обработано 🛷 Привязать к территории 🛷 Зарегистрировать | 🦉 📲 Действия 🕶  |          |       | По террит       | ории                        | ~        |
| Дата события           | Адрес                                                    | 🖉 📲 Загрузка да | нных     |       | Дата выгрузки   | Статус                      |          |
| Дата события 📰         | Адрес                                                    |                 | Тип собы | тия 💙 | Дата выгрузки 📰 | Обработано                  | ~        |
| 24.01.1978             |                                                          |                 | Рождение |       | 18.01.2017      | Обработано                  | <b>_</b> |
| 12.10.2016             |                                                          |                 | Рождение |       | 01.02.2017      | Обработано                  |          |
| 21.05.2016             |                                                          |                 | Смерть   |       | 07.08.2016      | Обработано                  |          |
| 27.12.2016             |                                                          |                 | Рождение |       | 18.01.2017      | Обработано                  |          |
| 21.01.2017             |                                                          |                 | Рождение |       | 25.01.2017      | Обработано                  |          |
| 23.08.2016             |                                                          |                 | Смерть   |       | 11.09.2016      | Обработано                  |          |
| 20.08.2016             |                                                          |                 | Рождение |       | 04.09.2016      | Обработано                  |          |
| 31.07.2016             |                                                          |                 | Рождение |       | 14.08.2016      | Обработано                  |          |
| 11.01.2017             |                                                          |                 | Рождение |       | 18.01.2017      | Обработано                  |          |
| 25.10.2016             |                                                          |                 | Рождение |       | 13.11.2016      | Обработано                  |          |
| 14.01.2017             |                                                          |                 | Смерть   |       | 25.01.2017      | Обработано                  |          |
| 18.10.2016             |                                                          |                 | Смерть   |       | 30.10.2016      | Обработано                  |          |
| 05.05.2016             |                                                          |                 | Смерть   |       | 21.08.2016      | Обработано                  |          |
| 14.10.2008             |                                                          |                 | Рождение |       | 22.02.2017      | Обработано                  |          |
| 19.11.2016             |                                                          |                 | Рождение |       | 27.11.2016      | Обработано                  |          |
| 20.08.2016             |                                                          |                 | Рождение |       | 28.08.2016      | Обработано                  |          |
| 12.09.2016             |                                                          |                 | Рождение |       | 13.11.2016      | Обработано                  |          |
| 06.05.2008             |                                                          |                 | Рождение |       | 18.01.2017      | Обработано                  |          |
| 06.09.2016             |                                                          |                 | Рождение |       | 02.10.2016      | Обработано                  |          |
| 06.09.2016             |                                                          |                 | Рождение |       | 02.10.2016      | Обработано                  |          |
| 07.01.2017             |                                                          |                 | Downouwo |       | 11 01 2017      | 0600607000                  |          |
| 🤎 🖤 🛛 Страница 1       | из 8041   🌩 🌱   🕑                                        |                 |          |       | П               | оказано записей 1 - 25 из 2 | 201003   |
|                        |                                                          |                 |          |       |                 | Закры                       | ать      |

Рис. 309. Кнопка «Действия/Загрузка данных».

Далее необходимо заполнить поля *«Начало периода»* и *«Конец периода»* и нажать кнопку *«Запустить»* (Рис. 310).

301 ЭПК.РП.06

| Интеграция с АИС ЗАГС     |                                                                |                        |                 | - 8 ×                           |
|---------------------------|----------------------------------------------------------------|------------------------|-----------------|---------------------------------|
| 🧔 Обновить 🛛 🛹 Событие об | 5работано 🖌 Привязать к территории 候 Зарегистрировать 🚡 📲 Дейс | твия 🕶                 | По террито      | ррии                            |
| Дата события Ад           | дрес                                                           | Событие                | Дата выгрузки   | Статус                          |
| Дата события 📰 Ад         | идрес                                                          | Тип события 💌          | Дата выгрузки 📰 | Обработано 🗸                    |
| 24.01.1978                |                                                                | Рождение               | 18.01.2017      | Обработано 🔺                    |
| 12.10.2016                |                                                                | Рождение               | 01.02.2017      | Обработано                      |
| 21.05.2016                |                                                                | Смерть                 | 07.08.2016      | Обработано                      |
| 27.12.2016                |                                                                | Рождение               | 18.01.2017      | Обработано                      |
| 21.01.2017                |                                                                | Рождение               | 25.01.2017      | Обработано                      |
| 23.08.2016                |                                                                | Смерть                 | 11.09.2016      | Обработано                      |
| 20.08.2016                | Загрузка данных                                                |                        | ×               | Обработано                      |
| 31.07.2016                |                                                                |                        |                 | Обработано                      |
| 11.01.2017                | Начало периода: 04.06.2017                                     | ец периода: 10.06.2017 |                 | Обработано                      |
| 25.10.2016                |                                                                |                        |                 | Обработано                      |
| 14.01.2017                |                                                                | (                      |                 | Обработано                      |
| 18.10.2016                |                                                                | Запустить 3            | акрыть          | Обработано                      |
| 05.05.2016                |                                                                | Смерть                 | 21.08.2016      | Обработано                      |
| 14.10.2008                |                                                                | Рождение               | 22.02.2017      | Обработано                      |
| 19.11.2016                |                                                                | Рождение               | 27.11.2016      | Обработано                      |
| 20.08.2016                |                                                                | Рождение               | 28.08.2016      | Обработано                      |
| 12.09.2016                |                                                                | Рождение               | 13.11.2016      | Обработано                      |
| 06.05.2008                |                                                                | Рождение               | 18.01.2017      | Обработано                      |
| 06.09.2016                |                                                                | Рождение               | 02.10.2016      | Обработано                      |
| 06.09.2016                |                                                                | Рождение               | 02.10.2016      | Обработано                      |
|                           |                                                                | Downouwo               | 11 01 2017      | Ofenformun                      |
| пре 🔎 Страница 1 из       | 8041   🤟 📶   🙆                                                 |                        | По              | казано записей 1 - 25 из 201003 |
|                           |                                                                |                        |                 | Закрыть                         |

Рис. 310. Выбор параметров загрузки данных

Система отобразит сообщение о загрузке данных (Рис. 311). Документ сформируется в асинхронном режиме, который описан в п. 9.

| 🔯 Обновить 🕴 🎺 Событи | е обработано 💚 I | Привязать к территории 🛷 Зарегистрировать 🚡 🚡 Действия 🔻 |                   |    | По террито      | ории                 |           |
|-----------------------|------------------|----------------------------------------------------------|-------------------|----|-----------------|----------------------|-----------|
| ]ата события          | Адрес            |                                                          | Событие           |    | Дата выгрузки   | Статус               |           |
| Дата события 🛛 📰      | Адрес            |                                                          | Тип события       | ~  | Дата выгрузки 🔳 | Обработано           | ~         |
| 24.01.1978            |                  |                                                          | Рождение          |    | 18.01.2017      | Обработано           |           |
| 12.10.2016            |                  |                                                          | Рождение          |    | 01.02.2017      | Обработано           |           |
| 21.05.2016            |                  |                                                          | Смерть            |    | 07.08.2016      | Обработано           |           |
| 27.12.2016            |                  |                                                          | Рождение          |    | 18.01.2017      | Обработано           |           |
| 21.01.2017            |                  |                                                          | Рождение          |    | 25.01.2017      | Обработано           |           |
| 23.08.2016            |                  |                                                          | Смерть            |    | 11.09.2016      | Обработано           |           |
| 20.08.2016            |                  | Загрузка данных                                          |                   |    | ×               | Обработано           |           |
| 31.07.2016            |                  | Внимание                                                 |                   | XÌ |                 | Обработано           |           |
| 11.01.2017            |                  | Начало пе                                                |                   |    |                 | Обработано           |           |
| 25.10.2016            |                  | Загрузка данных поставленна в очередь                    | (пуск -> задачи). |    |                 | Обработано           |           |
| 14.01.2017            |                  | ОК                                                       |                   |    |                 | Обработано           |           |
| 18.10.2016            |                  |                                                          | Запустить         |    | крыть           | Обработано           |           |
| 05.05.2016            |                  |                                                          | Смерть            |    | 21.08.2016      | Обработано           |           |
| 14.10.2008            |                  |                                                          | Рождение          |    | 22.02.2017      | Обработано           |           |
| 19.11.2016            |                  |                                                          | Рождение          |    | 27.11.2016      | Обработано           |           |
| 20.08.2016            |                  |                                                          | Рождение          |    | 28.08.2016      | Обработано           |           |
| 12.09.2016            |                  |                                                          | Рождение          |    | 13.11.2016      | Обработано           |           |
| 06.05.2008            |                  |                                                          | Рождение          |    | 18.01.2017      | Обработано           |           |
| 06.09.2016            |                  |                                                          | Рождение          |    | 02.10.2016      | Обработано           |           |
| 06.09.2016            |                  |                                                          | Рождение          |    | 02.10.2016      | Обработано           |           |
| 07.01.2017            | 1                |                                                          | Downouwo          |    | 11 01 2017      | OFFE                 |           |
| 🔲 🖤 🛛 Страница 1      | из 8041   🏟 🌳    | C                                                        |                   |    | Пс              | жазано записей 1 - 2 | 25 из 20: |
|                       |                  |                                                          |                   |    |                 |                      | Закрыти   |
|                       |                  |                                                          |                   | -  |                 |                      |           |

Рис. 311. Сообщение о загрузке данных

#### 302

#### ЭПК.РП.06

Для просмотра статуса задачи по загрузке данных следует перейти в пункт меню «Пуск /Задачи» (Рис. 312).

| 🔯 Обновить 🕴 🎺 Собы | тие обработано 🛷 Привязать і | к территории             | 🞺 Зарегистрирова | ть 🦉 📲 Действия 🕶 |                | По тер                     | ритории       |  |
|---------------------|------------------------------|--------------------------|------------------|-------------------|----------------|----------------------------|---------------|--|
| Дата события        | Адрес                        | ес Событие Дата выгрузки |                  |                   |                |                            |               |  |
| Дата события        | Адрес                        | 📃 Обработано             |                  |                   |                |                            |               |  |
| 24.01.1978          | Текущие задачи               |                          |                  |                   |                |                            | Обработано    |  |
| 12.10.2016          | Ф Обновить                   |                          |                  |                   |                |                            | Обработано    |  |
| 21.05.2016          | 20100110                     |                          | Douturat         | Houpt             | Oronnou        | Cramic                     | Обработано    |  |
| 27.12.2016          | Задача                       |                          | принят           | 16 10 2017 10     | 0K0H4EH        |                            | Обработано    |  |
| 21.01.2017          | Загрузка данных из           |                          | 10.10.2017 18:   | 16.10.2017 18:    | 10.10.2017 18: | Обработан без ошибок       | Обработано    |  |
| 23.08.2016          | Загрузка данных из           |                          | 13.10.2017 19:   | 13.10.2017 19:    | 13.10.2017 19: | Обработан без ошибок       | Обработано    |  |
| 20.08.2016          | Загрузка данных из           |                          | 13.10.2017 19:   | 13.10.2017 19:    | 13.10.2017 19: | Обработан без ошибок       | Обработано    |  |
| 31.07.2016          | загрузка данных из           |                          | 13.10.2017 19:   | 13.10.2017 19:    | 13.10.2017 19: | Обработан без ошибок       | Обработано    |  |
| 11.01.2017          | загрузка данных из           | АИС ЗАГС                 | 13.10.2017 15:   | 13.10.2017 15:    | 13.10.2017 15: | Обработан без ошибок       | Обработано    |  |
| 25.10.2016          | загрузка данных из           | АИС ЗАГС                 | 13.10.2017 15:   | 13.10.2017 15:    | 13.10.2017 15: | Обработан без ошибок       | Обработано    |  |
| 14.01.2017          | Загрузка данных из           | АИС ЗАГС                 | 13.10.2017 15:   | 13.10.2017 15:    | 13.10.2017 15: | Обработан без ошибок       | Обработано    |  |
| 18.10.2016          | загрузка данных из           | АИС ЗАГС                 | 13.10.2017 15:   | 13.10.2017 15:    | 13.10.2017 15: | Обработан без ошибок       | Обработано    |  |
| 05.05.2016          | Загрузка данных из           | АИС ЗАГС                 | 13.10.2017 15:   | 13.10.2017 15:    | 13.10.2017 15: | Обработан без ошибок       | Обработано    |  |
| 14.10.2008          | Загрузка данных из           | АИС ЗАГС                 | 13.10.2017 15:   | 13.10.2017 15:    | 13.10.2017 15: | Обработан без ошибок       | Обработано    |  |
| 19.11.2016          | Загрузка данных из           | АИС ЗАГС                 | 13.10.2017 15:   | 13.10.2017 15:    | 13.10.2017 15: | Обработан без ошибок       | Обработано    |  |
| 20.08.2016          | Загрузка данных из           | АИС ЗАГС                 | 13.10.2017 15:   | 13.10.2017 15:    | 13.10.2017 15: | Обработан без ошибок       | • Обработано  |  |
| 12.09.2016          | 🔰 🦛 🖛 🛛 Страница 1           | из 3 🛛 🖷                 | 🔶 🛁 🛛 🕲          |                   |                | Показано записей 1 - 25 из | 59 Обработано |  |
| 06.05.2008          |                              |                          |                  |                   |                | 39KDLITL                   | Обработано    |  |
| 06.09.2016          |                              |                          |                  |                   |                | Закрыть                    | Обработано    |  |
| 06.09.2016          |                              |                          |                  |                   | Рождение       | 02.10.2016                 | Обработано    |  |
| 07 01 2017          | _                            |                          |                  |                   | Downouwo       | 11 01 2017                 | Ofenfatous    |  |

Рис. 312. Просмотр статуса задачи по загрузке данных

#### 7.2. Виджет «Обратная связь»

Виджет обратной связи позволяет отправить сообщение администратору Системы через форму обратной связи.

Для отправки сообщения необходимо нажать на ссылку «Написать сообщение» (Рис. 313).

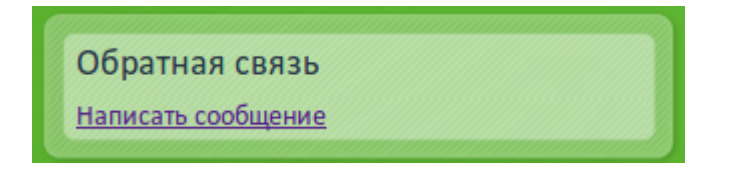

Рис. 313. Виджет «Обратная связь»

После чего откроется окно для отправки сообщения (Рис. 314). В открывшемся окне необходимо заполнить поля и нажать на кнопку «Отправить сообщение».

| 303      |    |
|----------|----|
| ЭПК.РП.С | )6 |

| Обратная связь                                                                                                    |                                                                                                    | × |
|----------------------------------------------------------------------------------------------------|----------------------------------------------------------------------------------------------------|---|
| Укажите Ваш номер телефона<br>Контактный телефон:<br>Электронная почта:<br>Вы можете написать сообщен<br>пожелания будут учтены<br>Текст сообщения: | (включая код) или адрес электронной почты для ответа на Ваш вопрос:<br>ие об обнаруженных ошибках или Ваших пожеланиях. Все Ваши замечания и |   |
| Путь к файлу (doc, docx):                                                                                                    |                                                                                                    |   |
|                                                                                                    | Отправить сообщение Отмена                                                                                                    |   |

Рис. 314. Окно «Обратная связь»

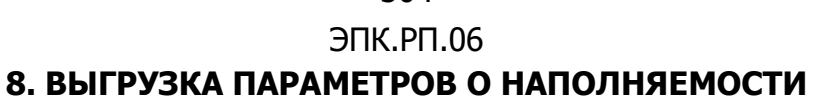

В Системе предусмотрена функция выгрузки файлов, содержащих параметры наполняемости Системы.

Для доступа к функции необходимо перейти в пункт меню [Пуск/Администрирование/Дополнительные сервисные функции/Выгрузка параметров о наполняемости] (Рис. 315).

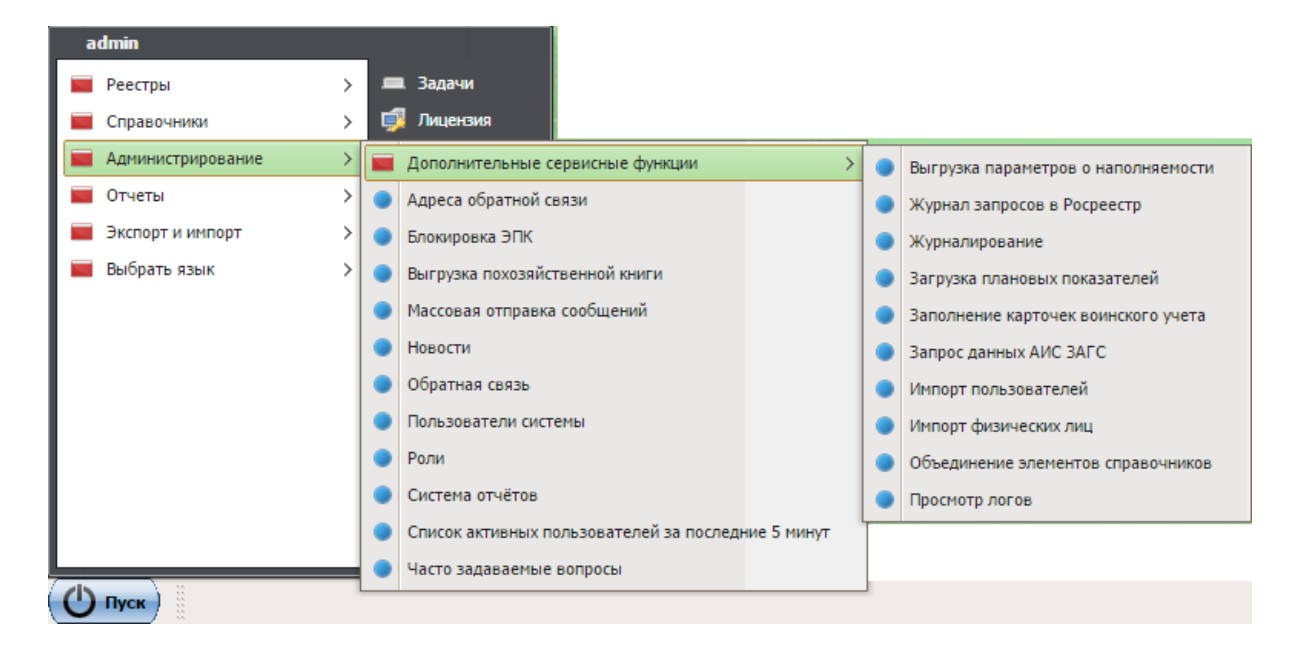

Рис. 315.Выгрузка параметров о наполняемости

Для выгрузки необходимо указать параметры (Рис. 316):

- «Дата выгрузки» заполняется с помощью календаря (см. п. 4.5);
- «Раздел выгрузки» заполняется значением из выпадающего списка.

| Выгрузка параметр                 | ов о наполняемости |
|-----------------------------------|--------------------|
| Дата выгрузки<br>Раздел выгрузки: |                    |
|                                   | Выгрузить Отмена   |

Рис. 316. Параметры выгрузки

При выборе в разделе выгрузки значений «Полная выгрузка», «Авторизация пользователей СП» и «Авторизация пользователей муницип. районов», необходимо будет указать параметры (Рис. 317):

- «Дата начала» выбор даты начала;
- «Дата окончания» выбор даты окончания.

Для выгрузки необходимо нажать кнопку «Выгрузить».

Результаты выгрузки доступны в пункте меню [Пуск/Задачи]. Нажатие кнопки «Сохранить файл» окна выполнения задачи запускает скачивание файла.

| *Выгрузка парамет | ров о наполняемости | × |
|-------------------|---------------------|---|
| Дата начала:      |                     | * |
| Дата окончания    |                     |   |
| Раздел выгрузки:  | Полная выгрузка 💌   |   |
|                   |                     | • |
|                   | Выгрузить Отмена    |   |

Рис. 317. Параметры выгрузки

Ниже приведен шаблон файла выгрузки (Рис. 318).

| 🧐 indicator_36269_data — Блокнот                                 |                                                                                                    |  |
|------------------------------------------------------------------|----------------------------------------------------------------------------------------------------|--|
| Файл Правка Формат Вид Справка                                   | 🥟 indicator 36270 data — Блокнот                                                                                                    |  |
| 25.11.2016<br>Проухановский муниципальный район 02 10 2016 11.01 | Файл Правка Формат Вид Справка                                                                                                    |  |
| Камско-Устьинский муниципальный район 25.07.2016 20:12           | 25.11.2016                                                                                                    |  |
| Лаишевский муниципальный район 12.10.2016 13:35                  | Дрожжановский муниципальный район 111                                                                                                    |  |
| Балтасинский муниципальный район 29.09.2016 17:48                | Камско-Устьинский муниципальный район 109                                                                                                    |  |
| Высокогорский муниципальный район 10.10.2016 18:28               | Лаишевский муниципальный район 389                                                                                                    |  |
| Сабинский муниципальный район 03.10.2016 12:03                   | Балтасинский муниципальный район 124                                                                                                    |  |
| Тукаевский муниципальный район 13.10.2016 12:02                  | Высокогорский муниципальный район 202                                                                                                    |  |
| Верхнеуслонский муниципальный район 27.07.2016 18:13             | Сабинский муниципальный район 142                                                                                                    |  |
| Мамадышский муниципальный район 19.10.2016 18:41                 | Тукаевский муниципальный район 287                                                                                                    |  |
| Менделеевский муниципальный район 17.10.2016 18:04               | Верхнеуслонский муниципальный район 70                                                                                                    |  |
| Мензелинский муниципальный район 21.10.2016 12:31                | Мамадышский муниципальный район 151                                                                                                    |  |
| Кукморский муниципальный район 21.10.2016 14:48                  | Менделеевский муниципальный район 242                                                                                                    |  |
| Муслюмовский муниципальный район 21.10.2016 11:20                | Мензелинский муниципальный район 57                                                                                                    |  |
| Набережные Челны г 26.05.2016 12:11                              | Кукморский муниципальный район 266                                                                                                    |  |
|                                                                  | < Contract of the second second secon |  |
|                                                                  |                                                                                                    |  |

Рис. 318. Шаблон файла выгрузки

#### 305

#### ЭПК.РП.06 9. ПЕРЕВОД ОТЧЕТНОСТИ В АСИНХРОННЫЙ РЕЖИМ

Из-за большого количества записей выгрузка некоторых данных производится в асинхронном режиме. В асинхронном режиме формируются отчеты:

- «Выгрузка из реестра ОКС» (пункт меню [ОКС/Выгрузка/Выгрузка в csv]);
- «Выгрузка индикаторов о наполняемости» (пункт меню [Пуск/Администрирование/Дополнительные сервисные функции/Выгрузка индикаторов о наполняемости]).

Также реализована возможность выгрузки в CSV-файл реестра «Земельные участки Росреестр» в асинхронном режиме (пункт меню [Пуск/Реестры/Земельные участки Росреестр/Выгрузка].

При выгрузке данных создается задача в журнале «Задачи» (пункт меню [Пуск/Задачи]). Пользователю выходит уведомление о том, что загрузка поставлена в очередь (Рис. 319).

| I | Внимание                                                   |
|---|------------------------------------------------------------|
|   | Формирование отчета поставлено в очередь (Пуск -> Задачи). |
|   | ок                                                         |

Рис. 319. Сообщение Системы

После того как Система завершит формирование файла, его можно скачать из задачи в реестре «Задачи». Для этого нужно перейти в реестр «Задачи», открыть соответствующую задачу двойным нажатием мыши и просмотреть статус выполнения задачи (Рис. 320).

307 ЭПК.РП.06

| 6  |                   | · · · · · · · · · · · · · · · · · · · |
|----|-------------------|---------------------------------------|
| (  |                   |                                       |
|    |                   | A 1                                   |
| -  |                   |                                       |
|    |                   |                                       |
|    | Verenue automatic |                                       |
|    | успешно выполнен  |                                       |
|    |                   |                                       |
|    |                   |                                       |
|    |                   |                                       |
|    |                   |                                       |
|    |                   |                                       |
|    |                   |                                       |
|    |                   |                                       |
|    |                   |                                       |
|    |                   |                                       |
|    |                   |                                       |
|    |                   |                                       |
|    |                   |                                       |
|    |                   |                                       |
| 1  |                   |                                       |
|    |                   |                                       |
|    |                   |                                       |
|    |                   |                                       |
|    |                   |                                       |
|    |                   |                                       |
|    |                   |                                       |
|    |                   |                                       |
|    |                   |                                       |
|    |                   |                                       |
|    |                   |                                       |
|    |                   |                                       |
|    |                   |                                       |
|    |                   |                                       |
|    |                   |                                       |
|    |                   |                                       |
|    |                   |                                       |
|    |                   |                                       |
|    |                   |                                       |
|    |                   |                                       |
|    |                   |                                       |
|    |                   |                                       |
|    |                   |                                       |
|    |                   |                                       |
|    |                   |                                       |
|    |                   |                                       |
|    |                   |                                       |
|    |                   |                                       |
|    |                   |                                       |
|    |                   |                                       |
|    |                   |                                       |
|    |                   |                                       |
|    |                   |                                       |
|    |                   |                                       |
|    |                   |                                       |
|    |                   |                                       |
|    |                   |                                       |
|    |                   |                                       |
|    |                   |                                       |
|    |                   | Сохранить файл Закрыть                |
|    |                   |                                       |
| с. |                   |                                       |

Рис. 320. Статус выполнения задачи

При нажатии кнопки «Сохранить» файл загружается на компьютер пользователя. В реестре «Задачи» можно отслеживать статус загрузки в колонке «Статус» (Рис. 321).

| 🏟 Обновить             |                  |                  |                  |                            |
|------------------------|------------------|------------------|------------------|----------------------------|
| Задача                 | Принят           | Начат            | Окончен          | Статус                     |
| ОКС - Выгрузка в CSV-ф | 03.10.2016 12:20 | 03.10.2016 12:21 | 03.10.2016 12:21 | Обработан без ошибок       |
| ОКС - Выгрузка в CSV-ф | 29.09.2016 16:32 | 29.09.2016 16:32 | 29.09.2016 16:33 | Обработан без ошибок       |
| ОКС - Выгрузка в CSV-ф | 29.09.2016 12:17 | 29.09.2016 12:17 | 29.09.2016 12:18 | Обработан без ошибок       |
| Импорт КЛАДР           | 19.01.2015 14:36 | 19.01.2015 14:36 | 19.01.2015 16:40 | Обработан без ошибок       |
| Импорт КЛАДР           | 19.01.2015 10:38 | 19.01.2015 10:38 | 19.01.2015 12:33 | Обработан без ошибок       |
| Импорт КЛАДР           | 10.12.2014 10:40 | 10.12.2014 10:41 | 10.12.2014 12:09 | Обработан без ошибок       |
| Импорт КЛАДР           | 28.10.2014 14:13 | 28.10.2014 14:13 | 28.10.2014 16:16 | Обработан без ошибок       |
| Импорт КЛАДР           | 12.09.2014 13:55 | 12.09.2014 13:55 | 12.09.2014 16:18 | Обработан без ошибок       |
| Импорт КЛАДР           | 20.06.2014 13:27 | 20.06.2014 13:27 | 20.06.2014 15:29 | Обработан без ошибок       |
| Импорт КЛАДР           | 20.06.2014 12:34 | 20.06.2014 12:34 | 20.06.2014 13:13 | Обработано с ошибками      |
| Импорт КЛАДР           | 20.06.2014 11:47 | 20.06.2014 11:47 | 20.06.2014 12:20 | Обработано с ошибками      |
| Импорт КЛАДР           | 19.06.2014 17:30 | 19.06.2014 17:30 | 19.06.2014 17:59 | Обработано с ошибками      |
| 🌾 🖛   Страница 🚺 из    | 1 🔿 🖓 🛛 🗳        |                  |                  | Показано записей 1 - 12 из |

Рис. 321. Реестр «Задачи»

Задача может иметь один из четырех статусов:

- «В очереди» задача ждет своей очереди на обработку Системой, формирование файла не начато;
- «В обработке» задача находится в обработке Системой, начато формирование файла;
- «Обработан без ошибок» задача выполнена, файл успешно сформирован;
- «Обработан с ошибками» задача выполнена, в ходе выполнения возникли ошибки, файл не сформирован.

## 309 ЭПК.РП.06 **10. О СИСТЕМЕ**

Чтобы узнать версию Системы, необходимо выбрать пункт [Пуск/ О системе], после чего откроется окно с информацией о версии Системы и платформы. Для закрытия окна необходимо нажать на кнопку , находящуюся в верхнем правом углу окна.

# ЭПК.РП.06 11. ЗАВЕРШЕНИЕ РАБОТЫ С СИСТЕМОЙ

Для завершения работы с Системой необходимо нажать на кнопку «Выход» в верхней правой части рабочей области (1) или в меню «Пуск» (2) (Рис. 322), а затем подтвердить выход в окне подтверждения выхода из Системы нажатием на кнопку «Да» (Рис. 323).

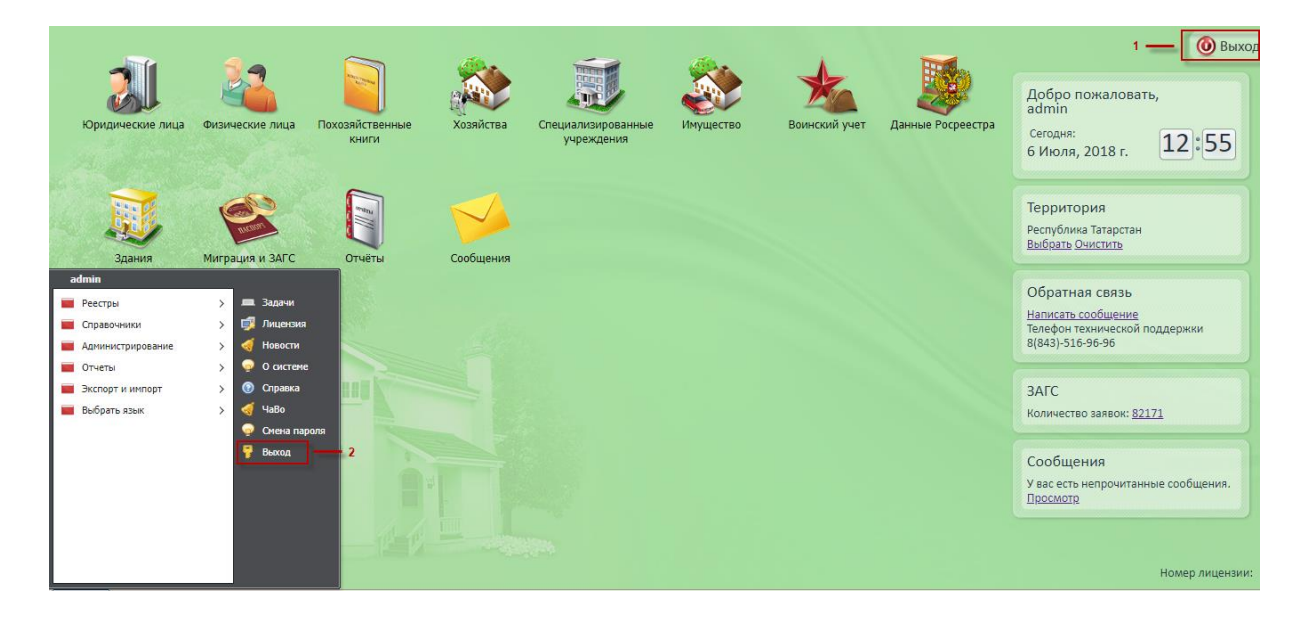

Рис. 322. Выход из Системы

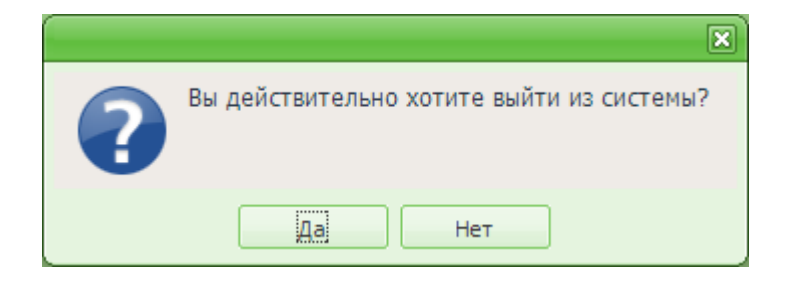

Рис. 323. Окно подтверждения выхода из Системы

#### 310